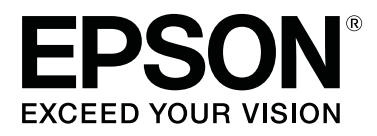

# SC-P20000 Series SC-P10000 Series

## Οδηγίες χρήστη

CMP0056-04 EL

### Πνευματικά δικαιώματα και εμπορικά σήματα

Απαγορεύεται η αναπαραγωγή, η αποθήκευση σε σύστημα ανάκτησης ή η μετάδοση, σε οποιαδήποτε μορφή ή με οποιοδήποτε μέσο, (ηλεκτρονικά, μηχανικά, ως φωτοαντίγραφα, με εγγραφή σε κάποιο μέσο ή με άλλο τρόπο) της εν λόγω έκδοσης ή τμήματος αυτής χωρίς την προηγούμενη έγγραφη άδεια της Seiko Epson Corporation. Οι πληροφορίες που περιέχονται στο παρόν προορίζονται για χρήση μόνο με το συγκεκριμένο εκτυπωτή της Epson. Η Epson δεν φέρει καμία ευθύνη για τη χρήση των πληροφοριών αυτών σε άλλους εκτυπωτές.

Η Seiko Epson Corporation και οι θυγατρικές εταιρείες της δεν φέρουν καμία ευθύνη προς τον αγοραστή αυτού του προϊόντος ή προς τρίτα μέρη για τυχόν ζημίες, απώλειες, κόστη ή έξοδα που θα υποστεί ο αγοραστής ή άλλοι ως αποτέλεσμα ατυχήματος, αθέμιτης ή κακής χρήσης του προϊόντος ή μη εξουσιοδοτημένων τροποποιήσεων, επισκευών ή μετατροπών του προϊόντος ή (με εξαίρεση τις Η.Π.Α.) αδυναμίας πλήρους συμμόρφωσης με τις οδηγίες λειτουργίας και συντήρησης της Seiko Epson Corporation.

Η Seiko Epson Corporation δεν θα είναι υπεύθυνη για οποιεσδήποτε βλάβες ή προβλήματα που προκύπτουν από τη χρήση οποιωνδήποτε επιλογών ή οποιωνδήποτε αναλώσιμων προϊόντων εκτός των προϊόντων που χαρακτηρίζονται ως Αυθεντικά Προϊόντα Epson ή Αναγνωρισμένα Προϊόντα Epson από τη Seiko Epson Corporation.

Η Seiko Epson Corporation δεν θα θεωρείται υπεύθυνη για οποιαδήποτε βλάβη που προκύπτει από ηλεκτρομαγνητική παρεμβολή που προκαλείται από τη χρήση οποιωνδήποτε καλωδίων διασύνδεσης εκτός των καλωδίων που χαρακτηρίζονται ως Εγκεκριμένα Προϊόντα Epson από τη Seiko Epson Corporation.

Οι ονομασίες EPSON®, Epson UltraChrome®, EPSON EXCEED YOUR VISION, EXCEED YOUR VISION και τα λογότυπά τους αποτελούν εμπορικά σήματα της Seiko Epson Corporation.

Οι ονομασίες Microsoft®, Windows® και Windows Vista® είναι σήματα κατατεθέντα της Microsoft Corporation.

Oι επωνυμίες Apple<sup>®</sup>, Macintosh<sup>®</sup> και Mac OS<sup>®</sup> αποτελούν κατατεθέντα εμπορικά σήματα της Apple Inc.

Η ονομασία Intel® αποτελεί σήμα κατατεθέν της Intel Corporation.

Η ονομασία PowerPC® αποτελεί σήμα κατατεθέν της International Business Machines Corporation.

Οι ονομασίες Adobe, Adobe RGB (1998), Lightroom, Photoshop, PostScript® 3<sup>™</sup> και Reader είναι είτε σήματα κατατεθέντα είτε εμπορικά σήματα της Adobe Systems Incorporated στις Ηνωμένες Πολιτείες και σε άλλες χώρες.

Σημείωση: Άλλα ονόματα προϊόντων που χρησιμοποιούνται στο παρόν προορίζονται μόνο για σκοπούς αναγνώρισης και μπορεί να αποτελούν εμπορικά σήματα των αντίστοιχων κατόχων τους. Η Epson παραιτείται από όλα τα δικαιώματα για τα εν λόγω σήματα.

© 2015 Seiko Epson Corporation. All rights reserved.

### Περιεχόμενα

### Πνευματικά δικαιώματα και εμπορικά σήματα

### Εισαγωγή

| Σημαντικές οδηγίες ασφάλειας6                  |
|------------------------------------------------|
| Σύμβολα στο προϊόν                             |
| Κατά την επιλογή θέσης για αυτό το προϊόν 6    |
| Κατά την εγκατάσταση του προϊόντος 6           |
| Κατά τη χρήση του προϊόντος 7                  |
| Κατά το χειρισμό των δοχείων μελανιού 7        |
| Shmeiwsh gia autés tis odhyies                 |
| Επεξήγηση συμβόλων                             |
| Εικόνες8                                       |
| Εκδόσεις λειτουργικών συστημάτων 8             |
| Μέρη του εκτυπωτή                              |
| Πρόσοψη9                                       |
| Εσωτερικό                                      |
| Πλευρικά/Πίσω13                                |
| Προσαρμογέας χαρτιού σε ρολό                   |
| Πίνακας ελέγχου                                |
| Προβολή οθόνης                                 |
| Λειτουργίες                                    |
| Επίτευξη υψηλής ανάλυσης και                   |
| παραγωγικότητας                                |
| Ανώτερη ευκολία χρήσης                         |
| Διάφορες επιλογές                              |
| Σημειώσεις σχετικά με τη χρήση και αποθήκευση  |
|                                                |
| Χώρος εγκατάστασης                             |
| Σημειώσεις για τη χρήση του εκτυπωτή           |
| Σημειώσεις για περιόδους μη χρήσης του         |
| εκτυπωτή                                       |
| Σημειωσεις σχετικα με το χειρισμο των          |
| Σριμειώσεις σχετικά με το χειοισμό του χαρτιού |
| 24                                             |
| Εισαγωνή στο λονισμικό 27                      |
| Δονισμικό στον δίσκο                           |
| Λογισμικό στην τοποθεσία web 30                |
| Remote Manager 31                              |
|                                                |
|                                                |
| Еккіvпоп                                       |
|                                                |
| καταργηση εγκαταστασης λογισμικου              |
| Windows                                        |

| Mac OS X. | • | • | • | • | • |  |  | • | • | • | • |  | • | • | • |  | • |  |  |  | • |  | • | • | • |  | • | • | 33 | 3 |
|-----------|---|---|---|---|---|--|--|---|---|---|---|--|---|---|---|--|---|--|--|--|---|--|---|---|---|--|---|---|----|---|
|-----------|---|---|---|---|---|--|--|---|---|---|---|--|---|---|---|--|---|--|--|--|---|--|---|---|---|--|---|---|----|---|

### Βασικές λειτουργίες

| Τοποθέτηση και αφαίρεση του χαρτιού σε ρολό    |
|------------------------------------------------|
|                                                |
| Προσάρτηση του προσαρμογέα ρολού<br>ναοτιού 34 |
| Τοποθέτηση χαρτιού σε ρολό.                    |
| Αποκοπή του χαρτιού σε ρολό                    |
| Αφαίρεση χαρτιού σε ρολό                       |
| Τοποθέτηση και αφαίρεση χωριστών φύλλων 42     |
| Τοποθέτηση χωριστών φύλλων                     |
| Αφαίρεση χωριστών φύλλων                       |
| Τοποθέτηση και αφαίρεση χαρτονιού αφίσας 45    |
| Τοποθέτηση χαρτονιού αφίσας                    |
| Αφαίρεση του χαρτονιού αφίσας                  |
| Έλεγχος και ρύθμιση του τύπου χαρτιού 48       |
| Έλεγχος τύπου χαρτιού                          |
| Ρυθμίσεις τύπου χαρτιού                        |
| Αντικατάσταση χαρτιού                          |
| Χρήση της μονάδας αυτόματης περιτύλιξης        |
| ρολού                                          |
| Χρήση του Πίνακα ελέγχου                       |
| Προσάρτηση πυρήνα ρολού                        |
| Προσάρτηση του χαρτιού                         |
| Χρήση του τεντωτήρα                            |
| Αφαίρεση του χαρτιού από τη μονάδα             |
| αυτόματης περιτύλιξης ρολού                    |
| Αποθήκευση του αισθητήρα60                     |
| Χρήση της θήκης χαρτιού                        |
| Θέση χρήσης61                                  |
| Αποθήκευση του υφάσματος 62                    |
| Βασικές μέθοδοι εκτύπωσης63                    |
| Εκτύπωση (Windows)                             |
| Εκτύπωση (Mac OS X)                            |
| Ακύρωση εκτύπωσης (Windows)66                  |
| Ακύρωση εκτύπωσης (Mac OS X)                   |
| Ακύρωση εκτύπωσης (από τον εκτυπωτή) 67        |
| Εκτυπώσιμη περιοχή                             |
| Εκτυπώσιμη περιοχή χαρτιού σε ρολό 68          |
| Εκτυπώσιμη περιοχή χωριστών φύλλων69           |
| Ρύθμιση εξοικονόμησης ενέργειας                |

#### Περιεχόμενα

### Χρήση της προαιρετικής μονάδας σκληρού δίσκου

| Σύνοψη λειτουργιών                 |
|------------------------------------|
| Εκτεταμένες λειτουργίες            |
| Διαχείριση εργασιών εκτύπωσης      |
| Δεδομένα σε σκληρό δίσκο           |
| Αποθήκευση εργασιών εκτύπωσης      |
| Προβολή και εκτύπωση αποθηκευμένων |
| εργασιών εκτύπωσης                 |

### Χρήση του προγράμματος οδήγησης του εκτυπωτή (Windows)

| Εμφάνιση της οθόνης ρυθμίσεων                  |
|------------------------------------------------|
| Εμφάνιση από το Control Panel (Πίνακας         |
| ελέγχου)                                       |
| Εμφάνιση βοήθειας                              |
| Κάντε κλικ στο κουμπί βοήθειας για εμφάνιση    |
| της βοήθειας                                   |
| Κάντε δεξί κλικ στο στοιχείο που επιθυμείτε να |
| ελέγξετε και να προβάλλετε                     |
| Προσαρμογή του προγράμματος οδήγησης του       |
| εκτυπωτή78                                     |
| Αποθήκευση διαφόρων ρυθμίσεων ως               |
| Επιλεγμένες ρυθμίσεις                          |
| Προσθήκη τύπου χαρτιού                         |
| Αναδιάταξη των στοιχείων εμφάνισης 80          |
| Σύνοψη της καρτέλας βοηθητικού                 |
| προγράμματος81                                 |

### Χρήση του προγράμματος οδήγησης του εκτυπωτή (Mac OS X)

| Εμφάνιση της οθόνης ρυθμίσεων                 |
|-----------------------------------------------|
| Εμφάνιση βοήθειας                             |
| Χρήση των Presets (Προκαθορισμένες ρυθμίσεις) |
|                                               |
| Αποθήκευση στο Presets (Προκαθορισμένες       |
| ρυθμίσεις)                                    |
| Διαγραφή από το Presets (Προκαθορισμένες      |
| ρυθμίσεις)85                                  |
| Χρήση του Epson Printer Utility 4             |
| Εκκίνηση του Epson Printer Utility 4 86       |
| Λειτουργίες του Epson Printer Utility 4 86    |

### Επιλογές εκτύπωσης

| Αυτόματη προσαρμογή χρώματος με το |   |
|------------------------------------|---|
| PhotoEnhance (μόνο για Windows)    | 8 |

### Εκτύπωση διαχείρισης χρώματος

| Σχετικά με τη διαχείριση χρώματος            |
|----------------------------------------------|
| Ρυθμίσεις εκτύπωσης διαχείρισης χρώματος 123 |
| Ρύθμιση προφίλ                               |
| Ρύθμιση της διαχείρισης χρώματος με τις      |
| εφαρμογές                                    |
| Ρύθμιση της διαχείρισης χρώματος με το       |
| πρόγραμμα οδήγησης του εκτυπωτή 126          |
| Εκτύπωση διαχείρισης χρώματος μέσω           |
| Κεντρικού ICM (Windows)                      |
| Εκτύπωση διαχείρισης χρώματος μέσω του       |
| ColorSync (Mac OS X)                         |
| Εκτύπωση διαχείρισης χρώματος μέσω           |
| Προγράμματος οδήγησης ΙCM (μόνο για          |
| Windows)                                     |

### Χρήση του μενού Πίνακας Ελέγχου

| Δειτουργίες μενού | 130 |
|-------------------|-----|
| Λίστα μενού       | 131 |
| Print Queues      | 131 |
| Paper             | 131 |

#### Περιεχόμενα

| Maintenance         | 33 |
|---------------------|----|
| Setup               | 33 |
| Περιγραφές μενού    | 37 |
| Μενού Print Queues  | 37 |
| Μενού Paper         | 38 |
| Μενού Maintenance 1 | 43 |
| Μενού Setup         | 45 |

### Συντήρηση

| Συντήρηση της κεφαλής εκτύπωσης κοκ 158  |
|------------------------------------------|
| Εργασίες συντήρησης                      |
| Έλεγχος για φραγμένα ακροφύσια 159       |
| Καθαρισμός της κεφαλής εκτύπωσης 161     |
| Διόρθωση λανθασμένης στοίχισης εκτύπωσης |
| (Head Alignment)                         |
| Paper Feed Adjust                        |
| Αντικατάσταση αναλωσίμων                 |
| Αντικατάσταση δοχείων μελανιού 169       |
| Αντικατάσταση δοχείων συντήρησης 170     |
| Αντικατάσταση του κόπτη                  |
| Καθαρισμός του εκτυπωτή                  |
| Καθαρισμός του εξωτερικού μέρους         |
| Καθαρισμός του εσωτερικού μέρους         |
|                                          |

### Οδηγός επίλυσης προβλημάτων

| Τι πρέπει να κάνετε όταν εμφανίζεται ένα μήνυμα |
|-------------------------------------------------|
|                                                 |
| Όταν εμφανίζεται μήνυμα συντήρησης/μήνυμα       |
| σέρβις                                          |
| Επίλυση προβλημάτων                             |
| Δεν μπορείτε να εκτυπώσετε (επειδή ο            |
| εκτυπωτής δεν λειτουργεί)                       |
| Ο εκτυπωτής ακούγεται σαν να εκτυπώνει,         |
| αλλά δεν εκτυπώνεται τίποτα                     |
| Τα αποτελέσματα της εκτύπωσης δεν είναι τα      |
| αναμενόμενα                                     |
| Προβλήματα τροφοδοσίας ή εξόδου 195             |
| Άλλα                                            |

### Παράρτημα

| Αναλώσιμα προϊόντα και επιλογές       | 201 |
|---------------------------------------|-----|
| Ειδικά μέσα Epson                     | 201 |
| Δοχεία μελάνης                        | 201 |
| Άλλα                                  | 202 |
| Υποστηριζόμενα μέσα                   | 204 |
| Πίνακας ειδικών μέσων Epson           | 204 |
| Υποστηριζόμενο χαρτί του εμπορίου     | 217 |
| Πριν εκτυπώσετε σε χαρτί του εμπορίου | 219 |
|                                       |     |

| Σημειώσεις για τη μετακίνηση ή τη μεταφορά του<br>εκτυπωτή                                |
|-------------------------------------------------------------------------------------------|
| Ρυθμίσεις κατά τη μεταφορά ή αποθήκευση σε<br>περιβάλλον με θερμοκρασία -10 °C ή λιγότερο |
|                                                                                           |
| Σημειώσεις για τη μετακίνηση του εκτυπωτή                                                 |
|                                                                                           |
| Σημειώσεις για τη μεταφορά                                                                |
| Σημειώσεις για την επανάχρηση του εκτυπωτή                                                |
|                                                                                           |
| Απαιτήσεις συστήματος                                                                     |
| Απαιτήσεις συστήματος για το πρόγραμμα                                                    |
| οδήγησης του εκτυπωτή                                                                     |
| Πίνακας προδιαγραφών                                                                      |
| Πληροφορίες της Δήλωσης συμμόρφωσης ΕΕ                                                    |
|                                                                                           |

### Αναζήτηση βοήθειας

| Ιστοσελίδα τεχνικής υποστήριξης στο Web 229 |
|---------------------------------------------|
| Επικοινωνία με την Υποστήριξη Epson 229     |
| Πριν από την επικοινωνία με την Epson 229   |
| Βοήθεια για χρήστες Βορείου Αμερικής 230    |
| Βοήθεια για χρήστες Ευρώπης                 |
| Βοήθεια για χρήστες Αυστραλίας              |
| Βοήθεια για χρήστες Σιγκαπούρης 231         |
| Βοήθεια για χρήστες Ταϊλάνδης               |
| Βοήθεια για χρήστες Βιετνάμ                 |
| Βοήθεια για χρήστες Ινδονησίας              |
| Βοήθεια για χρήστες Χονγκ Κονγκ             |
| Βοήθεια για χρήστες Μαλαισίας               |
| Βοήθεια για χρήστες Ινδίας                  |
| Βοήθεια για χρήστες Φιλιππίνων              |
|                                             |

### Όροι άδειας χρήσης λογισμικού

| ΑΔΕΙΑ ΧΡΗΣΗΣ ΛΟΓΙΣΜΙΚΟΥ ΑΝΟΙΚΤΟΥ |     |
|----------------------------------|-----|
| ΠΗΓΑΙΟΥ ΚΩΔΙΚΑ                   | 235 |
| Bonjour                          | 237 |
| Άλλες Άδειες χρήσης λογισμικού   | 242 |
| Info-ZIP copyright and license.  | 242 |

### Εισαγωγή

### Σημαντικές οδηγίες ασφάλειας

Προτού χρησιμοποιήσετε τον εκτυπωτή, διαβάστε όλες αυτές τις οδηγίες. Επίσης, λάβετε υπόψη όλες τις προειδοποιήσεις και τις οδηγίες που αναγράφονται στον εκτυπωτή.

### 🕂 Προειδοποίηση:

Αυτό το προϊόν είναι κατηγορίας Α. Σε οικιακό περιβάλλον, αυτό το προϊόν μπορεί να προκαλέσει ραδιοπαρεμβολές. Σε αυτήν την περίπτωση, ίσως χρειαστεί να λάβει επιπλέον μέτρα ο χρήστης.

### Σύμβολα στο προϊόν

Τα σύμβολα σε αυτό το προϊόν της Epson χρησιμοποιούνται για τη διασφάλιση της ασφάλειας και της ορθής χρήσης του προϊόντος, καθώς και την πρόληψη κινδύνων για τους πελάτες και άλλα άτομα ή φθορών περιουσίας.

Τα σύμβολα ερμηνεύονται ως εξής. Βεβαιωθείτε πως έχετε κατανοήσει πλήρως το νόημα των συμβόλων σε αυτό το προϊόν, πριν το χρησιμοποιήσετε.

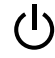

Αναμονή

Προσοχή/Επιφάνεια με υψηλή θερμοκρασία

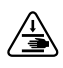

Προσοχή/Κρατήστε τα χέρια σας μακριά

### Κατά την επιλογή θέσης για αυτό το προϊόν

Τοποθετήστε το προϊόν σε επίπεδη, σταθερή επιφάνεια, η οποία έχει μεγαλύτερο εμβαδόν από αυτό του προϊόντος. Το προϊόν δε θα λειτουργεί σωστά αν βρίσκεται σε κλίση ή γωνία.

- Αποφύγετε μέρη που υπόκεινται σε γρήγορες αλλαγές στη θερμοκρασία και την υγρασία. Επίσης, διατηρείτε το προϊόν μακριά από το άμεσο ηλιακό φως, από ισχυρό φως και από πηγές θερμότητας.
- Αποφύγετε μέρη που υπόκεινται σε δονήσεις και κραδασμούς.
- Διατηρείτε το προϊόν μακριά από περιοχές με σκόνη.

### Κατά την εγκατάσταση του προϊόντος

- Μην φράσσετε ή μην καλύπτετε τα ανοίγματα της καμπίνας του προϊόντος.
- Μην εισάγετε αντικείμενα στις οπές. Προσέξτε να μην πέσει υγρό επάνω στο προϊόν.
- Το καλώδιο τροφοδοσίας του προϊόντος προορίζεται για χρήση αποκλειστικά και μόνο με αυτό το προϊόν. Η χρήση άλλου εξαρτήματος μπορεί να προκαλέσει πυρκαγιά ή ηλεκτροπληξία.
- Συνδέστε όλο τον εξοπλισμό σε κατάλληλα γειωμένες πρίζες ρεύματος. Αποφεύγετε να χρησιμοποιείτε πρίζες που βρίσκονται στο ίδιο κύκλωμα με φωτοαντιγραφικές συσκευές ή με συστήματα αερισμού που ενεργοποιούνται και απενεργοποιούνται τακτικά.
- Αποφεύγετε ηλεκτρικές πρίζες που ελέγχονται από διακόπτες τοίχου ή αυτόματα χρονόμετρα.
- Τοποθετήστε ολόκληρο το σύστημα υπολογιστή μακριά από πιθανές πηγές ηλεκτρομαγνητικής παρεμβολής, όπως ηχεία ή βάσεις ασύρματων τηλεφώνων.
- Χρησιμοποιείτε μόνο τον τύπο τροφοδοσίας που αναγράφεται στην ετικέτα του προϊόντος.
- Χρησιμοποιείτε αποκλειστικά και μόνο το καλώδιο τροφοδοσίας που παρέχεται με το προϊόν. Η χρήση άλλου καλωδίου μπορεί να προκαλέσει πυρκαγιά ή ηλεκτροπληξία.
- Μη χρησιμοποιείτε κατεστραμμένα ή φθαρμένα καλώδια τροφοδοσίας.

- Βεβαιωθείτε ότι το καλώδιο τροφοδοσίας σας πληροί τα πρότυπα ασφαλείας της περιοχής στην οποία σκοπεύετε να το χρησιμοποιήσετε.
- Συνδέστε όλο τον εξοπλισμό σε κατάλληλα γειωμένες πρίζες ρεύματος.
- Αν χρησιμοποιείτε προέκταση με αυτό το προϊόν, βεβαιωθείτε ότι η συνολική ονομαστική τιμή σε Αμπέρ των συσκευών που έχουν συνδεθεί με το καλώδιο προέκτασης δεν υπερβαίνει την ονομαστική τιμή σε Αμπέρ του καλωδίου. Επίσης, βεβαιωθείτε ότι η συνολική ονομαστική τιμή σε Αμπέρ όλων των συσκευών που έχουν συνδεθεί στην πρίζα δεν υπερβαίνει την ονομαστική τιμή σε Αμπέρ της πρίζας.
- Μην προσπαθήσετε να επισκευάσετε το προϊόν μόνοι σας.
- Στις ακόλουθες περιπτώσεις, αποσυνδέστε το προϊόν και αναθέστε την επισκευή σε έμπειρο προσωπικό συντήρησης: Το καλώδιο τροφοδοσίας ή ο ακροδέκτης έχουν καταστραφεί, έχει περάσει υγρό στο προϊόν, το προϊόν έπεσε κάτω ή το ερμάριο έχει καταστραφεί, το προϊόν δεν λειτουργεί κανονικά ή παρουσιάζει εμφανή αλλαγή στην απόδοση.
- Αν σκοπεύετε να χρησιμοποιήσετε τον εκτυπωτή στην Γερμανία, θα πρέπει να τηρήσετε τα ακόλουθα:
   Η εγκατάσταση του κτιρίου πρέπει να προστατεύεται από αυτόματο διακόπτη κυκλώματος 10 ή 16 Αμπέρ, προκειμένου να παρέχεται επαρκής προστασία από βραχυκύκλωμα ή υπέρταση για τον εκτυπωτή.
- Αν καταστραφεί ο ακροδέκτης, αντικαταστήστε το σετ καλωδίου ή συμβουλευτείτε έναν εξειδικευμένο ηλεκτρολόγο. Εάν υπάρχουν ασφάλειες μέσα στον ακροδέκτη, βεβαιωθείτε ότι τις αντικαθιστάτε με ασφάλειες σωστού μεγέθους και ονομαστικών τιμών.

### Κατά τη χρήση του προϊόντος

- Μην βάζετε το χέρι σας στο εσωτερικό του προϊόντος και μην ακουμπάτε τα δοχεία μελανιού κατά τη διάρκεια της λειτουργίας.
- Μην βάζετε το χέρι σας στο εσωτερικό του προϊόντος και μην ακουμπάτε την κεφαλή εκτύπωσης κατά τη διάρκεια της λειτουργίας.

- Μην βάζετε το χέρι σας στο εσωτερικό του προϊόντος και μην ακουμπάτε το λευκό επίπεδο καλώδιο κατά τη διάρκεια της λειτουργίας.
- Μη μετακινείτε τις κεφαλές εκτύπωσης με το χέρι, καθώς μπορεί να προκαλέσετε βλάβη στο προϊόν.
- Απενεργοποιείτε πάντα το προϊόν με το κουμπί λειτουργίας στον πίνακα ελέγχου. Όταν πατάτε το κουμπί, η φωτεινή ένδειξη λειτουργίας αναβοσβήνει για λίγο και στη συνέχεια σβήνει. Μην αποσυνδέσετε το καλώδιο τροφοδοσίας και μην απενεργοποιήσετε τον εκτυπωτή πριν σταματήσει να αναβοσβήνει η φωτεινή ένδειξη λειτουργίας.
- Πριν μετακινήσετε τον εκτυπωτή ή εγκαταστήσετε προαιρετικά εξαρτήματα, αποσυνδέστε όλα τα καλώδια τροφοδοσίας για να απενεργοποιήσετε εντελώς την παροχή ισχύος.

### Κατά το χειρισμό των δοχείων μελανιού

- Φυλάσσετε τα δοχεία μελανιού μακριά από τα παιδιά και μην πιείτε το περιεχόμενό τους.
- Αν το μελάνι έρθει σε επαφή με το δέρμα σας, πλύνετε την περιοχή με σαπούνι και νερό. Αν το μελάνι έρθει σε επαφή με τα μάτια σας, ξεπλύνετέ τα αμέσως με νερό.
- Προτού εγκαταστήσετε το νέο δοχείο μελανιού στον εκτυπωτή, ανακινήστε το εμπρος-πίσω οριζοντίως με κινήσεις έκτασης πέντε εκατοστών περίπου 15 φορές σε διάστημα πέντε δευτερολέπτων.
- Χρησιμοποιήστε το δοχείο μελανιού πριν από την ημερομηνία λήξης που είναι εκτυπωμένη στη συσκευασία του.
- Για βέλτιστα αποτελέσματα, χρησιμοποιήστε το δοχείο μελάνης εντός ενός έτους από την εγκατάσταση.
- Μην αποσυναρμολογείτε τα δοχεία μελανιού και μην προσπαθήστε να τα ξαναγεμίσετε. Μπορεί να προκληθεί βλάβη στην κεφαλή εκτύπωσης.
- Μην ακουμπάτε το τσιπ ολοκληρωμένου κυκλώματος στο πλάι του δοχείου. Μπορεί να επηρεαστεί η κανονική λειτουργία και η εκτύπωση.

- Το τσιπ ολοκληρωμένου κυκλώματος σε αυτό το δοχείο μελανιού έχει αποθηκευμένες διάφορες πληροφορίες που σχετίζονται με το δοχείο, όπως η κατάσταση του δοχείου μελανιού, ώστε να μπορείτε να αφαιρείτε και να τοποθετείτε τα δοχεία ελεύθερα. Ωστόσο, κάθε φορά που τοποθετείται το δοχείο, καταναλώνεται κάποια ποσότητα μελανιού καθώς ο εκτυπωτής πραγματοποιεί αυτόματα έλεγχο αξιοπιστίας.
- Αν αφαιρέσετε το δοχείο μελανιού για μελλοντική χρήση, προστατέψτε την περιοχή παροχής μελανιού από σκόνη και βρωμιά και αποθηκεύστε το στο ίδιο περιβάλλον με το προϊόν. Έχετε υπόψη σας ότι υπάρχει μια βαλβίδα στη θύρα παροχής μελανιού που καθιστά τα καλύμματα ή τα πώματα περιττά, αλλά χρειάζεται προσοχή επειδή το μελάνι μπορεί να λερώσει αντικείμενα που έρχονται σε επαφή με το δοχείο. Μην ακουμπάτε τη θύρα παροχής μελανιού ή τη γύρω περιοχή.

### Σημείωση για αυτές τις οδηγίες

### Επεξήγηση συμβόλων

| Μροειδοποίηση: | Οι προειδοποιήσεις πρέπει<br>να ακολουθούνται με<br>προσοχή για να<br>αποφευχθούν σοβαροί<br>τραυματισμοί.     |
|----------------|----------------------------------------------------------------------------------------------------|
|                |                                                                                                    |
| Μροσοχή:       | Οι ενδείξεις προσοχής<br>πρέπει να ακολουθούνται<br>για να αποφευχθούν<br>φθορές στο προϊόν ή<br>τραυματισμοί. |
|                |                                                                                                    |
| Σημαντικό:     | Οι ενδείξεις «Σημαντικό»<br>περιέχουν σημαντικές<br>πληροφορίες σχετικά με<br>τη λειτουργία του<br>προϊόντος.  |

| Σημείωση: | Οι σημειώσεις περιέχουν<br>σημαντικές ή<br>επιπρόσθετες πληροφορίες<br>σχετικά με τη λειτουργία<br>του παρόντος προϊόντος. |
|-----------|----------------------------------------------------------------------------------------------------|
|-----------|----------------------------------------------------------------------------------------------------|

### Εικόνες

Εκτός εάν αναφέρεται κάτι άλλο, οι εικόνες σε αυτή την τεκμηρίωση δείχνουν το SC-P20000 Series.

Εκτός εάν αναφέρεται κάτι άλλο, τα στιγμιότυπα οθόνης του υπολογιστή δείχνουν το SC-P20000 Series.

### Εκδόσεις λειτουργικών συστημάτων

Σε αυτή την τεκμηρίωση, χρησιμοποιούνται οι παρακάτω συντμήσεις.

#### Windows

Σε αυτό το εγχειρίδιο, η επωνυμία «Windows» αναφέρεται στα «Windows 10», «Windows 8.1», «Windows 8», «Windows 7», «Windows Vista», «Windows XP», «Windows Server 2012», «Windows Server 2008» και «Windows Server 2003».

#### Mac OS X

Σε αυτό το εγχειρίδιο, το «Mac OS X» αναφέρεται στα «OS X El Capitan», «OS X Yosemite», «OS X Mavericks», «OS X Mountain Lion», «OS X Lion», «Mac OS X v10.7.x» και «Mac OS X v10.6.8».

### Μέρη του εκτυπωτή

### Πρόσοψη

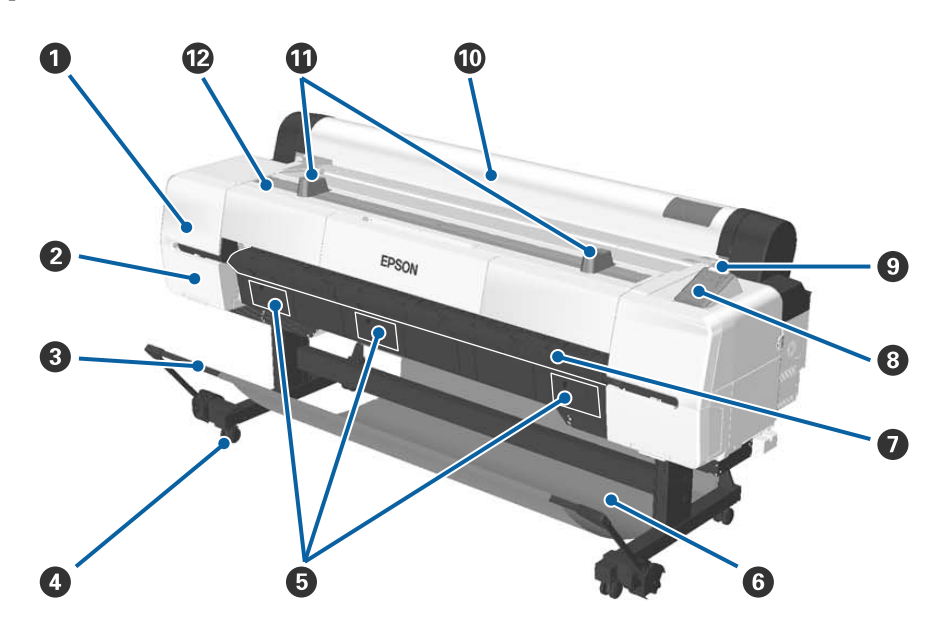

#### Κάλυμμα συντήρησης κεφαλής

Ανοίξτε το όταν καθαρίζετε γύρω από την κεφαλή εκτύπωσης.

27 «Καθαρισμός γύρω από την κεφαλή εκτύπωσης» στη σελίδα 190

#### 🛿 Κάλυμμα δοχείου

Αριστερά και δεξιά του εκτυπωτή. Ανοίγει κατά την αντικατάσταση δοχείων μελανιού.

27 «Αντικατάσταση δοχείων μελανιού» στη σελίδα 169

#### Θ Ράβδος στήριξης

Προσαρμόστε την όταν χρησιμοποιείτε τη μονάδα αυτόματης περιτύλιξης ρολού (προαιρετική) της θήκης χαρτιού. Όταν εκτελείτε άλλες λειτουργίες, συνιστούμε να τη χρησιμοποιείτε στη θέση αποθήκευσης (πίσω).

27 «Χρήση της μονάδας αυτόματης περιτύλιξης ρολού» στη σελίδα 51

🖅 «Χρήση της θήκης χαρτιού» στη σελίδα 61

#### Φ Ροδάκια

Υπάρχουν δύο ροδάκια σε κάθε πόδι. Κλειδώστε τα ροδάκια όταν χρησιμοποιείτε τον εκτυπωτή.

#### Β Καλύμματα δοχείων συντήρησης

Ανοίξτε αυτά τα καλύμματα όταν αντικαθιστάτε το δοχείο συντήρησης. Δεν υπάρχει κάλυμμα στο κέντρο για το SC-P10000 Series.

🖅 «Αντικατάσταση δοχείων συντήρησης» στη σελίδα 170

#### 6 Καλάθι χαρτιού

Η έξοδος από τον εκτυπωτή συλλέγεται σε αυτή τη θήκη, διατηρώντας το μέσο καθαρό και χωρίς πτυχές.

2 «Χρήση της θήκης χαρτιού» στη σελίδα 61

#### Στήριγμα χαρτονιού αφίσας

Σηκώστε το και αφαιρέστε το όταν τοποθετείτε χαρτόνι αφίσας. Διασφαλίζει ότι το χαρτόνι αφίσας τροφοδοτείται ομαλά.

27 «Τοποθέτηση και αφαίρεση χαρτονιού αφίσας» στη σελίδα 45

#### Ο Πίνακας ελέγχου

2 «Πίνακας ελέγχου» στη σελίδα 15

#### Ο Λυχνία προειδοποίησης

Αυτή η λυχνία ανάβει ή αναβοσβήνει όταν παρουσιάζεται κάποιο σφάλμα.

Ανάβει ή ανα- : Παρουσιάστηκε σφάλμα. Η λυχνία ανάβει ή αναβοσβήνει ανάλογα με τον τύπο του σφάλματος. βοσβήνει

Ο πίνακας ελέγχου εμφανίζει μια περιγραφή του σφάλματος. Ωστόσο, εάν ο εκτυπωτής είναι απενεργοποιημένος όταν το κάλυμμα του εκτυπωτή είναι ανοικτό, το φως αναβοσβήνει, αλλά δεν εμφανίζεται κάποια περιγραφή σφάλματος.

Απενεργοποίη- : Δεν υπάρχει σφάλμα.

ση

#### 🔟 Κάλυμμα χαρτιού σε ρολό

Κάλυμμα για την προστασία του ρολού και για προστασία από τη σκόνη. Κλείστε το όταν χρησιμοποιείτε τον εκτυπωτή, εκτός εάν τοποθετείτε ή αφαιρείται χαρτί σε ρολό.

#### 🛈 Στηρίγματα ρολού

Χρησιμοποιήστε τα για να ακουμπήσετε προσωρινά το χαρτί σε ρολό όταν τοποθετείτε ή αφαιρείτε τον προσαρμογέα από το χαρτί σε ρολό. Τα στηρίγματα αυτά μπορούν να αφαιρεθούν. Δείτε παρακάτω για περισσότερες λεπτομέρειες.

27 «Προσάρτηση του προσαρμογέα ρολού χαρτιού» στη σελίδα 34

#### 😰 Κάλυμμα εκτυπωτή

Ανοίξτε αυτό το κάλυμμα κατά τον καθαρισμό του εκτυπωτή ή την αφαίρεση μπλοκαρισμένου χαρτιού.

### Εσωτερικό

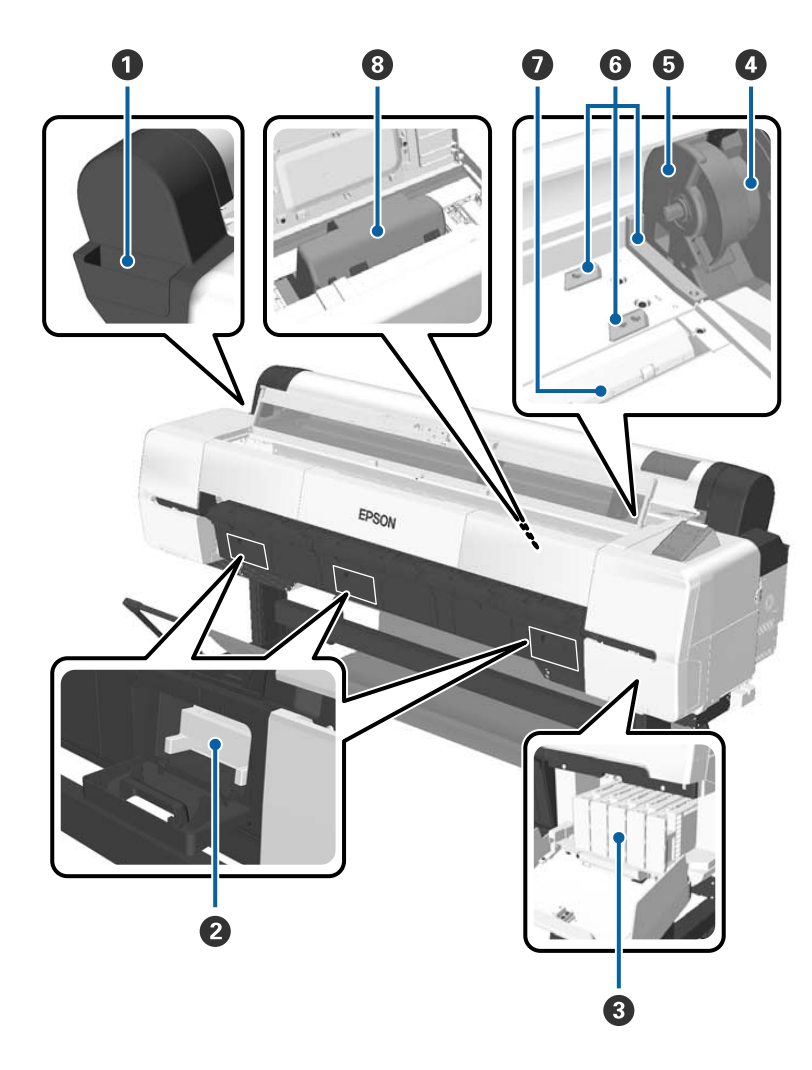

#### Δοχείο βοηθητικών εξαρτημάτων

Χρησιμοποιήστε το για να αποθηκεύσετε το προστατευτικό υλικό της κεφαλής εκτύπωσης που αφαιρέσατε κατά τη διάρκεια της εγκατάστασης, καθώς και το εξαγωνικό κλειδί κοκ.

#### Δοχείο συντήρησης

Απορροφά τα υπολείμματα μελανιού που εκχύνεται κατά τη διάρκεια του καθαρισμού και της εκτύπωσης. Αντικαταστήστε το όταν εμφανιστεί το σχετικό μήνυμα αντικατάστασης στον πίνακα ελέγχου.

Δεν υπάρχει κεντρικό δοχείο συντήρησης για το SC-P10000 Series.

2 «Αντικατάσταση δοχείων συντήρησης» στη σελίδα 170

#### Ο Δοχεία μελάνης

Τοποθετήστε δοχεία σε όλες τις υποδοχές.

27 «Αντικατάσταση δοχείων μελανιού» στη σελίδα 169

#### Φ Μοχλός ασφάλισης ρολού

Ένας μοχλός που ασφαλίζει το χαρτί σε ρολό στη θέση του μετά την προσάρτηση του ρολού στην υποδοχή συγκράτησης του προσαρμογέα. Ανασηκώστε για απασφάλιση και χαμηλώστε για ασφάλιση.

#### ⑤ Υποδοχή προσαρμογέα

Προσαρτήστε τον προσαρμογέα χαρτιού σε ρολό στον οποίο έχει τοποθετηθεί χαρτί σε ρολό.

#### Οδηγοί προσαρμογέων

Οδηγοί για την προσάρτηση ρολού χαρτιού. Μετακινήστε τον προσαρμογέα χαρτιού σε ρολό κατά μήκος αυτών των οδηγών για να τον προσαρτήσετε στην υποδοχή συγκράτησης του προσαρμογέα.

#### 27 «Προσάρτηση του προσαρμογέα ρολού χαρτιού» στη σελίδα 34

#### Υποδοχή χαρτιού

Η υποδοχή μέσω της οποίας τροφοδοτείται χαρτί σε ρολό και χωριστά φύλλα.

Τοποθετήστε τα χωριστά φύλλα ένα τη φορά.

#### 8 Κεφαλή εκτύπωσης

Εκτοξεύει μελάνι μέσω ακροφυσίων υψηλής πυκνότητας και ταυτόχρονα μετακινείται δεξιά και αριστερά για την εκτύπωση.

### Πλευρικά/Πίσω

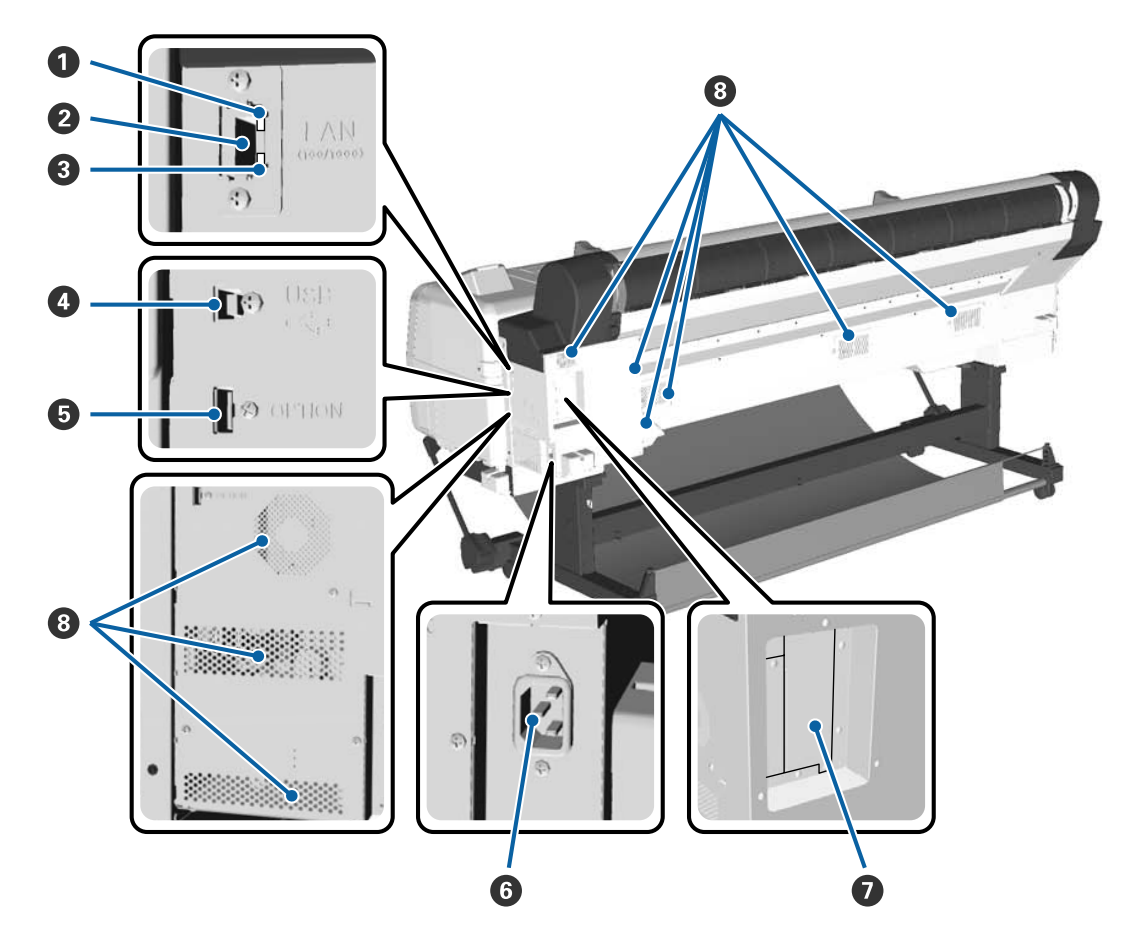

#### Ο Λυχνία κατάστασης

Το χρώμα υποδεικνύει την ταχύτητα μετάδοσης δικτύου.

Ко́ккіvo : 100Base-T

Πράσινο : 1000Base-T

#### 😢 Θύρα LAN

Συνδέει το καλώδιο LAN.

#### Ο Λυχνία δεδομένων

Η κατάσταση σύνδεσης δικτύου και η λήψη δεδομένων υποδεικνύονται από μια φωτεινή ένδειξη που είναι αναμμένη ή αναβοσβήνει.

Αναμμένη : Έχει γίνει σύνδεση.

Αναβοσβήνει : Γίνεται λήψη δεδομένων.

#### 🕘 Θύρα USB

Χρησιμοποιήστε τη όταν κάνετε σύνδεση σε υπολογιστή μέσω καλωδίου USB.

#### ⑤ Προαιρετική θύρα

Συνδέει τη μονάδα αυτόματης περιτύλιξης ρολού κοκ.

#### **6** Είσοδος AC

Συνδέστε το παρεχόμενο καλώδιο ρεύματος εδώ.

#### Προαιρετική υποδοχή

Υποδοχή για τη σύνδεση της προαιρετικής μονάδας σκληρού δίσκου ή της μονάδας επέκτασης του Adobe PostScript 3.

#### Θυρίδες εξαερισμού

Αποβάλλει τον αέρα από το εσωτερικό του εκτυπωτή. Μην φράσσετε τις θυρίδες εξαερισμού.

### Προσαρμογέας χαρτιού σε ρολό

Χρησιμοποιήστε τον παρεχόμενο προσαρμογέα χαρτιού σε ρολό κατά την τοποθέτηση χαρτιού σε ρολό στον εκτυπωτή.

2 «Προσάρτηση του προσαρμογέα ρολού χαρτιού» στη σελίδα 34

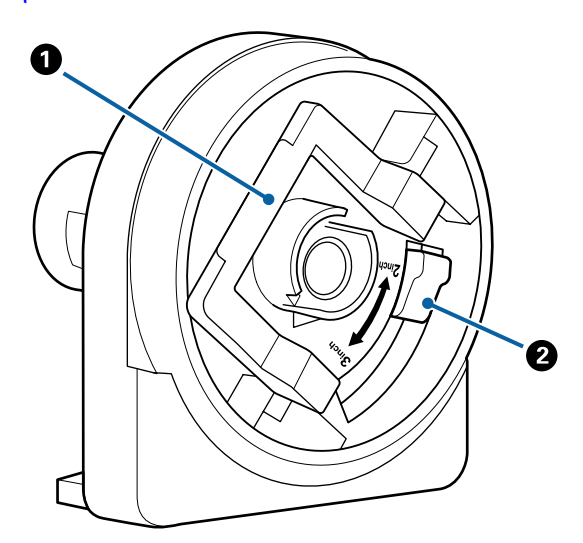

#### Ο Μοχλός ασφάλισης προσαρμογέα

Ανασηκώστε για απασφάλιση, χαμηλώστε για ασφάλιση. Απασφαλίστε όταν προσαρτάτε το χαρτί σε ρολό στον προσαρμογέα, ασφαλίστε μόλις προσαρτηθεί το ρολό.

#### 😢 Μοχλός μεγέθους

Αλλάξτε το ανάλογα με το μέγεθος του πυρήνα ρολού (διάμετρος πυρήνα).

### Πίνακας ελέγχου

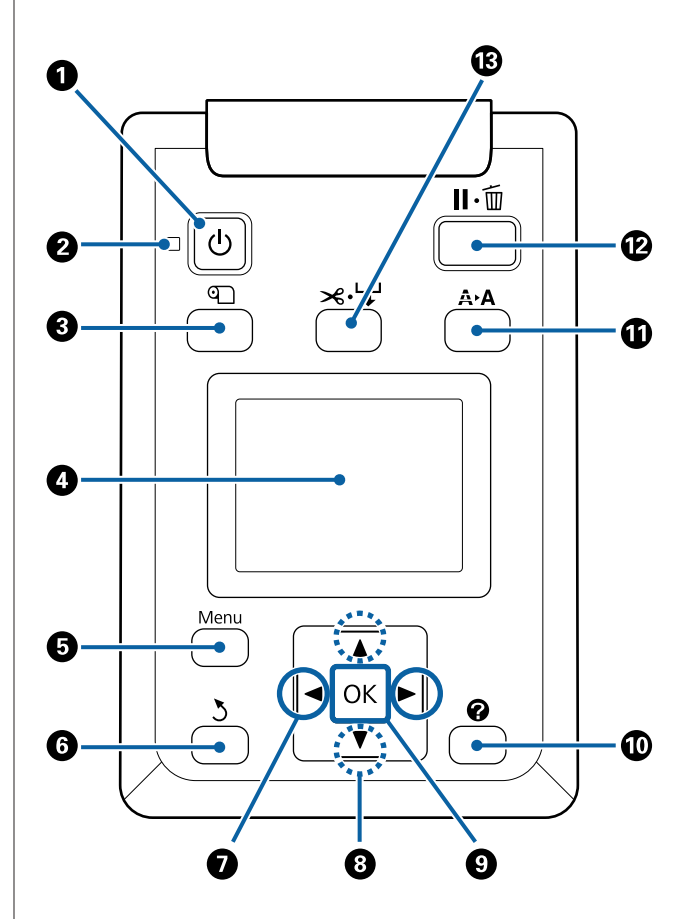

#### Κουμπί <sup>(1)</sup> (κουμπί λειτουργίας) Ενεργοποιεί και απενεργοποιεί την τροφοδοσία

Ενεργοποιει και απενεργοποιει την τροφοσοσια ισχύος.

#### Φωτεινή ένδειξη <sup>(1)</sup> (φωτεινή ένδειξη λειτουργίας)

Η κατάσταση λειτουργίας του εκτυπωτή δηλώνεται από μια λυχνία που είναι αναμμένη ή αναβοσβήνει.

| Αναμμένη       | : | Η τροφοδοσία ρεύματος είναι<br>ενεργοποιημένη.                                                                                                    |
|----------------|---|----------------------------------------------------------------------------------------------------|
| Αναβοσβήνει    | : | Ο εκτυπωτής λαμβάνει δεδο-<br>μένα ή καθαρίζει την κεφαλή<br>εκτύπωσης ή πραγματοποιεί<br>άλλες λειτουργίες κατά τον<br>τερματισμό της λειτουργίας<br>του. |
| Απενεργοποίηση | : | Η τροφοδοσία ισχύος είναι<br>απενεργοποιημένη.                                                                                                    |

#### Κουμπί (κουμπί τοποθέτησης/αφαίρεσης χαρτιού)

Πατώντας αυτό το κουμπί εμφανίζεται το μενού Load/Remove Paper. Μπορείτε να εμφανίσετε τις οδηγίες για την τοποθέτηση ή την αφαίρεση του χαρτιού επισημαίνοντας το στοιχείο **Remove Paper** ή τον τύπο χαρτιού που είναι τοποθετημένο τη συγκεκριμένη στιγμή και κατόπιν πατώντας το κουμπί **OK**. Ακολουθήστε τις οδηγίες που εμφανίζονται στην οθόνη για να τοποθετήσετε ή να αφαιρέσετε το χαρτί.

#### 🚯 Οθόνη

#### 😉 Κουμπί Menu

Εμφανίζει το μενού για την καρτέλα που είναι επιλεγμένη αυτή τη στιγμή στην οθόνη.

2 «Χρήση του μενού Πίνακας Ελέγχου» στη σελίδα 130

#### 6 Κουμπί δ (κουμπί επιστροφής)

Πατήστε αυτό το κουμπί για να επιστρέψετε στο προηγούμενο επίπεδο της ιεραρχίας του μενού, όταν εμφανίζονται τα μενού. Δ «Λειτουργίες μενού» στη σελίδα 130

#### 

Χρησιμοποιήστε αυτά τα κουμπιά για να επιλέξετε καρτέλες. Η επιλεγμένη καρτέλα επισημαίνεται και το περιεχόμενο της περιοχής εμφάνισης πληροφοριών ενημερώνεται για την επιλεγμένη καρτέλα.

🖅 «Προβολή οθόνης» στη σελίδα 17

Χρησιμοποιήστε αυτά τα κουμπιά όταν εμφανίζονται τα μενού για να τοποθετήσετε το δρομέα ή να διαγράψετε χαρακτήρες κατά την εισαγωγή κειμένου για στοιχεία όπως τα Setting Name ή IP Address.

#### ⑧ Κουμπιά ▲/▼ (κουμπιά επάνω/κάτω)

- Πατήστε για να επιλέξετε στοιχεία μενού και παραμέτρους όταν εμφανίζεται ένα μενού.
  A «Λειτουργίες μενού» στη σελίδα 130
- Όταν έχει τοποθετηθεί το χαρτί σε ρολό, πατήστε το για να τροφοδοτήσετε και να τυλίξετε το χαρτί. Κρατήστε πατημένο το ▼ για να τροφοδοτήσετε έως και 3 m χαρτιού. Κρατήστε πατημένο το ▲ για να τυλίξετε έως 20 cm χαρτιού. Η τύλιξη σταματά όταν το τέλος του ρολού φτάσει στη θέση έναρξης εκτύπωσης. Απελευθερώστε το κουμπί και μετά πατήστε το ξανά για να συνεχίσετε.

#### 🕑 Κουμπί ΟΚ

- Εμφανίζει το μενού για την καρτέλα που είναι επιλεγμένη αυτή τη στιγμή στην οθόνη.
   «Χρήση του μενού Πίνακας Ελέγχου» στη σελίδα 130
- Χρησιμοποιήστε αυτό το κουμπί όταν εμφανίζονται τα μενού και είναι επισημασμένο ένα στοιχείο, για να εμφανιστεί το αντίστοιχο υπομενού.
- Εάν πατηθεί ενώ είναι επιλεγμένη μια παράμετρος από το Μενού, η παράμετρος ορίζεται ή εκτελείται.

#### 🔟 Κουμπί 🕜 (κουμπί βοήθειας)

Εκτός εάν η εκτύπωση είναι σε εξέλιξη, πατήστε αυτό το κουμπί για να εμφανιστεί το μενού Help. Επισημάνετε ένα στοιχείο και πατήστε το κουμπί OK για να δείτε τη βοήθεια για το επισημασμένο στοιχείο.

#### 🛈 Κουμπί Α•Α (κουμπί συντήρησης)

Εμφανίζει το μενού Maintenance, που χρησιμοποιείται για ελέγχους των ακροφυσίων, καθαρισμό της κεφαλής κοκ.

2 «Συντήρηση της κεφαλής εκτύπωσης κοκ» στη σελίδα 158

#### Κουμπί II· í (κουμπί παύσης/ακύρωσης)

- Ο εκτυπωτής τίθεται σε κατάσταση παύσης, εάν πατηθεί αυτό το κουμπί κατά την εκτύπωση. Για ακύρωση της κατάστασης παύσης, πατήστε ξανά το κουμπί ΙΙ· m ή επιλέξτε Pause Cancel στην οθόνη και μετά πατήστε το κουμπί ΟΚ. Για να ακυρώσετε τις εργασίες εκτύπωσης που βρίσκονται υπό επεξεργασία, επιλέξτε Job Cancel στην οθόνη και μετά πατήστε το κουμπί ΟΚ. Όταν είναι επιλεγμένο το Check And Clean Nozzle και πατήστε το κουμπί ΟΚ, θα εκτελεστεί Check And Clean Nozzle για το Head Cleaning.
- Πατήστε αυτό το κουμπί ενώ εμφανίζεται ένα μενού ή η βοήθεια για να κλείσει το μενού ή η βοήθεια και ο εκτυπωτής να επιστρέψει σε κατάσταση ετοιμότητας.
- Κουμπί <sup>-</sup> (κουμπί τροφοδοσίας/αποκοπής μέσου)
   μέσου
  - Αυτό το κουμπί χρησιμοποιείται μόνο με χαρτί σε ρολό. Εάν στον εκτυπωτή έχουν τοποθετηθεί χωριστά φύλλα ή χαρτόνι αφίσας, το πάτημα αυτού του κουμπιού δεν θα έχει κανένα αποτέλεσμα.
  - Χρησιμοποιείται για τη μη αυτόματη κοπή χαρτιού σε ρολό με χρήση του ενσωματωμένου κόφτη.
     «Μέθοδος μη αυτόματης κοπής» στη σελίδα 40

### Προβολή οθόνης

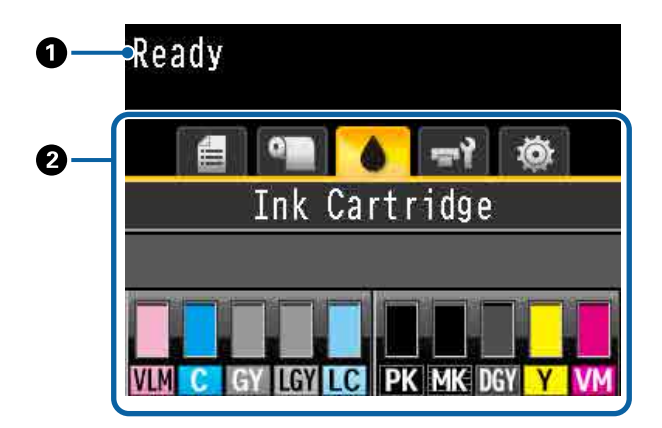

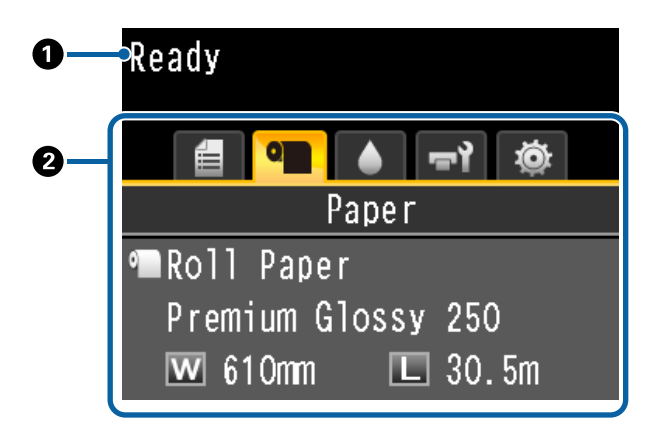

#### **1** Μηνύματα

Εμφανίζει την κατάσταση, τις λειτουργίες και τα μηνύματα σφάλματος του εκτυπωτή.

#### **Ο Περιοχή καρτελών/εμφάνισης πληροφοριών** Η περιοχή καρτελών/εμφάνισης πληροφοριών πε-

Η περιοχη καρτελων/εμφανισης πληροφοριων περιέχει τις παραπάνω πέντε καρτέλες.

Χρησιμοποιήστε τα κουμπιά **◄/**► για να επιλέξετε μια καρτέλα.

Οι πληροφορίες στην επιλεγμένη καρτέλα εμφανίζονται στην περιοχή εμφάνισης πληροφοριών.

#### 🗄 : Η καρτέλα ουρών εκτύπωσης

Οι πληροφορίες για τις εργασίες εκτύπωσης εμφανίζονται στην περιοχή εμφάνισης πληροφοριών.

Όταν πατάτε το κουμπί μενού, εμφανίζεται το μενού Print Queues.

🖅 «Μενού Print Queues» στη σελίδα 137

#### Η περιοχή εμφάνισης πληροφοριών

Το όνομα της εργασίας που εκτυπώνεται εμφανίζεται όταν χρησιμοποιείτε το πρόγραμμα οδήγησης του εκτυπωτή.

Αν είναι εγκατεστημένη μια προαιρετική μονάδα σκληρού δίσκου ή μια μονάδα επέκτασης Adobe PostScript 3, εμφανίζεται επίσης ο αριθμός των εκκρεμών εργασιών, αν υπάρχουν.

#### 🚺 Σημαντικό:

Το εικονίδιο 🖨 που αναβοσβήνει δείχνει ότι μια προαιρετική μονάδα σκληρού δίσκου ή μια μονάδα επέκτασης Adobe PostScript 3 μεταδίδει δεδομένα στον εκτυπωτή. Μην αποσυνδέετε το καλώδιο ρεύματος και μην απενεργοποιείτε τον εκτυπωτή, όταν το εικονίδιο αναβοσβήνει. Αν δεν τηρήσετε αυτό το μέτρο προφύλαξης, μπορεί να καταστραφούν δεδομένα στη μονάδα σκληρού δίσκου ή στη μονάδα επέκτασης Adobe PostScript 3.

#### • Η καρτέλα χαρτιού

Οι πληροφορίες για το τοποθετημένο χαρτί εμφανίζονται στην περιοχή εμφάνισης πληροφοριών.

Όταν πατάτε το κουμπί μενού, εμφανίζεται το μενού Paper.

#### 27 «Μενού Paper» στη σελίδα 138

#### Η περιοχή εμφάνισης πληροφοριών

Εμφανίζονται τα στοιχεία Source (Τροφοδοσία) και Media Type (Τύπος μέσου) του τοποθετημένου χαρτιού.

Όταν χρησιμοποιείται χαρτί σε ρολό, εμφανίζει επίσης το πλάτος του ρολού. Όταν στο στοιχείο Roll Paper Remaining είναι επιλεγμένο το On, δείχνει πόσο χαρτί σε ρολό απομένει. Όταν το μήκος που απομένει φτάσει ή πέσει κάτω από την τιμή που έχει επιλεγεί για τη ρύθμιση Remaining Alert, εμφανίζεται ένα εικονίδιο **Δ** πάνω από το εικονίδιο της καρτέλας και εμφανίζεται μια προειδοποίηση, όπως αυτή που φαίνεται παρακάτω, για να σας προειδοποιήσει ότι ο εκτυπωτής κοντεύει να φτάσει στο τέλος του ρολού.

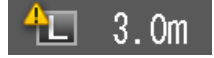

#### : Η καρτέλα μελάνης

Δείχνει την κατάσταση του δοχείου μελάνης στην περιοχή εμφάνισης πληροφοριών.

#### Η περιοχή εμφάνισης πληροφοριών

Όπως φαίνεται στις παρακάτω εικόνες, το εικονίδιο αλλάζει με βάση την κατάσταση του δοχείου μελάνης. Κανονική λειτουργία Προειδοποίηση ή σφάλμα

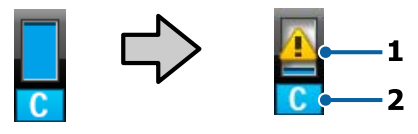

#### 1 Ενδείξεις κατάστασης

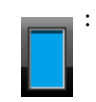

Δεν υπάρχει σφάλμα. Το ύψος της ένδειξης αλλάζει ανάλογα με το πόσο μελάνι απομένει.

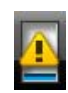

 Η στάθμη του μελανιού είναι χαμηλή. Πρέπει να προετοιμάσετε ένα νέο δοχείο μελανιού.

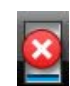

Το δοχείο μελάνης έχει εξαντληθεί, αντικαταστήστε το με καινούργιο δοχείο μελάνης.

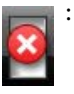

Παρουσιάστηκε σφάλμα. Ελέγξτε
 το μήνυμα στην οθόνη και ακυρώ στε το σφάλμα.

#### 2 Κωδικοί χρωμάτων μελάνης

- VLM : Vivid Light Magenta (Ζωντανό αχνό ματζέντα)
- C : Cyan (Γαλάζιο)
- GY : Gray (Γκρι)
- LGY : Light Gray (Ανοιχτό γκρι)
- LC : Light Cyan (Ανοιχτό γαλάζιο)
- PK : Photo Black (Μαύρο φωτογραφιών)
- MK : Matte Black (Ματ μαύρο)
- DGY : Dark Gray (Σκούρο γκρι)
- Y : Yellow (Κίτρινο)
- VM : Vivid Magenta (Ζωντανό ματζέντα)

#### **τ**: Η καρτέλα συντήρησης

Δείχνει την κατάσταση του δοχείου συντήρησης στην περιοχή εμφάνισης πληροφοριών.

Όταν πατάτε το κουμπί μενού, εμφανίζεται το μενού Maintenance.

#### د التعامی Maintenance» στη σελίδα 143 د Μενού Maintenance

#### Η περιοχή εμφάνισης πληροφοριών

Όπως φαίνεται στις παρακάτω εικόνες, το εικονίδιο αλλάζει με βάση την κατάσταση του δοχείου συντήρησης.

Κανονική λειτουργία Προειδοποίηση ή σφάλμα

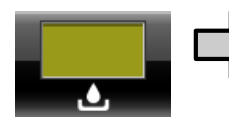

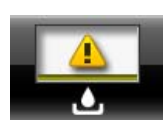

#### 1 Ενδείξεις κατάστασης

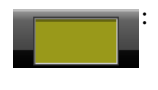

Δεν υπάρχει σφάλμα. Το ύψος της ένδειξης αντιστοιχεί στην ποσότητα χώρου.

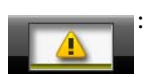

Το δοχείο συντήρησης πλησιάζει στο τέλος της διάρκειας ζωής του. Πρέπει να ετοιμάσετε ένα καινούργιο δοχείο συντήρησης.

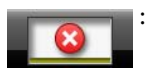

Το δοχείο συντήρησης είναι στο τέλος της διάρκειας ζωής του. Αντικαταστήστε το δοχείο συντήρησης με καινούργιο.

#### 🕸 : Η καρτέλα διαμόρφωσης

Εμφανίζει στην περιοχή εμφάνισης πληροφοριών την καθορισμένη διεύθυνση ΙΡ και την τιμή του κενού της πλάκας που χρησιμοποιήθηκαν κατά την τελευταία εργασία εκτύπωσης.

Η ένδειξη του κενού της πλάκας εξαφανίζεται, όταν αλλάζει το χαρτί. Αφού ολοκληρωθεί η εκτύπωση μετά από αυτό, εμφανίζεται η τιμή.

Όταν πατάτε το κουμπί μενού, εμφανίζεται το μενού Setup.

2 «Μενού Setup» στη σελίδα 145

### Λειτουργίες

Παρακάτω περιγράφονται τα βασικά χαρακτηριστικά του εκτυπωτή.

### Επίτευξη υψηλής ανάλυσης και παραγωγικότητας

Οι νέες κεφαλές εκτύπωσης και λειτουργίες βοηθούν στην επίτευξη των υψηλότερων επιπέδων ευκρίνειας και παραγωγικότητας στην αγορά, όσον αφορά τις φωτογραφίες, το καλλιτεχνικό χαρτί και τις αφίσες υψηλής ανάλυσης.

### Κεφαλές εκτύπωσης νέας τεχνολογίας

Οι ενσωματωμένες κεφαλές μTFP 2,66 ιντσών με εκατέρωθεν διάταξη επιτυγχάνουν ανάλυση εκτύπωσης της τάξης των 300 dpi.

### Λειτουργία ανίχνευσης/ρύθμισης τροφοδοσίας ποσότητας χαρτιού

Υλοποιώντας την τεχνολογία μείωσης των ανεπαίσθητων διαφορών δεξιά-αριστερά κατά την τροφοδότηση του χαρτιού σε ρολό, σε συνδυασμό με την παραδοσιακή τεχνολογία των αισθητήρων της Epson, έχουμε βελτιώσει δραστικά την ακρίβεια της τροφοδοσίας χαρτιού. Εφαρμόζοντας τον έλεγχο τροφοδοσίας χαρτιού, αποτρέπουμε τις διακυμάνσεις στην ακρίβεια της εκτύπωσης, οι οποίες προκαλούνται από διαφορές στην τροφοδοσία και, συνεπώς, επιτυγχάνουμε εκτυπώσεις πιστές στα πρωτότυπα δεδομένα. Ωστόσο, δεν είναι δυνατή η ανίχνευση χαρτιού όπως π.χ. φιλμ, το οποίο μεταδίδει φως.

### Μελάνια χρωστικής με εξαιρετικά επίπεδα αντοχής

Τα μελάνια χρωστικής διατηρούν πιο όμορφες και ζωντανές τις εκτυπώσεις για μεγαλύτερο χρονικό διάστημα, χάρη στην υψηλή αντοχή τους στην ηλιακή ακτινοβολία. Είναι επίσης εξαιρετικά ανθεκτικά στο ξεθώριασμα και μπορούν να εκτεθούν με ασφάλεια σε άμεσο φως. Επιπλέον, η υψηλή αντοχή τους στο νερό και το όζον δεν είναι ιδανική μόνο για εκτυπώσεις φωτογραφιών, αλλά και για βιτρίνες καταστημάτων και διαφημιστικά πλαίσια, προσωρινές αφίσες σε εξωτερικούς χώρους κοκ. Όταν εκτυπώνετε για εξωτερική χρήση, κάντε πλαστικοποίηση.

### Πολύχρωμο σύστημα μαύρου μελανιού

#### Δύο μαύρα μελάνια για να τα χρησιμοποιείτε ανάλογα με τις απαιτήσεις σας

Μπορείτε να επιλέξετε ανάμεσα σε δύο τύπους μαύρου μελανιού σύμφωνα με το μέσο που χρησιμοποιείτε. Το Photo Black (Μαύρο φωτογραφιών), με το οποίο επιτυγχάνεται ένα λείο και επαγγελματικό φινίρισμα σε γυαλιστερό χαρτί, και το Matte Black (Ματ μαύρο), το οποίο αυξάνει την οπτική πυκνότητα του μαύρου χρησιμοποιώντας χαρτί ματ ανάλογα με το χαρτί που χρησιμοποιείται. Η βελτιωμένη μέγιστη πυκνότητα (Dmax) στο μαύρο φωτογραφιών αποδίδει με μεγαλύτερη λεπτομέρεια τις διαφορές των χρωματικών τόνων στις διαβαθμίσεις.

#### Τρεις τύποι γκρι μελανιού για βελτιωμένη ποιότητα εικόνας

Εκτός από τα Photo Black (Μαύρο φωτογραφιών) και Matte Black (Ματ μαύρο), η εισαγωγή τριών νέων στοιχείων στο σύστημα μαύρου μελανιού με τη μορφή των Dark Gray (Σκούρο Γκρι), Gray (Γκρι) και Light Gray (Ανοιχτό Γκρι), επιτυγχάνει το υψηλότερο επίπεδο διαφορών διαβαθμίσεων και λεπτών αποχρώσεων στην αγορά.

### Ανώτερη ευκολία χρήσης

### Με τον προσαρμογέα του χαρτιού σε ρολό χωρίς περιστρεφόμενο άξονα, η τοποθέτηση του χαρτιού σε ρολό είναι πανεύκολη

Η απουσία περιστρεφόμενου άξονα επιτρέπει την τοποθέτηση και την αφαίρεση του χαρτιού σε ρολό ακόμα και σε περιβάλλοντα με περιορισμένο χώρο. Η προσθήκη της βάσης χαρτιού σε ρολό στον εκτυπωτή έχει απλοποιήσει τη διαδικασία τοποθέτησης του προσαρμογέα χαρτιού σε ρολό. Αυτό επιτρέπει την εύκολη εγκατάσταση των προσαρμογέων σε κάθε άκρο του χαρτιού σε ρολό, κατά την τοποθέτηση του χαρτιού.

🖅 «Τοποθέτηση χαρτιού σε ρολό» στη σελίδα 37

### Ευκολία συντήρησης

Από τη στιγμή που η τοποθέτηση του χαρτιού σε ρολό και η αντικατάσταση των αναλώσιμων, συμπεριλαμβανομένων των δοχείων μελανιού, των δοχείων συντήρησης και των κοπτών, μπορεί να πραγματοποιηθεί από την μπροστινή πλευρά, ο εκτυπωτής μπορεί να τοποθετηθεί ακουμπώντας σε τοίχο. Αυτό σημαίνει ότι ο εκτυπωτής δεν χρειάζεται να μετακινηθεί για πρόσβαση στο πίσω μέρος για εργασίες συντήρησης.

### Λειτουργία αυτόματου ελέγχου ακροφυσίων

Η νέα λειτουργία ελέγχου ακροφυσίων μειώνει τον χρόνο που χάνεται λόγω των φραγμένων ακροφυσίων, τη σπατάλη χαρτιού ή μελανιού και τον χρόνο εκτός λειτουργίας λόγω συντήρησης. Αυτό σας επιτρέπει να εκτυπώνετε αδιάκοπα, χωρίς να ανησυχείτε για φραγμένα ακροφύσια. Η λειτουργία αυτή περιλαμβάνει το **Printless Nozzle Check** που σας δίνει τη δυνατότητα να ελέγχετε για φραγμένα ακροφύσια από τον πίνακα ελέγχου χωρίς να χρησιμοποιήσετε χαρτί και το **Check And Clean Nozzle** που σας δίνει τη δυνατότητα να καθαρίζετε αυτόματα μόνο τα φραγμένα ακροφύσια.

### Βελτιωμένη λειτουργία προσαρμογής χρώματος (Epson Color Calibration Utility)

Το λογισμικό Epson Color Calibration Utility που παρέχεται στην ιστοσελίδα της Epson, σας δίνει τη δυνατότητα να εκτελείτε εύκολα βαθμονόμηση χρώματος χρησιμοποιώντας τους ενσωματωμένους αισθητήρες του εκτυπωτή.

#### Προσαρμόστε όλες τις εκτυπώσεις με μία βαθμονόμηση

Αποθηκεύοντας τα δεδομένα βαθμονόμησης στον εκτυπωτή, δεν χρειάζεται να πραγματοποιείται βαθμονόμηση για κάθε τύπο χαρτιού ή λειτουργία. Επίσης, δεν χρειάζεται να πραγματοποιείτε ξεχωριστές βαθμονομήσεις όταν μοιράζεστε τον εκτυπωτή με άλλους χρήστες.

#### Εκτελέστε διαχείριση χρώματος για πολλαπλούς εκτυπωτές

Μπορείτε να εκτελέσετε διαχείριση χρώματος για πολλαπλούς εκτυπωτές του ίδιου μοντέλου.

Ανατρέξτε στο εγχειρίδιο Epson Color Calibration Utility για λεπτομέρειες.

### Βελτιωμένη ενεργειακής αποδοτικότητα χάρη στην κατάσταση αναμονής και τον χρονοδιακόπτη απενεργοποίησης

Όταν δεν γίνεται πραγματοποιείται επεξεργασία εργασιών εκτύπωσης ή όταν δεν έχει εκτελεστεί καμία ενέργεια για κάποιο χρονικό διάστημα, ο εκτυπωτής εισέρχεται σε κατάσταση αναμονής για μείωση της κατανάλωσης ενέργειας. Επιπλέον, εάν είναι ενεργοποιημένη η λειτουργία του Χρονοδιακόπτη απενεργοποίησης, ο εκτυπωτής απενεργοποιείται αυτόματα για να αποφευχθεί η σπατάλη ηλεκτρικής ενέργειας. Η δυνατότητα αυτή λειτουργεί εάν δεν ληφθούν εργασίες εκτύπωσης και δεν εκτελεστούν εργασίες για ένα προκαθορισμένο χρονικό διάστημα, εκτός εάν έχει προκύψει κάποιο σφάλμα.

2 «Ρύθμιση εξοικονόμησης ενέργειας» στη σελίδα 70

### Διάφορες επιλογές

### Βελτιστοποιημένη εκτύπωση (Μονάδα σκληρού δίσκου)

Όταν είναι εγκατεστημένη η μονάδα σκληρού δίσκου, οι εργασίες εκτύπωσης μπορούν να αποθηκεύονται, να τοποθετούνται σε ουρά αναμονής και να επανεκτυπώνονται. Οι αποθηκευμένες εργασίες εκτύπωσης μπορούν επίσης να εκτυπωθούν από τον πίνακα ελέγχου του εκτυπωτή. Αυτό μειώνει τον χρόνο από την εκκίνηση του υπολογιστή σας έως την εκτύπωση από μια εφαρμογή και σας δίνει τη δυνατότητα να επανεκτυπώνετε γρήγορα.

«Χρήση της προαιρετικής μονάδας σκληρού δίσκου» στη σελίδα 71

### Εκτύπωση δεδομένων PostScript

Η εγκατάσταση της μονάδας επέκτασης Adobe PostScript 3 σάς δίνει τη δυνατότητα να εκτυπώνετε δεδομένα PostScript με ακρίβεια και σταθερότητα. Το υλικό RIP είναι εξαιρετικά αξιόπιστο και απλό στη χρήση.

### Σημειώσεις σχετικά με τη χρήση και αποθήκευση

### Χώρος εγκατάστασης

Θα πρέπει να εξασφαλίσετε τον ακόλουθο χώρο και να αφαιρέσετε τυχόν άλλα αντικείμενα, έτσι ώστε να μην παρεμποδίζεται η έξοδος του χαρτιού και η αντικατάσταση των αναλώσιμων.

Δείτε τον «Πίνακα προδιαγραφών» για τις εξωτερικές διαστάσεις του εκτυπωτή.

27 «Πίνακας προδιαγραφών» στη σελίδα 226

\* Κατά την εκτύπωση σε χαρτόνι αφίσας, βεβαιωθείτε ότι υπάρχει αρκετός χώρος τόσο στο μπροστινό όσο και στο πίσω μέρος του εκτυπωτή.

2 «Τοποθέτηση και αφαίρεση χαρτονιού αφίσας» στη σελίδα 45

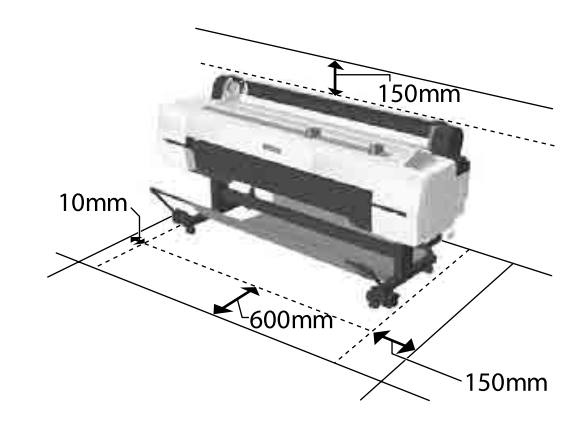

### Σημειώσεις για τη χρήση του εκτυπωτή

Κατά τη χρήση του εκτυπωτή έχετε υπόψη σας τα ακόλουθα, για να αποφύγετε μηχανικές βλάβες, δυσλειτουργία και επιδείνωση της ποιότητας της εκτύπωσης.

Όταν χρησιμοποιείτε τον εκτυπωτή, θα πρέπει να τηρείτε τις τιμές εύρους θερμοκρασίας λειτουργίας και υγρασίας που αναγράφονται στον «Πίνακα προδιαγραφών».

«Πίνακας προδιαγραφών» στη σελίδα 226 Ακόμα και όταν εκπληρώνονται οι παραπάνω προϋποθέσεις, ενδέχεται να μην είστε σε θέση να εκτυπώσετε σωστά εάν οι περιβαλλοντικές

συνθήκες δεν είναι κατάλληλες για το χαρτί. Ο εκτυπωτής θα πρέπει να χρησιμοποιείται σε περιβάλλον που συνάδει με τις προδιαγραφές του χαρτιού. Για περισσότερες λεπτομέρειες, ανατρέξτε στα έγγραφα τεκμηρίωσης που παρέχονται με το χαρτί. Επίσης, κατά τη λειτουργία σε ξηρές περιοχές, κλιματιζόμενο περιβάλλον ή σε χώρο με άμεσο ηλιακό φως, θα πρέπει να διατηρείτε την κατάληλη υγρασία.

- Μην εγκαθιστάτε τον εκτυπωτή δίπλα σε πηγές θερμότητας ή απευθείας σε ρεύματα αέρα από ανεμιστήρα ή κλιματιστικό μηχάνημα. Η μη τήρηση αυτής της σύστασης μπορεί να προκαλέσει στέγνωμα και φράξιμο των ακροφυσίων της κεφαλής εκτύπωσης.
- Η κεφαλή εκτύπωσης ενδέχεται να μην πωματιστεί (δηλαδή, ενδέχεται να μην μετακινηθεί στη δεξιά πλευρά), εάν παρουσιαστεί σφάλμα και ο εκτυπωτής απενεργοποιηθεί πριν επιλυθεί το σφάλμα. Ο πωματισμός είναι μια λειτουργία κατά την οποία η κεφαλή εκτύπωσης καλύπτεται αυτόματα με ένα πώμα (καπάκι) για να μην ξεραθεί. Σε αυτή την περίπτωση, ενεργοποιήστε την ισχύ και περιμένετε μέχρι να εκτελεστεί αυτόματα ο πωματισμός.
- Όταν η ισχύς είναι ενεργοποιημένη, μην αφαιρέσετε το βύσμα ισχύος και μην αποκόψετε την ισχύ στο διακόπτη. Υπάρχει η πιθανότητα η κεφαλή εκτύπωσης να μην πωματιστεί σωστά. Σε αυτή την περίπτωση, ενεργοποιήστε την ισχύ και περιμένετε μέχρι να εκτελεστεί αυτόματα ο πωματισμός.
- Ο αυτόματος καθαρισμός πραγματοποιείται μετά το προκαθορισμένο χρονικό διάστημα για να διατηρηθεί η κεφαλή εκτύπωσης σε καλή κατάσταση. Εξαιτίας αυτού, ακόμη και όταν δεν εκτυπώνετε, εξακολουθεί να καταναλώνεται μια ποσότητα μελανιού κατά τον καθαρισμό της κεφαλής και σε άλλες λειτουργίες συντήρησης.

### Σημειώσεις για περιόδους μη χρήσης του εκτυπωτή

Εάν δεν χρησιμοποιείτε τον εκτυπωτή, λάβετε υπόψη σας τα ακόλουθα κατά την αποθήκευσή του. Εάν δεν τον αποθηκεύσετε με τον ενδεδειγμένο τρόπο, ενδέχεται να μην μπορείτε να εκτυπώσετε σωστά την επόμενη φορά που θα τον χρησιμοποιήσετε.

- Εάν δεν εκτυπώσετε για μεγάλο χρονικό διάστημα, τα ακροφύσια της κεφαλής εκτύπωσης ενδέχεται να φράξουν. Συνιστούμε να εκτυπώνετε μία φορά την εβδομάδα για να αποτρέπεται το φράξιμο της κεφαλής εκτύπωσης.
- Ο κύλινδρος μπορεί να αφήσει αποτύπωμα σε χαρτί που έχει παραμείνει στον εκτυπωτή. Αυτό μπορεί να προκαλέσει επίσης την κύρτωση ή κυμάτωση του χαρτιού με αποτέλεσμα προβλήματα τροφοδοσίας ή τη χάραξη της κεφαλής εκτύπωσης. Αφαιρέστε το χαρτί κατά την αποθήκευση.
- Αποθηκεύστε τον εκτυπωτή αφού πρώτα επιβεβαιώσετε ότι η κεφαλή εκτύπωσης έχει πωματιστεί (η κεφαλή εκτύπωσης βρίσκεται στην ακραία δεξιά θέση). Εάν η κεφαλή εκτύπωσης παραμείνει απωμάτιστη για μεγάλο χρονικό διάστημα, η ποιότητα της εκτύπωσης ενδέχεται να μειωθεί.

#### Σημείωση:

Εάν η κεφαλή εκτύπωσης δεν είναι πωματισμένη, ενεργοποιήστε τον εκτυπωτή και στη συνέχεια απενεργοποιήστε τον.

Για να αποτραπεί η συσσώρευση σκόνης και άλλων ξένων σωμάτων στον εκτυπωτή, κλείστε όλα τα καλύμματα πριν τον αποθηκεύσετε. Εάν ο εκτυπωτής δεν πρόκειται να χρησιμοποιηθεί για μεγάλο χρονικό διάστημα, προστατεύστε τον με ένα αντιστατικό ύφασμα ή άλλο κάλυμμα.

Τα ακροφύσια της κεφαλής εκτύπωσης είναι πολύ μικρά και μπορούν να φράξουν εύκολα εάν στην κεφαλή εκτύπωσης εισέλθει λεπτή σκόνη και, σε αυτή την περίπτωση, ενδέχεται μην είστε σε θέση να εκτυπώσετε.

Όταν ο εκτυπωτής ενεργοποιείται μετά από παρατεταμένο χρονικό διάστημα αχρησίας, ενδέχεται να εκτελέσει αυτόματα καθαρισμό κεφαλής, ώστε να διασφαλίζεται η ποιότητα εκτύπωσης.

Timer Cleaning Ar «Administrator Menu» στη σελίδα 155

Όταν μεταφέρετε ή αποθηκεύετε τον εκτυπωτή σε περιβάλλον με θερμοκρασία -10 °C ή μικρότερη, πρέπει να εκτελέσετε τη λειτουργία Transportation/Storage από το μενού Maintenance. Η μη τήρηση αυτής της σύστασης μπορεί να οδηγήσει σε βλάβη της κεφαλής εκτύπωσης.

🖅 «Μενού Maintenance» στη σελίδα 143

### Σημειώσεις σχετικά με το χειρισμό των δοχείων μελανιού

Κατά το χειρισμό των δοχείων μελανιού, λάβετε υπόψη σας τα ακόλουθα για να διατηρήσετε την ποιότητα εκτύπωσης σε υψηλό επίπεδο.

- Τα παρεχόμενα δοχεία μελανιού προορίζονται για χρήση κατά την αρχική φόρτωση. Στην αρχική φόρτωση μελανιού καταναλώνεται μια ποσότητα μελανιού, αμέσως μετά την αγορά και πριν να έχετε τη δυνατότητα να ξεκινήσετε τις εκτυπώσεις. Τα παρεχόμενα δοχεία μελάνης και το δοχείο συντήρησης χρειάζονται αντικατάσταση σχετικά σύντομα.
- Συνιστούμε τα δοχεία μελάνης να αποθηκεύονται σε θερμοκρασία δωματίου μακριά από άμεσο ηλιακό φως και να χρησιμοποιούνται πριν από την ημερομηνία λήξης που αναγράφεται στη συσκευασία.
- Για να διασφαλιστούν τα καλά αποτελέσματα, χρησιμοποιήστε όλη τη μελάνη του δοχείου εντός ενός έτους από την εγκατάσταση.
- Όταν τα δοχεία μελάνης έχουν αποθηκευτεί σε χαμηλή θερμοκρασία για μεγάλο χρονικό διάστημα, θα πρέπει να τα αφήσετε να επανέλθουν σε θερμοκρασία δωματίου για χρονικό διάστημα τεσσάρων ωρών.
- Μην ακουμπάτε τα τσιπ ολοκληρωμένου κυκλώματος στα δοχεία μελάνης. Ενδέχεται να μην μπορείτε να εκτυπώσετε σωστά.
- Τοποθετήστε όλα τα δοχεία μελάνης στις υποδοχές. Δεν μπορείτε να προβείτε σε εκτυπώσεις αν κάποια από τις υποδοχές είναι άδεια.

- Μην αφήνετε τον εκτυπωτή χωρίς εγκατεστημένα δοχεία μελανιού. Η μελάνη στον εκτυπωτή ενδέχεται να στεγνώσει και να μην μπορεί να εκτυπώσει με τον αναμενόμενο τρόπο. Αφήστε τα δοχεία μελανιού σε όλες τις υποδοχές, ακόμη και όταν δεν χρησιμοποιείτε τον εκτυπωτή.
- Η στάθμη της μελάνης και άλλα δεδομένα αποθηκεύονται στο τσιπ ολοκληρωμένου κυκλώματος, επιτρέποντας να χρησιμοποιηθούν τα δοχεία μετά την αφαίρεση και την εκ νέου τοποθέτησή τους.
- Για να αποφύγετε την επικάθιση σκόνης στη θύρα παροχής μελάνης, αποθηκεύστε κατάλληλα το δοχείο μελάνης που αφαιρέσατε. Η θύρα παροχής μελανιού διαθέτει μια βαλβίδα και επομένως δεν χρειάζεται πωματισμό.
- Τα δοχεία μελανιού που έχουν αφαιρεθεί μπορεί να έχουν μια ποσότητα μελανιού γύρω από τη θύρα παροχής μελανιού και άρα θα πρέπει να είστε προσεκτικοί ώστε να μην χυθεί μελάνι στη γύρω περιοχή κατά την αφαίρεση των δοχείων.
- Για να διατηρηθεί η ποιότητα της κεφαλής εκτύπωσης, ο εκτυπωτής σταματά να εκτυπώνει πριν εξαντληθούν τελείως τα δοχεία μελανιού.
- Παρόλο που τα δοχεία μελανιού ενδέχεται να περιέχουν ανακυκλωμένα υλικά, αυτό δεν επηρεάζει τη λειτουργία ή την απόδοση του εκτυπωτή.
- Μην αποσυναρμολογείτε ή μετασχηματίζετε τα δοχεία μελανιού. Ενδέχεται να μην μπορείτε να εκτυπώσετε σωστά.
- Μην αφήνετε τα δοχεία μελανιού να πέσουν και μην τα χτυπάτε με σκληρά αντικείμενα, επειδή μπορεί να σημειωθεί διαρροή μελανιού.

### Σημειώσεις σχετικά με το χειρισμό του χαρτιού

Λάβετε υπόψη σας τα ακόλουθα κατά το χειρισμό και αποθήκευση του χαρτιού. Εάν το χαρτί δεν είναι σε καλή κατάσταση, η ποιότητα της εκτύπωσης ενδέχεται να είναι μειωμένη.

Συμβουλευτείτε τα έγγραφα τεκμηρίωσης που παρέχονται με κάθε χαρτί.

### Σημειώσεις σχετικά με το χειρισμό

- Η χρήση των ειδικών μέσων Epson θα πρέπει να γίνεται σε κανονικές συνθήκες δωματίου (θερμοκρασία: 15 ως 25 °C, υγρασία: 40 ως 60%).
- Μην διπλώνετε το χαρτί και μην χαράσσετε την επιφάνεια του χαρτιού.
- Προσπαθήστε να μην αγγίξετε την εκτυπώσιμη επιφάνεια του χαρτιού με γυμνά χέρια. Η υγρασία και τα έλαια από τα χέρια σας μπορούν να επηρεάσουν την ποιότητα της εκτύπωσης.
- Κρατήστε το χαρτί από τις άκρες. Συνιστούμε να φοράτε βαμβακερά γάντια.
- Οι αλλαγές στη θερμοκρασία και την υγρασία ενδέχεται να προκαλέσουν την κύρτωση ή κυμάτωση του χαρτιού. Ελέγξτε τα παρακάτω στοιχεία.
  - Τοποθετήστε το χαρτί αμέσως πριν από την εκτύπωση.
  - Μην χρησιμοποιείτε κυματοειδές ή κυρτωμένο χαρτί. Για χαρτί σε ρολό, κόψτε τα κυματοειδή ή κυρτωμένα μέρη του και, στη συνέχεια, τοποθετήστε το ξανά. Για χωριστά φύλλα, χρησιμοποιήστε νέο χαρτί.
- Μην βρέχετε το χαρτί.
- Μην απορρίπτετε τη συσκευασία του χαρτιού καθώς μπορείτε να τη χρησιμοποιήσετε για την αποθήκευσή του.
- Αποφύγετε σημεία που εκτίθενται σε άμεσο ηλιακό φως, υπερβολική θερμότητα ή υγρασία.
- Διατηρείτε τα χωριστά φύλλα στην αρχική τους συσκευασία μετά το άνοιγμα και σε επίπεδη επιφάνεια.
- Αφαιρέστε το ρολό χαρτιού που δεν χρησιμοποιείται από τον εκτυπωτή. Τυλίξτε το σωστά και μετά αποθηκεύστε το στην αρχική συσκευασία του χαρτιού σε ρολό. Εάν αφήσετε το χαρτί σε ρολό στον εκτυπωτή για μεγάλο χρονικό διάστημα, η ποιότητά του ενδέχεται να επιδεινωθεί.

### Σημειώσεις σχετικά με το χειρισμό του εκτυπωμένου χαρτιού

Λάβετε υπόψη σας τα ακόλουθα για να επιτύχετε αποτελέσματα εκτύπωσης υψηλής ποιότητας που αντέχουν στο χρόνο.

- Μην τρίβετε ή γδέρνετε την εκτυπωμένη επιφάνεια. Εάν η επιφάνεια τριφτεί ή γδαρθεί, το μελάνι ενδέχεται να αποκολληθεί.
- Μην αγγίζετε την εκτυπωμένη επιφάνεια. Η μη τήρηση αυτής της σύστασης μπορεί να προκαλέσει την αποκόλληση μελάνης.
- Βεβαιωθείτε ότι οι εκτυπώσεις έχουν στεγνώσει πλήρως πριν τις διπλώσετε ή τις στοιβάξετε. Ειδάλλως, το χρώμα μπορεί να αλλοιωθεί στα σημεία που αγγίζετε (αφήνει σημάδι). Αυτά τα σημάδια θα εξαφανιστούν εάν τις διαχωρίσετε αμέσως και τις αφήσετε να στεγνώσουν, αλλά θα παραμείνουν εάν δεν τις διαχωρίσετε.
- Εάν τοποθετήσετε τις εκτυπώσεις σε άλμπουμ πριν στεγνώσουν, ενδέχεται να θαμπώσουν.
- Μην χρησιμοποιήσετε στεγνωτήρα για να στεγνώσετε τις εκτυπώσεις.
- Αποφύγετε το άμεσο ηλιακό φως.
- Για να αποφύγετε την παραμόρφωση κατά την έκθεση ή αποθήκευση των εκτυπώσεων, ακολουθήστε τις οδηγίες στα έγγραφα τεκμηρίωσης του χαρτιού.

#### Σημείωση:

Οι εκτυπώσεις και οι φωτογραφίες συνήθως ξεθωριάζουν με το χρόνο (παραμόρφωση χρώματος) εξαιτίας της επίδρασης του φωτός και διαφόρων συστατικών του αέρα. Αυτό ισχύει και για τα ειδικά μέσα Epson. Ωστόσο, με την κατάλληλη μέθοδο αποθήκευσης, μπορείτε να ελαχιστοποιήσετε το βαθμό της χρωματικής παραμόρφωσης.

- Ανατρέξτε στα έγγραφα τεκμηρίωσης που παρέχονται με τα ειδικά μέσα Epson για λεπτομερείς πληροφορίες σχετικά με το χειρισμό του χαρτιού μετά την εκτύπωση.
- Τα χρώματα σε φωτογραφίες, αφίσες και άλλα υλικά εκτύπωσης εμφανίζονται διαφορετικά ανάλογα με τις συνθήκες φωτισμού (πηγές φωτός\*). Τα χρώματα των εκτυπώσεων με αυτό τον εκτυπωτή επίσης ενδέχεται να εμφανίζονται διαφορετικά ανάλογα με τις συνθήκες φωτισμού. \* Οι πηγές φωτός περιλαμβάνουν την ηλιακή ακτινοβολία, λαμπτήρες φθορισμού, λαμπτήρες πυρακτώσεως και άλλους τύπους.

### Εισαγωγή στο λογισμικό

Εκτός από το πρόγραμμα οδήγησης εκτυπωτή, παρέχονται επίσης μια σειρά από πακέτα λογισμικού, όπως π.χ. για την εύκολη ρύθμιση παραμέτρων δικτύου, και πρόσθετο λογισμικό για τον εμπλουτισμό των πακέτων λογισμικού του εμπορίου με νέες λειτουργίες. Μπορείτε να εγκαταστήσετε το λογισμικό από τον παρεχόμενο δίσκο λογισμικού ή μεταφορτώνοντάς το από την τοποθεσία web της Epson.

27 «Λογισμικό στον δίσκο» στη σελίδα 27

27 «Λογισμικό στην τοποθεσία web» στη σελίδα 30

Υπάρχει επίσης λογισμικό που μπορεί να χρησιμοποιηθεί σε δίκτυο μέσω προγράμματος περιήγησης στο web, χωρίς να χρειάζεται να εγκατασταθεί.

2 «Remote Manager» στη σελίδα 31

### Λογισμικό στον δίσκο

Ο παρεχόμενος δίσκος λογισμικού περιέχει το ακόλουθο λογισμικό. Για λεπτομέρειες σχετικά με τη χρήση του λογισμικού, ανατρέξτε στα εγχειρίδια PDF ή στην ηλεκτρονική βοήθεια του αντίστοιχου λογισμικού.

#### Σημείωση:

Μπορείτε να αναβαθμίσετε το παρεχόμενο λογισμικό. Ελέγξτε τις τελευταίες εκδόσεις στην τοποθεσία web της Epson.

http://www.epson.com

| Όνομα λογισμικού            | Επεξήγηση                                                                                                    |
|-----------------------------|----------------------------------------------------------------------------------------------------|
| Πρόγραμμα οδήγησης εκτυπωτή | Απαιτείται το πρόγραμμα οδήγησης εκτυπωτή κατά τη χρήση του εκτυπωτή.<br>Ακολουθήστε τα βήματα στον <i>Οδηγός εγκατάστασης</i> για την εγκατάσταση.                                                                                                    |
|                             | 🖅 «Σύνοψη του προγράμματος οδήγησης εκτυπωτή» στη σελίδα 28                                                                                                    |
| Epson Manual                | Το λογισμικό αυτό εμφανίζει μια λίστα με τα εγχειρίδια που είναι ήδη εγκατεστημένα<br>στον υπολογιστή. Μπορείτε επίσης να επιλέξετε και να ελέγξετε τα εγχειρίδια που<br>έχουν ενημερωθεί χρησιμοποιώντας το EPSON Software Updater από εδώ.<br>Ακολουθήστε τα βήματα στον <i>Οδηγός εγκατάστασης</i> για την εγκατάσταση. |
| EPSON Software Updater      | Το λογισμικό αυτό ελέγχει το διαδίκτυο για πληροφορίες ενημερώσεων σχετικά με τα<br>προγράμματα οδήγησης εκτυπωτή και τα εγχειρίδια, και εγκαθιστά τις αντίστοιχες<br>ενημερώσεις εάν είναι διαθέσιμες. Ακολουθήστε τα βήματα στον <i>Οδηγός εγκατάστασης</i><br>για την εγκατάσταση.                                      |
| Epson Network Utilities     | Όταν δημιουργείται μια σύνδεση δικτύου χρησιμοποιώντας τον Οδηγός εγκατάστασης,<br>εγκαθίστανται οι λειτουργικές μονάδες που σχετίζονται με το δίκτυο.<br>Δείτε τον Οδηγός χρήσης σε δίκτυο (PDF).                                                                                                    |
| EpsonNet Config             | Με αυτό το λογισμικό μπορείτε να διαμορφώσετε διάφορες ρυθμίσεις δικτύου για τον<br>εκτυπωτή από τον υπολογιστή σας. Αυτό είναι χρήσιμο καθώς σας δίνει τη δυνατότητα<br>να εισάγετε διευθύνσεις και ονόματα χρησιμοποιώντας το πληκτρολόγιο.<br>Εγκατάσταση 🆅 «Εγκατάσταση ξεχωριστά» στη σελίδα 29                       |
| EPSON LFP Remote Panel 2    | Λογισμικό για την καταχώρηση προσαρμοσμένου χαρτιού από υπολογιστή.<br>Εγκατάσταση ⁄ «Εγκατάσταση ξεχωριστά» στη σελίδα 29                                                                                                    |

### Σύνοψη του προγράμματος οδήγησης εκτυπωτή

Παρακάτω περιγράφονται οι βασικές λειτουργίες του προγράμματος οδήγησης του εκτυπωτή.

- Μετατρέπει τα δεδομένα εκτύπωσης που λαμβάνονται από τις διάφορες εφαρμογές σε εκτυπώσιμα δεδομένα και τα αποστέλλει στον εκτυπωτή.
- Οι ρυθμίσεις, όπως το μέγεθος εγγράφου και η ποιότητα εκτύπωσης, μπορούν να προσαρμοστούν από τα παράθυρα διαλόγου ρυθμίσεων.
   Windows

| vv | mao | w 5 |
|----|-----|-----|
|    |     |     |

| 6               |            | Printing Pre                      | ference | es    |                                   |             |
|-----------------|------------|-----------------------------------|---------|-------|-----------------------------------|-------------|
| 🖱 Msin 📋 P      | age Layout | / Utility                         |         |       |                                   |             |
| Select Setting: | Current Se | ettings                           |         | ×     | Save                              | e/Del       |
| Media Settings  |            |                                   |         |       |                                   |             |
| Media Type:     | Premium L  | uster Photo Paper                 | (260)   | *     | Custom                            | Settings    |
| Color:          | Color      |                                   |         | ¥     | Photo Bla                         | ick Ink 🔍   |
| Print Quality:  | Speed      |                                   |         | ×     | Paper                             | Config      |
| Mode:           | Automa     | atic O Custom                     |         |       |                                   |             |
|                 | EPSON St   | andard (sRG8)                     |         | ¥     |                                   |             |
| Paper Setting   |            |                                   |         |       |                                   |             |
| Source:         | Roll Paper | Roll Paper v<br>A4 210 x 297 mm v |         |       | Roll Paper Option<br>User Defined |             |
| Size:           | A4 210 x   |                                   |         |       |                                   |             |
|                 | Borderk    | ess                               |         |       |                                   |             |
|                 |            | Ink Levels                        |         |       |                                   |             |
| Print Preview   |            |                                   | 11      |       | 11                                |             |
| Layout Mana     | ger        |                                   | LL.     |       | 11                                |             |
|                 |            | VLM C                             | GY LGY  | LC PK | MK DGY                            | Y VM        |
| Reset Defa      | its 🗌      | Show Settings                     | 1       |       | 1                                 | ersion 6.70 |
|                 |            | E                                 | ОК      |       | Cancel                            | Help        |

Μπορείτε να αποθηκεύσετε αυτές τις ρυθμίσεις, με δυνατότητα εισαγωγής και εξαγωγής τους σε μεταγενέστερο χρόνο.

«Προσαρμογή του προγράμματος οδήγησης του εκτυπωτή» στη σελίδα 78

#### Mac OS X

| Copies: 1<br>Pages: 0 A<br>Fi               | norm: 1 to:                                                 | 1                |
|---------------------------------------------|-------------------------------------------------------------|------------------|
| Paper Size: A4<br>Orientation:              | IF.                                                         | 210 by 297 mm    |
| Prin                                        | at Settings                                                 | settings         |
| Page Setup:<br>Media Type:                  | Roll Paper<br>Premium Luster Pho                            | to Paper (260)   |
| Color:<br>Color Settings:<br>Print Quality: | Color<br>EPSON Standard (sP                                 | CB) C            |
|                                             | Super MicroWeave High Speed Finest Detail Optimize media ed | ge print quality |
|                                             |                                                             |                  |

Μπορείτε να χρησιμοποιήσετε τις λειτουργίες συντήρησης του εκτυπωτή για να διατηρήσετε την ποιότητα εκτύπωσης, να ελέγξετε την κατάσταση του εκτυπωτή και ούτω καθεξής. Windows

| Printi                                  | ng Preferences                  |
|-----------------------------------------|---------------------------------|
| 🖻 Main 📋 Page Layout 🎤 Utility          | 1                               |
| Nozzle Check                            | Speed and Progress              |
| Head Cleaning                           | Menu Arrangement                |
| A-A Print Head Alignment                | Export or Import                |
| EPSON Status Monitor 3                  | EPSON LEP Remote Panel 2        |
| Monitoring Preferences                  | Epson Color Calibration Utility |
| Print Queue                             |                                 |
| Language: English (English)             | v Sy Driver Update              |
|                                         | Version 6.7                     |
| Print Queue Language: English (English) | ✓ SP Driver Up<br>Ver           |

Το πρόγραμμα οδήγησης εκτυπωτή σας δίνει τη δυνατότητα εύκολης εισαγωγής και εξαγωγής των ρυθμίσεών του.

«Σύνοψη της καρτέλας βοηθητικού προγράμματος» στη σελίδα 81

Mac OS X

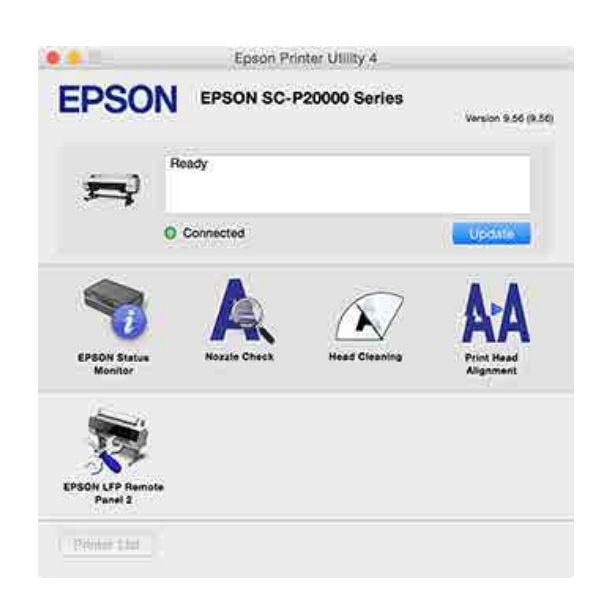

### Εγκατάσταση ξεχωριστά

Τοποθετήστε τον δίσκο λογισμικού στη μονάδα δίσκου και, στη συνέχεια, ακολουθήστε τις οδηγίες στην οθόνη.

Οι οθόνες που εμφανίζονται διαφέρουν ανάλογα με το λειτουργικό σύστημα που χρησιμοποιείται, όπως απεικονίζεται παρακάτω.

Εάν δεν υπάρχει διαθέσιμη μονάδα δίσκου, μεταβείτε στο http://epson.sn/ και, στη συνέχεια, πραγματοποιήστε αναζήτηση για το συγκεκριμένο προϊόν.

#### Windows

Κάντε κλικ στο Information for Manuals and Applications (Πληροφορίες για τα εγχειρίδια και τις εφαρμογές).

Εντοπίστε τον φάκελο που περιέχει το απαραίτητο λογισμικό και εγκαταστήστε το.

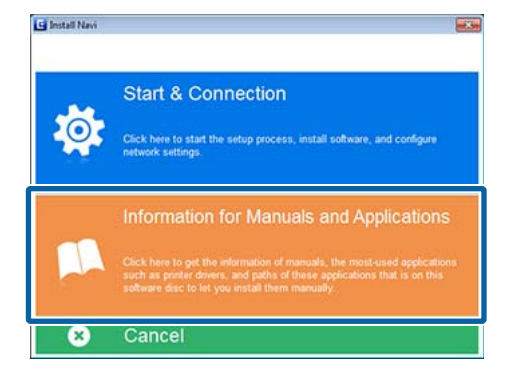

#### Mac OS X

Επιλέξτε το επιθυμητό λογισμικό και, στη συνέχεια, κάντε κλικ στο **Install (Εγκατάσταση)**.

Αποεπιλέξτε τα πλαίσια ελέγχου για το λογισμικό που έχει εγκατασταθεί ήδη.

| 0.0.0                                                                            | SC-Come Devices                                                                            |                                       |
|----------------------------------------------------------------------------------|--------------------------------------------------------------------------------------------|---------------------------------------|
| Install Navi                                                                     | Show Online Guide<br>Dea the POI/NTML, manual. If necessary, copy t<br>refer to it easily. | he manual to a location where you can |
| <ul> <li>Lama Agreenet</li> <li>System Check</li> <li>Bothware Bellet</li> </ul> |                                                                                            | (Pow )                                |
| Connection                                                                       | Select the software to install.                                                            |                                       |
| 17                                                                               |                                                                                            | HOD Lowel Seein 177 NO                |
|                                                                                  | Cercel                                                                                     | Back Install                          |

Ακολουθήστε τις οδηγίες στην οθόνη για την εγκατάσταση.

Δείτε τις παρακάτω οδηγίες σχετικά με την έναρξη και τον τερματισμό του λογισμικού.

27 «Εκκίνηση και τερματισμός λογισμικού» στη σελίδα 31

### Λογισμικό στην τοποθεσία web

Εκτός από το λογισμικό που παρέχεται στον δίσκο λογισμικού, οι τελευταίες εκδόσεις λογισμικού για αυτόν τον εκτυπωτή μπορούν επίσης να βρεθούν στην τοποθεσία web της Epson. Μεταφορτώστε τα ανάλογα με τις απαιτήσεις σας.

#### http://www.epson.com

#### Σημείωση:

Ανάλογα με τη χώρα ή την περιοχή σας, μπορεί να μην έχετε τη δυνατότητα λήψης λογισμικού από την τοποθεσία web. Για περισσότερες λεπτομέρειες, επικοινωνήστε με τον προμηθευτή σας ή το Τμήμα Εξυπηρέτησης της Epson.

Για λεπτομέρειες σχετικά με τη χρήση του λογισμικού, ανατρέξτε στα εγχειρίδια PDF ή στην ηλεκτρονική βοήθεια του αντίστοιχου λογισμικού.

Δείτε τις παρακάτω οδηγίες σχετικά με την έναρξη και τον τερματισμό του λογισμικού.

#### 🖅 «Εκκίνηση και τερματισμός λογισμικού» στη σελίδα 31

| Όνομα λογισμικού                | Επεξήγηση                                                                                                    |
|---------------------------------|----------------------------------------------------------------------------------------------------|
| LFP HDD Utilities <sup>*</sup>  | Με το βοηθητικό πρόγραμμα μπορείτε να διαχειρίζεστε εργασίες εκτύπωσης που<br>έχουν αποθηκευτεί στην προαιρετική μονάδα σκληρού δίσκου. Χρησιμοποιήστε το<br>όταν συνδέεται τον εκτυπωτή απευθείας στον υπολογιστή μέσω καλωδίου USB. |
| Epson Print Layout              | Είναι προσθήκη για τα Adobe Photoshop και Adobe Lightroom.                                                                                                    |
|                                 | Χρησιμοποιώντας το Adobe Photoshop και Adobe Lightroom μπορείτε να<br>εκτελέσετε εύκολα εφαρμογές διαχείρισης χρώματος.                                                                                                    |
|                                 | Μπορείτε να ελέγχετε την προσαρμοσμένη εικόνα για ασπρόμαυρες φωτογραφίες<br>στην οθόνη.                                                                                                    |
|                                 | Μπορείτε να αποθηκεύετε τον προτιμώμενο τύπο και μέγεθος χαρτιού και να τα φορτώνετε εύκολα.                                                                                                    |
|                                 | Μπορείτε να διαμορφώνετε εύκολα τη διάταξη και να εκτυπώνετε φωτογραφίες.                                                                                                    |
| LFP Accounting Tool*            | Το λογισμικό αυτό παρέχει τη δυνατότητα υπολογισμού του συνολικού κόστους για το<br>εκτυπωμένο χαρτί, πληροφορίες εργασίας κοκ.                                                                                                    |
| Epson Color Calibration Utility | Λογισμικό που εκτελεί βαθμονομήσεις χρησιμοποιώντας τους ενσωματωμένους<br>αισθητήρες του εκτυπωτή.                                                                                                    |
| CopyFactory*                    | Το λογισμικό αυτό σάς δίνει τη δυνατότητα να δημιουργείτε μεγεθυμένα αντίγραφα<br>χρησιμοποιώντας έναν σαρωτή της Epson. Ελέγξτε τους υποστηριζόμενους σαρωτές<br>στην τοποθεσία web της Epson.                                       |

\* Μόνο για Windows

### **Remote Manager**

Το λογισμικό αυτό σάς δίνει τη δυνατότητα να χειρίζεστε τον εκτυπωτή από έναν υπολογιστή μέσω δικτύου, χρησιμοποιώντας την ενσωματωμένη διασύνδεση δικτύου του εκτυπωτή. Μπορείτε να ελέγξετε την κατάσταση του εκτυπωτή και να διαμορφώσετε τις ρυθμίσεις δικτύου, επιπλέον της διαχείρισης των εργασιών εκτύπωσης που είναι αποθηκευμένες στην προαιρετική μονάδα σκληρού δίσκου ή τη μονάδα επέκτασης Adobe PostScript 3. Μπορείτε να εκτελέσετε τις παρακάτω ενέργειες για τις αποθηκευμένες εργασίες εκτύπωσης.

- Ακύρωση μεμονωμένης ουράς εκτυπώσεων
- Ακύρωση μεμονωμένης ουράς αναμονής
- Συνέχιση ουράς αναμονής

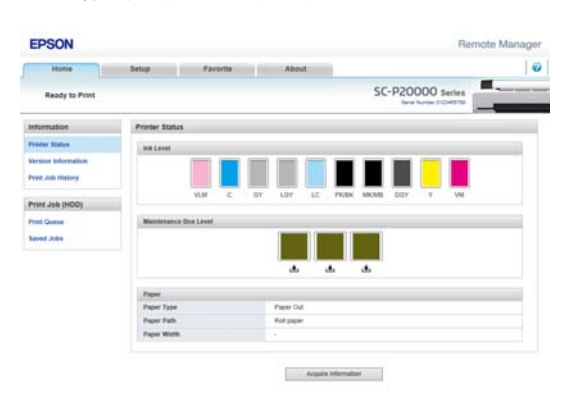

#### Εκκίνηση

Εισαγάγετε τη διεύθυνση IP του εκτυπωτή σε ένα πρόγραμμα περιήγησης στο web.

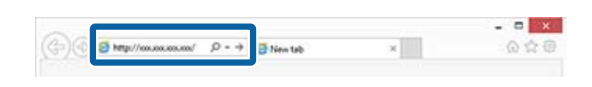

Για περισσότερες πληροφορίες, ανατρέξτε στην ηλεκτρονική βοήθεια για το Remote Manager.

### Εκκίνηση και τερματισμός λογισμικού

### Εκκίνηση

Μπορείτε να ξεκινήσετε χρησιμοποιώντας τις εξής μεθόδους.

#### Κάντε διπλό κλικ στο εικονίδιο συντόμευσης στην επιφάνεια εργασίας

Ανάλογα με το λογισμικό που χρησιμοποιείται, μπορεί να μην δημιουργηθεί εικονίδιο συντόμευσης κατά τη διάρκεια της εγκατάστασης.

#### Έναρξη από το μενού

- Windows 8.1/Windows 8 Εισαγάγετε το όνομα του λογισμικού στο πεδίο αναζήτησης και, στη συνέχεια, επιλέξτε το εικονίδιο που θα εμφανιστεί.
- Εκτός από Windows 8.1/Windows 8 Κάντε κλικ στο κουμπί Start (Εναρξη), κάντε κλικ στο όνομα του εγκατεστημένου λογισμικού από τη διαδρομή All Programs (Όλα τα προγράμματα) (All apps (Όλες οι εφαρμογές) ή Programs (Προγράμματα)) ή στον φάκελο EPSON και, στη συνέχεια, επιλέξτε το λογισμικό που θέλετε να εκκινήσετε.
- □ Mac OS X

Κάντε κλικ στο όνομα του εγκατεστημένου λογισμικού από το **Applications (Εφαρμογές)** ή τον φάκελο EPSON και, στη συνέχεια, επιλέξτε το λογισμικό που θέλετε να εκκινήσετε.

#### Κάντε κλικ στο εικονίδιο στη γραμμή εργασιών της επιφάνειας εργασίας (μόνο Windows)

Κάντε κλικ στο εικονίδιο και επιλέξτε το λογισμικό που θέλετε να εκκινήσετε από το μενού που εμφανίζεται.

### Κλείσιμο

Η εφαρμογή μπορεί να κλείσει χρησιμοποιώντας μία από τις παρακάτω μεθόδους.

Κάντε κλικ στο κουμπί (Exit (Εξοδος), Close (Κλείσιμο), κοκ).

Επιλέξτε Exit (Εξοδος) από το μενού της γραμμής εργαλείων.

### Κατάργηση εγκατάστασης λογισμικού

### Windows

| ! | Σημαντικό:                                                                                                    |
|---|----------------------------------------------------------------------------------------------------|
|   | Πρέπει να συνδεθείτε ως Διαχειριστής.                                                                                                    |
|   | Στα Windows 7/Windows Vista, εάν σας<br>ζητηθεί κωδικός πρόσβασης Διαχειριστή ή<br>επιβεβαίωση, πληκτρολογήστε τον κωδικό<br>πρόσβασης και συνεχίστε με τη διαδικασία.                                                        |
| 1 | Απενεργοποιήστε τον εκτυπωτή και<br>αποσυνδέστε το καλώδιο διασύνδεσης.                                                                                                    |
| 2 | Μεταβείτε στο Control Panel (Πίνακας<br>ελέγχου) και κάντε κλικ στο Uninstall a<br>program (Κατάργηση εγκατάστασης<br>προγράμματος) από την κατηγορία Programs<br>(Προγράμματα).                                              |
| 3 | Επιλέξτε το λογισμικό που θέλετε να<br>καταργήσετε και μετά κάντε κλικ στην επιλογή<br>Uninstall/Change (Κατάργηση εγκατάστασης/<br>Αλλαγή) (ή Change/Remove (Αλλαγή/<br>Κατάργηση)/Add or remove (Προσθήκη ή<br>κατάργηση)). |
|   | Μπορείτε να καταργήσετε το EPSON Status<br>Monitor 3 και το πρόγραμμα οδήγησης του<br>εκτυπωτή επιλέγοντας το στοιχείο <b>EPSON</b><br>SC-XXXXX Printer Uninstall.                                                            |
|   |                                                                                                    |

Επιλέξτε το στοιχείο **EPSON LFP Remote Panel 2** για να καταργήσετε το EPSON LFP Remote Panel 2.

| 8                                                                                 | Programs and Features                                                                                                    |                                                                                   | . 0 X     |
|-----------------------------------------------------------------------------------|----------------------------------------------------------------------------------------------------|-----------------------------------------------------------------------------------|-----------|
| 🛞 💿 + 🕆 📆 + Cantrali                                                              | Panel + Programs + Programs and Features                                                                                                    | 👻 👌 🛛 Search Programs and P                                                       | eten B    |
| Control Panel Home<br>View installed updates<br>Turn Windows Netweet on or<br>off | Uninstall or change a program<br>To uninstal a measure solid 1 from the foll and then click U<br>Organize • Uninstall Change                                                                                                    | hindal, Ownje, or Repair.                                                         |           |
|                                                                                   | EPICH     Series Pointer Uninstall                                                                                                    | SERIO EPSON Corporation                                                           | 12/1/2014 |
|                                                                                   | Denothing - 20 alternation 1927<br>Baptier lange with the fact of the second test of the second test of test of tes | Read South<br>March South<br>Read South<br>Read South<br>Read South<br>Read South |           |
|                                                                                   | 4 SEKO EPISON Corporation                                                                                                    | _                                                                                 |           |

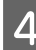

Επιλέξτε το εικονίδιο του εκτυπωτή και πατήστε **ΟΚ**.

| <b></b> |                   |  |
|---------|-------------------|--|
|         | EFSENDOCOCOCOCOCO |  |
|         |                   |  |
|         |                   |  |
|         | Version 7.8.1 4EN |  |
|         |                   |  |

5

Ακολουθήστε τις οδηγίες στην οθόνη για να συνεχίσετε.

Όταν εμφανιστεί το μήνυμα επιβεβαίωσης διαγραφής, κάντε κλικ στο **Yes (Naı)**.

Εάν πρόκειται να επανεγκαταστήσετε το πρόγραμμα οδήγησης του εκτυπωτή, επανεκκινήστε τον υπολογιστή.

### Mac OS X

Κατά την επανεγκατάσταση ή αναβάθμιση του προγράμματος οδήγησης του εκτυπωτή ή άλλου λογισμικού, ακολουθήστε τα βήματα παρακάτω για να καταργήσετε πρώτα την εγκατάσταση του λογισμικού.

#### Πρόγραμμα οδήγησης εκτυπωτή

Χρησιμοποιήστε το «Uninstaller (Πρόγραμμα απεγκατάστασης)».

#### Λήψη του προγράμματος απεγκατάστασης

Κατεβάστε το Uninstaller (Πρόγραμμα απεγκατάστασης) από την ιστοσελίδα της Epson.

#### http://www.epson.com/

### Χρήση του Προγράμματος κατάργησης εγκατάστασης

Ακολουθήστε τις οδηγίες στην ιστοσελίδα της Epson.

#### Άλλο λογισμικό

Μεταφέρετε και αποθέστε τον φάκελο με το όνομα του λογισμικού από τον φάκελο **Applications** (Εφαρμογές) στο Trash (Κάδος απορριμμάτων) για διαγραφή.

### Βασικές λειτουργίες

### Τοποθέτηση και αφαίρεση του χαρτιού σε ρολό

Τοποθετήστε το χαρτί σε ρολό αφού προσαρτήσετε τους παρεχόμενους προσαρμογείς χαρτιού σε ρολό.

### 🕂 Προσοχή:

- Το χαρτί σε ρολό είναι βαρύ και δεν πρέπει να μεταφέρεται από ένα μόνο άτομο.
- Μην τοποθετείτε το χέρι σας στα σημεία της ράβδου στήριξης που φέρουν σήμανση με ετικέτες. Αν δεν τηρήσετε αυτό το μέτρο προφύλαξης, το χέρι σας μπορεί να πιαστεί στον μηχανισμό και να τραυματιστείτε.

#### Σημαντικό:

Εισαγάγετε το χαρτί αμέσως πριν από την εκτύπωση. Ο κύλινδρος μπορεί να αφήσει αποτύπωμα σε χαρτί που έχει παραμείνει στον εκτυπωτή.

#### Σημείωση:

Το χαρτί που μπορεί να χρησιμοποιηθεί στον εκτυπωτή περιγράφεται με λεπτομέρειες στην ακόλουθη ενότητα.

🖅 «Υποστηριζόμενα μέσα» στη σελίδα 204

### Προσάρτηση του προσαρμογέα ρολού χαρτιού

Ενεργοποιήστε τον εκτυπωτή πατώντας το κουμπί .

#### Σημείωση:

Αφού ολοκληρώσετε τις εργασίες, επαναφέρετε τη ράβδο στήριξης στη θέση αποθήκευσης.

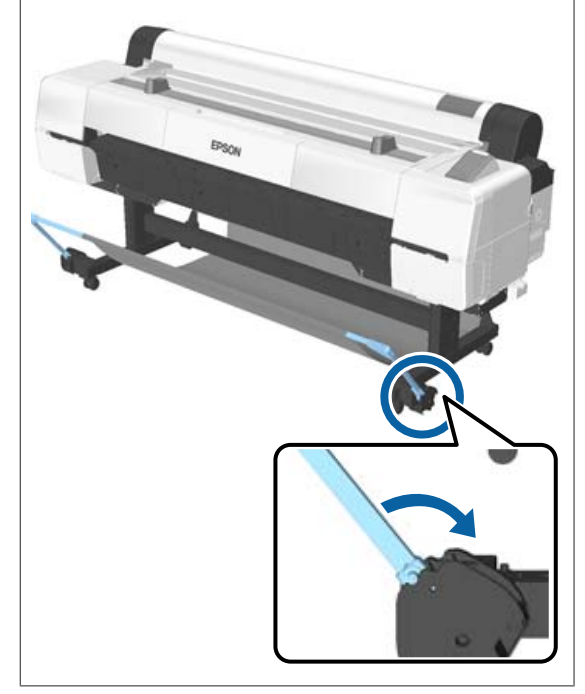

Μετακινήστε τα στηρίγματα ρολού έτσι ώστε να ταιριάζουν με το πλάτος του χαρτιού σε ρολό που θα τοποθετηθεί.

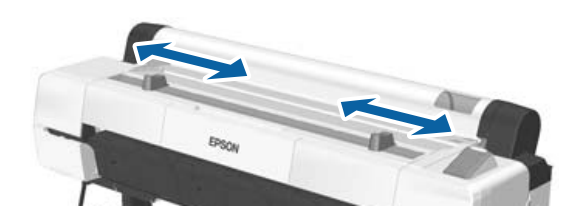

#### Βασικές λειτουργίες

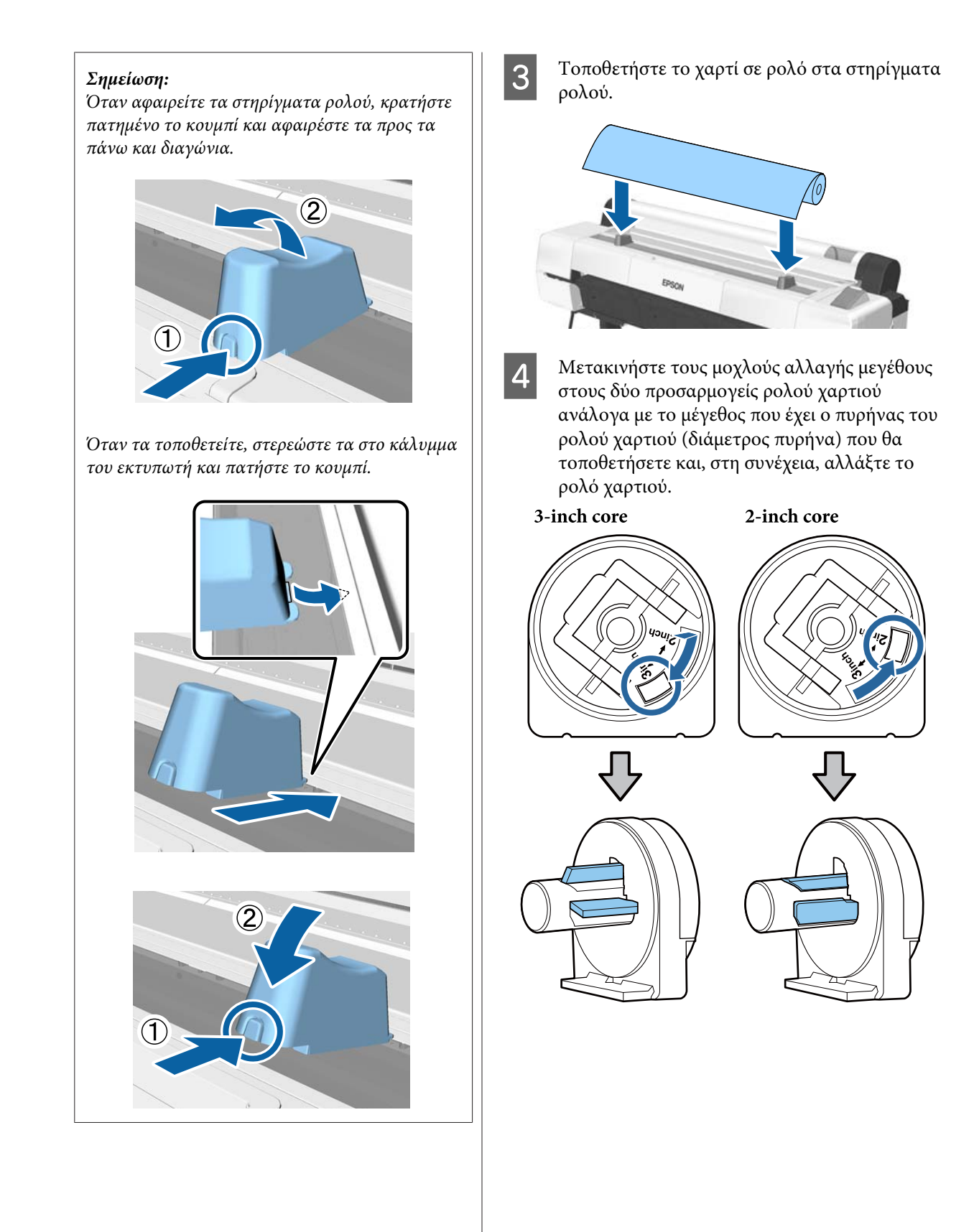

#### Βασικές λειτουργίες

5 Σηκώστε το μοχλό ασφάλισης του προσαρμογέα για να αφαιρέσετε την ασφάλιση σε καθέναν από τους δύο προσαρμογείς χαρτιού σε ρολό.

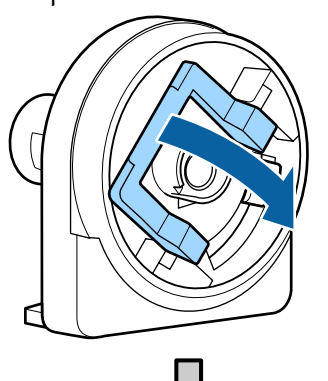

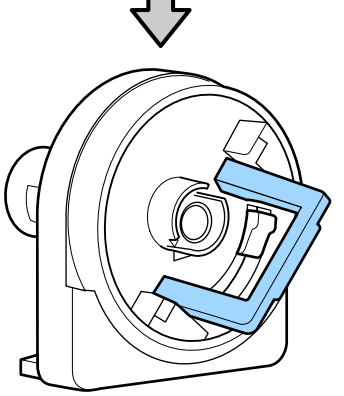

6 Προσαρτήστε έναν προσαρμογέα σε κάθε άκρο του ρολού.

Πιέστε τους προσαρμογείς ώσπου να εισαχθούν πλήρως στο ρολό, χωρίς κενά.

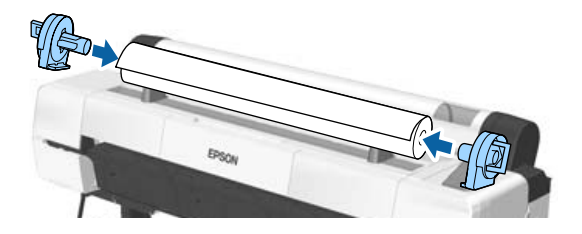

7 Χαμηλώστε τους μοχλούς ασφάλισης για να ασφαλίσετε τους προσαρμογείς στη θέση τους.

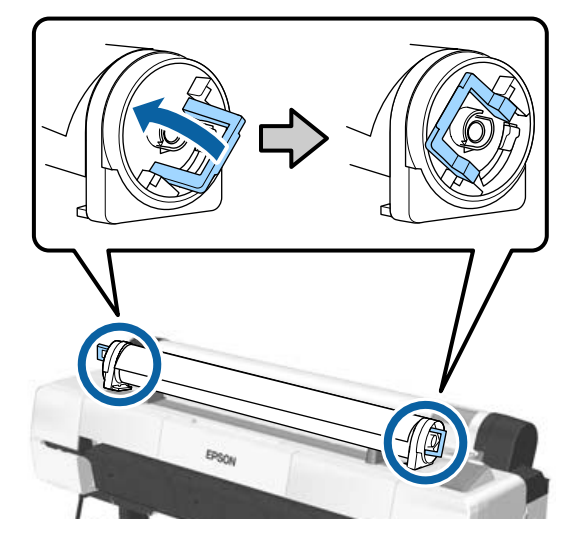
### Τοποθέτηση χαρτιού σε ρολό

Κουμπιά που χρησιμοποιούνται στις παρακάτω ρυθμίσεις

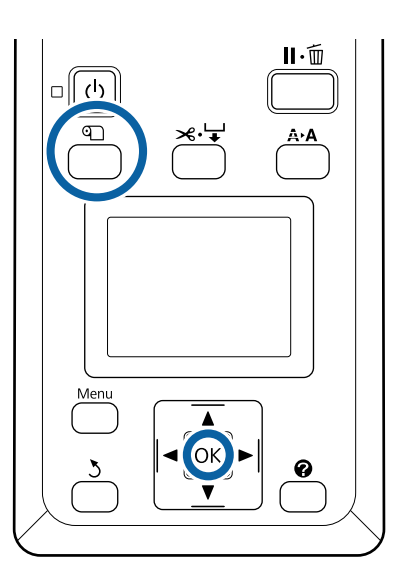

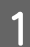

Ανοίξτε το κάλυμμα του χαρτιού σε ρολό.

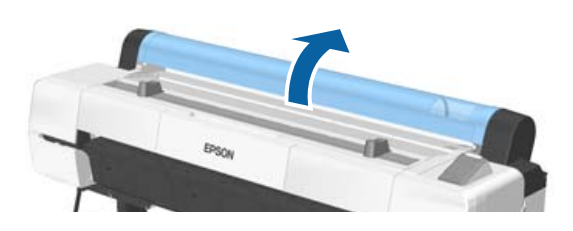

2

Επιβεβαιώστε ότι ο μοχλός ασφάλισης της υποδοχής συγκράτησης του προσαρμογέα είναι υψωμένος.

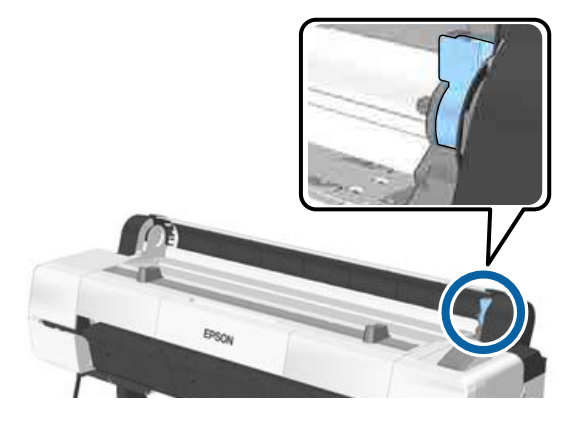

3

Αφαιρέστε το χαρτί σε ρολό από το στήριγμα ρολού, σύρετε το χαρτί σε ρολό προς τα δεξιά μέχρι να έρθει σε επαφή με τον οδηγό προσαρμογέα και, στη συνέχεια, σύρετε το ρολό αργά προς τα μέσα.

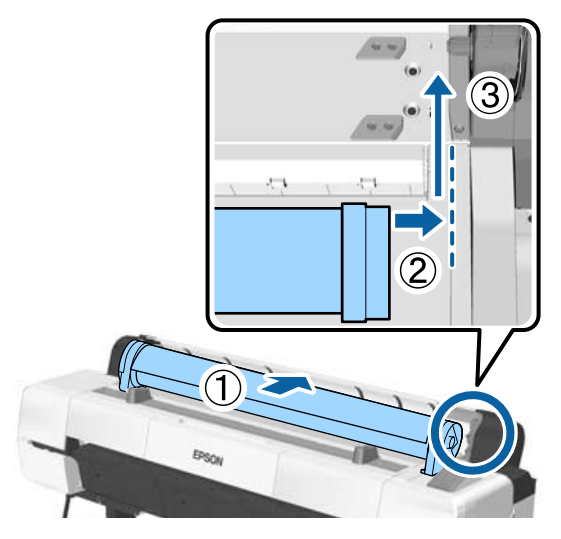

4

5

Πατήστε το κουμπί D στον πίνακα ελέγχου. Βεβαιωθείτε ότι το στοιχείο **Roll Paper** είναι επισημασμένο στην οθόνη και πατήστε το κουμπί **OK**.

Βεβαιωθείτε ότι το ρολό χαρτιού είναι τεντωμένο και ότι το άκρο του δεν είναι διπλωμένο. Έπειτα βάλτε το στην υποδοχή χαρτιού.

Όταν η ρύθμιση Auto Loading είναι ΟΝ Όταν τοποθετείτε το ρολό χαρτιού, ακούγεται ένας κοφτός ήχος. Αν ακούσετε τον ήχο, προχωρήστε στο βήμα 6.

Όταν η ρύθμιση Auto Loading είναι OFF Τραβήξτε την άκρη του χαρτιού ευθεία έξω από τον εκτυπωτή, όπως φαίνεται.

Αν η άκρη του χαρτιού δεν είναι οριζόντια ή δεν έχει κοπεί καλά, μπορείτε να χρησιμοποιήσετε τον ενσωματωμένο κόφτη για να την κόψετε (δείτε το βήμα 6).

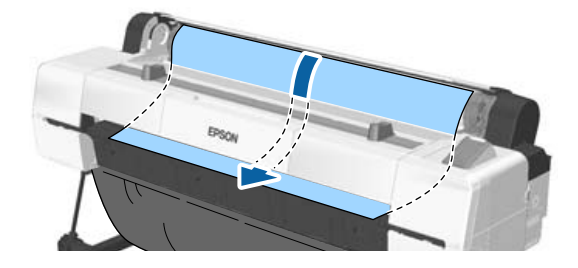

#### Σημείωση:

Το ύφασμα στο τμήμα της υποδοχής χαρτιού μπορεί να έχει αναστραφεί από το χαρτί που είχε τοποθετηθεί προηγουμένως. Σε περίπτωση αναστροφής του υφάσματος, τοποθετήστε το χαρτί πιέζοντας παράλληλα το ανεστραμμένο μέρος προς τα κάτω με το μπροστινό άκρο του χαρτιού.

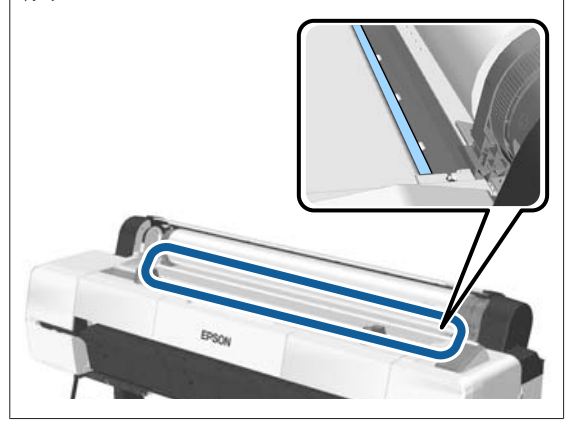

6 Πιέζοντας απαλά το χαρτί σε ρολό, χαμηλώστε το μοχλό ασφάλισης και πατήστε το κουμπί ΟΚ.

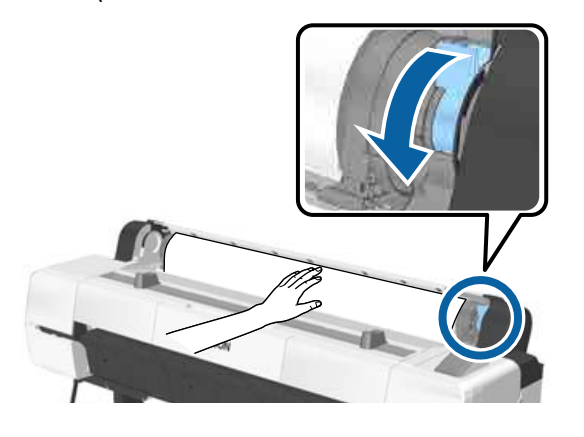

7

Κλείστε το κάλυμμα του χαρτιού σε ρολό.

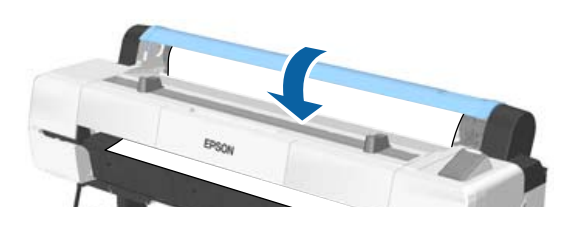

### 8

Ελέγξτε τον τύπο μέσου.

«Έλεγχος και ρύθμιση του τύπου χαρτιού»
 στη σελίδα 48

### Αποκοπή του χαρτιού σε ρολό

Ο εκτυπωτής διαθέτει ενσωματωμένο κόφτη. Με τις παρακάτω μεθόδους μπορείτε να κόψετε το ρολό χαρτιού μετά την εκτύπωση.

Αυτόματη κοπή:

Ο κόφτης κόβει αυτόματα σε μια καθορισμένη θέση κάθε φορά που εκτυπώνεται μια σελίδα, ανάλογα με τη ρύθμιση του προγράμματος οδήγησης εκτυπωτή ή του μενού του πίνακα ελέγχου.

Μη αυτόματη κοπή:

Η θέση κοπής καθορίζεται στον πίνακα ελέγχου. Έπειτα, το ρολό χαρτιού κόβεται. Εκτυπώνεται μια γραμμή κοπής για μη αυτόματη κοπή και μπορεί να χρησιμοποιηθεί ως οδηγός κατά την κοπή χαρτιού χρησιμοποιώντας τον ενσωματωμένο κόφτη.

#### Σημαντικό:

Οι μη γνήσιοι τύποι μέσων της Epson, όπως αυτοί που εμφανίζονται παρακάτω, ίσως να μην κόβονται κατάλληλα με τον ενσωματωμένο κόφτη. Επιπλέον, όταν κόβετε τους παρακάτω τύπους μέσων, μπορεί να καταστρέψετε τον ενσωματωμένο κόφτη ή να μειώσετε τη διάρκεια ζωής του.

- Χαρτί καλλιτεχνικών εφαρμογών
- 🗅 Canvas
- 🖵 Βινύλιο
- Ματ χαρτί αφίσας
- Αυτοκόλλητο χαρτί
- Μουσαμάς

Κόψτε αυτούς τους τύπους μέσων είτε με ψαλίδια του εμπορίου είτε με κόφτη, ως εξής:

Κρατήστε το κουμπί ▼ πατημένο για να τροφοδοτηθεί το χαρτί ώστε η θέση κοπής να βρίσκεται κάτω από το στήριγμα χαρτονιού αφίσας. Κόψτε το χαρτί χρησιμοποιώντας ψαλίδι ή κόφτη άλλου κατασκευαστή.

#### Σημείωση:

Το άκρο κοπής μπορεί να λυγίσει όταν πραγματοποιείται κοπή χαρτιού με πλάτος μεγαλύτερο από 44 ίντσες από το SC-P20000 Series. Βελτιώστε την κοπή πιέζοντας το εξάρτημα όπως υποδεικνύεται παρακάτω, για να το χρησιμοποιήσετε σε ανυψωμένη θέση. Ωστόσο, ανάλογα με τον τύπο χαρτιού, η άκρη του χαρτιού μπορεί να πιαστεί στο ανυψωμένο εξάρτημα.

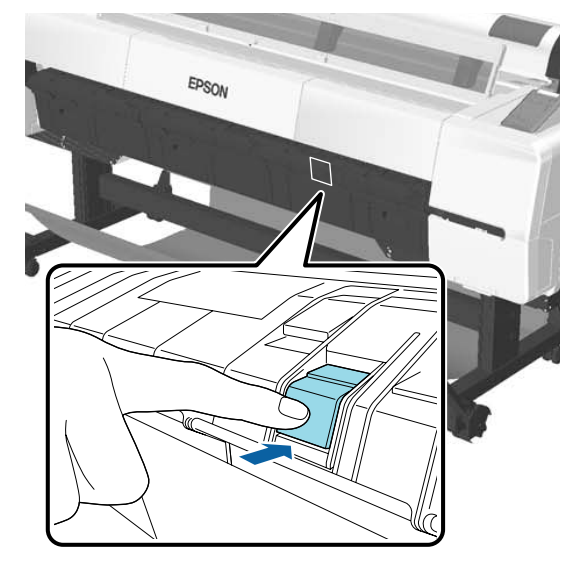

Πιέστε το πίσω μέρος του εξαρτήματος, όπως υποδεικνύεται παρακάτω, για να επαναφέρετε το εξάρτημα στην αρχική του θέση.

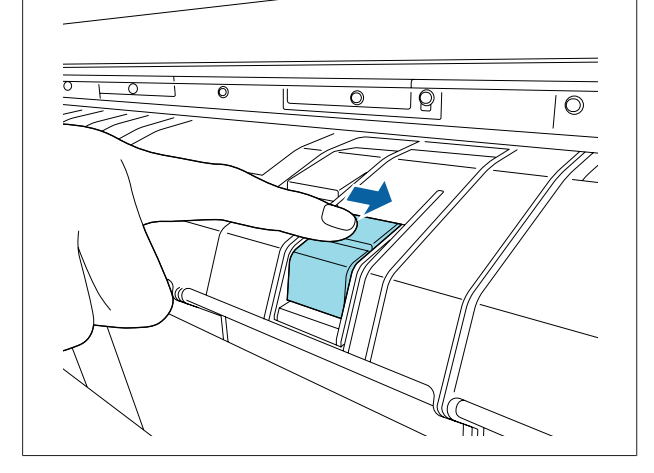

### Ρύθμιση αυτόματης κοπής

Μπορείτε να καθορίσετε τη μέθοδο είτε από τον πίνακα ελέγχου είτε από το πρόγραμμα οδήγησης του εκτυπωτή. Έχετε, ωστόσο, υπόψη ότι η ρύθμιση που επιλέγεται με το πρόγραμμα οδήγησης εκτυπωτή έχει προτεραιότητα όταν χρησιμοποιείται το πρόγραμμα οδήγησης εκτυπωτή.

#### Σημείωση:

- Απενεργοποιήστε την επιλογή Auto Cut (Αυτόματη αποκοπή) του προγράμματος οδήγησης εκτυπωτή και την επιλογή Auto Cut του εκτυπωτή όταν χρησιμοποιείτε τη μονάδα αυτόματης περιτύλιξης ρολού.
- Η κοπή του χαρτιού σε ρολό ενδέχεται να χρειαστεί λίγη ώρα.

#### Ρύθμιση από το πρόγραμμα οδήγησης του εκτυπωτή

Ρυθμίστε το Auto Cut (Αυτόματη αποκοπή) από την οθόνη Properties (Ιδιότητες) (ή Printing preferences (Προτιμήσεις εκτύπωσης)) — Roll Paper Option (Επιλογή για χαρτί σε ρολό) στο πρόγραμμα οδήγησης του εκτυπωτή.

#### Ορισμός από τον εκτυπωτή

Χρησιμοποιήστε τα κουμπιά **◄/**► στον πίνακα ελέγχου για να επιλέξετε την καρτέλα **Φ** και πατήστε το κουμπί **ΟΚ** ή το κουμπί Menu. Θα εμφανιστεί το μενού Setup. Επιλέξτε **Printer Setup** > **Roll Paper Setup** > **Auto Cut** > **On**. Για μη αυτόματη κοπή, επιλέξτε το στοιχείο **Off (Όχι)**. Η προεπιλεγμένη ρύθμιση είναι **On**.

2 «Μενού Setup» στη σελίδα 145

### Μέθοδος μη αυτόματης κοπής

Όταν επιλέγεται το στοιχείο Off (Οχι) στο πρόγραμμα οδήγησης του εκτυπωτή ή όταν επιλέγεται το στοιχείο Off για την επιλογή Auto Cut στον πίνακα ελέγχου, το χαρτί μπορεί να κοπεί σε οποιαδήποτε θέση μετά την εκτύπωση, όπως περιγράφεται παρακάτω. Κουμπιά που χρησιμοποιούνται στις παρακάτω ρυθμίσεις

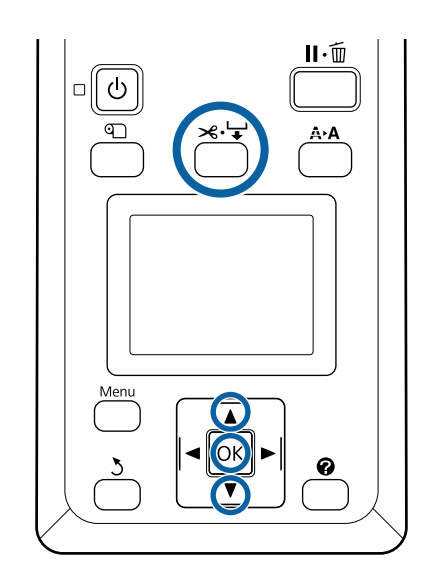

1

Πατήστε το κουμπί ≍. ∀. Κοιτώντας το εσωτερικό του εκτυπωτή από το παράθυρο, κρατήστε πατημένο το κουμπί ▼ έως ότου η θέση κοπής φτάσει στην ένδειξη της ετικέτας.

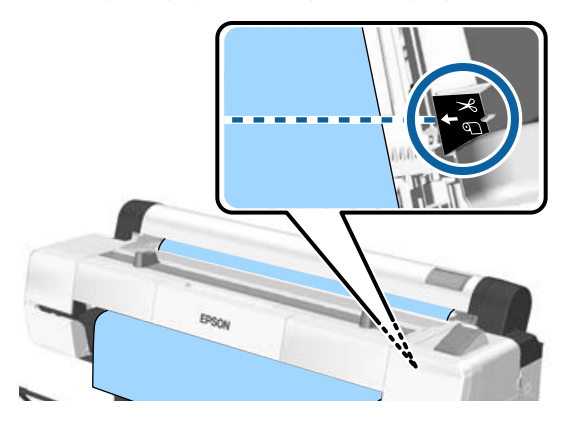

#### Σημείωση:

Για να κόψετε το χαρτί χρησιμοποιώντας τον ενσωματωμένο κόφτη, η απόσταση από τη θέση κοπής έως την άκρη του χαρτιού πρέπει να είναι 60 έως 127 mm. Το απαραίτητο μήκος διαφέρει ανάλογα με τον τύπο του χαρτιού και δεν μπορεί να τροποποιηθεί. Εάν το απαραίτητο μήκος δεν έχει επιτευχθεί, το χαρτί τροφοδοτείται αυτόματα αφήνοντας περιθώριο. Χρησιμοποιήστε έναν κόφτη του εμπορίου για να αφαιρέστε το περιττό περιθώριο.

2

Πατήστε το κουμπί ΟΚ.

Το χαρτί κόβεται από τον ενσωματωμένο κόφτη.

### Αφαίρεση χαρτιού σε ρολό

Αυτή η ενότητα περιγράφει τον τρόπο αφαίρεσης και αποθήκευσης του χαρτιού σε ρολό μετά την εκτύπωση. Οι κύλινδροι μπορεί να αφήσουν αποτυπώματα στο χαρτί που έχει παραμείνει στον εκτυπωτή.

Κουμπιά που χρησιμοποιούνται στις παρακάτω ρυθμίσεις

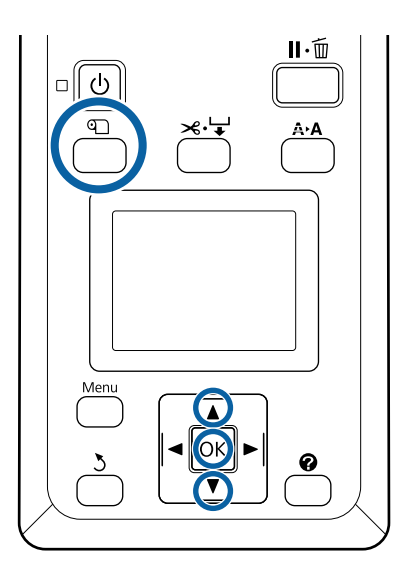

Επιβεβαιώστε ότι ο εκτυπωτής είναι έτοιμος και πατήστε το κουμπί 🕰.

Εμφανίζεται το μενού Load/Remove Paper.

Πατήστε τα κουμπιά ▼/▲ για να επισημάνετε 2 το στοιχείο Remove Paper και πατήστε το κουμπί ΟΚ.

> Εάν είναι επιλεγμένο το στοιχείο **On** για την επιλογή Roll Paper Remaining, ο εκτυπωτής θα εκτυπώσει αυτόματα έναν γραμμικό κώδικα.

Το χαρτί θα τυλιχτεί αυτόματα.

Μόλις τυλιχτεί το χαρτί και ακουστεί ένας χαρακτηριστικός ήχος μπιπ, στον εκτυπωτή θα εμφανιστεί το μήνυμα Press 🕥 and load paper.

#### Σημείωση:

1

3

Όταν η οθόνη εμφανίσει το μήνυμα Turn roll **paper adapter to wind up roll paper**, ανοίξτε το κάλυμμα του χαρτιού σε ρολό και τυλίξτε το χαρτί με το χέρι.

- Ανοίξτε το κάλυμμα του χαρτιού σε ρολό.

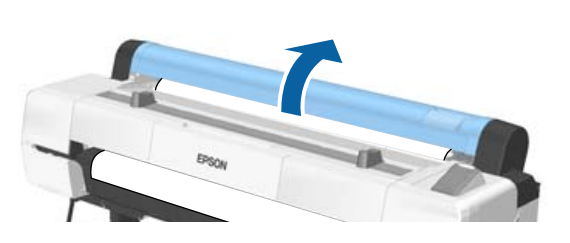

#### Σημείωση:

Κατά την αφαίρεση του χαρτιού σε ρολό, μπορείτε να χρησιμοποιήσετε τον προαιρετικό ιμάντα χαρτιού σε ρολό για να αποτρέψετε το ξετύλιγμα του χαρτιού σε ρολό.

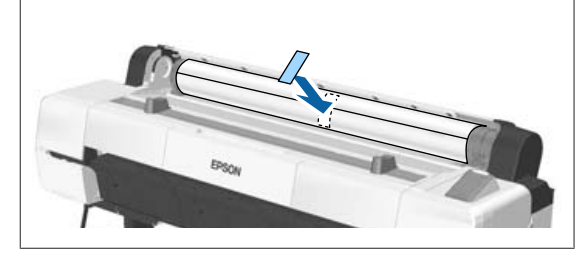

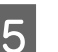

Υψώστε το μοχλό ασφάλισης του ρολού.

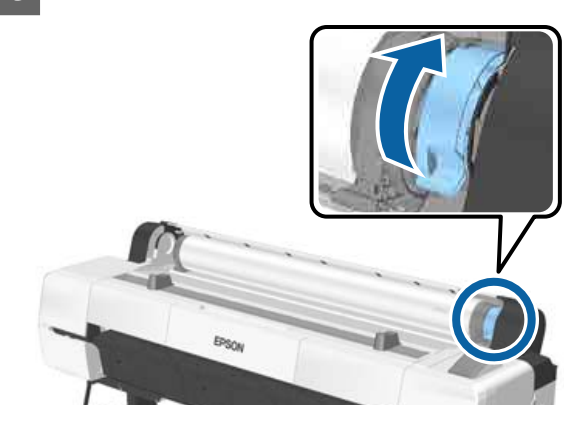

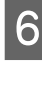

Αφαιρέστε το χαρτί σε ρολό από τους υποδοχείς προσαρμογέα και τοποθετήστε το στα στηρίγματα ρολού.

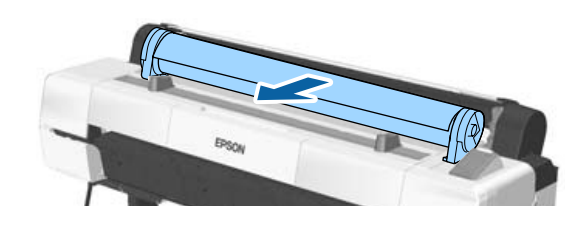

Σηκώστε τους μοχλούς ασφάλισης των προσαρμογέων και στις δύο πλευρές για να απελευθερώσετε τους προσαρμογείς του χαρτιού σε ρολό.

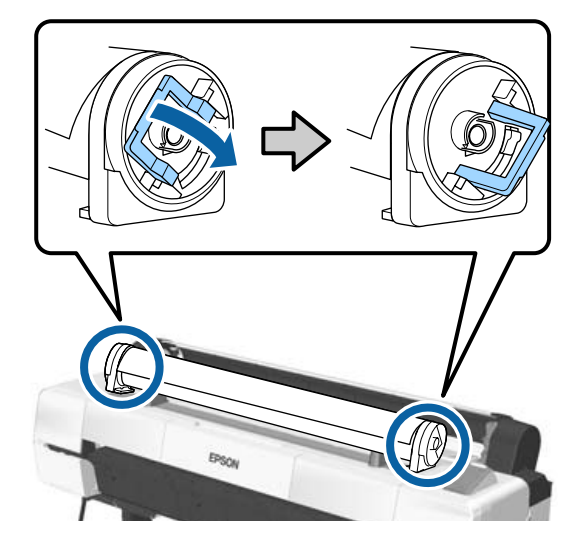

Αφαιρέστε τους προσαρμογείς του χαρτιού σε ρολό.

8

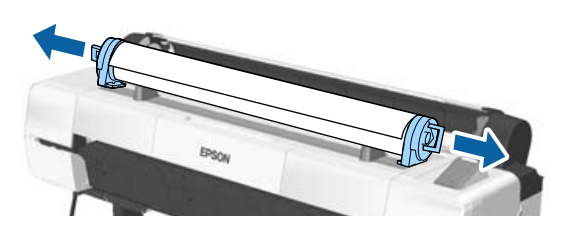

Αφού τυλίξετε προσεκτικά το χαρτί σε ρολό, αποθηκεύστε το στην αρχική συσκευασία.

Κλείστε το κάλυμμα του χαρτιού σε ρολό.

## Τοποθέτηση και αφαίρεση χωριστών φύλλων

Τα ακόλουθα μεγέθη χωριστών φύλλων μπορούν να τοποθετηθούν.

| w                  | Н                                                    |
|--------------------|------------------------------------------------------|
| 210 έως<br>1118 mm | 279,4 έως 1580 mm (πάχος χαρτιού<br>0,08 έως 0,8 mm) |
|                    | 279,4 έως 1030 mm (πάχος χαρτιού<br>0,8 έως 1,5 mm)  |

Η μέθοδος τοποθέτησης του χαρτιού εξαρτάται από το πάχος του χαρτιού.

Δείτε ένα από τα παρακάτω.

Χαρτί πάχους 0,08 έως 0,8 mm Δ «Τοποθέτηση χωριστών φύλλων» στη σελίδα 43

Χαρτί πάχους 0,8 έως 1,5 mm Δ «Τοποθέτηση χαρτονιού αφίσας» στη σελίδα 45

### 🕂 Προσοχή:

Μην τοποθετείτε το χέρι σας στα σημεία της ράβδου στήριξης που φέρουν σήμανση με ετικέτες. Αν δεν τηρήσετε αυτό το μέτρο προφύλαξης, το χέρι σας μπορεί να πιαστεί στον μηχανισμό και να τραυματιστείτε.

#### Σημαντικό:

Εάν το χαρτί είναι κυματοειδές ή κυρτωμένο, χρησιμοποιήστε νέο χαρτί. Εάν τοποθετηθεί κυματοειδές ή κυρτωμένο χαρτί, ο εκτυπωτής ενδέχεται να μην είναι σε θέση να αναγνωρίσει, να τροφοδοτήσει το χαρτί ή να εκτυπώσει σωστά.

Συνιστούμε να επιστρέψετε το χαρτί στην αρχική του συσκευασία, να το αποθηκεύσετε σε επίπεδη θέση και να το αφαιρέσετε από τη συσκευασία ακριβώς πριν το χρησιμοποιήσετε.

### Τοποθέτηση χωριστών φύλλων

#### Σημαντικό:

Εισαγάγετε το χαρτί αμέσως πριν από την εκτύπωση. Ο κύλινδρος μπορεί να αφήσει αποτύπωμα σε χαρτί που έχει παραμείνει στον εκτυπωτή.

#### Σημείωση:

Το χαρτί που μπορεί να χρησιμοποιηθεί στον εκτυπωτή περιγράφεται με λεπτομέρειες στην ακόλουθη ενότητα.

🖅 «Υποστηριζόμενα μέσα» στη σελίδα 204

Κουμπιά που χρησιμοποιούνται στις παρακάτω ρυθμίσεις

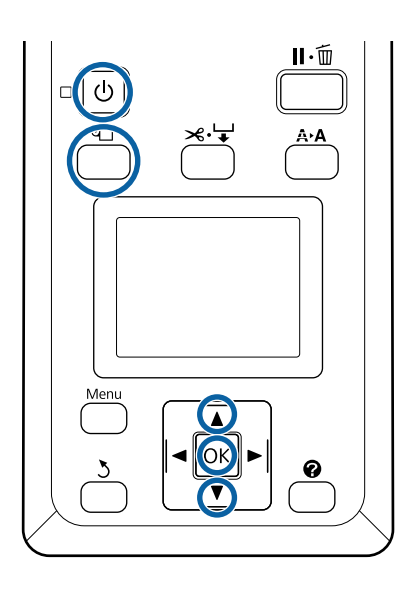

Ενεργοποιήστε τον εκτυπωτή πατώντας το κουμπί 🖰.

#### Σημείωση:

Αφού ολοκληρώσετε τις εργασίες, επαναφέρετε τη ράβδο στήριξης στη θέση αποθήκευσης.

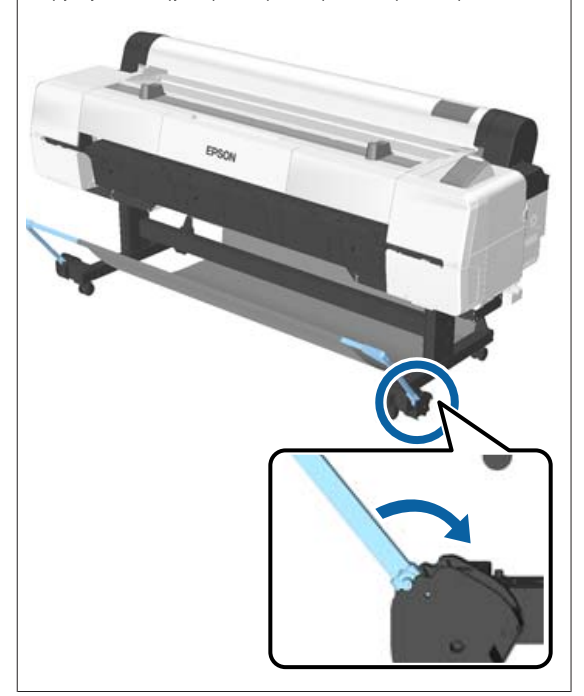

- Πατήστε το κουμπί 𝔍 στον πίνακα ελέγχου. Πατήστε το κουμπί ▼/▲ για να επισημάνετε το στοιχείο Cut Sheet και πατήστε το κουμπί ΟΚ.
- 3

2

Τροφοδοτήστε το χαρτί στην υποδοχή χαρτιού με την εκτυπώσιμη επιφάνεια προς το μέρος σας.

Εισαγάγετε το χαρτί στην υποδοχή χαρτιού, διατηρώντας το δεξιό του άκρο ευθυγραμμισμένο με το σημάδι τοποθέτησης στο κάλυμμα του χαρτιού σε ρολό. Σύρετε το χαρτί προς τα μέσα ώσπου να σταματήσει.

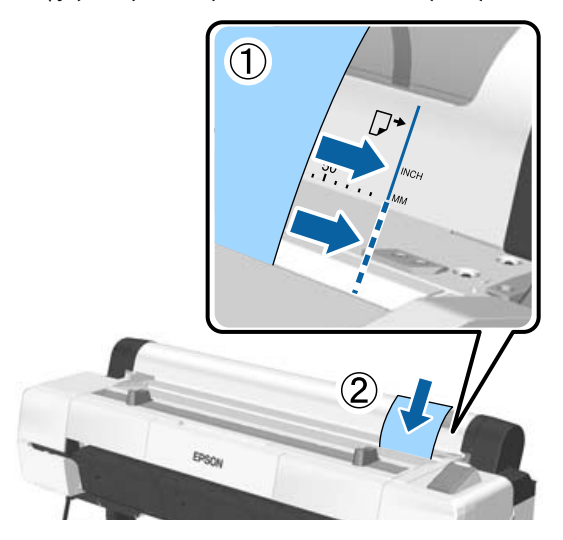

#### Σημαντικό:

Τοποθετήστε όλο το χαρτί σε κατακόρυφο προσανατολισμό. Η εισαγωγή χαρτιού σε οριζόντιο προσανατολισμό μπορεί να προκαλέσει επιδείνωση της ποιότητας εκτύπωσης.

#### Σημείωση:

Το ύφασμα στο τμήμα της υποδοχής χαρτιού μπορεί να τυλιχτεί ανάλογα με το χαρτί που χρησιμοποιείται. Σε περίπτωση τυλίγματος του υφάσματος, τοποθετήστε το χαρτί ενώ πιέζετε το τυλιγμένο μέρος προς τα κάτω με το μπροστινό άκρο του χαρτιού.

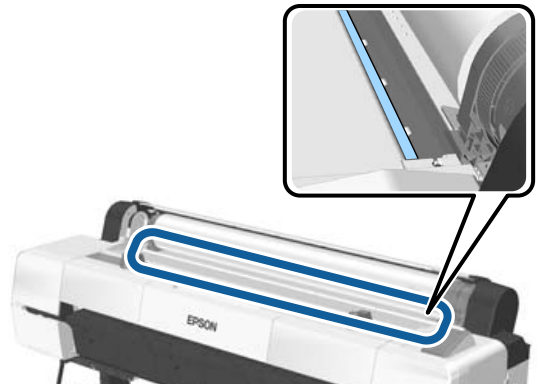

Για έγχρωμα γραφήματα Epson Color Calibration Utility, τοποθετήστε τη σελίδα από επάνω με την εκτυπωμένη πλευρά στραμμένη προς τα πάνω.

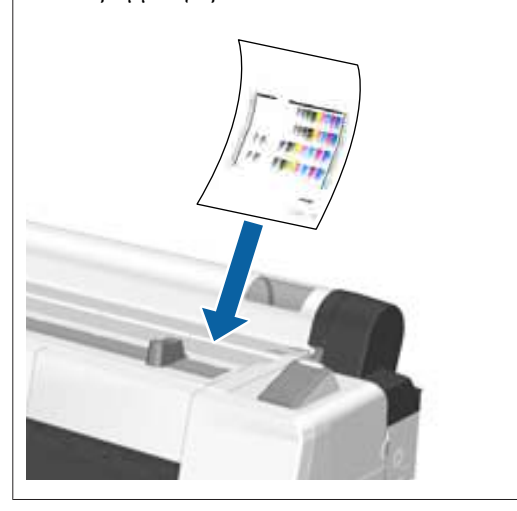

4 Βεβαιωθείτε ότι εμφανίζεται το μήνυμα «Press the OK» και, στη συνέχεια, πατήστε το κουμπί OK.

Το χαρτί θα τροφοδοτηθεί μέσα στον εκτυπωτή.

#### Σημείωση:

Εάν το χαρτί δεν τροφοδοτείται σωστά, δοκιμάστε να το υποστηρίξετε με τα χέρια σας.

5 Ελέγδ

Ελέγξτε τον τύπο μέσου.

### Αφαίρεση χωριστών φύλλων

Αυτή η ενότητα περιγράφει τον τρόπο αφαίρεσης των χωριστών φύλλων όταν ολοκληρωθεί η εκτύπωση.

#### Σημείωση:

2

Για να αφαιρέσετε χαρτί που τοποθετήθηκε αλλά δεν χρησιμοποιήθηκε, πατήστε στο κουμπί 🗅 και επιλέξτε το στοιχείο **Remove Paper**.

Κουμπί που χρησιμοποιείται στις παρακάτω ρυθμίσεις

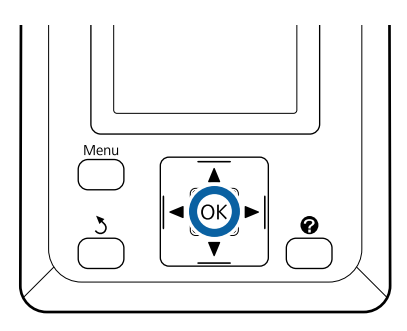

Επιβεβαιώστε ότι εμφανίζεται το μήνυμα **Paper** Eject στον πίνακα ελέγχου.

Κρατώντας το χέρι σας πάνω στα χωριστά φύλλα για να μην πέσουν από τον εκτυπωτή, πατήστε το κουμπί ΟΚ.

Το χαρτί θα εξαχθεί πλήρως από τον εκτυπωτή και μπορείτε στη συνέχεια να το αφαιρέσετε με το χέρι.

## Τοποθέτηση και αφαίρεση χαρτονιού αφίσας

Αυτή η ενότητα περιγράφει τον τρόπο τοποθέτησης και αφαίρεσης χαρτονιού αφίσας με πάχος από 0,8 έως 1,5 mm.

### 🕂 Προσοχή:

Μην τοποθετείτε το χέρι σας στα σημεία της ράβδου στήριξης που φέρουν σήμανση με ετικέτες. Αν δεν τηρήσετε αυτό το μέτρο προφύλαξης, το χέρι σας μπορεί να πιαστεί στον μηχανισμό και να τραυματιστείτε.

#### Σημείωση:

Το χαρτί που μπορεί να χρησιμοποιηθεί στον εκτυπωτή περιγράφεται με λεπτομέρειες στην ακόλουθη ενότητα.

2 «Υποστηριζόμενα μέσα» στη σελίδα 204

### Τοποθέτηση χαρτονιού αφίσας

Το χαρτόνι αφίσας απαιτεί χώρο πίσω και μπροστά από τον εκτυπωτή. Η ποσότητα χώρου κατά προσέγγιση παρουσιάζεται παρακάτω. Εάν ο εκτυπωτής είναι τοποθετημένος κοντά σε τοίχο, βεβαιωθείτε ότι υπάρχει αρκετός χώρος στο πίσω μέρος.

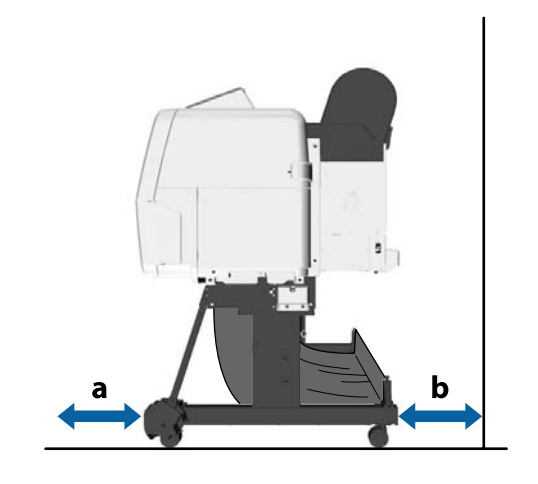

| Μέγεθος χαρ-<br>τιού | Μπροστά (a) | Πίσω (b) |
|----------------------|-------------|----------|
| A2                   | 444 mm      | 69 mm    |
| A1                   | 691 mm      | 316 mm   |
| B2                   | 578 mm      | 203 mm   |
| B1                   | 880 mm      | 505 mm   |
| 24 × 30 ίντσες       | 612 mm      | 237 mm   |
| 30 × 40 ίντσες       | 866 mm      | 491 mm   |

#### **Σημαντικό**:

Εισαγάγετε το χαρτί αμέσως πριν από την εκτύπωση. Ο κύλινδρος μπορεί να αφήσει αποτύπωμα σε χαρτί που έχει παραμείνει στον εκτυπωτή.

#### Σημείωση:

Το χαρτί που μπορεί να χρησιμοποιηθεί στον εκτυπωτή περιγράφεται με λεπτομέρειες στην ακόλουθη ενότητα.

2 «Υποστηριζόμενα μέσα» στη σελίδα 204

Κουμπιά που χρησιμοποιούνται στις παρακάτω ρυθμίσεις

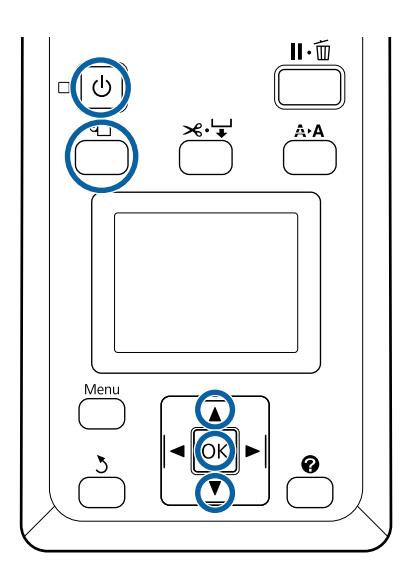

Ενεργοποιήστε τον εκτυπωτή πατώντας το κουμπί 🖰.

#### Σημείωση:

Αφού ολοκληρώσετε τις εργασίες, επαναφέρετε τη ράβδο στήριξης στη θέση αποθήκευσης.

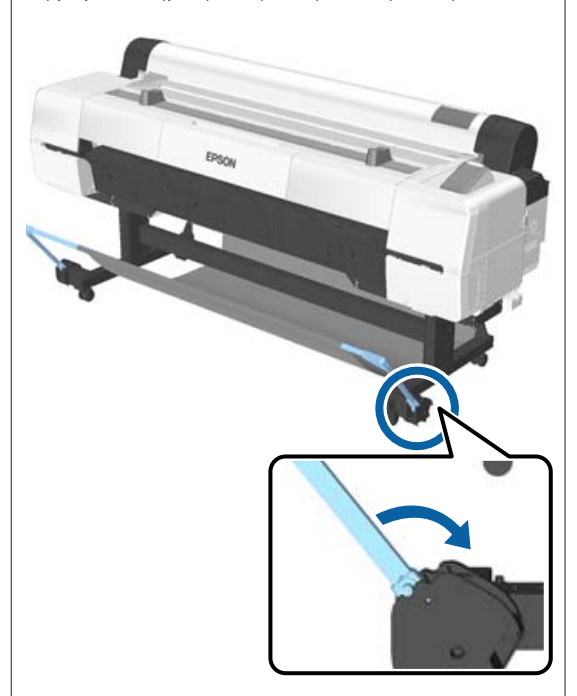

2

Πατήστε το κουμπί 𝕰 στον πίνακα ελέγχου. Πατήστε το κουμπί ▼/▲ για να επισημάνετε το στοιχείο **Poster Board** και πατήστε το κουμπί **OK**.

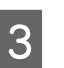

Τραβήξτε προς τα έξω σηκώνοντας το στήριγμα του χαρτονιού αφίσας.

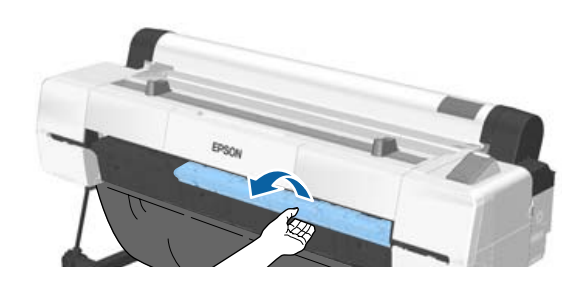

Ενώ ευθυγραμμίζετε την άκρη του χαρτονιού κατά μήκος του εσωτερικού στηρίγματος που εξέχει, εισαγάγετέ το με την εκτυπώσιμη πλευρά στραμμένη προς τα πάνω.

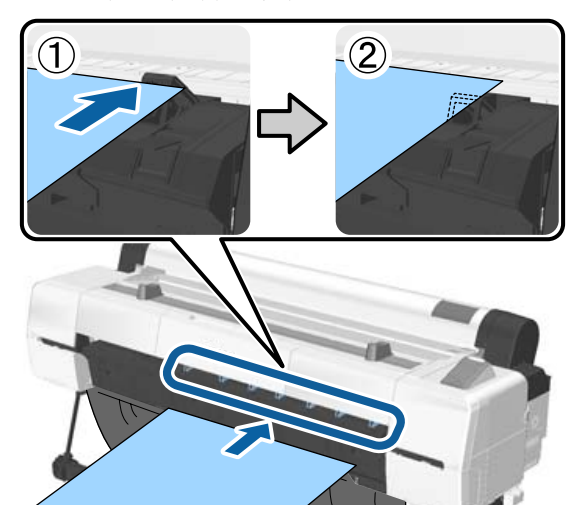

#### Σημείωση:

5

Εάν το χαρτί κολλήσει και δεν μπορεί να εισαχθεί, αφαιρέστε το μέχρι να δείτε την προεξέχουσα άκρη του χαρτονιού αφίσας και, στη συνέχεια, εισαγάγετέ το ξανά.

Εισαγάγετε το χαρτόνι, ελέγχοντας για να βεβαιωθείτε ότι περνάει κάτω από τους κυλίνδρους.

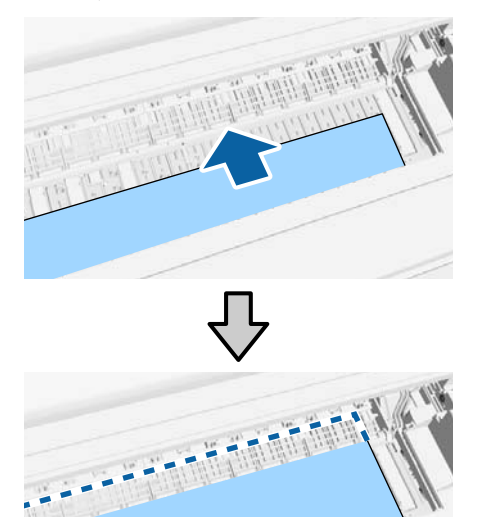

6

Ευθυγραμμίστε τη δεξιά και την προεξέχουσα άκρη του χαρτιού με τις γραμμές στο στήριγμα χαρτονιού αφίσας, όπως απεικονίζεται στο (2).

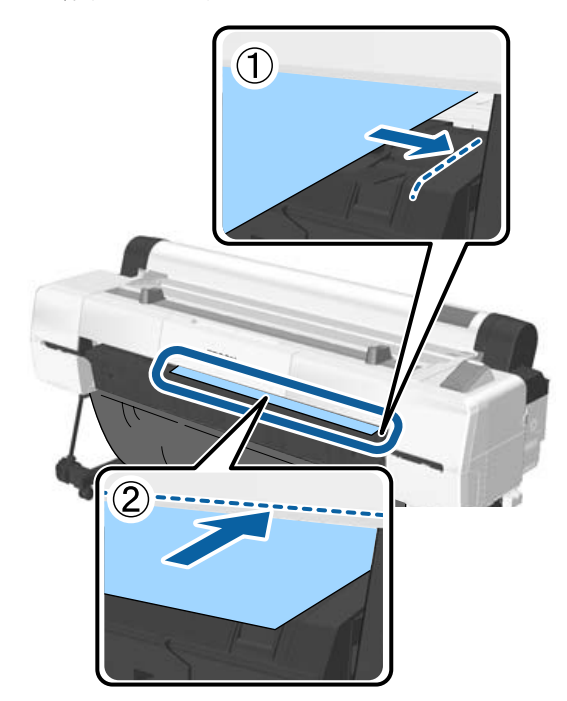

7

Αφού τοποθετήσετε το μέσο, πατήστε το κουμπί ΟΚ.

Το χαρτί θα τροφοδοτηθεί μέσα στον εκτυπωτή.

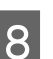

Ελέγξτε τον τύπο μέσου.

27 «Έλεγχος και ρύθμιση του τύπου χαρτιού» στη σελίδα 48

### Αφαίρεση του χαρτονιού αφίσας

Αυτή η ενότητα περιγράφει τον τρόπο αφαίρεσης του χαρτονιού αφίσας όταν ολοκληρωθεί η εκτύπωση.

#### Σημείωση:

Για να αφαιρέσετε χαρτί που τοποθετήθηκε αλλά δεν χρησιμοποιήθηκε, πατήστε στο κουμπί 🗅 και επιλέξτε το στοιχείο **Remove Paper**. Κουμπιά που χρησιμοποιούνται στις παρακάτω ρυθμίσεις

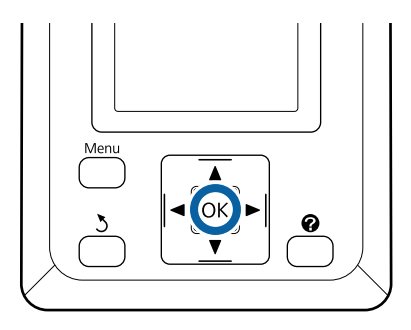

- Επιβεβαιώστε ότι εμφανίζεται το μήνυμα **Paper** Eject στον πίνακα ελέγχου.
- Κρατώντας το χέρι σας πάνω στο χαρτόνι
   αφίσας για να μην πέσει από τον εκτυπωτή, πατήστε το κουμπί OK.
- 3 Τραβήξτε το χαρτόνι αφίσας προς τα εμπρός όπως απεικονίζεται στις οδηγίες που εμφανίζονται στην οθόνη.
  - Αφού αφαιρέσετε το χαρτόνι αφίσας, πατήστε το κουμπί ΟΚ.

#### Σημαντικό:

Εκτός εάν πρόκειται να συνεχίσετε τις εκτυπώσεις σε χαρτόνι αφίσας, αποθηκεύστε το στήριγμα χαρτονιού αφίσας.

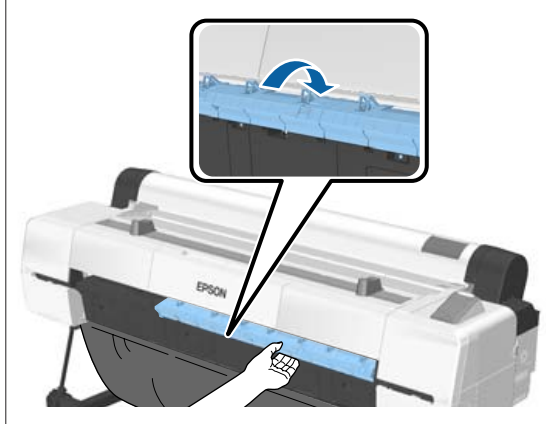

## Έλεγχος και ρύθμιση του τύπου χαρτιού

Πριν ξεκινήσετε την εκτύπωση, ελέγξτε το χαρτί που έχει τοποθετηθεί στον εκτυπωτή από την οθόνη του πίνακα ελέγχου και, εάν διαφέρει, πραγματοποιήστε ξανά τις ρυθμίσεις. Εάν εκτυπώσετε χρησιμοποιώντας ρυθμίσεις που δεν ταιριάζουν με τον τύπο χαρτιού, μπορεί να μην πετύχετε τα βέλτιστα δυνατά αποτελέσματα για τον συγκεκριμένο τύπο χαρτιού.

### Έλεγχος τύπου χαρτιού

Εμφανίζεται μία από τις παρακάτω οθόνες.

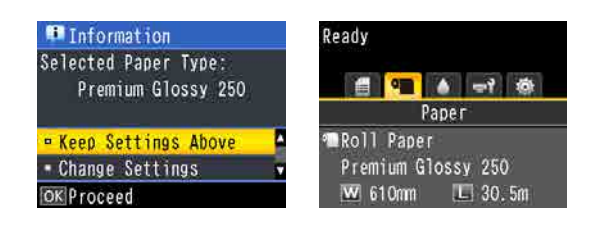

#### Οθόνη Information

Αυτή η οθόνη εμφανίζεται όταν τοποθετείται χαρτί σε ρολό χωρίς εκτυπωμένο γραμμικό κώδικα ή όταν τοποθετούνται χωριστά φύλλα. Ακολουθήστε τα βήματα παρακάτω και, στη συνέχεια, πραγματοποιήστε τις απαραίτητες ρυθμίσεις.

2 «Ρυθμίσεις τύπου χαρτιού» στη σελίδα 49

#### Oθόνη Ready

Αυτή η οθόνη εμφανίζεται όταν τοποθετείται χαρτί σε ρολό με εκτυπωμένο γραμμικό κώδικα. Ο γραμμικός κώδικας διαβάζεται αυτόματα και εμφανίζεται ο τύπος χαρτιού και η υπολειπόμενη ποσότητα. Μπορείτε να ξεκινήσετε την εκτύπωση άμεσα.

#### Σημείωση:

Όταν το **Roll Paper Remaining** είναι ρυθμισμένο σε **On** στο μενού Paper, εκτυπώνεται αυτόματα ένας γραμμικός κώδικας στην άκρη του χαρτιού όταν αφαιρείται το χαρτί σε ρολό. Την επόμενη φορά που θα χρησιμοποιηθεί το χαρτί, εκτελείται αυτόματα ανάγνωση του γραμμικού κώδικα και προσαρμογή των ρυθμίσεων, βελτιώνοντας την αποτελεσματικότητα όταν χρησιμοποιούνται πολλά ρολά χαρτιού.

∠ γ «Paper» στη σελίδα 131

### Ρυθμίσεις τύπου χαρτιού

Κουμπιά που χρησιμοποιούνται στις παρακάτω ρυθμίσεις

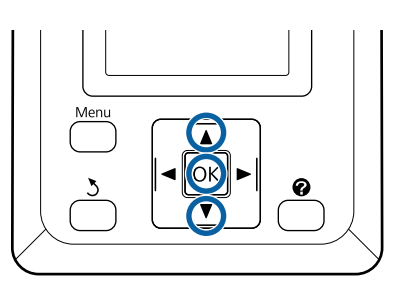

1

Ελέγξτε το περιεχόμενο που εμφανίζεται στην οθόνη.

| 👎 Information        |
|----------------------|
| Selected Paper Type: |
| Premium Glossy 250   |
|                      |
| Keep Settings Above  |
| - Change Settings    |
| OKProceed            |

Όταν αλλάζετε ρυθμίσεις και εκτυπώνετε Πατήστε τα κουμπιά ▼/▲ για να επιλέξετε Change Settings και πατήστε το κουμπί ΟΚ. Στη συνέχεια, μεταβείτε στο βήμα 2.

## Όταν εκτυπώνετε χρησιμοποιώντας τις τρέχουσες ρυθμίσεις

Με το Keep Settings Above επιλεγμένο, πατήστε το κουμπί ΟΚ και, στη συνέχεια, προχωρήστε στο Βήμα 4.

#### Όταν χρησιμοποιείτε χαρτί του εμπορίου για πρώτη φορά

Πρέπει να καταχωρήσετε τις πληροφορίες του προσαρμοσμένου χαρτιού. Με το **Keep Settings Above** επιλεγμένο, πατήστε το κουμπί ΟΚ και, στη συνέχεια, προχωρήστε στο Βήμα 4.

- Πατήστε τα κουμπιά ▼/▲ για να επιλέξετε τύπο χαρτιού και, στη συνέχεια, πατήστε το κουμπί ΟΚ.
- Πατήστε τα κουμπιά ▼/▲ για να επιλέξετε όνομα χαρτιού και, στη συνέχεια, πατήστε το κουμπί OK.

#### Όταν το Roll Paper Remaining είναι

ρυθμισμένο σε **On**, χρησιμοποιήστε τα κουμπιά ▼/▲ για να ορίσετε το μήκος του χαρτιού σε ρολό σε 5,0 έως 150,0 m και, στη συνέχεια, πατήστε το κουμπί **OK**.

Η τιμή μπορεί να οριστεί αυξητικά κατά 0,5 m.

Βεβαιωθείτε ότι στην οθόνη εμφανίζεται η ένδειξη Ready.

**Όταν εκτυπώνετε συνεχώς** Στείλτε τα δεδομένα εκτύπωσης από τον

υπολογιστή. Όταν χρησιμοποιείτε χαρτί του εμπορίου για πρώτη φορά

Εκτελέστε Custom Paper Setting.

2 «Πριν εκτυπώσετε σε χαρτί του εμπορίου» στη σελίδα 219

#### Σημείωση:

5

Όταν ο επιλεγμένος τύπος χαρτιού διαφέρει ανάμεσα στον εκτυπωτή και το πρόγραμμα οδήγησης του εκτυπωτή, εφαρμόζεται η παρακάτω ρύθμιση.

- Όταν είναι επιλεγμένο γνήσιο χαρτί Epson στον εκτυπωτή: Εφαρμόζεται η ρύθμιση του προγράμματος οδήγησης του εκτυπωτή κατά τη διάρκεια της εκτύπωσης.
- Όταν είναι επιλεγμένο προσαρμοσμένο χαρτί στον εκτυπωτή: Εφαρμόζεται η ρύθμιση του εκτυπωτή κατά τη διάρκεια της εκτύπωσης.

## Αντικατάσταση χαρτιού

Αυτή η ενότητα περιγράφει τον τρόπο αντικατάστασης του χαρτιού. Η διαδικασία για την αφαίρεση του χαρτιού διαφέρει ανάλογα με τον τύπο του τοποθετημένου χαρτιού. Ακολουθήστε τις οδηγίες που εμφανίζονται στον πίνακα ελέγχου.

Κουμπιά που χρησιμοποιούνται στις παρακάτω ρυθμίσεις

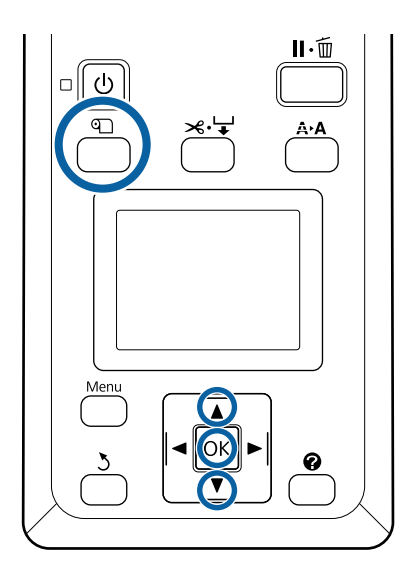

Επιβεβαιώστε ότι ο εκτυπωτής είναι έτοιμος και πατήστε το κουμπί 🗅.

Εμφανίζεται το μενού Load/Remove Paper.

- Πατήστε τα κουμπιά ▼/▲ για να επιλέξετε τον τύπο του χαρτιού που θα χρησιμοποιηθεί για την αντικατάσταση του τρέχοντος χαρτιού και μετά πατήστε το κουμπί ΟΚ.
  - Ο εκτυπωτής θα εξαγάγει το τρέχον χαρτί.

3

Η διαδικασία εξαγωγής του χαρτιού διαφέρει ανάλογα με τον τύπο του χαρτιού που είναι τοποθετημένο, όπως περιγράφεται παρακάτω.

#### Εάν είναι επιλεγμένο το στοιχείο On για την επιλογή Roll Paper Remaining

Θα ξεκινήσει η εκτύπωση βάσει του γραμμικού κώδικα. Όταν ολοκληρωθεί η εκτύπωση, το ρολό θα τυλιχτεί αυτόματα.

Εάν είναι επιλεγμένο το στοιχείο Off για την επιλογή Roll Paper Remaining Το ρολό τυλίγεται αυτόματα.

#### Σημείωση:

- Όταν η οθόνη εμφανίσει το μήνυμα Turn roll paper adapter to wind up roll paper, ανοίξτε το κάλυμμα του χαρτιού σε ρολό και τυλίξτε το χαρτί με το χέρι.
- Όταν αλλάζετε από ρολό χαρτιού σε χαρτόνι αφίσας, το χαρτί σε ρολό δεν εξέρχεται.

#### Χωριστά φύλλα

Τα χωριστά φύλλα εξάγονται αυτόματα στο πίσω μέρος, από όπου μπορούν να αφαιρεθούν με το χέρι.

#### Poster Board

Το χαρτόνι αφίσας εξάγεται εν μέρει στο μπροστινό μέρος. Στηρίζοντας το χαρτόνι με το ένα χέρι για να μην πέσει, πατήστε το κουμπί ΟΚ και τραβήξτε έξω το χαρτόνι.

Εάν στην επόμενη εργασία δεν χρησιμοποιηθεί χαρτόνι, αποθηκεύστε το στήριγμα χαρτονιού αφίσας.

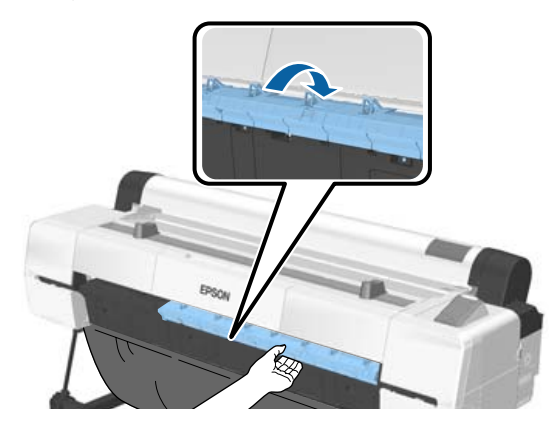

4

Ακολουθήστε τις οδηγίες που εμφανίζονται στην οθόνη για να τοποθετήσετε το χαρτί για την επόμενη εργασία.

## Χρήση της μονάδας αυτόματης περιτύλιξης ρολού

Η μονάδα αυτόματης περιτύλιξης ρολού μαζεύει το χαρτί καθώς εκτυπώνεται. Βελτιώνει την απόδοση για πανό ή μεγάλες εργασίες που απαιτούν συνεχή εκτύπωση σε χαρτί σε ρολό.

Η μονάδα αυτόματης περιτύλιξης ρολού είναι προαιρετικό στοιχείο.

# 2 «Αναλώσιμα προϊόντα και επιλογές» στη σελίδα 201

Η προαιρετική μονάδα αυτόματης περιτύλιξης ρολού για αυτόν τον εκτυπωτή μπορεί να μαζέψει χαρτί σε οποιαδήποτε από τις κατευθύνσεις που απεικονίζονται παρακάτω. Ορισμένοι τύποι χαρτιού μπορεί να μην υποστηρίζουν τη μία ή την άλλη από αυτές τις κατευθύνσεις ή μπορεί να θέτουν περιορισμούς στην κατεύθυνση περιτύλιξης.

Ανατρέξτε στην ακόλουθη ενότητα για πληροφορίες σχετικά με την υποστήριξη της περιτύλιξης και την κατεύθυνση της περιτύλιξης.

#### 🖅 «Πίνακας ειδικών μέσων Epson» στη σελίδα 204

Εκτυπωμένη πλευρά προς Εκτυπωμένη πλευρά προς τα έξω τα μέσα

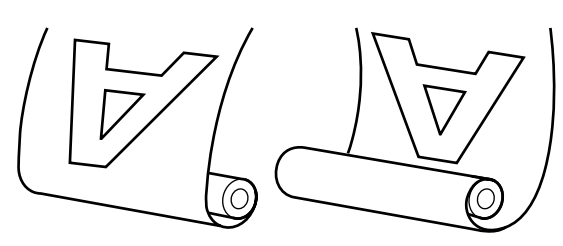

Όταν η περιτύλιξη γίνεται με την εκτυπωμένη πλευρά προς τα έξω, η εκτυπωμένη επιφάνεια τοποθετείται στο εξωτερικό του ρολού.

Όταν η περιτύλιξη γίνεται με την εκτυπωμένη πλευρά προς τα μέσα, η εκτυπωμένη επιφάνεια τοποθετείται στο εσωτερικό του ρολού.

#### Πλάτος χαρτιού που μπορεί να τροφοδοτηθεί

Αυτό διαφέρει από το πλάτος του χαρτιού που μπορεί να εκτυπωθεί. SC-P20000 Series: 406 mm (16 ίντσες) έως 1626 mm (64 ίντσες)

SC-P10000 Series: 406 mm (16 ίντσες) έως 1118 mm (44 ίντσες)

### 🕂 Προσοχή:

- Στερεώστε τον πυρήνα ρολού για τη μονάδα αυτόματης περιτύλιξης ρολού στη θέση του, όπως περιγράφεται στα έγγραφα τεκμηρίωσης. Η πτώση του πυρήνα ρολού μπορεί να προκαλέσει τραυματισμό.
- Προσέξτε να μην πιαστούν τα χέρια σας, τα μαλλιά σας ή άλλα αντικείμενα στα κινούμενα μέρη της μονάδας αυτόματης περιτύλιξης ρολού. Η μη τήρηση αυτής της σύστασης μπορεί να οδηγήσει σε τραυματισμό.
- Μην τοποθετείτε το χέρι σας στα σημεία της ράβδου στήριξης που φέρουν σήμανση με ετικέτες. Αν δεν τηρήσετε αυτό το μέτρο προφύλαξης, το χέρι σας μπορεί να πιαστεί στον μηχανισμό και να τραυματιστείτε.

### Σημαντικό:

Επιβεβαιώστε ότι η άκρη του ρολού είναι ευθεία και κατά πλάτος. Η μονάδα δεν θα λειτουργεί με τον αναμενόμενο τρόπο, εάν η άκρη του ρολού είναι κυματοειδής ή κυρτωμένη.

2 «Μέθοδος μη αυτόματης κοπής» στη σελίδα 40

#### Σημείωση:

Για πληροφορίες σχετικά με την εγκατάσταση, ανατρέξτε στην τεκμηρίωση που παρέχεται με τη μονάδα αυτόματης περιτύλιξης ρολού.

### Χρήση του Πίνακα ελέγχου

Αυτή η ενότητα περιγράφει τον τρόπο χρήσης του πίνακα ελέγχου για τη μονάδα αυτόματης περιτύλιξης ρολού.

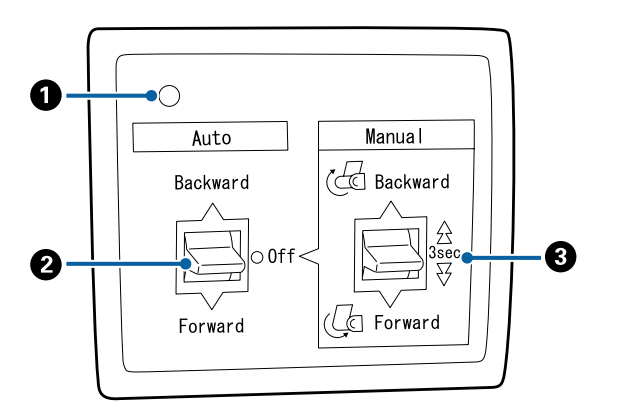

#### Ο Λυχνία λειτουργίας

Εμφανίζει την κατάσταση της μονάδας αυτόματης περιτύλιξης ρολού.

| Αναμμένη                   | : | Η μονάδα αυτόματης περιτύ-<br>λιξης ρολού είναι έτοιμη για<br>χρήση.                        |
|----------------------------|---|---------------------------------------------------------------------------------------------|
| Τρεμοπαίζει                | : | Η μονάδα αυτόματης περιτύ-<br>λιξης ρολού είναι σε χρήση.                                   |
| Αναβοσβήνει                | : | Η μονάδα αυτόματης περιτύ-<br>λιξης ρολού είναι σε λειτουρ-<br>γία εξοικονόμησης ενέργειας. |
| Αναβοσβήνει με<br>διακοπές | : | Παρουσιάστηκε σφάλμα.                                                                       |
| Απενεργοποίηση             | : | Η τροφοδοσία ισχύος είναι<br>απενεργοποιημένη.                                              |

#### 😢 Διακόπτης Auto

Επιλέγει την κατεύθυνση της αυτόματης περιτύλιξης.

- Backward : Το ρολό μαζεύεται με την εκτυπώσιμη πλευρά προς τα μέσα.
- Forward : Το ρολό μαζεύεται με την εκτυπώσιμη πλευρά προς τα έξω.
- Off : Η μονάδα αυτόματης περιτύλιξης ρολού δεν μαζεύει χαρτί.

#### 🚯 Διακόπτης Manual

Επιλέγει την κατεύθυνση της μη αυτόματης περιτύλιξης.

Η επιλεγμένη ρύθμιση τίθεται σε ισχύ όταν ο διακόπτης Auto είναι στη θέση Off.

Backward : Το ρολό μαζεύεται με την εκτυπώσιμη πλευρά προς τα μέσα.

> Η ταχύτητα θα αυξηθεί όταν το κουμπί πατηθεί για περισσότερα από τρία δευτερόλεπτα.

Forward : Το ρολό μαζεύεται με την εκτυπώσιμη πλευρά προς τα έξω.

> Η ταχύτητα θα αυξηθεί όταν το κουμπί πατηθεί για περισσότερα από τρία δευτερόλεπτα.

### Προσάρτηση πυρήνα ρολού

#### Σημαντικό:

Χρησιμοποιήστε έναν πυρήνα ρολού του ίδιου μεγέθους (πλάτος και διάμετρος πυρήνα) με το χαρτί σε ρολό που χρησιμοποιείται για την εκτύπωση.

Αν το μέγεθος του πυρήνα ρολού (πλάτος και διάμετρος πυρήνα) είναι διαφορετικό, το χαρτί μπορεί να μην τυλιχτεί σωστά.

Εάν ο πυρήνας ρολού είναι παραμορφωμένος ή η επιφάνειά του φθαρμένη, δεν μπορεί να χρησιμοποιηθεί για την περιτύλιξη του χαρτιού.

Η κατεύθυνση με την οποία τοποθετείται η φλάντζα στη μονάδα αυτόματης περιτύλιξης ρολού διαφέρει ανάλογα με το μέγεθος του πυρήνα ρολού (διάμετρος πυρήνα) που χρησιμοποιείται.

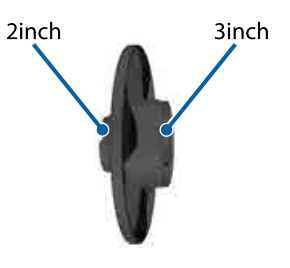

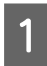

Βεβαιωθείτε ότι ο εκτυπωτής βρίσκεται στην παρακάτω κατάσταση.

- Ο εκτυπωτής είναι ενεργοποιημένος και η φωτεινή ένδειξη λειτουργίας στη μονάδα αυτόματης περιτύλιξης ρολού είναι αναμμένη
- Το χαρτιού σε ρολό έχει τοποθετηθεί σωστά στον εκτυπωτή
   37 «Τοποθέτηση χαρτιού σε ρολό» στη σελίδα 37
- Η ράβδος στήριξης είναι αποθηκευμένη

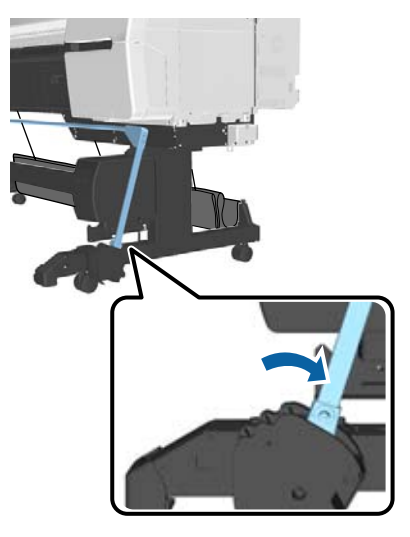

Ο αισθητήρας στη βάση είναι χαμηλωμένος και τα ροδάκια στο μπροστινό μέρος είναι παράλληλα προς τη βάση

#### Σημείωση:

Εάν ο εσωτερικός αισθητήρας βρίσκεται υπό γωνία προς το δάπεδο κοκ, η περιτύλιξη δεν θα πραγματοποιηθεί σωστά. Εάν η γωνία είναι πολύ μεγάλη, διορθώστε την ώστε να είναι επίπεδη σύμφωνα με την εικόνα.

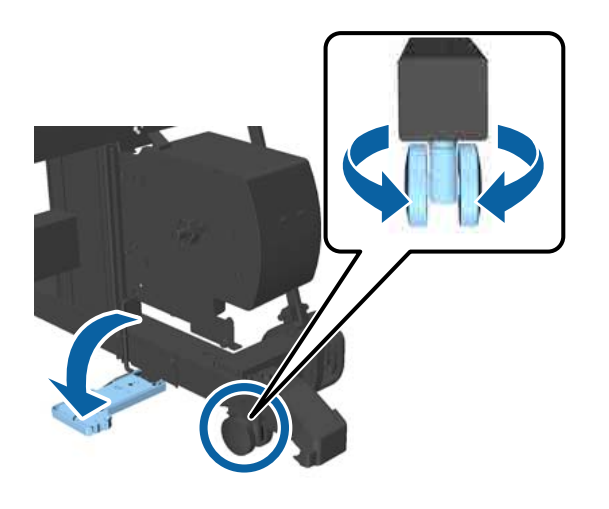

- Το ύφασμα στη θήκη χαρτιού είναι αποθηκευμένο Δ «Αποθήκευση του υφάσματος» στη σελίδα 62
- 2<sup>Π</sup>π

Πιάστε τη γλωττίδα της φλάντζας L στην ίδια πλευρά με τον πυρήνα του ρολού που θα χρησιμοποιήσετε και, στη συνέχεια, εγκαταστήστε την στην αριστερή πλευρά του εκτυπωτή.

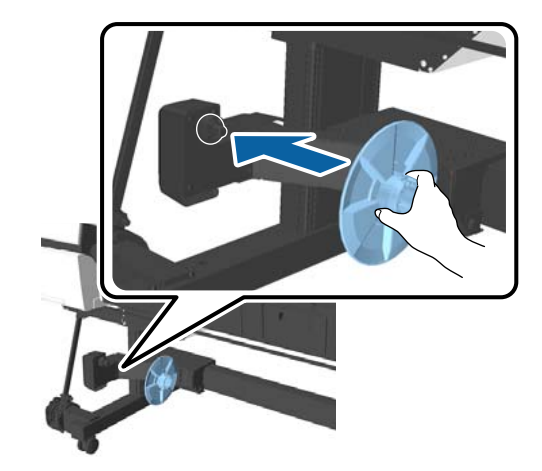

3 <sup>Ξ</sup>

Ξεκλειδώστε τη μονάδα στην οποία έχει εγκατασταθεί η φλάντζα L και, στη συνέχεια, μετακινήστε την μέχρι να βρεθεί στα αριστερά του πλάτους του πυρήνα ρολού που θα χρησιμοποιηθεί.

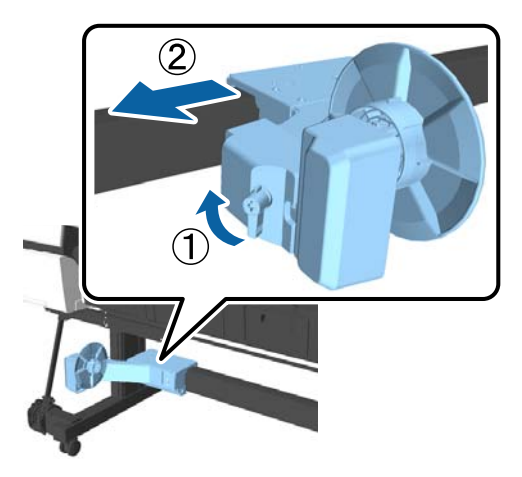

4 Εισαγάγετε τη φλάντζα R στον πυρήνα του ρολού.

> Εισαγάγετε τον πυρήνα του ρολού επάνω από το προεξέχον τμήμα της φλάντζας, μέχρι να έρθει σε επαφή με την επιφάνεια της φλάντζας.

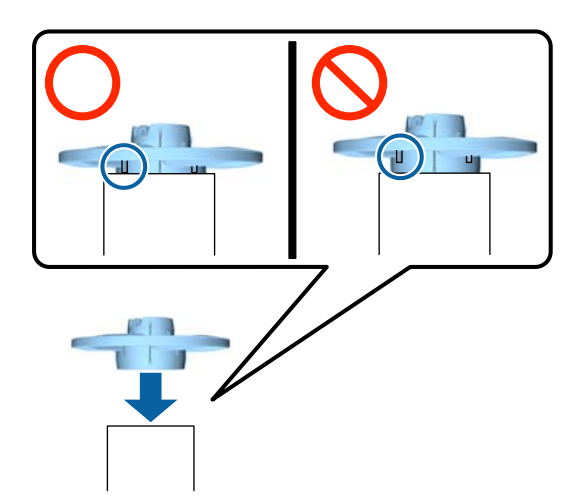

5 Τοποθετήστε τον πυρήνα του ρολού με προσαρτημένη την φλάντζα στη μονάδα δεξιά του εκτυπωτή.

Ευθυγραμμίστε με την εξαγωνική άρθρωση και εισαγάγετέ τη διάταξη μέχρι να την ακούσετε να κουμπώνει στη θέση της.

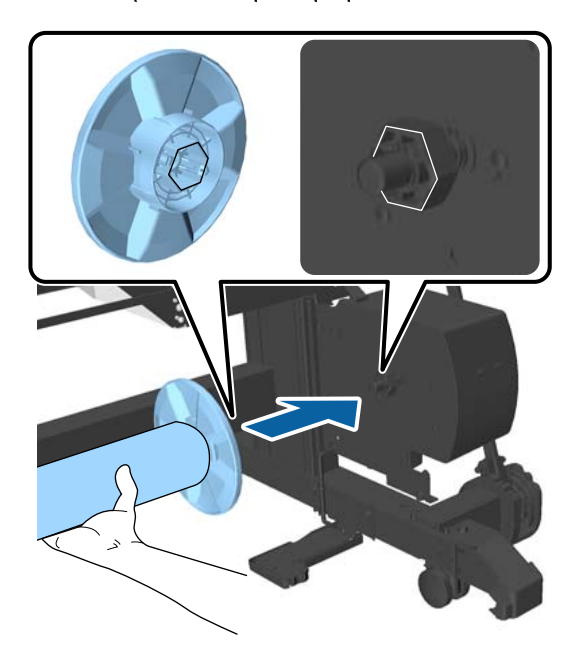

6

Μετακινήστε τη μονάδα αριστερά του εκτυπωτή και εισαγάγετε τη φλάντζα στο άκρο του πυρήνα ρολού.

Μετακινήστε τη μονάδα έως ότου ο πυρήνας ρολού έρθει σε επαφή με το προεξέχον τμήμα της φλάντζας.

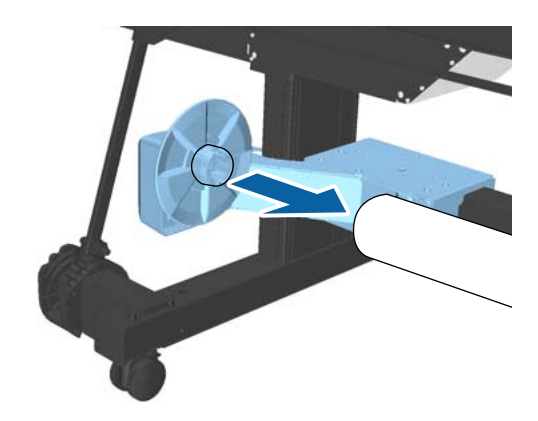

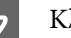

Κλειδώστε τη μονάδα.

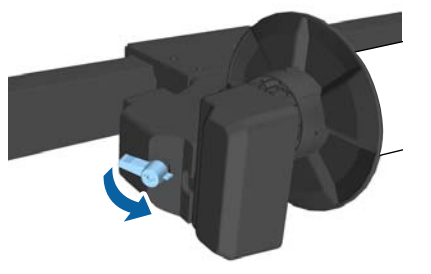

Βεβαιωθείτε ότι ο πυρήνας ρολού είναι σταθεροποιημένος στη θέση του και δεν μετακινείται.

### Προσάρτηση του χαρτιού

Αυτή η ενότητα περιγράφει τον τρόπο προσάρτησης του χαρτιού σε ρολό στον πυρήνα ρολού της μονάδας αυτόματου μαζέματος περισσευούμενου χαρτιού.

Η διαδικασία διαφέρει ανάλογα με την κατεύθυνση μαζέματος.

#### Σημαντικό:

 Πριν συνεχίσετε, επιλέξτε το στοιχείο Off για την επιλογή Auto Cut. Η χρήση της μονάδας αυτόματης περιτύλιξης ρολού όταν είναι επιλεγμένο το στοιχείο On θα προκαλέσει σφάλματα.
 «Αποκοπή του χαρτιού σε ρολό» στη

ΔΥ «Αποκοπη του χαρτίου σε ρολο» στη σελίδα 39

Μην τραβήξετε με δύναμη το χαρτί που έχει τυλιχτεί γύρω από τον πυρήνα του ρολού, όταν αφαιρείτε το χαρτί σε ρολό. Εάν τραβήξετε το χαρτί με μεγάλη δύναμη, μπορεί να προκληθεί βλάβη στη μονάδα αυτόματης περιτύλιξης ρολού.

Κουμπιά που χρησιμοποιούνται στις παρακάτω ρυθμίσεις

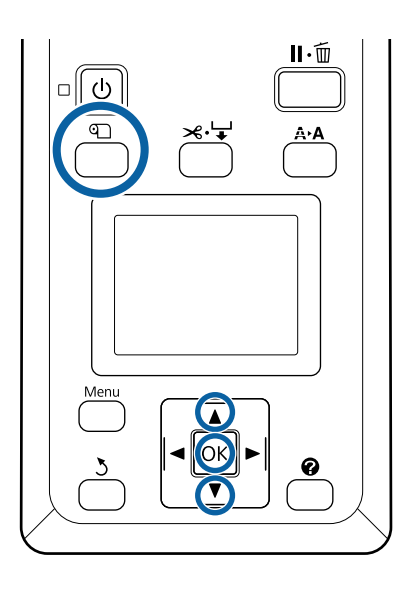

Πατήστε το κουμπί 𝕰 στον πίνακα ελέγχου. Χρησιμοποιήστε τα κουμπιά ▼/▲ για να επιλέξετε το στοιχείο Use Take-up Unit και έπειτα πατήστε το κουμπί OK.

Το χαρτί εξέρχεται αυτόματα στη θέση του πυρήνα ρολού.

#### Σημείωση:

Το χαρτί θα προσαρτηθεί ακόμη και αν δεν ακολουθήσετε τον οδηγό στον πίνακα ελέγχου. Η διαδικασία όταν δεν χρησιμοποιείτε τον οδηγό είναι σχεδόν η ίδια, αλλά δεν χρειάζεται να κρατήσετε πατημένο το κουμπί ▼ για να εξαχθεί το απαραίτητο μήκος χαρτιού. Στερεώστε με ταινία το άκρο στον πυρήνα του ρολού.

> Τοποθετήστε ταινία (διατίθεται στο εμπόριο) στο κέντρο και μετά στο αριστερό και το δεξιό άκρο.

Εκτυπωμένη πλευρά προς τα έξω

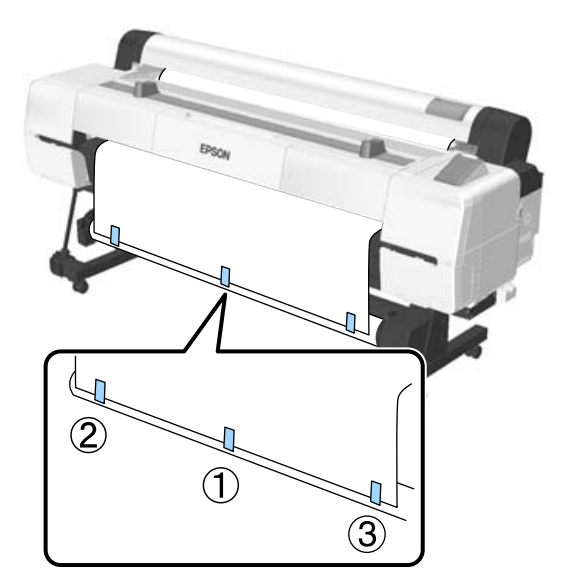

Εκτυπωμένη πλευρά προς τα μέσα

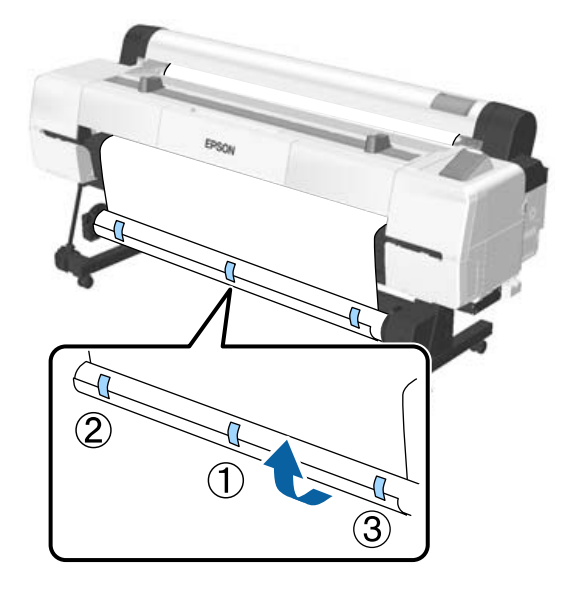

#### Σημείωση:

Τοποθετήστε ταινία σε περισσότερες από τρεις θέσεις εάν χρησιμοποιείτε παχύ ή ισχυρό χαρτί.

Όταν ολοκληρώσετε τη διαδικασία κολλήματος στον πυρήνα ρολού, πατήστε το κουμπί ▶.

3

4 Βεβαιωθείτε ότι ο διακόπτης Auto της μονάδας αυτόματης περιτύλιξης ρολού είναι στη θέση Off και, στη συνέχεια, πατήστε το κουμπί OK.

> Το χαρτί εξέρχεται αυτόματα στο μήκος που έχει τυλιχτεί γύρω από τον πυρήνα του ρολού.

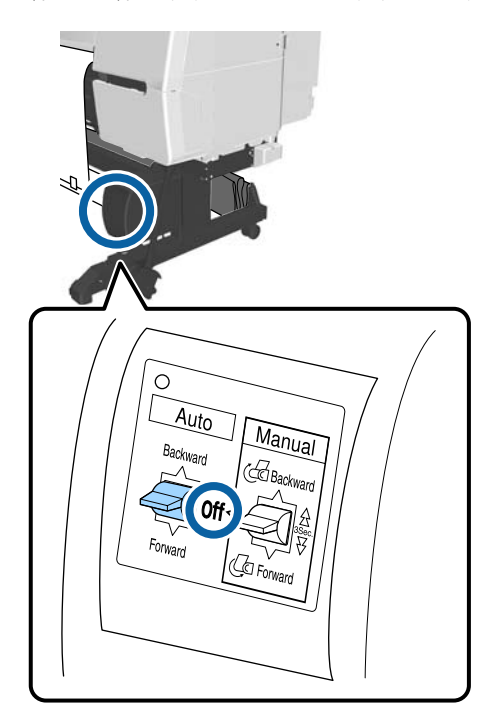

5 Κρατήστε πατημένο το κουμπί Manual στην κατεύθυνση της περιτύλιξης για να τυλιχτεί το χαρτί δύο φορές γύρω από τον πυρήνα του ρολού.

#### Εκτυπωμένη πλευρά προς τα έξω: Forward

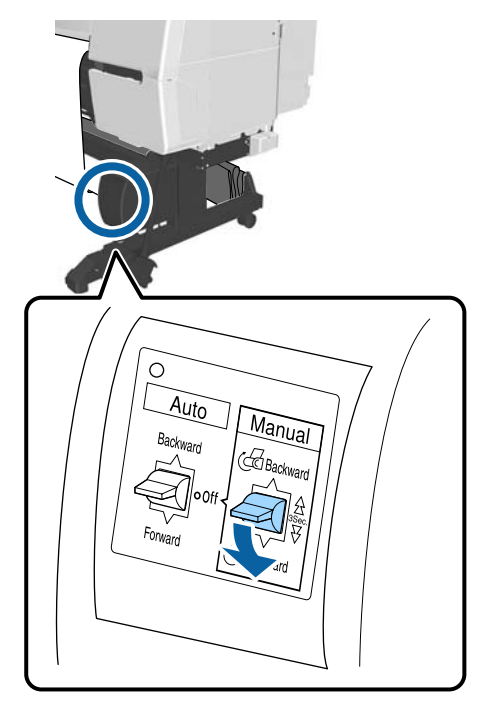

#### Εκτυπωμένη πλευρά προς τα μέσα: Backward

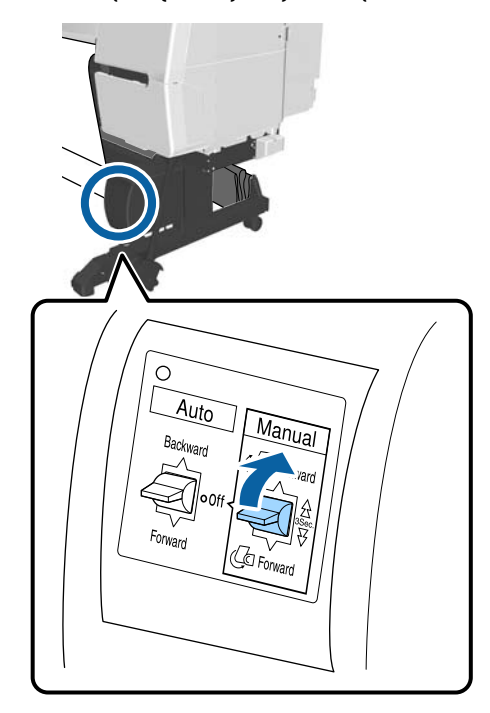

6

7

Πατήστε το κουμπί ΟΚ όταν έχει τυλιχτεί το χαρτί.

Το χαρτί εξέρχεται αυτόματα ξανά.

Μετακινήστε τη ράβδο στήριξης στη θέση Α. Για τη θέση Α, δείτε την ετικέτα που είναι προσαρτημένη στη βάση.

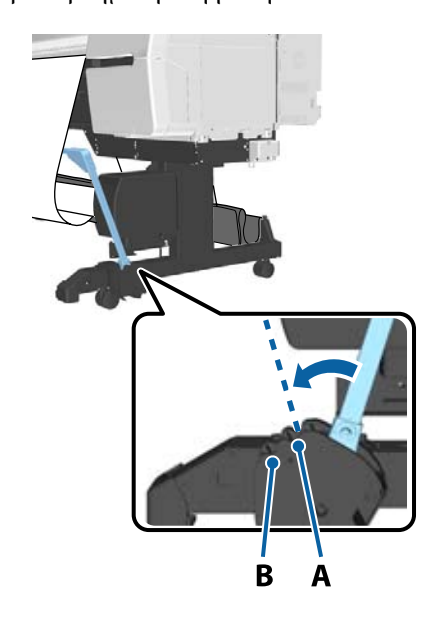

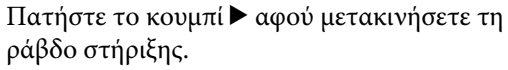

56

8

- 9
- Αντιστοιχίστε τον τεντωτήρα με το πλάτος του τυλιγμένου χαρτιού.

27 «Χρήση του τεντωτήρα» στη σελίδα 58

10

Τοποθετήστε τον τεντωτήρα στο χαλαρό μέρος του χαρτιού σε ρολό.

Ανατρέξτε στην ακόλουθη ενότητα για πληροφορίες σχετικά με το χαρτί για το οποίο απαιτείται ο εντατήρας.

27 «Ειδικά μέσα Epson» στη σελίδα 201

#### Εκτυπωμένη πλευρά προς τα έξω

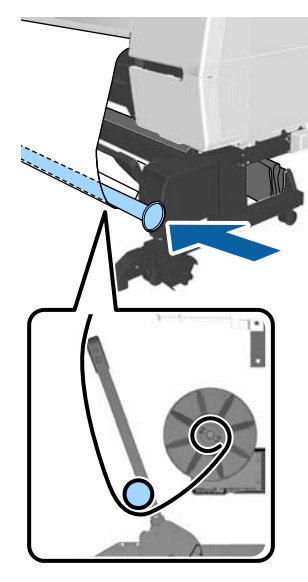

Εκτυπωμένη πλευρά προς τα μέσα

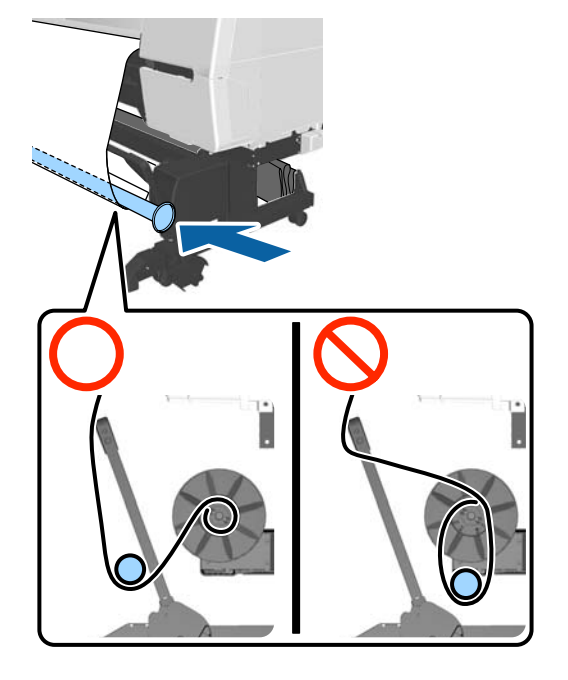

11

Ευθυγραμμίστε τη φλάντζα R για τον τεντωτήρα με τη δεξιά άκρη του χαρτιού.

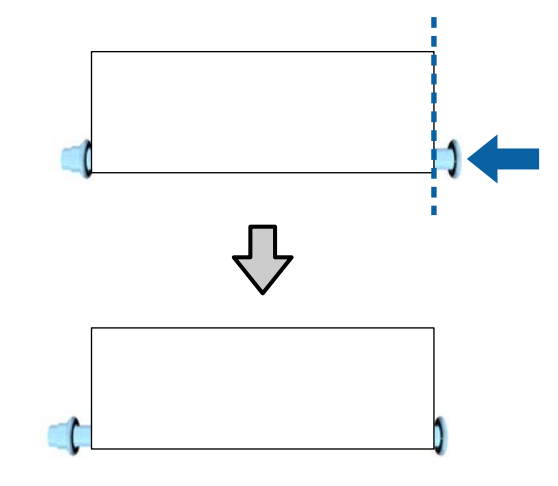

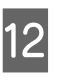

Μετακινήστε τη φλάντζα L για τον τεντωτήρα για να δημιουργηθεί ένα κενό περίπου 5 mm από την αριστερή άκρη του χαρτιού.

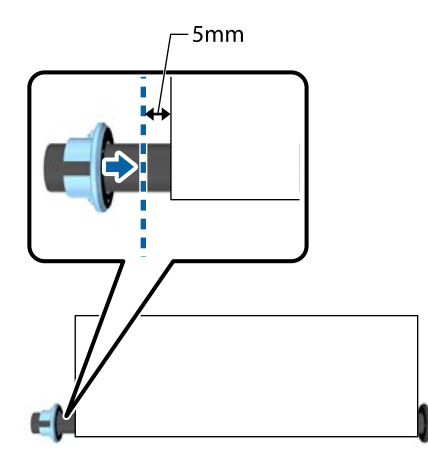

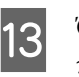

Όταν έχετε τοποθετήσει τον τεντωτήρα, πατήστε το κουμπί ►.

4 Ρυθμίστε το Auto στην κατεύθυνση της περιτύλιξης.

#### Εκτυπωμένη πλευρά προς τα έξω: Forward

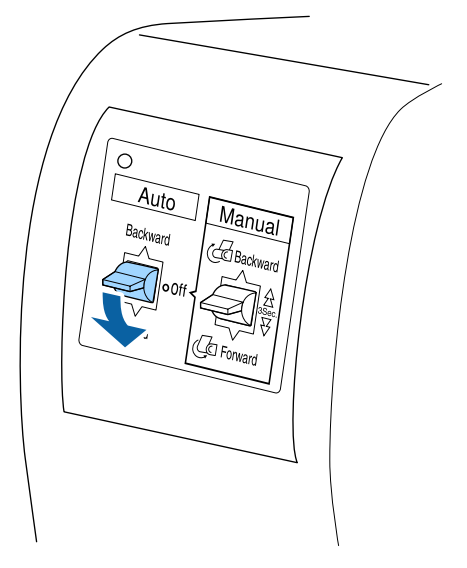

#### Εκτυπωμένη πλευρά προς τα μέσα: Backward

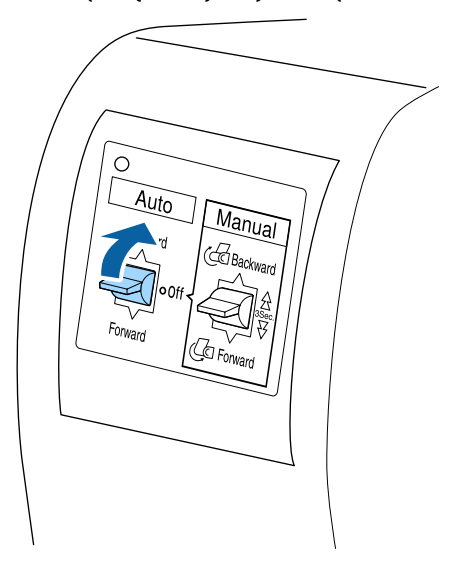

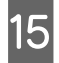

Όταν έχετε ρυθμίσει τον διακόπτη Auto, πατήστε το κουμπί ΟΚ.

### Χρήση του τεντωτήρα

Βεβαιωθείτε πως χρησιμοποιείτε τεντωτήρα κατά την περιτύλιξη των παρακάτω τύπων χαρτιού με την εκτυπωμένη πλευρά προς τα μέσα.

Premium Glossy Photo Paper (170) (Γυαλιστερό φωτογραφικό χαρτί Premium (170))

- Premium Semigloss Photo Paper (170) (Ημιγυαλιστερό φωτογραφικό χαρτί Premium (170))
- Singleweight Matte Paper (Ματ χαρτί Singleweight)

Ο τεντωτήρας μπορεί να χρησιμοποιηθεί και για ορισμένους άλλους τύπους χαρτιού από τους παραπάνω. Αναμένονται οι εξής επιδράσεις.

- Σφιχτή περιτύλιξη
- Μειώστε την ποσότητα του χαρτιού που ξετυλίγεται κατά τη μεταφορά

Δείτε τον παρακάτω πίνακα για λεπτομέρειες σχετικά με το χαρτί που μπορεί να χρησιμοποιηθεί με τον τεντωτήρα.

#### 27 «Υποστηριζόμενα μέσα» στη σελίδα 204

Για τον τεντωτήρα, ο αριθμός των σωλήνων που χρησιμοποιούνται διαφέρει ανάλογα με το πλάτος του τυλιγμένου χαρτιού, όπως απεικονίζεται παρακάτω.

| Μεγάλος<br>σωλήνας  |  |
|---------------------|--|
| Μικρός σω-<br>λήνας |  |

| Πλάτος χαρ-<br>τιού     | Ποσότητα με-<br>γάλων σωλή-<br>νων | Ποσότητα μι-<br>κρών σωλή-<br>νων |
|-------------------------|------------------------------------|-----------------------------------|
| 16 έως 24 ίντσες        | 1                                  | 0                                 |
| 24,1 έως 34 ίν-<br>τσες | 1                                  | 1                                 |
| 34,1 έως 44 ίν-<br>τσες | 1                                  | 2                                 |
| 44,1 έως 54 ίν-<br>τσες | 1                                  | 3                                 |
| Πάνω από 54 ίν-<br>τσες | 1                                  | 4                                 |

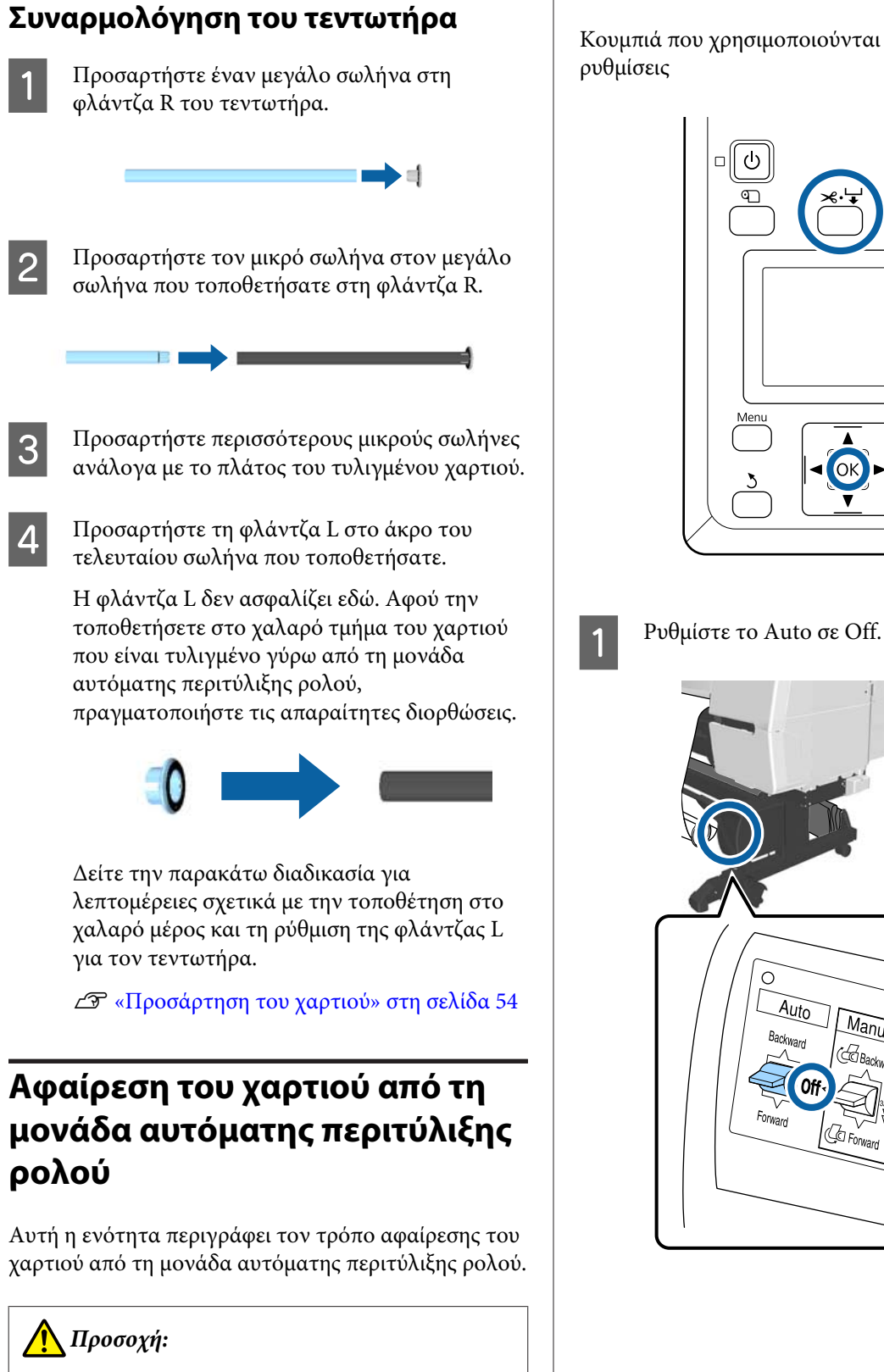

Η αφαίρεση του χαρτιού από τη μονάδα αυτόματης περιτύλιξης ρολού απαιτεί δύο εργαζόμενους, έναν σε κάθε άκρο του ρολού.

Αν ένας εργαζόμενος δουλεύει μόνος του, μπορεί να του πέσει το ρολό και να τραυματιστεί.

Κουμπιά που χρησιμοποιούνται στις παρακάτω

ტ 

0

Auto

Bark

Forward

Manual

**Ⅱ**•π

Ø

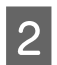

Μετακινήστε τη ράβδο στήριξης στη θέση αποθήκευσης.

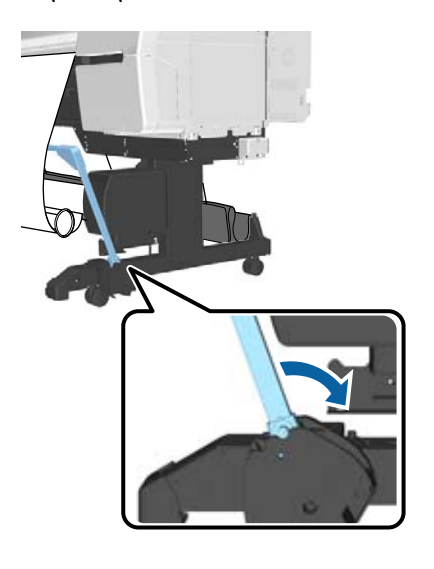

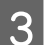

5

Αφαιρέστε τον τεντωτήρα.

4 Κόψτε το χαρτί και μαζέψτε το ώσπου να είναι όλο στον πυρήνα του ρολού της μονάδας αυτόματης περιτύλιξης ρολού.

2 «Μέθοδος μη αυτόματης κοπής» στη σελίδα 40

Μετά την κοπή του χαρτιού, στηρίξτε το άκρο για να μην ακουμπήσει η εκτυπωμένη επιφάνεια στο δάπεδο ώσπου να μαζευτεί όλο το χαρτί. Κρατήστε πατημένο το διακόπτη Manual στην κατεύθυνση της περιτύλιξης (Forward ή Backward).

Ασφαλίστε το με ταινία έτσι ώστε να μην ξετυλίγεται από τον πυρήνα του ρολού. 6

Ξεκλειδώστε τη μονάδα αριστερά του εκτυπωτή και αφαιρέστε την από τον πυρήνα του ρολού.

Κατά την αφαίρεση της μονάδας, στηρίξτε τον πυρήνα του ρολού με το ένα χέρι για να μην πέσει στο δάπεδο.

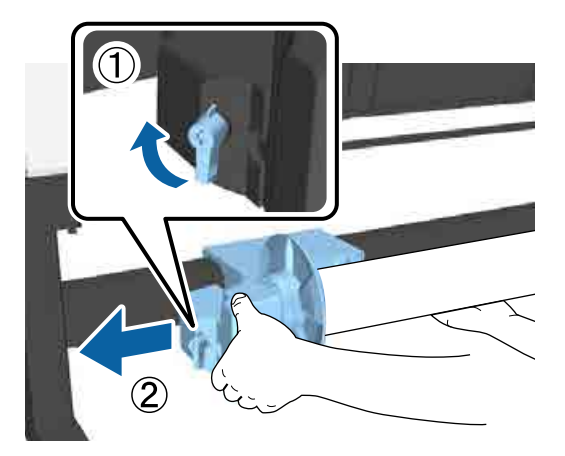

7

Αφαιρέστε τον πυρήνα του ρολού από τη μονάδα αυτόματης περιτύλιξης ρολού.

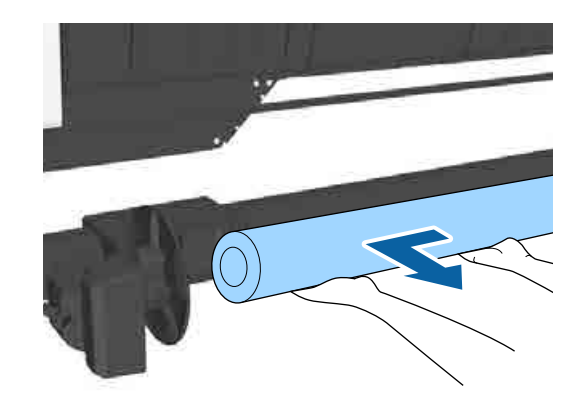

### Αποθήκευση του αισθητήρα

Πρέπει να αποθηκεύετε τον αισθητήρα για τη μονάδα αυτόματης περιτύλιξης ρολού όταν χρησιμοποιείτε τη θήκη χαρτιού ή μετακινείτε τον εκτυπωτή.

 Χαλαρώστε τη βίδα στον αισθητήρα στο μπροστινό μέρος για να αφαιρέσετε τον αισθητήρα και, στη συνέχεια, προσαρτήστε τον στην επάνω μονάδα.

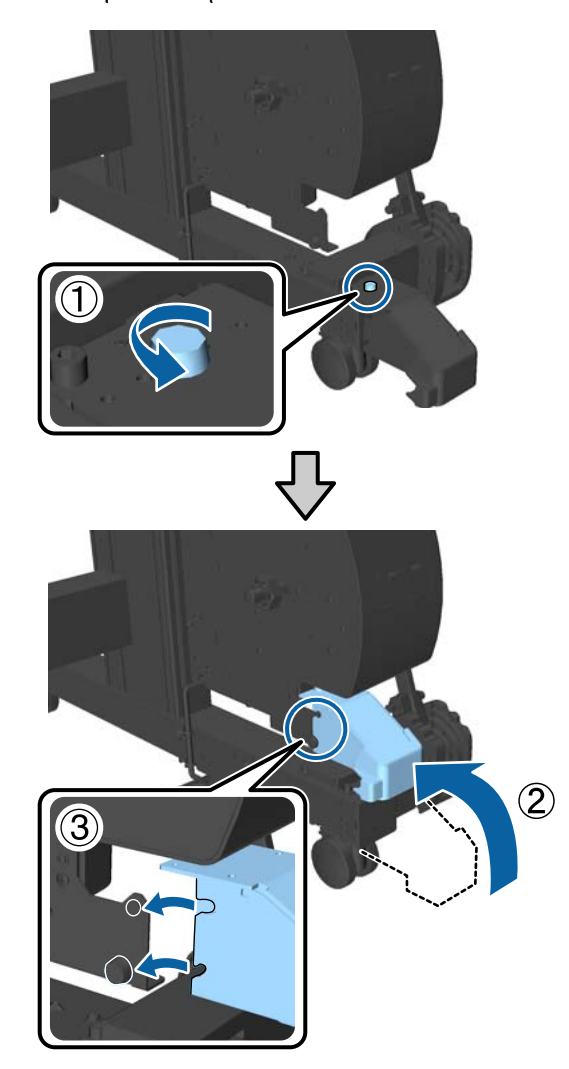

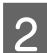

Διπλώστε τον εσωτερικό αισθητήρα.

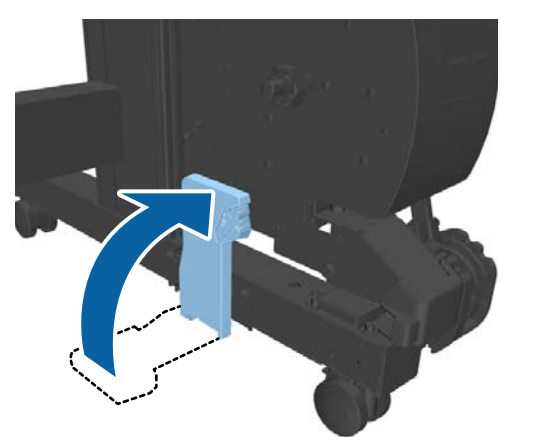

## Χρήση της θήκης χαρτιού

Η θήκη χαρτιού συλλέγει το χαρτί από τον εκτυπωτή, για να μην πέσει στο δάπεδο και τσαλακωθεί ή λερωθεί.

### 🕂 Προσοχή:

Μην τοποθετείτε το χέρι σας στα σημεία της ράβδου στήριξης που φέρουν σήμανση με ετικέτες. Αν δεν τηρήσετε αυτό το μέτρο προφύλαξης, το χέρι σας μπορεί να πιαστεί στον μηχανισμό και να τραυματιστείτε.

#### Σημείωση:

Για λεπτομέρειες σχετικά με την εγκατάσταση της θήκης χαρτιού, βλ. τον Οδηγός εγκατάστασης.

### Θέση χρήσης

Όταν χρησιμοποιείτε τη θήκη χαρτιού, βεβαιωθείτε πως η ράβδος στήριξης βρίσκεται στη θέση Β.

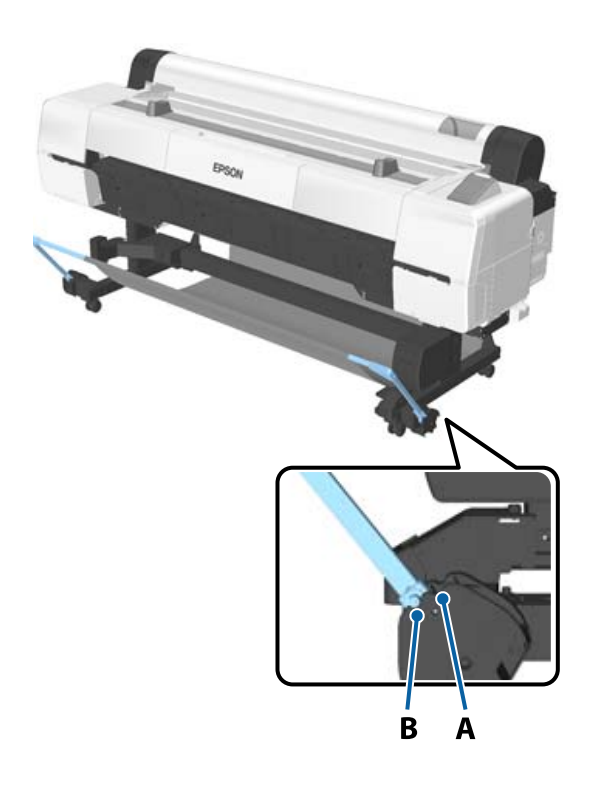

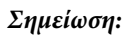

Για άλλες λειτουργίες, συνιστούμε να μετακινείτε τη ράβδο στήριξης στη θέση αποθήκευσης.

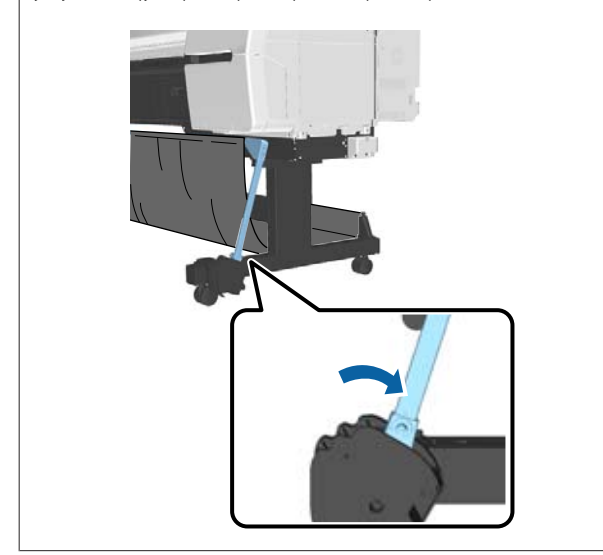

Η θήκη χαρτιού μπορεί να συγκρατήσει ένα φύλλο χαρτιού τη φορά, ανεξαρτήτως του τύπου χαρτιού. Το μέγιστο μέγεθος εμφανίζεται παρακάτω.

#### Μέγιστο μέγεθος όταν συλλέγεται ένα φύλλο

| Πλάτος χαρτιού                    | Μήκος<br>χαρτιού   |
|-----------------------------------|--------------------|
| Περίπου 1118 mm/Super B0 portrait | Περίπου<br>1580 mm |

#### Σημείωση:

Κλείστε τη θήκη χαρτιού πριν εκτυπώσετε πανό ή άλλα έγγραφα που υπερβαίνουν το μέγιστο μήκος. Πριν το χαρτί που εξάγεται από τον εκτυπωτή ακουμπήσει στο δάπεδο, συνιστούμε να το κρατήσετε με τα δύο χέρια κοντά στο στήριγμα board paper και να συνεχίσετε να το στηρίζετε ελαφρά ώσπου να ολοκληρωθεί η εκτύπωση.

### Αποθήκευση του υφάσματος

Πρέπει να αποθηκεύετε το ύφασμα για τη θήκη χαρτιού όταν χρησιμοποιείτε τη μονάδα αυτόματης περιτύλιξης ρολού ή μετακινείτε τον εκτυπωτή.

Αφαιρέστε το ύφασμα από τις ράβδους στήριξης.

Για το SC-P10000 Series πρέπει να το αφαιρέσετε από τρία σημεία.

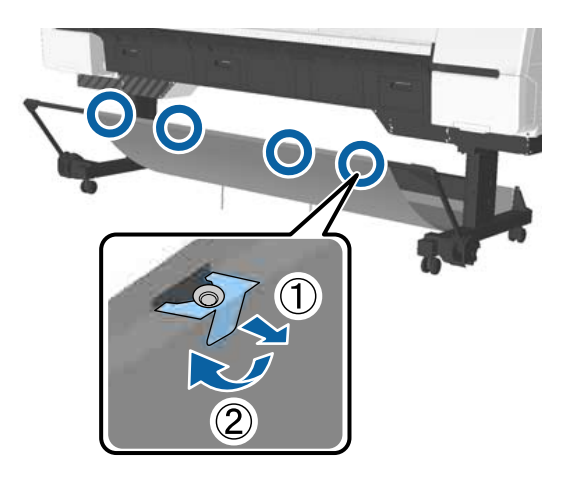

2

Τυλίξτε χαλαρά το ύφασμα που αφαιρέσατε με την επάνω επιφάνειά του στραμμένη προς τα μέσα και εισαγάγετε το βρόχο εντός των σφιγκτήρων που κρέμονται από τον εκτυπωτή.

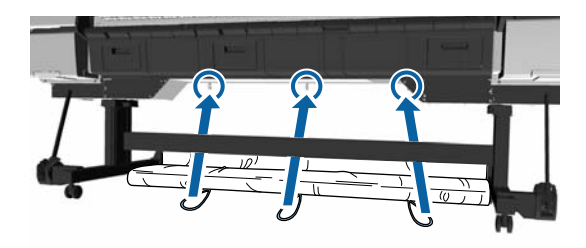

3

## Βασικές μέθοδοι εκτύπωσης

Η ενότητα αυτή εξηγεί πώς μπορείτε να εκτυπώσετε και πώς να ακυρώσετε την εκτύπωση.

### Εκτύπωση (Windows)

Πραγματοποιήστε ρυθμίσεις εκτύπωσης από τον συνδεδεμένο υπολογιστή, όπως το μέγεθος του χαρτιού και την τροφοδοσία χαρτιού, και στη συνέχεια εκτυπώστε.

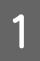

Ενεργοποιήστε τον εκτυπωτή και τοποθετήστε το χαρτί.

27 «Τοποθέτηση και αφαίρεση του χαρτιού σε ρολό» στη σελίδα 34

2 «Τοποθέτηση και αφαίρεση χωριστών φύλλων» στη σελίδα 42

2 «Πριν εκτυπώσετε σε χαρτί του εμπορίου» στη σελίδα 219

Αφού δημιουργήσετε τα δεδομένα, κάντε κλικ 2 στην εντολή Print (Εκτύπωση) στο μενού File (Αρχείο).

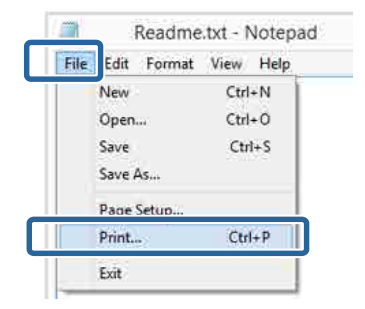

Βεβαιωθείτε ότι ο εκτυπωτής σας είναι

επιλεγμένος και στη συνέχεια πατήστε Preferences (Προτιμήσεις) ή Properties (Ιδιότητες) για να εμφανιστεί η οθόνη ρυθμίσεων.

|                                             | Microsoft XPS Docume     |
|---------------------------------------------|--------------------------|
| EPSON XX-XXXX Series                        |                          |
| <                                           |                          |
| Status: Ready<br>Location:<br>Comment       | Print to the Preferences |
| Page Range                                  |                          |
| Al     Salaction     Durrant Pace     Pages | mber of gopies: 1 🔶      |

4

Επιλέξτε Media Type (Τύπος μέσου), Color (Χρώμα), Print Quality (Ποιότητα εκτ.), Mode (Λειτουργία), και Source (Τροφοδοσία) σύμφωνα με το χαρτί που έχετε τοποθετήσει στον εκτυπωτή.

| en venter i      |                                  | C. D.I              |
|------------------|----------------------------------|---------------------|
| Select Setting:  | Current Settings                 | v Save/Del          |
| Media Settinos   |                                  |                     |
| Media Type:      | Premium Luster Photo Paper (260) | ✓ Custom Settings   |
| Color:           | Color                            | Y Photo Black Ink   |
| Print Quality:   | Speed                            | v Paper Config      |
| Mode:            | Automatic      Custom            |                     |
|                  | EPSON Standard (sRG8)            | *                   |
| Paper Settings   |                                  |                     |
| Source:          | Roll Paper                       | v Roll Paper Option |
| Size:            | A4 210 x 297 mm                  | V User Defined      |
|                  | Borderless                       |                     |
|                  | Ink Levels                       |                     |
| _] Print Preview |                                  | 111                 |
| Layout Manag     | er 🔰                             |                     |
|                  |                                  |                     |
|                  | VLM C GY LGY LC                  | PK MK DGY Y VM      |

5 Θα πρέπει να επιλέξετε το ίδιο Size (Μέγεθος) με αυτό που έχετε ορίσει στην εφαρμογή.

Μετά τη διαμόρφωση αυτών των ρυθμίσεων, κάντε κλικ στο **OK**.

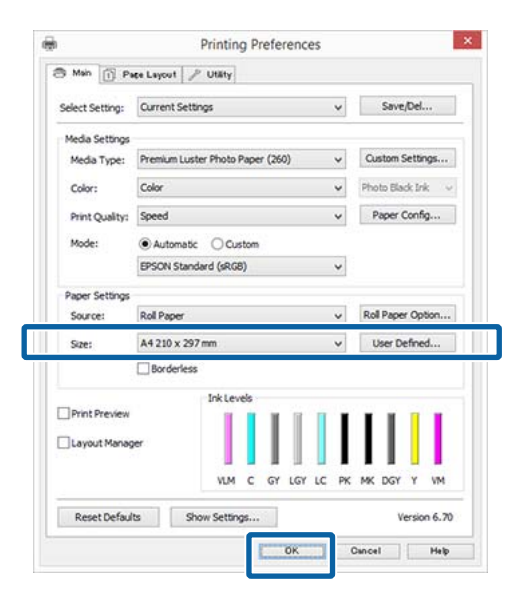

6

Όταν οι ρυθμίσεις ολοκληρωθούν, πατήστε **Print (Εκτύπωση)**.

| D           | Prin             | it                |             |
|-------------|------------------|-------------------|-------------|
| General     |                  |                   |             |
| Select Prin | ter              |                   |             |
| Adob        | e PDF            | Microsoft XP      | S Documen   |
| IN EPSO     | N XX-XXXX Series |                   |             |
| 😁 Fax       |                  |                   |             |
| <           |                  |                   | >           |
| Status:     | Ready            | Print to file     | references  |
| Location:   |                  | 1                 | ind Printer |
| Comment     |                  | 14                | -2          |
| Page Range  |                  |                   |             |
| () Aļ       |                  | Number of goples: | 1  0        |
| () Selecti  | on Ourrent Page  | 1000 March 1000   |             |
| @ Pages     |                  | Collete           | 22 33       |
|             |                  | 1                 | 2 3 3       |
|             |                  |                   |             |
|             |                  | Print Cancel      | Apply       |
|             |                  | Curr Saucer       | 2001        |

Εμφανίζεται η ράβδος προόδου και ξεκινά η εκτύπωση.

#### Οθόνη κατά τη διάρκεια της εκτύπωσης

Όταν ξεκινάτε την εκτύπωση, εμφανίζονται η παρακάτω οθόνη και η ράβδος προόδου (η κατάσταση επεξεργασίας του υπολογιστή). Από αυτή την οθόνη μπορείτε να ελέγξετε την υπολειπόμενη στάθμη μελανιού, τους αριθμούς προϊόντος για τα δοχεία μελανιού και ούτω καθεξής.

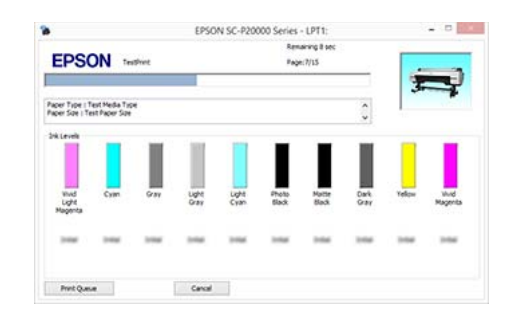

Εάν παρουσιαστεί σφάλμα ή κάποιο δοχείο μελανιού χρειάζεται αντικατάσταση κατά τη διάρκεια της εκτύπωσης, τότε εμφανίζεται μήνυμα σφάλματος.

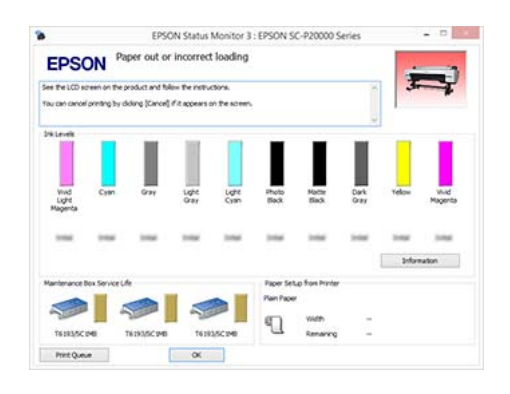

### Εκτύπωση (Mac OS X)

Πραγματοποιήστε ρυθμίσεις εκτύπωσης από τον συνδεδεμένο υπολογιστή, όπως το μέγεθος του χαρτιού και την τροφοδοσία χαρτιού, και στη συνέχεια εκτυπώστε.

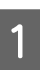

Ενεργοποιήστε τον εκτυπωτή και τοποθετήστε το χαρτί.

«Τοποθέτηση και αφαίρεση του χαρτιού σε ρολό» στη σελίδα 34

23 «Τοποθέτηση και αφαίρεση χωριστών φύλλων» στη σελίδα 42

«Πριν εκτυπώσετε σε χαρτί του εμπορίου»
 στη σελίδα 219

Έχοντας δημιουργήσει τα δεδομένα, από το μενού File (Αρχείο) της εφαρμογής, κάντε κλικ στο Print (Εκτύπωση) και ούτω καθεξής.

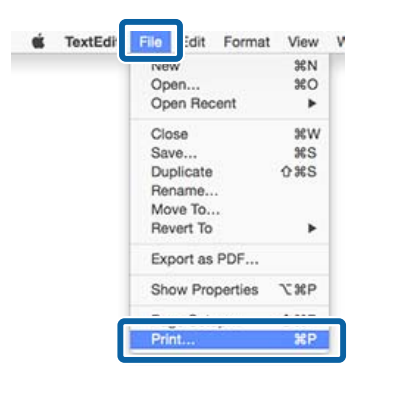

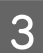

Κάντε κλικ στην επιλογή Show Details (Προβολή λεπτομερειών) στο κάτω μέρος της οθόνης.

| Copies:<br>Pages: | 1 C     |        |        |  |
|-------------------|---------|--------|--------|--|
| . 1905.           |         |        |        |  |
|                   |         |        |        |  |
|                   |         |        |        |  |
|                   |         |        |        |  |
|                   |         |        |        |  |
|                   |         |        |        |  |
|                   |         |        |        |  |
|                   | (36-7-) | 1 of 1 | - 26.7 |  |
|                   |         |        |        |  |

Για Mac OS X v10.6.8, κάντε κλικ στο βέλος () στα δεξιά του ονόματος του εκτυπωτή για να πραγματοποιήσετε ρυθμίσεις στην οθόνη Διαμόρφωση σελίδας.

#### Σημείωση:

Αν δεν εμφανίζονται ρυθμίσεις σελίδας στο παράθυρο εκτύπωσης, πατήστε την επιλογή που αφορά τις ρυθμίσεις της σελίδας (π.χ. Page Setup (Ρύθμιση σελίδας)) στο μενού File (Αρχείο).

| Format For:  | SC-XXXXX Series   | 0 |
|--------------|-------------------|---|
|              | EPSON SC-I Series |   |
| Paper Size:  | A4                | 0 |
|              | 210 by 297 mm     |   |
| Orientation: | 11 12             |   |
| Scale:       | 100 %             |   |

4

Βεβαιωθείτε ότι ο εκτυπωτής σας είναι επιλεγμένος και στη συνέχεια ορίστε το μέγεθος του χαρτιού.

Ρυθμίστε τις επιλογές μεγέθους χαρτιού, εκτύπωσης χωρίς περιθώρια και τροφοδοσίας χαρτιού από το μενού **Paper Size (Μέγεθος χαρτιού**).

| 1 | Printer:     | SC-XXXXX Series         | 0            |
|---|--------------|-------------------------|--------------|
|   | Presets:     | Default Settings        | 0            |
|   | Copies:      | 1                       |              |
|   | Pages:       | All                     |              |
| 2 | Paper Size:  | A4 🔡 21                 | 0 by 297 mm  |
|   | Orientation: |                         |              |
|   |              | Print header and footer |              |
|   |              | c                       | Cancel Print |

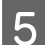

Επιλέξτε **Print Settings (Ρυθμίσεις** εκτύπωσης) από τη λίστα και στη συνέχεια διαμορφώστε το κάθε στοιχείο.

| Orientation:                                                                                                    | Pages: OA       | ll<br>rom: 1 to: 1<br>C 210 by 297 mm                                       |  |
|----------------------------------------------------------------------------------------------------|-----------------|-----------------------------------------------------------------------------|--|
| Page Setup: Roll Paper<br>Media Type: Premium Luster Photo Paper (260)<br>Ink: Photo Black<br>Color: Color © 16 bit/Channel<br>Color Settings: EPSON Standard (sRGB) ©<br>Print Quality: Fine - 600dpi ©<br>Super MicroWeave<br>Ø High Speed<br>Finest Detail<br>Cotinize media edge print quality                                                                                                    | Orientation:    | nt Settings                                                                 |  |
| Media Type: Premium Luster Photo Paper (260)<br>Ink: Photo Black<br>Color: Color © 16 bit/Channel<br>Color Settings: EPSON Standard (sRGB) ©<br>Print Quality: Fine - 600dpi ©<br>Ø Super MicroWeave<br>Ø High Speed<br>Finest Detail<br>Cotinize media edge print quality                                                                                                    | Page Setup:     | Roll Paper                                                                  |  |
| Ink: Photo Black<br>Color: Color Color Ink: Photo Black<br>Color: Color Color Ink: EPSON Standard (sRGB) Color: EPSON Standard (sRGB) Color: EPSON Standard (sRGB) Colo | Media Type:     | Premium Luster Photo Paper (260)                                            |  |
| Color: Color Color<br>Color Settings: EPSON Standard (aRGB) ©<br>Print Quality: Fine - 600dpi ©<br>V Super MicroWeave<br>V High Speed<br>Finest Detail<br>Optimize media edge print quality                                                                                                    |                 | Ink: Photo Black                                                            |  |
| Print Quality: Fine - 600dpi<br>Super MicroWeave<br>High Speed<br>Finest Detail<br>Optimize media edge print quality                                                                                                    | Color Settings: | EPSON Standard (sRGB)                                                       |  |
| Super MicroWeave High Speed Finest Detail Ottimize media edge print quality                                                                                                    | Print Quality:  | Fine - 600dpi                                                               |  |
|                                                                                                    |                 | Super MicroWeave High Speed Finest Detail Optimize media edge print quality |  |

Επιλέξτε Media Type (Τύπος μέσου), Color (Χρώμα), Print Quality (Ποιότητα εκτ.) και τις υπόλοιπες ρυθμίσεις ανάλογα με το χαρτί που έχετε τοποθετήσει στον εκτυπωτή. Κανονικά, μπορείτε να εκτυπώσετε σωστά πραγματοποιώντας ρυθμίσεις μόνο στην οθόνη Print Settings (Ρυθμίσεις εκτύπωσης).

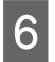

Όταν οι ρυθμίσεις ολοκληρωθούν, πατήστε **Print (Εκτύπωση)**.

Κατά τη διάρκεια της εκτύπωσης, στο Dock (Βάση) εμφανίζεται το εικονίδιο του εκτυπωτή. Κάντε κλικ στο εικονίδιο του εκτυπωτή για να εμφανιστεί η κατάσταση. Μπορείτε να ελέγξετε την πρόοδο της τρέχουσας εργασίας εκτύπωσης και τις πληροφορίες σχετικά με την κατάσταση του εκτυπωτή. Μπορείτε επίσης να ακυρώσετε μια εργασία εκτύπωσης.

Επίσης, εάν παρουσιαστεί σφάλμα κατά τη διάρκεια της εκτύπωσης, εμφανίζεται μήνυμα ειδοποίησης.

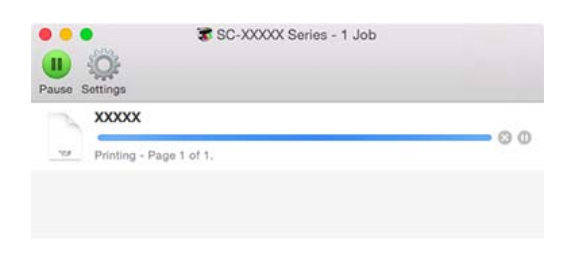

### Ακύρωση εκτύπωσης (Windows)

Όταν ο υπολογιστής έχει ολοκληρώσει την αποστολή των δεδομένων στον υπολογιστή, δεν μπορείτε να ακυρώσετε την εργασία εκτύπωσης από τον υπολογιστή. Ακυρώστε την από τον εκτυπωτή.

## 2 «Ακύρωση εκτύπωσης (από τον εκτυπωτή)» στη σελίδα 67

#### **Όταν εμφανίζεται η γραμμή προόδου** Κάντε κλικ στο **Cancel (Άκυρο)**.

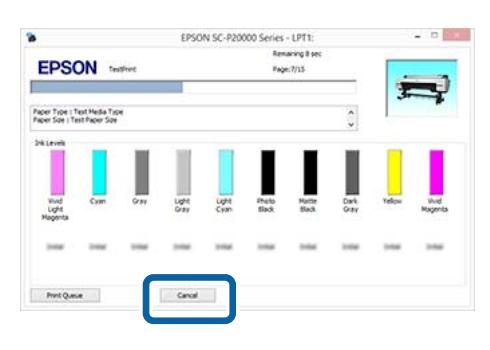

#### Όταν δεν εμφανίζεται η γραμμή προόδου

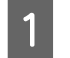

Κάντε κλικ στο εικονίδιο του εκτυπωτή στο Taskbar (Γραμμή εργασιών).

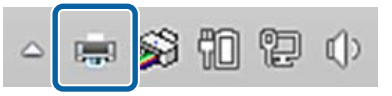

Το αν θα εμφανίζεται ή όχι ένα εικονίδιο εξαρτάται από τις ρυθμίσεις που έχουν επιλεγεί για τα Windows.

2 Επιλέξτε την εργασία που επιθυμείτε να ακυρώσετε και στη συνέχεια επιλέξτε Cancel (Άκυρο) από το μενού Document (Εγγραφο).

Για να ακυρώσετε όλες τις εργασίες, κάντε κλικ στην εντολή Cancel All Documents (Ακύρωση όλων των εγγράφων) στο μενού Printer (Εκτυπωτής).

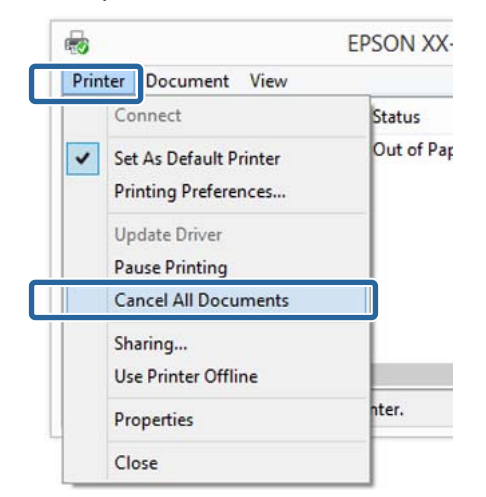

Εάν η εργασία έχει αποσταλεί στον εκτυπωτή, τα δεδομένα εκτύπωσης δεν εμφανίζονται στην παραπάνω οθόνη.

### Ακύρωση εκτύπωσης (Mac OS X)

Όταν ο υπολογιστής έχει ολοκληρώσει την αποστολή των δεδομένων στον υπολογιστή, δεν μπορείτε να ακυρώσετε την εργασία εκτύπωσης από τον υπολογιστή. Ακυρώστε την από τον εκτυπωτή.

2 «Ακύρωση εκτύπωσης (από τον εκτυπωτή)» στη σελίδα 67

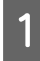

Κάντε κλικ στο εικονίδιο του εκτυπωτή στο Dock (Βάση).

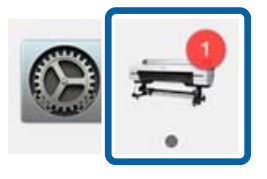

Επιλέξτε την εργασία που επιθυμείτε να ακυρώσετε και κάντε κλικ στο **Delete** (**Διαγραφή**).

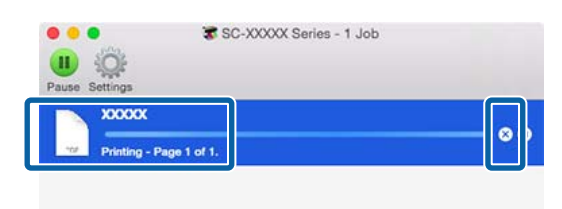

Εάν η εργασία έχει αποσταλεί στον εκτυπωτή, τα δεδομένα εκτύπωσης δεν εμφανίζονται στην παραπάνω οθόνη.

### Ακύρωση εκτύπωσης (από τον εκτυπωτή)

Πατήστε το κουμπί II·፹, επιλέξτε το στοιχείο Job Cancel στην οθόνη και μετά πατήστε το κουμπί ΟΚ.

Η εργασία εκτύπωσης ακυρώνεται ακόμα και στο μέσο της εκτύπωσης. Μετά από την ακύρωση μιας εργασίας, ενδέχεται να περάσει ένα χρονικό διάστημα μέχρι ο εκτυπωτής να επιστρέψει σε κατάσταση ετοιμότητας.

#### Σημείωση:

Σημείωση: Με την προαναφερόμενη διαδικασία δεν μπορείτε να διαγράψετε εργασίες εκτύπωσης που βρίσκονται στην ουρά εκτύπωσης του υπολογιστή. Δείτε «Ακύρωση εκτύπωσης (Windows)» ή «Ακύρωση εκτύπωσης (Mac OS X)» στην προηγούμενη ενότητα για πληροφορίες σχετικά με τη διαγραφή εργασιών εκτύπωσης από την ουρά εκτύπωσης.

## Εκτυπώσιμη περιοχή

Αυτή η ενότητα περιγράφει τις εκτυπώσιμες περιοχές για τον εκτυπωτή.

Εάν το περιθώριο που ορίστηκε σε μια εφαρμογή είναι μεγαλύτερο από τις ακόλουθες τιμές ρυθμίσεων, τα τμήματα που βρίσκονται εκτός των καθορισμένων περιθωρίων δεν εκτυπώνονται. Για παράδειγμα, εάν επιλεγούν 15 mm για το αριστερό και το δεξί περιθώριο στα μενού του εκτυπωτή και το έγγραφο προσαρμόζεται στη σελίδα, τα 15 mm στην αριστερή και τη δεξιά πλευρά της σελίδας δεν θα εκτυπωθούν.

### Εκτυπώσιμη περιοχή χαρτιού σε ρολό

Η γκρίζα περιοχή στην παρακάτω εικόνα δείχνει την εκτυπώσιμη περιοχή.

Το βέλος στην εικόνα υποδεικνύει την κατεύθυνση της εξόδου του χαρτιού.

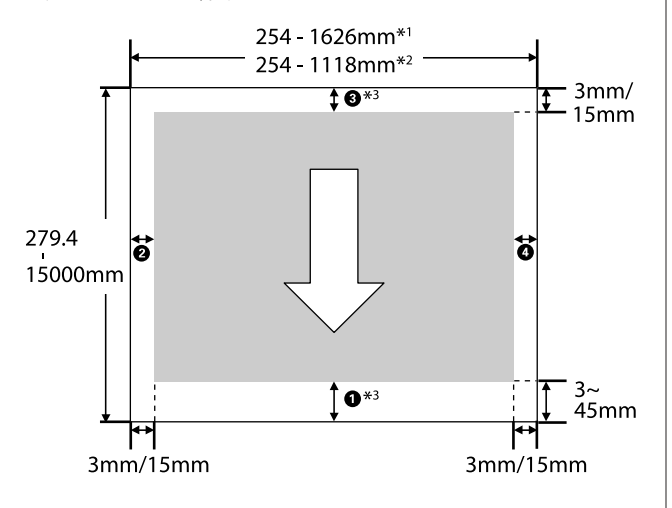

- \*1 SC-P20000 Series
- \*2 SC-P10000 Series
- \*3 Επιλέγοντας Roll Paper (Banner) (Χαρτί σε ρολό (Πανό)) από το Source (Τροφοδοσία) στο πρόγραμμα οδήγησης του εκτυπωτή, τα επάνω και κάτω περιθώρια του χαρτιού ορίζονται σε 0 mm.

#### Όταν χρησιμοποιείτε Ειδικά μέσα Epson

Τα παρακάτω εμφανίζουν τις τιμές για τα περιθώρια.

| O, | 3 | = | 15 mm |
|----|---|---|-------|
| 2, | 4 | = | 3 mm  |

Ωστόσο, η τιμή για το ① είναι 15 mm ή περισσότερο όταν χρησιμοποιείται το ακόλουθο χαρτί.

- Χαρτί για το οποίο ① = 20 mm Premium Glossy Photo Paper (Γυαλιστερό φωτογραφικό χαρτί Premium) (250)/Premium Semigloss Photo Paper (Ημιγυαλιστερό φωτογραφικό χαρτί Premium) (250)/Premium Luster Photo Paper (Φωτογραφικό ιλουστρασιόν χαρτί Premium) (260)/Premium Semimatte Photo Paper (Ημι-ματ φωτογραφικό χαρτί Premium) (260)
- Xαρτί για το οποίο **1** = 45 mm UltraSmooth Fine Art Paper (Λείο χαρτί καλλιτεχνικών εφαρμογών Ultra)/Baryta

Όταν θέλετε να αλλάξετε τα περιθώρια για τα Ειδικό μέσο Epson, επιλέξτε το χαρτί που χρησιμοποιείτε από το στοιχείο Select Reference Paper στο μενού Paper στο Custom Paper Setting και επιλέξτε Roll Paper Margin.

Όταν χρησιμοποιείται προσαρμοσμένο χαρτί Τα περιθώρια για το προσαρμοσμένο χαρτί εξαρτώνται από την επιλογή που είναι ενεργοποιημένη για το στοιχείο Roll Paper Margin στα μενού, όπως φαίνεται στον παρακάτω πίνακα.

Ρυθμίσεις Roll Paper Margin 2 «Custom Paper Setting» στη σελίδα 140

\* Προεπιλεγμένη ρύθμιση

| Παράμετρος Roll Paper<br>Margin | Τιμές περιθωρίων            |  |
|---------------------------------|-----------------------------|--|
| Normal*                         | <b>1</b> , <b>3</b> = 15 mm |  |
|                                 | <b>2</b> , <b>4</b> = 3 mm  |  |
| Top15mm/Bottom15mm              | <b>1</b> , <b>3</b> = 15 m  |  |
|                                 | <b>2</b> , <b>4</b> = 3 mm  |  |
| Top35mm/Bottom15mm              | <b>1</b> = 35 mm            |  |
|                                 | <b>3</b> = 15 mm            |  |
|                                 | <b>2</b> , <b>4</b> = 3 mm  |  |

| Παράμετρος Roll Paper<br>Margin | Τιμές περιθωρίων                                  |
|---------------------------------|---------------------------------------------------|
| Top45mm/Bottom15mm              | <b>1</b> = 45 mm                                  |
|                                 | <b>3</b> = 15 mm                                  |
|                                 | <b>2</b> , <b>4</b> = 3 mm                        |
| 3mm                             | <b>1</b> , <b>2</b> , <b>3</b> , <b>4</b> = 3 mm  |
| 15mm                            | <b>1</b> , <b>2</b> , <b>3</b> , <b>4</b> = 15 mm |

#### Σημαντικό:

- Η εκτύπωση παραμορφώνεται όταν το κινούμενο άκρο του χαρτιού σε ρολό εξέρχεται από τον πυρήνα. Βεβαιωθείτε ότι το κινούμενο άκρο δεν βρίσκεται εντός της περιοχής εκτύπωσης.
- Το μέγεθος εκτύπωσης δεν αλλάζει, ακόμα και αν αλλάξουν τα περιθώρια.

#### Σημείωση:

Όταν εκτυπώνετε πολλαπλές σελίδες χωρίς να χρησιμοποιείτε αυτόματη κοπή, τα περιθώρια ανάμεσα στις σελίδες είναι ίδια με την τιμή που έχει οριστεί στο Margin Per Page.

*L***ℑ** «Custom Paper Setting» στη σελίδα 140

### Εκτυπώσιμη περιοχή χωριστών φύλλων

Κατά την εκτύπωση χωρίς περιθώρια αριστερά και δεξιά, το αριστερό και το δεξί περιθώριο είναι 0 mm. (Η εκτύπωση χωρίς περιθώρια δεν είναι διαθέσιμη με χαρτόνι αφίσας). Η γκρίζα περιοχή στην παρακάτω εικόνα δείχνει την εκτυπώσιμη περιοχή. Το βέλος στην εικόνα υποδεικνύει την κατεύθυνση της εξόδου του χαρτιού.

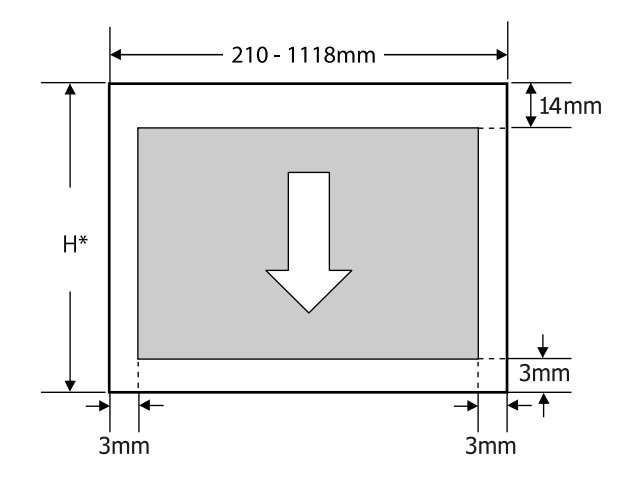

Ποικίλουν όπως φαίνεται παρακάτω, αναλόγως
 του πάχους του χαρτιού που χρησιμοποιείται.
 Πάχος χαρτιού 0,08 έως 0,8 mm: 279,4 έως
 1580 mm

Πάχος χαρτιού 0,8 έως 1,5 mm: 279,4 έως 1030 mm

## Ρύθμιση εξοικονόμησης ενέργειας

Ο εκτυπωτής προσφέρει τις δύο ακόλουθες επιλογές διαχείρισης ρεύματος.

#### Κατάσταση αναμονής

Ο εκτυπωτής εισέρχεται στην κατάσταση αναμονής όταν δεν υπάρχουν σφάλματα, όταν δεν λαμβάνονται εργασίες εκτύπωσης και όταν δεν εκτελούνται ενέργειες στον πίνακα ελέγχου ή άλλες ενέργειες. Όταν ο εκτυπωτής εισέρχεται σε κατάσταση αναμονής, η οθόνη του πίνακα ελέγχου απενεργοποιείται και τα εσωτερικά μοτέρ και άλλα εξαρτήματα σβήνουν με σκοπό την κατανάλωση λιγότερης ενέργειας.

Αν ληφθεί μια εργασία εκτύπωσης ή πατηθεί ένα κουμπί στον πίνακα ελέγχου, η κατάσταση αναμονής εξαφανίζεται.

Η καθυστέρηση πριν τεθεί ο εκτυπωτής σε κατάσταση αναμονής μπορεί να επιλεγεί από τιμές μεταξύ 5 και 210 λεπτών. Με τις προεπιλεγμένες ρυθμίσεις, ο εκτυπωτής τίθεται σε κατάσταση αναμονής όταν δεν πραγματοποιηθεί καμία λειτουργία επί 15 λεπτά. Η καθυστέρηση μπορεί να αλλάξει από το μενού Preferences.

#### ∠ «Preferences» στη σελίδα 153

#### Σημείωση:

Όταν ο εκτυπωτής μπαίνει σε κατάσταση αναμονής, η οθόνη του πίνακα ελέγχου σβήνει (σαν να απενεργοποιήθηκε), αλλά η φωτεινή ένδειξη παραμένει αναμμένη.

#### **Power Off Timer**

Ο εκτυπωτής διαθέτει μια επιλογή Power Off Timer που απενεργοποιεί αυτόματα τον εκτυπωτή εάν δεν υπάρχουν σφάλματα, δεν έχουν ληφθεί εργασίες εκτύπωσης και δεν πραγματοποιηθεί καμία λειτουργία πίνακα ελέγχου ή άλλες λειτουργίες για καθορισμένο χρονικό διάστημα. Η καθυστέρηση πριν από την αυτόματη απενεργοποίηση του εκτυπωτή μπορεί να επιλεγεί από τιμές μεταξύ 1 και 24 ωρών σε υποδιαιρέσεις της 1 ώρας.

Η προεπιλεγμένη ρύθμιση είναι 8 ώρες.

Ο εκτυπωτής απενεργοποιείται αυτόματα όταν δεν υπάρχουν σφάλματα, δεν λαμβάνονται εργασίες εκτύπωσης και δεν γίνεται τίποτα στον πίνακα ελέγχου ή αλλού για τουλάχιστον οκτώ ώρες.

Μπορείτε να προσαρμόσετε τις ρυθμίσεις του χρονοδιακόπτη απενεργοποίησης από το μενού Preferences.

#### 🖅 «Preferences» στη σελίδα 153

#### Πληροφορίες για τη διαχείριση ρεύματος

Μπορείτε να προσαρμόσετε το χρόνο μετά το πέρας του οποίου θα εφαρμόζεται η Διαχείριση ενέργειας. Η όποια αύξηση θα επηρεάσει την ενεργειακή αποδοτικότητα του εκτυπωτή. Σκεφθείτε το περιβάλλον πριν πραγματοποιήσετε οποιαδήποτε τέτοια αλλαγή.

#### Χρήση της προαιρετικής μονάδας σκληρού δίσκου

# Χρήση της προαιρετικής μονάδας σκληρού δίσκου

## Σύνοψη λειτουργιών

Όταν υπάρχει εγκατεστημένη μια προαιρετική μονάδα σκληρού δίσκου ή η μονάδα επέκτασης Adobe PostScript 3 (στο εξής αναφέρεται γενικά ως «σκληρός δίσκος»), μπορείτε να αποθηκεύετε εργασίες εκτύπωσης και, στη συνέχεια, να τις επανεκτυπώνετε.

### Εκτεταμένες λειτουργίες

Μπορείτε να βλέπετε και να διαχειρίζεστε τις εργασίες εκτύπωσης όπως φαίνεται παρακάτω.

#### Προβολή εργασιών εκτύπωσης

Όταν υπάρχουν πολλές εργασίες εκτύπωσης και ορισμένες βρίσκονται στην ουρά, μπορούν να προβληθούν οι ακόλουθες πληροφορίες.

- **Εκτιμώμενη ώρα έναρξης της εκτύπωσης**
- Εκτιμώμενος χρόνος εκτύπωσης

## Προβολή και συνέχιση εργασιών εκτύπωσης που είναι σε αναμονή

Αν η προέλευση ή άλλες επιλεγμένες ρυθμίσεις του εκτυπωτή διαφέρουν από τις καθορισμένες ρυθμίσεις της εργασίας εκτύπωσης, θα παρουσιαστεί σφάλμα και η εκτύπωση θα ανασταλεί.

Όταν παρουσιάζεται σφάλμα, η εκτύπωση δεν μπορεί να ξεκινήσει πάλι αν δεν έχει ετοιμαστεί ο εκτυπωτής (π.χ. με αντικατάσταση του χαρτιού).

Ωστόσο, οι παρακάτω τύποι εργασίας εκτύπωσης μπορούν να παραμείνουν προσωρινά στον σκληρό δίσκο.

Επομένως, μετά την εκτύπωση όλων των εργασιών που μπορούν να εκτυπωθούν με το τρέχον χαρτί, μπορείτε να αντικαταστήσετε το χαρτί με το καθορισμένο μέσο των εργασιών εκτύπωσης σε αναμονή και να συνεχίσετε την εκτύπωση, κάνοντας έτσι την εργασία σας πιο αποδοτική.

- Εργασίες εκτύπωσης που καθορίζουν προελεύσεις διαφορετικές από εκείνες που επιλέχτηκαν με τον εκτυπωτή
- Εργασίες εκτύπωσης που καθορίζουν τύπους χαρτιού διαφορετικούς από εκείνους που επιλέχτηκαν με τον εκτυπωτή
- Εργασίες εκτύπωσης που καθορίζουν μεγέθη χαρτιού εξόδου (πλάτη) μεγαλύτερα από εκείνα που επιλέχτηκαν με τον εκτυπωτή

#### Σημείωση:

Οι εργασίες εκτύπωσης σε αναμονή μπορούν να αποθηκευτούν εάν είναι επιλεγμένο το στοιχείο **On** για την επιλογή **Store Held Job** στο μενού Setup του πίνακα ελέγχου. Η εργοστασιακή προεπιλεγμένη ρύθμιση είναι **Off**.

2 «Μενού Setup» στη σελίδα 145

#### Προβολή και εκτύπωση αποθηκευμένων εργασιών

Οι εργασίες εκτύπωσης μπορούν να αποθηκευτούν στον σκληρό δίσκο και να εκτυπωθούν άλλη φορά.

Οι εργασίες εκτύπωσης που έχουν επιλεγεί για μελλοντική εκτύπωση μπορούν να εκτυπωθούν απευθείας στον σκληρό δίσκο, χωρίς να αυξηθεί ο φόρτος στον υπολογιστή σας.

Οι εργασίες εκτύπωσης αποθηκεύονται χρησιμοποιώντας το πρόγραμμα οδήγησης του εκτυπωτή.

2 «Αποθήκευση εργασιών εκτύπωσης» στη σελίδα 72

#### Σημείωση:

Οι εργασίες που εκτυπώνονται με τις ακόλουθες εφαρμογές αποθηκεύονται πάντα στον σκληρό δίσκο.

- EPSON CopyFactory5
- **D** Epson Color Calibration Utility

### Διαχείριση εργασιών εκτύπωσης

#### Από το μενού Print Queues του Πίνακα Ελέγχου

Αναλυτική διαδικασία 🖉 «Προβολή και εκτύπωση αποθηκευμένων εργασιών εκτύπωσης» στη σελίδα 74

#### Από το Remote Manager

Όταν ο εκτυπωτής και ο υπολογιστής στον οποίο είναι εγκατεστημένος ο σκληρός δίσκος συνδέονται μέσω δικτύου, χρησιμοποιήστε το Remote Manager.

#### د Remote Manager» στη σελίδα 31 در α

#### Από το LFP HDD Utility (μόνο για Windows)

Όταν ο εκτυπωτής και ο υπολογιστής στον οποίο είναι εγκατεστημένος ο σκληρός δίσκος συνδέονται μέσω USB, μπορείτε επίσης να εκτελέσετε εργασίες από το βοηθητικό πρόγραμμα HDD. Μπορείτε να πραγματοποιήσετε λήψη του λογισμικού από την αρχική σελίδα της Epson.

27 «Λογισμικό στην τοποθεσία web» στη σελίδα 30

### Δεδομένα σε σκληρό δίσκο

Δεν μπορείτε να αντιγράψετε τα δεδομένα ενός σκληρού δίσκου σε υπολογιστή ή άλλη συσκευή. Ακόμη και όταν οι εργασίες εκτύπωσης έχουν αποθηκευτεί στον σκληρό δίσκο, αποθηκεύστε τα αρχικά δεδομένα σε υπολογιστή.

Στις παρακάτω περιπτώσεις, τα δεδομένα του σκληρού δίσκου μπορεί να χαθούν ή να καταστραφούν.

- Όταν ο δίσκος δέχεται στατικό ηλεκτρισμό ή ηλεκτρομαγνητικές παρεμβολές
- Όταν ο δίσκος έχει χρησιμοποιηθεί με λάθος τρόπο
- Μετά από βλάβη ή επισκευή
- Όταν ο δίσκος έχει υποστεί ζημιά από φυσική καταστροφή

Δεν φέρουμε καμία ευθύνη για τυχόν απώλεια δεδομένων, καταστροφή δεδομένων ή άλλα προβλήματα που οφείλονται σε οποιαδήποτε αιτία (ακόμη και συμπεριλαμβανομένων των παραπάνω και εντός της περιόδου εγγύησης). Λάβετε επίσης υπόψη ότι η επαναφορά χαμένων ή κατεστραμμένων δεδομένων δεν είναι δική μας υπόθεση.

## Αποθήκευση εργασιών εκτύπωσης

Αυτή η ενότητα περιγράφει τις ρυθμίσεις του προγράμματος οδήγησης του εκτυπωτή που χρησιμοποιούνται για την αποθήκευση εργασιών εκτύπωσης.

#### Ρυθμίσεις στα Windows

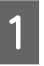

Αφού δημιουργήσετε τα δεδομένα, κάντε κλικ στην εντολή **Print (Εκτύπωση)** στο μενού **File** (**Αρχείο**).

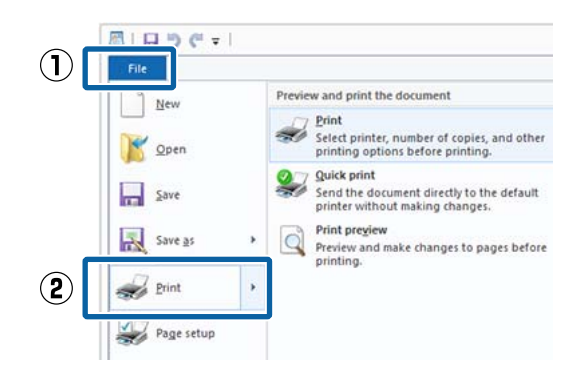

2 Βεβαιωθείτε ότι ο εκτυπωτής σας είναι επιλεγμένος και στη συνέχεια πατήστε Preferences (Προτιμήσεις) ή Printer Properties (Ιδιότητες εκτυπωτή) για να εμφανιστεί η οθόνη ρυθμίσεων.

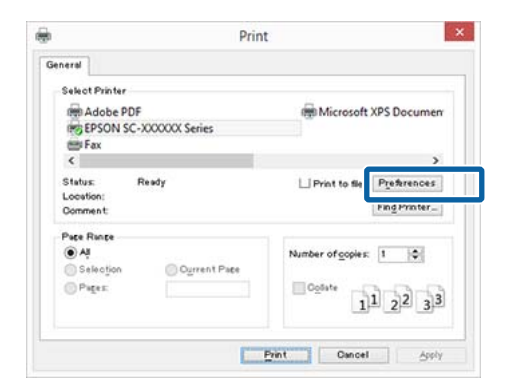
#### Χρήση της προαιρετικής μονάδας σκληρού δίσκου

2

Στην οθόνη Page Layout (Διάταξη σελίδας), κάντε κλικ στο κουμπί Settings (Ρυθμίσεις) από το Hard Disk Unit (Μονάδα σκληρού δίσκου) και, στη συνέχεια, επιλέξτε Print Job (Εργασία εκτύπωσης).

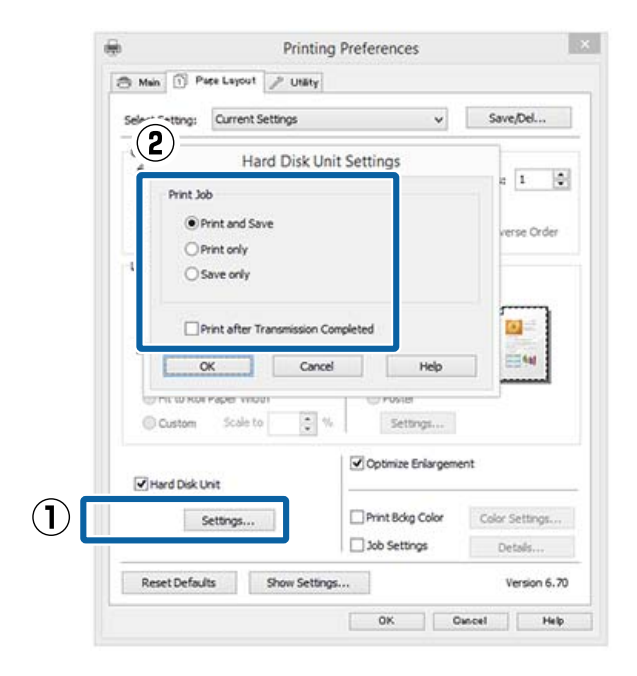

Οι λειτουργίες εκτύπωσης διαφέρουν ανάλογα με το επιλεγμένο περιεχόμενο, όπως αποτυπώνεται παρακάτω.

- Print and Save (Εκτύπωση και αποθήκευση): Αποθηκεύει την εργασία στον σκληρό δίσκο παράλληλα με την εκτύπωση. Όταν το Print after Transmission Completed είναι επιλεγμένο, η εκτύπωση ξεκινά αφού πρώτα έχει αποθηκευτεί η εργασία εκτύπωσης στη μονάδα σκληρού δίσκου.
- Print only (Μόνο εκτύπωση): Εκτυπώνει την εργασία χωρίς αποθήκευση στον σκληρό δίσκο.
- Save only (Μόνο αποθήκευση): Αποθηκεύει την εργασία χωρίς εκτύπωση.

Στη συνέχεια, εκτυπώστε το έγγραφο όπως συνήθως.

#### Πραγματοποίηση ρυθμίσεων σε Mac OS X

×.

Έχοντας δημιουργήσει τα δεδομένα, από το μενού File (Αρχείο) της εφαρμογής, κάντε κλικ στο **Print (Εκτύπωση)** και ούτω καθεξής.

| TextEdit | File | :dit    | Format | View        | ١ |
|----------|------|---------|--------|-------------|---|
|          | INEV | N       |        | 36N         |   |
|          | Opt  | en      |        | жo          |   |
|          | Ope  | en Rece | ont    | •           |   |
|          | Clo  | se      |        | 36W         |   |
|          | Sav  | e       |        | <b>%</b> S  |   |
|          | Dup  | olicate |        | 0%S         |   |
|          | Ren  | ame     |        |             |   |
|          | Mor  | ve To   |        |             |   |
|          | Rev  | ert To  |        | *           |   |
|          | Exp  | ort as  | PDF    |             |   |
|          | Sho  | w Prop  | erties | <b>∖</b> %P |   |
|          | -    |         |        |             | 1 |
|          | Prin | 1t      |        | ЖP          | 1 |

Βεβαιωθείτε ότι ο εκτυπωτής είναι επιλεγμένος και, στη συνέχεια, επιλέξτε HDD Settings από τη λίστα.

| Copies: 1<br>Pages: All<br>Paper Size: A4<br>Crientation: 1 to: 1<br>HDD Settings<br>Print Mode:<br>Print and Save<br>Print and Save<br>Print after Transmission Completed<br>Cancel                                                                                                    |
|----------------------------------------------------------------------------------------------------|
| Pages: All<br>Paper Size: Ad<br>Paper Size: Ad<br>Pa |
| Paper Size: A4 2010 by 297 mm<br>Orientation: Transmission Completed                                                                                                    |
| Orientation:                                                                                                    |
| HDD Settings  Print Mode: Print and Save Print only Save only Print after Transmission Completed Cancel Print                                                                                                    |
| Print Mode:<br>Print and Save<br>Print only<br>Save only<br>Print after Transmission Completed<br>Cancel Print                                                                                                    |
| Print and Save     Print only     Save only     Print after Transmission Completed     Cancel     Print                                                                                                    |
| Print only Save only Print after Transmission Completed Cancel Print                                                                                                    |
| Print after Transmission Completed                                                                                                    |
| Print arter transmussion Completed                                                                                                    |
| Cancel Pri                                                                                                    |
| Cancel Pri                                                                                                    |
|                                                                                                    |
|                                                                                                    |
|                                                                                                    |
|                                                                                                    |
| πιλέξτε Print Mode                                                                                                    |
| introcy te i finte folde.                                                                                                    |
|                                                                                                    |
|                                                                                                    |
| Printer SC-XXXX Series                                                                                                    |
| Printer: SC-XXXXX Series                                                                                                    |
| Printer: SC-XXXX Series S<br>Presets: Default Settings                                                                                                    |
| Printer: SC-XXXX Series S<br>Presets: Default Settings S<br>Copies:                                                                                                    |
| Printer: SC-XXXX Series S<br>Presets: Default Settings S<br>Copies: 1<br>Pages: @ All                                                                                                    |
| Printer: SC-XXXX Series                                                                                                    |
| Printer: SC-XXXXX Sories                                                                                                    |
| Printer: SC-XXXX Sories                                                                                                    |
| Printer: SC-XXXX Sories                                                                                                    |
| Printer: SC-XXXX Sories                                                                                                    |
| Printer: SC-XXXX Sories                                                                                                    |
| Printer: SC-XXXX Series                                                                                                    |

Cancel

#### Χρήση της προαιρετικής μονάδας σκληρού δίσκου

Αφού κάνετε κλικ στο **Print (Εκτύπωση)**, οι λειτουργίες εκτύπωσης διαφέρουν ανάλογα με το επιλεγμένο περιεχόμενο, όπως αποτυπώνεται παρακάτω.

#### □ Print and Save:

Αποθηκεύει την εργασία στον σκληρό δίσκο παράλληλα με την εκτύπωση. Όταν το **Print after Transmission Completed** είναι επιλεγμένο, η εκτύπωση ξεκινά αφού πρώτα έχει αποθηκευτεί η εργασία εκτύπωσης στη μονάδα σκληρού δίσκου.

#### **D** Print only:

Εκτυπώνει την εργασία χωρίς αποθήκευση στον σκληρό δίσκο.

#### □ Save only:

Αποθηκεύει την εργασία χωρίς εκτύπωση.

Στη συνέχεια, εκτυπώστε το έγγραφο όπως συνήθως.

## Προβολή και εκτύπωση αποθηκευμένων εργασιών εκτύπωσης

Αυτή η ενότητα περιγράφει τον τρόπο προβολής και εκτύπωσης των αποθηκευμένων εργασιών από τον πίνακα ελέγχου.

Κουμπιά που χρησιμοποιούνται στις παρακάτω ρυθμίσεις

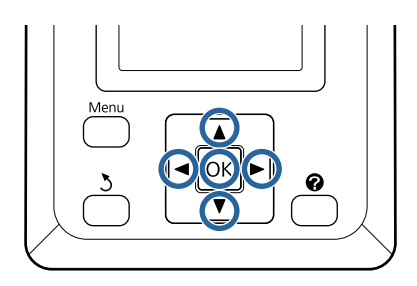

Βεβαιωθείτε ότι ο εκτυπωτής είναι έτοιμος για εκτύπωση. Πατήστε τα κουμπιά ◄/► για να επισημάνετε το στοιχείο 🖨 και πατήστε το κουμπί ΟΚ.

Εμφανίζεται το μενού Print Job.

Πατήστε τα κουμπιά ▼/▲ για να επιλέξετε Saved Job Queue και πατήστε το κουμπί ΟΚ.

Εμφανίζονται τα ονόματα των αποθηκευμένων εργασιών εκτύπωσης.

Πατήστε τα κουμπιά ▼/▲ για να επιλέξετε την επιθυμητή εργασία και πατήστε το κουμπί ΟΚ.

Θα εμφανιστούν πληροφορίες για την επιλεγμένη εργασία.

Για να εξέλθετε χωρίς να εκτυπώσετε την εργασία, πατήστε το κουμπί **ΙΙ**·Ξ μετά την προβολή των δεδομένων της εργασίας.

Για να εκτυπώσετε ξανά την εργασία, προχωρήστε στο Βήμα 4.

Πατήστε το κουμπί ΟΚ.

Θα σας ζητηθεί να εισαγάγετε τον αριθμό των αντιγράφων.

2

3

Δ

#### Χρήση της προαιρετικής μονάδας σκληρού δίσκου

5 Πατήστε τα κουμπιά ▼/▲ για να επιλέξετε τον αριθμό των αντιγράφων και πατήστε το κουμπί OK.

## Χρήση του προγράμματος οδήγησης του εκτυπωτή (Windows)

### Εμφάνιση της οθόνης ρυθμίσεων

Μπορείτε να μεταβείτε στο πρόγραμμα οδήγησης εκτυπωτή με τους παρακάτω τρόπους:

- Από εφαρμογές Windows
   «Εκτύπωση (Windows)» στη σελίδα 63
- Σρήση του Control Panel (Πίνακας ελέγχου)

### Εμφάνιση από το Control Panel (Πίνακας ελέγχου)

Ακολουθήστε τα παρακάτω βήματα κατά τον προσδιορισμό των κοινών ρυθμίσεων για εφαρμογές ή την εκτέλεση συντήρησης του εκτυπωτή, όπως Nozzle Check (Ελεγχος ακροφυσίων) ή Head Cleaning (Καθαρισμός της κεφαλής).

|  |   | Ī |
|--|---|---|
|  | 1 |   |
|  |   |   |
|  | u |   |

Στην επιλογή Control Panel (Πίνακας ελέγχου) κάντε κλικ στο Hardware and Sound (Υλικό και ήχος) και έπειτα στην View devices

and printers (Προβολή συσκευών και εκτυπωτών).

Για Windows Vista Κάντε κλικ Control Panel (Πίνακας ελέγχου) — Hardware and Sound (Υλικό και ήχος) και, στη συνέχεια, στο Printer (Εκτυπωτής).

Για τα Windows XP Κάντε κλικ στα Control Panel (Πίνακας ελέγχου) — Printers and Other Hardware (Εκτυπωτές και άλλο υλικό) και Printers and Faxes (Εκτυπωτές και φαξ).

#### Σημείωση:

Εάν στα Windows XP σας το Control Panel (Πίνακας ελέγχου) είναι σε Classic View (Κλασική προβολή), κάντε κλικ στο Control Panel (Πίνακας ελέγχου) και, στη συνέχεια, Printers and Faxes (Εκτυπωτές και φαξ).

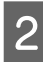

Κάντε δεξί κλικ στο εικονίδιο του εκτυπωτή σας και επιλέξτε **Printing preferences** (Προτιμήσεις εκτύπωσης).

| ~ | See what's printing<br>Set as default printer |  |
|---|-----------------------------------------------|--|
|   | Printing preferences                          |  |
|   | Printer properties                            |  |
|   | Create shortcut                               |  |
| • | Remove device                                 |  |
|   | Troubleshoot                                  |  |
|   | Properties                                    |  |

Θα εμφανιστεί η οθόνη εκτύπωσης.

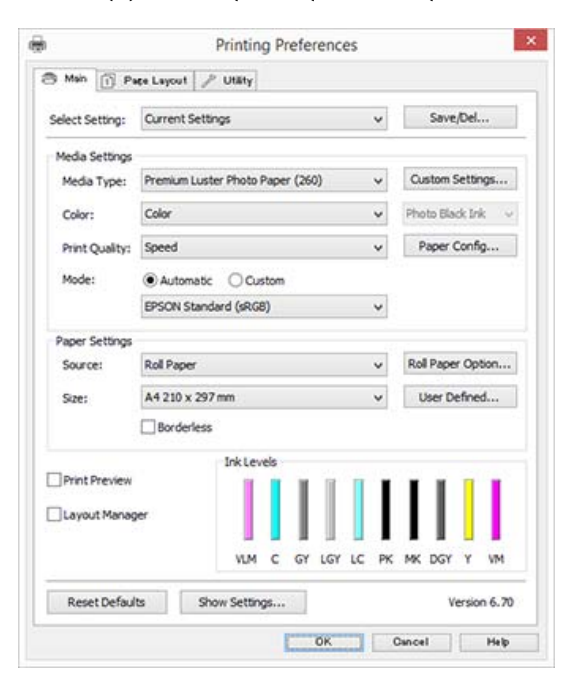

Πραγματοποιήστε τις απαραίτητες ρυθμίσεις. Αυτές οι ρυθμίσεις καθίστανται οι προεπιλεγμένες ρυθμίσεις του προγράμματος οδήγησης του εκτυπωτή.

## Εμφάνιση βοήθειας

Μπορείτε να μεταβείτε στη βοήθεια του προγράμματος οδήγησης του εκτυπωτή με τους παρακάτω τρόπους:

- **Γ** Κάντε κλικ στην επιλογή **Help** (**Βοήθεια**)
- Κάντε δεξί κλικ στο στοιχείο που επιθυμείτε να ελέγξετε και να προβάλλετε

### Κάντε κλικ στο κουμπί βοήθειας για εμφάνιση της βοήθειας

Εμφανίζοντας τη βοήθεια, μπορείτε να χρησιμοποιήσετε τη σελίδα περιεχομένων ή την αναζήτηση με λέξεις-κλειδιά για να περιηγηθείτε.

|                              | Printing Preferen                                                                                                    | ices                |                                            |
|------------------------------|----------------------------------------------------------------------------------------------------|---------------------|--------------------------------------------|
| Main 👔 Pi                    | ace Layout 🥜 Utility                                                                                                    |                     |                                            |
| elect Setting:               | Current Settings                                                                                                    | ¥                   | Save/Del                                   |
| Media Settings               |                                                                                                    |                     |                                            |
| Media Type:                  | Premium Luster Photo Paper (260)                                                                                                    | *                   | Custom Settings                            |
| Color:                       | Color                                                                                                    | ¥                   | Photo Black Ink 🗸 🗸                        |
| Print Quality:               | Speed                                                                                                    | ~                   | Paper Config                               |
| Mode:                        | Automatic      Custom                                                                                                    |                     |                                            |
|                              | EPSON Standard (sRG8)                                                                                                    | ~                   |                                            |
| Paper Settings               |                                                                                                    |                     |                                            |
| Source:                      | Roll Paper                                                                                                    | ~                   | Roll Paper Option                          |
| Size:                        | A4 210 x 297 mm                                                                                                    | ~                   | User Defined                               |
|                              | Borderless                                                                                                    |                     |                                            |
|                              | Ink Levels                                                                                                    |                     |                                            |
| Reset Defau                  | VLM C GY LG                                                                                                    | AY LC PK            | MK DGY Y VM                                |
| Reset Defau                  | VLM C GY LG                                                                                                    | I II II<br>AY LC PK | MK DGY Y VM                                |
| Reset Defau                  | VLM C GY LG                                                                                                    | Y LC PK             | MK DGY Y VM<br>Version 6.70<br>Dancel Help |
| Reset Defau                  | VLM C GY LG<br>Its Show Settings<br>OK<br>Epson - EN<br>Epson - EN<br>Epson - EN<br>Epson - EN                                                                                                    | γ LC PK             | MK DGY Y VM<br>Version 6.70<br>Dancel Hosp |
| Reset Defau                  | Its Show Settings<br>Bis Show Settings<br>OK<br>Epson - EN<br>Epson - EN<br>Epson - EN<br>Epson - EN<br>Epson - EN<br>Epson - EN<br>Epson - EN                                                                                                    | AY LC PK            | MK DGY Y VM<br>Version 6.7(<br>Dincel Help |
| Reset Defau<br>Store<br>Main | Its Show Settings<br>Show Settings<br>OK<br>Epson - EN<br>Each Forward New For Proc<br>Proc<br>P | AT LC PK            | MK DGY Y VM<br>Version 6.70<br>Dancel Help |
| Reset Defau                  | VLM C GY LG<br>Show Settings<br>OK<br>Epson - EN<br>Epson - EN<br>Epson -                                                                                                    |                     | MK DGY Y VM<br>Version 6.70                |

### Κάντε δεξί κλικ στο στοιχείο που επιθυμείτε να ελέγξετε και να προβάλλετε

Κάντε δεξί κλικ στο στοιχείο και έπειτα κλικ στην εντολή **Help (Βοήθεια)**.

|                                | Printing Preferences                                                                                                    |                  |         |
|--------------------------------|----------------------------------------------------------------------------------------------------|------------------|---------|
| 3 Main 🗊 P                     | ace Layout 🥜 Utility                                                                                                    |                  |         |
| Select Setting:                | Current Settings                                                                                                    | ✓ Save/Del       | L       |
| Media Settings                 |                                                                                                    |                  |         |
| Media Type:                    | Premium Luster Photo Paper (260)                                                                                                    | ✓ Custom Sett    | ngs     |
| Color:                         | Color                                                                                                    | ✓ Photo Black Is | * ·     |
| Print Quality:                 | Speed                                                                                                    | 11.15            |         |
| Mode:                          | Automatic      Custom                                                                                                    | нер              | 1       |
|                                | EPSON Standard (sRG8)                                                                                                    | ~                |         |
| Paper Settings                 |                                                                                                    | 1                |         |
| Source:                        | Roll Paper                                                                                                    | ✓ Roll Paper Op  | otion   |
| Size:                          | A4 210 x 297 mm                                                                                                    | ✓ User Defin     | ed      |
|                                | ∐ Bordeness                                                                                                    |                  |         |
|                                | WM C GY LGY LC                                                                                                    | C PK MK DGY Y    | VM      |
| provide a second second second | ts Show Settings                                                                                                    | Versi            | on 6.70 |
| Reset Defau                    |                                                                                                    |                  |         |
| Reset Defau                    | ОК                                                                                                    | Oincel           | Help    |
| Reset Defau                    | OK<br>Loson - EN                                                                                                    | Cancel           | Help    |
| Reset Defau                    | OK<br>Epson - EN<br>Print Quality                                                                                                    | Cancel           | Help    |
| Reset Defau                    | DK<br>Epson - EN<br>Print Quality<br>Select the print quality from the lis<br>print quality you can select differs<br>depending on the media type. | Cancel Cancel    | Help    |

#### Σημείωση:

Στα Windows XP, κάντε κλικ στο 😰 στη γραμμή τίτλου και, στη συνέχεια, κάντε κλικ στο στοιχείο βοήθειας του οποίο θέλετε να κάνετε προβολή.

3

## Προσαρμογή του προγράμματος οδήγησης του εκτυπωτή

Μπορείτε να αποθηκεύσετε τις ρυθμίσεις ή να αλλάξετε τα στοιχεία εμφάνισης ανάλογα με τις προτιμήσεις σας.

### Αποθήκευση διαφόρων ρυθμίσεων ως Επιλεγμένες ρυθμίσεις

Μπορείτε να αποθηκεύσετε όλες τις επιλογές του προγράμματος οδήγησης του εκτυπωτή ως μια Επιλεγμένη ρύθμιση. Επιπλέον, στην Επιλεγμένη ρύθμιση, οι προτεινόμενες ρυθμίσεις για μια πληθώρα χρήσεων είναι ήδη διαθέσιμες.

Αυτό σας επιτρέπει να φορτώσετε εύκολα ρυθμίσεις οι οποίες έχουν αποθηκευτεί στις Επιλεγμένες ρυθμίσεις, και να εκτυπώσετε κατ' επανάληψη χρησιμοποιώντας ακριβώς τις ίδιες ρυθμίσεις.

Καθορίστε τα στοιχεία της οθόνης Main (Κύριο) και Page Layout (Διάταξη σελίδας) που επιθυμείτε να αποθηκεύσετε ως Επιλεγμένες ρυθμίσεις.

1

Κάντε κλικ στην επιλογή Save/Del (Αποθ/ 2 Διαγρ) στην καρτέλα Main (Κύριο) ή Page Layout (Διάταξη σελίδας).

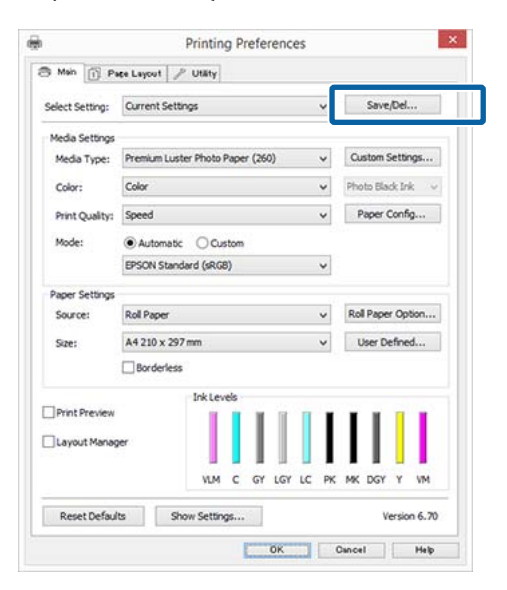

Όταν συμπληρώσετε ένα όνομα στο Name (Όνομα) και κάνετε κλικ στο Save (Αποθήκευση), οι ρυθμίσεις θα αποθηκευτούν στο Settings List (Λίστα ρυθμίσεων).

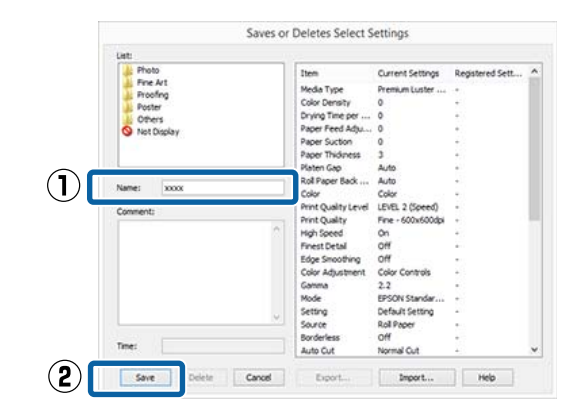

Μπορείτε να φορτώσετε τις ρυθμίσεις που έχετε αποθηκεύσει από το Select Setting (Επιλεγμένη ρύθμιση) στην οθόνη Main (Κύριο).

#### Σημείωση:

- Μπορείτε να αποθηκεύσετε έως και 100 ρυθμίσεις.
- Επιλέξτε τις ρυθμίσεις που θέλετε να αποθηκεύσετε και, στη συνέχεια, κάντε κλικ στο *Export* (*Εξαγωγή*) για να τις αποθηκεύσετε σε ένα αρχείο. Μπορείτε να μοιραστείτε τις ρυθμίσεις πατώντας Import (Εισαγωγή) για εισαγωγή του αποθηκευμένου αρχείου σε άλλον υπολογιστή.
- Επιλέξτε την εργασία που επιθυμείτε να διαγράψετε και κάντε κλικ στο **Delete** (Διαγραφή).

### Προσθήκη τύπου χαρτιού

Σε αυτήν την ενότητα περιγράφεται ο τρόπος καταχώρησης πληροφοριών νέου χαρτιού (Paper Configuration (Ρύθμιση χαρτιού)) για τα Print Quality (Ποιότητα εκτ.) και Paper Settings (Ρυθμίσεις χαρτιού) (Custom Settings (Προσαρμ. Ρυθμ)). Μετά την καταχώρηση των ρυθμίσεων, αυτές εμφανίζονται στο Media Type (Τύπος μέσου) στην οθόνη ρυθμίσεων του εκτυπωτή και μπορούν να επιλεγούν.

#### Σημαντικό:

Όταν χρησιμοποιείτε χαρτί του εμπορίου στο Epson Color Calibration Utility,  $\beta \epsilon \beta \alpha \iota \omega \theta \epsilon i \tau \epsilon \pi \omega \varsigma$ έχετε καταχωρήσει τις πληροφορίες του χαρτιού.

1

Μεταβείτε στην Κύρια οθόνη του προγράμματος οδήγησης του εκτυπωτή.

🖅 «Εκτύπωση (Windows)» στη σελίδα 63

2 Επιλέξτε Media Type (Τύπος μέσου) και, στη συνέχεια, κάντε κλικ στην επιλογή Paper Config... (Ρύθμιση χαρτιού...).

> Κατά την καταχώρηση ενός μέσου του εμπορίου ως προσαρμοσμένο χαρτί, επιλέξτε το ειδικό μέσο Epson που πλησιάζει περισσότερο το χαρτί που χρησιμοποιείτε.

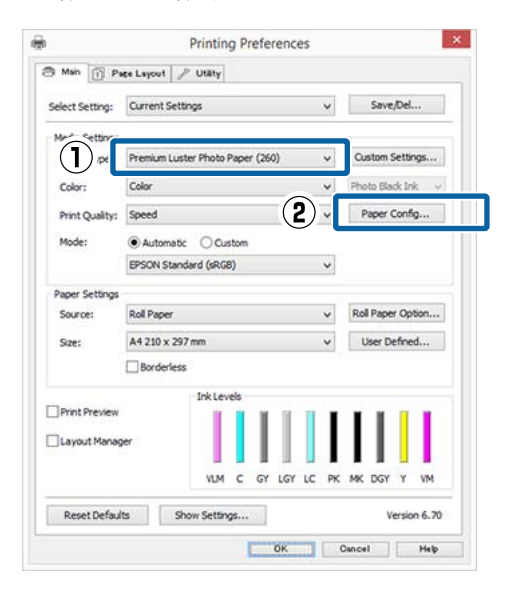

3 Προσαρμόστε τις ρυθμίσεις για το νέο προσαρμοσμένο μέσο και κάντε κλικ στο κουμπί OK.

| Pap                     | per Config | uration |             |
|-------------------------|------------|---------|-------------|
| Color Density           | Ó          | 50      | + 0 (%)     |
| Drying Time per Print H | iead Pass  |         |             |
| 0                       |            | 50      | 0 (0.1sec)  |
| Paper Feed Adjustmer    | nt         |         |             |
| -70                     | Ó          | 70      | + 0 (0.01%) |
| Paper Suction           |            |         |             |
| Standard -1             | -2 -3      | -4      |             |
| Paper Thickness:        | 3 (0       | . 1mm)  |             |
| Roll Paper Back Tensio  | n: Auto    |         | ~           |
| 2.6.1                   | OK         | C       | Unin        |

4 Πατήστε Custom Settings (Προσαρμ. Ρυθμ).

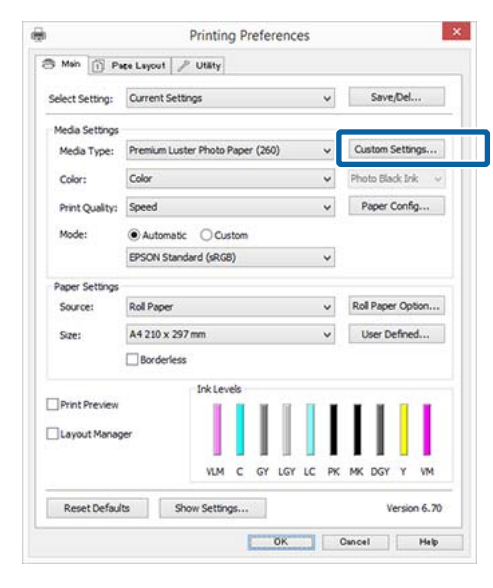

5

Όταν συμπληρώσετε ένα όνομα στο Name (Όνομα) και κάνετε κλικ στο Save (Αποθήκευση), οι ρυθμίσεις θα αποθηκευτούν στο Settings List (Λίστα ρυθμίσεων).

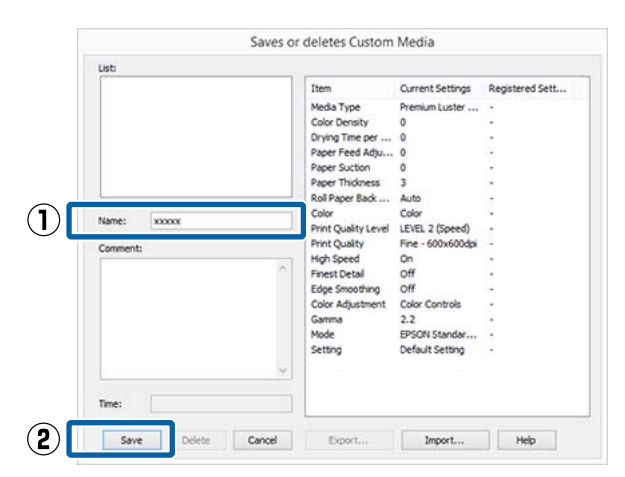

Μπορείτε να επιλέξετε αποθηκευμένες ρυθμίσεις από το **Media Type (Τύπος μέσου)** στην οθόνη Main (Κύριο).

2

#### Σημείωση:

- Μπορείτε να αποθηκεύσετε έως και 100 ρυθμίσεις.
- Επιλέξτε τις ρυθμίσεις που θέλετε να αποθηκεύσετε και, στη συνέχεια, κάντε κλικ στο Export (Εξαγωγή) για να τις αποθηκεύσετε σε ένα αρχείο. Μπορείτε να μοιραστείτε τις ρυθμίσεις πατώντας Import (Εισαγωγή) για εισαγωγή του αποθηκευμένου αρχείου σε άλλον υπολογιστή.
- Επιλέξτε την εργασία που επιθυμείτε να διαγράψετε και κάντε κλικ στο Delete (Διαγραφή).

### Αναδιάταξη των στοιχείων εμφάνισης

Για να εμφανίζονται αμέσως τα συχνότερα χρησιμοποιούμενα στοιχεία, μπορείτε να τακτοποιήσετε τα Select Setting (Επιλεγμένη ρύθμιση), Media Type (Τύπος μέσου) και Paper Size (Μέγεθος χαρτιού) ως ακολούθως.

- Απόκρυψη μη απαραίτητων στοιχείων.
- Αναδιάταξη με σειρά συχνότερης χρήσης.
- Διάταξη σε ομάδες (φάκελοι).
  - Μεταβείτε στην καρτέλα Utility (Βοηθητικό πρόγραμμα) και, στη συνέχεια, πατήστε Menu Arrangement (Διάταξη μενού).

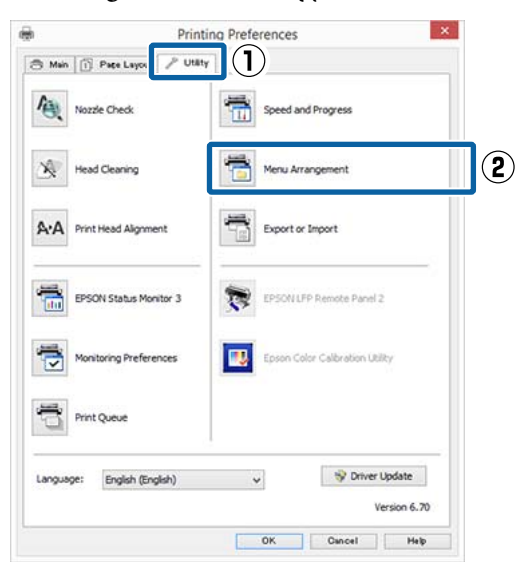

Επιλέξτε Edit Item (Επεξεργασία στοιχείου).

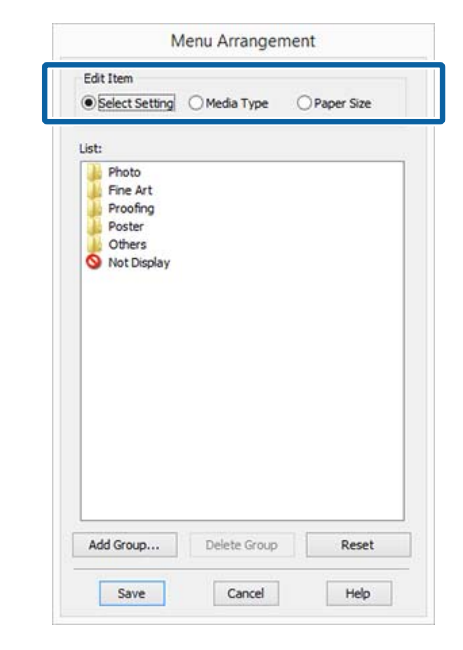

3

Τακτοποιήστε ή ομαδοποιήστε τα στοιχεία στο πλαίσιο List (Λίστα).

- Μπορείτε να μετακινήσετε και να τακτοποιήσετε τα στοιχεία με μεταφορά και απόθεση.
- Για να προσθέσετε μια νέα ομάδα (φάκελο), πατήστε Add Group (Προσθήκη ομάδας).
- Για να διαγράψετε μια ομάδα (φάκελο), πατήστε Delete Group (Διαγραφή ομάδας).
- Μεταφέρετε και αποθέστε τα μη απαραίτητα στοιχεία στο Not Display (Χωρίς εμφάνιση).

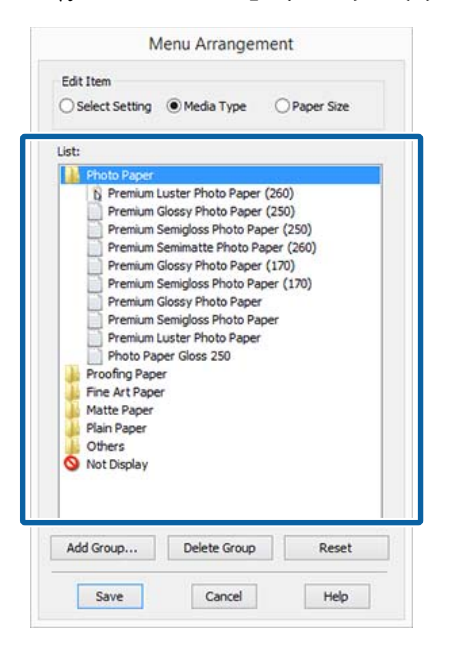

#### Σημείωση:

Όταν εκτελείται Delete Group (Διαγραφή ομάδας), γίνεται διαγραφή της ομάδας (φάκελος), αλλά οι ρυθμίσεις της διαγραμμένης ομάδας (φάκελος) παραμένουν. Θα πρέπει επίσης να τα διαγράψετε ξεχωριστά από το Settings List (Λίστα ρυθμίσεων) στη θέση αποθήκευσης.

4 Κάντε κλικ στο Save (Αποθήκευση).

## Σύνοψη της καρτέλας βοηθητικού προγράμματος

Από την καρτέλα Utility (Βοηθητικό πρόγραμμα) του προγράμματος οδήγησης του εκτυπωτή, μπορείτε να εκτελέσετε τις ακόλουθες λειτουργίες συντήρησης.

| S Main | 🗊 Page Layout 🎤 Utility | 1                               |
|--------|-------------------------|---------------------------------|
| 徵      | Nozzle Check            | Speed and Progress              |
| X      | Head Cleaning           | Menu Arrangement                |
| A·A    | Print Head Alignment    | Export or Import                |
| 1      | EPSON Status Monitor 3  | EPSON LEP Remote Panel 2        |
| 1      | Monitoring Preferences  | Epson Color Calibration Utility |
| đ      | Print Queue             |                                 |
|        | e: English (English)    | 👻 😽 Driver Update               |

#### Nozzle Check (Έλεγχος ακροφυσίων)

Με αυτήν τη λειτουργία γίνεται εκτύπωση ενός δείγματος ελέγχου ακροφυσίων για να ελεγχτεί αν υπάρχει εμπλοκή στα ακροφύσια της κεφαλής εκτύπωσης.

Εάν παρατηρήσετε γραμμές ή κενά στις εκτυπώσεις, προχωρήστε σε καθαρισμό της κεφαλής για να καθαρίσετε τυχόν φραγμένα ακροφύσια.

#### Head Cleaning (Καθαρισμός της κεφαλής)

Εάν παρατηρήσετε γραμμές ή κενά στις εκτυπώσεις, προχωρήστε σε καθαρισμό της κεφαλής. Καθαρίζει την επιφάνεια της κεφαλής εκτύπωσης για βελτίωση της ποιότητας εκτύπωσης.

2 «Καθαρισμός της κεφαλής εκτύπωσης» στη σελίδα 161

#### Print Head Alignment (Στοίχιση κεφαλής εκτύπωσης)

Εάν τα αποτελέσματα εκτύπωσης εμφανίζονται κοκκιώδη ή εκτός εστίασης, εκτελέστε Print Head Alignment (Στοίχιση κεφαλής εκτύπωσης). Η λειτουργία Print Head Alignment (Στοίχιση κεφαλής εκτύπωσης) διορθώνει τα κενά της κεφαλής εκτύπωσης.

## 2 «Διόρθωση λανθασμένης στοίχισης εκτύπωσης (Head Alignment)» στη σελίδα 159

#### **EPSON Status Monitor 3**

Από την οθόνη του υπολογιστή σας μπορείτε να ελέγξετε την κατάσταση του εκτυπωτή, όπως την υπολειπόμενη στάθμη μελάνης και τα μηνύματα σφάλματος.

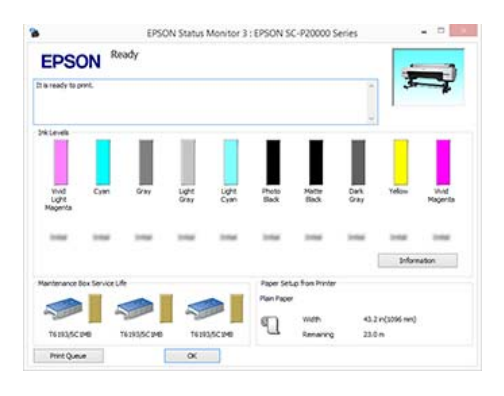

#### Monitoring Preferences (Προτιμήσεις εποπτείας)

Μπορείτε να επιλέξετε την εμφάνιση των ειδοποιήσεων σφάλματος στην οθόνη EPSON Status Monitor 3 ή να καταχωρίσετε μια συντόμευση για το εικονίδιο Utility (Βοηθητικό πρόγραμμα) στο Taskbar (Γραμμή εργασιών).

#### Σημείωση:

Εάν επιλέξετε το Shortcut Icon (Εικονίδιο συντόμευσης) στην οθόνη Monitoring Preferences (Προτιμήσεις εποπτείας), το εικονίδιο Utility (Βοηθητικό πρόγραμμα) εμφανίζεται στο WindowsTaskbar (Γραμμή εργασιών).

Κάνοντας δεξί κλικ στο εικονίδιο, μπορείτε να προβάλετε το ακόλουθο μενού και να εκτελέσετε λειτουργίες συντήρησης.

*Το EPSON Status Monitor 3 ξεκινά πατώντας στο όνομα του εκτυπωτή από το εμφανιζόμενο μενού*.

| E        | PSON SC-XXXXXX Series    |
|----------|--------------------------|
| ា        | Nonitoring Preferences   |
| <b>4</b> | Nozzle Check             |
| 4        | Head Cleaning            |
| A-A      | Print Head Alignment     |
| 6        | Printer Settings         |
| *        | Software Update          |
| ě.       | Software Update Settings |
| -        | Layout Manager           |

#### Print Queue (Ουρά εκτύπωσης)

Εμφανίζει μια λίστα με όλες τις εργασίες που βρίσκονται σε αναμονή.

Στην οθόνη Print Queue (Ουρά εκτύπωσης) μπορείτε να δείτε πληροφορίες σχετικά με τα δεδομένα που εκκρεμούν προς εκτύπωση, καθώς και να διαγράψετε και να επανεκτυπώσετε αυτές τις εργασίες.

#### Speed and Progress (Ταχύτητα και πρόοδος)

Μπορείτε να ορίσετε διάφορες λειτουργίες για τις βασικές ενέργειες του προγράμματος οδήγησης του εκτυπωτή.

#### Menu Arrangement (Διάταξη μενού)

Μπορείτε να τακτοποιήσετε τα στοιχεία εμφάνισης των ρυθμίσεων Select Setting (Επιλεγμένη ρύθμιση), Media Type (Τύπος μέσου) και Paper Size (Μέγεθος χαρτιού). Για παράδειγμα, μπορείτε να τα αναταξινομήσετε με βάση τη συχνότητα πρόσβασης.

## 2 «Αναδιάταξη των στοιχείων εμφάνισης» στη σελίδα 80

#### Export or Import (Εξαγωγή ή εισαγωγή)

Έχετε τη δυνατότητα εισαγωγής και εξαγωγής των ρυθμίσεων του προγράμματος οδήγησης του εκτυπωτή. Αυτή η λειτουργία είναι χρήσιμη όταν επιθυμείτε να πραγματοποιήσετε τις ίδιες ρυθμίσεις προγράμματος οδήγησης εκτυπωτή σε περισσότερους από έναν υπολογιστές.

#### **EPSON LFP Remote Panel 2**

Μπορείτε να προσαρμόσετε τις ρυθμίσεις προσαρμοσμένες χαρτιού και άλλες ρυθμίσεις. Για λεπτομέρειες, δείτε τη βοήθεια του EPSON LFP Remote Panel 2.

#### **Epson Color Calibration Utility**

Εκκινήστε το Epson Color Calibration Utility και πραγματοποιήστε βαθμονόμηση. Ανατρέξτε στο εγχειρίδιο Epson Color Calibration Utility για λεπτομέρειες.

#### Σημείωση:

Εάν το EPSON LFP Remote Panel 2 και το Epson Color Calibration Utility είναι γκριζαρισμένα, οι εφαρμογές δεν είναι εγκατεστημένες στον υπολογιστή που χρησιμοποιείται.

Μπορείτε να πραγματοποιήσετε λήψη των τελευταίων εφαρμογών από την τοποθεσία web της Epson.

2 «Λογισμικό στην τοποθεσία web» στη σελίδα 30

#### **Driver Update**

Κάντε κλικ για να συνδεθείτε στην ιστοσελίδα της Epson και να ελέγξετε εάν υπάρχει διαθέσιμη νεότερη έκδοση του τρέχοντος προγράμματος οδήγησης του εκτυπωτή. Εάν εντοπιστεί νέο πρόγραμμα οδήγησης του εκτυπωτή, η ενημέρωση θα πραγματοποιηθεί αυτόματα.

## Χρήση του προγράμματος οδήγησης του εκτυπωτή (Mac OS X)

## Εμφάνιση της οθόνης ρυθμίσεων

Ο τρόπος εμφάνισης της οθόνης ρυθμίσεων του προγράμματος οδήγησης του εκτυπωτή ενδέχεται να διαφέρει ανάλογα με την εφαρμογή ή την έκδοση του λειτουργικού συστήματος.

د المعند (Mac OS X)» στη σελίδα 64 د المعند (Mac OS X)

## Εμφάνιση βοήθειας

Κάντε κλικ στο 🕐 στον εκτυπωτή για να εμφανιστεί η Βοήθεια.

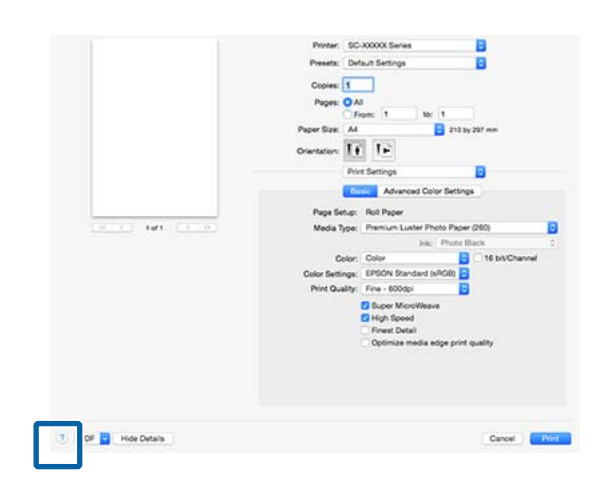

## Χρήση των Presets (Προκαθορισμένες ρυθμίσεις)

Μπορείτε να εισαγάγετε ένα όνομα στο **Presets** (Προκαθορισμένες ρυθμίσεις) και να αποθηκεύσετε τις ρυθμίσεις για τις πληροφορίες ρυθμίσεων που χρησιμοποιούνται συχνότερα (στοιχείο στο Paper Size (Μέγεθος χαρτιού) ή Print Settings) και τις πληροφορίες ρυθμίσεων για χαρτί που διατίθεται στο εμπόριο.

Αυτό σας επιτρέπει να φορτώσετε εύκολα ρυθμίσεις και να εκτυπώσετε κατ' επανάληψη χρησιμοποιώντας ακριβώς τις ίδιες ρυθμίσεις.

#### Σημείωση:

Οι ρυθμίσεις που αποθηκεύονται στο **Presets** (**Προκαθορισμένες ρυθμίσεις**) μπορούν επίσης να επιλεγούν από το Epson Color Calibration Utility. Όταν χρησιμοποιείτε χαρτί του εμπορίου στο Epson Color Calibration Utility, συνιστούμε να αποθηκεύετε τις ρυθμίσεις στο **Presets** (**Προκαθορισμένες ρυθμίσεις**).

### Αποθήκευση στο Presets (Προκαθορισμένες ρυθμίσεις)

 Προσαρμόστε κάθε στοιχείο στο Paper Size (Μέγεθος χαρτιού) και το Print Settings που θέλετε να αποθηκεύσετε στις προκαθορισμένες ρυθμίσεις.

#### Κατά την καταχώρηση χαρτιού του εμπορίου ως προσαρμοσμένο χαρτί

- Επιλέξτε Print Settings από τη λίστα και, στη συνέχεια, επιλέξτε το ειδικό μέσο Epson που πλησιάζει περισσότερο το χαρτί που χρησιμοποιείτε από το Media Type (Τύπος μέσου).
- (2) Επιλέξτε Paper Configuration (Ρύθμιση χαρτιού) από τη λίστα και, στη συνέχεια, πραγματοποιήστε ρυθμίσεις ανάλογα με το χαρτί που θέλετε να καταχωρήσετε. Για περισσότερες λεπτομέρειες σχετικά με το κάθε στοιχείο ρύθμισης ανατρέξτε στη βοήθεια του προγράμματος οδήγησης του εκτυπωτή.

| Printer: SC-XX             | OXXX Series   |              |          |
|----------------------------|---------------|--------------|----------|
| Presets: Defau             | It Settings   |              |          |
| Copies: 1                  | ]             |              |          |
| Pages: O All               | n; 1 to: 1    |              |          |
| Paper Size: A4             |               | 10 by 297 mm |          |
| Orientation:               | 1.            |              |          |
| Paper                      | Configuration |              |          |
| Color Density:             | oomgeration   |              |          |
|                            |               | 0            | (%)      |
| 2.1.27                     | -50           | +50          |          |
| Drying Time per Print Head | Pass:         |              | in trees |
|                            | ŏ             | +50          | (0.1sec) |
| Paper Feed Adjustment:     |               |              |          |
|                            | No. V         | 0            | (0.01%)  |
|                            | -70           | +70          |          |
| Paper Thickness:           | 3 0 (0.1mm)   |              |          |
| Paper Suction:             | Standard      | 2            |          |
| Roll Paper Back Tension:   | Auto          |              | Default  |
|                            |               |              |          |
|                            |               | 0            |          |

2 Κάντε κλικ στην επιλογή Save Current Settings as Preset... (Αποθήκευση των τρεχουσών ρυθμίσεων ως προεπιλεγμένων...) από το Presets (Προκαθορισμένες ρυθμίσεις).

| Printer:  | SC-XXX                | XX Serie            | es         |           | ٥ |
|-----------|-----------------------|---------------------|------------|-----------|---|
| Presets 🗸 | Default S<br>Last Use | Settings<br>d Setti | ngs        |           | • |
| Copie     | Save Cu               | rrent Se            | ettings as | s Preset. |   |
| Pages     | Show Pr               | esets               |            |           |   |
|           | From:                 | 1                   | to:        | 1         |   |

Εισαγάγετε ένα όνομα και, στη συνέχεια, κάντε κλικ στο **ΟΚ**.

| Preset Name:          | User Settings-1   |        |     |
|-----------------------|-------------------|--------|-----|
| Preset Available For: | Only this printer |        |     |
|                       |                   | Cancel | OK: |

#### Σημείωση:

3

Όταν επιλέγεται το All printers (Όλοι οι εκτυπωτές) από το Preset Available For (Προκαθορισμένη ρύθμιση διαθέσιμη για), μπορείτε να επιλέξετε το αποθηκευμένο Preset (Προκαθορισμένη ρύθμιση) από όλα τα προγράμματα οδήγησης εκτυπωτή που είναι εγκατεστημένα στον υπολογιστή σας.

Οι ρυθμίσεις αποθηκεύονται στο **Presets** (Προκαθορισμένες ρυθμίσεις).

Μπορείτε στη συνέχεια να επιλέξετε τις ρυθμίσεις που αποθηκεύσατε από το **Presets** (Προκαθορισμένες ρυθμίσεις).

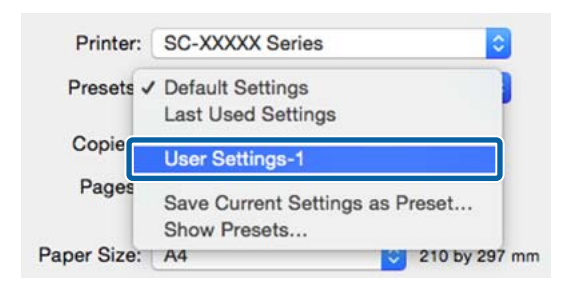

### Διαγραφή από το Presets (Προκαθορισμένες ρυθμίσεις)

Στην οθόνη Print (Εκτύπωση), επιλέξτε Show Presets... (Εμφάνιση προκαθορισμένων ρυθμίσεων...) από το Presets (Προκαθορισμένες ρυθμίσεις).

|           | Ohau Dranata                    |
|-----------|---------------------------------|
| Copier    | Save Current Settings as Preset |
| Presets 🗸 | User Settings-1                 |
| Printer   | Last Used Settings              |

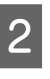

Επιλέξτε τη ρύθμιση που θέλετε να διαγράψετε, κάντε κλικ στο **Delete (Διαγραφή)** και, στη συνέχεια, κλικ στο **OK**.

| Presets                     | Setting                      | Value |
|-----------------------------|------------------------------|-------|
| Current                     | » Copies & Pages             |       |
| Default Settings            | ▶ TextEot                    |       |
|                             | ▶ Layout                     |       |
| Jser Settings-1             | ▶ Color Matching             |       |
|                             | ▶ Paper Handling             |       |
|                             | » Cover Page                 |       |
|                             | Print Settings               |       |
|                             |                              |       |
|                             |                              |       |
|                             |                              |       |
|                             |                              |       |
|                             |                              |       |
|                             |                              |       |
|                             |                              |       |
|                             |                              |       |
|                             |                              |       |
|                             |                              |       |
| Delete Duplicate            |                              |       |
| Dolete                      |                              |       |
|                             | ult Cottings" After Drieting |       |
| Baset Presets Manu to *Defi |                              |       |
| Reset Presets Menu to *Defa | un Settings Arter Printing   |       |

## Χρήση του Epson Printer Utility 4

Μπορείτε να εκτελέσετε εργασίες συντήρησης, όπως Nozzle Check (Ελεγχος ακροφυσίων) ή Head Cleaning (Καθαρισμός κεφαλής), χρησιμοποιώντας το Epson Printer Utility 4. Αυτό το βοηθητικό πρόγραμμα εγκαθίσταται αυτόματα με την εγκατάσταση του προγράμματος οδήγησης του εκτυπωτή.

### Εκκίνηση του Epson Printer Utility 4

- Eπιλέξτε System Preferences (Προτιμήσεις συστήματος) > Print & Scan (Εκτύπωση & σάρωση) (ή Print & Fax (Εκτύπωση & φαξ)) από το μενού Apple.
- Επιλέξτε εκτυπωτή και κάντε κλικ στο στοιχείο
   Options & Supplies (Επιλογές &
   Προμήθειες) > Utility (Βοηθητικό
   πρόγραμμα) > Open Printer Utility (Άνοιγμα
   βοηθητικού προγράμματος εκτυπωτή).

### Λειτουργίες του Epson Printer Utility 4

Μπορείτε να εκτελέσετε τις παρακάτω λειτουργίες συντήρησης από το Epson Printer Utility 4.

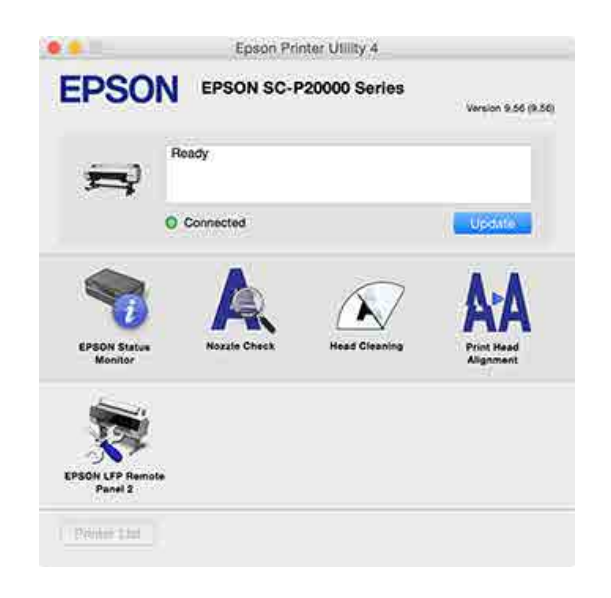

#### **EPSON Status Monitor**

Από την οθόνη του υπολογιστή σας μπορείτε να ελέγξετε την κατάσταση του εκτυπωτή, όπως την υπολειπόμενη στάθμη μελάνης και τα μηνύματα σφάλματος.

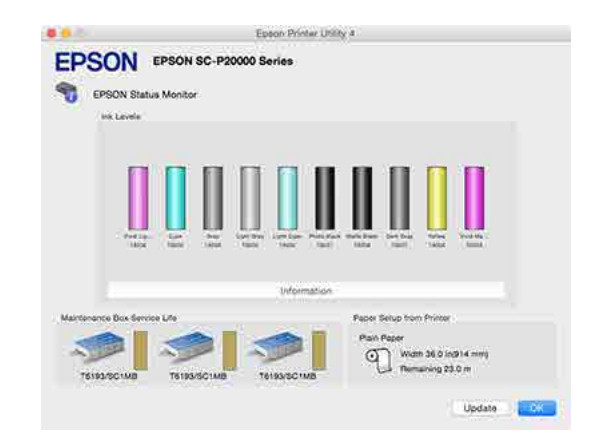

#### Nozzle Check (Έλεγχος ακροφυσίων)

Με αυτήν τη λειτουργία γίνεται εκτύπωση ενός δείγματος ελέγχου ακροφυσίων για να ελεγχτεί αν υπάρχει εμπλοκή στα ακροφύσια της κεφαλής εκτύπωσης.

Εάν παρατηρήσετε γραμμές ή κενά στις εκτυπώσεις, προχωρήστε σε καθαρισμό της κεφαλής για να καθαρίσετε τυχόν φραγμένα ακροφύσια.

#### 

#### Head Cleaning (Καθαρισμός της κεφαλής)

Εάν παρατηρήσετε γραμμές ή κενά στις εκτυπώσεις, προχωρήστε σε καθαρισμό της κεφαλής. Καθαρίζει την επιφάνεια της κεφαλής εκτύπωσης για βελτίωση της ποιότητας εκτύπωσης.

2 «Καθαρισμός της κεφαλής εκτύπωσης» στη σελίδα 161

#### Print Head Alignment (Στοίχιση κεφαλής εκτύπωσης)

Εκτελέστε στοίχιση της κεφαλής εκτύπωσης εάν οι εκτυπώσεις εμφανίζονται κοκκιώδεις ή θολωμένες. Η λειτουργία Print Head Alignment (Στοίχιση κεφαλής εκτύπωσης) διορθώνει τα κενά της κεφαλής εκτύπωσης.

2 «Διόρθωση λανθασμένης στοίχισης εκτύπωσης (Head Alignment)» στη σελίδα 159

#### **EPSON LFP Remote Panel 2**

Μπορείτε να προσαρμόσετε τις ρυθμίσεις προσαρμοσμένες χαρτιού και άλλες ρυθμίσεις. Για λεπτομέρειες, δείτε τη βοήθεια του EPSON LFP Remote Panel 2.

#### Σημείωση:

Εάν το EPSON LFP Remote Panel 2 είναι γκριζαρισμένο, η εφαρμογή δεν είναι εγκατεστημένη στον υπολογιστή που χρησιμοποιείται.

Μπορείτε να πραγματοποιήσετε λήψη των τελευταίων εφαρμογών από την τοποθεσία web της Epson.

2 «Λογισμικό στην τοποθεσία web» στη σελίδα 30

### Αυτόματη προσαρμογή χρώματος με το PhotoEnhance (μόνο για Windows)

Το πρόγραμμα οδήγησης του συγκεκριμένου εκτυπωτή συνοδεύεται από την αποκλειστική λειτουργία PhotoEnhance της Epson, η οποία χρησιμοποιεί με τον πλέον αποτελεσματικό τρόπο την περιοχή αναπαραγωγής χρώματος και διορθώνει τα δεδομένα εικόνας με σκοπό τη βελτίωση των χρωμάτων πριν την εκτύπωση.

Χρησιμοποιώντας το PhotoEnhance, μπορείτε να διορθώσετε τα χρώματα της φωτογραφίας ώστε να αντιστοιχούν σε τύπους αντικειμένου όπως άτομα, τοπίο ή νυχτερινή λήψη. Μπορείτε να εκτυπώσετε έγχρωμα δεδομένα σε σέπια ή ασπρόμαυρο. Τα χρώματα διορθώνονται αυτόματα επιλέγοντας απλά τη λειτουργία εκτύπωσης.

#### Σημείωση:

Συνιστούμε να χρησιμοποιείτε εικόνες με χρωματικό χώρο sRGB.

Κατά τη χρήση εφαρμογών που περιέχουν λειτουργία διαχείρισης χρώματος, θα πρέπει να προσδιορίζετε τον τρόπο προσαρμογής των χρωμάτων από αυτές τις εφαρμογές.

Εάν χρησιμοποιείτε εφαρμογές χωρίς λειτουργία διαχείρισης χρώματος, ξεκινήστε από το βήμα 2.

Ανάλογα με τον τύπο της εφαρμογής, πραγματοποιήστε τις ρυθμίσεις σύμφωνα με τον παρακάτω πίνακα.

Adobe Photoshop CS3 ή νεότερη έκδοση Adobe Photoshop Elements 6.0 ή νεότερη έκδοση

Adobe Photoshop Lightroom 1 ή νεότερη έκδοση

| Λειτου<br>στημα                                                                  | ργικό σύ-                                                                                          | Ρυθμίσεις διαχείρισης<br>χρώματος                                   |
|----------------------------------------------------------------------------------|----------------------------------------------------------------------------------------------------|---------------------------------------------------------------------|
| Window<br>Window<br>Window<br>Window<br>(Service<br>νεότερ<br>και .ΝΕ<br>τερη έκ | ws 8.1,<br>ws 8,<br>ws 7,<br>ws Vista<br>ws XP<br>e Pack 2 ή<br>η έκδοση<br>T 3.0 ή νεό-<br>‹δοση) | Printer Manages Colors<br>(Ο εκτυπωτής διαχειρίζεται<br>τα χρώματα) |
| Windov<br>(εκτός<br>πάνω)                                                        | ws XP<br>των παρα-                                                                                 | No Color Management (Χω-<br>ρίς διαχείριση χρώματος)                |

#### Στις υπόλοιπες εφαρμογές, επιλέξτε No Color Management (Χωρίς διαχείριση χρώματος).

#### Σημείωση:

Για πληροφορίες σχετικά με τα υποστηριζόμενα λειτουργικά συστήματα, ανατρέξτε στην ιστοσελίδα για τη συγκεκριμένη εφαρμογή.

Ορισμός παραδείγματος για το Adobe Photoshop CC

Μεταβείτε στην οθόνη Print (Εκτύπωση).

Επιλέξτε Color Management (Διαχείριση χρώματος) και, στη συνέχεια, Printer Manages Colors (Ο εκτυπωτής διαχειρίζεται τα χρώματα) ως ρύθμιση του στοιχείου Color Handling (Χειρισμός χρωμάτων) και έπειτα πατήστε Print (Εκτύπωση).

| Printer: EPSON SC-XXXXX Series  Copies: 1 Print Settings Lavout: C T |      |
|----------------------------------------------------------------------|------|
| Copies: 1 Print Settings                                             |      |
| Lavout:                                                              |      |
|                                                                      |      |
| calence (20) rat                                                     |      |
| Color Management                                                     | -    |
| remember to enable the printer's color                               |      |
| management in the print settings dialog box.                         |      |
| Jocument Profile: Untadded RGB                                       | _    |
| Color Handling: Printer Manages Colors                               | •    |
| Printer Profile: SCSeries Standard                                   | •    |
| Normal Printing                                                      |      |
|                                                                      |      |
| Rendering Intent: Perceptual                                         |      |
| Black Point Compensation                                             |      |
|                                                                      |      |
|                                                                      |      |
| ▼ Description                                                        | - L. |

Μεταβείτε στην οθόνη **Main (Κύριο)** του προγράμματος οδήγησης του εκτυπωτή.

2

4

5

2 «Εκτύπωση (Windows)» στη σελίδα 63

3 Επιλέξτε Custom (Προσαρμογή) από το Mode (Λειτουργία) και, στη συνέχεια, επιλέξτε PhotoEnhance.

> Για λεπτομερέστερες προσαρμογές, κάντε κλικ στο **Advanced (Για προχωρημένους)** και, στη συνέχεια, προχωρήστε στο Βήμα 4.

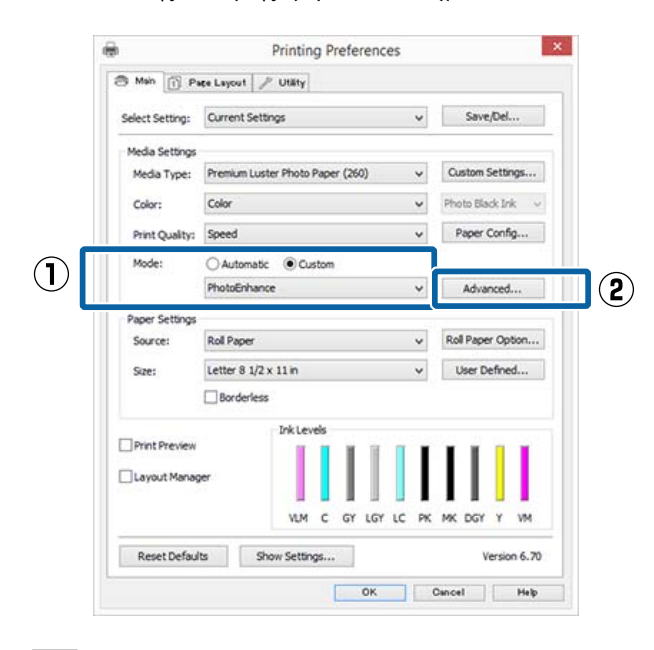

Από την οθόνη **PhotoEnhance** μπορείτε να ορίσετε τα εφέ που θα εφαρμοστούν στα δεδομένα εκτύπωσης.

Για περισσότερες λεπτομέρειες σχετικά με το κάθε στοιχείο ανατρέξτε στη βοήθεια του προγράμματος οδήγησης του εκτυπωτή.

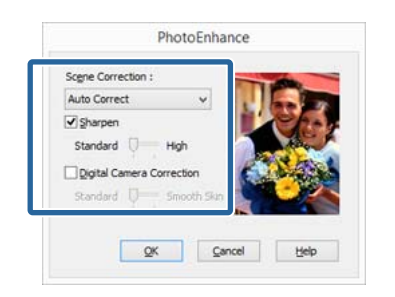

Ελέγξτε τις υπόλοιπες ρυθμίσεις και ξεκινήστε την εκτύπωση.

## Διόρθωση χρώματος και εκτύπωση

Το πρόγραμμα οδήγησης του εκτυπωτή διορθώνει εσωτερικά και αυτόματα τα χρώματα, ώστε να ταιριάζουν με το χρωματικό χώρο. Μπορείτε να επιλέξετε ανάμεσα στις ακόλουθες λειτουργίες διόρθωσης χρώματος.

- EPSON Standard (sRGB) (Πρότυπο EPSON (sRGB))
   Βελτιστοποιεί το χώρο sRGB και διορθώνει το χρώμα.
- Adobe RGB Adobe RGB Βελτιστοποιεί το χώρο sRGB και διορθώνει το χρώμα.

Σημειώστε πως αν κάνετε κλικ στο Advanced (Για προχωρημένους) κατά την επιλογή μίας από τις προαναφερόμενες λειτουργίες επεξεργασίας χρώματος, μπορείτε να ρυθμίσετε με λεπτομέρεια τα στοιχεία Gamma (Τιμή γάμα), Brightness (Φωτεινότητα), Contrast (Αντίθεση), Saturation (Κορεσμός) και την ισορροπία χρωμάτων για τη συγκεκριμένη επιλογή.

Χρησιμοποιήστε αυτή την επιλογή όταν η εφαρμογή που χρησιμοποιείτε δεν διαθέτει λειτουργία διόρθωσης χρώματος.

#### Πραγματοποίηση ρυθμίσεων στα Windows

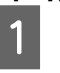

Κατά τη χρήση εφαρμογών που περιέχουν λειτουργία διαχείρισης χρώματος, θα πρέπει να προσδιορίζετε τον τρόπο προσαρμογής των χρωμάτων από αυτές τις εφαρμογές.

Εάν χρησιμοποιείτε εφαρμογές χωρίς λειτουργία διαχείρισης χρώματος, ξεκινήστε από το βήμα 2.

Ανάλογα με τον τύπο της εφαρμογής, πραγματοποιήστε τις ρυθμίσεις σύμφωνα με τον παρακάτω πίνακα.

Adobe Photoshop CS3 ή νεότερη έκδοση Adobe Photoshop Elements 6.0 ή νεότερη έκδοση

Adobe Photoshop Lightroom 1 ή νεότερη έκδοση

| Λειτουργικό σύ-<br>στημα                                                                 | Ρυθμίσεις διαχείρισης<br>χρώματος                                   |
|------------------------------------------------------------------------------------------|---------------------------------------------------------------------|
| Windows 8.1,<br>Windows 8,<br>Windows 7,<br>Windows Vista                                | Printer Manages Colors<br>(Ο εκτυπωτής διαχειρίζεται<br>τα χρώματα) |
| Windows XP<br>(Service Pack 2 ή<br>νεότερη έκδοση<br>και .NET 3.0 ή νεό-<br>τερη έκδοση) |                                                                     |
| Windows XP<br>(εκτός των παρα-<br>πάνω)                                                  | No Color Management (Χω-<br>ρίς διαχείριση χρώματος)                |

Στις υπόλοιπες εφαρμογές, επιλέξτε No Color Management (Χωρίς διαχείριση χρώματος).

#### Σημείωση:

Για πληροφορίες σχετικά με τα υποστηριζόμενα λειτουργικά συστήματα, ανατρέξτε στην ιστοσελίδα για τη συγκεκριμένη εφαρμογή.

Ορισμός παραδείγματος για το Adobe Photoshop CC

Μεταβείτε στην οθόνη Print (Εκτύπωση).

Επιλέξτε Color Management (Διαχείριση χρώματος) και, στη συνέχεια, Printer Manages Colors (Ο εκτυπωτής διαχειρίζεται τα χρώματα) ως ρύθμιση του στοιχείου Color Handling (Χειρισμός χρωμάτων) και έπειτα πατήστε Print (Εκτύπωση).

| the second second second second second second second second second second second second second second second se | D                                             |    |
|----------------------------------------------------------------------------------------------------|-----------------------------------------------|----|
| Printer:                                                                                                    | EPSON SC-XXXXX Series                         | •  |
| Conies:                                                                                                    | 1 Print Settings                              |    |
|                                                                                                    |                                               |    |
| Layout:                                                                                                    |                                               |    |
| Color Manag                                                                                                    |                                               | -  |
| Joior Manag                                                                                                    | lement                                        | 10 |
| manage                                                                                                    | ment in the print settings dialog box.        |    |
| cumont Drofi                                                                                                    | los Untraced PCP                              |    |
| cument Pron                                                                                                    | le: Ontautied KGB                             |    |
| lor Handling:                                                                                                   | Printer Manages Colors                        | •  |
|                                                                                                    |                                               |    |
| rinter Profile:                                                                                                 | SCSeries Standard                             | •] |
| rinter Profile:                                                                                                 | SCSeries Standard                             | •  |
| rinter Profile:                                                                                                 | SCSeries Standard                             | •] |
| rinter Profile:<br>Normal Pri<br>endering Int                                                                   | : SCSeries Standard nting • ent: Perceptual • | •  |
| rinter Profile:<br>Normal Pri<br>endering Int                                                                   | SCSeries Standard                             | \$ |
| rinter Profile:<br>Normal Pri<br>Lendering Int                                                                  | SCSeries Standard                             | +  |
| rinter Profile:<br>Normal Pri<br>endering Int<br>Black Poin                                                     | SCSeries Standard                             | •  |
| rinter Profile:<br>Normal Pri<br>Lendering Int                                                                  | SCSeries Standard                             | \$ |

2

3

Μεταβείτε στην οθόνη **Main (Κύριο)** του προγράμματος οδήγησης του εκτυπωτή.

27 «Εκτύπωση (Windows)» στη σελίδα 63

Επιλέξτε Custom (Προσαρμογή) από το Mode (Λειτουργία) και, στη συνέχεια, επιλέξτε Color Controls (Ρυθμίσεις χρωμάτων).

Για λεπτομερέστερες προσαρμογές, κάντε κλικ στο **Advanced (Για προχωρημένους)** και, στη συνέχεια, προχωρήστε στο Βήμα 4.

|                 |                                  |                     | Combul            |
|-----------------|----------------------------------|---------------------|-------------------|
| Select Setting: | Current Settings                 | ×                   | Save/Del          |
| Media Settings  |                                  |                     |                   |
| Media Type:     | Premium Luster Photo Paper (260) | Custom Settings     |                   |
| Color:          | Color                            | Photo Black Ink 🔍 🗸 |                   |
| Print Quality:  | Quality                          | ¥                   | Paper Config      |
| Mode:           | O Automatic   Custom             |                     |                   |
|                 | Color Controls                   | ¥                   | Advanced          |
| Paper Settings  |                                  |                     |                   |
| Source:         | Roll Paper                       | ~                   | Roll Paper Option |
| Size:           | A4 210 x 297 mm                  | ~                   | User Defined      |
|                 | Borderless                       |                     |                   |
| -               | Ink Levels                       |                     |                   |
| Print Preview   |                                  |                     |                   |
| Layout Manag    | er 👘                             |                     |                   |
|                 | VLM C GY LGY                     | LC PK               | MK DGY Y VM       |
|                 |                                  |                     | Manager & Sta     |

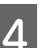

Πραγματοποιήστε τις απαραίτητες ρυθμίσεις.

Για περισσότερες λεπτομέρειες σχετικά με το κάθε στοιχείο ανατρέξτε στη βοήθεια του προγράμματος οδήγησης του εκτυπωτή.

| Mada-      | EDSON Standar | (42(38) - | Color Adjustment | Method |            |
|------------|---------------|-----------|------------------|--------|------------|
| muue:      | D JON JIB OUT | (arrou) + | Color Circle     | Oside  | e Bar      |
| Gamma:     | 2.2           | Y         |                  |        |            |
| efore      | After         |           | Y                |        |            |
| TIP        |               |           |                  |        | Horizontal |
| 1100       | 2 21          | 37.27     |                  |        | 0 0        |
|            |               | SC-7      |                  |        | Vertical   |
| 23         |               |           |                  |        | 0 😜        |
| Cast 19-1  |               |           |                  | м      |            |
|            |               | 1         |                  |        |            |
|            |               |           | 8                |        |            |
| Brightness |               |           | Cyan             |        |            |
| •          | 0.            | +         | • •              | 1      | 1.4        |
| Contrast   | 0             |           | Magenta          |        |            |
|            |               |           | <b>a</b> 0 - 1   |        | 1.4        |
| Saturation | 0 0           |           | Yelow            |        |            |
|            | 0             |           |                  |        | 1.4        |

#### Σημείωση:

5

Μπορείτε να προσαρμόσετε την τιμή διόρθωσης συμβουλευόμενοι το υπόδειγμα της εικόνας στα αριστερά της οθόνης. Μπορείτε επίσης να χρησιμοποιήσετε τον κύκλο χρώματος για να ρυθμίσετε με λεπτομέρεια την ισορροπία χρωμάτων.

Ελέγξτε τις υπόλοιπες ρυθμίσεις και ξεκινήστε την εκτύπωση.

#### Πραγματοποίηση ρυθμίσεων σε Mac OS X

Κατά τη χρήση εφαρμογών που περιέχουν λειτουργία διαχείρισης χρώματος, θα πρέπει να προσδιορίζετε τον τρόπο προσαρμογής των χρωμάτων από αυτές τις εφαρμογές.

Εάν χρησιμοποιείτε εφαρμογές χωρίς λειτουργία διαχείρισης χρώματος, ξεκινήστε από το βήμα 2.

Όταν χρησιμοποιείτε τις ακόλουθες εφαρμογές, επιλέξτε τη ρύθμιση διαχείρισης χρωμάτων Printer Manages Colors (Ο εκτυπωτής διαχειρίζεται τα χρώματα).

Adobe Photoshop CS3 ή νεότερη έκδοση Adobe Photoshop Elements 6 ή νεότερη έκδοση

Adobe Photoshop Lightroom 1 ή νεότερη έκδοση

Στις υπόλοιπες εφαρμογές, επιλέξτε No Color Management (Χωρίς διαχείριση χρώματος).

#### Σημείωση:

Για πληροφορίες σχετικά με τα υποστηριζόμενα λειτουργικά συστήματα, ανατρέξτε στην ιστοσελίδα για τη συγκεκριμένη εφαρμογή.

Ορισμός παραδείγματος για το Adobe Photoshop CC

Μεταβείτε στην οθόνη Print (Εκτύπωση).

Επιλέξτε Color Management (Διαχείριση χρώματος) και, στη συνέχεια, Printer Manages Colors (Ο εκτυπωτής διαχειρίζεται τα χρώματα) ως ρύθμιση του στοιχείου Color Handling (Χειρισμός χρωμάτων) και έπειτα πατήστε Print (Εκτύπωση).

| Printer:<br>Copies:<br>Layout:                                        | SC-XXXXX Series 3 67<br>Print Settings                                                       |
|-----------------------------------------------------------------------|----------------------------------------------------------------------------------------------|
| Color Manager<br>managere<br>Document Profile                         | ment<br>to souble the printer's color<br>ent in the print settings dialog box.<br>a: Display |
| Color Handling:                                                       | Printer Manages Colors *                                                                     |
| Printer Profile:<br>Send 16-bit D<br>Normal Printi<br>Rendering Inter | aRGB IEC61965-2.1 * :<br>Nata<br>ing :<br>nt: Perceptual :                                   |
| Black Point                                                           | Compensation                                                                                 |
|                                                                       | 22 Could Grief Dirich Could The College                                                      |

2

Μεταβείτε στην οθόνη Print (Εκτύπωση).

27 «Εκτύπωση (Mac OS X)» στη σελίδα 64

3 Επιλέξτε Color Matching (Αντιστοίχιση χρωμάτων) από τη λίστα και έπειτα κάντε κλικ στο EPSON Color Controls (Χειρισμός χρωμάτων EPSON).

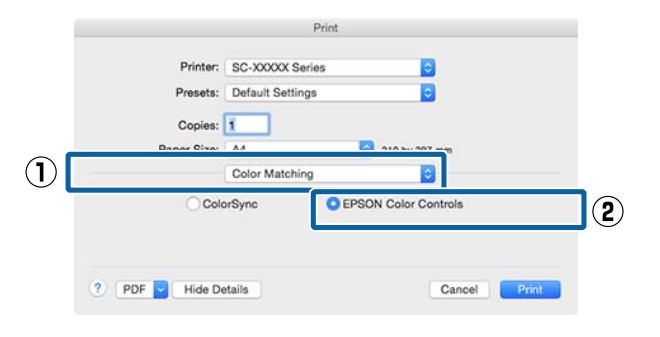

#### Σημείωση:

Η επιλογή EPSON Color Controls (Χειρισμός χρωμάτων EPSON) δεν θα είναι διαθέσιμη στις ακόλουθες εφαρμογές εάν παραλειφθεί το βήμα 1.

- Adobe Photoshop CS3 ή νεότερη έκδοση
- Adobe Photoshop Lightroom 1 ή νεότερη έκδοση
- Adobe Photoshop Elements 6 ή νεότερη έκδοση

4 Επιλέξτε Print Settings (Ρυθμίσεις εκτύπωσης) από τη λίστα και, στη συνέχεια, επιλέξτε Color Controls (Ρυθμίσεις χρωμάτων) ως ρύθμιση Color Settings (Ρυθμίσεις χρώματος). Κατά τη χειροκίνητη προσαρμογή των παραμέτρων, κάντε κλικ στο Advanced Color Settings.

| Copies: 1<br>Paper Size: A4<br>Pr | int Settings                                      | 910 by 997 mm                                                                                      |                      |
|-----------------------------------|---------------------------------------------------|----------------------------------------------------------------------------------------------------|----------------------|
| В                                 | Advanced Color                                    | Settings                                                                                           |                      |
| Page Setup                        | Roll Paper                                        |                                                                                                    | 1.1                  |
| Media Type                        | Premium Luster Phot                               | o Paper (260)                                                                                      |                      |
|                                   | Inic                                              | Photo Black                                                                                        | 0                    |
| 2 0 ats                           | Color Controls     Off (No Color Adjustn          | Charts and G<br>nent) Charts and G<br>Charts and G<br>Charts and G<br>Charts and G<br>Charts and G | raphs<br>dard (eRGB) |
|                                   | High Speed<br>Finest Detail<br>Optimize media edg | ge print quality                                                                                   |                      |
|                                   |                                                   |                                                                                                    |                      |
|                                   |                                                   |                                                                                                    |                      |

Πραγματοποιήστε τις απαραίτητες ρυθμίσεις.

5

6

Για περισσότερες λεπτομέρειες σχετικά με το κάθε στοιχείο ανατρέξτε στη βοήθεια του προγράμματος οδήγησης του εκτυπωτή.

| Copies: 1              |           |                |                  |             |     |  |
|------------------------|-----------|----------------|------------------|-------------|-----|--|
| Paper Size:            | A4        |                |                  | 210 by 297  | nm  |  |
|                        | Print Set | Print Settings |                  |             |     |  |
|                        | Basic     | Adv            | anced Col        | or Settings |     |  |
|                        |           |                |                  |             |     |  |
|                        | Gamma:    | 2.2            |                  |             | 0   |  |
| Br                     | ightness  | 0              | 0.411            |             | 112 |  |
| Contrast<br>Saturation |           | 0              | 13 <del>.,</del> |             |     |  |
|                        |           | 0              |                  |             |     |  |
|                        | Cyan o    | 0              | 1                |             |     |  |
| 10                     | Magenta • | 0              | 810              |             |     |  |
|                        | Yellow o  | 0              | 10 <del></del>   |             |     |  |
|                        |           |                |                  |             |     |  |
|                        |           |                |                  |             |     |  |

Ελέγξτε τις υπόλοιπες ρυθμίσεις και ξεκινήστε την εκτύπωση.

## Εκτύπωση ασπρόμαυρων φωτογραφιών

Μπορείτε να εκτυπώσετε ασπρόμαυρες φωτογραφίες με πλούσιες διαβαθμίσεις, προσαρμόζοντας το χρώμα των δεδομένων εικόνας από το πρόγραμμα οδήγησης του εκτυπωτή. Μπορείτε να διορθώσετε τα δεδομένα εικόνας κατά την εκτύπωση, χωρίς να χρειαστεί να επεξεργαστείτε τα δεδομένα από κάποια εφαρμογή. Τα αρχικά δεδομένα δεν επηρεάζονται.

Δεν μπορείτε να επιλέξετε το Advanced B&W Photo (Σύνθετη ασπρόμαυρη φωτογρ.) στις εξής περιπτώσεις. Όταν εκτυπώνετε σε ασπρόμαυρο, επιλέξτε Black (Μαύρο) (Windows) ή Grayscale (Κλίμακα γκρι) (Mac OS X).

 Όταν χρησιμοποιείτε το Singleweight Matte Paper (Ματ χαρτί Singleweight), Photo Quality Ink Jet Paper (Ειδικό χαρτί (72/144 dpi) με ματ φινίρισμα) ή Plain Paper (Απλό χαρτί)

#### Σημείωση:

Συνιστούμε να χρησιμοποιείτε εικόνες με χρωματικό χώρο sRGB.

#### Πραγματοποίηση ρυθμίσεων στα Windows

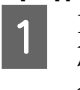

Κατά τη χρήση εφαρμογών που περιέχουν λειτουργία διαχείρισης χρώματος, θα πρέπει να προσδιορίζετε τον τρόπο προσαρμογής των χρωμάτων από αυτές τις εφαρμογές.

Εάν χρησιμοποιείτε εφαρμογές χωρίς λειτουργία διαχείρισης χρώματος, ξεκινήστε από το βήμα 2.

Ανάλογα με τον τύπο της εφαρμογής, πραγματοποιήστε τις ρυθμίσεις σύμφωνα με τον παρακάτω πίνακα.

Adobe Photoshop CS3 ή νεότερη έκδοση Adobe Photoshop Elements 6.0 ή νεότερη έκδοση

Adobe Photoshop Lightroom 1 ή νεότερη έκδοση

| Λειτουργικό σύ-<br>στημα                                                                 | Ρυθμίσεις διαχείρισης<br>χρώματος                                   |
|------------------------------------------------------------------------------------------|---------------------------------------------------------------------|
| Windows 8.1,<br>Windows 8,<br>Windows 7,<br>Windows Vista                                | Printer Manages Colors<br>(Ο εκτυπωτής διαχειρίζεται<br>τα χρώματα) |
| Windows XP<br>(Service Pack 2 ή<br>νεότερη έκδοση<br>και .NET 3.0 ή νεό-<br>τερη έκδοση) |                                                                     |
| Windows XP<br>(εκτός των παρα-<br>πάνω)                                                  | No Color Management (Χω-<br>ρίς διαχείριση χρώματος)                |

Στις υπόλοιπες εφαρμογές, επιλέξτε No Color Management (Χωρίς διαχείριση χρώματος).

#### Σημείωση:

Για πληροφορίες σχετικά με τις υποστηριζόμενες πλατφόρμες, ανατρέξτε στην ιστοσελίδα για τη συγκεκριμένη εφαρμογή.

Ορισμός παραδείγματος για το Adobe Photoshop CC

Μεταβείτε στην οθόνη **Print** (Εκτύπωση).

Επιλέξτε Color Management (Διαχείριση χρώματος) και, στη συνέχεια, Printer Manages Colors (Ο εκτυπωτής διαχειρίζεται τα χρώματα) ή No Color Management (Χωρίς διαχείριση χρώματος) ως ρύθμιση του στοιχείου Color Handling (Χειρισμός χρωμάτων) και έπειτα πατήστε Print (Εκτύπωση).

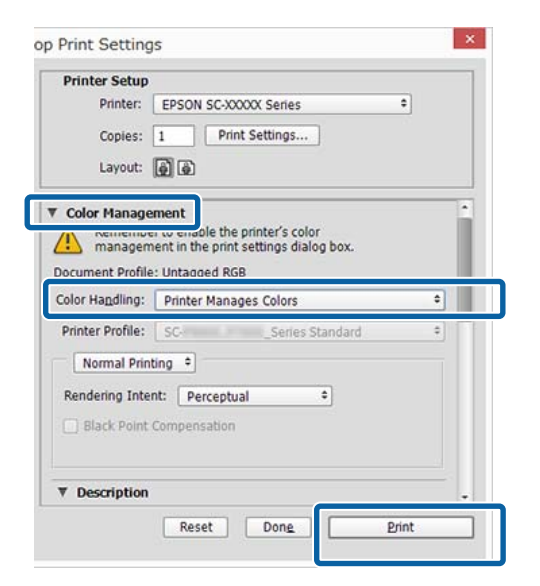

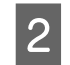

3

Μεταβείτε στην οθόνη **Main (Κύριο)** του προγράμματος οδήγησης του εκτυπωτή.

27 «Εκτύπωση (Windows)» στη σελίδα 63

Επιλέξτε Color (Χρώμα) από το Advanced B&W Photo (Σύνθετη ασπρόμαυρη φωτογρ.).

| Select Setting: | Current Settings                 | v        | Save/Del                                   |  |  |
|-----------------|----------------------------------|----------|--------------------------------------------|--|--|
| beleet betany.  | earter actings                   |          |                                            |  |  |
| Media Settings  |                                  |          | for an an an an an an an an an an an an an |  |  |
| Media Type:     | Premium Luster Photo Paper (260) | ~        | Custom Settings                            |  |  |
| Color:          | Advanced B&W Photo               | ~        | Photo Black Ink                            |  |  |
| Print Quality:  | Color                            | ~        | Paper Config                               |  |  |
| Mode:           | Advanced B&W Photo               | Г        |                                            |  |  |
|                 | Black                            | <b>_</b> | Advanced                                   |  |  |
| D               | And and a second second          |          |                                            |  |  |
| Paper Settings  | Pol Dapar                        |          | Roll Paper Option                          |  |  |
| Source.         | Ros Paper                        | •        | inter oper operation                       |  |  |
| Size:           | A4 210 x 297 mm                  | *        | User Defined                               |  |  |
|                 | Borderless                       |          |                                            |  |  |
| -               | Ink Levels                       |          |                                            |  |  |
| Print Preview   |                                  |          | 1111                                       |  |  |
| Layout Manag    | ger 🛛                            |          |                                            |  |  |
|                 |                                  |          |                                            |  |  |
|                 | VLM C GY LGY L                   | C PK     | MK DGY Y VM                                |  |  |

Για να πραγματοποιήσετε λεπτομερείς ρυθμίσεις, προχωρήστε στο Βήμα 4. Εάν δεν θέλετε να κάνετε ρυθμίσεις, προχωρήστε στο Βήμα 6.

4

Επιλέξτε Custom (Προσαρμογή) από το Mode (Λειτουργία) και, στη συνέχεια, κάντε κλικ στο Advanced (Για προχωρημένους).

| Select Setting: | Current Settings                 | ۲                                      | Save/Del            |  |  |
|-----------------|----------------------------------|----------------------------------------|---------------------|--|--|
| Media Settings  |                                  |                                        |                     |  |  |
| Media Type:     | Premium Luster Photo Paper (260) | Premium Luster Photo Paper (260) 🛛 🗸 🗸 |                     |  |  |
| Color:          | Advanced B&W Photo               | ¥                                      | Photo Black Ink 🔍 🗸 |  |  |
| Print Quality:  | Quality                          | ~                                      | Paper Config        |  |  |
| Mode:           | O Automatic   Custom             |                                        |                     |  |  |
|                 | Color Controls                   | ¥                                      | Advanced            |  |  |
| Paper Settings  |                                  |                                        |                     |  |  |
| Source:         | Roll Paper                       | ×                                      | Roll Paper Option   |  |  |
| Size:           | A4 210 x 297 mm                  | ×                                      | User Defined        |  |  |
|                 | Borderless                       |                                        |                     |  |  |
|                 | Ink Levels                       |                                        |                     |  |  |
| Print Preview   |                                  |                                        |                     |  |  |
| Layout Manag    | ka.                              |                                        |                     |  |  |
|                 | VLM C GY LGY                     | LC PK                                  | MK DGY Y VM         |  |  |
|                 |                                  |                                        |                     |  |  |

2

5 Πραγματοποιήστε τις απαραίτητες ρυθμίσεις.

Για περισσότερες λεπτομέρειες σχετικά με το κάθε στοιχείο ανατρέξτε στη βοήθεια του προγράμματος οδήγησης του εκτυπωτή.

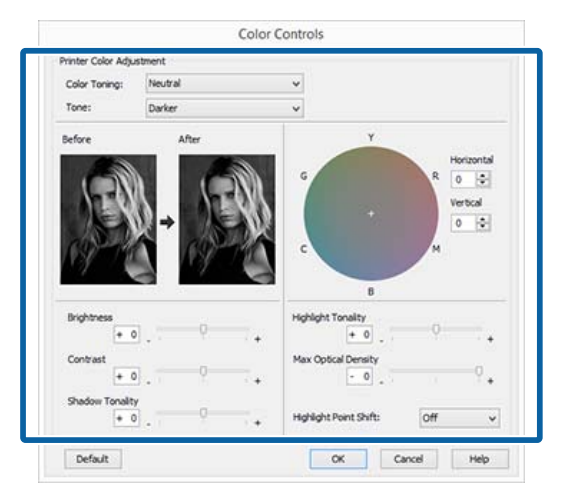

Ελέγξτε τις υπόλοιπες ρυθμίσεις και ξεκινήστε την εκτύπωση.

#### Πραγματοποίηση ρυθμίσεων σε Mac OS X

6

1

Κατά τη χρήση εφαρμογών που περιέχουν λειτουργία διαχείρισης χρώματος, θα πρέπει να προσδιορίζετε τον τρόπο προσαρμογής των χρωμάτων από αυτές τις εφαρμογές.

Όταν χρησιμοποιείτε τις ακόλουθες εφαρμογές, επιλέξτε τη ρύθμιση διαχείρισης χρωμάτων Printer Manages Colors (Ο εκτυπωτής διαχειρίζεται τα χρώματα).

Adobe Photoshop CS3 ή νεότερη έκδοση Adobe Photoshop Elements 6 ή νεότερη έκδοση

Adobe Photoshop Lightroom 1 ή νεότερη έκδοση

Στις υπόλοιπες εφαρμογές, επιλέξτε No Color Management (Χωρίς διαχείριση χρώματος).

#### Σημείωση:

Για πληροφορίες σχετικά με τις υποστηριζόμενες πλατφόρμες, ανατρέξτε στην ιστοσελίδα για τη συγκεκριμένη εφαρμογή.

Ορισμός παραδείγματος για το Adobe Photoshop CC

Μεταβείτε στην οθόνη Print (Εκτύπωση).

Επιλέξτε Color Management (Διαχείριση χρώματος) και, στη συνέχεια, Printer Manages Colors (Ο εκτυπωτής διαχειρίζεται τα χρώματα) ως ρύθμιση του στοιχείου Color Handling (Χειρισμός χρωμάτων) και έπειτα πατήστε Print (Εκτύπωση).

| Printer Setup<br>Printer:                      | SC-XXXXX Series                                                                    | : e*          |
|------------------------------------------------|------------------------------------------------------------------------------------|---------------|
| Copies:<br>Layout:                             | Print Settings                                                                     |               |
| Color Manage<br>management<br>Document Profile | ment<br>to smable the printer's col<br>ant in the print settings dial<br>: Display | or<br>og box. |
| Color Handling:                                | Printer Manages Colors                                                             | :             |
| Printer Profile:<br>Send 16-bit D              | sRGB IEC61965-2.1<br>ata                                                           | (4)           |
| Normal Printi                                  | ng :                                                                               |               |
| Rendering Inter                                | t: Perceptual                                                                      | •             |
|                                                |                                                                                    | Detet         |

Μεταβείτε στην οθόνη Print (Εκτύπωση), επιλέξτε Print Settings (Ρυθμίσεις εκτύπωσης) από τη λίστα και, στη συνέχεια, επιλέξτε Advanced B&W Photo (Σύνθετη ασπρόμαυρη φωτογρ.) ως Color (Χρώμα).

#### 🖅 «Εκτύπωση (Mac OS X)» στη σελίδα 64

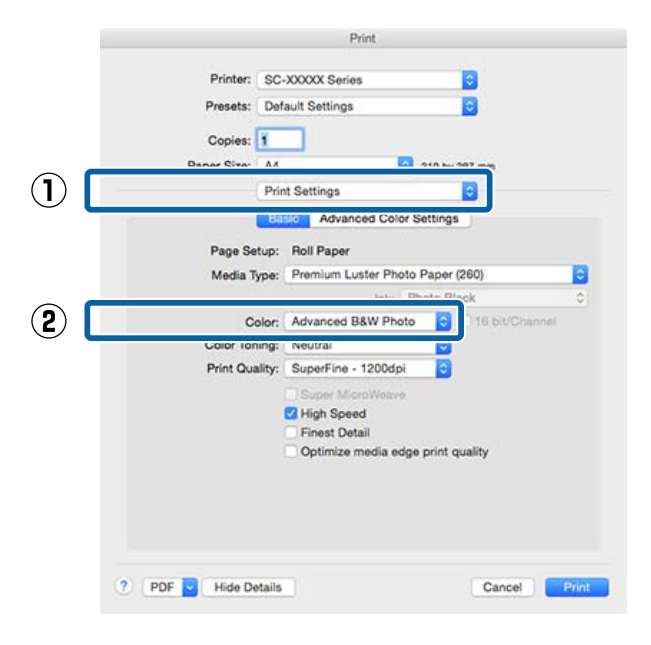

|                             | Print                                                                                  |
|-----------------------------|----------------------------------------------------------------------------------------|
| Printer:                    | SC-XXXXX Series                                                                        |
| Presets:                    | Default Settings                                                                       |
| Copies:                     |                                                                                        |
| Paper Size:                 | 44 😒 210 by 297 mm                                                                     |
| 1                           | Print Settings                                                                         |
| Page Setu<br>Media Typ      | e: Premium Luster Photo Paper (260)<br>Ink: Photo Black                                |
| Cok                         | r: Advanced B&W Photo 0 16 bit/Channel                                                 |
| Color Tonin<br>Priot Qualit | g: Neutral                                                                             |
|                             | Super MicroWeave<br>V High Speed<br>Finest Detail<br>Optimize media edge print quality |

Πραγματοποιήστε τις απαραίτητες ρυθμίσεις. Για περισσότερες λεπτομέρειες σχετικά με το κάθε στοιχείο ανατρέξτε στη βοήθεια του προγράμματος οδήγησης του εκτυπωτή.

4

5

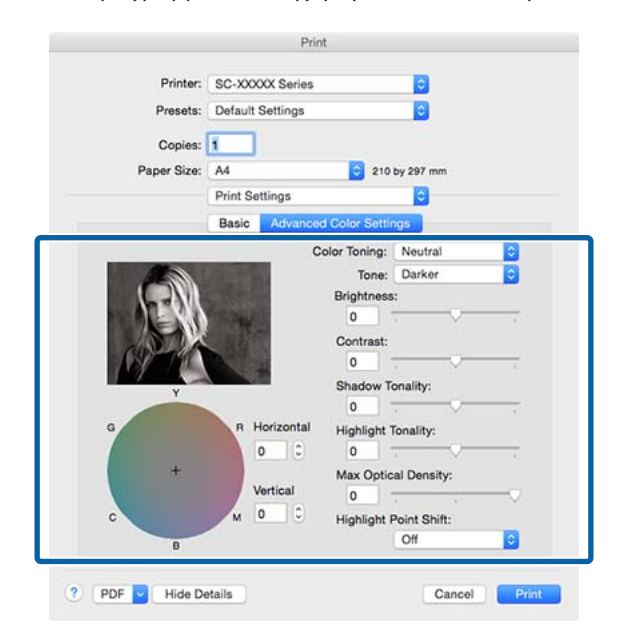

Ελέγξτε τις υπόλοιπες ρυθμίσεις και ξεκινήστε την εκτύπωση.

## Εκτύπωση χωρίς περιθώρια

Μπορείτε να εκτυπώσετε τα δεδομένα σας χωρίς περιθώρια στο χαρτί.

Οι τύποι εκτύπωσης χωρίς περιθώρια που μπορείτε να επιλέξετε ποικίλουν, όπως αποτυπώνεται παρακάτω, ανάλογα με τον τύπο του μέσου.

Ρολό χαρτιού: Χωρίς περιθώρια για όλα τα άκρα, χωρίς περιθώρια αριστερά και δεξιά

Κομμένα φύλλα: Χωρίς περιθώρια μόνο αριστερά και δεξιά

(Η εκτύπωση χωρίς περιθώρια δεν είναι διαθέσιμη για το χαρτόνι αφίσας).

Κατά την εκτύπωση χωρίς περιθώρια για όλα τα άκρα, μπορείτε επίσης να διαμορφώσετε τη λειτουργία κοπής.

«Σχετικά με την αποκοπή του χαρτιού σε ρολό» στη σελίδα 97

Κατά την εκτέλεση εκτύπωσης χωρίς περιθώρια δεξιά και αριστερά, τα περιθώρια εμφανίζονται στο επάνω και κάτω μέρος του χαρτιού.

Τιμές επάνω και κάτω περιθωρίων 🖅 «Εκτυπώσιμη περιοχή» στη σελίδα 68

### Τύποι μεθόδων εκτύπωσης χωρίς περιθώρια

Μπορείτε να εκτελέσετε εκτύπωση χωρίς περιθώρια χρησιμοποιώντας τις ακόλουθες δύο μεθόδους.

Auto Expand (Αυτόματη επέκταση) Το πρόγραμμα οδήγησης του εκτυπωτή μεγεθύνει τα δεδομένα εκτύπωσης σε μέγεθος ελαφρώς μεγαλύτερο από αυτού του χαρτιού και εκτυπώνει τη μεγεθυμένη εικόνα. Οι ενότητες που βρίσκονται εκτός των άκρων του χαρτιού δεν εκτυπώνονται, με αποτέλεσμα την εκτύπωση χωρίς περιθώρια.

- Χρησιμοποιήστε ρυθμίσεις όπως το Page Setup στις εφαρμογές για να ορίσετε το μέγεθος των δεδομένων εικόνας, όπως παρακάτω.
- Το μέγεθος του χαρτιού και η ρύθμιση της σελίδας
   θα πρέπει να είναι αντίστοιχα των δεδομένων εκτύπωσης.
- Αν η εφαρμογή διαθέτει ρυθμίσεις περιθωρίου, ορίστε τα περιθώρια σε 0 mm.
- Ορίστε το μέγεθος των δεδομένων εικόνας στο ίδιο μέγεθος με αυτό χαρτιού.

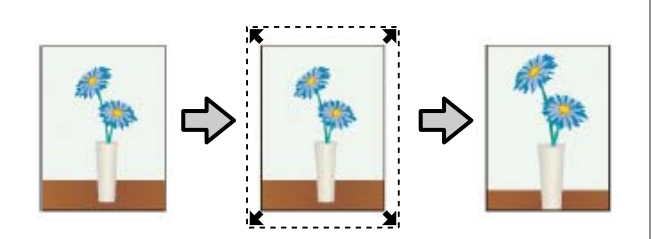

- Retain Size (Διατήρηση μεγέθους) Δημιουργήστε τα δεδομένα εκτύπωσης μεγαλύτερα από το μέγεθος του χαρτιού στις εφαρμογές, για να επιτύχετε εκτυπώσεις χωρίς περιθώρια. Το πρόγραμμα οδήγησης του εκτυπωτή δεν μεγεθύνει τα δεδομένα της εικόνας. Χρησιμοποιήστε ρυθμίσεις όπως το Page Setup στις εφαρμογές για να ορίσετε το μέγεθος των δεδομένων εικόνας, όπως παρακάτω.
  - Δημιουργήστε δεδομένα εκτύπωσης με μέγεθος μεγαλύτερο από το πραγματικό μέγεθος εκτύπωσης κατά 3 mm στα αριστερά και στα δεξιά (6 mm συνολικά).
  - Αν η εφαρμογή διαθέτει ρυθμίσεις περιθωρίου, ορίστε τα περιθώρια σε 0 mm.
  - Ορίστε το μέγεθος των δεδομένων εικόνας στο ίδιο μέγεθος με αυτό χαρτιού.

Επιλέξτε αυτή τη ρύθμιση εάν θέλετε να αποφύγετε τη μεγέθυνση της εικόνας από το πρόγραμμα οδήγησης του εκτυπωτή.

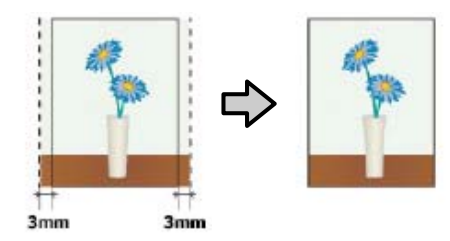

### Υποστηριζόμενο χαρτί

Ανάλογα με τον τύπο ή το μέγεθος του μέσου, μπορεί να μειωθεί η ποιότητα της εκτύπωσης ή να μην υπάρχει η δυνατότητα επιλογής εκτύπωσης χωρίς περιθώρια.

27 «Πίνακας ειδικών μέσων Epson» στη σελίδα 204

2 «Υποστηριζόμενο χαρτί του εμπορίου» στη σελίδα 217

### Σχετικά με την αποκοπή του χαρτιού σε ρολό

Κατά την πραγματοποίηση εκτύπωσης χωρίς περιθώρια σε χαρτί σε ρολό, μπορείτε να καθορίσετε εάν πρόκειται για εκτύπωση χωρίς περιθώρια αριστερά και δεξιά ή για εκτύπωση χωρίς περιθώρια σε όλα τα άκρα και τον τρόπο κοπής του χαρτιού στην περιοχή **Roll Paper Option (Επιλογή για χαρτί σε ρολό)** του προγράμματος οδήγησης του εκτυπωτή. Η λειτουργία αποκοπής για κάθε τιμή εμφανίζεται στο παρακάτω γράφημα.

| Ρυθμίσεις προ-<br>γράμματος οδή-<br>γησης εκτυπωτή | Normal Cut (Κανονική αποκοπή)                          | Single Cut (Μεμονωμένη αποκο-<br>πή) | Double Cut (Διπλή αποκοπή)           |
|----------------------------------------------------|--------------------------------------------------------|--------------------------------------|--------------------------------------|
| Λειτουργία απο-<br>κοπής                           | <ul> <li>A</li> <li>A</li> <li>B</li> <li>S</li> </ul> | \$<<br>A<br>≫<br>B<br>≫≫             | A<br>X<br>A<br>X<br>B<br>X<br>X<br>B |

|           | Η προεπιλεγμένη ρύθμιση του<br>προγράμματος οδήγησης του<br>εκτυπωτή είναι Normal Cut (Κα-<br>νονική αποκοπή). | Το επάνω τμήμα ενδέχεται<br>να γίνει κάπως<br>ανομοιόμορφο ανάλογα<br>με την εικόνα εφόσον η<br>εκτύπωση σταματά κατά<br>την εποκοπή του επάνω<br>τμήματος του χαρτιού σε<br>ρολό.                                                                                                    | Το επάνω τμήμα ενδέχεται<br>να γίνει κάπως<br>ανομοιόμορφο ανάλογα<br>με την εικόνα εφόσον η<br>εκτύπωση σταματά κατά<br>την εποκοπή του επάνω<br>τμήματος του χαρτιού σε<br>ρολό.                                                                                                    |
|-----------|----------------------------------------------------------------------------------------------------|----------------------------------------------------------------------------------------------------|----------------------------------------------------------------------------------------------------|
| Επεξήγηση |                                                                                                    | Αν η θέση κοπής είναι<br>ελαφρώς λάθος<br>στοιχισμένη, ενδέχεται να<br>εμφανιστούν μικρά<br>τμήματα της εικόνας στο<br>επάνω και στο κάτω τμήμα<br>των συνεχόμενων<br>σελίδων. Εάν συμβεί αυτό,<br>πραγματοποιήστε <b>Adjust</b><br><b>Cut Position</b> .<br>Δ «Μενού Maintenance»<br>στη σελίδα 143<br>Όταν εκτυπώνετε μία<br>σελίδα ή εκτυπώνετε μία<br>σελίδα πολλές φορές, η<br>διαδικασία είναι η ίδια με<br>τη λειτουργία <b>Double Cut</b><br>(Διπλή αποκοπή). Όταν<br>εκτελείτε πολλά φύλλα<br>συνεχόμενα, ο εκτυπωτής<br>πραγματοποιεί αποκοπή<br>1 mm στο εσωτερικό της<br>επάνω πλευράς των<br>σελίδων που ακολουθούν<br>για να αποφευχθεί η<br>εμφάνιση περιθωρίων. | Το εκτυπωμένο χαρτί είναι<br>περίπου 2 mm πιο κοντό<br>από το καθορισμένο<br>μέγεθος εφόσον ο<br>εκτυπωτής πραγματοποιεί<br>αποκοπή του χαρτιού στο<br>εσωτερικό της εικόνας για<br>να αποφευχθεί η εμφάνιση<br>περιθωρίων στο επάνω και<br>στο κάτω τμήμα.<br>Μετά την αποκοπή της<br>κάτω πλευράς της<br>προηγούμενης σελίδας,<br>γίνεται τροφοδότηση του<br>χαρτιού στον εκτυπωτή<br>και, στη συνέχεια, ο<br>εκτυπωτής κόβει την<br>επάνω άκρη της σελίδας<br>που ακολουθεί. Παρόλο<br>που με αυτόν τον τρόπο<br>παράγονται αποκομμένα<br>κομμάτια 60 με 127 mm, η<br>αποκοπή είναι πιο ακριβής. |

2

### Διαδικασίες ρυθμίσεων για την εκτύπωση

#### Πραγματοποίηση ρυθμίσεων στα Windows

1

Από την οθόνη Main (Κύριο) του εκτυπωτή μπορείτε να διαμορφώσετε διάφορες ρυθμίσεις που απαιτούνται για την εκτύπωση, όπως τα Media Type (Τύπος μέσου), Source (Τροφοδοσία), Size (Μέγεθος).

#### 27 «Εκτύπωση (Windows)» στη σελίδα 63

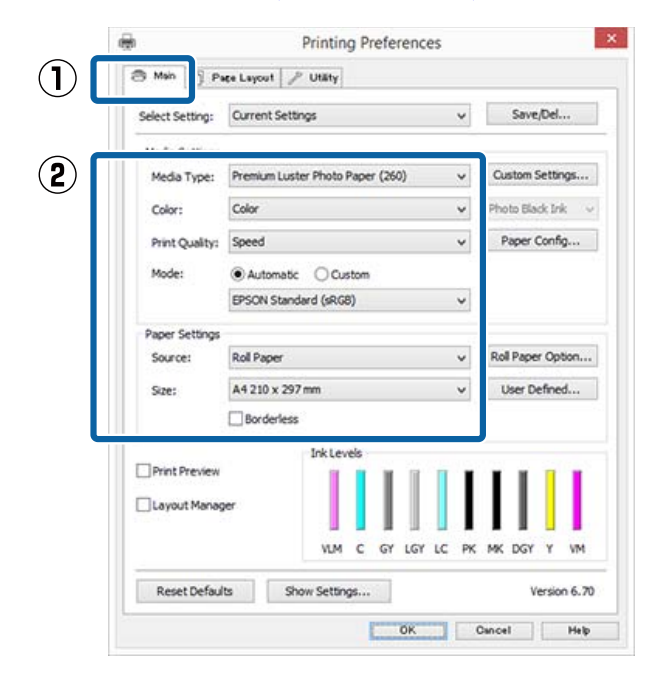

#### Επιλέξτε Borderless (Χωρίς περιθώρια) και πατήστε Expansion (Επέκταση).

Δεν έχετε τη δυνατότητα να επιλέξετε το ποσοστό επέκτασης όταν είναι επιλεγμένο το Roll Paper (Χαρτί σε ρολό) ή Roll Paper (Banner) (Χαρτί σε ρολό (Πανό)) ως Source (Τροφοδοσία).

| Celect Cetting | Current Setting                  |            |      |          | ~  | Sa           | ve/Del     |
|----------------|----------------------------------|------------|------|----------|----|--------------|------------|
| belett betung. | content octory.                  |            |      |          | •  |              | reje em    |
| Media Settings |                                  |            |      |          |    |              |            |
| Media Type:    | Premium Luster Photo Paper (260) |            |      |          |    | Custor       | m Settings |
| Color:         | Color                            |            |      |          | *  | Photo 8      | Black Ink  |
| Print Quality: | Speed                            |            |      |          | *  | Paper Config |            |
| Mode:          | Automatic      Custom            |            |      |          |    |              |            |
|                | EPSON Standard                   | d (sRGB)   |      |          | *  |              |            |
| Paper Settings |                                  |            |      |          |    |              |            |
| Source:        | Roll Paper                       |            |      |          | *  | Roll Pa      | per Option |
| Size:          | A4 210 x 297 m                   | m -> Super | A3/B | 329 x 48 | ~  | User         | Defined    |
|                | Borderless                       |            | Expa | nsion    |    |              |            |
|                | r i                              | ink Levels |      |          |    |              |            |
| Print Preview  |                                  |            |      | 1        | I. | 1.1          |            |
| Layout Manag   | jer                              |            |      |          | н  | ш            |            |
|                |                                  |            |      |          |    | 1.1          |            |
|                |                                  | VLM C      | GY I | LGY LC   | PK | MK DG        | SY Y VM    |
|                |                                  |            |      |          |    |              |            |

3

#### Επιλέξτε Auto Expand (Αυτόματη επέκταση) ή Retain Size (Διατήρηση μεγέθους) ως Method of Enlargement (Μέθοδος μεγέθυνσης).

Εάν επιλέξετε Auto Expand (Αυτόματη επέκταση) θα πρέπει να ορίσετε το ποσοστό κατά το οποίο επεκτείνεται η εικόνα πέρα από το άκρο του χαρτιού, όπως αποτυπώνεται παρακάτω.

| Max (Μέγιστο)         | : | 3 mm στα αριστερά και<br>5 mm στα δεξιά (η εικόνα με-<br>τατοπίζεται 1 mm στα δεξιά) |
|-----------------------|---|--------------------------------------------------------------------------------------|
| Normal<br>(Κανονικός) | : | 3 mm αριστερά και δεξιά                                                              |

Min (Ελάχιστο.): 1,5 mm για αριστερά και δεξιά

| lethod of Enlargemen                | t                                                 |                                     |
|-------------------------------------|---------------------------------------------------|-------------------------------------|
| Auto Expand                         |                                                   |                                     |
| Retain Size                         |                                                   |                                     |
| mount of Enlargemer                 | nt                                                |                                     |
| Min                                 | Standard                                          | Max                                 |
|                                     |                                                   |                                     |
|                                     | 5 Y S                                             |                                     |
| Moving the slide<br>enlargement. He | r to Min will reduce the<br>owever, margins may a | amount of image<br>ppear around the |
| printed image.                      |                                                   |                                     |
|                                     |                                                   |                                     |

#### Σημείωση:

Η μετακίνηση του ρυθμιστικού προς το στοιχείο Min (Ελάχιστο.) μειώνει το ποσοστό μεγέθυνσης της εικόνας. Επομένως, στα άκρα του χαρτιού ενδέχεται να εμφανιστούν κάποια περιθώρια, ανάλογα με το χαρτί και το περιβάλλον εκτύπωσης.

Όταν χρησιμοποιείτε χαρτί σε ρολό, κάντε κλικ 4 στην επιλογή Roll Paper Option (Επιλογή για χαρτί σε ρολό) και επιλέξτε τη ρύθμιση Auto Cut (Αυτόματη αποκοπή).

> 2 «Σχετικά με την αποκοπή του χαρτιού σε ρολό» στη σελίδα 97

|       |                                | Printing Preferences                            | ×                              |
|-------|--------------------------------|-------------------------------------------------|--------------------------------|
|       | 🗇 Main 👔 Pr                    | ite Layout 🥜 Utility                            |                                |
|       | Select Setting:                | Current Settings v                              | Save/Del                       |
|       | Media Settings                 |                                                 |                                |
|       | Media Type:                    | Premium Luster Photo Paper (260) v              | Custom Settings                |
|       | Color:                         | Color v                                         | Photo Black Ink                |
|       | Print Quality:                 | Speed v                                         | Paper Config                   |
|       | 700e.                          | EPSON Standard (sRG8)                           |                                |
|       | Paper Settings                 |                                                 |                                |
|       | Source:                        | Roll Paper v                                    | Roll Paper Option              |
|       | Size:                          | A4 210 x 297 mm -> Super A3 / 8 329 x 46 v      | User Defined                   |
|       | -                              | Ink Levels                                      |                                |
|       | Print Preview Layout Manag     | WF C GY LGY LC PK                               | MK DGY Y VM                    |
|       | Reset Defaul                   | ts Show Settings                                | Version 6.70                   |
|       |                                | ОК                                              | Cancel Help                    |
|       |                                |                                                 |                                |
|       |                                |                                                 |                                |
|       |                                | Roll Paper Option                               |                                |
|       | Auto Cut:                      | Normal Cut                                      | ~                              |
|       | Auto R                         | otate Roll Width                                |                                |
|       |                                |                                                 |                                |
|       | Print Pa                       | age Line                                        |                                |
|       |                                | OK Cancel                                       | Help                           |
| 5     | Ελέγξτε<br>την εκτί            | τις υπόλοιπες ρυθμ<br>υπωση.                    | ίσεις και ξεκινήστε            |
| Ποανι | ιατοποίε                       | οση ουθυίσεων σε                                | Mac OS X                       |
| 1     | Μεταβεί<br>επιλέξτε            | τε στην οθόνη Prin                              | t (Εκτύπωση),                  |
|       | Paner Si                       | ίτο μεγεύος χαρτιοί                             |                                |
|       | συνένειο                       | ι επιλέξτε μια μέθοδ                            | δο εκτύπωσης γωρίς             |
|       | πεοιθώο                        | $r = m r = r = \mu r = \mu r = r = r = r$       | ο εκτυπωσης χωρις              |
|       | περισωρ                        | iu.                                             |                                |
|       | СЭ «Ек                         | τύπωση (Mac OS X                                | )» στη σελίδα 64               |
|       | Οι επιλο<br>περιθώρ<br>παρακάτ | γές μεθόδων εκτύπ<br>ια εμφανίζονται όπα<br>τω. | ωσης χωρίς<br>ως απεικονίζεται |
|       | xxxx (Ro                       | oll Paper - Borderles                           | ss, Auto Expand)               |
|       | `<br>(T                        | 1                                               |                                |

xxxx (Roll Paper - Borderless, Retain Size)

xxxx (Roll Paper - Borderless, Banner) xxxx (Sheet - Borderless, Auto Expand)

xxxx (Sheet - Borderless, Retain Size)

Όπου XXXX είναι το πραγματικό μέγεθος του χαρτιού, όπως Α4.

| Presets:          | Default Settings                                       |
|-------------------|--------------------------------------------------------|
| Copies:<br>Pages: | All     From: 1 to: 1                                  |
| Paper Size:       | A0 (Roll Paper - Bord 📀 841 by 1,189 mm                |
| Orientation:      | TextEdit                                               |
|                   | Print header and footer<br>Rewrap contents to fit page |
|                   | Cancel                                                 |

#### Σημείωση:

2

Αν οι επιλογές ρυθμίσεων της σελίδας δεν είναι διαθέσιμες στο παράθυρο εκτύπωσης της εφαρμογής, εμφανίστε το παράθυρο ρυθμίσεων της σελίδας.

Επιλέξτε Page Layout Settings (Ρυθμίσεις διάταξης σελίδας) από τη λίστα και, στη συνέχεια, ορίστε το Roll Paper Option (Επιλογή για χαρτί σε ρολό) ή Expansion (Επέκταση).

Δείτε παρακάτω για περισσότερες λεπτομέρειες σχετικά με το Auto Cut (Αυτόματη αποκοπή) στο Roll Paper Option (Επιλογή για χαρτί σε ρολό).

2 «Σχετικά με την αποκοπή του χαρτιού σε ρολό» στη σελίδα 97

Η επιλογή Expansion (Επέκταση) είναι διαθέσιμη μόνο όταν είναι επιλεγμένο το Auto Expand (Αυτόματη επέκταση) από το Paper Size (Μέγεθος χαρτιού). Παρακάτω εμφανίζονται οι τιμές για κάθε στοιχείο.

Max (Μέγιστο) : 3 mm στα αριστερά και 5 mm στα δεξιά (η εικόνα μετατοπίζεται 1 mm στα δεξιά) Normal : 3 mm αριστερά και δεξιά (Κανονικός)

Min (Ελάχιστο.): 1,5 mm για αριστερά και δεξιά

| Presets                        | Default Settings                                     |                                        |                      |                |
|--------------------------------|------------------------------------------------------|----------------------------------------|----------------------|----------------|
| Copies                         | 1                                                    |                                        |                      |                |
| Pages                          | : 🔿 Ali                                              |                                        |                      |                |
|                                | OFrom: 1                                             | to: 1                                  |                      |                |
| Paper Size                     | A0 (Roll Paper - B                                   | ord 😒 841 t                            | y 1,189 mm           |                |
| Orientation                    | 1+ 1+                                                |                                        |                      |                |
|                                | Page Layout Settin                                   | ngs                                    |                      |                |
| Roll Paper Optic               | xn                                                   |                                        |                      |                |
| Auto Cut:                      |                                                      | Normal C                               | ut                   | 0              |
| TT Auto Hist                   | 010                                                  | 64in                                   |                      | 0              |
| Print Pag                      | po Lina:                                             |                                        |                      |                |
| Sarra Ro                       | 3 Paper                                              |                                        |                      |                |
| Expansion                      |                                                      |                                        |                      |                |
|                                | Min Stand                                            | fard                                   | Max                  |                |
| 2                              |                                                      |                                        | - 12                 |                |
|                                |                                                      |                                        |                      | ц <sub>.</sub> |
| Moving the sli<br>However, man | der to Min will reduce the<br>gins may appear around | e amount of image<br>the printed image | e enlargement.<br>). |                |
|                                |                                                      |                                        |                      |                |

#### Σημείωση:

Η μετακίνηση του ρυθμιστικού προς το στοιχείο Min (Ελάχιστο.) μειώνει το ποσοστό μεγέθυνσης της εικόνας. Επομένως, στα άκρα του χαρτιού ενδέχεται να εμφανιστούν κάποια περιθώρια, ανάλογα με το χαρτί και το περιβάλλον εκτύπωσης.

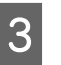

Ελέγξτε τις υπόλοιπες ρυθμίσεις και ξεκινήστε την εκτύπωση.

## Εκτύπωση με μεγέθυνση/ σμίκρυνση

Μπορείτε να μεγεθύνετε ή να σμικρύνετε το μέγεθος των δεδομένων σας. Υπάρχουν τρεις μέθοδοι ρύθμισης.

Εκτύπωση Fit to Page (Προσαρμογή σε σελίδα) Μεγεθύνει ή ελαττώνει αυτόματα το μέγεθος της εικόνας ώστε να αντιστοιχεί με το μέγεθος του χαρτιού.

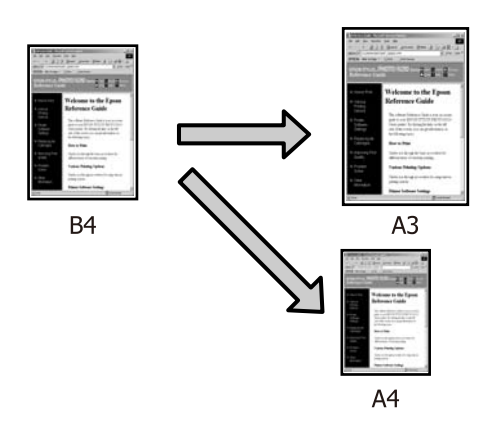

Fit to Roll Paper Width (Προσαρμογή σε πλάτος χαρτιού σε ρολό) (μόνο για Windows) Μεγεθύνει ή ελαττώνει αυτόματα το μέγεθος της εικόνας ώστε να αντιστοιχεί με το πλάτος του χαρτιού.

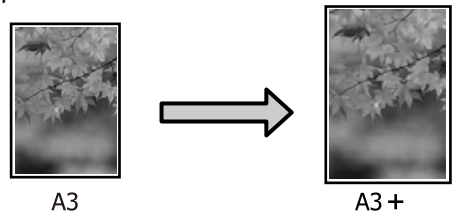

Custom (Προσαρμογή) Μπορείτε να προσδιορίσετε το ποσοστό μεγέθυνσης ή σμίκρυνσης. Χρησιμοποιήστε αυτή τη μέθοδο για μη τυπικά μεγέθη χαρτιού.

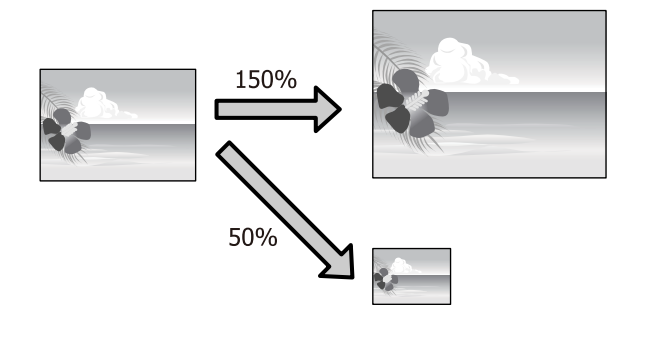

### Προσαρμογή σε σελίδα/ Κλίμακα για προσαρμογή στο μέγεθος του χαρτιού

#### Πραγματοποίηση ρυθμίσεων στα Windows

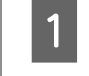

Από την οθόνη Page Layout (Διάταξη σελίδας) του προγράμματος οδήγησης του εκτυπωτή, ορίστε το ίδιο μέγεθος χαρτιού με αυτό των δεδομένων στο Page Size (Μέγεθος σελίδας) ή Paper Size (Μέγεθος χαρτιού).

#### 2 «Εκτύπωση (Windows)» στη σελίδα 63

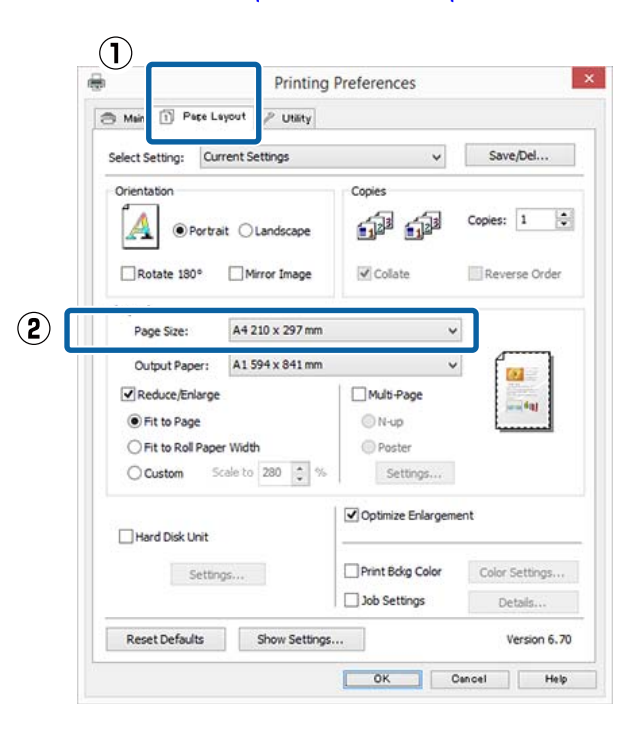

2

Επιλέξτε το μέγεθος του χαρτιού που έχει 2 τοποθετηθεί στον εκτυπωτή από τη λίστα Output Paper (Χαρτί εξόδου).

> Το Fit to Page (Προσαρμογή σε σελίδα) είναι επιλεγμένο ως Reduce/Enlarge (Σμίκρυνση/ Μεγέθυνση).

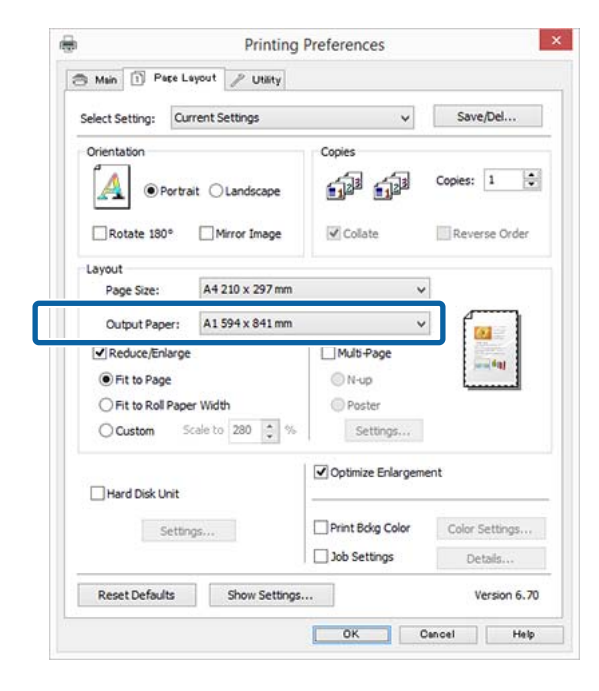

Ελέγξτε τις υπόλοιπες ρυθμίσεις και ξεκινήστε την εκτύπωση.

#### Πραγματοποίηση ρυθμίσεων σε Mac OS X

3

Μεταβείτε στην οθόνη Print (Εκτύπωση), 1 επιλέξτε Paper Handling (Διαχείριση χαρτιού) από τη λίστα και, στη συνέχεια, επιλέξτε το Scale to fit paper size (Κλιμάκωση ανάλογα με το μέγεθος χαρτιού).

27 «Εκτύπωση (Mac OS X)» στη σελίδα 64

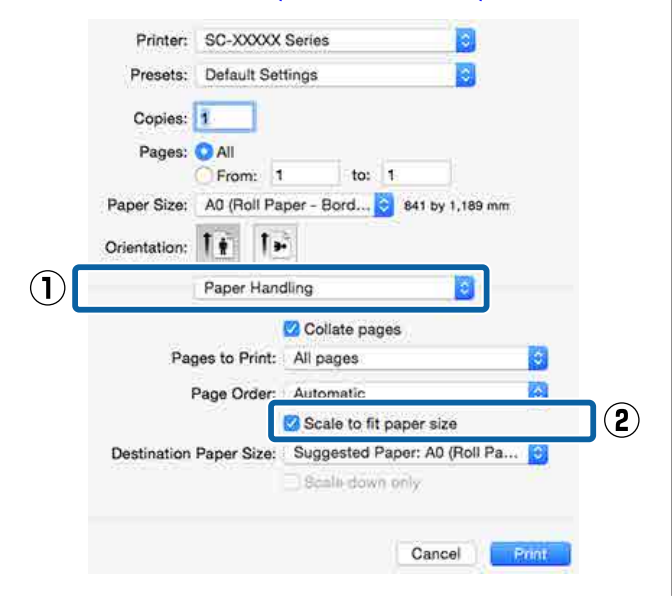

Επιλέξτε το μέγεθος του χαρτιού που έχει τοποθετηθεί στον εκτυπωτή ως Destination Paper Size (Μέγεθος χαρτιού προορισμού).

| Pages:       | O All                    |                  |           |            |      |
|--------------|--------------------------|------------------|-----------|------------|------|
| Paper Size:  | O From: 1<br>A0 (Roll Pa | to<br>per - Bord | 841       | by 1,189 m | m    |
| Orientation: | 11 1.                    | -                |           |            |      |
|              | Paper Hand               | dling            |           | 2          |      |
|              |                          | 🖸 Collate p      | ages      |            |      |
| Pag          | ges to Print:            | All pages        |           |            | ٥    |
| 3            | Page Order:              | Automatic        |           |            | ٢    |
|              |                          | Scale to         | fit oaper | size       |      |
| Destination  | Paper Size:              | Suggested        | Paper:    | A0 (Roll P | a ᅌ  |
|              |                          | Scale do         | win diniy |            |      |
|              |                          |                  |           |            |      |
|              |                          |                  | Ca        | incel      | Prin |

Εάν εκτελείτε εκτύπωση με μεγέθυνση, εκκαθαρίστε το πλαίσιο επιλογής Scale down only (Κλιμάκωση μόνο προς τα κάτω).

Ελέγξτε τις υπόλοιπες ρυθμίσεις και ξεκινήστε την εκτύπωση.

3

### Προσαρμογή σε πλάτος χαρτιού σε ρολό (μόνο για Windows)

Ανοίξτε την καρτέλα **Main (Κύριο)** του προγράμματος οδήγησης του εκτυπωτή και επιλέξτε **Roll Paper (Χαρτί σε ρολό)** για το **Source (Τροφοδοσία)**.

1

27 «Εκτύπωση (Windows)» στη σελίδα 63

2 Ανοίξτε την καρτέλα Page Layout (Διάταξη σελίδας) και επιλέξτε ένα Page Size (Μέγεθος σελίδας) που αντιστοιχεί στο μέγεθος σελίδας που χρησιμοποιείται στο μέγεθος εγγράφου.

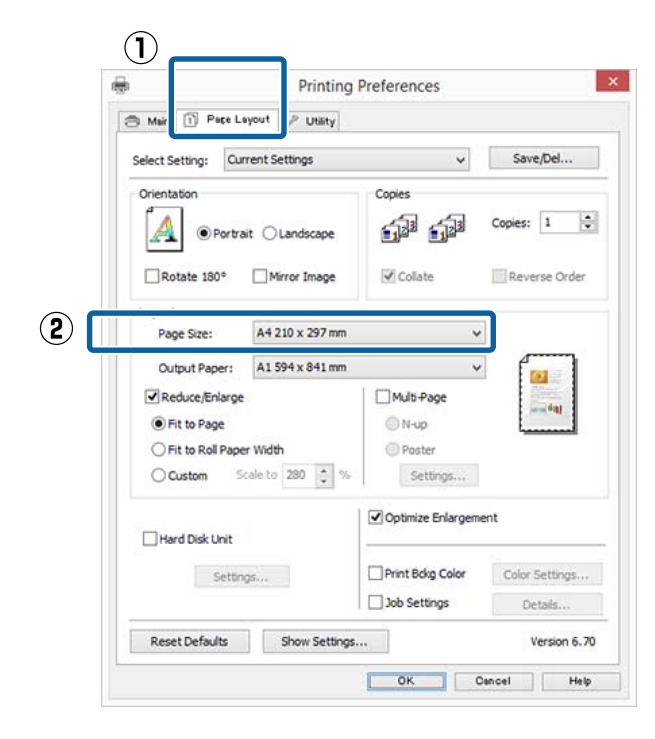

3 Επιλέξτε το μέγεθος του χαρτιού που έχει τοποθετηθεί στον εκτυπωτή από τη λίστα Output Paper (Χαρτί εξόδου).

> Το Fit to Page (Προσαρμογή σε σελίδα) είναι επιλεγμένο ως Reduce/Enlarge (Σμίκρυνση/ Μεγέθυνση).

Επιλέξτε Fit to Roll Paper Width
 (Προσαρμογή σε πλάτος χαρτιού σε ρολό).

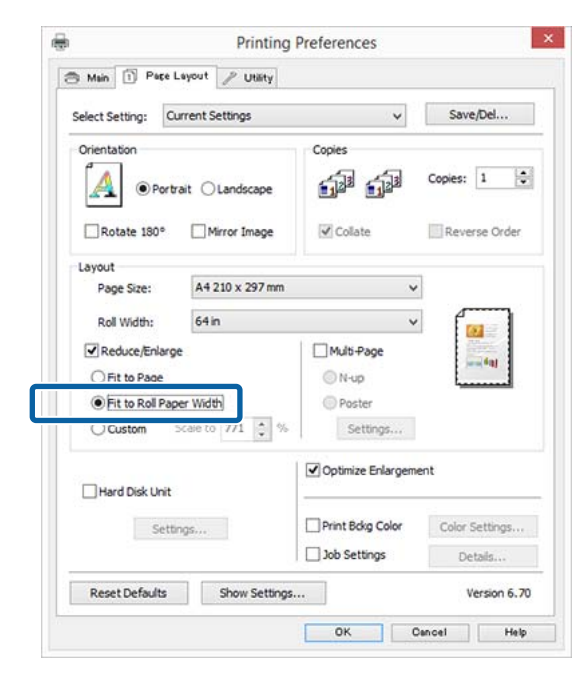

5

Επιλέξτε το πλάτος του χαρτιού σε ρολό που έχει τοποθετηθεί στον εκτυπωτή από τη λίστα **Roll Width (Πλάτος ρολού)**.

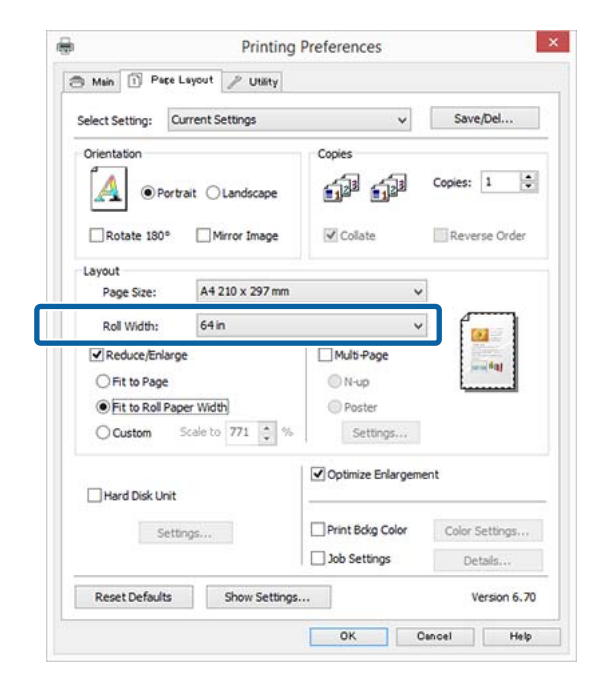

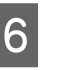

Ελέγξτε τις υπόλοιπες ρυθμίσεις και ξεκινήστε την εκτύπωση.

# Ρύθμιση προσαρμοσμένης κλίμακας

#### Πραγματοποίηση ρυθμίσεων στα Windows

Από την οθόνη Page Layout (Διάταξη σελίδας) του προγράμματος οδήγησης του εκτυπωτή, ορίστε το ίδιο μέγεθος χαρτιού με αυτό των δεδομένων στο Page Size (Μέγεθος σελίδας) ή Paper Size (Μέγεθος χαρτιού).

27 «Εκτύπωση (Windows)» στη σελίδα 63

2 Επιλέξτε το μέγεθος του χαρτιού που έχει τοποθετηθεί στον εκτυπωτή από τη λίστα Output Paper (Χαρτί εξόδου).

> Το Fit to Page (Προσαρμογή σε σελίδα) είναι επιλεγμένο ως Reduce/Enlarge (Σμίκρυνση/ Μεγέθυνση).

Επιλέξτε **Custom (Προσαρμογή)** και, στη συνέχεια, ορίστε την τιμή **Scale to (Κλίμακα** σε).

3

4

Εισαγάγετε απευθείας μια τιμή ή κάντε κλικ στα βέλη δεξιά του πλαισίου κλίμακας για να ορίσετε την τιμή.

Επιλέξτε την κλίμακα εντός εύρους 10 ως 650%.

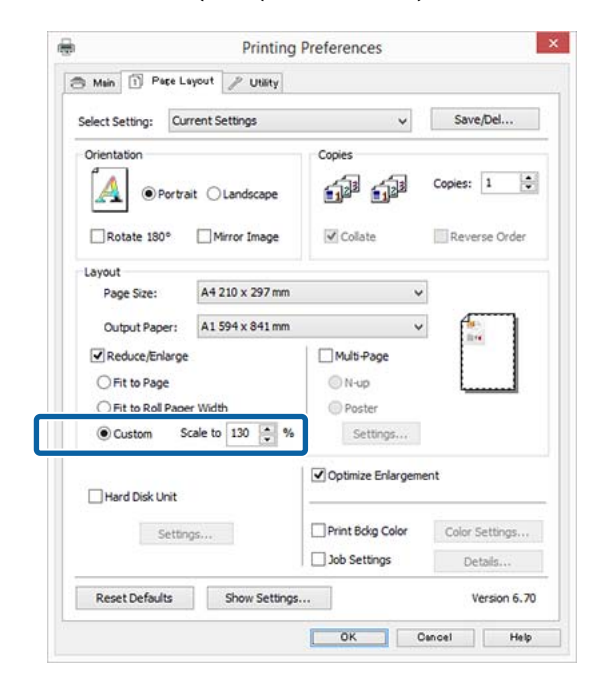

Ελέγξτε τις υπόλοιπες ρυθμίσεις και ξεκινήστε την εκτύπωση.

#### Πραγματοποίηση ρυθμίσεων σε Mac OS X

1

Από την οθόνη Print (Εκτύπωση), επιλέξτε το μέγεθος του χαρτιού που έχει τοποθετηθεί στον εκτυπωτή από τη λίστα **Paper Size** (Μέγεθος χαρτιού).

#### 🖅 «Εκτύπωση (Mac OS X)» στη σελίδα 64

| Printer:                                                                                                    | SC-XXXXX                                                                                                    | Series                                                                     |                                                                     |                        |
|----------------------------------------------------------------------------------------------------|----------------------------------------------------------------------------------------------------|----------------------------------------------------------------------------|---------------------------------------------------------------------|------------------------|
| riesets.                                                                                                    | Delault Se                                                                                                    | ungs                                                                       | -                                                                   | <u> </u>               |
| Copies:                                                                                                    |                                                                                                    |                                                                            |                                                                     |                        |
| Pages:                                                                                                    | O All                                                                                                    | to: 1                                                                      | 0 11                                                                |                        |
| Paper Size:                                                                                                    | A0 (Roll Pa                                                                                                    | iper - Banner) 🗘                                                           | 841 by 1                                                            | ,189 mm                |
| Orientation:                                                                                                    | 11 1.                                                                                                    | 3                                                                          |                                                                     |                        |
|                                                                                                    | Preview                                                                                                    |                                                                            |                                                                     | ۵.                     |
| 🛃 Auto R                                                                                                    | otate                                                                                                    |                                                                            |                                                                     |                        |
| O Scale:                                                                                                    |                                                                                                    | 185%                                                                       |                                                                     |                        |
| Scale Scale                                                                                                    | to Fit:                                                                                                    | O Print Enti                                                               | re Image<br>Paper                                                   |                        |
| Copies pe                                                                                                    | er page:                                                                                                    | 1                                                                          |                                                                     |                        |
|                                                                                                    |                                                                                                    |                                                                            |                                                                     |                        |
| Κάντε κ                                                                                                    | λικ στο S                                                                                                    | Scale (Κλίι                                                                | Cance                                                               |                        |
| Κάντε κ<br>συνέχεια<br>Printer                                                                                       | λικ στο S<br>α, εισαγά                                                                                           | Scale (Κλίμ<br>γετε την κ.                                                 | Сапсе<br>ιακα) τ<br>λίμακο                                          | και, σ<br>ι.           |
| Κάντε κ<br>συνέχεια<br>Printer:<br>Presets:                                                                          | λικ στο S<br>α, εισαγά<br>SC-XXXXX<br>Default Set                                                                | Scale (Κλίμ<br>γετε την κ.<br>Series<br>ttings                             | Сапсе<br>ιακα) τ<br>λίμακο                                          | και, σ<br>ι.           |
| Κάντε κ<br>συνέχεια<br>Printer:<br>Presets:<br>Copies:                                                               | λικ στο S<br>α, εισαγά<br>SC-XXXXX<br>Default Set                                                                | <b>Scale (Κλίμ</b><br>γετε την κ.<br>Series<br>ttings                      | Cance<br>ιακα) τ<br>λίμακα                                          | και, σ<br>ι.           |
| Κάντε κ<br>συνέχεια<br>Printer:<br>Presets:<br>Copies:<br>Pages:                                                     | λικ στο S<br>α, εισαγά<br>SC-XXXXX<br>Default Set                                                                | Scale (Κλίμ<br>γετε την κ.<br>Series<br>ttings                             | Cance<br>ιακα) τ<br>λίμακο                                          | και, σ<br>ι.           |
| Κάντε κ<br>συνέχεια<br>Printer:<br>Presets:<br>Copies:<br>Pages:                                                     | λικ στο S<br>α, εισαγά<br>SC-XXXXX<br>Default Set                                                                | Scale (Κλίμ<br>γετε την κά<br>Series<br>ttings                             | Cance<br>ιακα) η<br>λίμακο                                          | και, σ<br>ι.           |
| Kάντε κ<br>συνέχεια<br>Printer:<br>Presets:<br>Copies:<br>Pages:<br>Paper Size:                                      | λικ στο S<br>α, εισαγά<br>SC-XXXXX<br>Default Set                                                                | Scale (Κλίμ<br>γετε την κ.<br>Series<br>ttings                             | Cance<br>(ακα) τ<br>λίμακα<br>841 by 1                              | και, σ<br>ι.<br>ο      |
| Kάντε κ<br>συνέχεια<br>Printer:<br>Presets:<br>Copies:<br>Pages:<br>Paper Size:<br>Orientation:                      | λικ στο S<br>α, εισαγά<br>SC-XXXX<br>Default Set                                                                 | Scale (Κλίμ<br>γετε την κ.<br>Series<br>ttings                             | Cance<br>(ακα) τ<br>λίμακο<br>841 by 1                              | και, σ<br>ι.<br>Ο      |
| Κάντε κ<br>συνέχεια<br>Printer:<br>Presets:<br>Copies:<br>Pages:<br>Paper Size:<br>Orientation:                      | λικ στο S<br>α, εισαγά<br>SC-XXXX<br>Default Set<br>a<br>All<br>From: 1<br>A0 (Roll Pa<br>Preview                | Scale (Κλίμ<br>γετε την κ<br>Series<br>ttings                              | Cance<br>(ακα) τ<br>λίμακο<br>841 by 1                              | 1<br>και, σ<br>ι.<br>ο |
| Kάντε κ<br>συνέχεια<br>Printer:<br>Presets:<br>Copies:<br>Pages:<br>Pages:<br>Orientation:                           | λικ στο S<br>α, εισαγά<br>SC-XXXX<br>Default Set<br>All<br>From: 1<br>A0 (Roll Pa<br>Preview<br>otate            | Scale (Κλίμ<br>γετε την κ.<br>Series<br>ttings                             | Cance<br>(ακα) τ<br>λίμακα<br>841 by 1                              | 1<br>και, σ<br>ι.<br>Ο |
| Kάντε κ<br>συνέχεια<br>Printer:<br>Presets:<br>Copies:<br>Pages:<br>Paper Size:<br>Orientation:<br>Orientation:      | λικ στο S<br>α, εισαγά<br>SC-XXXX<br>Default Sel<br>Δ<br>All<br>From: 1<br>A0 (Roll Pa<br>Γ<br>Preview<br>otate  | Scale (Κλίμ<br>γετε την κ<br>Series<br>ttings                              | Cance<br>(ακα) τ<br>λίμακο<br>841 by 1                              | 1<br>και, σ<br>ι.<br>ο |
| Kάντε κ<br>συνέχεια<br>Printer:<br>Presets:<br>Copies:<br>Pages:<br>Pager Size:<br>Orientation:<br>Scale:<br>Scale t | λικ στο S<br>α, εισαγά<br>SC-XXXXX<br>Default Set<br>All<br>From: 1<br>A0 (Roll Pa<br>Preview<br>otate           | Scale (Κλίμ<br>γετε την κ.<br>Series<br>ttings<br>to: 1<br>per - Banner) © | Cance<br>(ακα) τ<br>λίμακα<br>841 by 1                              | 1<br>και, σ<br>ι.      |
| Kάντε κ<br>συνέχεια<br>Printer:<br>Presets:<br>Copies:<br>Pages:<br>Paper Size:<br>Orientation:<br>Sale t            | λικ στο S<br>α, εισαγά<br>SC-XXXXX<br>Default Set<br>All<br>From: 1<br>A0 (Roll Pa<br>Preview<br>otate<br>o Fit: | Scale (Κλίμ<br>γετε την κ<br>Series<br>ttings<br>to: 1<br>per - Banner)    | Cance<br><b>ιακα)</b> τ<br>λίμακο<br>841 by 1<br>841 by 1<br>7 apor | 1<br>και, σ<br>ι.<br>Ο |

Εάν η οθόνη Print (Εκτύπωση) στην εφαρμογή που χρησιμοποιείτε δεν διαθέτει στοιχείο εισαγωγής για την κλίμακα που θέλετε να χρησιμοποιήσετε, μεταβείτε στην οθόνη Page Setup και πραγματοποιήστε ρυθμίσεις.

#### 27 «Εκτύπωση (Mac OS X)» στη σελίδα 64

| Format For:  | SC-XXXX      | Series     |      |   |
|--------------|--------------|------------|------|---|
| Paper Size:  | A0 (Roll Pa  | aper - Ban | ner) | R |
|              | 841 by 1,189 | ) mm       |      |   |
| Orientation: | 11 1         | È.         |      |   |
| Scale:       | 80 9         | 6          |      |   |

### Εκτύπωση πολλών σελίδων

Μπορείτε να εκτυπώσετε πολλές σελίδες του εγγράφου σας σε ένα φύλλο χαρτιού.

Εάν επιθυμείτε να εκτυπώσετε συνεχή δεδομένα προετοιμασμένα σε μέγεθος Α4, αυτά εκτυπώνονται όπως απεικονίζεται παρακάτω.

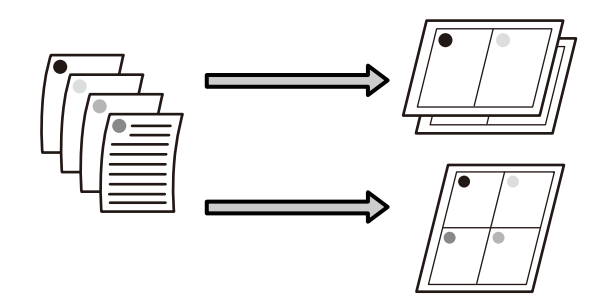

#### Σημείωση:

- Στα Windows, δεν μπορείτε να χρησιμοποιήσετε τη λειτουργία εκτύπωσης πολλών σελίδων όταν εκτελείται εκτύπωση χωρίς περιθώρια.
- Στα Windows, μπορείτε να χρησιμοποιήσετε τη λειτουργία σμίκρυνσης/μεγέθυνσης (Fit to Page) για να εκτυπώσετε δεδομένα σε διαφορετικά μεγέθη χαρτιού.

23 «Εκτύπωση με μεγέθυνση/σμίκρυνση» στη σελίδα 102

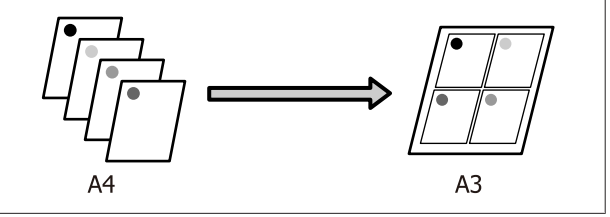

#### Πραγματοποίηση ρυθμίσεων στα Windows

1 Από την οθόνη Page Layout (Διάταξη σελίδας) του προγράμματος οδήγησης του εκτυπωτή, επιλέξτε το πλαίσιο Multi-Page (Πολλές σελίδες), πατήστε N-up (N-επάνω) και, στη συνέχεια, κάντε κλικ στο Settings (Ρυθμίσεις).

#### 2 «Εκτύπωση (Windows)» στη σελίδα 63

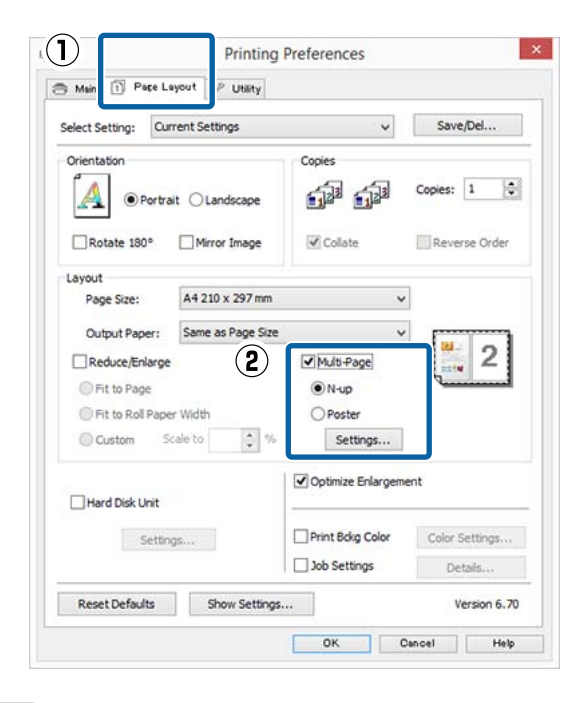

Στην οθόνη **Print Layout (Διάταξη** εκτύπωσης), προσδιορίστε τον αριθμό των σελίδων ανά φύλλο και τη σειρά των σελίδων.

Εάν είναι επιλεγμένο το πλαίσιο **Print page** frames (Εκτύπωση πλαισίων σελίδας), σε κάθε σελίδα εκτυπώνονται πλαίσια σελίδας.

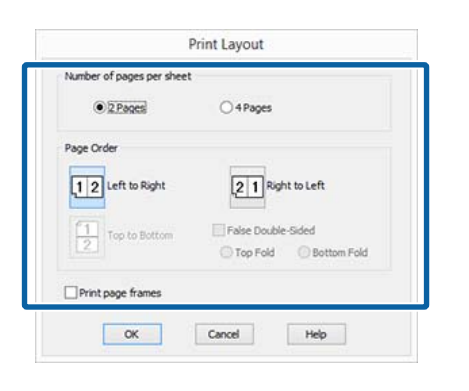

3 Ελέγδ

2

Ελέγξτε τις υπόλοιπες ρυθμίσεις και ξεκινήστε την εκτύπωση.

#### Πραγματοποίηση ρυθμίσεων σε Mac OS X

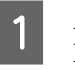

Από την οθόνη Print (Εκτύπωση), επιλέξτε Layout (Διάταξη) από τη λίστα και, στη συνέχεια, προσδιορίστε τον αριθμό των σελίδων ανά φύλλο και ούτω καθεξής.

#### د المعن (Mac OS X)» στη σελίδα 64 د ک 🖉

| Pn     | esets: | Defaul    | t Setti | ngs         |               |            |                 | 0       |
|--------|--------|-----------|---------|-------------|---------------|------------|-----------------|---------|
| Co     | opies: | 1         |         |             |               |            |                 |         |
| P      | ages:  | O All     | n: 1    |             | to:           | 1          |                 | j       |
| Paper  | Size:  | A4        |         |             |               | 0          | 210 by          | 297 mm  |
| Orient | ation: | 11        | 1.      |             |               |            |                 |         |
|        |        | Layout    |         |             |               |            |                 |         |
| 2      | Pag    | es per S  | heet:   | 4           |               |            |                 | \$      |
|        | Layo   | out Direc | tion:   | Z           | 2             |            | N               | N       |
|        |        | Bo        | order:  | None        | 6             |            |                 | 0       |
|        |        | Two-S     | ided:   | Off         |               |            |                 | 0       |
|        |        |           |         | Rev<br>Flip | erse<br>horiz | pag<br>ont | e orier<br>ally | ntation |

#### Σημείωση:

Μπορείτε να εκτυπώσετε πλαίσια γύρω από τις σελίδες χρησιμοποιώντας τη λειτουργία **Border** (Περίγραμμα).

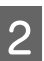

Ελέγξτε τις υπόλοιπες ρυθμίσεις και ξεκινήστε την εκτύπωση.

## Εκτύπωση αφίσας (Μεγέθυνση ώστε να καλύπτει αρκετά φύλλα και εκτύπωση — μόνο για Windows)

Η λειτουργία εκτύπωσης αφίσας μεγεθύνει αυτόματα και διαχωρίζει τα δεδομένα εκτύπωσης. Μπορείτε να συνενώσετε τα εκτυπωμένα φύλλα για να δημιουργήσετε μια μεγάλη αφίσα ή ένα ημερολόγιο. Η εν λόγω λειτουργία παρέχει δυνατότητα εκτύπωσης έως και 16 φορές (τέσσερα φύλλα ανά τέσσερα φύλλα) το κανονικό μέγεθος εκτύπωσης. Μπορείτε να εκτυπώσετε αφίσες με δύο τρόπους.

Εκτύπωση αφίσας χωρίς περίγραμμα Αυτή η λειτουργία μεγεθύνει και διαχωρίζει αυτόματα τα δεδομένα εκτύπωσης και εκτυπώνει χωρίς περιθώρια. Μπορείτε να δημιουργήσετε μια αφίσα συνενώνοντας το χαρτί εξόδου. Για να πραγματοποιήσετε εκτύπωση χωρίς περιθώριο, τα δεδομένα επεκτείνονται ώστε να προεξέχουν ελάχιστα από το μέγεθος χαρτιού. Οι μεγεθυμένες περιοχές που υπερβαίνουν τα περιθώρια του χαρτιού δεν εκτυπώνονται. Συνεπώς, η εικόνα ενδέχεται να μην είναι σωστά ευθυγραμμισμένη στα σημεία ένωσης. Για να συνενωθούν με ακρίβεια οι σελίδες, εκτελέστε την εκτύπωση αφίσας με περιθώρια που περιγράφεται παρακάτω.

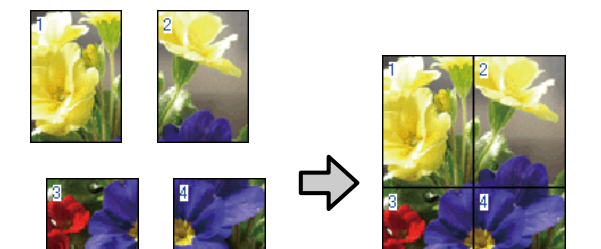

Εκτύπωση αφίσας με περιθώρια Αυτή η λειτουργία μεγεθύνει και διαχωρίζει αυτόματα τα δεδομένα εκτύπωσης και εκτυπώνει με περιθώρια. Θα χρειαστεί να κόψετε τα περιθώρια και, στη συνέχεια, να συνενώσετε μεταξύ τους τα χαρτιά εξόδου για να σχηματίσετε την αφίσα. Παρόλο που το τελικό μέγεθος είναι ελαφρώς μικρότερο, πρέπει να περικοπούν τα περιθώρια, τα σημεία συνένωσης της εικόνας ταιριάζουν απόλυτα.

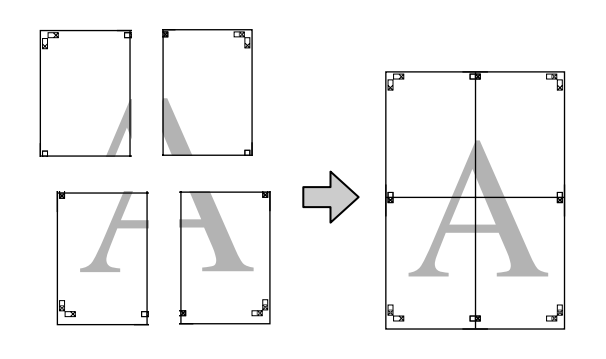

### Διαδικασίες ρυθμίσεων για την εκτύπωση

Προετοιμάστε τα δεδομένα εκτύπωσης χρησιμοποιώντας εφαρμογές.

Το πρόγραμμα οδήγησης του εκτυπωτή μεγεθύνει αυτόματα τα δεδομένα εικόνας κατά την εκτύπωση.

2 Από την οθόνη Page Layout (Διάταξη σελίδας) του προγράμματος οδήγησης του εκτυπωτή, επιλέξτε το πλαίσιο Multi-Page (Πολλές σελίδες), πατήστε Poster (Αφίσα) και, στη συνέχεια, κάντε κλικ στο Settings (Ρυθμίσεις).

#### ∠ κτύπωση (Windows)» στη σελίδα 63

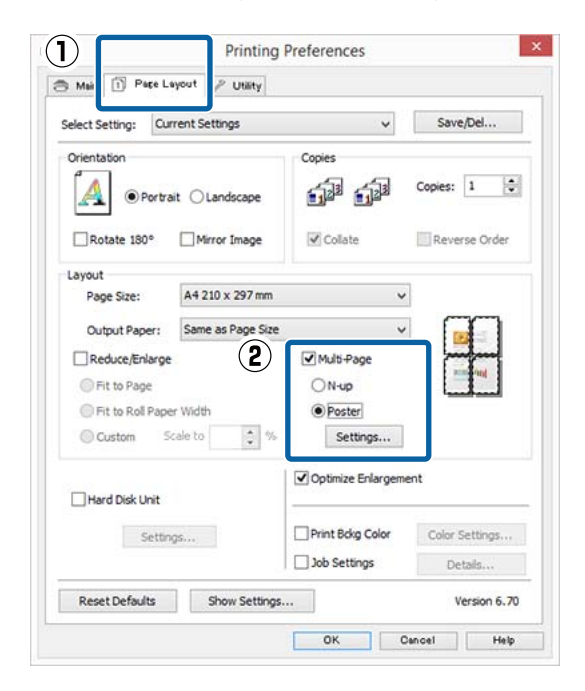
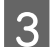

Στην οθόνη **Poster Settings (Ρυθμίσεις αφίσας)**, επιλέξτε τον αριθμό των εκτυπωμένων σελίδων που θέλετε να καλύπτει η αφίσα.

| PO                                                                                                  | ster settings |            |
|----------------------------------------------------------------------------------------------------|---------------|------------|
| Number of panels                                                                                    |               |            |
| ○ 2x1                                                                                               |               |            |
| () 2x2                                                                                              | 1             | 2          |
| ○ 3x3                                                                                               |               |            |
| <b>○</b> 4x4                                                                                        |               |            |
| hat you don't wish to be<br>printed. (The panels which<br>appear grayed out will not<br>be printed) |               |            |
| Borderless Poster Print                                                                             |               |            |
| Print Cutting Guide                                                                                 | s             |            |
| Overlapping Alig                                                                                    | nment Marks   | Trim Lines |
| OK                                                                                                  | Cancel        | Halo       |
| OK                                                                                                  | Cancel        | neip       |

4

Επιλέξτε εκτύπωση αφίσας χωρίς περίγραμμα ή εκτύπωση αφίσας με περιθώρια και, στη συνέχεια, επιλέξτε τις σελίδες που δεν επιθυμείτε να εκτυπώσετε.

Όταν επιλέγετε εκτύπωση χωρίς περιθώρια: Επιλέξτε Borderless Poster Print (Εκτύπωση αφίσας χωρίς περίγραμμα).

| •552<br>(233<br>(244)                                                                                                    |   |
|----------------------------------------------------------------------------------------------------|---|
| Cax3                                                                                                    |   |
| 049                                                                                                    | 3 |
|                                                                                                    |   |
| Plases interc the contain<br>that you don't with the be-<br>pareted. (The panets inform<br>access covers) out inform<br>be painted |   |
| Z Borderless Poster Print                                                                                                    |   |

#### Σημείωση:

Εάν το Borderless Poster Print (Εκτύπωση αφίσας χωρίς περίγραμμα) είναι γκρίζο, το επιλεγμένο χαρτί ή το μέγεθος δεν υποστηρίζουν εκτύπωση χωρίς περιθώρια.

2 «Πίνακας ειδικών μέσων Epson» στη σελίδα 204

2 «Υποστηριζόμενο χαρτί του εμπορίου» στη σελίδα 217

Όταν επιλέγετε εκτύπωση με περιθώρια: Αποεπιλέξτε το Borderless Poster Print (Εκτύπωση αφίσας χωρίς περίγραμμα).

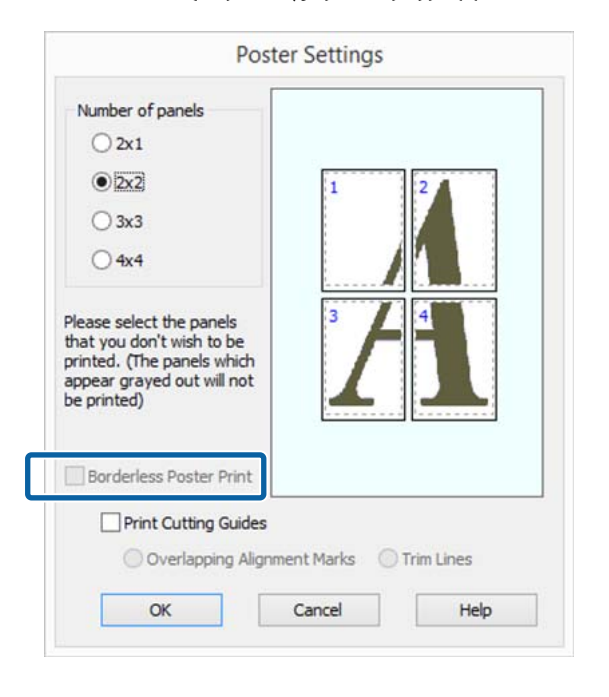

#### Σημείωση:

5

Σχετικά με το μέγεθος μετά τη συνένωση:

Όταν αποεπιλέγεται το Borderless Poster Print (Εκτύπωση αφίσας χωρίς περίγραμμα) και επιλέγεται εκτύπωση με περιθώρια, εμφανίζονται τα στοιχεία Print Cutting Guides (Εκτύπωση οδηγών αποκοπής).

Το τελικό μέγεθος είναι το ίδιο ανεξαρτήτως εάν έχει επιλεγεί το Trim Lines (Γραμμές περικοπής) ή όχι. Ωστόσο, εάν επιλεγεί το Overlapping Alignment Marks (Επικαλυπτόμενα σημάδια στοίχισης), το τελικό μέγεθος είναι μικρότερο με επικάλυψη.

Ελέγξτε τις υπόλοιπες ρυθμίσεις και ξεκινήστε την εκτύπωση.

# Συνένωση των χαρτιών εξόδου

Τα βήματα για τη συνένωση των χαρτιών εξόδου διαφέρουν ανάμεσα στην εκτύπωση αφίσας χωρίς περίγραμμα και την εκτύπωση αφίσας με περιθώρια.

#### Εκτύπωση αφίσας χωρίς περίγραμμα

Σε αυτή την ενότητα περιγράφεται ο τρόπος συνένωσης τεσσάρων εκτυπωμένων σελίδων μεταξύ τους. Ελέγξτε και αντιστοιχήστε τις εκτυπωμένες σελίδες και, στη συνέχεια, συνενώστε τις με τη σειρά που υποδεικνύεται παρακάτω χρησιμοποιώντας κολλητική ταινία στο πίσω μέρος των φύλλων.

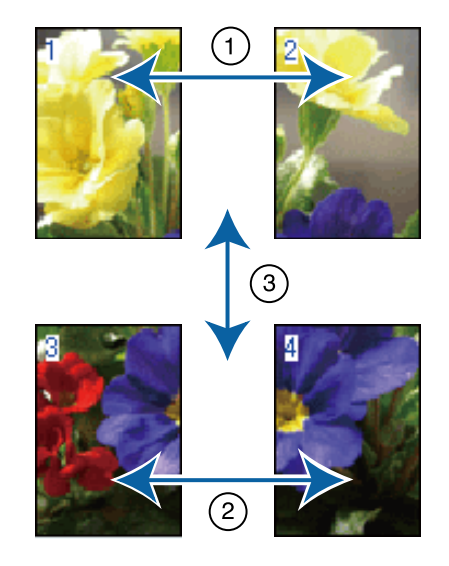

#### Εκτύπωση αφίσας με περιθώρια

Εάν έχει επιλεγεί το στοιχείο **Overlapping Alignment Marks (Επικαλυπτόμενα σημάδια στοίχισης)**, θα εκτυπωθούν οδηγοί συνένωσης (υποδεικνύονται από τις γραμμές που είναι σχεδιασμένες διαμέσου και γύρω από τα σημάδια X στην παρακάτω εικόνα) σε κάθε φύλλο.

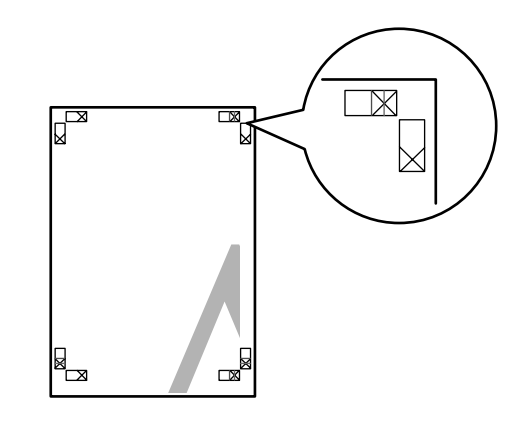

**Σημείωση:** Τα σημάδια στοίχισης είναι μαύρα για τις ασπρόμαυρες εκτυπώσεις.

Στην ακόλουθη ενότητα περιγράφεται ο τρόπος συνένωσης τεσσάρων εκτυπωμένων σελίδων μεταξύ τους.

1

Προετοιμάστε τα δύο επάνω φύλλα και περικόψτε το περισσευούμενο χαρτί από το αριστερό φύλλο, κόβοντας τη γραμμή που ενώνει τους δύο οδηγούς συνένωσης (τα κέντρα των σημαδιών X).

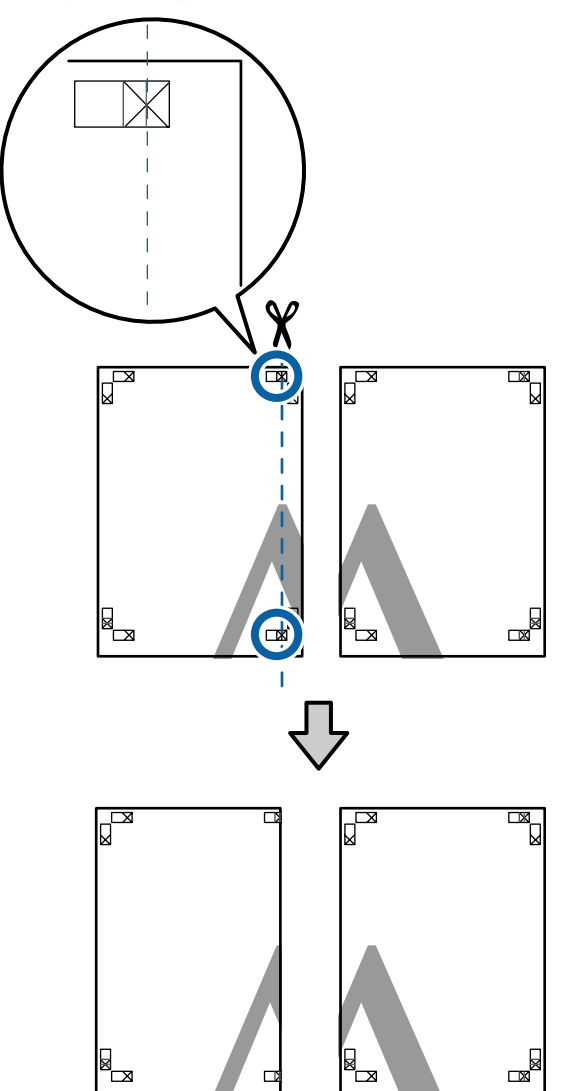

2

3

Ακουμπήστε το άνω αριστερά φύλλο επάνω από το άνω δεξιά φύλλο. Ευθυγραμμίστε τα σημάδια Χ, όπως υποδεικνύεται στην εικόνα παρακάτω, και προσδέστε τα προσωρινά χρησιμοποιώντας κολλητική ταινία στο πίσω μέρος.

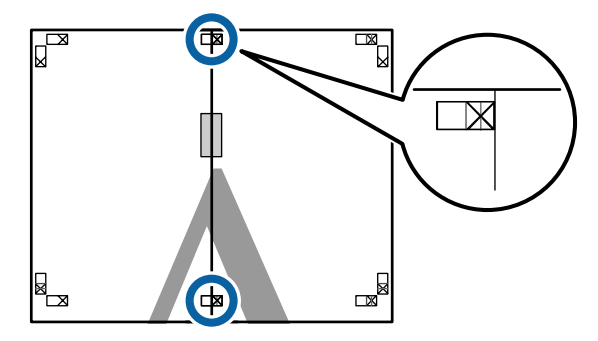

Με τα δύο φύλλα να επικαλύπτονται, περικόψτε το περισσευούμενο χαρτί, κόβοντας τη γραμμή που ενώνει τους δύο οδηγούς κοπής (τις γραμμές στα αριστερά των σημαδιών Χ).

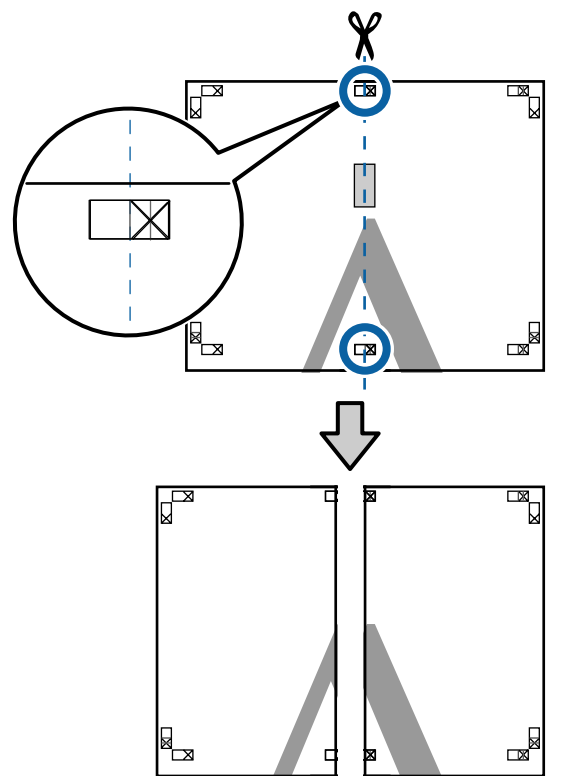

4 Ενώστε ξανά τα δύο φύλλα.

Χρησιμοποιήστε κολλητική ταινία για να κολλήσετε τις πίσω όψεις των φύλλων μεταξύ τους.

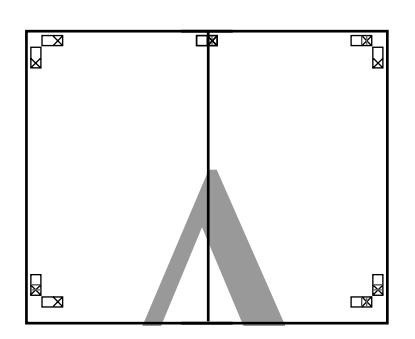

5

Επαναλάβετε τα βήματα 1 έως 4 και για τα κάτω φύλλα.

6 Περικόψτε τα κάτω φύλλα από τα επάνω φύλλα, κόβοντας κατά μήκος της γραμμής που ενώνει τους δύο οδηγούς (τις γραμμές πάνω από τις ενδείξεις Χ).

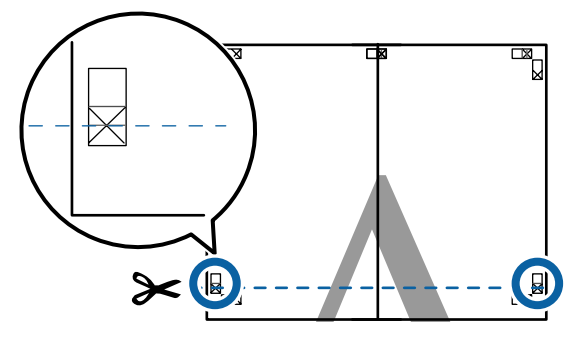

7

Ακουμπήστε το επάνω φύλλο επάνω από το κάτω φύλλο. Ευθυγραμμίστε τα σημάδια Χ, όπως υποδεικνύεται στην εικόνα παρακάτω, και προσδέστε τα προσωρινά χρησιμοποιώντας κολλητική ταινία στο πίσω μέρος.

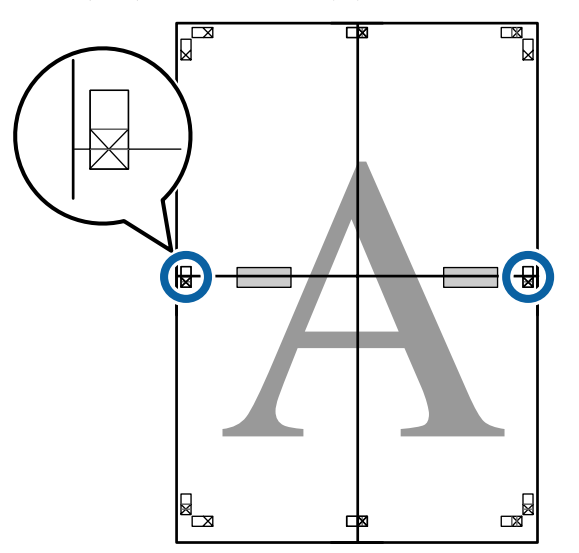

8

Με τα δύο φύλλα να επικαλύπτονται, περικόψτε το περισσευούμενο χαρτί, κόβοντας τη γραμμή που ενώνει τους δύο οδηγούς κοπής (τις γραμμές επάνω από τα σημάδια X).

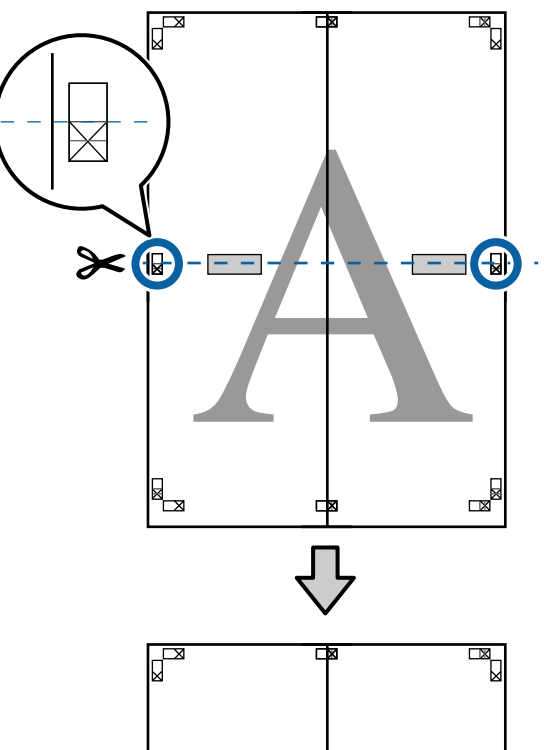

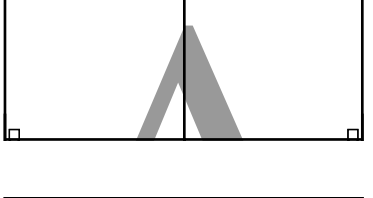

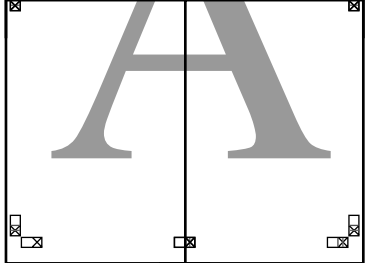

10

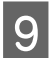

Ενώστε τα επάνω με τα κάτω φύλλα.

Χρησιμοποιήστε κολλητική ταινία για να κολλήσετε τις πίσω όψεις των φύλλων μεταξύ τους.

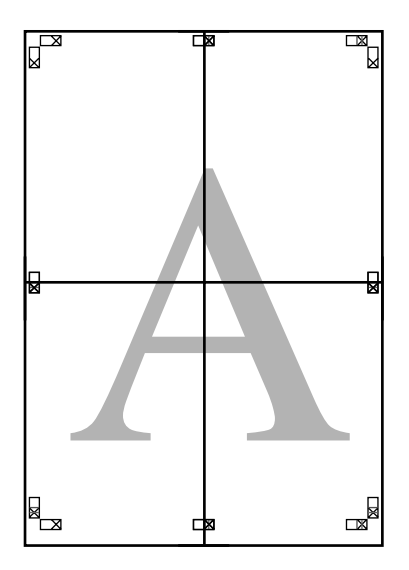

Αφού ενώσετε όλα τα φύλλα, περικόψτε τα περιγράμματα, κόβοντας κατά μήκος των οδηγών κοπής (εκτός των σημαδιών Χ).

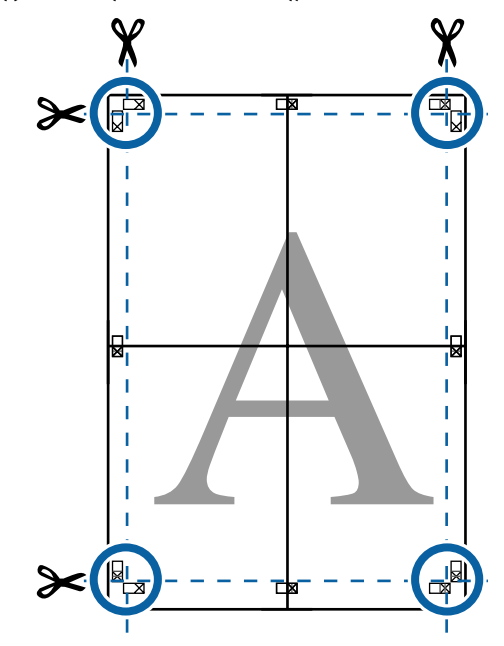

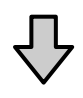

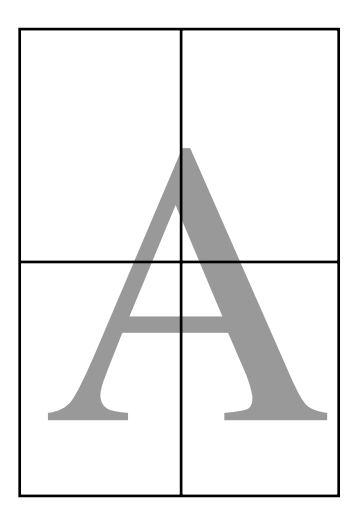

# Εκτύπωση σε μη τυπικά μεγέθη

Πριν εκτυπώσετε σε μη τυπικά μεγέθη, συμπεριλαμβανομένων κατακόρυφων ή οριζόντιων πανό και εγγράφων με ίσες πλευρές, αποθηκεύστε το μέγεθος χαρτιού που θέλετε στο πρόγραμμα οδήγησης του εκτυπωτή. Αφού αποθηκευτούν στο πρόγραμμα οδήγησης του εκτυπωτή, τα προσαρμοσμένα μεγέθη μπορούν να επιλεγούν στο παράθυρο διαλόγου **Page Setup (Διαμόρφωση σελίδας)** και σε άλλα παράθυρα εκτύπωσης της εφαρμογής.

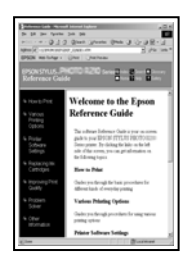

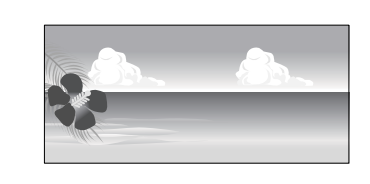

#### Υποστηριζόμενα μεγέθη χαρτιού

Στον παρακάτω πίνακα υποδεικνύονται τα μεγέθη χαρτιού που μπορούν να οριστούν στο πρόγραμμα οδήγησης του εκτυπωτή. Παρακάτω θα βρείτε τα μεγέθη χαρτιού που υποστηρίζει αυτός ο εκτυπωτής.

#### 27 «Εκτυπώσιμη περιοχή» στη σελίδα 68

| Πλάτοςχαρ- | SC-P20000 Series: 210 έως 1626 mm         |
|------------|-------------------------------------------|
| τιού       | SC-P10000 Series: 210 έως 1118 mm         |
| Ύψος χαρ-  | Windows: 279,4 έως 15000 mm               |
| τιού       | Mac OS X: 279,4 έως 15240 mm <sup>*</sup> |

\* Για τη ρύθμιση Custom Paper Size (Προσαρμοσμένα μέγεθος χαρτιού) σε Mac OS X, παρόλο που μπορείτε να ορίσετε ένα μεγαλύτερο μέγεθος χαρτιού για να τοποθετηθεί σε αυτόν τον εκτυπωτή, η εκτύπωση δεν θα εκτελεστεί κανονικά.

### Σημαντικό:

χρήστη).

Όταν χρησιμοποιείτε λογισμικό που διατίθεται στο εμπόριο, τα πιθανά μεγέθη εξόδου είναι περιορισμένα. Εάν χρησιμοποιείτε εφαρμογές που υποστηρίζουν εκτύπωση σε πανό, μπορείτε να ορίσετε μεγαλύτερο μήκος χαρτιού. Ανατρέξτε στο εγχειρίδιο της εφαρμογής για λεπτομέρειες.

#### Πραγματοποίηση ρυθμίσεων στα Windows

Όταν εμφανιστεί η οθόνη Main (Κύριο) του προγράμματος οδήγησης του εκτυπωτή, κάντε κλικ στο User Defined (Ορισμός από το

### 2 «Εκτύπωση (Windows)» στη σελίδα 63

| Meda Settings Meda Type: Premium Luster Photo Paper (260)  Color: Color: Color: Photo Black Ink Print Quality: Speed V Paper Config Mode: Paper Standard (sRG8) V Paper Settings Source: Rol Paper Rol Paper Rol Paper Config Brockerless Ink Levels Ink Levels Ink Levels                                                                                                    | Select Setting: | Current Settings                 |       | Save/Del            |
|----------------------------------------------------------------------------------------------------|-----------------|----------------------------------|-------|---------------------|
| Media Type:     Prentum Luster Photo Paper (260) <ul> <li>Color:</li> <li>Color:</li> <li>Color:</li> <li>Color:</li> <li>Print Quality:</li> <li>Speed</li> <li>Paper Config</li> <li>Mode:</li> <li>Paper Standard (sRGB)</li> <li>Paper Standard (sRGB)</li> <li>Paper Standard (sRGB)</li> <li>Paper Standard (sRGB)</li> <li>Roll Paper Contig</li> <li>Borderless</li> <li>Ink Levels</li> <li>Ink Levels</li></ul>                                                                                                    | Media Settings  |                                  |       |                     |
| Color:     Color:     v     Photo Black Ink       Print Quality:     Speed     v     Paper Config       Mode:                                                                                                    | Media Type:     | Premium Luster Photo Paper (260) | ~     | Custom Settings     |
| Print Quality:     Speed     v     Paper Config       Mode: <ul> <li>Automatic</li> <li>Custom</li> <li>BPSON Standard (sRG8)</li> <li>v</li> </ul> <li>Paper Settings</li> <li>Source:</li> <li>Rol Paper</li> <li>Rol Paper</li> <li>Borderless</li> <li>Ink Levels</li>                                                                                                    | Color:          | Color                            | ~     | Photo Black Ink 🛛 🗸 |
| Mode: <ul> <li>Automatic</li> <li>Custom</li> </ul> BPSON Standard (sRG8)              Paper Settings           Source:         Rol Paper             Size:         A4 210 x 297 mm             Borderless           Ink Levels         Ink Levels                                                                                                    | Print Quality:  | Speed v                          |       | Paper Config        |
| BPSON Standard (sRG8)        Paper Settings     Source:       Source:     Rol Paper       Size:     A4 210 x 297 mm       Borderless                                                                                                    | Mode:           | Automatic      Custom            |       |                     |
| Paper Settings Source: Rol Paper   Rol Paper  Rol Paper |                 | EPSON Standard (sRG8)            | ¥     |                     |
| Source: Roll Paper  State: A4 210 x 297 mm Borderless Ink Levels Ink Levels I | Paper Settings  |                                  |       |                     |
| Size: A4 210 x 297 mm User Defined Borderless Print Preview Ink Levels                                                                                                    | Source:         | Roll Paper                       |       | Roll Paper Option   |
| Print Preview     Trick Levels                                                                                                    | Size:           | A4 210 x 297 mm                  |       | User Defined        |
| Print Preview                                                                                                    |                 | Borderless                       |       |                     |
| Layout Manager                                                                                                    | Print Preview   | per Inklevels                    | LC PK | MK DGY Y VM         |

2

Στην οθόνη User Defined Paper Size (Μέγεθος χαρτιού ορισμένο από το χρήστη), ορίστε το προσαρμοσμένο μέγεθος χαρτιού που θέλετε να χρησιμοποιήσετε και πατήστε Save (Αποθήκευση).

- Μπορείτε να εισαγάγετε έως και
   24 χαρακτήρες ενός byte για το στοιχείο
   Paper Size Name (Όνομα μεγέθους χαρτιού).
- Οι τιμές μήκους και πλάτους για ένα προκαθορισμένο μέγεθος κοντά στο επιθυμητό προσαρμοσμένο μέγεθος μπορεί να εμφανιστεί πατώντας στην κατάλληλη επιλογή του μενού Base Paper Size (Μέγεθος χαρτιού βάσης).

 Εάν η αναλογία μήκους και πλάτους είναι η ίδια με κάποιο προκαθορισμένο μέγεθος χαρτιού, επιλέξτε το προκαθορισμένο μέγεθος χαρτιού από το Fix Aspect Ratio (Σταθερή αναλογία) και επιλέξτε Landscape (Τοπίο) ή Portrait (Κατακόρυφος) για το Base (Bάση). Στην περίπτωση αυτή, μπορείτε να προσαρμόσετε μόνο είτε το πλάτος είτε το ύψος του χαρτιού.

| Base Paper Size: | Paper Size Name:            |
|------------------|-----------------------------|
| User Defined 🗸 🗸 | XXXXXX                      |
| Paper Size:      | Fix Aspect Ratio            |
| User Defined     | Not Specify 🗸 🗸             |
|                  | Baso: () Landscape 🗍 Portra |
|                  | Paper Width: 8.27           |
|                  | ( 3.50 - 64.00)             |
|                  | Paper Height: 11.69         |
|                  | ( 5.00 - 590.55)            |
|                  | Unit                        |
|                  | () mm () inch               |

#### Σημείωση:

- Για να αλλάξετε το μέγεθος χαρτιού που αποθηκεύσατε, κάντε κλικ στο όνομα του μεγέθους χαρτιού στη λίστα αριστερά.
- Για να διαγράψετε το ορισμένο από το χρήστη μέγεθος χαρτιού που αποθηκεύσατε, επιλέξτε το όνομα του μεγέθους χαρτιού από τη λίστα αριστερά και, στη συνέχεια, πατήστε Delete (Διαγραφή).
- Μπορείτε να αποθηκεύσετε έως και 100 μεγέθη χαρτιού.

### 3

1

#### Κάντε κλικ στο ΟΚ.

Τώρα μπορείτε να επιλέξετε το νέο μέγεθος χαρτιού από το μενού Size (Μέγεθος) στην καρτέλα Main (Κύριο).

Μπορείτε πλέον να εκτυπώσετε κανονικά.

#### Πραγματοποίηση ρυθμίσεων σε Mac OS X

Από την οθόνη Print (Εκτύπωση), επιλέξτε Manage Custom Sizes (Διαχείριση προσαρμοσμένων μεγεθών) από τη λίστα Paper Size (Μέγεθος χαρτιού).

Αν οι επιλογές ρυθμίσεων της σελίδας δεν είναι διαθέσιμες στο παράθυρο εκτύπωσης της εφαρμογής, εμφανίστε το παράθυρο ρυθμίσεων της σελίδας.

#### 27 «Εκτύπωση (Mac OS X)» στη σελίδα 64

|               | 30 x 40 in            |   |                                                                                                    |
|---------------|-----------------------|---|----------------------------------------------------------------------------------------------------|
| Printer       | 36 x 44 in            | • |                                                                                                    |
| 1.2           | 40 x 60 cm            |   |                                                                                                    |
| Presets       | 50 x 64 in            |   | 0                                                                                                    |
|               | 60 x 75 in            |   |                                                                                                    |
| Copies        | 60 x 90 cm            |   |                                                                                                    |
|               | 64 x 80 in            |   |                                                                                                    |
| Pages         | AO                    |   | 1                                                                                                    |
|               | A1                    |   |                                                                                                    |
| Paper Size    | A2                    |   | 297 mm                                                                                                    |
|               | A3                    |   | and the second of the second second se |
| Orientation , | / A4                  |   |                                                                                                    |
|               | ARCH A 9 x 12 in      |   | 1.00                                                                                                    |
|               | ARCH B 12 x 18 in     |   | 0                                                                                                    |
|               | ARCH C 18 x 24 in     |   |                                                                                                    |
|               | ARCH D 24 x 36 in     |   |                                                                                                    |
|               | ARCH E 36 x 48 in     |   |                                                                                                    |
|               | ARCH E1 30 x 42 in    |   |                                                                                                    |
|               | B1 (Landscape)        |   |                                                                                                    |
|               | ISO B0 1000 x 1414 mm |   |                                                                                                    |
|               | ISO B1 707 x 1000 mm  |   |                                                                                                    |
|               | ISO B2 500 x 707 mm   |   | el Print                                                                                                    |
|               | JIS BO                |   |                                                                                                    |
| _             | JIS B1                |   | -                                                                                                    |
|               | JIS B2                |   |                                                                                                    |
|               | JIS B3                |   |                                                                                                    |
|               | JIS B4                |   |                                                                                                    |
|               | Super A0              |   |                                                                                                    |
|               | Super A1              |   |                                                                                                    |
|               | Super A3 / B          |   |                                                                                                    |
|               | Super B0              |   |                                                                                                    |
|               | SuperW A3             |   |                                                                                                    |
|               | US B 11 x 17 in       |   |                                                                                                    |
|               | US C 17 x 22 in       |   |                                                                                                    |
|               | US D 22 x 34 in       |   |                                                                                                    |
|               |                       |   |                                                                                                    |
|               | US E 34 X 44 IN       |   |                                                                                                    |

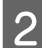

Κάντε κλικ στο + και εισαγάγετε το όνομα του μεγέθους χαρτιού.

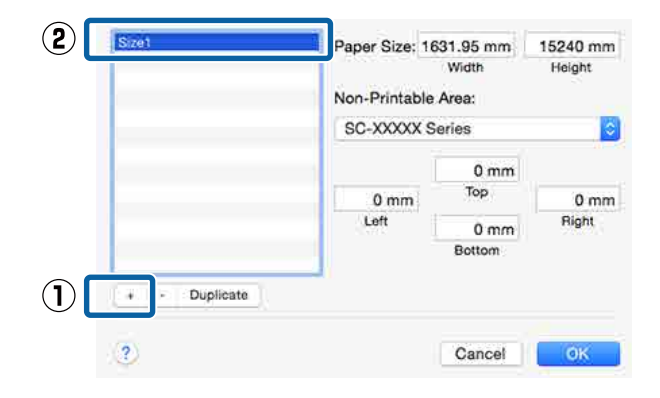

# Συμπληρώστε τα πεδία Width (Πλάτος), Height (Υψος) για το Paper Size (Μέγεθος χαρτιού), ορίστε τα περιθώρια και πατήστε ΟΚ.

Μπορείτε να ορίσετε το μέγεθος της σελίδας και τα περιθώρια του εκτυπωτή ανάλογα με τη μέθοδο εκτύπωσης.

#### Σημείωση:

- Για να επεξεργαστείτε ένα αποθηκευμένο προσαρμοσμένο μέγεθος, επιλέξτε το όνομά του από τη λίστα στα αριστερά.
- Για να αντιγράψετε ένα αποθηκευμένο προσαρμοσμένο μέγεθος, επιλέξτε το μέγεθος από τη λίστα στα αριστερά και κάντε κλικ στην επιλογή Duplicate (Διπλότυπο).
- Για να αντιγράψετε ένα αποθηκευμένο προσαρμοσμένο μέγεθος, επιλέξτε το από τη λίστα στα αριστερά και κάντε κλικ στην επιλογή -.
- Η ρύθμιση του προσαρμοσμένου μεγέθους χαρτιού διαφέρει ανάλογα με την έκδοση του λειτουργικού συστήματος. Για λεπτομέρειες, ανατρέξτε στα έγγραφα τεκμηρίωσης του λειτουργικού συστήματος που χρησιμοποιείτε.

#### Κάντε κλικ στο ΟΚ.

Μπορείτε να επιλέξετε το μέγεθος χαρτιού που αποθηκεύσατε από το αναδυόμενου μενού Paper Size (Μέγεθος χαρτιού).

Μπορείτε πλέον να εκτυπώσετε κανονικά.

# Εκτύπωση πανό (σε χαρτί σε ρολό)

Μπορείτε να εκτυπώσετε πανό και πανοραμικές φωτογραφίες εάν δημιουργήσετε και ορίσετε δεδομένα εκτύπωσης για εκτύπωση πανό στην εφαρμογή σας.

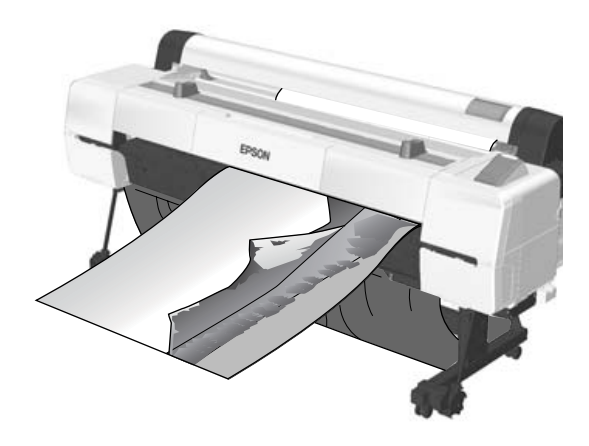

Μπορείτε να εκτυπώσετε πανό με δύο τρόπους.

| Τροφοδοσία προγράμ-<br>ματος οδήγησης εκτυ-<br>πωτή | Υποστηριζόμενες εφαρ-<br>μογές                                                                              |
|-----------------------------------------------------|----------------------------------------------------------------------------------------------------|
| Χαρτί σε ρολό                                       | Λογισμικό προετοιμασίας<br>εγγράφων, λογισμικό επε-<br>ξεργασίας εικόνας και ού-<br>τω καθεξής <sup>*</sup> |
| Χαρτί σε ρολό (Πανό)                                | Εφαρμογές που υποστηρί-<br>ζουν εκτύπωση σε πανό                                                            |

\* Δημιουργήστε τα δεδομένα εκτύπωσης σε μέγεθος που υποστηρίζεται από την εκάστοτε εφαρμογή, διατηρώντας παράλληλα την αναλογία μήκους και πλάτους εκτύπωσης.

Δείτε τα ακόλουθα διαθέσιμα μεγέθη χαρτιού.

🗇 «Εκτύπωση σε μη τυπικά μεγέθη» στη σελίδα 114

3

4

#### Πραγματοποίηση ρυθμίσεων στα Windows

Στην οθόνη Main (Κύριο) του προγράμματος 1 οδήγησης του εκτυπωτή, επιλέξτε Media Type (Τύπος μέσου).

#### 27 «Εκτύπωση (Windows)» στη σελίδα 63

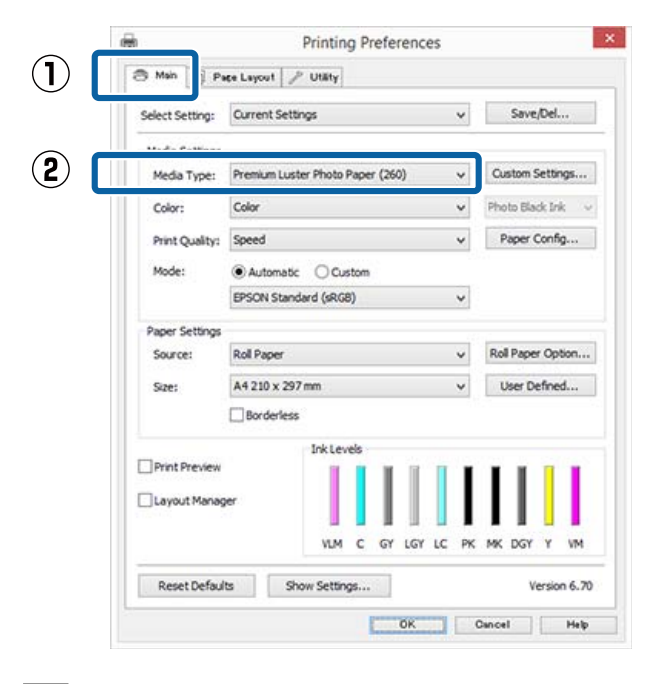

2

Επιλέξτε Roll Paper (Χαρτί σε ρολό) ή Roll Paper (Banner) (Χαρτί σε ρολό (Πανό)) από τη λίστα Source (Τροφοδοσία).

| Select Setting: | Current Settings                           | ~     | Save/D          | el      |
|-----------------|--------------------------------------------|-------|-----------------|---------|
| Media Settinos  |                                            |       |                 |         |
| Media Type:     | Premium Luster Photo Paper (260)           | ~     | Custom Set      | ttings  |
| Color:          | Color v                                    |       | Photo Black Ink |         |
| Print Quality:  | Speed                                      | ~     | Paper Co        | nfig    |
| Mode:           | Automatic      Custom                      |       |                 |         |
|                 | EPSON Standard (sRGB)                      | ¥     |                 |         |
| Paper Settinos  |                                            |       |                 |         |
| Source:         | Roll Paper                                 | *     | Roll Paper O    | Option. |
| Size:           | Roll Paper<br>Roll Paper (Banner)<br>Sheet | *     | User Defi       | ned     |
| _               | Front - Poster Board                       |       |                 |         |
| Layout Manag    | er                                         |       |                 |         |
|                 | VLM C Gr LGr                               | LC PK | MK DGY 1        | r vM    |

#### Σημείωση:

- **Στις εφαρμογές που υποστηρίζουν την** εκτύπωση σε πανό, μπορείτε να χρησιμοποιήσετε μόνο το Roll Paper (Banner) (Χαρτί σε ρολό (Πανό)).
- Επιλέγοντας Roll Paper (Banner) (Χαρτί σε ρολό (Πανό)), τα επάνω και κάτω περιθώρια του χαρτιού ορίζονται σε 0 mm.

Κάντε κλικ στο User Defined (Ορισμός από το χρήστη) και αντιστοιχήστε το μέγεθος του χαρτιού με το μέγεθος των δεδομένων, εάν είναι απαραίτητο.

#### Σημείωση:

Εάν χρησιμοποιείτε εφαρμογές που υποστηρίζουν εκτύπωση σε πανό, δεν χρειάζεται να ορίσετε το User Defined Paper Size (Μέγεθος χαρτιού ορισμένο από το χρήστη) εάν επιλέξετε Roll Paper (Banner) (Χαρτί σε ρολό (Πανό)) ως Source (Τροφοδοσία).

Στην οθόνη Page Layout (Διάταξη σελίδας), βεβαιωθείτε ότι το πλαίσιο ελέγχου Optimize Enlargement (Βελτιστοποίηση μεγέθυνσης) είναι επιλεγμένο.

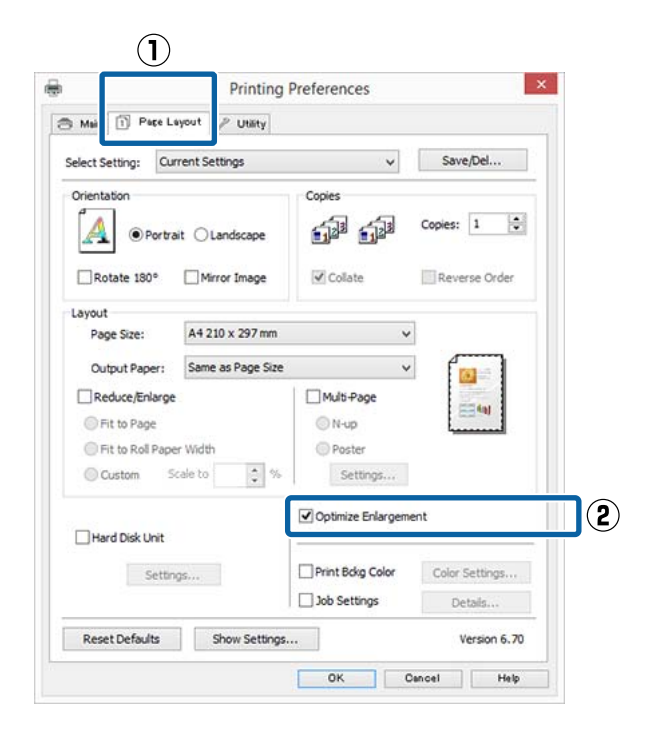

5

Ελέγξτε τις υπόλοιπες ρυθμίσεις και ξεκινήστε την εκτύπωση.

#### Πραγματοποίηση ρυθμίσεων σε Mac OS X

1

2

Από την οθόνη Print (Εκτύπωση), επιλέξτε το μέγεθος των δεδομένων που δημιουργήθηκαν με την εφαρμογή **Paper Size (Μέγεθος** χαρτιού).

Αν οι επιλογές ρυθμίσεων της σελίδας δεν είναι διαθέσιμες στο παράθυρο εκτύπωσης της εφαρμογής, εμφανίστε το παράθυρο ρυθμίσεων της σελίδας.

#### د الله «Εκτύπωση (Mac OS X)» στη σελίδα 64

| Printer:     | SC-XXXXX Series                 |            |
|--------------|---------------------------------|------------|
| Presets:     | Default Settings                |            |
| Copies:      | Ĩ.                              |            |
| Pages:       | O All                           |            |
|              | From: 1 to: 1                   |            |
| Paper Size:  | A0 (Roll Paper - Banner) 3841 b | y 1,189 mm |
| Orientation: | 1.                              |            |
|              | TextEdit                        |            |
|              | Print header and footer         |            |
|              | Rewrap contents to fit page     |            |
|              |                                 |            |
|              |                                 |            |
|              | 0.00                            |            |

Ελέγξτε τις υπόλοιπες ρυθμίσεις και ξεκινήστε την εκτύπωση.

# Layout Manager (Διαχείριση διάταξης) (μόνο για Windows)

Η λειτουργία Layout Manager (Διαχείριση διάταξης) σας δίνει τη δυνατότητα να τοποθετήσετε ελεύθερα στο χαρτί πολλαπλά στοιχεία δεδομένων εκτύπωσης που έχουν δημιουργηθεί σε διαφορετικές εφαρμογές και να τα εκτυπώσετε απευθείας.

Μπορείτε να δημιουργήσετε ή να προβάλλετε υλικά τοποθετώντας πολλαπλά στοιχεία δεδομένα εκτύπωσης εκεί όπου επιθυμείτε. Επίσης, το Layout Manager (Διαχείριση διάταξης) σας δίνει τη δυνατότητα να χρησιμοποιήσετε αποτελεσματικά το χαρτί.

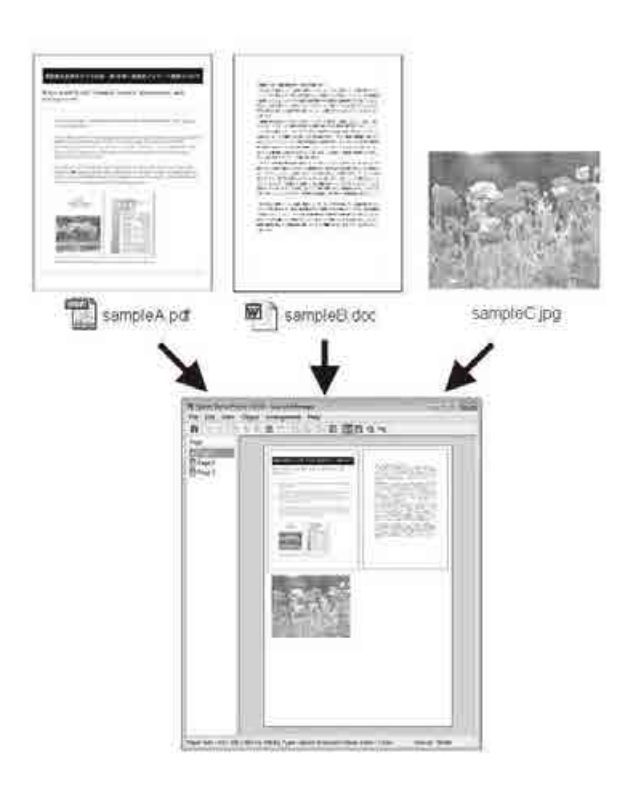

Ακολουθεί ένα παράδειγμα διάταξης.

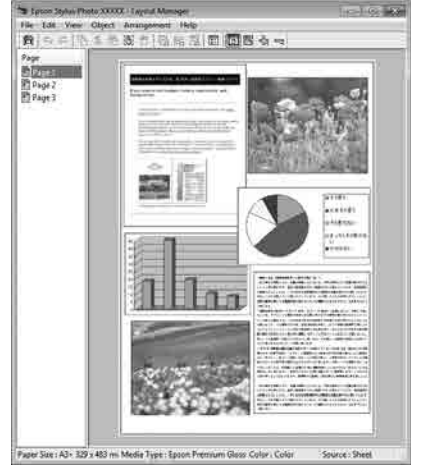

#### Τοποθέτηση πολλαπλών στοιχείων δεδομένων

#### Τοποθέτηση των ίδιων δεδομένων

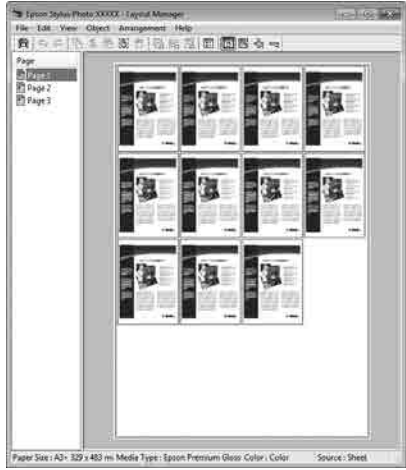

#### Ελεύθερη τοποθέτηση δεδομένων

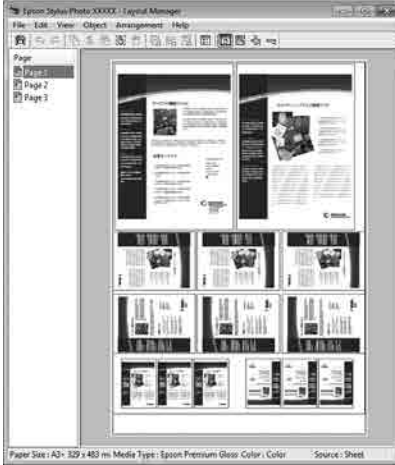

#### Τοποθέτηση δεδομένων σε χαρτί σε ρολό

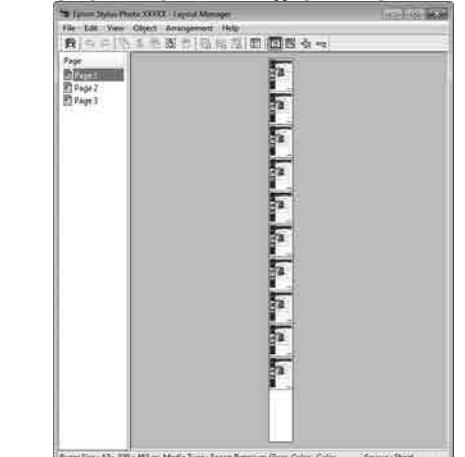

# Διαδικασίες ρυθμίσεων για την εκτύπωση

- Βεβαιωθείτε ότι ο εκτυπωτής είναι συνδεδεμένος και έτοιμος για εκτύπωση.
- 2 Ανοίξτε το αρχείο που θέλετε να εκτυπώσετε στην εφαρμογή σας.
- 3 Επιλέξτε Layout Manager (Διαχείριση διάταξης) στην καρτέλα Main (Κύριο) του προγράμματος οδήγησης του εκτυπωτή και επιλέξτε Size (Μέγεθος) που ταιριάζει στο μέγεθος του εγγράφου που έχει δημιουργηθεί στην εφαρμογή.

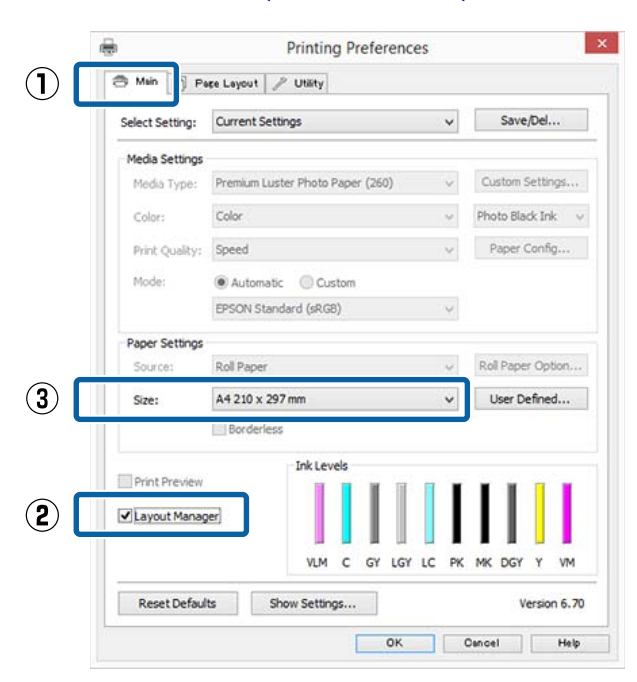

#### 2 «Εκτύπωση (Windows)» στη σελίδα 63

#### Σημείωση:

5

Το Size (Μέγεθος) που επιλέγεται είναι το μέγεθος που χρησιμοποιείται στο Layout Manager (Διαχείριση διάταξης). Το πραγματικό μέγεθος του χαρτιού εκτύπωσης ορίζεται στην οθόνη του βήματος 7.

# 4 Κάντε κλικ στο OK. Κατά την εκτύπωση με μια εφαρμογή, εμφανίζεται η οθόνη Layout Manager (Διαχείριση διάταξης).

Τα δεδομένα εκτύπωσης δεν εκτυπώνονται, αλλά μία σελίδα τοποθετείται στο χαρτί της οθόνης Layout Manager (Διαχείριση διάταξης) ως ένα αντικείμενο.

Αφήστε την οθόνη **Layout Manager** (**Διαχείριση διάταξης)** ανοικτή και επαναλάβετε τα βήματα 2 έως 4 για να τακτοποιήσετε και επόμενα στοιχεία δεδομένων.

Τα αντικείμενα προστίθενται στην οθόνη Layout Manager (Διαχείριση διάταξης).

6 Τακτοποιήστε τα αντικείμενα στην οθόνη Layout Manager (Διαχείριση διάταξης).

> Τα αντικείμενα μπορούν να μεταφερθούν σε νέες θέσεις και να αλλάξουν μέγεθος. Επιπλέον, μπορούν να τακτοποιηθούν ξανά ή να περιστραφούν χρησιμοποιώντας τις επιλογές στο μενού Object (Αντικείμενο).

Το συνολικό μέγεθος και η θέση των αντικειμένων μπορεί να αλλάξει χρησιμοποιώντας τις επιλογές **Preferences** (Προτιμήσεις) και Arrangement (Διάταξη) στο μενού File (Αρχείο).

Δείτε τη βοήθεια της οθόνης Layout Manager (Διαχείριση διάταξης) για περισσότερες λεπτομέρειες σχετικά με κάθε λειτουργία.

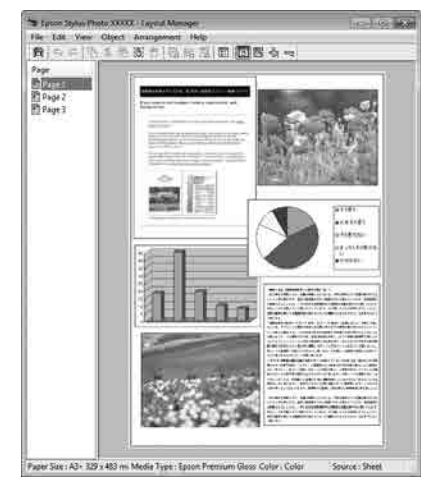

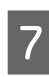

Πατήστε File (Αρχείο) — Properties (Ιδιότητες) και προσαρμόστε τις ρυθμίσεις εκτύπωσης στην οθόνη του προγράμματος οδήγησης του εκτυπωτή.

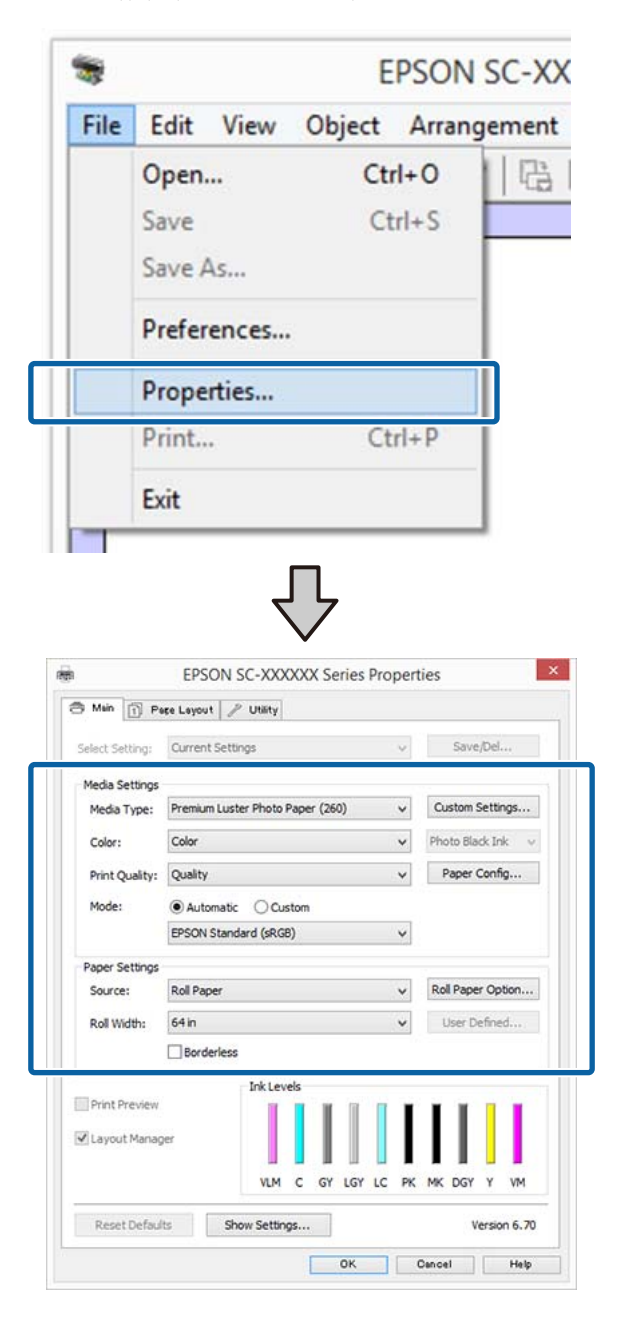

Ορίστε τα Media Type (Τύπος μέσου), Source (Τροφοδοσία), Size (Μέγεθος) ή Roll Width (Πλάτος ρολού) κοκ.

8

Κάντε κλικ στο μενού File (Αρχείο) από την οθόνη Layout Manager (Διαχείριση διάταξης) και, στη συνέχεια, πατήστε Print (Εκτύπωση).

Η εκτύπωση ξεκινά.

# Αποθήκευση και ανάκτηση ρυθμίσεων

Μπορείτε να αποθηκεύσετε τη διάταξη και το περιεχόμενο των ρυθμίσεων της οθόνης Layout Manager (Διαχείριση διάταξης) σε ένα αρχείο. Εάν χρειαστεί να κλείσετε την εφαρμογή σας στο μέσον μιας εργασίας, μπορείτε να την αποθηκεύσετε σε ένα αρχείο, το οποίο θα ανοίξετε στη συνέχεια για να συνεχίσετε την εργασία σας.

## Αποθήκευση

1

2

Στην οθόνη Layout Manager (Διαχείριση διάταξης), κάντε κλικ στο μενού File (Αρχείο) και, στη συνέχεια, Save as (Αποθήκευση ως).

Εισαγάγετε το όνομα του αρχείου, επιλέξετε την τοποθεσία αποθήκευσης και πατήστε Save (Αποθήκευση).

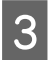

3

Κλείστε την οθόνη Layout Manager (Διαχείριση διάταξης).

### Άνοιγμα αποθηκευμένων αρχείων

Κάντε δεξί κλικ στο εικονίδιο βοηθητικού προγράμματος (SO) στο Windowstaskbar (γραμμή εργασιών) και επιλέξτε Layout Manager (Διαχείριση διάταξης) από το μενού που θα εμφανιστεί.

Εμφανίζεται η οθόνη Layout Manager (Διαχείριση διάταξης).

Αν το εικονίδιο συντόμευσης Utility δεν εμφανίζεται στο Windows Taskbar (Γραμμή εργασιών) 2 «Σύνοψη της καρτέλας βοηθητικού προγράμματος» στη σελίδα 81

- 2 Στην οθόνη Layout Manager (Διαχείριση διάταξης), κάντε κλικ στο μενού File (Αρχείο) και, στη συνέχεια, Open (Άνοιγμα).
  - Επιλέξτε την τοποθεσία και ανοίξτε το απαιτούμενο αρχείο.

# Εκτύπωση διαχείρισης χρώματος

# Σχετικά με τη διαχείριση χρώματος

Ακόμα και όταν χρησιμοποιείτε τα ίδια δεδομένα εικόνας, η αρχική εικόνα και η εικόνα που προβάλλεται ενδέχεται να δείχνουν διαφορετικές και το εκτυπωμένο αποτέλεσμα να είναι επίσης διαφορετικό από την εικόνα που βλέπετε στην οθόνη. Αυτό συμβαίνει εξαιτίας των διαφορών στα χαρακτηριστικά όταν οι συσκευές εισόδου, όπως σαρωτές και ψηφιακές φωτογραφικές μηχανές, συλλέγουν τα χρώματα ως ηλεκτρονικά δεδομένα, και όταν οι συσκευές εξόδου, όπως οθόνες και εκτυπωτές, επιχειρούν να αναπαράγουν τα χρώματα από τα δεδομένα χρώματος. Το σύστημα διαχείρισης χρώματος είναι ένα μέσο για την εναρμόνιση των διαφορών στα χαρακτηριστικά μετατροπής χρώματος ανάμεσα στις συσκευές εισόδου και εξόδου. Κάθε λειτουργικό σύστημα, όπως ακριβώς οι εφαρμογές επεξεργασίας εικόνας, έχει ένα σύστημα διαχείρισης χρώματος. Τα Windows και το Mac OS X περιλαμβάνουν τα συστήματα διαχείρισης χρώματος ICM και ColorSync, αντίστοιχα.

Στα συστήματα διαχείρισης χρώματος, το αρχείο ορισμού χρώματος, το οποίο καλείται «Προφίλ», χρησιμοποιείται για τη συμφωνία χρωμάτων ανάμεσα στις συσκευές. (Αυτό το αρχείο ονομάζεται και προφίλ ICC). Το προφίλ μιας συσκευής εισόδου ονομάζεται προφίλ εισόδου (ή προφίλ προέλευσης), ενώ το προφίλ μιας συσκευής εξόδου, όπως ο εκτυπωτής, ονομάζεται προφίλ εκτυπωτή (ή προφίλ εξόδου). Στο πρόγραμμα οδήγησης αυτού του εκτυπωτή προετοιμάζεται ένα προφίλ για κάθε τύπο μέσου. Οι περιοχές μετατροπής χρώματος από τη συσκευή εισόδου και η περιοχή αναπαραγωγής χρώματος από τη συσκευή εξόδου, διαφέρουν. Ως αποτέλεσμα, υπάρχουν περιοχές χρώματος που δεν ταιριάζουν ακόμα και όταν εκτελείται συμφωνία χρωμάτων χρησιμοποιώντας ένα προφίλ. Πέρα από τον καθορισμό των προφίλ, το σύστημα διαχείρισης χρώματος καθορίζει επίσης τις συνθήκες μετατροπής για περιοχές όπου η συμφωνία χρωμάτων απέτυχε ως «στόχος». Το όνομα και ο τύπος του στόχου διαφέρει ανάλογα με το σύστημα διαχείρισης χρώματος που χρησιμοποιείτε.

Δεν μπορείτε να αντιστοιχήσετε τα χρώματα στα εκτυπωμένα αποτελέσματα και την οθόνη μέσω της διαχείρισης χρώματος ανάμεσα στη συσκευή εισόδου και τον εκτυπωτή. Για να αντιστοιχήσετε και τα δύο χρώματα, θα πρέπει επίσης να εκτελέσετε διαχείριση χρώματος ανάμεσα στη συσκευή εισόδου και την οθόνη.

# Ρυθμίσεις εκτύπωσης διαχείρισης χρώματος

Μπορείτε να εκτελέσετε εκτύπωση διαχείρισης χρώματος χρησιμοποιώντας το πρόγραμμα οδήγησης του εκτυπωτή με τους εξής δύο τρόπους.

Επιλέξτε την καλύτερη μέθοδο σύμφωνα με την εφαρμογή που χρησιμοποιείτε, το περιβάλλον του λειτουργικού συστήματος, το σκοπό της εκτύπωσης και ούτω καθεξής.

#### Ρύθμιση της διαχείρισης χρώματος με τις εφαρμογές

Αυτή η μέθοδος προορίζεται για την εκτύπωση από εφαρμογές που υποστηρίζουν διαχείριση χρώματος. Όλες οι διαδικασίες διαχείρισης χρώματος εκτελούνται από το σύστημα διαχείρισης χρώματος της εφαρμογής. Αυτή η μέθοδος είναι χρήσιμη όταν επιθυμείτε να επιτύχετε τα ίδια αποτελέσματα εκτύπωσης διαχείρισης χρώματος χρησιμοποιώντας κοινή εφαρμογή σε διαφορετικά περιβάλλοντα λειτουργικών συστημάτων.

2 «Ρύθμιση της διαχείρισης χρώματος με τις εφαρμογές» στη σελίδα 124

# Ρύθμιση της διαχείρισης χρώματος με το πρόγραμμα οδήγησης του εκτυπωτή

Το πρόγραμμα οδήγησης του εκτυπωτή χρησιμοποιεί το σύστημα διαχείρισης χρώματος του λειτουργικού συστήματος και εκτελεί όλες τις διαδικασίες διαχείρισης χρώματος. Μπορείτε να πραγματοποιήσετε ρυθμίσεις διαχείρισης χρώματος στο πρόγραμμα οδήγησης του εκτυπωτή, χρησιμοποιώντας τις εξής δύο μεθόδους.

- Host ICM (Κεντρικό ICM) (Windows)/ ColorSync (Mac OS X)
   Ορίστε τα όταν εκτυπώνετε από εφαρμογές που υποστηρίζουν διαχείριση χρώματος. Αυτή η διαδικασία είναι αποτελεσματική όσον αφορά την παραγωγή παρόμοιων αποτελεσμάτων εκτύπωσης από διαφορετικές εφαρμογές, στο ίδιο όμως λειτουργικό σύστημα.
  - «Εκτύπωση διαχείρισης χρώματος μέσω
     Κεντρικού ICM (Windows)» στη σελίδα 126
     «Εκτύπωση διαχείρισης χρώματος μέσω του
     ColorSync (Mac OS X)» στη σελίδα 127

 Driver ICM (Πρόγραμμα οδήγησης ICM) (μόνο Windows)
 Αυτό σας δίνει τη δυνατότητα να εκτελέσετε

κυτό σας σίνει τη συνατοτητά να εκτελεσετε εκτύπωση διαχείρισης χρώματος από εφαρμογές που δεν υποστηρίζουν διαχείριση χρώματος. 2 «Εκτύπωση διαχείρισης χρώματος μέσω Προγράμματος οδήγησης ICM (μόνο για Windows)» στη σελίδα 128

# Ρύθμιση προφίλ

Οι ρυθμίσεις για το προφίλ εισόδου, το προφίλ εκτυπωτή και το στόχο (μέθοδος συμφωνίας) διαφέρουν ανάμεσα στους τρεις τύπους εκτύπωσης διαχείρισης χρώματος, καθώς οι μηχανισμοί διαχείρισης χρώματος του καθενός χρησιμοποιούνται με διαφορετικό τρόπο. Αυτό οφείλεται στο γεγονός ότι η χρήση της διαχείρισης χρώματος διαφέρει ανάμεσα στους μηχανισμούς. Διαμορφώστε τις ρυθμίσεις στο πρόγραμμα οδήγησης του εκτυπωτή ή την εφαρμογή, όπως περιγράφεται στον ακόλουθο πίνακα.

|                                                               | Ρυθμίσεις<br>προφίλ<br>εισόδου             | Ρυθμίσεις<br>προφίλ<br>εκτυπωτή            | Ρυθμίσεις<br>στόχου                        |
|---------------------------------------------------------------|--------------------------------------------|--------------------------------------------|--------------------------------------------|
| Driver ICM<br>(Πρόγραμ-<br>μα οδήγη-<br>σης ICM)<br>(Windows) | Πρόγραμ-<br>μα οδήγη-<br>σης εκτυ-<br>πωτή | Πρόγραμ-<br>μα οδήγη-<br>σης εκτυ-<br>πωτή | Πρόγραμ-<br>μα οδήγη-<br>σης εκτυ-<br>πωτή |
| Host ICM<br>(Κεντρικό<br>ICM)<br>(Windows)                    | Εφαρμογή                                   | Πρόγραμ-<br>μα οδήγη-<br>σης εκτυ-<br>πωτή | Πρόγραμ-<br>μα οδήγη-<br>σης εκτυ-<br>πωτή |
| ColorSync<br>(Mac OS X)                                       | Εφαρμογή                                   | Πρόγραμ-<br>μα οδήγη-<br>σης εκτυ-<br>πωτή | Εφαρμογή                                   |
| Εφαρμογή                                                      | Εφαρμογή                                   | Εφαρμογή                                   | Εφαρμογή                                   |

Τα προφίλ εκτυπωτή για κάθε τύπο χαρτιού που απαιτούνται για την εκτέλεση της διαχείρισης χρώματος, εγκαθίστανται με το πρόγραμμα οδήγησης του εκτυπωτή. Μπορείτε να επιλέξετε προφίλ από την οθόνη ρυθμίσεων του προγράμματος οδήγησης του εκτυπωτή.

Μπορείτε να επιλέξετε προφίλ από την οθόνη ρυθμίσεων του προγράμματος οδήγησης του εκτυπωτή. «Εκτύπωση διαχείρισης χρώματος μέσω Προγράμματος οδήγησης ICM (μόνο για Windows)» στη σελίδα 128

27 «Εκτύπωση διαχείρισης χρώματος μέσω Κεντρικού ICM (Windows)» στη σελίδα 126

27 «Εκτύπωση διαχείρισης χρώματος μέσω του ColorSync (Mac OS X)» στη σελίδα 127

27 «Ρύθμιση της διαχείρισης χρώματος με τις εφαρμογές» στη σελίδα 124

# Ρύθμιση της διαχείρισης χρώματος με τις εφαρμογές

Εκτυπώστε χρησιμοποιώντας εφαρμογές που διαθέτουν λειτουργία διαχείρισης χρώματος. Πραγματοποιήστε τις ρυθμίσεις διαχείρισης χρώματος στην εφαρμογή και απενεργοποιήστε τη λειτουργία ρύθμισης χρωμάτων του προγράμματος οδήγησης του εκτυπωτή.

1

Πραγματοποιήστε τις ρυθμίσεις διαχείρισης χρώματος στις εφαρμογές.

Ορισμός παραδείγματος για το Adobe Photoshop CC

Μεταβείτε στην οθόνη Print (Εκτύπωση).

Επιλέξτε Color Management (Διαχείριση χρώματος), Photoshop Manages Colors (Το Photoshop διαχειρίζεται τα χρώματα) στο Color Handling (Χειρισμός χρωμάτων) και, στη συνέχεια, επιλέξτε Printer Profile (Προφίλ εκτυπωτή) και Rendering Intent (Στόχος χρωματικής απόδοσης) και κάντε κλικ στο Print (Εκτύπωση).

| Printer Setup    |                                       |    |
|------------------|---------------------------------------|----|
| Printer:         | EPSON SC-XXXXX Series \$              |    |
| Copies:          | 1 Print Settings                      |    |
| Lawout           |                                       |    |
| Layout.          | (g) (g)                               |    |
| Color Manage     | ment                                  | 1  |
| A Merrienive     | to usable the printer's color         |    |
| • managem        | ent in the print settings dialog box. |    |
| ocument Profile  | : Untagged RGB                        |    |
| olor Handling:   | Photoshop Manages Colors              | •  |
| Printer Profile: | SCSeries Standard                     | \$ |
| Normal Print     | ting \$                               | -  |
| Rendering Inter  | nt: Perceptual +                      |    |
| Black Point      | Compensation                          |    |
|                  |                                       |    |
|                  |                                       |    |
| . Desertables    |                                       |    |
| Description      |                                       |    |

2

Μεταβείτε στην οθόνη ρυθμίσεων του προγράμματος οδήγησης του εκτυπωτή (Windows) ή την οθόνη Print (Εκτύπωση) (Mac OS X).

Διαμορφώστε τις ρυθμίσεις του προγράμματος οδήγησης του εκτυπωτή.

#### **Για Windows**

2 «Εκτύπωση (Windows)» στη σελίδα 63

#### **Για Mac OS X** Δ «Εκτύπωση (Mac OS X)» στη σελίδα 64

Απενεργοποιήστε τη διαχείριση χρώματος.

#### **Για Windows**

3

Στην οθόνη Main (Κύριο), επιλέξτε Custom (Προσαρμογή) για τη ρύθμιση Mode (Λειτουργία) και επιλέξτε Off (No Color Adjustment) (Όχι (Χωρίς ρύθμιση των χρωμάτων)).

| III a Sharenne  | a                       |            |              | Course    | - Del     |
|-----------------|-------------------------|------------|--------------|-----------|-----------|
| Select Setting: | Current Settings        |            | ~            | Save      | :/UEI     |
| Media Setting   |                         |            |              |           |           |
| Media Type:     | Premium Luster Photo P  | aper (260) | ~            | Custom    | Settings. |
| Color:          | Color                   |            | ~            | Photo Bla | ick Ink   |
| Print Quality   | Speed                   |            | ~            | Paper     | Config    |
| Mode:           | O Automatic   Cust      | tom        |              |           |           |
|                 | Off (No Color Adjustmen | nt)        | *            | Adva      | nced      |
| Paper Setting   | 1                       |            |              |           |           |
| Source:         | Roll Paper              |            | *            | Roll Pape | r Option  |
| Size:           | A4 210 x 297 mm 🗸       |            | User Defined |           |           |
|                 | Borderless              |            |              |           |           |
|                 | Ink Leve                | els        |              |           |           |
| Print Preview   |                         |            |              | 11        |           |
| Layout Mana     | ger                     |            |              | 11        |           |
|                 | -                       |            |              |           |           |
|                 | VLM                     | C GY LGY   | LC PK        | MK DGY    | Y VN      |
| Devel Defe      | Ite Chaw Catting        |            |              |           | Arrian 6  |

#### Σημείωση:

Στα Windows 7, Windows Vista και Windows XP (Service Pack 2 ή νεότερη έκδοση και .NET 3.0), το **Off (No Color Adjustment)** (Όχι (Χωρίς ρύθμιση των χρωμάτων)) επιλέγεται αυτόματα.

#### Για Mac OS X

Επιλέξτε Print Settings (Ρυθμίσεις εκτύπωσης) από τη λίστα και, στη συνέχεια, επιλέξτε Off (No Color Adjustment) (Όχι (Χωρίς ρύθμιση των χρωμάτων)) για τη ρύθμιση Color Settings (Ρυθμίσεις χρώματος).

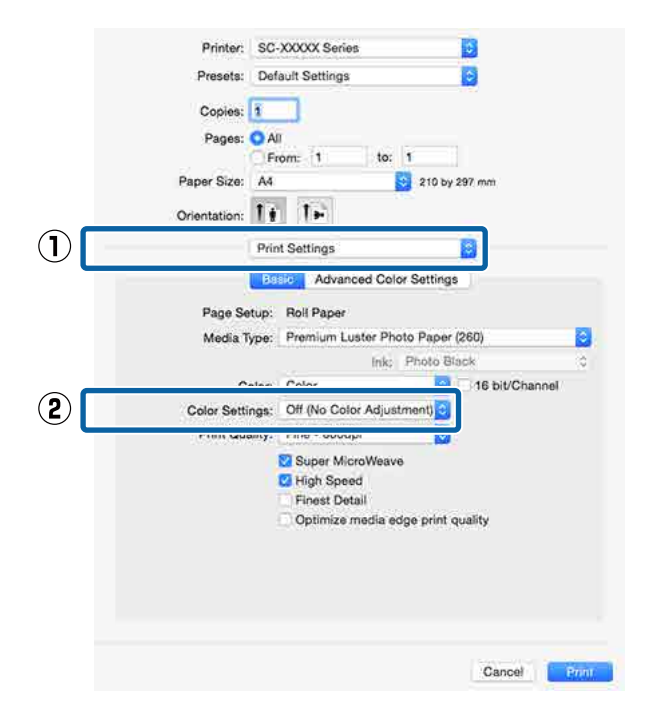

Ελέγξτε τις υπόλοιπες ρυθμίσεις και ξεκινήστε την εκτύπωση.

# Ρύθμιση της διαχείρισης χρώματος με το πρόγραμμα οδήγησης του εκτυπωτή

# Εκτύπωση διαχείρισης χρώματος μέσω Κεντρικού ICM (Windows)

Χρησιμοποιήστε δεδομένα εικόνας με ενσωματωμένο προφίλ εισόδου. Επίσης, η εφαρμογή θα πρέπει να υποστηρίζει ICM.

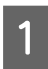

Διαμορφώστε τις ρυθμίσεις για τη ρύθμιση των χρωμάτων χρησιμοποιώντας την εφαρμογή.

Ανάλογα με τον τύπο της εφαρμογής, πραγματοποιήστε τις ρυθμίσεις σύμφωνα με τον παρακάτω πίνακα.

Adobe Photoshop CS3 ή νεότερη έκδοση Adobe Photoshop Elements 6.0 ή νεότερη έκδοση

Adobe Photoshop Lightroom 1 ή νεότερη έκδοση

| Λειτουργικό σύ-<br>στημα                                                                                                    | Ρυθμίσεις διαχείρισης<br>χρώματος                                   |
|----------------------------------------------------------------------------------------------------|---------------------------------------------------------------------|
| Windows 8.1,<br>Windows 8,<br>Windows 7,<br>Windows Vista<br>Windows XP<br>(Service Pack 2 ή<br>νεότερη έκδοση<br>και .NET 3.0 ή νεό-<br>τερη έκδοση) | Printer Manages Colors<br>(Ο εκτυπωτής διαχειρίζεται<br>τα χρώματα) |
| Windows XP<br>(εκτός των παρα-<br>πάνω)                                                                                                    | No Color Management (Χω-<br>ρίς διαχείριση χρώματος)                |

Στις υπόλοιπες εφαρμογές, επιλέξτε No Color Management (Χωρίς διαχείριση χρώματος).

Σημείωση:

Για πληροφορίες σχετικά με τα υποστηριζόμενα λειτουργικά συστήματα, ανατρέξτε στην ιστοσελίδα για τη συγκεκριμένη εφαρμογή.

Ορισμός παραδείγματος για το Adobe Photoshop CC

Μεταβείτε στην οθόνη Print (Εκτύπωση).

Επιλέξτε Color Management (Διαχείριση χρώματος) και, στη συνέχεια, Printer Manages Colors (Ο εκτυπωτής διαχειρίζεται τα χρώματα) ως ρύθμιση του στοιχείου Color Handling (Χειρισμός χρωμάτων) και έπειτα πατήστε Print (Εκτύπωση).

|                               | )                                            |
|-------------------------------|----------------------------------------------|
| Printer:                      | EPSON SC-XXXXX Series +                      |
| Copies:                       | 1 Print Settings                             |
| Layout:                       |                                              |
| Color Manag                   | ement                                        |
| Nemenio<br>manageme           | er w emple the printer's color               |
| manager                       | er lietzaged PGP                             |
| olor Handling                 | Printer Manages Colore                       |
| olor magaling.                | Printer Manages Colors                       |
| Printer Profile:              | Sc. Series Standard •                        |
|                               |                                              |
| Normal Prin                   | nting +                                      |
| Normal Prin                   | nting +                                      |
| Normal Prin                   | nting •<br>ent: Perceptual •<br>Compensation |
| Normal Prin                   | nting •<br>ent: Perceptual •<br>Compensation |
| Normal Prin<br>Rendering Inte | nting •<br>ent: Perceptual •<br>Compensation |

Εάν χρησιμοποιείτε εφαρμογές χωρίς λειτουργία διαχείρισης χρώματος, ξεκινήστε από το βήμα 2.

Στην οθόνη Main (Κύριο) του προγράμματος οδήγησης του εκτυπωτή, επιλέξτε Custom (Προσαρμογή) στο Mode (Λειτουργία), επιλέξτε ICM και, στη συνέχεια, κάντε κλικ στο Advanced (Για προχωρημένους).

#### 27 «Εκτύπωση (Windows)» στη σελίδα 63

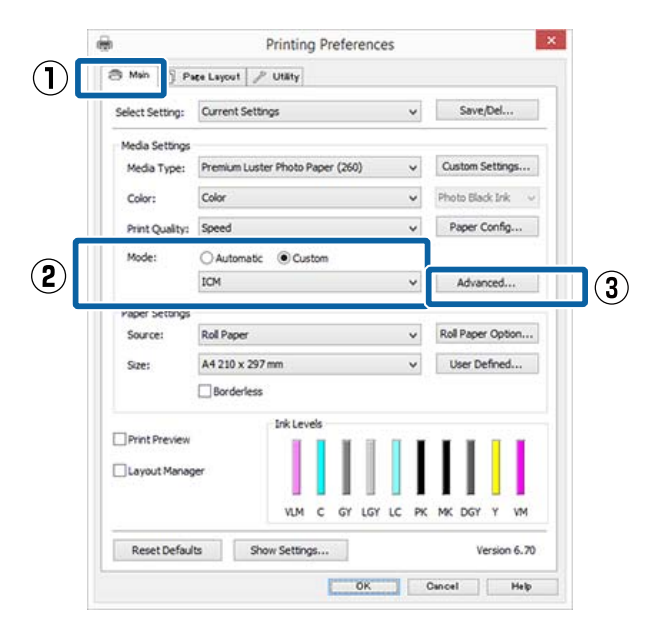

3

Επιλέξτε **ICM Mode (Λειτουργ.ICM)** στο Printer Color Adjustment (Ρύθμιση χρώματος εκτυπωτή).

Ανατρέξτε στη βοήθεια του προγράμματος οδήγησης εκτυπωτή για περισσότερες λεπτομέρειες.

Εάν έχει επιλεγεί ειδικό μέσο Epson στο Media Type (Τύπος μέσου) στην οθόνη Main (Κύριο), τότε το προφίλ του εκτυπωτή που αντιστοιχεί στον τύπο μέσου επιλέγεται αυτόματα και εμφανίζεται στο πλαίσιο Printer Profile Description (Περιγραφή προφίλ εκτυπωτή). Για να αλλάξετε προφίλ, επιλέξτε Show all profiles (Εμφάνιση όλων των προφίλ) στο κάτω μέρος.

| ICM Mode:                                                                                                    | Host ICM 🗸     |         |                             |  |
|----------------------------------------------------------------------------------------------------|----------------|---------|-----------------------------|--|
| Show all profiles                                                                                                    |                | -       |                             |  |
| [✔] Image                                                                                                    |                |         | Printer Profile Description |  |
| Input Profile:                                                                                                    |                | · ( Y ) | SC- Series                  |  |
| Intent:                                                                                                    | Perceptual     | *       | PremiumLusterPhotoPaper 26  |  |
| Printer Profile:                                                                                                    | EPSON Standard | ~       |                             |  |
|                                                                                                    |                |         |                             |  |
| Graphics                                                                                                    |                |         | Printer Profile Description |  |
| Input Profile:                                                                                                    |                |         |                             |  |
| Inherit:                                                                                                    |                | 4       |                             |  |
| Printer Proble:                                                                                                    |                |         |                             |  |
| Text                                                                                                    |                |         |                             |  |
| Input Profile:                                                                                                    |                |         | Printer Profile Description |  |
| Intenti                                                                                                    |                |         |                             |  |
| Print Print |                |         |                             |  |
| Frances Prorset                                                                                                    |                |         |                             |  |

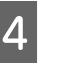

Ελέγξτε τις υπόλοιπες ρυθμίσεις και ξεκινήστε την εκτύπωση.

# Εκτύπωση διαχείρισης χρώματος μέσω του ColorSync (Mac OS X)

Χρησιμοποιήστε δεδομένα εικόνας με ενσωματωμένο προφίλ εισόδου. Επίσης, η εφαρμογή θα πρέπει να υποστηρίζει το ColorSync.

#### Σημείωση:

Ανάλογα με την εφαρμογή, ενδέχεται να μην υποστηρίζεται η εκτύπωση διαχείρισης χρώματος μέσω **ColorSync**.

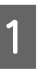

Απενεργοποιήστε τις λειτουργίες διαχείρισης χρώματος στην εφαρμογή.

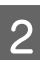

Μεταβείτε στην οθόνη Print (Εκτύπωση).

د المعن (Mac OS X)» στη σελίδα 64 د کھی (Mac OS X)

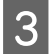

Δ

Επιλέξτε Color Matching (Αντιστοίχιση χρωμάτων) από τη λίστα και, στη συνέχεια, κάντε κλικ στο ColorSync.

| Default | Settings                          |                                 |                                   | 0                                                            |                                                                           |                                                                                         |
|---------|-----------------------------------|---------------------------------|-----------------------------------|--------------------------------------------------------------|---------------------------------------------------------------------------|-----------------------------------------------------------------------------------------|
|         |                                   |                                 |                                   |                                                              |                                                                           |                                                                                         |
| O All   |                                   |                                 |                                   |                                                              |                                                                           |                                                                                         |
| Erom    | 1                                 | to:                             | 6                                 |                                                              |                                                                           |                                                                                         |
| A4      |                                   |                                 | 210                               | by 297 m                                                     |                                                                           |                                                                                         |
| 1+      | 1F                                |                                 |                                   |                                                              |                                                                           |                                                                                         |
| Color N | Aatching                          |                                 |                                   | ¢                                                            |                                                                           |                                                                                         |
| orSync  |                                   | OEP                             | SON Co                            | lor Contr                                                    | ols                                                                       |                                                                                         |
| natio   |                                   |                                 |                                   |                                                              |                                                                           | 0                                                                                       |
| -       | in Parts                          |                                 | -                                 | Page 18                                                      | •                                                                         |                                                                                         |
|         |                                   |                                 |                                   | c                                                            | ancel                                                                     | Print                                                                                   |
|         | A4<br>Color M<br>lorSync<br>matic | A4<br>Color Matching<br>IorSync | A4<br>Color Matching<br>OrSync EP | A4 Color Matching<br>Color Matching<br>OrSync EPSON Contacts | A4 © 210 by 297 m<br>Color Matching ©<br>orSync EPSON Color Contr<br>nato | A4 © 210 by 297 mm<br>Color Matching ©<br>Information (Color Controls<br>mato<br>Cancel |

Ελέγξτε τις υπόλοιπες ρυθμίσεις και ξεκινήστε την εκτύπωση.

# Εκτύπωση διαχείρισης χρώματος μέσω Προγράμματος οδήγησης ICM (μόνο για Windows)

Το πρόγραμμα οδήγησης του εκτυπωτή χρησιμοποιεί τα δικά του προφίλ εκτυπωτή για να εκτελέσει τη διαχείριση χρώματος. Μπορείτε να χρησιμοποιήσετε τις εξής δύο μεθόδους διόρθωσης χρώματος.

- Driver ICM (Basic) (Πρόγρ. οδήγ. ICM (Βασικό)) Προσδιορίστε έναν τύπο προφίλ και στόχου για την επεξεργασία του συνόλου των δεδομένων εικόνας.
- Driver ICM (Advanced) (Πρόγραμμα οδήγησης ICM (Σύνθετο))
   Το πρόγραμμα οδήγησης του εκτυπωτή χωρίζει τα δεδομένα εικόνας σε περιοχές Image (Εικόνα),
   Graphics (Γραφικά) και Text (Κείμενο).
   Προσδιορίστε τρεις τύπους προφίλ και στόχων για την επεξεργασία της κάθε περιοχής.

#### Κατά τη χρήση εφαρμογών που διαθέτουν λειτουργία διαχείρισης χρώματος

Διαμορφώστε τις ρυθμίσεις για την επεξεργασία των χρωμάτων χρησιμοποιώντας την εφαρμογή πριν πραγματοποιήσετε ρυθμίσεις στο πρόγραμμα οδήγησης του εκτυπωτή.

Ανάλογα με τον τύπο της εφαρμογής, πραγματοποιήστε τις ρυθμίσεις σύμφωνα με τον παρακάτω πίνακα. Adobe Photoshop CS3 ή νεότερη έκδοση Adobe Photoshop Elements 6.0 ή νεότερη έκδοση Adobe Photoshop Lightroom 1 ή νεότερη έκδοση

| Λειτουργικό σύστημα                                                              | Ρυθμίσεις διαχείρισης<br>χρώματος                                   |  |  |
|----------------------------------------------------------------------------------|---------------------------------------------------------------------|--|--|
| Windows 8.1,<br>Windows 8,<br>Windows 7,<br>Windows Vista<br>Windows XP (Service | Printer Manages Colors<br>(Ο εκτυπωτής διαχειρίζεται<br>τα χρώματα) |  |  |
| Pack 2 ή νεότερη έκδοση<br>και .NET 3.0 ή νεότερη έκ-<br>δοση)                   |                                                                     |  |  |
| Windows XP (εκτός των<br>παραπάνω)                                               | No Color Management (Χω-<br>ρίς διαχείριση χρώματος)                |  |  |

Στις υπόλοιπες εφαρμογές, επιλέξτε No Color Management (Χωρίς διαχείριση χρώματος).

#### Σημείωση:

Για πληροφορίες σχετικά με τις υποστηριζόμενες πλατφόρμες, ανατρέξτε στην ιστοσελίδα για τη συγκεκριμένη εφαρμογή.

Ορισμός παραδείγματος για το Adobe Photoshop CC

Μεταβείτε στην οθόνη **Print (Εκτύπωση)**.

Επιλέξτε Color Management (Διαχείριση χρώματος) και, στη συνέχεια, Printer Manages Colors (Ο εκτυπωτής διαχειρίζεται τα χρώματα) ως ρύθμιση του στοιχείου Color Handling (Χειρισμός χρωμάτων) και έπειτα πατήστε Print (Εκτύπωση).

| Printer:                      | EPSON SC-XXXXX Series +                      |
|-------------------------------|----------------------------------------------|
| Copies:                       | 1 Print Settings                             |
| Layout:                       | <b>.</b>                                     |
| Color Manage                  | ment                                         |
| I Neinemer                    | a console the printer's color                |
| · managen                     | tent in the print settings dialog box.       |
| ocument Profile               | : Untadded KGB                               |
| olor Handling:                | Printer Manages Colors +                     |
| Printer Profile*              | SCSeries Standard +                          |
| runter riviner                |                                              |
| Normal Prin                   | ting +                                       |
| Normal Prin                   | ting ¢                                       |
| Normal Prin<br>Rendering Inte | ting •<br>nt: Perceptual •                   |
| Normal Prin<br>Rendering Inte | ting •)<br>nt: Perceptual •)<br>Compensation |
| Normal Prin<br>Rendering Inte | ting •<br>nt: Perceptual •<br>Compensation   |
| Normal Prin<br>Rendering Inte | ting •)<br>nt: Perceptual •)<br>Compensation |

Στην οθόνη Main (Κύριο) του προγράμματος οδήγησης του εκτυπωτή, επιλέξτε Custom (Προσαρμογή) στο Mode (Λειτουργία), επιλέξτε ICM και, στη συνέχεια, κάντε κλικ στο Advanced (Για προχωρημένους).

#### 27 «Εκτύπωση (Windows)» στη σελίδα 63

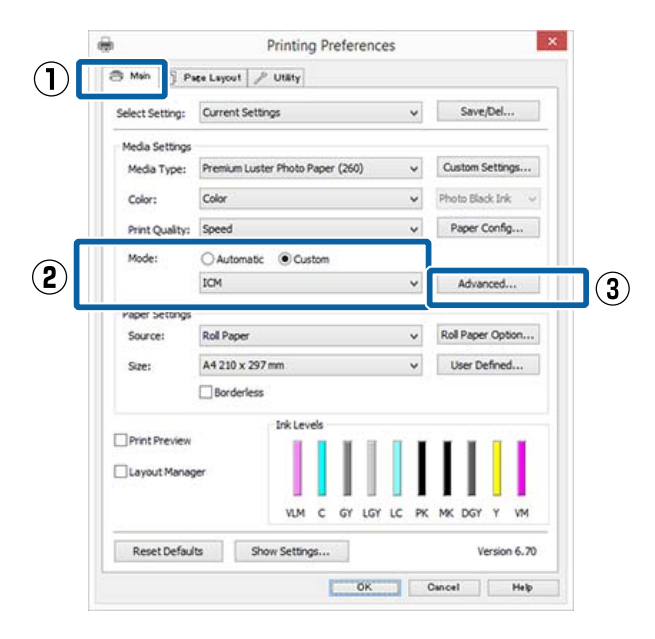

2

Από το ICM Mode (Λειτουργ.ICM) στην οθόνη ICM, επιλέξτε Driver ICM (Basic) (Πρόγρ. οδήγ. ICM (Βασικό)) ή Driver ICM (Advanced) (Πρόγραμμα οδήγησης ICM (Σύνθετο)).

| ICM Mode:        | Driver ICM (Basic) 🗸 🗸 🗸 |                  |                             |  |
|------------------|--------------------------|------------------|-----------------------------|--|
|                  |                          |                  |                             |  |
| 🖌 Image          | 1                        |                  | Printer Profile Description |  |
| Input Profile:   | sRG8 IEC61966-2.1        | ~                | SC-I Series                 |  |
| Intent:          | Perceptual               | <b>&gt; &gt;</b> | PremiumLusterPhotoPaper 260 |  |
| Printer Profile: | EPSON Standard           |                  |                             |  |
| Graphics         |                          |                  |                             |  |
| Input Profile:   |                          | · •              | PTERSE PTERSE PERCEPTION    |  |
| Intent:          |                          |                  |                             |  |
| Printer Proble:  |                          | ų.               |                             |  |
| Text             |                          |                  |                             |  |
| Input Profile:   |                          | . v              | Printer Pronie Description  |  |
| Intents          |                          | . 4              |                             |  |
| Printer Profile: |                          | 1                |                             |  |

Εάν επιλέξετε Driver ICM (Advanced) (Πρόγραμμα οδήγησης ICM (Σύνθετο)), μπορείτε να προσδιορίσετε τα προφίλ και το στόχο για κάθε εικόνα όπως δεδομένα

φωτογραφίας, γραφικών και κειμένου.

| Στόχος                                                           | Επεξήγηση                                                                                                    |
|------------------------------------------------------------------|----------------------------------------------------------------------------------------------------|
| Saturation (Ko-<br>ρεσμός)                                       | Διατηρεί την τρέχουσα τιμή κο-<br>ρεσμού αμετάβλητη και μετα-<br>τρέπει τα δεδομένα.                                                                                                    |
| Perceptual (Συ-<br>γκεκριμένος)                                  | Μετατρέπει τα δεδομένα έτσι<br>ώστε να ληφθεί μια περισσότε-<br>ρο φυσική οπτική απεικόνιση<br>της εικόνας. Αυτό το χαρακτηρι-<br>στικό χρησιμοποιείται όταν τα<br>δεδομένα εικόνας χρησιμο-<br>ποιούν ευρύτερη γκάμα χρωμά-<br>των.                                                                                                    |
| Relative<br>Colorimetric<br>(Σχετική μέ-<br>τρηση χρωμά-<br>των) | Μετατρέπει τα δεδομένα με τέ-<br>τοιον τρόπο ώστε η σειρά συντε-<br>ταγμένων γκάμας χρωμάτων και<br>λευκών σημείων (ή θερμοκρα-<br>σία χρώματος) στα αρχικά δεδο-<br>μένα να αντιστοιχεί στις κατάλ-<br>ληλες συντεταγμένες εκτύπω-<br>σης. Αυτό το χαρακτηριστικό<br>χρησιμοποιείται για πολλούς τύ-<br>πους συμφωνίας χρωμάτων.                                                                                                  |
| Absolute<br>Colorimetric<br>(Απόλυτη μέ-<br>τρηση χρωμά-<br>των) | Εκχωρεί απόλυτες συντεταγμέ-<br>νες γκάμας χρωμάτων στα δεδο-<br>μένα προέλευσης και εκτύπω-<br>σης και, επίσης, μετατρέπει τα δε-<br>δομένα. Επομένως, η ρύθμιση<br>των χρωματικών αποχρώσεων<br>δεν εκτελείται σε κανένα λευκό<br>σημείο (ή θερμοκρασία χρώμα-<br>τος) για τα δεδομένα προέλευ-<br>σης ή εκτύπωσης. Αυτό το χαρα-<br>κτηριστικό χρησιμοποιείται για<br>ειδικούς σκοπούς, όπως ή έγχρω-<br>μη εκτύπωση λογοτύπων. |

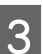

Ελέγξτε τις υπόλοιπες ρυθμίσεις και ξεκινήστε την εκτύπωση.

# Λειτουργίες μενού

Τα βήματα για την εμφάνιση των διαφόρων μενού εμφανίζονται παρακάτω.

Το παρακάτω παράδειγμα παρουσιάζει τα βήματα για την πρόσβαση στο μενού Paper.

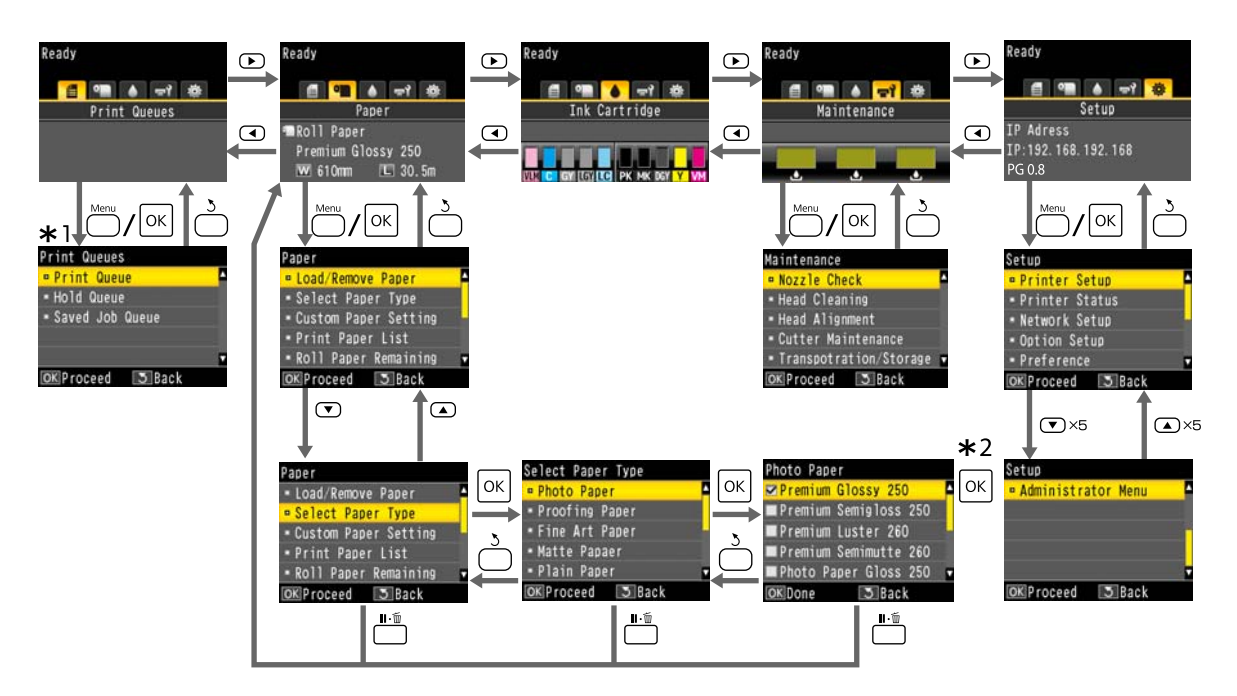

- \*1 Εμφανίζεται μόνο όταν έχει συνδεθεί η προαιρετική μονάδα σκληρού δίσκου ή η μονάδα επέκτασης Adobe PostScript 3.
- \*2 Αφού πατήσετε το κουμπί ΟΚ για να ενεργοποιήσετε την επισημασμένη επιλογή, πατήστε το κουμπί 5 για να επιστρέψετε στο προηγούμενο μενού. Πατήστε το κουμπί **ΙΙ**· τ για έξοδο.

# Λίστα μενού

Παρακάτω περιγράφονται τα στοιχεία και οι επιλογές που διατίθενται στο μενού. Για περισσότερες λεπτομέρειες σχετικά με το κάθε στοιχείο ανατρέξτε στις σελίδες αναφοράς.

# **Print Queues**

Το μενού αυτό εμφανίζεται μόνο όταν έχει συνδεθεί η προαιρετική μονάδα σκληρού δίσκου ή η μονάδα επέκτασης Adobe PostScript 3.

#### 🖅 «Μενού Print Queues» στη σελίδα 137

| Στοιχείο μενού                                                             |                                                           |                                                  | Περιγραφή                                                                                                    |  |  |
|----------------------------------------------------------------------------|-----------------------------------------------------------|--------------------------------------------------|----------------------------------------------------------------------------------------------------|--|--|
| Print Queue                                                                | ΧΧΧΧΧΧΧΧΧΧΧΧ (όνομα της ουράς εκτυπώ-<br>σεων)            |                                                  | Εμφανίζει τις επιλογές Waiting Job Name, User, Estimated<br>Start Time και Estimated Print Time.                              |  |  |
| Hold Queue View Hold XXXXXXXXXX (όνο-<br>Queue μα της ουράς αναμο-<br>νής) |                                                           | ΧΧΧΧΧΧΧΧΧΧΧ (όνο-<br>μα της ουράς αναμο-<br>νής) | Εμφανίζει τις επιλογές Paused Job Name, User, Paper Type,<br>Source, Size και Reason For Hold.                                |  |  |
|                                                                            | Resume All Jobs                                           |                                                  | Πατήστε ΟΚ για να ξεκινήσει η εκτύπωση.                                                                                       |  |  |
| Saved Job Queue                                                            | ΧΧΧΧΧΧΧΧΧΧΧ (όνομα της αποθηκευμέ-<br>νης ουράς εργασιών) |                                                  | Εμφανίζει τις επιλογές Stored Job Name, User, Length,<br>Pages, Paper Type, Copies, Source, Size και Estimated Print<br>Time. |  |  |
|                                                                            |                                                           |                                                  | Πατήστε ΟΚ για να συνεχιστεί η εκτύπωση                                                                                       |  |  |

## Paper

#### 2 «Μενού Paper» στη σελίδα 138

| Στοιχείο μενού       |                  | Περιγραφή                                                                                                    |  |
|----------------------|------------------|----------------------------------------------------------------------------------------------------|--|
| Load/Remove          | Remove Paper     | Δεν εμφανίζεται όταν δεν έχει φορτωθεί χαρτί.                                                                  |  |
| Paper                | Roll Paper       | Εμφανίζει τις οδηγίες για την τοποθέτηση του χαρτιού.                                                          |  |
|                      | Cut Sheet        |                                                                                                    |  |
|                      | Poster Board     |                                                                                                    |  |
|                      | Use Take-up Unit | Εμφανίζεται όταν είναι συνδεδεμένη η μονάδα αυτόματης<br>περιτύλιξης ρολού και έχει τοποθετηθεί χαρτί σε ρολό. |  |
| Select Paper<br>Type | Roll Paper       | Εμφανίζει τους υποστηριζόμενους τύπους χαρτιού της                                                             |  |
|                      | Cut Sheet        | epson, τους προσαρμοσμενους τυπους χαρτιου και αλλά.                                                           |  |
|                      | Poster Board     |                                                                                                    |  |

| Στοιχείο μενού                                                        |                                | Περιγραφή                 |                                                                                          |                            |  |
|-----------------------------------------------------------------------|--------------------------------|---------------------------|------------------------------------------------------------------------------------------|----------------------------|--|
| Custom Paper                                                          | xxxxxxxxxxxx                   | Select Reference          | Photo Paper                                                                              | Εμφανίζει τα υποστηριζόμε- |  |
| Setting ΧΧΧΧΧΧΧ (όνο-<br>μα του τύπου<br>προσαρμοσμέ-<br>νου χαρτιού) | ΧΧΧΧΧΧΧΧ (όνο-<br>μα του τύπου | Paper                     | Proofing Paper                                                                           | να μέσα Epson.             |  |
|                                                                       | προσαρμοσμέ-<br>νου χαρτιού)   |                           | Fine Art Paper                                                                           | -                          |  |
|                                                                       |                                |                           | Matte Paper                                                                              | -                          |  |
|                                                                       |                                |                           | Plain Paper                                                                              | -                          |  |
|                                                                       |                                |                           | Others                                                                                   | -                          |  |
|                                                                       |                                |                           | No Paper Selected                                                                        | No Paper Selected          |  |
|                                                                       |                                | Platen Gap                | 1,2, 1,6, 2,1, 2,4                                                                       |                            |  |
|                                                                       |                                | Paper Thickness           | 0,1 έως 1,5                                                                              |                            |  |
|                                                                       |                                | Paper Feed Adjust         | Block Pattern                                                                            | Πατήστε ΟΚ για να ξεκινή-  |  |
|                                                                       |                                |                           | Crosshairs                                                                               | σει η εκτύπωση.            |  |
|                                                                       |                                | Value                     | -0,70 έως +0,70%                                                                         |                            |  |
|                                                                       |                                | Paper Suction             | -4 έως +3                                                                                |                            |  |
|                                                                       | Drying Time Per Pass           | 0,0 έως 10,0 δευτερόλεπτα |                                                                                          |                            |  |
|                                                                       |                                | Roll Paper Tension        | Normal, High, Extra High                                                                 |                            |  |
|                                                                       |                                | Remove Skew               | On, Off                                                                                  |                            |  |
|                                                                       |                                | Paper Feed Stabilizer     | On, Off                                                                                  |                            |  |
|                                                                       |                                | Feed Lateral Adjust       | Normal, On, Off                                                                          |                            |  |
|                                                                       |                                | Use Paper Eject Roller    | Normal, On, Off                                                                          |                            |  |
|                                                                       |                                | Roll Paper Margin         | Normal, Top15mm/Bottom15mm, Top 35 mm/Bottom<br>15 mm, Top 45 mm/Bottom 15 mm, 3mm, 15mm |                            |  |
|                                                                       |                                | Margin Per Page           | Normal, 30mm, 65mm                                                                       |                            |  |
|                                                                       |                                | Setting Name              | 22 χαρακτήρες ή λιγότεροι (γράμματα, αριθμοί και σύμβο<br>λα)                            |                            |  |
|                                                                       |                                | Restore Settings          | Yes, No                                                                                  |                            |  |
| Print Paper List                                                      |                                |                           | Πατήστε ΟΚ για να ξεκινήσει η εκτύπωση.                                                  |                            |  |
| Roll Paper Remain                                                     | ing                            |                           | On, Off                                                                                  |                            |  |
| Remaining Alert                                                       |                                |                           | 1 έως 15 m                                                                               |                            |  |

# Maintenance

#### 🖅 «Μενού Maintenance» στη σελίδα 143

| Στοιχείο μενού                      |                        | Περιγραφή                                             |
|-------------------------------------|------------------------|-------------------------------------------------------|
| Nozzle Check                        | Print Check Pattern    | Πατήστε ΟΚ για να ξεκινήσει η εκτύπωση.               |
|                                     | Printless Nozzle Check | Πατήστε ΟΚ για να ξεκινήσει ο έλεγχος.                |
| Head Cleaning Select Nozzle & Level |                        | Γεμφανίζει τον συνδυασμό σειρών ακροφυσίων.           |
|                                     | Check And Clean Nozzle | Πατήστε ΟΚ για να ξεκινήσει ο καθαρισμός της κεφαλής. |
| Head Alignment                      | Auto (Bi-D)            | Πατήστε ΟΚ για να ξεκινήσει η εκτύπωση/στοίχιση.      |
|                                     | Manual(Bi-D)           | Πατήστε ΟΚ για να ξεκινήσει η εκτύπωση.               |
|                                     | Restore Settings       | Yes, No                                               |
| Cutter                              | Adjust Cut Position    | -3 έως 3 mm                                           |
| Maintenance                         | Replace Cutter         | Πατήστε ΟΚ για να ξεκινήσει η κίνηση.                 |
| Transportation/Storage              |                        | Πατήστε ΟΚ για να ξεκινήσει η μεταφορά/αποθήκευση.    |

# Setup

\*1: Εμφανίζεται μόνο όταν έχει συνδεθεί η προαιρετική μονάδα σκληρού δίσκου ή η μονάδα επέκτασης Adobe PostScript 3.

\*2: Εμφανίζεται μόνο όταν έχει συνδεθεί η προαιρετική μονάδα επέκτασης Adobe PostScript 3.

2 «Μενού Setup» στη σελίδα 145

| Στοιχείο μενού                          |                              |                                                           | Περιγραφή                                      |                                          |  |
|-----------------------------------------|------------------------------|-----------------------------------------------------------|------------------------------------------------|------------------------------------------|--|
| Printer Setup Roll Paper Setup Auto Cut |                              | Auto Cut                                                  | On, Off                                        |                                          |  |
|                                         |                              | Refresh Margin                                            | On, Off                                        |                                          |  |
|                                         |                              | Page Line                                                 | On, Off                                        |                                          |  |
|                                         |                              | Roll End Option                                           | Continue, Stop Printing, Reprint <sup>*1</sup> |                                          |  |
|                                         |                              | Roll Paper Tension                                        | 1 έως 5                                        |                                          |  |
|                                         |                              | Auto Loading                                              | On, Off                                        |                                          |  |
|                                         |                              | Feed Lateral Adjust                                       | Normal, On,                                    | Off                                      |  |
|                                         | Platen Gap                   |                                                           | Standard 0,                                    | Wide +1, Wider +2, Widest +3             |  |
|                                         | Drying Time Per Pa           | age                                                       | Off, 0,5 έως θ                                 | 60 λεπτά                                 |  |
|                                         | Paper Size Check             |                                                           | On, Off                                        |                                          |  |
|                                         | Paper Skew Check             |                                                           | On, Off                                        |                                          |  |
|                                         | Paper Feed Stabili           | zer                                                       | On, Off                                        |                                          |  |
|                                         | Auto Nozzle<br>Check         | Auto Cleaning<br>Setting                                  | Periodically, Every Job, Off                   |                                          |  |
|                                         |                              | Auto Clean Max<br>Repeat                                  | 1 έως 3                                        |                                          |  |
|                                         |                              | Auto Cleaning     Continue, Pause       Option     Option |                                                | ause                                     |  |
|                                         | Store Held Job <sup>*1</sup> |                                                           | On, Off                                        |                                          |  |
|                                         | USB Timeout                  |                                                           | 10 έως 600 δ                                   | δευτερόλεπτα                             |  |
|                                         | Calibration Setting          |                                                           | On, Off                                        |                                          |  |
|                                         | Restore Settings             |                                                           | Yes, No                                        |                                          |  |
| Printer Status                          | Firmware Version             |                                                           | xxxxxxx,x.xx                                   | ,хххх                                    |  |
|                                         | Option Status                |                                                           | Εμφανίζει τις                                  | ς συνδεδεμένες επιλογές                  |  |
|                                         | Print Status Sheet           |                                                           | Πατήστε ΟΚ                                     | για να ξεκινήσει η εκτύπωση.             |  |
|                                         | Calibration Date             |                                                           | MM/HH/EE G                                     | ΩΩ:ΛΛ                                    |  |
| Network Setup                           | IP Address Setting           |                                                           | Auto                                           | -                                        |  |
|                                         |                              |                                                           | Panel                                          | IP Address, Subnet Mask, Default Gateway |  |
|                                         | IPv6 Setting                 |                                                           | On, Off                                        |                                          |  |
|                                         | IEEE802.1x Setting           | l                                                         | On, Off                                        | On, Off                                  |  |
|                                         | HTTPS Redirect Se            | tting                                                     | On, Off                                        |                                          |  |
|                                         | Print Status Sheet           |                                                           | Πατήστε ΟΚ για να ξεκινήσει η εκτύπωση.        |                                          |  |
| Restore Settings                        |                              | Yes, No                                                   |                                                |                                          |  |

| Στοιχείο μενού             |                      |                          | Περιγραφή                                                                                                    |
|----------------------------|----------------------|--------------------------|----------------------------------------------------------------------------------------------------|
| Option Setup <sup>*2</sup> | PS3 Expansion        | Version                  | PostScript, PDF                                                                                                    |
|                            | Unit                 | PS Status Sheet          | Πατήστε ΟΚ για να ξεκινήσει η εκτύπωση.                                                                                                    |
|                            |                      | Output Size              | Auto, A Series, US-ANSI, US-ARCH, B Series, Photo Series,<br>Others, User Defined                                                                                                    |
|                            |                      | Margin Options           | Standard, Add Margins, Clip By Margins                                                                                                    |
|                            |                      | Quality                  | Draft, Normal, Fine                                                                                                    |
|                            |                      | Color Mode               | Color, Grayscale                                                                                                    |
|                            |                      | CMYK Simulation          | SWOP v2, US Web Uncoated v2, US Sheetfed Coated v2,<br>US Sheetfed Uncoated v2, Coated GRACoL 2006, SWOP<br>Grade 3 Paper, SWOP Grade 5 Paper, Coated FOGRA27,<br>Web Coated FOGRA28, Uncoated FOGRA29, Coated<br>FOGRA39, Euroscale Coated v2, Euroscale Uncoated v2,<br>JapanWebCoated (Ad), JapanColor2001Coated,<br>JapanColor2001Uncoated, JapanColor2002Newspaper,<br>JapanColor2003WebCoated, EPSON_TOYO, EPSON_DIC,<br>OFF |
|                            |                      | RGB Source               | sRGB, Adobe RGB (1998), Apple RGB, ColorMatch RGB, Off                                                                                                    |
|                            |                      | Rendering Intent         | Absolute, Relative, Perceptual, Saturation                                                                                                    |
|                            |                      | Black Pt<br>Compensation | On, Off                                                                                                    |
|                            |                      | Auto Rotate              | On, Off                                                                                                    |
|                            |                      | Caching To HDD           | On, Off                                                                                                    |
|                            |                      | Optimize Edge<br>Quality | On, Off                                                                                                    |
|                            |                      | PS Error Sheet           | On, Off                                                                                                    |
| Preferences                | Preferences Language |                          | Εμφανίζει τις υποστηριζόμενες γλώσσες                                                                                                    |
|                            | Unit: Length         |                          | m, ft/ιντσες                                                                                                    |
|                            | Alert Lamp Setting   | 9                        | On, Off                                                                                                    |
|                            | Sleep Mode           |                          | 5 έως 210 λεπτά                                                                                                    |
| Power Off Timer            |                      |                          | Off, 1 έως 24 ώρες                                                                                                    |

| Στοιχείο μενού |                                 |                  | Περιγραφή                                                                                      |
|----------------|---------------------------------|------------------|------------------------------------------------------------------------------------------------|
| Administrator  | Change Password                 |                  | Πληκτρολογήστε έναν κωδικό πρόσβασης                                                           |
| Menu           | Operational<br>Control          | Network Setup    | Password Required, No Password Required                                                        |
|                | Powerful Cleaning               |                  | Γμφανίζει τον συνδυασμό σειρών ακροφυσίων.                                                     |
|                | Timer Cleaning                  |                  | On, Off                                                                                        |
|                | Auto Cleaning                   |                  | Standard, Light                                                                                |
|                | NozzleCheck while Print         |                  | 1 ώρα, 2 ώρες, 3 ώρες, 4 ώρες, Off                                                             |
|                | Post-print NozzleCheck          |                  | On, Off                                                                                        |
|                | Auto Cleaning Sta               | rt               | On, Off                                                                                        |
|                | Manage HDD <sup>*1</sup>        | Format Hard Disk | Yes, No                                                                                        |
|                | Printer Mode                    |                  | Auto, PostScript <sup>*2</sup>                                                                 |
|                | Date And Time                   |                  | ΜΜ/ΗΗ/ΕΕ ΩΩ:ΛΛ                                                                                 |
|                | Time Zone                       |                  | Εισαγάγετε τη διαφορά ώρας ανάμεσα στην ώρα Γκρί-<br>νουιτς (GMT) και στην τρέχουσα ζώνη ώρας. |
|                | Reset PS Settings <sup>*2</sup> |                  | Yes, No                                                                                        |
|                | Reset All Settings              |                  | Yes, No                                                                                        |

# Περιγραφές μενού

# **Μενού Print Queues**

Το μενού αυτό εμφανίζεται μόνο όταν έχει συνδεθεί η προαιρετική μονάδα σκληρού δίσκου ή η μονάδα επέκτασης Adobe PostScript 3. Όταν ο εκτυπωτής εκτυπώνει χωρίς να χρησιμοποιεί το πρόγραμμα οδήγησης που περιλαμβάνεται στον εκτυπωτή ή στην προαιρετική μονάδα επέκτασης Adobe PostScript 3, τα ονόματα των εργασιών και οι εκτιμώμενοι χρόνοι του παρακάτω πίνακα μπορεί να μην εμφανίζονται σωστά.

| Στοιχείο |                                                                    |                                                                              | Περιγραφή                                                                                                    |
|----------|--------------------------------------------------------------------|------------------------------------------------------------------------------|----------------------------------------------------------------------------------------------------|
| Prir     | nt Queue<br>XXXXXXXXXX<br>(όνομα της ουράς εκτυ-<br>πώσεων)        | Waiting Job Name<br>User<br>Estimated Start Time<br>Estimated Print Time     | Εμφανίζει τον εκτιμώμενο χρόνο έναρξης και το χρόνο που απαιτεί-<br>ται για την εκτύπωση της επιλεγμένης εργασίας.<br>Ο λόγος για τον οποίο δεν μπορεί να πραγματοποιηθεί εκτύπωση<br>εμφανίζεται στο Remote Manager ή LFP HDD Utility και μπορείτε να<br>θέσετε σε αναμονή ή να ακυρώσετε την εργασία.<br>«Σύνοψη λειτουργιών» στη σελίδα 71<br>Όταν ο εκτυπωτής εκτυπώνει με το πρόγραμμα οδήγησης που συν-<br>όδευε την προαιρετική μονάδα επέκτασης Adobe PostScript 3, οι<br>ρυθμίσεις Estimated Start Time και Estimated Print Time εμφανίζο-<br>νται ως «0 minutes» (0 λεπτά). |
| Hol      | d Queue                                                            |                                                                              | Εμφανίζει τις ρυθμίσεις εκτύπωσης για τις εργασίες σε αναμονή και<br>την αιτία για την αναμονή της εργασίας.                                                                                                    |
|          | View Hold Queue<br>XXXXXXXXXXX<br>(όνομα της ου-<br>ράς αναμονής)  | Paused Job Name<br>User<br>Paper Type<br>Source<br>Size<br>Reason For Hold   | Οι εργασίες που τίθενται σε αναμονή, επειδή οι ρυθμίσεις της εργα-<br>σίας εκτύπωσης διαφέρουν από εκείνες που έχουν επιλεγεί αυτήν<br>τη στιγμή για τον εκτυπωτή, μπορούν να εκτυπωθούν όπως περιγρά-<br>φεται παρακάτω.<br>(1) Αντικαταστήστε το χαρτί και εκτελέστε όποια άλλα βήματα μπο-<br>ρεί να χρειάζονται για να ετοιμάσετε τη συσκευή για εκτύπωση.<br>(2) Επιλέξτε <b>Resume All Jobs</b> .                                                                                                    |
|          | Resume All Jobs                                                    |                                                                              | Πατήστε το κουμπί ΟΚ για να συνεχιστούν όλες οι εργασίες που εί-<br>χαν τεθεί σε αναμονή και βρίσκονται αυτήν τη στιγμή στην ουρά.                                                                                                    |
| Sav      | red Job Queue<br>XXXXXXXXXX<br>(όνομα αποθηκευμέ-<br>νης εργασίας) | Stored Job Name<br>User<br>Length<br>Pages<br>Paper Type<br>Copies<br>Source | Εμφανίζει την κατάσταση της επιλεγμένης αποθηκευμένης εργα-<br>σίας την τελευταία φορά που εκτυπώθηκε.<br>Εάν πατήσετε το κουμπί ΟΚ μετά την επιβεβαίωση, εμφανίζεται το<br>μενού File Options.<br><b>Όταν επιλέγετε ένα αρχείο για εκτύπωση</b><br>Εμφανίζεται μια οθόνη όπου μπορείτε να πληκτρολογήσετε τον αριθ-<br>μό των αντιτύπων. Πατήστε τα κουμπιά ▼/▲ για να εισαγάγετε<br><b>Copies</b> , και έπειτα πατήστε το κουμπί ΟΚ για να αλλάξετε σε<br><b>Estimated Print Time</b> . Πατήστε το κουμπί ΟΚ για να ξεκινήσει η<br>εκτύπωση.                                        |
|          |                                                                    | Size<br>Estimated Print Time                                                 | <b>Όταν επιλέγετε διαγραφή</b><br>Εμφανίζεται μια οθόνη επιβεβαίωσης. Πατήστε το κουμπί ΟΚ για να<br>διαγράψετε την εργασία.                                                                                                    |

# Μενού Paper

\* Προεπιλεγμένη ρύθμιση

| Στοιχείο                 |                                               |                | Περιγραφή                                                                                                    |
|--------------------------|-----------------------------------------------|----------------|----------------------------------------------------------------------------------------------------|
| Load/<br>Remove<br>Paper | Remove Paper                                  |                | Αυτό δεν εμφανίζεται αν δεν έχει τοποθετηθεί χαρτί.                                                                                                    |
|                          | Roll Paper                                    |                | Επιλέξτε το χαρτί για τοποθέτηση και πατήστε το κουμπί ΟΚ. Ακολουθή-                                                                                                    |
|                          | Cut Sheet<br>Poster Board<br>Use Take-up Unit |                | στε τις σοιγγιες στην σσσση για να τοποσετησετε το χαρτι.<br>Εάν το γαρτί είναι ήδη τοποθετριμένο στον εκτυπωτή οι οδηνίες για την                                                                                                    |
|                          |                                               |                | αφαίρεση του τοποθετημένου τύπου χαρτιού θα εμφανίζονται πριν τις<br>οδηγίες τοποθέτησης.                                                                                                    |
|                          |                                               |                | Εμφανίζει τη διαδικασία τοποθέτησης χαρτιού στη μονάδα αυτόματης<br>περιτύλιξης ρολού. Ακολουθήστε τις οδηγίες στην οθόνη για να τοποθε-<br>τήσετε το χαρτί. Εάν η ποσότητα του χαρτιού που τροφοδοτείται είναι<br>ανεπαρκής, πατήστε τα κουμπιά ▼/▲ για να πραγματοποιήσετε τις απα-<br>ραίτητες διορθώσεις. |
|                          |                                               |                | Εμφανίζεται όταν είναι συνδεδεμένη η μονάδα αυτόματης περιτύλιξης<br>ρολού και έχει τοποθετηθεί χαρτί σε ρολό.                                                                                                    |
| Select Paper             | Туре                                          |                | Επιλέξτε τον τύπο του τοποθετημένου χαρτιού.                                                                                                    |
|                          | Roll Paper                                    | Photo Paper    | Όταν επιλέγετε <b>Custom Paper</b> , επιλέξτε το προσαρμοσμένο όνομα για                                                                                                    |
|                          | Cut Sheet                                     | Proofing Paper |                                                                                                    |
|                          | Poster Board                                  | Fine Art Paper |                                                                                                    |
|                          | i oster bourd                                 | Matte Paper    |                                                                                                    |
|                          |                                               | Plain Paper    |                                                                                                    |
|                          |                                               | Others         |                                                                                                    |
|                          |                                               | Custom Paper   |                                                                                                    |
| Custom Paper Setting     |                                               |                | Καταχωρήστε τις πληροφορίες χαρτιού όταν χρησιμοποιείτε χαρτί του<br>εμπορίου ή προσαρμοσμένες ρυθμίσεις χαρτιού για γνήσιο χαρτί της<br>Epson. Δείτε στον παρακάτω πίνακα λεπτομέρειες σχετικά με το περιε-<br>χόμενο των ρυθμίσεων.                                                                         |
| Print Paper List         |                                               |                | Πατήστε το κουμπί ΟΚ για να εκτυπώσετε μια λίστα των ρυθμίσεων προ-<br>σαρμοσμένου χαρτιού.                                                                                                    |

| Στοιχείο           |                              | Περιγραφή                                                                                                    |
|--------------------|------------------------------|----------------------------------------------------------------------------------------------------|
| Roll Paper         | On                           | Επιλέξτε αν θέλετε να εμφανίζεται/καταγράφεται ( <b>On</b> ) ή να μην εμφανί-                                                                                                    |
| Remaining          | Off*                         | ζεται/καταγράφεται ( <b>Off</b> ) η υπολειπόμενη ποσότητα του χαρτιού σε ρο-<br>λό. Αν είναι επιλεγμένο το <b>On</b> , θα σας ζητηθεί να ορίσετε το μήκος του<br>ρολού. Για να εμφανιστούν οι παρακάτω επιλογές, ορίστε το μήκος του<br>τοποθετημένου ρολού.                                                                                                    |
|                    |                              | Χρόνος μέχρι την αντικατάσταση<br>Όταν το ρολό αφαιρείται, εκτυπώνεται αυτόματα ένας γραμμικός<br>κώδικας στο ρολό, ο οποίος υποδεικνύει το υπολειπόμενο μήκος,<br>την επιλεγμένη τιμή για την ειδοποίηση υπολειπόμενου ρολού και<br>τον τύπο χαρτιού.<br>Την επόμενη φορά που θα χρησιμοποιηθεί το χαρτί, εκτελείται<br>αυτόματα ανάγνωση του γραμμικού κώδικα και προσαρμογή των<br>ρυθμίσεων, βελτιώνοντας την αποτελεσματικότητα όταν<br>χρησιμοποιούνται πολλά ρολά χαρτιού. |
|                    |                              | Διαθεσιμότητα εκτύπωσης Ο εκτυπωτής εκτιμά τη διαθεσιμότητα εκτύπωσης με βάση το μήκος του ρολού.                                                                                                    |
| Remaining<br>Alert | 1 έως 15 m (5 <sup>*</sup> ) | Εμφανίζεται όταν έχει επιλεγεί η ρύθμιση <b>Οn</b> για τη δυνατότητα <b>Roll</b><br>Paper Remaining.                                                                                                    |
|                    |                              | Ρυθμίζεται σε εύρος από 1 έως 15 m, για να εμφανιστεί μια προειδοποίη-<br>ση όταν η υπολειπόμενη ποσότητα χαρτιού σε ρολό μειωθεί κάτω από<br>αυτό το όριο. Μπορείτε να επιλέξετε διαστήματα του 1 m.                                                                                                    |

## **Custom Paper Setting**

Ρυθμίστε κάθε στοιχείο στον παρακάτω πίνακα για το χαρτί του εμπορίου, με βάση τα χαρακτηριστικά του χαρτιού. Όταν προσαρμόζετε τις ρυθμίσεις χαρτιού για γνήσιο χαρτί της Epson, επιλέξτε τον αντίστοιχο τύπο χαρτιού από το Select Reference Paper και, στη συνέχεια, πληκτρολογήστε τις ρυθμίσεις σας. Το στοιχείο αυτό έχει προτεραιότητα έναντι του προγράμματος οδήγησης του εκτυπωτή και των ρυθμίσεων RIP του λογισμικού, κατά τη διάρκεια της εκτύπωσης.

\* Προεπιλεγμένη ρύθμιση

| Σι | Στοιχείο         |                                 | Περιγραφή                                                                                                    |
|----|------------------|---------------------------------|----------------------------------------------------------------------------------------------------|
| ХХ | хххххххххх       |                                 | Εμφανίζει το καταχωρημένο όνομα της ρύθμισης.                                                                                                    |
|    | Select Reference | Photo Paper                     | Μπορείτε να επιλέξετε τον τύπο μέσου που πλησιάζει περισσότερο το                                                                                                    |
|    | Paper            | Proofing Paper                  | χαρτι που χρησιμοποιειτε. Επιλεξτε <b>Νο Paper Selected</b> εαν δεν θελετε<br>να προσδιορίσετε έναν συγκεκριμένο τύπο χαρτιού.                                                                                                    |
|    |                  | Fine Art Paper                  | Ωστόσο, στο Epson Color Calibration Utility δεν μπορείτε να χρησιμο-<br>ποιήσετε την επιλογή <b>Νο Paper Selected</b> ως ούθωση Select Reference                                                                                                    |
|    |                  | Matte Paper                     | Paper. Πρέπει να επιλέξετε έναν από τους άλλους τύπους χαρτιού.                                                                                                    |
|    |                  | Plain Paper                     |                                                                                                    |
|    |                  | Others                          |                                                                                                    |
|    |                  | No Paper Selected               |                                                                                                    |
|    | Platen Gap       | 1,2                             | Η τιμή ρύθμισης του κενού της πλάκας (διάστημα μεταξύ κεφαλής εκτύ-                                                                                                    |
|    |                  | 1,6                             | πωσης και χαρτιού) επιλέγεται σε συνάρτηση με το χαρτί που έχει επιλε-<br>γεί στο <b>Select Reference Paper</b> . Σε κανονικές συνθήκες, απλώς χρησιμο-                                                                                                    |
|    |                  | 2,1                             | ποιήστε την επιλεγμένη ρύθμιση. Επιλέξτε πλατύτερη ρύθμιση αν οι εκτυ-<br>πωμένες εικόνες είναι χαραγμένες ή κηλιδωμένες. Αυτή η ρύθμιση δεν                                                                                                    |
|    |                  | 2,4                             | επηρεάζεται ακόμη κι αν αλλάξετε το <b>Platen Gap</b> στο <b>Printer Setup</b> στο<br>μενού Setup. Εάν θεωρείτε ότι η επίδραση της λειτουργίας <b>Head</b><br><b>Alignment</b> δεν ήταν επαρκής, αλλάξτε τη σε στενότερη ρύθμιση.                                                                                                    |
|    | Paper Thickness  | 0,1 έως 1,5 (0,2 <sup>*</sup> ) | Πατήστε τα κουμπιά ▼/▲ για να εισαγάγετε το πάχος του χαρτιού. Πατή-<br>στε το κουμπί ΟΚ για να εφαρμόσετε τις ρυθμίσεις.                                                                                                    |
|    | Paper Feed       | Block Pattern                   | Χρησιμοποιήστε αυτήν τη ρύθμιση, αν δεν μπορείτε να επιλύσετε τα προ-                                                                                                    |
|    | Adjust           | Crosshairs                      | βλήματα εκτύπωσης γραμμών (οριζόντιες γραμμές/λωρίδες ή ανομοιό-<br>μορφα χρώματα) στην τυπική περιοχή εκτύπωσης (για τα χωριστά φύλ-                                                                                                    |
|    |                  | Value                           | λα, η περιοχή εξαιρουμένης της λωρίδας 1 έως 2 cm στο κάτω μέρος του<br>χαρτιού) ακόμα και μετά τον καθαρισμό ή τη στοίχιση της κεφαλής.                                                                                                    |
|    |                  |                                 | Δείτε παρακάτω περισσότερες λεπτομέρειες σχετικά με τις διαδικασίες<br>για κάθε στοιχείο.                                                                                                    |
|    |                  |                                 | التَّعَة «Paper Feed Adjust» στη σελίδα 166                                                                                                    |
|    | Paper Suction    | -4 έως +3 (0 <sup>*</sup> )     | Είναι σημαντικό να επιλέξετε την κατάλληλη ποσότητα αναρρόφησης<br>για το χαρτί που χρησιμοποιείται, ώστε να διατηρείται η σωστή απόστα-<br>ση ανάμεσα στο χαρτί και στην κεφαλή εκτύπωσης. Εάν επιλέξετε υπερ-<br>βολικά μεγάλη τιμή για λεπτό ή μαλακό χαρτί, θα αυξηθεί η απόσταση<br>ανάμεσα στο χαρτί και στην κεφαλή εκτύπωσης, με συνέπεια να μειωθεί<br>η ποιότητα εκτύπωσης ή να εμποδίζεται η σωστή τροφοδοσία του χαρ-<br>τιού. Σε τέτοιες περιπτώσεις, θα πρέπει να μειώσετε την τιμή της αναρρό-<br>φησης χαρτιού.<br>Η ισχύς αναρρόφησης μειώνεται, όταν μειωθεί η παράμετρος. |

| Στοιχείο                  |                                            | Περιγραφή                                                                                                    |
|---------------------------|--------------------------------------------|----------------------------------------------------------------------------------------------------|
| Drying Time Per<br>Pass   | 0 έως 10 δευτερόλεπτα<br>(0 <sup>*</sup> ) | Επιλέξτε το χρονικό διάστημα για το οποίο διακόπτεται η λειτουργία της<br>κεφαλής εκτύπωσης για να καταστεί εφικτό το στέγνωμα μετά από κάθε<br>πέρασμα. Επιλέξτε μια τιμή μεταξύ 0,0 και 10,0 δευτερόλεπτα. Ανάλογα<br>με τον τύπο χαρτιού, μπορεί να χρειαστεί λίγη ώρα για να στεγνώσει η<br>μελάνη. Εάν η μελάνη λερώνει το χαρτί, ρυθμίστε μεγαλύτερο χρονικό<br>διάστημα στεγνώματος.<br>Η αύξηση του χρόνου στεγνώματος, αυξάνει τον χρόνο που απαιτείται |
| Roll Paper<br>Tension     | Normal<br>High                             | Επιλέγεται η τιμή <b>Roll Paper Tension</b> του χαρτιού που επιλέχτηκε στο<br><b>Select Reference Paper</b> . Σε κανονικές συνθήκες, το ρολό χαρτιού<br>απλώς χρησιμοποιεί την επιλεγμένη ρύθμιση. Η τιμή ρύθμισης είναι απα-<br>ραίτητη ακόμη κι αν η τιμή <b>Cut Sheet</b> είναι επιλεγμένη στο <b>Select Paper</b>                                                                                                    |
|                           | Extra High                                 | Type, οπότε αφήστε τα Χωριστά φύλλα στη ρύθμιση Normal για να τα<br>χρησιμοποιήσετε.<br>Εάν εμφανιστούν ζάρες κατά την εκτύπωση σε χαρτί σε ρολό όταν το<br>Printer Setup — Roll Paper Setup — Feed Lateral Adjust είναι ρυθμι-<br>σμένο σε Off από το μενού Setup, επιλέξτε High ή Extra High.<br>Αν έχει οριστεί Extra High, ενεργοποιείται η ακόλουθη ρύθμιση: μενού<br>Setup > Printer Setup > Boll Paper Setup > Boll Paper Tension                         |
| Remove Skew               | On*                                        | Για χωριστά φύλλα, πρέπει κανονικά να χρησιμοποιείτε τις προεπιλεγμέ-<br>νες τιμές του κατασκευαστή.                                                                                                    |
|                           | Off                                        | Επιλέξτε αν θα ενεργοποιήσετε ( <b>On</b> ) ή θα απενεργοποιήσετε ( <b>Off</b> ) τη<br>μείωση παραμόρφωσης χαρτιού όταν είναι τοποθετημένο χαρτιού σε<br>λό στον εκτυπωτή.                                                                                                    |
| Paper Feed<br>Stabilizer  | On*<br>Off                                 | Επιλέξτε εάν θα έχει τη δυνατότητα ή όχι ( <b>On/Off</b> ) ο αισθητήρας να δια-<br>βάζει το πίσω μέρος του χαρτιού κατά τη διάρκεια της εκτύπωσης και να<br>διορθώνει τυχόν παραμορφώσεις στην τροφοδοσία. Γενικά, προτείνεται<br>η λειτουργία με τη ρύθμιση <b>On</b> . Όταν χρησιμοποιείτε διαφανή ή έγχρω-<br>μα μέσα, ρυθμίστε το σε <b>Off</b> επειδή η λειτουργία ανίχνευσης δεν είναι<br>διαθέσιμη για αυτά τα μέσα.                                      |
| Feed Lateral              | Normal*                                    | Αυτό πρέπει κανονικά να ρυθμίζεται σε <b>Normal</b> .                                                                                                    |
| Adjust                    | On                                         | Για να αποφύγετε την τροφοδοσία του χαρτιού σε παραμορφωμένη κα-<br>τάσταση, ρυθμίστε το σε <b>On</b> . Εάν εμφανιστούν ζάρες κατά την εκτύπω-<br>ση σε λεπτό χαρτί, ουθμίστε το σε <b>Off</b>                                                                                                    |
|                           | Off                                        |                                                                                                    |
| Use Paper Eject<br>Roller | Normal <sup>*</sup>                        | Συνήθως πρέπει να αφήνετε τη ρύθμιση στη θέση <b>Normal</b> . Ρυθμίστε το<br>σε <b>On</b> εάν η κεφαλή εκτύπωσης τρίβεται επάνω στο χαρτί. Πατήστε <b>On</b>                                                                                                    |
|                           | Off                                        | אָמ אָמ אונטפונצ אוויטכ ומ גמוש וט צמויוו גמטשל מטוט בלבטאבומו.                                                                                                    |
| Roll Paper                | Normal <sup>*</sup>                        | Όταν η ρύθμιση είναι <b>Normal</b> , τα επάνω και κάτω περιθώρια είναι                                                                                                    |
| Margin                    | Top15mm/<br>Bottom15mm                     | 15 mm και τα αριστερά και δεξιά περιθώρια είναι 3 mm.<br>Εκτός από τη ρύθμιση <b>15mm</b> , τα αριστερά και δεξιά περιθώρια για όλες<br>τις άλλες ρυθμίσεις είναι 3 mm.                                                                                                    |
|                           | Top35mm/<br>Bottom15mm                     | Οι κεφαλές εκτύπωσης μπορεί να γρατζουνίσουν την εκτυπωμένη επιφά-<br>νεια εάν εκτυπώσετε χρησιμοποιώντας μια ρύθμιση διαφορετική από το<br><b>Normal</b> .                                                                                                    |
|                           | Top45mm/<br>Bottom15mm                     | ∠ℬ «Εκτυπώσιμη περιοχή» στη σελίδα 68                                                                                                    |
|                           | 3mm                                        |                                                                                                    |
|                           | 15mm                                       |                                                                                                    |

| Σ٦ | Στοιχείο         |                     | Περιγραφή                                                                                                    |
|----|------------------|---------------------|----------------------------------------------------------------------------------------------------|
|    | Margin Per Page  | Normal <sup>*</sup> | Όταν εκτυπώνετε πολλαπλές σελίδες χωρίς να χρησιμοποιείτε αυτόματη                                                                                         |
|    |                  | 30mm                | κολη, πρεπεί να ορίσετε τα περίσωρία αναμέσα στις σελίσες. Σύνησως<br>πρέπει να αφήνετε τη ρύθμιση στη θέση Normal. Στο Normal, τα περι-                   |
|    |                  | 65mm                | θώρια αναμέσα στις σελιδές είναι 30 έως 35 mm. Ωστόσο, όταν επιλέγο-<br>νται οι παρακάτω τύποι χαρτιού, τα περιθώρια είναι 65 mm.                          |
|    |                  |                     | Doubleweight Matte Paper (Ειδικό ματ χαρτί μεγάλου πάχους)                                                                                                 |
|    |                  |                     | Enhanced Matte Paper (Ενισχυμένο ματ χαρτί)                                                                                                    |
|    |                  |                     | Watercolor Paper - Radiant White (Χαρτί Acquerello Radiant White)                                                                                          |
|    |                  |                     | UltraSmooth Fine Art Paper (Λείο χαρτί καλλιτεχνικών εφαρμογών Ultra)                                                                                      |
|    |                  |                     | Επιλέξτε <b>30mm</b> για να μειώσετε τα περιθώρια για το προαναφερόμενο<br>χαρτί.                                                                          |
|    |                  |                     | Επιλέξτε <b>65mm</b> σε περίπτωση γρατζουνίσματος όταν χρησιμοποιείτε<br>χαρτί του εμπορίου.                                                               |
|    | Setting Name     |                     | Πληκτρολογήστε ένα όνομα έως 22 χαρακτήρες για τις ρυθμίσεις προ-<br>σαρμοσμένου χαρτιού. Για γρήγορη επιλογή, επιλέξτε ένα όνομα που θυ-<br>μάστε εύκολα. |
|    | Restore Settings | Yes                 | Επαναφέρετε τις προεπιλεγμένες τιμές των επιλεγμένων ρυθμίσεων προ-                                                                                        |
|    |                  | No                  | σαρμοσμενου χαρτιου.                                                                                                    |

# **Μενού Maintenance**

| Στοιχείο                            |                        |           | Περιγραφή                                                                                                    |
|-------------------------------------|------------------------|-----------|----------------------------------------------------------------------------------------------------|
| Nozzle Check                        | Print Check Pattern    |           | Πατήστε το κουμπί ΟΚ για να εκτυπώσετε ένα δείγμα ελέγχου ακρο-<br>φυσίων. Ελέγξτε οπτικά το μοτίβο και εκτελέστε καθαρισμό της κε-<br>φαλής εάν εντοπίσετε χρώματα που λείπουν ή είναι αχνά.                                                                                                    |
|                                     |                        |           | 🖉 «Έλεγχος για φραγμένα ακροφύσια» στη σελίδα 159                                                                                                    |
|                                     | Printless Nozzle Check |           | Πατώντας το κουμπί ΟΚ, μπορείτε να ελέγξετε την κατάσταση των<br>ακροφυσίων και τα αποτελέσματα της ανίχνευσης εμφράξεων εμφα-<br>νίζονται στον πίνακα ελέγχου. Όταν ανιχνεύονται φραγμένα ακροφύ-<br>σια, ο καθαρισμός ξεκινά αυτόματα όταν πατήσετε το κουμπί ΟΚ.                                                        |
| Head Cleaning Select Nozzle & Level |                        | e & Level | VLM LGY PK DGY VM<br>C GY MK Y LC<br>Press to start                                                                                                    |
|                                     |                        |           | Ελέγξτε τα χρώματα μελανιών με αχνά τμήματα ή τμήματα που λεί-<br>πουν στο δείγμα ελέγχου και, στη συνέχεια, προσδιορίστε τις σειρές<br>ακροφυσίων που θα καθαριστούν. Μπορείτε να επιλέξετε περισσό-<br>τερα από ένα πλαίσια ελέγχου. Για να επιλέξετε όλες τις σειρές ακρο-<br>φυσίων, επιλέξτε το πλαίσιο στα αριστερά. |
|                                     | Check And Clean Nozzle |           | Πατώντας το κουμπί ΟΚ, μπορείτε να ελέγξετε την κατάσταση των<br>ακροφυσίων και να καθαρίσετε αυτόματα μόνο τις σειρές ακροφυ-<br>σίων που είναι φραγμένες.                                                                                                    |
| Head Alignment                      | Auto (Bi-D)            | )         | Εκτελέστε αυτή την ενέργεια εάν οι εκτυπώσεις εμφανίζονται κοκκιώ-<br>δεις ή θολωμένες. Ρυθμίστε την ευθυγράμμιση της κεφαλής εκτύπω-                                                                                                    |
|                                     | Manual(Bi-D)           |           | σης. Κανονικα πρεπει να ειναι ρυθμισμενο στο Auto.<br>Δ «Διόρθωση λανθασμένης στοίχισης εκτύπωσης (Head<br>Alignment)» στη σελίδα 159                                                                                                    |
|                                     |                        |           | Ο εκτυπωτής διαβάζει τα μοτίβα προσαρμογής χρησιμοποιώντας<br>τον αισθητήρα κατά τη διάρκεια της εκτύπωσης των μοτίβων και<br>πραγματοποιεί τις προσαρμογές αυτόματα.                                                                                                    |
|                                     |                        |           | Αφού εκτυπώσει ένα δείγμα ο εκτυπωτής, επιθεωρήστε το οπτικά<br>και εισαγάγετε την τιμή που θεωρείτε κατάλληλη. Χρησιμοποιήστε<br>αυτή την επιλογή εάν δεν μπορείτε να εκτελέσετε αυτόματη προσαρ-<br>μογή ή εάν δεν είστε ικανοποιημένος με τα αποτελέσματα της προ-<br>σαρμογής χρησιμοποιώντας το Auto (Αυτόματο).      |
|                                     | Restore<br>Settings    | Yes       | Επαναφέρετε τις προσαρμογές στις προεπιλεγμένες ρυθμίσεις.                                                                                                    |
|                                     |                        | No        |                                                                                                    |
| Cutter Maintenance                  |                        |           | Πραγματοποιήστε ρυθμίσεις για τον ενσωματωμένο κόφτη του εκτυ-<br>πωτή.                                                                                                    |

| Στοιχείο               |                     |                              | Περιγραφή                                                                                                    |
|------------------------|---------------------|------------------------------|----------------------------------------------------------------------------------------------------|
|                        | Adjust Cut Position | -3 έως 3 m (0 <sup>*</sup> ) | Μπορείτε να ρυθμίσετε με ακρίβεια τη θέση κοπής κατά την εκτύπω-<br>ση σε χαρτί σε ρολό χωρίς περιθώρια προς όλες τις κατευθύνσεις. Η<br>θέση κοπής μπορεί να ρυθμιστεί σε προσαυξήσεις των 0,2 mm.                                                                                                    |
|                        | Replace Cutter      |                              | Μετακινεί τον κόφτη στη θέση αντικατάστασης, ώστε να μπορέσετε<br>να το αντικαταστήσετε. Πατήστε το κουμπί ΟΚ για να μετακινηθεί ο<br>κόφτης στη θέση αντικατάστασης. Το χαρτί πρέπει να αφαιρεθεί,<br>προκειμένου να μπορέσετε να αντικαταστήσετε τον κόφτη. Αφαιρέ-<br>στε το χαρτί, προτού προχωρήσετε.<br>«Αντικατάσταση του κόπτη» στη σελίδα 171 |
| Transportation/Storage |                     |                              | Εκτελέστε αυτή τη λειτουργία όταν πρόκειται να μεταφέρετε ή να<br>αποθηκεύσετε τον εκτυπωτή σε περιβάλλον με θερμοκρασία -10 °C<br>ή λιγότερο.                                                                                                    |
|                        |                     |                              | Πατήστε το κουμπί ΟΚ για να θέσετε τον εκτυπωτή σε κατάσταση<br>μεταφοράς ή αποθήκευσης. Όταν ολοκληρωθούν οι λειτουργίες, ο<br>εκτυπωτής απενεργοποιείται αυτόματα.                                                                                                    |
## Μενού Setup

## **Printer Setup**

\*1: Εμφανίζεται μόνο όταν έχει συνδεθεί η προαιρετική μονάδα σκληρού δίσκου ή η μονάδα επέκτασης Adobe PostScript 3.

\* Προεπιλεγμένη ρύθμιση

#### **Roll Paper Setup**

| Στοιχείο              |                            | Περιγραφή                                                                                                    |
|-----------------------|----------------------------|----------------------------------------------------------------------------------------------------|
| Auto Cut              | On*                        | Επιλέξτε <b>Οη</b> για να κόβεται αυτόματα το ρολό χαρτιού με τον ενσω-                                                                                                    |
|                       | Off                        | ματώμενο κοφτή κάθως εκτύπωνεται κάθε σελίοα ή <b>ΟΗ</b> για να απε-<br>νεργοποιήσετε την αυτόματη κοπή χαρτιού. Η ρύθμιση που επιλέγε-<br>ται με το πρόγραμμα οδήγησης εκτυπωτή έχει προτεραιότητα όταν<br>χρησιμοποιείται το πρόγραμμα οδήγησης εκτυπωτή.                                                                                                    |
| Refresh Margin        | On*                        | Εάν έχει ενεργοποιηθεί η επιλογή <b>On</b> κατά την εκτύπωση χωρίς περι-                                                                                                    |
|                       | Off                        | σωρία, ο εκτύπωτης περικοπτεί αυτομάτα το μπροστινό άκρο, ώστε<br>να αφαιρεθούν τυχόν λεκέδες από μελάνη που μπορεί να έχουν απο-<br>μείνει από το προηγούμενο αντίγραφο. Για να απενεργοποιήσετε αυ-<br>τήν τη δυνατότητα, επιλέξτε <b>Off</b> .                                                                                                    |
| Page Line             | On*                        | Εάν η επιλογή <b>Auto Cut</b> έχει ρυθμιστεί σε <b>Off</b> , μπορείτε να επιλέξετε                                                                                                    |
| Off                   | Off                        | να εκτυπωσετε (On) η να μην εκτυπωσετε (On) τις γραμμες κοπης<br>στο χαρτί σε ρολό. Οι γραμμές κοπής δεν εκτυπώνονται, αν η επιλο-<br>γή Auto Cut έχει ρυθμιστεί σε On ή όταν χρησιμοποιούνται χωριστά<br>φύλλα ή χαρτόνι αφίσας.                                                                                                    |
|                       |                            | Σημειώστε ωστόσο ότι, αν το πλάτος του ρολού που έχει επιλεγεί με<br>τον υπολογιστή είναι μικρότερο από το χαρτί που έχει τοποθετηθεί<br>στον εκτυπωτή, οι γραμμές κοπής θα εκτυπωθούν ανεξάρτητα από<br>την επιλογή για τη δυνατότητα <b>Auto Cut</b> .                                                                                                    |
|                       |                            | Η ρύθμιση που επιλέγεται με το πρόγραμμα οδήγησης εκτυπωτή<br>έχει προτεραιότητα όταν χρησιμοποιείται το πρόγραμμα οδήγησης<br>εκτυπωτή.                                                                                                    |
| Roll End Option       | Continue                   | Επιλέξτε την ενέργεια που θέλετε να γίνεται για ένα ρολό μετά την                                                                                                    |
|                       | Stop Printing <sup>*</sup> | όχι εκτύπωση ( <b>Stop Printing</b> )/επανεκτύπωση από την αρχή                                                                                                    |
|                       | Reprint <sup>*1</sup>      |                                                                                                    |
| Roll Paper<br>Tension | 1 έως 5 (3 <sup>*</sup> )  | Η ρύθμιση αυτή χρησιμοποιείται εάν έχει οριστεί το Extra High ως<br>μία από τις ακόλουθες ρυθμίσεις: μενού Paper — Custom Paper<br>Setting — Roll Paper Tension ή Paper Configuration (Ρύθμιση<br>χαρτιού) — Roll Paper Back Tension (Οπίσθιο τέντωμα χαρτιού<br>σε ρολό) στο πρόγραμμα οδήγησης του εκτυπωτή. Εάν εμφανι-<br>στούν ζάρες στο χαρτί κατά τη διάρκεια της εκτύπωσης ακόμη και<br>αν το Feed Lateral Adjust έχει ρυθμιστεί σε Off στο Printer<br>Setup — Roll Paper Setup του μενού Setup, και το Roll Paper<br>Tension έχει ρυθμιστεί σε High (Υψηλή), επιλέξτε Extra High και,<br>στη συνέχεια, ορίστε το οπίσθιο τέντωμα. Οι υψηλότερες τιμές προ-<br>καλούν μεγαλύτερο τέντωμα. |

| Στοιχείο               |                     | Περιγραφή                                                                                                    |
|------------------------|---------------------|----------------------------------------------------------------------------------------------------|
| Auto Loading C         | On*                 | Συνήθως πρέπει να αφήνετε τη ρύθμιση στη θέση <b>Οn</b> .                                                                                                    |
|                        | Off                 | Αν έχετε προβλήματα με την αυτόματη φόρτωση όταν χρησιμοποιεί-<br>τε χαρτί του εμπορίου επειδή γλιστράει, έχει πολύ μεγάλες διπλώ-<br>σεις, δεν είναι τεντωμένο ή για άλλο λόγο, επιλέξτε <b>Off</b> . |
|                        |                     | Πριν προσαρμόσετε αυτή τη ρύθμιση, αφαιρέστε όλο το χαρτί. Αν το<br>χαρτί έχει φορτωθεί, δεν μπορείτε να αλλάξετε τη ρύθμιση.                                                                          |
| Feed Lateral<br>Adjust | Normal <sup>*</sup> | Αυτό πρέπει κανονικά να ρυθμίζεται σε <b>Normal</b> .                                                                                                    |
|                        | On                  | Για να αποφύγετε την τροφοδοσία του χαρτιού σε παραμορφωμένη<br>κατάσταση, ρυθμίστε το σε <b>Οn</b> . Εάν εμφανιστούν ζάρες κατά την                                                                   |
|                        | Off                 | εκτύπωση σε λεπτό χαρτί, ρυθμίστε το σε <b>Off</b> . Εάν έχουν ρυθμιστεί<br>τα ίδια στοιχεία στο <b>Custom Paper Setting</b> από το μενού <b>Paper</b> , προ-<br>τεραιότητα έχει αυτή η ρύθμιση.       |

| Στοιχείο                                                                                                    |                                                                | Περιγραφή                                                                                                    |
|----------------------------------------------------------------------------------------------------|----------------------------------------------------------------|----------------------------------------------------------------------------------------------------|
| Platen Gap                                                                                                    | Standard 0 <sup>*</sup>                                        | Επιλέξτε το αν θέλετε να προσαρμόσετε το κενό της πλάκας σύμφω-                                                                                                    |
|                                                                                                    | Wide +1                                                        | να με τις συνθηκες μιας συγκεκριμενης μερας, οπως για παραοειγμα,<br>όταν η υγρασία ή ο καιρός επηρεάζουν τα αποτελέσματα εκτύπω-<br>σρς, καθιστώντας τα νδαομένα ή βρόμικα                                                                                                    |
|                                                                                                    | Wider +2                                                       | Αυτή η ρύθμιση ενεργοποιείται για τις τιμές του κενού της πλάκας                                                                                                    |
|                                                                                                    | Widest +3                                                      | για τα Ειδικά μέσα Epson. Μόνο η τιμή <b>Standard 0</b> μπορεί να επιλε-<br>γεί, όταν έχει επιλεγεί το στοιχείο <b>Custom Paper</b> στο <b>Select Paper</b><br><b>Type</b> .                                                                                                    |
|                                                                                                    |                                                                | Η τιμή του κενού της πλάκας που χρησιμοποιήθηκε στην τελευταία<br>εργασία εκτύπωσης εμφανίζεται στην οθόνη. Επιλέξτε επίπεδο (0<br>έως +3) για διεύρυνση αυτής της τιμής. Η μεταβολή αυτής της ρύθμι-<br>σης αλλάζει την τιμή του κενού της πλάκας στην οθόνη. Όταν φτάσε-<br>τε στο ανώτατο όριο, η τιμή του κενού της πλάκας δεν μεταβάλλεται,<br>ακόμη κι αν έχει αλλάξει η ρύθμιση. Σε κανονικές συνθήκες, επιλέξτε<br><b>Standard 0</b> . Το αποτέλεσμα των αλλαγών αποθηκεύεται μέχρι την<br>επόμενη μεταβολή. Το κενό διευρύνεται και η εκτύπωση πραγματο-<br>ποιείται σύμφωνα με τη ρύθμιση για την τιμή του κενού της πλάκας<br>για αυτό το χαρτί, ακόμη κι αν αλλάξετε και εκτυπώσετε σε διαφορε-<br>τικό χαρτί. |
| Drying Time Per<br>Page         Off <sup>*</sup> Καθορίστε τη διάρκε<br>μελάνη μετά την εκτι<br>60 λεπτά. Ανάλογα μ<br>τιού, μπορεί να χρειο<br>μελάνη λερώνει το χι<br>στεγνώματος. | Καθορίστε τη διάρκεια παύσης του εκτυπωτή μέχρι να στεγνώσει η |                                                                                                    |
|                                                                                                    | 0,5 έως 60 λεπτά                                               | μελάνη μετά την εκτυπωση κάθε σελισάζ. Επιλεζτε τιμες από 0,5 εώς<br>60 λεπτά. Ανάλογα με την πυκνότητα της μελάνης ή τον τύπο χαρ-<br>τιού, μπορεί να χρειαστεί λίγη ώρα για να στεγνώσει η μελάνη. Εάν η<br>μελάνη λερώνει το χαρτί, ρυθμίστε μεγαλύτερο χρονικό διάστημα<br>στεγνώματος.                                                                                                    |
|                                                                                                    |                                                                | Όσο μεγαλύτερη είναι η διάρκεια στεγνώματος, τόσο περισσότερος<br>χρόνος θα απαιτείται για την εκτύπωση.                                                                                                    |
| Paper Size Check                                                                                                    | On*                                                            | Επιλέξτε αν ο εκτυπωτής θα αναγνωρίζει αυτόματα ( <b>On</b> ) ή δεν θα ανα-                                                                                                    |
|                                                                                                    | Off                                                            | γνωρίζει αυτοματά (Off) το πλατός του μεσού σταν τοποθετειται το<br>χαρτί. Γενικά, προτείνεται η λειτουργία με τη ρύθμιση <b>On</b> . Δοκιμάστε<br>να επιλέξετε <b>Off</b> , αν παρουσιαστεί σφάλμα ρύθμισης χαρτιού, ενώ το<br>χαρτί είναι σωστά τοποθετημένο. Σημειώστε, ωστόσο, ότι ο εκτυπω-<br>τής ενδέχεται να εκτυπώσει εκτός του χαρτιού, όταν είναι επιλεγμένη<br>η ρύθμιση <b>Off</b> . Εάν η εκτύπωση εκτελεστεί πέρα από τα άκρα του<br>χαρτιού, το εσωτερικό του εκτυπωτή θα λερωθεί με μελάνη.                                                                                                    |
|                                                                                                    |                                                                | Οι τροποποιημενες ρυθμίσεις εφαρμόζονται όταν τοποθετείται εκ<br>νέου το χαρτί.                                                                                                    |

| Στοιχείο    |                          |                        | Περιγραφή                                                                                                    |                                                                                                    |
|-------------|--------------------------|------------------------|----------------------------------------------------------------------------------------------------|----------------------------------------------------------------------------------------------------|
| Pap<br>Che  | er Skew<br>ck            | On <sup>*</sup><br>Off |                                                                                                    | Αν είναι επιλεγμένο το <b>On</b> , στον πίνακα ελέγχου εμφανίζεται ένα<br>σφάλμα και η εκτύπωση διακόπτεται αν το χαρτί έχει κλίση. Επιλέξτε<br><b>Off</b> για να απενεργοποιήσετε αυτή τη δυνατότητα. Στις περισσότε-<br>ρες περιπτώσεις καλύτερα να επιλέγετε <b>On</b> , καθώς το χαρτί με κλίση<br>μπορεί να προκαλέσει εμπλοκές στον εκτυπωτή.                                                                                                    |
| Pap<br>Stat | er Feed<br>bilizer       | On*<br>Off             |                                                                                                    | Επιλέξτε εάν θα έχει τη δυνατότητα ή όχι ( <b>On/Off</b> ) ο αισθητήρας να<br>διαβάζει το πίσω μέρος του χαρτιού κατά τη διάρκεια της εκτύπω-<br>σης και να διορθώνει τυχόν παραμορφώσεις στην τροφοδοσία. Γενι-<br>κά, προτείνεται η λειτουργία με τη ρύθμιση <b>On</b> . Όταν χρησιμοποιεί-<br>τε διαφανή ή έγχρωμα μέσα, ρυθμίστε το σε <b>Off</b> επειδή η λειτουργία<br>ανίχνευσης δεν είναι διαθέσιμη για αυτά τα μέσα. Εάν έχουν ρυθμι-<br>στεί τα ίδια στοιχεία στο <b>Custom Paper Setting</b> από το μενού<br><b>Paper</b> , προτεραιότητα έχει αυτή η ρύθμιση. |
| Auto        | o Nozzle Chec            | k                      |                                                                                                    | Ορίστε το χρόνο εκτέλεσης Αυτόματου ελέγχου ακροφυσίων.                                                                                                    |
|             | Auto Cleani              | ng Setting             | Periodically                                                                                                    | Periodically: Ελέγχει ανά τακτικά χρονικά διαστήματα, σε<br>χρόνο που καθορίζεται από τον εκτυπωτή.                                                                                                    |
|             |                          |                        | Every Job <sup>*</sup>                                                                                                    | Every Job: Ελέγχει σε κάθε εργασία.                                                                                                    |
|             |                          |                        | Off                                                                                                    | Off: Ελέγχει μόνο υπό συγκεκριμένες συνθήκες.                                                                                                    |
|             | Auto Clean<br>Repeat     | Max                    | 1 έως 3 (1 <sup>*</sup> )                                                                                                    | Όταν εντοπίζονται φραγμένα ακροφύσια, καθορίστε πόσες φορές<br>θα επαναλαμβάνεται αυτόματα ο καθαρισμός.                                                                                                    |
|             | Auto Cleani              | ng Option              | Continue                                                                                                    | Ορίστε αυτή τη ρύθμιση εάν τα ακροφύσια εξακολουθούν να είναι<br>φραγμένα μετά την αυτόματα εκτέλεση του καθαρισμού κατά τον<br>καθορισμένο αριθμό φορών.                                                                                                    |
|             |                          |                        | Pause <sup>*</sup>                                                                                                    |                                                                                                    |
|             |                          |                        |                                                                                                    | αλλά δεν εμφανίζεται οθόνη σφάλματος, ξεκινά η εκτύπωση ή<br>εμφανίζεται η οθόνη <b>Ready</b> .                                                                                                    |
|             |                          |                        |                                                                                                    | Pause: Εάν τα ακροφύσια εξακολουθούν να είναι φραγμένα,<br>εμφανίζεται η οθόνη Cleaning Error. Δείτε παρακάτω για<br>περισσότερες πληροφορίες σχετικά με τις οθόνες σφάλματος.<br>«Τι πρέπει να κάνετε όταν εμφανίζεται ένα μήνυμα» στη<br>σελίδα 178                                                                                                    |
| Stor        | e Held Job <sup>*1</sup> | On                     |                                                                                                    | Αυτή η ρύθμιση εμφανίζεται αν έχει συνδεθεί μια προαιρετική μονά-                                                                                                    |
| Off*        |                          |                        | ου οκληρου οιοκού η μια μονασά επεκτάσης Αάοδε PostScript 3.<br>Εάν είναι επιλεγμένη η ρύθμιση <b>On</b> , οι εργασίες εκτύπωσης, οι<br>οποίες απαιτούν τύπο χαρτιού, προέλευση ή μέγεθος χαρτιού εξό<br>δου (πλάτος) που διαφέρει από την τρέχουσα επιλογή στον εκτυπ<br>τή, θα αποθηκευτούν ως εργασίες σε αναμονή. Επιλέξτε <b>Off</b> για να<br>απενεργοποιήσετε αυτήν τη δυνατότητα. |                                                                                                    |
|             |                          |                        |                                                                                                    | Εάν είναι επιλεγμένη η ρύθμιση <b>Off</b> , θα εμφανιστεί σφάλμα και η εκτύ-<br>πωση θα διακοπεί, αν η προέλευση που έχει επιλεγεί για την εργασία<br>εκτύπωσης δεν συμφωνεί με την επιλεγμένη στον εκτυπωτή.                                                                                                    |
|             |                          |                        |                                                                                                    | Όταν είναι επιλεγμένο το <b>On</b> , η εκτύπωση δεν θα σταματήσει ακόμη<br>και αν παρουσιαστεί σφάλμα. Οι εργασίες με ρυθμίσεις που δεν συμ-<br>φωνούν θα αποθηκευτούν στη μονάδα σκληρού δίσκου ή στη μονά-<br>δα επέκτασης Adobe PostScript 3 ως εργασίες σε αναμονή. Οι εργα-<br>σίες σε αναμονή μπορούν να εκτυπωθούν ως παρτίδα από το μενού<br>Print Queue, αφού ο εκτυπωτής έχει ετοιμαστεί, για παράδειγμα, το-<br>ποθετώντας τον σωστό τύπο χαρτιού.                                                                                                    |
|             |                          |                        |                                                                                                    | 🖅 «Σύνοψη λειτουργιών» στη σελίδα 71                                                                                                    |

| Στοιχείο               |                                            | Περιγραφή                                                                                                    |
|------------------------|--------------------------------------------|----------------------------------------------------------------------------------------------------|
| USB Timeout            | 10 έως 600 δευτερόλεπτα (10 <sup>*</sup> ) | Αν η εκτύπωση σταματήσει στη μέση όταν ο εκτυπωτής και ο υπολο-<br>γιστής συνδέονται μέσω καλωδίου USB, ορίστε μεγαλύτερο χρονικό<br>διάστημα.                                       |
| Calibration<br>Setting | On*                                        | Μπορείτε να πραγματοποιήσετε ρυθμίσεις για την ενεργοποίηση ή                                                                                                    |
|                        | Off                                        | μη των δεδομενών βαθμονομησης για το Epson Color Calibration<br>Utility. Για λεπτομέρειες σχετικά με τη διαδικασία βαθμονόμησης<br>κοκ, συμβουλευτείτε το εγχειρίδιο του λογισμικού. |
| Restore Settings       | Yes                                        | Αν έχετε επιλέξει <b>Yes</b> , επανέρχονται οι προεπιλεγμένες τιμές του στοι-                                                                                                    |
|                        | No                                         | χειου <b>Printer Setup</b> .                                                                                                    |

## **Printer Status**

| Στοιχείο           | Περιγραφή                                                                                                    |
|--------------------|----------------------------------------------------------------------------------------------------|
| Firmware Version   | Μπορείτε να δείτε την έκδοση του υλικολογισμικού.                                                                                                    |
|                    | Όταν συνδέετε μια προαιρετική μονάδα επέκτασης Adobe<br>PostScript 3, οι δύο εκδόσεις ελέγχου εμφανίζονται στο τέλος.                                                                               |
| Option Status      | Εμφανίζει τα προαιρετικά εξαρτήματα που βρίσκονται αυτήν τη στιγ-<br>μή συνδεδεμένα στον εκτυπωτή και είναι διαθέσιμα για χρήση.                                                                    |
| Print Status Sheet | Πατήστε το κουμπί ΟΚ για να εκτυπώσετε μια λίστα με τις τρέχου-<br>σες ρυθμίσεις εκτυπωτή.                                                                                                    |
|                    | Επιλέξτε αυτό το στοιχείο για να δείτε τις ρυθμίσεις με μία ματιά.                                                                                                    |
| Calibration Date   | Εμφανίζει την ημερομηνία τελευταίας εκτέλεσης του Epson Color<br>Calibration Utility. Μπορείτε να ελέγξετε τις λεπτομέρειες σχετικά με<br>τις λειτουργίες κτλ. στο Epson Color Calibration Utility. |

## **Network Setup**

\* Προεπιλεγμένη ρύθμιση

| Στοιχείο               |                   | Περιγραφή                                                                                                    |
|------------------------|-------------------|----------------------------------------------------------------------------------------------------|
| IP Address Setting     | Auto <sup>*</sup> | Επιλέξτε αν θα χρησιμοποιηθεί DHCP για τον καθορισμό της διεύθυν-                                                                                                    |
|                        | Panel             | σης IP (Auto) η αν η οιευθυνση θα καθοριστεί μη αυτοματά (Panel).<br>Επιλέξτε Panel για να εισαγάγετε τις πληροφορίες IP address,<br>Subnet Mask και Default Gateway. Επικοινωνήστε με το διαχειρι-<br>στή του συστήματος για αναλυτικές πληροφορίες. |
| IPv6 Setting           | On                | Επιλέξτε αν θα ενεργοποιήσετε ή θα απενεργοποιήσετε τη λειτουρ-<br>γία IPv6.                                                                                                    |
|                        | Off*              |                                                                                                    |
| IEEE802.1x Setting     | On                | Επιλέξτε αν θα ενεργοποιήσετε ή θα απενεργοποιήσετε τη λειτουρ                                                                                                    |
|                        | Off*              | για ΙΕΕΕ802.1 Χ.                                                                                                    |
| HTTPS Redirect Setting | On*               | Επιλέξτε αν θα ενεργοποιήσετε ή θα απενεργοποιήσετε τη λειτουρ-                                                                                                    |
|                        | Off               | קום מסוסףתוון מימגמובסססיסון, וסט ווודי סבווודי.                                                                                                    |

| Στοιχείο           |     | Περιγραφή                                                                                                    |
|--------------------|-----|----------------------------------------------------------------------------------------------------|
| Print Status Sheet |     | Πατήστε το κουμπί ΟΚ για να εκτυπώσετε μια λίστα του στοιχείου<br><b>Network Setup</b> . Χρησιμοποιήστε αυτές τις πληροφορίες για την πλή-<br>ρη επισκόπηση των ρυθμίσεων δικτύου. |
| Restore Settings   | Yes | Επιλέξτε <b>Yes</b> για να επαναφέρετε τις προεπιλεγμένες τιμές για όλες                                                                                                    |
|                    | No  | τις ρυθμισεις <b>Νετωοrκ Σετυρ</b> .                                                                                                    |

## **Option Setup**

Εμφανίζεται μόνο όταν έχει συνδεθεί η προαιρετική μονάδα επέκτασης Adobe PostScript 3.

\* Προεπιλεγμένη ρύθμιση

### **PS3 Expansion Unit**

| Στοιχείο        |                                                                                  | Περιγραφή                                                                                                    |
|-----------------|----------------------------------------------------------------------------------|----------------------------------------------------------------------------------------------------|
| Version         |                                                                                  | Εμφανίζονται η υποστηριζόμενη έκδοση PostScript και η πιο πρόσφα-<br>τη έκδοση για επεξεργάσιμα αρχεία PDF.                                                                                    |
|                 |                                                                                  | Αν η έκδοση PDF που εμφανίζεται στις ιδιότητες εγγράφου του αρ-<br>χείου PDF είναι η ίδια ή προγενέστερη από την έκδοση που εμφανίζε-<br>ται εδώ, τότε είναι δυνατή η επεξεργασία του αρχείου. |
| PS Status Sheet |                                                                                  | Αν πατήσετε το κουμπί ΟΚ, εκτυπώνονται οι πληροφορίες της μονά-<br>δας επέκτασης Adobe PostScript 3.                                                                                           |
| Output Size     | Auto                                                                             | Επιλέξτε το μέγεθος του χαρτιού που θα χρησιμοποιηθεί για την εκτύ-<br>πωση.                                                                                                    |
|                 | A Series (A4 <sup>*</sup> )/US-ANSI/<br>US-ARCH/B Series/<br>Photo Series/Others | Όταν επιλέγετε <b>Auto</b> , ο εκτυπωτής εκτυπώνει με το μέγεθος των δε-<br>δομένων εκτύπωσης. Το πραγματικό μέγεθος εξόδου εξαρτάται από<br>τις ρυθμίσεις περιθωρίων.                         |
|                 | User Defined                                                                     | Όταν επιλέγετε κανονικό μέγεθος ή <b>User Defined</b> , όλα τα δεδομένα<br>εκτύπωσης πρώτα μεγεθύνονται ή σμικρύνονται στο επιλεγμένο μέ-<br>γεθος χαρτιού και έπειτα εκτυπώνονται.            |
|                 |                                                                                  | Τα μεγέθη που μπορείτε να επιλέξετε διαφέρουν ανάλογα με το μο-<br>ντέλο του εκτυπωτή.                                                                                                    |
|                 |                                                                                  | Όταν δημιουργούνται δεδομένα εκτύπωσης με επιλεγμένο μέγεθος<br>χαρτιού Α4, οι παρακάτω ρυθμίσεις έχουν τα αποτελέσματα που περι-<br>γράφονται.                                                |
|                 |                                                                                  | <b>Auto</b> : Τα δεδομένα εκτυπώνονται με περιθώρια που προστίθενται<br>έξω από το μέγεθος Α4.                                                                                                 |
|                 |                                                                                  | <b>Α4</b> : Τα δεδομένα εκτυπώνονται με τα δεδομένα Α4 να έχουν μειωθεί<br>στην εκτυπώσιμη περιοχή μεγέθους Α4.                                                                                |

| Στοιχείο       |           | Περιγραφή                                                                                                    |
|----------------|-----------|----------------------------------------------------------------------------------------------------|
| Margin Options | Standard* | <ul> <li>Η θέση στην οποία έχει προστεθεί το περιθώριο εξαρτάται από τη ρύθμιση <b>Output Size</b>, όπως φαίνεται παρακάτω.</li> <li>Όταν είναι επιλεγμένο το <b>Auto</b><br/>Προσθέτει περιθώριο 3 mm (περιοχή 🍙 στην παρακάτω εικόνα) έξω από το επιλεγμένο μέγεθος των δεδομένων (μέγεθος χαρτιού ή μέγεθος εικόνας, περιοχή 🕃 στην παρακάτω εικόνα).</li> <li>Οταν είναι επιλεγμένο ένα τυπικό μέγεθος ή το User Defined</li> </ul> |
|                |           | Προσθέτει περιθώριο 3 mm (περιοχή ) στην παρακάτω<br>εικόνα) μέσα στο επιλεγμένο μέγεθος της ρύθμισης <b>Output Size</b><br>(περιοχή ) στην παρακάτω εικόνα) και μεγεθύνει ή σμικρύνει<br>το μέγεθος έτσι ώστε τα δεδομένα να χωρούν στην περιοχή,<br>εξαιρώντας το περιθώριο πριν την εκτύπωση.                                                                                                    |

| Στοιχείο |                 | Περιγραφή                                                                                                    |
|----------|-----------------|----------------------------------------------------------------------------------------------------|
|          | Add Margins     | Η θέση στην οποία έχει προστεθεί το περιθώριο εξαρτάται από τη<br>ρύθμιση <b>Output Size</b> , όπως φαίνεται παρακάτω.                                                                                                    |
|          |                 | Όταν είναι επιλεγμένο το Auto<br>Το αποτέλεσμα είναι το ίδιο όταν έχετε επιλέξει Standard.                                                                                                    |
|          |                 | <ul> <li>Όταν είναι επιλεγμένο ένα τυπικό μέγεθος ή το User Defined<br/>Προσθέτει περιθώριο 3 mm (περιοχή o στην παρακάτω<br/>εικόνα) έξω από το επιλεγμένο μέγεθος για τη ρύθμιση Output<br/>Size (περιοχή ) στην παρακάτω εικόνα). Το πραγματικό<br/>μέγεθος εξόδου γίνεται μεγαλύτερο από το επιλεγμένο μέγεθος<br/>(περιοχή o στην παρακάτω εικόνα) εξαιτίας της προσθήκης<br/>των περιθωρίων.</li> <li>Όταν τα δεδομένα που δημιουργούνται δεν χωρούν στο<br/>μέγεθος εξόδου, τα δεδομένα σμικρύνονται πριν την εκτύπωση.</li> </ul>                                                                                                    |
|          |                 | B 3mm                                                                                                    |
|          | Clip By Margins | Προσθέτει περιθώριο 3 mm (περιοχή 🏈 στην παρακάτω εικόνα) μέσα στο μέγεθος δεδομένων (μέγεθος χαρτιού ή εικόνας) ή το επιλεγ-<br>μένο μέγεθος για τη ρύθμιση <b>Output Size</b> (περιοχή 🕃 στην παρακά-<br>τω εικόνα) ανάλογα με τη ρύθμιση <b>Output Size</b> . Όταν υπάρχει αντι-<br>κείμενο εκτύπωσης στο τμήμα περιθωρίου, κόβεται και δεν εκτυπώ-<br>νεται.<br>Όταν η ρύθμιση μεγέθους εξόδου έχει ρυθμιστεί σε τυπικό μέγεθος ή<br>μέγεθος καθορισμένο από τον χρήστη και το μέγεθος των δεδομέ-<br>νων που δημιουργούνται δεν χωρά στο μέγεθος εξόδου, τα δεδομέ-<br>να εκτυπώνονται με μειωμένο μέγεθος. Ωστόσο, όταν υπάρχει αντικεί-<br>μενο εκτύπωσης στο τμήμα περιθωρίου ως αποτέλεσμα της σμίκρυν-<br>σης, κόβεται και δεν εκτυπώνεται. |
|          |                 | 3mm<br>3mm<br>3mm<br>3mm<br>3mm                                                                                                    |

| Στοιχείο              |                                                           | Περιγραφή                                                                                                    |
|-----------------------|-----------------------------------------------------------|----------------------------------------------------------------------------------------------------|
| Quality               | Draft Επιλέξτε Print Quality σε ό,τι αφορά την ποιότητα τ | Επιλέξτε Print Quality σε ό,τι αφορά την ποιότητα της εικόνας και την                                                                                                    |
|                       | Normal*                                                   | ταχυτητα εκτυπωσης.                                                                                                    |
|                       | Fine                                                      |                                                                                                    |
| Color Mode            | Color*                                                    | Ορίστε αν θα εκτυπώσετε έγχρωμα ή επιλέξτε ασπρόμαυρη λειτουρ-                                                                                                    |
|                       | Grayscale                                                 | για και επειτα εκτυπωστε. Αναλογα με τον τυπο χαρτιου που οριζεται στον εκτυπωτή, η ρύθμιση είτε εμφανίζεται είτε όχι.                                                                                                    |
| CMYK Simulation       |                                                           | Όταν προσομοιώνετε χρώματα μελανιού CMYK σε εκτυπωτές offset,<br>μπορείτε να επιλέξετε το χρώμα του μελανιού CMYK που θέλετε να<br>προσομοιώσετε.<br>Αν έχετε επιλέξει <b>Off</b> , το μελάνι δεν προσομοιώνεται.<br>Η προεπιλεγμένη ρύθμιση του κατασκευαστή είναι <b>Euroscale</b>                                   |
| PCP Source            | CPCP.                                                     |                                                                                                    |
| KGD Source            |                                                           | κό χώρο RGB που θα προσομοιώσετε.                                                                                                    |
|                       | Adobe RGB (1998)                                          | Αν έχετε επιλέξει <b>Off</b> , το μελάνι δεν προσομοιώνεται.                                                                                                    |
|                       | Apple RGB                                                 | -                                                                                                    |
|                       |                                                           | -                                                                                                    |
|                       | Off                                                       |                                                                                                    |
| Rendering Intent      | Absolute                                                  | Επιλέξτε τη μέθοδο μετατροπής (rendering intent) του χρωματικού<br>χώρου όταν κάνετε προσομοίωση CMYK ή RGB από τους παρακάτω                                                                                                    |
|                       | Relative                                                  | τέσσερις τύπους.                                                                                                    |
|                       | Perceptual <sup>*</sup>                                   | Αbsolute: Εκχωρεί απολυτές συντεταγμένες γκαμάς χρωμάτων<br>στα δεδομένα προέλευσης και εκτύπωσης και, επίσης,<br>μετατοέπει τα δεδομένα. Η ομθιματι του χοινματικού τόχου δεχ                                                                                                    |
|                       | Saturation                                                | γίνεται σε κανένα λευκό σημείο (ή θερμοκρασία χρώματος) για<br>τα δεδομένα προέλευσης ή εκτύπωσης. Αυτή η ρύθμιση είναι<br>κατάλληλη για τις περιπτώσεις που έχει σημασία η ακρίβεια του<br>χρώματος (για παράδειγμα, όταν εκτυπώνετε χρώματα για ένα<br>λογότυπο).                                                    |
|                       |                                                           | Relative: Μετατρέπει τα δεδομένα με τέτοιον τρόπο, ώστε ένα<br>σύνολο συντεταγμένων γκάμας χρωμάτων και λευκών σημείων<br>(ή θερμοκρασίας χρώματος) στα αρχικά δεδομένα να<br>αντιστοιχεί στις κατάλληλες συντεταγμένες εκτύπωσης. Αυτό το<br>χαρακτηριστικό χρησιμοποιείται για πολλούς τύπους<br>συμφωνίας χρωμάτων. |
|                       |                                                           | Perceptual: Μετατρέπει τα δεδομένα έτσι ώστε να προκύψει μια<br>περισσότερο φυσική οπτική απεικόνιση. Αυτή η ρύθμιση είναι<br>κατάλληλη για τις φωτογραφίες.                                                                                                    |
|                       |                                                           | Saturation: Επικεντρωθείτε στη ζωντάνια παρά στην ακρίβεια<br>του χρώματος. Κατάλληλο για επαγγελματικά γραφικά (π.χ.<br>γραφήματα και γραφικές παραστάσεις), στα οποία είναι<br>προτιμότερη η χρήση φωτεινών χρωμάτων.                                                                                                |
| Black Pt Compensation | On                                                        | Όταν έχετε κάνει μετατροπή από ευρύ σε στενό χρωματικό χώρο ή                                                                                                    |
|                       | Off*                                                      | νιωσετε ότι δεν είναι καθάρες οι σκιές, επιλέςτε <b>Un</b> .                                                                                                    |

| Στοιχείο              |                  | Περιγραφή                                                                                                    |
|-----------------------|------------------|----------------------------------------------------------------------------------------------------|
| Auto Rotate           | On               | Επιλέξτε αν θα τα κατακόρυφα δεδομένα εκτύπωσης θα περιστρέφο-<br>νται αυτόματα κατά 90 προς τα δεξιά ( <b>On</b> ) ή αν θα εκτυπώνετε χωρίς                                                                                                    |
|                       | Off <sup>*</sup> | περιστροφή ( <b>Off</b> ).                                                                                                    |
|                       |                  | Τα δεδομένα εκτύπωσης που έχουν δημιουργηθεί με οριζόντιο προ-<br>σανατολισμό δεν περιστρέφονται αυτόματα όταν αυτή η ρύθμιση εί-<br>ναι στο <b>Οn</b> .                                                                                                    |
| Caching To HDD        | On               | Συνήθως πρέπει να αφήνετε τη ρύθμιση στη θέση <b>Off</b> . Αν η κεφαλή<br>εκτύπωσης σταματάει συχνά όταν περιμένετε την επέκταση δεδομέ-<br>νων κατά την εκτύπωση, επιλέξτε <b>On</b> .                                                                                                    |
|                       | Off*             |                                                                                                    |
| Optimize Edge Quality | On               | Η λειτουργία αυτή ενεργοποιείται όταν εκτυπώνετε απευθείας αρχεία                                                                                                    |
|                       | Off <sup>*</sup> | Ρυθμίστε το σε <b>On</b> εάν οι εκτυπώσεις είναι θολές ή τα χρώματα αν<br>μοιόμορφα στις άκρες του χαρτιού. Ρυθμίζοντάς το σε <b>On</b> , μειώνο<br>νται οι εκτυπώσεις που είναι θολές ή έχουν ανομοιόμορφα χρώμα<br>στις άκρες του χαρτιού. Τα περιθώρια μπορεί να αυξηθούν ανάλογ<br>με τις ρυθμίσεις σε άλλους πίνακες ελέγχου. Ανάλογα με τον τύπο χ<br>τιού που ορίζεται στον εκτυπωτή, η ρύθμιση είτε εμφανίζεται είτε σ |
| PS Error Sheet        | On               | Επιλέξτε αν θα εκτυπώνετε ένα φύλλο που θα δείχνει τις συνθήκες<br>του σφάλματος ( <b>On</b> ) ή όχι ( <b>Off</b> ) όταν πορκύπτει σφάλμα PostScript                                                                                                    |
|                       | Off <sup>*</sup> | κατά την εκτύπωση ή όταν προκύπτει σφάλμα κατά την εκτύπωση<br>αρχείου PDF.                                                                                                    |

## Preferences

\* Προεπιλεγμένη ρύθμιση

| Στοιχείο           |                                                                                                    | Περιγραφή                                                                                                    |
|--------------------|----------------------------------------------------------------------------------------------------|----------------------------------------------------------------------------------------------------|
| Language           | Ιαπωνικά, Αγγλικά, Γαλλι-<br>κά, Ιταλικά, Γερμανικά,<br>Πορτογαλικά, Ισπανικά,<br>Ολλανδικά, Ρωσικά, Κο-<br>ρεατικά, Κινεζικά | Επιλέξτε τη γλώσσα που θα χρησιμοποιείτε στην οθόνη του πίνα-<br>κα ελέγχου.                                                                                                    |
| Unit: Length       | m*                                                                                                    | Επιλέξτε τη μονάδα μήκους που εμφανίζεται στην οθόνη του πί-                                                                                                    |
|                    | ft/ιντσες                                                                                                    | νακά ελεγχού η εκτύλωνεται ότα δειγματά.                                                                                                    |
| Alert Lamp Setting | On*                                                                                                    | Επιλέξτε αν η μεγάλη λυχνία ειδοποίησης θα ανάβει ( <b>On</b> ) ή δεν                                                                                                    |
|                    | Off                                                                                                    | θα αναβεί (ΟΠ), σταν παρουσίαζεται σφαλμά.                                                                                                    |
| Sleep Mode         | 5 έως 210 λεπτά (15 <sup>*</sup> )                                                                                            | Ο εκτυπωτής εισέρχεται σε κατάσταση αδράνειας αν για μεγάλο<br>χρονικό διάστημα δεν έχει προκύψει κανένα σφάλμα, αν δεν<br>έχει φτάσει καμία εργασία εκτύπωσης και αν δεν έχει γίνει καμία<br>ενέργεια στον πίνακα ελέγχου. Αυτή η ρύθμιση επιλέγει το χρονι-<br>κό διάστημα που θα πρέπει να περάσει μέχρι να εισέλθει ο εκτυ-<br>πωτής σε κατάσταση αδράνειας. |
|                    |                                                                                                    | 🖅 «Ρύθμιση εξοικονόμησης ενέργειας» στη σελίδα 70                                                                                                    |

| Στοιχείο                                            |                                        | Περιγραφή                                                                                                    |
|-----------------------------------------------------|----------------------------------------|----------------------------------------------------------------------------------------------------|
| Power Off Timer Off 1 έως 24 ώρες (8 <sup>*</sup> ) | Off<br>1 έως 24 ώρες (8 <sup>*</sup> ) | Ο εκτυπωτής απενεργοποιείται αυτόματα, όταν δεν υπάρχουν<br>σφάλματα, δεν λαμβάνονται εργασίες εκτύπωσης και δεν εκτε-<br>λούνται λειτουργίες του πίνακα ελέγχου ή άλλες λειτουργίες για<br>οκτώ ώρες. |
|                                                     |                                        | Η καθυστέρηση πριν την απενεργοποίηση του εκτυπωτή μπορεί<br>να επιλεγεί μεταξύ τιμών από 1 έως 24 ώρες σε προσαυξήσεις<br>1 ώρας.                                                                     |
|                                                     |                                        | Επιλέξτε <b>Off</b> , ώστε ο εκτυπωτής να μην απενεργοποιείται αυτό-<br>ματα.                                                                                                    |

## **Administrator Menu**

Εάν επιλέξετε το Administrator Menu, εμφανίζεται ένα μήνυμα που ζητά κωδικό πρόσβασης. Κατά την παράδοση, δεν καταχωρείται κωδικός πρόσβασης. Πατήστε το κουμπί ΟΚ για να προχωρήσετε. Εάν ο κωδικός πρόσβασης διαχειριστή έχει αλλάξει, εισαγάγετε τον κωδικό πρόσβασης διαχειριστή.

\*1: Εμφανίζεται μόνο όταν έχει συνδεθεί η προαιρετική μονάδα σκληρού δίσκου ή η μονάδα επέκτασης Adobe PostScript 3.

\*2: Εμφανίζεται μόνο όταν έχει συνδεθεί η προαιρετική μονάδα επέκτασης Adobe PostScript 3.

\* Προεπιλεγμένη ρύθμιση

| Στοιχείο            |                        |                                   | Περιγραφή                                                                                                    |
|---------------------|------------------------|-----------------------------------|----------------------------------------------------------------------------------------------------|
| Change Password     |                        |                                   | Πληκτρολογήστε έναν κωδικό πρόσβασης διαχειριστή έως 20 χαρα-<br>κτήρες.                                                                                                    |
|                     |                        |                                   | Εάν επιλέξετε το Administrator Menu, εμφανίζεται ένα μήνυμα που<br>ζητά κωδικό πρόσβασης. Το Administrator Menu εμφανίζεται μόνο<br>αν πληκτρολογήσετε τον σωστό κωδικό πρόσβασης. Έτσι, αποτρέπε-<br>ται η ακούσια αλλαγή των ρυθμίσεων από άτομα χωρίς δικαιώματα<br>διαχειριστή.                                        |
|                     |                        |                                   | Διατηρείτε τον κωδικό πρόσβασης σε ασφαλές μέρος.                                                                                                    |
|                     |                        |                                   | Αν ξεχάσετε τον κωδικό πρόσβασης, επικοινωνήστε με τον προμη-<br>θευτή σας ή την Υποστήριξη της Epson.                                                                                                    |
| Operational Control |                        |                                   | Επιλέξτε αν ο κωδικός πρόσβασης διαχειριστή θα απαιτείται για την                                                                                                    |
| Network Setup       |                        | Password<br>Required <sup>*</sup> | πρόσβαση στο μενού <b>Network Setup</b> από τον πίνακα ελέγχου ή<br>από το Remote Manager.                                                                                                    |
|                     |                        | No Password<br>Required           |                                                                                                    |
| Powerful Cleaning   |                        |                                   | VLM LGY PK DGY VM<br>C GY MK Y LC<br>Press to start                                                                                                    |
|                     |                        |                                   | Εκτελεί ισχυρότερο καθαρισμό σε σχέση με το <b>Head Cleaning</b> από<br>το μενού <b>Maintenance</b> .                                                                                                    |
|                     |                        |                                   | Ελέγξτε τα χρώματα μελανιών με αχνά τμήματα ή τμήματα που λεί-<br>πουν στο δείγμα ελέγχου και, στη συνέχεια, προσδιορίστε τις σειρές<br>ακροφυσίων που θα καθαριστούν. Μπορείτε να επιλέξετε περισσότε-<br>ρα από ένα πλαίσια ελέγχου. Για να επιλέξετε όλες τις σειρές ακροφυ-<br>σίων, επιλέξτε το πλαίσιο στα αριστερά. |
| Timer Cleaning      | On <sup>*</sup><br>Off |                                   | Ορίστε εάν θα πραγματοποιείται ή όχι ( <b>On/Off</b> ) καθαρισμός όταν<br>ενεργοποιείτε τον εκτυπωτή σας μετά από έξι μήνες από την αρχική<br>φόρτωση.                                                                                                    |
|                     |                        |                                   |                                                                                                    |

| Στοιχείο                     |                                     |            | Περιγραφή                                                                                                    |
|------------------------------|-------------------------------------|------------|----------------------------------------------------------------------------------------------------|
| Auto Cleaning                | Auto Cleaning Standard <sup>*</sup> |            | Ο αυτόματος καθαρισμός προσαρμόζεται ανάλογα με την κατάστα-<br>ση έμφραξης των ακοοφυσίων. Ο αυτόματος καθαρισμός δεν υπο-                                                                                                    |
| Light                        |                                     |            | στηρίζεται από το Printless Nozzle Check.                                                                                                    |
|                              |                                     |            | Standard: Όταν τα ακροφύσια είναι φραγμένα, ο καθαρισμός εκτελεί-<br>ται αυτόματα. Γενικά, προτείνεται η λειτουργία με τη ρύθμιση<br><b>Standard</b> .                                                                                                    |
|                              |                                     |            | Light: Όταν περισσότερα από δύο ακροφύσια είναι φραγμένα, ο κα-<br>θαρισμός εκτελείται αυτόματα. Ο καθαρισμός δεν εκτελείται για ένα<br>ακροφύσιο. Μειώνει τον αριθμό των φορών που σταματούν οι λει-<br>τουργίες για καθαρισμό, σε σύγκριση με το <b>Standard</b> . Ωστόσο, η<br>ποιότητα της εκτύπωσης δεν είναι εγγυημένη.                                                                                                    |
| NozzleCheck while<br>Print   | 1 ώρα<br>2 ώρες                     |            | Εάν η εκτύπωση 1 σελίδας, όπως ένα πανό, διαρκεί αρκετές ώρες,<br>επιλέξτε εάν θέλετε να πραγματοποιείται αυτόματος έλεγχος ακρο-                                                                                                    |
|                              | 3 ώρες                              |            | φυδιών κατά τη διαρκεία της εκτυπώσης. Εαν ορισετε αυτή τη ρυθμι-<br>ση σε <b>Off</b> , οι έλεγχοι ακροφυσίων θα ξεκινούν αυτόματα όταν έρχε-                                                                                                    |
|                              | 4 ώρες                              |            | ται η προκαθορισμένη χρονική στιγμή κατά τη διάρκεια της εκτύπω-<br>σης της σελίδας. Στη συνέχεια, εάν υπάρχει φράξιμο, θα ξεκινά ο κα-                                                                                                    |
|                              | Off*                                |            | θαρισμός. Ωστόσο, επειδή ο καθαρισμός πραγματοποιείται κατά τη<br>διάρκεια της εκτύπωσης, τα αποτελέσματα της εκτύπωσης μπορεί<br>να είναι γρατζουνισμένα ή με ανομοιόμορφα χρώματα πριν και μετά<br>τον καθαρισμό, ανάλογα με το μέσο και τις συνθήκες εκτύπωσης.                                                                                                    |
| Post-print                   | On*                                 |            | Επιλέξτε ( <b>On</b> )/( <b>Off</b> ) εάν θα πραγματοποιείται αυτόματος έλεγχος των                                                                                                    |
| NOZZIECHECK                  | Off                                 |            | ακροφοσίων μετά την ολοκληρωση μίας εργασίας εκτοπωσης (μετά την τελευταία εργασία εάν υπάρχουν πολλαπλές διαδοχικές εργα-                                                                                                    |
|                              |                                     |            | σίες). Γενικά, προτείνεται η λειτουργία με τη ρύθμιση <b>Οn</b> για τη δια-<br>τήρηση καλού επιπέδου ποιότητας των εκτυπώσεων. Υπάρχει κίνδυ-<br>νος δυσλειτουργίας των κεφαλών εκτύπωσης εάν επιλέξετε το <b>Off</b> .                                                                                                    |
| Auto Cleaning Start          | On*                                 |            | Επιλέξτε ( <b>On</b> )/( <b>Off</b> ) εάν θα πραγματοποιείται αυτόματος καθαρισμός                                                                                                    |
| Off                          |                                     |            | τουργία αυτόματου ελέγχου ακροφυσίων. Γενικά, προτείνεται η λει-<br>τουργία με τη ρύθμιση <b>On</b> για τη διατήρηση καλού επιπέδου ποιότη-<br>τας των εκτυπώσεων. Εάν επιλέξετε <b>Off</b> , θα εμφανιστεί ένα μήνυμα<br>που σας καλεί να επιλέξετε εάν θα εκτελεστεί καθαρισμός ή όχι, ή<br>εάν θα συνεχίσετε την εκτύπωση σε περίπτωση που εντοπιστεί φραγ-<br>μένο ακροφύσιο από τη λειτουργία αυτόματου ελέγχου ακροφυ-<br>σίων. Ελέγξτε το μήνυμα και επιλέξετε την κατάλληλη ενέργεια. |
| Manage HDD <sup>*1</sup>     |                                     |            | Αν έχετε επιλέξει <b>Yes</b> , διαμορφώνεται μια προαιρετική μονάδα σκλη-                                                                                                    |
| Format Hard Dis              | k                                   | Yes        | συνδεθεί στον εκτυπωτή.                                                                                                    |
|                              |                                     | No         | Με τη διαμόρφωση της μονάδας σκληρού δίσκου ή της μονάδας επέ-<br>κτασης Adobe PostScript 3 διαγράφονται όλες οι αποθηκευμένες ερ-<br>γασίες εκτύπωσης.                                                                                                    |
|                              |                                     |            | Προκειμένου να μπορούν να χρησιμοποιηθούν σε αυτόν τον εκτυπω-<br>τή, οι μονάδες σκληρών δίσκων ή οι μονάδες επέκτασης Adobe<br>PostScript 3 που έχουν χρησιμοποιηθεί με άλλους εκτυπωτές πρέπει<br>να διαμορφωθούν.                                                                                                    |
| Printer Mode                 | Auto                                |            | Συνήθως πρέπει να αφήνετε τη ρύθμιση στη θέση <b>Auto</b> . Τα απεσταλ-<br>μένα δεδομένα εκτύπωσης αναγνωρίζονται και ο τρόπος λειτουρ-<br>γίας αλλάζει αυτόματα. Ρυθμίστε τη λειτουργία εάν δεν εκτελείται σω-<br>στά η αλλαγή τρόπου λειτουργίας και η εκτύπωση.                                                                                                    |
|                              | PostScript <sup>*2</sup>            |            |                                                                                                    |
| Date And Time MM/HH/EE ΩΩ:ΛΛ |                                     | Η/ΕΕ ΩΩ:ΛΛ | Ρυθμίστε το ενσωματωμένο ρολόι του εκτυπωτή. Η ώρα που έχει κα-<br>θοριστεί στο ρολόι χρησιμοποιείται κατά την εκτύπωση αρχείων κα-<br>ταγραφής και φύλλων κατάστασης.                                                                                                    |

| Στοιχείο                        |     | Περιγραφή                                                                                                    |
|---------------------------------|-----|----------------------------------------------------------------------------------------------------|
| Time Zone                       |     | Εισαγάγετε τη διαφορά ανάμεσα στην τρέχουσα ζώνη ώρας και στην<br>ώρα Γκρίνουιτς (GMT).                                                      |
|                                 |     | Η επιλεγμένη ζώνη ώρας χρησιμοποιείται στις ειδοποιήσεις που στέλ-<br>νονται μέσω e-mail από το Remote Manager όταν παρουσιάζεται<br>σφάλμα. |
| Reset PS Settings <sup>*2</sup> | Yes | Επιλέξτε <b>Yes</b> για να προετοιμάσετε τη γραμματοσειρά και το προφίλ                                                                      |
|                                 | No  | δας επέκτασης Adobe PostScript 3. Με την προετοιμασία διαγράφο-<br>νται τα αποθηκευμένα δεδομένα.                                            |
| Reset All Settings              | Yes | Επιλέξτε <b>Yes</b> για την επαναφορά των προεπιλογών σε όλες τις ρυθμί-                                                                     |
|                                 | No  | σεις των επιλογών Date And Time, Language και Unit: Length στο<br>μενού Setup.                                                               |

# Συντήρηση της κεφαλής εκτύπωσης κοκ

Εάν εμφανίζονται λευκές γραμμές στις εκτυπώσεις σας ή εάν παρατηρήσετε μειωμένη ποιότητα εκτύπωσης, θα πρέπει να εκτελέσετε συντήρηση της κεφαλής εκτύπωσης ή της τροφοδοσίας χαρτιού.

## Εργασίες συντήρησης

Μπορείτε να εκτελέσετε τις ακόλουθες λειτουργίες για να διατηρήσετε σε καλή κατάσταση την κεφαλή εκτύπωσης και την τροφοδοσία χαρτιού και να διασφαλίσετε τη βέλτιστη ποιότητα εκτύπωσης. Εκτελέστε τις απαραίτητες διαδικασίες συντήρησης ανάλογα με τα αποτελέσματα εκτύπωσης και την κατάσταση.

## Αυτόματος εντοπισμός φραγμένων ακροφυσίων

Ο εκτυπωτής διαθέτει λειτουργίες που του δίνουν τη δυνατότητα να εντοπίζει αυτόματα τη θέση των φραγμένων ακροφυσίων στην κεφαλή εκτύπωσης και να εκτελεί καθαρισμό χωρίς να χρειάζεται εκτύπωση μοτίβου ελέγχου ακροφυσίων.

#### Σημείωση:

- Η λειτουργία αυτή δεν εγγυάται 100% εντοπισμό των φραγμένων ακροφυσίων.
- Κατά τον εντοπισμό φραγμένων ακροφυσίων καταναλώνεται μια μικρή ποσότητα μελανιού.
- Μελάνι καταναλώνεται και όταν πραγματοποιείται αυτόματος καθαρισμός.

Μπορείτε να ρυθμίσετε τα παρακάτω στοιχεία στο μενού Maintenance και το μενού Printer Setup.

2 «Μενού Maintenance» στη σελίδα 143

∠ Rrinter Setup» στη σελίδα 145

#### Auto Nozzle Check

Όταν επιλέγεται οτιδήποτε άλλο εκτός από Off, τα ακροφύσια ελέγχονται στους παρακάτω χρόνους και εντοπίζονται τα φραγμένα ακροφύσια. Όταν εντοπίζονται φραγμένα ακροφύσια, πραγματοποιείται αυτόματος καθαρισμός όσες φορές έχει ρυθμιστεί στον πίνακα ελέγχου.

- Όταν ξεκινά η εκτύπωση (περιοδικά ή σε κάθε εργασία)
- Πριν και μετά τον καθαρισμό της κεφαλής
- Όταν ολοκληρώνεται η εκτύπωση

Εμφανίζεται σφάλμα ακόμη και όταν αυτό γίνεται σε περιβάλλοντα εκτός του καθορισμένου εύρους για τον εκτυπωτή, όπως όταν η θερμοκρασία λειτουργίας είναι μικρότερη από 10 °C.

#### 🖅 «Printer Setup» στη σελίδα 145

### **Printless Nozzle Check**

Εκτελέστε αυτή τη λειτουργία για να ελέγξετε την κατάσταση των ακροφυσίων και να εμφανιστούν τα αποτελέσματα της ανίχνευσης εμφράξεων στον πίνακα ελέγχου. Όταν ανιχνεύονται φραγμένα ακροφύσια, ο καθαρισμός ξεκινά αυτόματα όταν επιλέξετε **ΟΚ**.

Εμφανίζεται σφάλμα ακόμη και όταν αυτό γίνεται σε περιβάλλοντα εκτός του καθορισμένου εύρους για τον εκτυπωτή, όπως όταν η θερμοκρασία λειτουργίας είναι μικρότερη από 10 °C. Εάν θέλετε να ελέγξετε για φραγμένα ακροφύσια όταν βρίσκεστε εκτός εύρους θερμοκρασίας λειτουργίας, εκτυπώστε ένα μοτίβο ελέγχου.

#### د التعامير Μaintenance» στη σελίδα 143 κατη σελίδα Δ

## Έλεγχος για φραγμένα ακροφύσια χρησιμοποιώντας το εκτυπωμένο μοτίβο ελέγχου

Συνιστούμε να χρησιμοποιείτε το μοτίβο ελέγχου ακροφυσίων και να πραγματοποιείτε οπτικό έλεγχο πριν εκτυπώσετε, όταν ο εκτυπωτής δεν έχει χρησιμοποιηθεί για μεγάλο χρονικό διάστημα ή όταν εκτυπώνετε σημαντικές εργασίες εκτύπωσης. Επιθεωρήστε οπτικά το εκτυπωμένο μοτίβο και καθαρίστε την κεφαλή εκτύπωσης, αν παρατηρήσετε ξεθωριασμένες περιοχές ή περιοχές που λείπουν.

## Καθαρισμός της κεφαλής εκτύπωσης

Χρησιμοποιήστε την εάν παρατηρήσετε αχνά τμήματα ή τμήματα που λείπουν στα εκτυπωμένα έγγραφα. Με αυτή τη διαδικασία καθαρίζετε την επιφάνεια της κεφαλής εκτύπωσης. Υπάρχουν δύο τύποι λειτουργίας: η μία περιλαμβάνει την αυτόματη ανίχνευση φραγμένων ακροφυσίων και την εκτέλεση καθαρισμού και η άλλη την εκτέλεση καθαρισμού της κεφαλής αμέσως μετά την επιλογή του επιπέδου.

Όταν επιλέγετε το επίπεδο καθαρισμού, πρέπει κανονικά να επιλέξετε **Standard**. Εάν τα ακροφύσια είναι φραγμένα ακόμη και αφού έχετε εκτελέσει **Normal** καθαρισμό κεφαλής αρκετές φορές, εκτελέστε **Heavy** καθαρισμό κεφαλής. Εάν η κατάσταση δεν βελτιωθεί ακόμη και μετά την εκτέλεση της λειτουργίας **Heavy**, εκτελέστε τη λειτουργία **Powerful Cleaning** από το **Administrator Menu**.

2 «Καθαρισμός της κεφαλής εκτύπωσης» στη σελίδα 161

### **Check And Clean Nozzle**

Εκτελέστε αυτή τη λειτουργία για να ελέγξετε την κατάσταση των ακροφυσίων και να καθαρίσετε αυτόματα μόνο τις σειρές ακροφυσίων που είναι φραγμένες.

د المعند Maintenance» στη σελίδα 143 د المعند Μαίδα 143 الحک

## Διόρθωση λανθασμένης στοίχισης εκτύπωσης (Head Alignment)

Η λειτουργία αυτή διορθώνει τη λανθασμένη στοίχιση εκτύπωσης. Χρησιμοποιήστε την αν η στοίχιση των γραμμών είναι λανθασμένη ή αν τα αποτελέσματα εκτύπωσης είναι κοκκιώδη.

2 «Διόρθωση λανθασμένης στοίχισης εκτύπωσης (Head Alignment)» στη σελίδα 163

## Προσαρμογή τροφοδοσίας χαρτιού (Paper Feed Adjust)

Χρησιμοποιήστε αυτήν τη ρύθμιση, αν δεν μπορείτε να επιλύσετε τα προβλήματα εκτύπωσης γραμμών (οριζόντιες γραμμές/λωρίδες ή ανομοιόμορφα χρώματα) στην τυπική περιοχή εκτύπωσης (για τα χωριστά φύλλα, η περιοχή εξαιρουμένης της λωρίδας 1 έως 2 cm στο κάτω μέρος του χαρτιού) ακόμα και μετά τον καθαρισμό ή τη λειτουργία Head Alignment.

د Paper Feed Adjust» στη σελίδα 166 (

## Έλεγχος για φραγμένα ακροφύσια

Οι έλεγχοι ακροφυσίων μπορούν να γίνουν είτε από υπολογιστή είτε από τον πίνακα ελέγχου του εκτυπωτή.

## Από τον υπολογιστή

Στις επεξηγήσεις αυτής της ενότητας χρησιμοποιείται το πρόγραμμα οδήγησης εκτυπωτή των Windows ως παράδειγμα.

Χρησιμοποιήστε το Epson Printer Utility 4 για το Mac OS X.

2 «Λειτουργίες του Epson Printer Utility 4» στη σελίδα 86

1 <sup>Β</sup><sub>τ</sub>

Βεβαιωθείτε ότι στον εκτυπωτή έχει τοποθετηθεί το χαρτί σε ρολό ή ένα χωριστό φύλλο μεγέθους Α4 ή μεγαλύτερο.

Βεβαιωθείτε ότι ρυθμίσατε σωστά την προέλευση χαρτιού και τον τύπο μέσου, σύμφωνα με το χαρτί που χρησιμοποιείτε.

2 «Τοποθέτηση και αφαίρεση του χαρτιού σε ρολό» στη σελίδα 34

«Τοποθέτηση και αφαίρεση χωριστών φύλλων» στη σελίδα 42

2 Πατήστε Nozzle Check (Ελεγχος ακροφυσίων) από την καρτέλα Utility (Βοηθητικό πρόγραμμα) στην οθόνη Properties (Ιδιότητες) (ή Printing preferences (Προτιμήσεις εκτύπωσης)) του προγράμματος οδήγησης του εκτυπωτή.

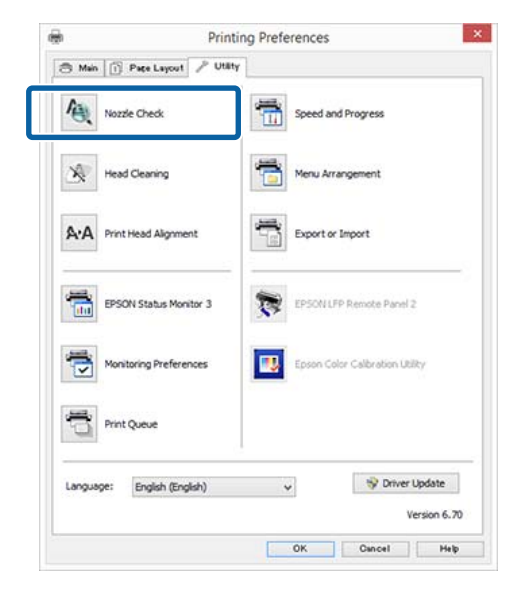

- Κάντε κλικ στην επιλογή Print (Εκτύπωση).
   Θα γίνει εκτύπωση του δείγματος ελέγχου ακροφυσίων.
  - Ελέγξτε το δείγμα ελέγχου ακροφυσίων.

Αν δεν υπάρχει πρόβλημα: πατήστε Finish (Τέλος).

Αν υπάρχει πρόβλημα: πατήστε **Clean** (Καθαρισμός).

Αφού εκτυπώσετε ένα δείγμα ελέγχου ακροφυσίων, βεβαιωθείτε ότι η εκτύπωση του δείγματος ελέγχου ακροφυσίων έχει ολοκληρωθεί, προτού εκτυπώσετε τα δεδομένα σας ή καθαρίσετε την κεφαλή εκτύπωσης.

## Από τον εκτυπωτή

4

Η ενότητα αυτή εξηγεί πώς μπορείτε να εκτυπώσετε και να επιβεβαιώσετε ένα δείγμα ελέγχου. Για να επιβεβαιώσετε ένα δείγμα ελέγχου χωρίς εκτύπωση, επιλέξτε **Printless Nozzle Check** στο βήμα 4 και, στη συνέχεια, ακολουθήστε τις οδηγίες στην οθόνη. Κουμπιά που χρησιμοποιούνται στις παρακάτω ρυθμίσεις

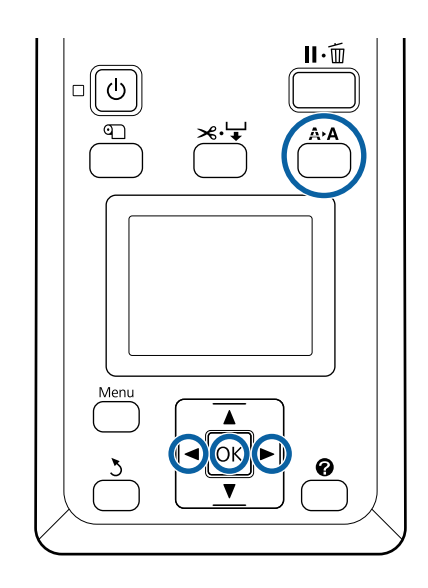

Βεβαιωθείτε ότι στον εκτυπωτή έχει τοποθετηθεί το χαρτί σε ρολό ή ένα χωριστό φύλλο μεγέθους Α4 ή μεγαλύτερο.

Βεβαιωθείτε ότι ρυθμίσατε σωστά την προέλευση χαρτιού και τον τύπο μέσου, σύμφωνα με το χαρτί που χρησιμοποιείτε.

2 Βεβαιωθείτε ότι ο εκτυπωτής βρίσκεται σε κατάσταση ετοιμότητας. Πατήστε το κουμπί Α>Α.

Εμφανίζεται το μενού Maintenance.

- 3 Βεβαιωθείτε ότι η επιλογή Nozzle Check είναι επισημασμένη και πατήστε το κουμπί ΟΚ.
- 4 Βεβαιωθείτε ότι η επιλογή Print Check Pattern είναι επισημασμένη και πατήστε το κουμπί ΟΚ.

Εμφανίζεται ένας διάλογος επιβεβαίωσης.

5 Πατήστε το κουμπί ΟΚ για να εκτυπώσετε ένα δείγμα ελέγχου.

Εξετάστε το εκτυπωμένο δείγμα ελέγχου με τη βοήθεια της παρακάτω ενότητας.

#### Παράδειγμα καθαρών ακροφυσίων

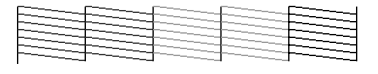

Δεν υπάρχουν κενά στο δείγμα ελέγχου ακροφυσίων.

#### Παράδειγμα φραγμένων ακροφυσίων

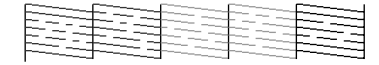

Εάν υπάρχουν περιοχές που λείπουν από το δείγμα, επιλέξτε **Head Cleaning** και καθαρίστε την κεφαλή εκτύπωσης. Δ «Καθαρισμός της κεφαλής εκτύπωσης» στη σελίδα 159

## Καθαρισμός της κεφαλής εκτύπωσης

Μπορείτε να εκτελέσετε τον καθαρισμό της κεφαλής από υπολογιστή ή από τον εκτυπωτή. Ωστόσο, το περιεχόμενο διαφέρει όπως περιγράφεται παρακάτω.

#### Από τον υπολογιστή

Καθαρίζονται όλα τα ακροφύσια.

#### 🖅 «Από τον υπολογιστή» στη σελίδα 161

#### Από τον εκτυπωτή

Μπορείτε να καθαρίσετε όλα τα ακροφύσια ή να επιλέξετε μόνο εκείνα τα ακροφύσια για τα οποία το εκτυπωμένο δείγμα ελέγχου ακροφυσίων υποδεικνύει πρόβλημα.

2 «Από τον εκτυπωτή» στη σελίδα 162

## Σημειώσεις σχετικά με το Head Cleaning

# Κατά την εκτέλεση του καθαρισμού κεφαλής καταναλώνεται μελάνι.

Καθαρίζετε την κεφαλή εκτύπωσης μόνο όταν μειώνεται η ποιότητα της εκτύπωσης, π.χ. όταν η εκτύπωση είναι θαμπή, όταν εκτυπώνεται λάθος χρώμα ή όταν δεν υπάρχει καθόλου χρώμα.

#### Όταν καθαρίζονται όλα τα ακροφύσια, καταναλώνεται μελάνι από όλα τα χρώματα. Ακόμα και αν χρησιμοποιείτε αποκλειστικά μαύρα μελάνια για ασπρόμαυρη εκτύπωση, καταναλώνονται και έγχρωμα μελάνια.

# Προετοιμάστε ένα νέο δοχείο συντήρησης αν δεν υπάρχει αρκετός κενός χώρος στο κουτί.

Εάν επαναλάβετε τον καθαρισμό κεφαλής αρκετές φορές σε σύντομο χρονικό διάστημα, το μελάνι στο δοχείο συντήρησης ενδέχεται να γεμίσει το κουτί σύντομα, καθώς δεν εξατμίζεται γρήγορα από το κουτί συντήρησης.

#### Η διαδικασία Powerful Cleaning καταναλώνει πολύ περισσότερο μελάνι από το Head Cleaning στο μενού Maintenance.

Ελέγξτε προηγουμένως την υπολειπόμενη στάθμη μελάνης και προετοιμάστε ένα νέο δοχείο μελάνης, προτού ξεκινήσετε τον καθαρισμό, αν η στάθμη της μελάνης είναι χαμηλή.

«Powerful Cleaning» στη σελίδα 163

## Από τον υπολογιστή

Πριν ξεκινήσετε αυτή τη διαδικασία, διαβάστε τα εξής.

2 «Σημειώσεις σχετικά με το Head Cleaning» στη σελίδα 161

Στις επεξηγήσεις αυτής της ενότητας χρησιμοποιείται το πρόγραμμα οδήγησης εκτυπωτή των Windows ως παράδειγμα.

Χρησιμοποιήστε το Epson Printer Utility 4 για το Mac OS X.

حَكَ «Χρήση του Epson Printer Utility 4» στη σελίδα 86

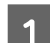

Πατήστε Head Cleaning (Καθαρισμός της κεφαλής) από την καρτέλα Utility (Βοηθητικό πρόγραμμα) στην οθόνη Properties (Ιδιότητες) (ή Printing preferences (Προτιμήσεις εκτύπωσης)) του προγράμματος οδήγησης του εκτυπωτή.

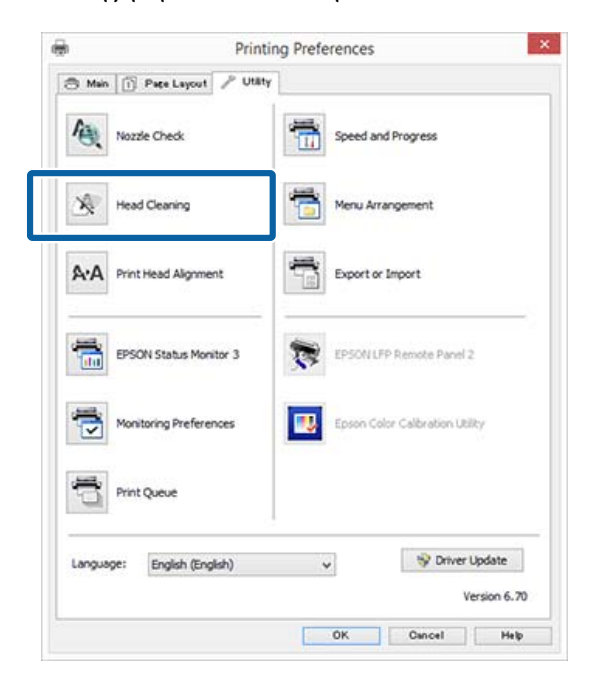

| 2                                                     | 2 Κάντε κλικ στην επιλογή Start (Εναρξη).                                                                                                    |   | Βεβαιωθείτε ότι ο εκτυπωτής βρίσκεται σε                                                                                                    |
|-------------------------------------------------------|----------------------------------------------------------------------------------------------------|---|----------------------------------------------------------------------------------------------------|
|                                                       | Ξεκινά ο καθαρισμός της κεφαλής.                                                                                                    |   | κατάσταση ετοιμότητας. Πατήστε το<br>κουυπί 🗛                                                                                                    |
|                                                       | Ο καθαρισμός της κεφαλής διαρκεί περίπου<br>6 λεπτά.                                                                                                    |   | Εμφανίζεται το μενού Maintenance.                                                                                                    |
| 3                                                     | Κάντε κλικ στην επιλογή Print Nozzle Check<br>Pattern (Εκτύπωση δείγματος για έλεγχο<br>ακροφυσίων).                                                                                  | 2 | Πατήστε τα κουμπιά ▼/▲ για να επισημάνετε<br>το στοιχείο <b>Head Cleaning</b> και πατήστε το<br>κουμπί <b>OK</b> .                                                                                                    |
|                                                       | Επιβεβαιώστε τη σελίδα με το δείγμα ελέγχου<br>ακροφυσίων.                                                                                                    | 3 | Πατήστε τα κουμπιά ▼/▲ για να επιλέξετε<br>Select Nozzla & Level και, στη συνένεια                                                                                                    |
|                                                       | Εάν υπάρχουν αχνά τμήματα ή λείπουν κάποια<br>τμήματα από το δείγμα ελέγχου ακροφυσίων,<br>κάντε κλικ στην επιλογή <b>Cleaning (Γίνεται</b><br>καθαρισμός).                           |   | στήστε το κουμπί ΟΚ.<br>Σημείωση:                                                                                                    |
|                                                       | Εάν δεν μπορείτε να καθαρίσετε τα φραγμένα<br>ακροφύσια ακόμη και μετά την επανάληψη του<br>καθαρισμού για αρκετές διαδοχικές φορές,<br>επιλέξτε <b>Powerful Cleaning</b> στον πίνακα |   | Επιλέγοντας <b>Check And Clean Nozzle</b> , μπορείτε<br>να ελέγξετε την κατάσταση των ακροφυσίων και<br>να καθαρίσετε αυτόματα μόνο τις σειρές<br>ακροφυσίων που είναι φραγμένες.                                                                                        |
|                                                       | ελέγχου του εκτυπωτή.<br>Δ «Από τον εκτυπωτή» στη σελίδα 162                                                                                                    | 4 | Αφού επιλέξετε τις σειρές ακροφυσίων για τον<br>καθαρισμό κεφαλής, πατήστε το κουμπί ΟΚ.                                                                                                    |
| Από                                                   | τον εκτυπωτή                                                                                                    |   | Εάν υπάρχουν αχνά τμήματα ή τμήματα που<br>λείπουν σε όλα τα χρώματα                                                                                                    |
| Πριν ξεκινήσετε αυτή τη διαδικασία, διαβάστε τα εξής. |                                                                                                    |   | Πατήστε τα κουμπιά ◀/▶ για να επισημάνετε<br>όλα τα πλαίσια ελέγχου αριστερά και, στη<br>συνέχεια, πατήστε το κουμπί ΟΚ για να<br>εισαγάγετε τα σημάδια ελέγχου.                                                                                                    |
| Κουμπ<br>ρυθμίο                                       | πιά που χρησιμοποιούνται στις παρακάτω<br>σεις                                                                                                    |   | Εάν υπάρχουν αχνά τμήματα ή τμήματα που<br>λείπουν σε ορισμένα χρώματα<br>Πατήστε τα κουμπιά ◀/► για να επιλέξετε μόνο<br>τα χρώματα που χρειάζονται καθαρισμό και,<br>στη συνέχεια, πατήστε το κουμπί ΟΚ για να<br>εισανάνετε τα συμάδια ελένχου                        |
|                                                       |                                                                                                    |   | Μπορείτε να επιλέξετε πολλές σειρές<br>ακροφυσίων.                                                                                                    |
|                                                       |                                                                                                    | 5 | Έχοντας επιλέξει τις σειρές ακροφυσίων,<br>πατήστε τα κουμπιά ▼/▲ για να επιλέξετε Start<br>Cleaning και, στη συνέχεια, πατήστε το<br>κουμπί OK.                                                                                                    |
|                                                       |                                                                                                    | 6 | Βεβαιωθείτε ότι είναι επιλεγμένο το Normal<br>και, στη συνέχεια, πατήστε το κουμπί OK.<br>Εάν τα φραγμένα ακροφύσια δεν καθαριστούν<br>ακόμη και μετά την εκτέλεση της λειτουργίας<br>Normal για αρκετές φορές, χρησιμοποιήστε τα<br>κουμπιά ▼/▲ για να επιλέξετε Heavy. |
|                                                       |                                                                                                    |   | Η διαδικασία καθαρισμού διαρκεί περίπου 3 με<br>16 λεπτά.                                                                                                    |

6

7

#### Σημείωση:

Όσο περισσότερες σειρές χρωμάτων επιλέγονται, τόσο περισσότερο διαρκεί ο καθαρισμός.

Για να εκτυπώσετε ένα δείγμα ελέγχου και να ελέγξετε την κατάσταση των φραγμένων ακροφυσίων, πατήστε τα κουμπιά ▼/▲ για να επισημάνετε το στοιχείο Nozzle Check και πατήστε το κουμπί OK.

Για να κλείσετε χωρίς έλεγχο ακροφυσίων, επισημάνετε το στοιχείο **Exit** και πατήστε το κουμπί **OK**.

Εάν τα ακροφύσια εξακολουθούν να είναι φραγμένα, επαναλάβετε τα βήματα 1 έως 6 αρκετές φορές. Εάν τα ακροφύσια εξακολουθούν να είναι φραγμένα μετά την επανάληψη της λειτουργίας καθαρισμού Normal για αρκετές φορές, επιλέξτε Heavy στο βήμα 6. Εάν τα ακροφύσια εξακολουθούν να είναι φραγμένα, περιμένετε λίγο και, στη συνέχεια, δοκιμάστε Powerful Cleaning.

#### **Powerful Cleaning**

Πριν ξεκινήσετε αυτή τη διαδικασία, διαβάστε τα εξής.

2 «Σημειώσεις σχετικά με το Head Cleaning» στη σελίδα 161

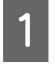

Όταν πατάτε το κουμπί μενού, εμφανίζεται το μενού Setup.

- 2 Πατήστε τα κουμπιά ▼/▲ για να επιλέξετε το Administrator Menu και, στη συνέχεια, πατήστε το κουμπί OK.
- 3 Εισαγάγετε τον κωδικό πρόσβασης διαχειριστή και, στη συνέχεια, πατήστε το κουμπί ΟΚ.
- 4 Πατήστε τα κουμπιά ▼/▲ για να επισημάνετε το στοιχείο Powerful Cleaning και πατήστε το κουμπί OK.
- 5 Επιλέξτε σειρές ακροφυσίων για καθαρισμό.

Εάν υπάρχουν αχνά τμήματα ή τμήματα που λείπουν σε όλα τα χρώματα

Πατήστε τα κουμπιά **◄/**► για να επισημάνετε το πλαίσιο ελέγχου αριστερά και, στη συνέχεια, πατήστε το κουμπί OK για να εισαγάγετε το σημάδι ελέγχου.

#### Εάν υπάρχουν αχνά τμήματα ή τμήματα που λείπουν σε ορισμένα χρώματα

Πατήστε τα κουμπιά **◄/**► για να επιλέξετε τα χρώματα που πρέπει να επιβεβαιωθούν και, στη συνέχεια, πατήστε το κουμπί ΟΚ για επιβεβαίωση.

Μπορείτε να επιλέξετε πολλές σειρές ακροφυσίων.

- Έχοντας επιλέξει τις σειρές ακροφυσίων, πατήστε τα κουμπιά V/A για να επιλέξετε Start Cleaning και, στη συνέχεια, πατήστε το κουμπί OK.
- Θα εμφανιστεί ένα παράθυρο διαλόγου επιβεβαίωσης. Επιλέξτε **Yes** και, στη συνέχεια, πατήστε το κουμπί OK για να ξεκινήσει το Powerful Cleaning.

Η διαδικασία του Powerful Cleaning διαρκεί περίπου 4 με 20 λεπτά.

#### Σημείωση:

Όσο περισσότερες σειρές χρωμάτων επιλέγονται, τόσο περισσότερο διαρκεί ο καθαρισμός.

Όταν ολοκληρώνεται το Powerful Cleaning, επιστρέφετε στην οθόνη που εμφανιζόταν πριν ξεκινήσει ο καθαρισμός.

8

Τυπώστε ένα μοτίβο ελέγχου και ελέγξτε τα αποτελέσματα για να εξακριβώσετε αν το πρόβλημα έχει επιλυθεί.

27 «Από τον εκτυπωτή» στη σελίδα 160

Εάν η κατάσταση δεν βελτιωθεί ακόμη και μετά την εκτέλεση της λειτουργίας Powerful Cleaning, επικοινωνήστε με τον προμηθευτή σας ή με την Υποστήριξη της Epson.

## Διόρθωση λανθασμένης στοίχισης εκτύπωσης (Head Alignment)

Εάν οι γραμμές δεν είναι στοιχισμένες σωστά ή τα αποτελέσματα εκτύπωσης είναι κοκκιώδη, εκτελέστε Head Alignment για να διορθώσετε τη λανθασμένη στοίχιση της εκτύπωσης.

Η κεφαλή εκτύπωσης εκτοξεύει μελάνι όταν κινείται αριστερά και δεξιά κατά τη διάρκεια της εκτύπωσης. Δεδομένου ότι υπάρχει μικρή απόσταση (κενό) ανάμεσα στην επιφάνεια του χαρτιού και την κεφαλή εκτύπωσης, μπορεί να σημειωθεί λανθασμένη στοίχιση της εκτύπωσης εξαιτίας του πάχους του χαρτιού, αλλαγών στη θερμοκρασία ή την υγρασία και λόγω της εσωτερικής αδράνειας κατά τη μετακίνηση της κεφαλής εκτύπωσης.

Μπορείτε να εκτελέσετε Head Alignment από υπολογιστή ή από τον εκτυπωτή. Ωστόσο, το περιεχόμενο διαφέρει όπως περιγράφεται παρακάτω.

#### Από τον υπολογιστή

Στην αυτόματη προσαρμογή, εκτυπώνεται ένα μοτίβο προσαρμογής στο χαρτί που έχει τοποθετηθεί, διαβάζεται από τους αισθητήρες και καταχωρείται η βέλτιστη τιμή προσαρμογής στον εκτυπωτή. Η ολοκλήρωση των διορθώσεων διαρκεί περίπου 7 έως 12 λεπτά.

Κανονικά συνιστούμε αυτή τη μέθοδο καθώς είναι απλή στην εκτέλεση και συνήθως διορθώνει το πρόβλημα.

#### 2 «Από τον υπολογιστή» στη σελίδα 165

#### Από τον εκτυπωτή

Μπορείτε να κάνετε προσαρμογές επιλέγοντας την αυτόματη ή τη χειροκίνητη λειτουργία.

- Αυτόματη προσαρμογή Ο αισθητήρας διαβάζει το μοτίβο προσαρμογής που είναι εκτυπωμένο στο χαρτί και καταχωρίζει αυτόματα τη βέλτιστη τιμή ρύθμισης στον εκτυπωτή. Η ολοκλήρωση των διορθώσεων διαρκεί περίπου 7 έως 12 λεπτά. Ο χρόνος που απαιτείται διαφέρει ανάλογα με το μενού που έχει επιλεγεί.
- Χειροκίνητη ρύθμιση Ελέγξτε οπτικά τα μοτίβα προσαρμογής που εκτυπώνονται στο χαρτί και εισαγάγετε τις βέλτιστες τιμές προσαρμογής. Χρησιμοποιήστε αυτή την επιλογή εάν δεν μπορείτε να εκτελέσετε αυτόματη προσαρμογή ή εάν δεν είστε ικανοποιημένος με τα αποτελέσματα της προσαρμογής χρησιμοποιώντας το Auto (Αυτόματο).

Η εκτύπωση ενός μοτίβου προσαρμογής διαρκεί περίπου 3 έως 12 λεπτά. Ο χρόνος που απαιτείται διαφέρει ανάλογα με το μενού που έχει επιλεγεί και το μέγεθος της εκτύπωσης. 🖅 «Από τον εκτυπωτή» στη σελίδα 165

## Σημειώσεις σχετικά με το Head Alignment

Οι προσαρμογές πραγματοποιούνται ανάλογα με το χαρτί που είναι τοποθετημένο στον εκτυπωτή. Βεβαιωθείτε ότι το χαρτί έχει τοποθετηθεί σωστά και ότι έχει επιλεγεί η ένδειξη Select Paper Type.

23 «Τοποθέτηση και αφαίρεση του χαρτιού σε ρολό» στη σελίδα 34

2 «Τοποθέτηση και αφαίρεση χωριστών φύλλων» στη σελίδα 42

Όταν πραγματοποιείτε προσαρμογές χρησιμοποιώντας χαρτί του εμπορίου, βεβαιωθείτε πως έχετε καταχωρήσει εκ των προτέρων τις πληροφορίες του προσαρμοσμένου χαρτιού.

# 2 «Πριν εκτυπώσετε σε χαρτί του εμπορίου» στη σελίδα 219

#### Πρέπει να εκτελείται όταν δεν υπάρχουν φραγμένα ακροφύσια.

Εάν τα ακροφύσια είναι φραγμένα, η προσαρμογή μπορεί να μην πραγματοποιηθεί σωστά. Εκτυπώστε ένα μοτίβο ελέγχου, εκτελέστε οπτικό έλεγχο και πραγματοποιήστε καθαρισμό της κεφαλής, εάν χρειάζεται.

# 2 «Έλεγχος για φραγμένα ακροφύσια» στη σελίδα 159

# Η αυτόματη προσαρμογή είναι διαθέσιμη μόνο για συγκεκριμένους τύπους χαρτιού.

Δεν μπορείτε να εκτελέσετε αυτόματη προσαρμογή για χαρτί του εμπορίου. Ανατρέξτε στην ακόλουθη ενότητα για πληροφορίες σχετικά με το χαρτί που υποστηρίζει την αυτόματη προσαρμογή.

#### 🗇 «Πίνακας ειδικών μέσων Epson» στη σελίδα 204

#### Όταν πραγματοποιείτε αυτόματη προσαρμογή, βεβαιωθείτε ότι δεν εισέρχεται εξωτερικό φως (άμεση ηλιακή ακτινοβολία) στον εκτυπωτή.

Σε αντίθετη περίπτωση, οι αισθητήρες του εκτυπωτή μπορεί να μην διαβάσουν σωστά το μοτίβο προσαρμογής. Εάν δεν είναι δυνατή η εκτέλεση της αυτόματος προσαρμογής ακόμα και αφότου έχετε βεβαιωθεί ότι δεν εισέρχεται εξωτερικό φως στον εκτυπωτή, εκτελέστε χειροκίνητη προσαρμογή.

🖅 «Από τον εκτυπωτή» στη σελίδα 165

## Από τον υπολογιστή

Πριν ξεκινήσετε αυτή τη διαδικασία, διαβάστε τα εξής.

2 «Σημειώσεις σχετικά με το Head Alignment» στη σελίδα 164

Στις επεξηγήσεις αυτής της ενότητας χρησιμοποιείται το πρόγραμμα οδήγησης εκτυπωτή των Windows ως παράδειγμα.

Χρησιμοποιήστε το Epson Printer Utility 4 για το Mac OS X.

#### Δ<br/> $\ref{eq: Constraint} \$ «Χρήση του Epson Printer Utility 4» στη σελίδα 86

1

Τοποθετήστε χωριστά φύλλα μεγέθους Α4 ή μεγαλύτερου μεγέθους ή χαρτί σε ρολό και, στη συνέχεια, εκτελέστε **Select Paper Type**.

23 «Τοποθέτηση και αφαίρεση χωριστών φύλλων» στη σελίδα 42

Όταν πραγματοποιείτε προσαρμογές χρησιμοποιώντας χαρτί του εμπορίου, βεβαιωθείτε πως έχετε καταχωρήσει εκ των προτέρων τις πληροφορίες του **Custom Paper**.

«Πριν εκτυπώσετε σε χαρτί του εμπορίου»
 στη σελίδα 219

2

Πατήστε Print Head Alignment (Στοίχιση κεφαλής εκτύπωσης) από την καρτέλα Utility (Βοηθητικό πρόγραμμα) στην οθόνη Properties (Ιδιότητες) (ή Printing preferences (Προτιμήσεις εκτύπωσης)).

|                             | nting Preferences               |
|-----------------------------|---------------------------------|
| 🖱 Main 👔 Page Layout 🎤 U    | täty                            |
| Nozzle Check                | Speed and Progress              |
| K Head Cleaning             | Menu Arrangement                |
| A•A Print Head Alignment    | Export or Import                |
| EPSON Status Monitor 3      | EPSON LEP Remote Panel 2        |
| Monitoring Preferences      | Epson Color Calibration Utility |
| Print Queue                 |                                 |
| Language: English (English) | ♥ Viver Update                  |
|                             | Version 6.7                     |

Ακολουθήστε τις οδηγίες στην οθόνη.

Ο αισθητήρας εκτελεί ανάγνωση του δείγματος ρύθμισης κατά την εκτύπωση και καταχωρίζει αυτόματα τη βέλτιστη τιμή ρύθμισης στον εκτυπωτή.

Ελέγξτε τα αποτελέσματα της προσαρμογής για να διαπιστώσετε εάν επαναλαμβάνεται η κοκκιώδης όψη ή η λανθασμένη στοίχιση στην εκτυπωμένη εικόνα.

Εάν δεν είστε ικανοποιημένος με τα αποτελέσματα της προσαρμογής, εκτελέστε χειροκίνητη προσαρμογή για τον εκτυπωτή.

🖅 «Από τον εκτυπωτή» στη σελίδα 165

### Από τον εκτυπωτή

Πριν ξεκινήσετε αυτή τη διαδικασία, διαβάστε τα εξής.

2 «Σημειώσεις σχετικά με το Head Alignment» στη σελίδα 164

Κουμπιά που χρησιμοποιούνται στις παρακάτω ρυθμίσεις

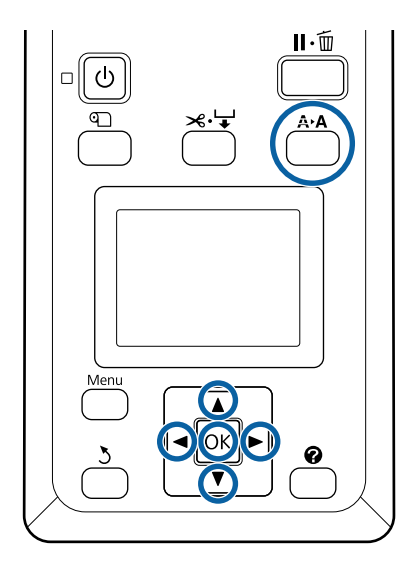

Τοποθετήστε σωστά τα χωριστά φύλλα ή το χαρτί σε ρολό.

Κατά την προσαρμογή χρησιμοποιώντας το **Auto**: μέγεθος Α3 ή μεγαλύτερο

Κατά την προσαρμογή χρησιμοποιώντας το Manual: μέγεθος Α4 ή μεγαλύτερο

23 «Τοποθέτηση και αφαίρεση του χαρτιού σε ρολό» στη σελίδα 34

23 «Τοποθέτηση και αφαίρεση χωριστών φύλλων» στη σελίδα 42

Όταν πραγματοποιείτε προσαρμογές χρησιμοποιώντας χαρτί του εμπορίου, βεβαιωθείτε πως έχετε καταχωρήσει εκ των προτέρων τις πληροφορίες του **Custom Paper**.

«Πριν εκτυπώσετε σε χαρτί του εμπορίου» στη σελίδα 219

Επιβεβαιώστε ότι ο εκτυπωτής είναι σε κατάσταση ετοιμότητας και πατήστε το κουμπί **Α>Α**.

Εμφανίζεται το μενού Maintenance.

3 Πατήστε τα κουμπιά ▼/▲ για να επιλέξετε το στοιχείο Head Alignment και, στη συνέχεια, πατήστε το κουμπί OK.

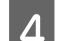

2

Επιλέξτε ένα στοιχείο προσαρμογής.

5<sup>п</sup>

Πατήστε το κουμπί ΟΚ.

Όταν επιλέγετε **Auto**, η ευθυγράμμιση της κεφαλής εκτελείται αυτόματα κατά την εκτύπωση ενός μοτίβου προσαρμογής. Όταν ολοκληρωθεί η προσαρμογή, εμφανίζεται η οθόνη Ready.

Αν είναι επιλεγμένη η ρύθμιση **Manual**, προχωρήστε στο βήμα 6 για να εισαγάγετε μια ρύθμιση με βάση την οπτική επιθεώρηση του δείγματος.

5 Σημειώστε τους αριθμούς των δειγμάτων με τις λιγότερες λευκές γραμμές ή των δειγμάτων στα οποία οι λευκές γραμμές είναι πιο ομοιόμορφα κατανεμημένες.

Στο παράδειγμα που εικονίζεται, αυτό είναι το δείγμα «3».

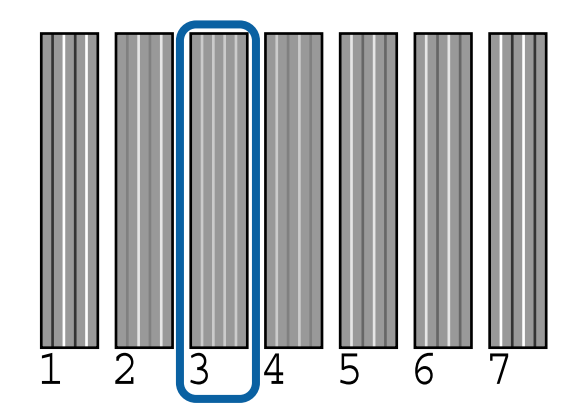

7

8

Αφού βεβαιωθείτε ότι εμφανίζεται ο κωδικός του χρώματος του μελανιού στην οθόνη του πίνακα ελέγχου, πατήστε τα κουμπιά ▼/▲ για να επιλέξετε τον αριθμό που σημειώσατε στο βήμα 6 και πατήστε το κουμπί OK.

Επιλέξτε έναν αριθμό για όλα τα χρώματα και, στη συνέχεια, πατήστε το κουμπί OK.

Η οθόνη Ready θα εμφανιστεί αφού εισαγάγετε και τον τελευταίο αριθμό.

## **Paper Feed Adjust**

Χρησιμοποιήστε αυτήν τη ρύθμιση, αν δεν μπορείτε να επιλύσετε τα προβλήματα εκτύπωσης γραμμών (οριζόντιες γραμμές/λωρίδες ή ανομοιόμορφα χρώματα) στην τυπική περιοχή εκτύπωσης (για τα χωριστά φύλλα, η περιοχή εξαιρουμένης της λωρίδας 1 έως 2 cm στο κάτω μέρος του χαρτιού) ακόμα και μετά τον καθαρισμό ή τη στοίχιση της κεφαλής.

Υπάρχουν τρεις τύποι προσαρμογής τροφοδοσίας χαρτιού. Γενικά συνιστούμε τη χρήση της λειτουργίας «block pattern» για τις προσαρμογές.

#### **Block Pattern**

Εκτυπώνονται δύο τύποι μοτίβων και μπορείτε να πραγματοποιήσετε ρυθμίσεις ελέγχοντας οπτικά τα μοτίβα. Είναι χρήσιμο για την προσαρμογή εκτυπώσεων με έμφαση στην εκτύπωση εικόνων.

#### Crosshairs

Εκτυπώνονται δύο τύποι μοτίβων προσαρμογής (σταυρονήματα) στο κέντρο του χαρτιού και μετράται η απόσταση ανάμεσα στα μοτίβα προσαρμογής. Είναι χρήσιμο για την προσαρμογή εκτυπώσεων με έμφαση στην εκτύπωση διαστάσεων και μήκους (CAD κοκ).

#### Value

1

Προσαρμόστε εντός εύρους -0,70 ως +0,70%. Χρησιμοποιήστε το όταν θέλετε να μετακινηθείτε λίγο από την τρέχουσα θέση εκτύπωσης.

## Επιλογή Paper Feed Adjust

Αυτή η ενότητα εξηγεί πώς μπορείτε να επιλέξετε τα στοιχεία **Paper Feed Adjust** από τον πίνακα ελέγχου.

Τοποθετήστε σωστά χαρτί σε ρολό ή το χωριστά φύλλα μεγέθους μεγαλύτερου από Α4, έτσι ώστε να είναι εφικτή η εκτύπωση.

Τοποθετήστε χαρτί σε ρολό για να κάνετε τις απαραίτητες προσαρμογές χρησιμοποιώντας τα σταυρονήματα.

23 «Τοποθέτηση και αφαίρεση χωριστών φύλλων» στη σελίδα 42

2 Πατήστε τα κουμπιά ◄/► για να επιλέξετε την καρτέλα Paper (• ) και, στη συνέχεια, πατήστε το κουμπί OK.

Θα εμφανιστεί το μενού Paper.

- 3 Πατήστε τα κουμπιά ▼/▲ για να επιλέξετε το στοιχείο Custom Paper Setting και, στη συνέχεια, πατήστε το κουμπί OK.
- 4 Πατήστε τα κουμπιά ▼/▲ για να επιλέξετε το χαρτί που θέλετε να προσαρμόσετε και, στη συνέχεια, πατήστε το κουμπί OK.

- 5
  - Πατήστε τα κουμπιά ▼/▲ για να επιλέξετε το στοιχείο Paper Feed Adjust και, στη συνέχεια, πατήστε το κουμπί ΟΚ.

Για την επόμενη διαδικασία, βλ. κάθε στοιχείο προσαρμογής.

- ∠ «Block Pattern» στη σελίδα 167
- 🗇 «Crosshairs» στη σελίδα 168
- ∠͡͡͡ «Value» στη σελίδα 168

## **Block Pattern**

- 1<sup>1</sup>
  - Επιλέξτε Paper Feed Adjust από τον πίνακα ελέγχου.

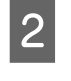

Πατήστε τα κουμπιά ▼/▲ για να επιλέξετε το στοιχείο **Block Pattern** και, στη συνέχεια, πατήστε το κουμπί OK.

Εμφανίζεται ένας διάλογος.

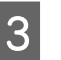

Πατήστε ξανά το κουμπί ΟΚ.

- Εκτυπώνεται το μοτίβο προσαρμογής.
- 4 Από το μοτίβο προσαρμογής, επιλέξτε το μοτίβο με τις λιγότερες γραμμές.

Στο παράδειγμα που εικονίζεται, αυτό είναι το δείγμα 0.

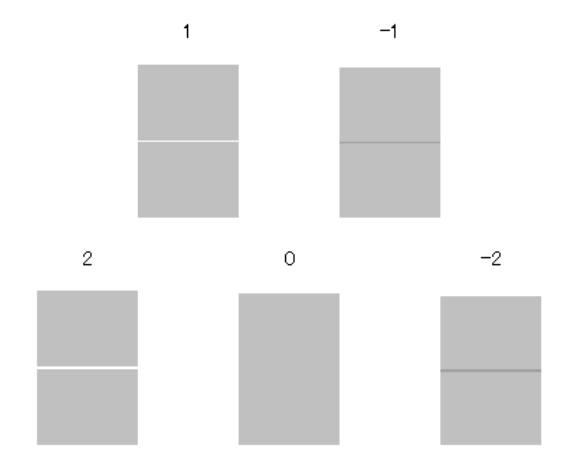

| Βεβαιωθείτε ότι εμφανίζεται η οθόνη Primary |
|---------------------------------------------|
| στον πίνακα ελέγχου, χρησιμοποιήστε τα      |
| κουμπιά ▼/▲ για να επιλέξετε τον αριθμό που |
| επιβεβαιώσατε στο βήμα 4 και, στη συνέχεια, |
| πατήστε το κουμπί ΟΚ.                       |

5

6 Εάν εμφανιστεί ένα μήνυμα, πατήστε το κουμπί ΟΚ.

Εκτυπώνεται ένα μοτίβο προσαρμογής που διαφέρει από αυτό του βήματος 3.

Συγκρίνετε τα χρώματα στο κέντρο των εκτυπωμένων μοτίβων και, στη συνέχεια, επιλέξτε το μοτίβο με το πιο φωτεινό χρώμα.

Στο παράδειγμα που εικονίζεται, αυτό είναι το δείγμα 0.

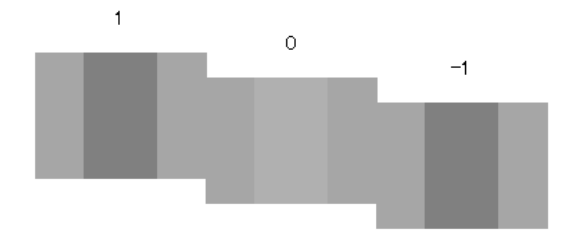

8 Βεβαιωθείτε ότι εμφανίζεται η οθόνη Secondary στον πίνακα ελέγχου, χρησιμοποιήστε τα κουμπιά ▼/▲ για να επιλέξετε τον αριθμό που επιβεβαιώσατε στο βήμα 7 και, στη συνέχεια, πατήστε το κουμπί OK.

Όταν ολοκληρωθούν οι ρυθμίσεις, εμφανίζεται η οθόνη Ready.

## Crosshairs

7

Επιλέξτε **Paper Feed Adjust** από τον πίνακα ελέγχου.

2 Πατήστε τα κουμπιά ▼/▲ για να επιλέξετε το στοιχείο Crosshairs και, στη συνέχεια, πατήστε το κουμπί OK.

Εμφανίζεται ένας διάλογος.

3

Πατήστε ξανά το κουμπί ΟΚ. Εκτυπώνεται το μοτίβο προσαρμογής. 1 <sup>N</sup>

Μετρήστε την απόσταση μεταξύ των συμβόλων «+».

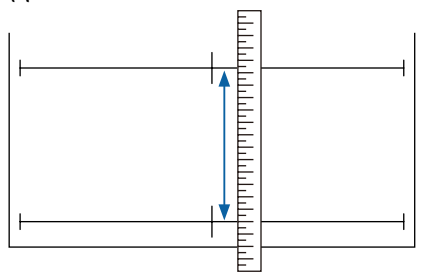

5 Χρησιμοποιήστε τα κουμπιά ▼/▲ για να αλλάξετε την τιμή που εμφανίζεται στην οθόνη του πίνακα ελέγχου, έτσι ώστε να ταιριάζει με την τιμή που μετρήσατε και, στη συνέχεια, πατήστε το κουμπί OK.

Όταν ολοκληρωθούν οι ρυθμίσεις, εμφανίζεται η οθόνη Ready.

## Value

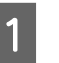

Επιλέξτε Paper Feed Adjust από τον πίνακα ελέγχου.

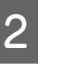

Πατήστε τα κουμπιά ▼/▲ για να επιλέξετε το στοιχείο Value και, στη συνέχεια, πατήστε το κουμπί OK.

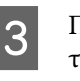

Πατήστε τα κουμπιά ▼/▲ για να ορίσετε την τροποποιημένη τιμή και, στη συνέχεια, πατήστε το κουμπί OK.

Εάν επιλέξετε υπερβολικά μικρή τιμή, θα δημιουργηθούν μαύρες γραμμές. Ρυθμίστε μεγαλύτερη ποσότητα.

Αν επιλέξετε υπερβολικά μεγάλη τιμή, θα δημιουργηθούν φωτεινές γραμμές. Ρυθμίστε μικρότερη ποσότητα.

Όταν ολοκληρωθούν οι ρυθμίσεις, εμφανίζεται η οθόνη Paper Feed Adjust.

# Αντικατάσταση αναλωσίμων

## Αντικατάσταση δοχείων μελανιού

Εάν κάποιο από τα εγκατεστημένα δοχεία εξαντληθεί, δεν είναι δυνατή η εκτέλεση εκτύπωσης. Εάν εμφανιστεί προειδοποίηση χαμηλής στάθμης μελανιού, συνιστούμε να αντικαταστήσετε το(-α) δοχείο(-α) μελανιού όσο το δυνατόν συντομότερα.

Εάν ένα δοχείο μελανιού εξαντληθεί κατά τη διάρκεια μιας εκτύπωσης, μπορείτε να συνεχίσετε την εκτύπωση αφού πρώτα αντικαταστήσετε το δοχείο μελανιού. Ωστόσο, όταν αντικαθιστάτε ένα δοχείο μελανιού κατά τη διάρκεια μιας εργασίας εκτύπωσης, ενδέχεται να παρατηρήσετε διαφορά στο χρώμα ανάλογα με της συνθήκες στεγνώματος.

Υποστηριζόμενα δοχεία μελανιού Δ «Αναλώσιμα προϊόντα και επιλογές» στη σελίδα 201

## Τρόπος αντικατάστασης

Μπορείτε να χρησιμοποιήσετε την ίδια διαδικασία για να αντικαταστήσετε όλα τα δοχεία μελανιού.

## Σημαντικό:

Η Epson συνιστά τη χρήση γνήσιων δοχείων μελανιού Epson. Η Epson δεν μπορεί να εγγυηθεί την ποιότητα ή την αξιοπιστία μη γνήσιων μελανιών. Η χρήση μη γνήσιων μελανών μπορεί να προκαλέσει βλάβη που δεν καλύπτεται από τις εγγυήσεις της Epson και, υπό συγκεκριμένες συνθήκες, να προκαλέσει την ακανόνιστη λειτουργία του εκτυπωτή. Ενδέχεται να μην εμφανίζονται πληροφορίες σχετικά με τη στάθμη μη γνήσιων μελανιών, ενώ η χρήση μη γνήσιου μελανιού καταγράφεται για ενδεχόμενη χρήση από το τμήμα υποστήριξης επισκευών.

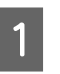

Βεβαιωθείτε ότι ο εκτυπωτής είναι ενεργοποιημένος.

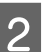

Ανοίξτε το κάλυμμα του μελανιού.

Ανοίξτε το αριστερό, το δεξιό ή και τα δύο καλύμματα για το χρώμα που θέλετε να αντικαταστήσετε.

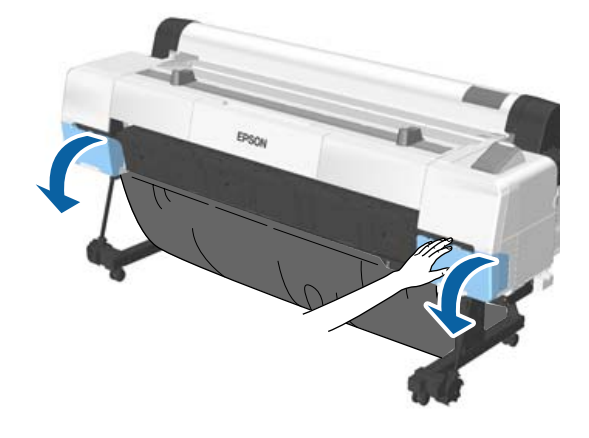

| 3 |  |
|---|--|
|   |  |

Βάλτε το δάχτυλό σας στην εσοχή, στο επάνω μέρος του δοχείου, και τραβήξτε το ευθεία προς το μέρος σας.

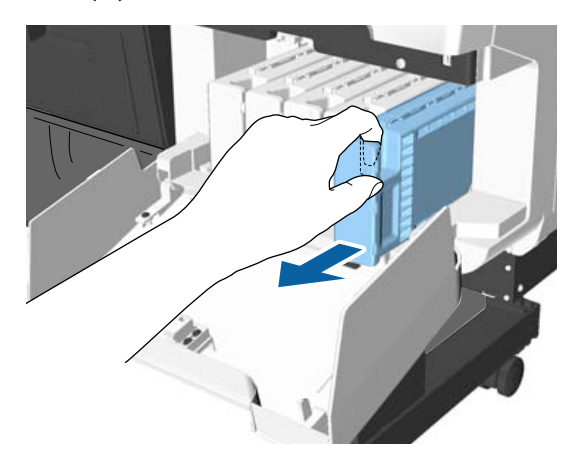

## Σημαντικό:

Τα δοχεία μελανιού που έχουν αφαιρεθεί μπορεί να έχουν μια ποσότητα μελανιού γύρω από τη θύρα παροχής μελανιού και άρα θα πρέπει να είστε προσεκτικοί ώστε να μην χυθεί μελάνι στη γύρω περιοχή κατά την αφαίρεση των δοχείων.

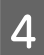

Αφαιρέστε το δοχείο μελάνης από τη συσκευασία.

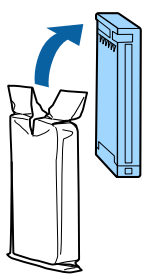

### Σημαντικό:

Μην ακουμπάτε τα τσιπ ολοκληρωμένου κυκλώματος στα δοχεία μελάνης. Ενδέχεται να μην μπορείτε να εκτυπώσετε σωστά.

Ανακινήστε το δοχείο μελάνης για 10 δευτερόλεπτα 30 φορές οριζόντια με κινήσεις των περίπου 5 cm, όπως φαίνεται στην εικόνα.

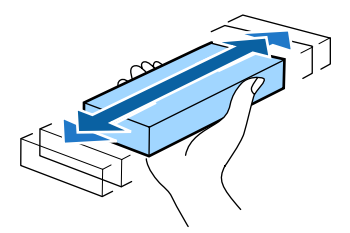

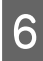

5

Κρατώντας το δοχείο με την ετικέτα στραμμένη προς τα εσάς, ωθήστε το μέσα στην υποδοχή μέχρι τέρμα.

Αντιστοιχίστε το χρώμα του δοχείου με το χρώμα στην ετικέτα του εκτυπωτή.

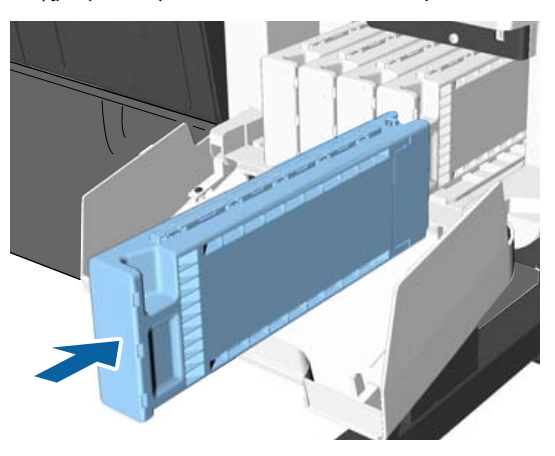

Επαναλάβετε τα βήματα 3 έως 6 για να αντικαταστήσετε τα υπόλοιπα δοχεία μελάνης.

### 🚺 Σημαντικό:

Τοποθετήστε όλα τα δοχεία μελάνης στις υποδοχές. Δεν μπορείτε να προβείτε σε εκτυπώσεις αν κάποια από τις υποδοχές είναι άδεια.

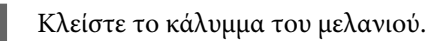

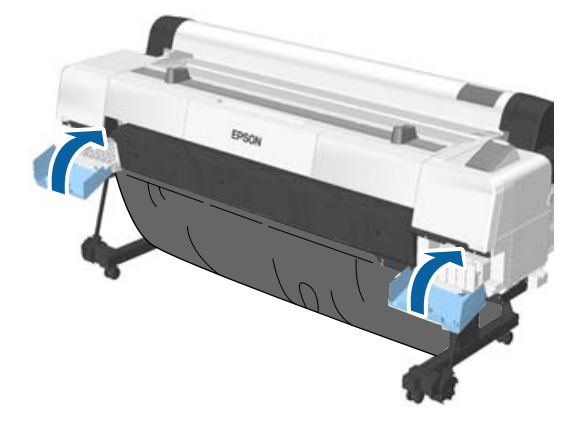

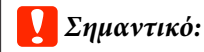

Συνιστούμε να αφαιρείτε και να ανακινείτε τα τοποθετημένα δοχεία μελάνης μία φορά κάθε τρίμηνο, ώστε να διασφαλίζεται η ποιότητα της εκτύπωσης.

## Αντικατάσταση δοχείων συντήρησης

Εάν εμφανιστεί το μήνυμα **No Enough Space**, αντικαταστήστε το καθορισμένο δοχείο συντήρησης.

Υποστηριζόμενα δοχεία συντήρησης

2 «Αναλώσιμα προϊόντα και επιλογές» στη σελίδα 201

### Σημαντικό:

Μην επαναχρησιμοποιείτε τα κουτιά συντήρησης που έχουν αφαιρεθεί και αφεθεί ακάλυπτα για μεγάλο χρονικό διάστημα. Η μελάνη στο εσωτερικό θα είναι στεγνή και σκληρή και δεν θα είναι δυνατή η απορρόφηση αρκετής μελάνης.

## Τρόπος αντικατάστασης

Υπάρχουν τρία δοχεία συντήρησης στο SC-P20000 Series και δύο στο SC-P10000 Series, αλλά η διαδικασία αντικατάστασης είναι ίδια για όλα τα δοχεία.

## 🚺 Σημαντικό:

2

Μην αντικαθιστάτε τα δοχεία συντήρησης κατά τη διάρκεια της εκτύπωσης. Μπορεί να σημειωθεί διαρροή άχρηστης μελάνης.

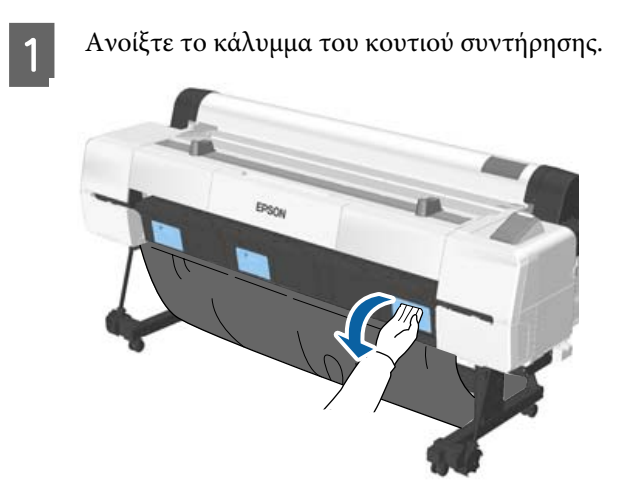

Τραβήξτε προς τα έξω το δοχείο συντήρησης.

Εάν ανασηκώσετε το δοχείο συντήρησης, απασφαλίζεται και μπορείτε απλά να το τραβήξετε ευθεία προς τα έξω.

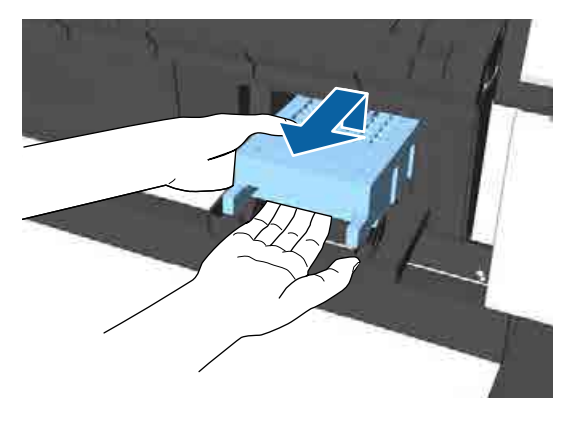

Τοποθετήστε το μεταχειρισμένο δοχείο συντήρησης στη διάφανη σακούλα που παραδίδεται μαζί με το νέο δοχείο συντήρησης και βεβαιωθείτε ότι το φερμουάρ είναι καλά κλεισμένο.

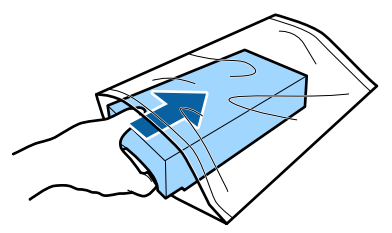

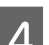

3

Τοποθετήστε το νέο δοχείο συντήρησης.

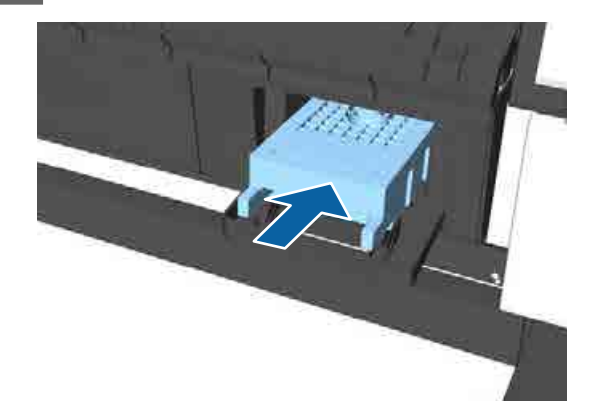

## 🚺 Σημαντικό:

Μην ακουμπάτε το τσιπ ολοκληρωμένου κυκλώματος στο δοχείο συντήρησης.

Μπορεί να επηρεαστεί η κανονική λειτουργία και η εκτύπωση.

5

Κλείστε το κάλυμμα του κουτιού συντήρησης.

## Αντικατάσταση του κόπτη

Αντικαταστήστε τον κόφτη, όταν δεν κόβει το χαρτί σωστά.

Υποστηριζόμενος κόφτης

Χρησιμοποιήστε σταυροκατσάβιδο για να αντικαταστήσετε τον κόφτη. Βεβαιωθείτε ότι έχετε σταυροκατσάβιδο προτού ξεκινήσετε την εργασία.

171

#### Σημαντικό:

1

- Το ένθετο υλικό προορίζεται για την προστασία της λεπίδας. Μην αφαιρέσετε το υλικό κατά την αντικατάσταση του κόπτη. Όταν το υλικό αποσπαστεί αυτόματα από τον κόπτη μετά την αντικατάσταση, αφαιρέστε το από τον εκτυπωτή.
- Προσέξτε να μην καταστρέψετε τη λεπίδα του κόπτη. Τυχόν πτώση ή πρόσκρουση με σκληρά αντικείμενα ενδέχεται να προκαλέσει ράγισμα στη λεπίδα.

Κουμπιά που χρησιμοποιούνται στις παρακάτω ρυθμίσεις

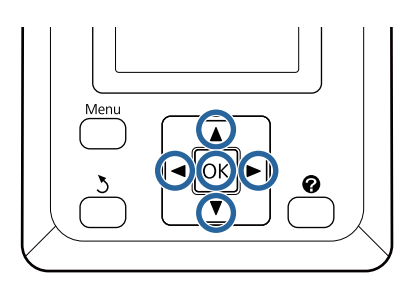

Αφαιρέστε τυχόν χαρτί από τον εκτυπωτή.

د المعنونية: «Αφαίρεση χαρτιού σε ρολό» στη σελίδα 41

2 «Αφαίρεση χωριστών φύλλων» στη σελίδα 45

2 «Αφαίρεση του χαρτονιού αφίσας» στη σελίδα 47

2 Πατήστε τα κουμπιά ◄/► για να επισημάνετε το στοιχείο **¬**? και πατήστε το κουμπί ΟΚ.

Εμφανίζεται το μενού Maintenance.

- 3 Πατήστε τα κουμπιά ▼/▲ για να επιλέξετε Cutter Maintenance και πατήστε το κουμπί OK.
- 4 Πατήστε τα κουμπιά ▼/▲ για να επισημάνετε το στοιχείο Replace Cutter και πατήστε το κουμπί OK.

5 Εάν ε

Εάν εμφανιστεί ένα μήνυμα, πατήστε το κουμπί ΟΚ.

Ο κόφτης θα μετακινηθεί στη θέση αντικατάστασης.

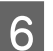

Αφαιρέστε τον παλιό κόφτη από τον εκτυπωτή.

Χρησιμοποιώντας ένα σταυροκατσάβιδο, χαλαρώστε τη βίδα που συγκρατεί τον κόφτη στη θέση του και τραβήξτε τον κόφτη ευθεία προς τα έξω.

## 🕂 Προσοχή:

Φυλάσσετε τον κόφτη σε μέρος που δεν μπορούν να το φτάσουν παιδιά. Η λεπίδα του κόφτη μπορεί να προκαλέσει τραυματισμό. Προσέξτε όταν αντικαθιστάτε τον κόφτη.

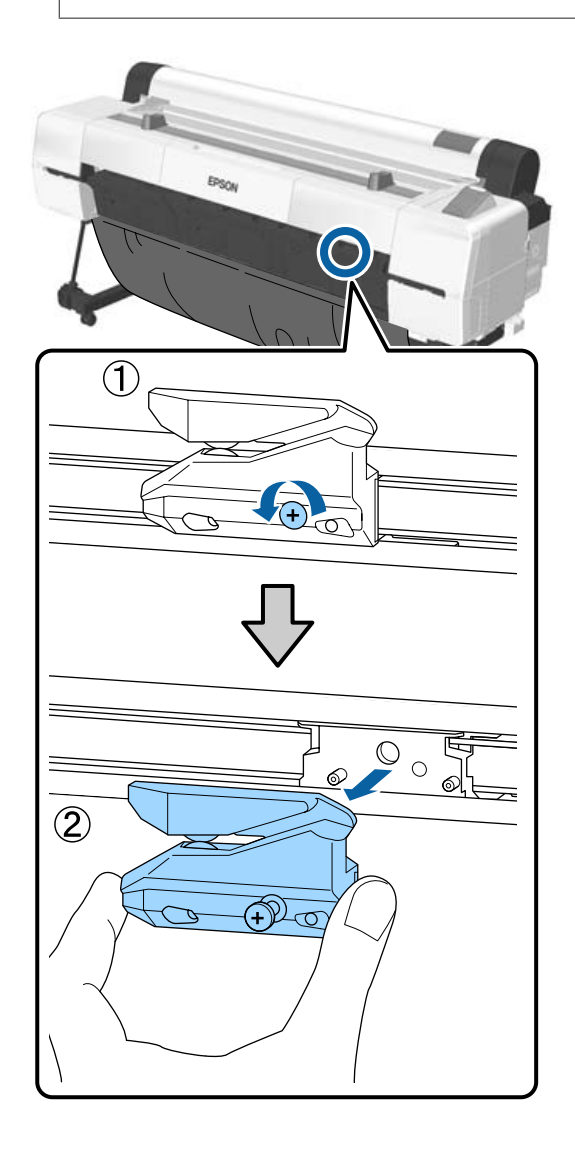

#### Τοποθετήστε το νέο κόφτη.

7

8

Εισαγάγετε τον κόφτη με τέτοιο τρόπο, ώστε ο πείρος στον εκτυπωτή να εφαρμόζει στην οπή του κόφτη. Χρησιμοποιήστε σταυροκατσάβιδο για να σφίξετε τη βίδα που συγκρατεί τον κόφτη στη θέση του.

### Σημαντικό:

Βιδώστε καλά τον κόφτη, διαφορετικά ενδέχεται η θέση κοπής να ανεβεί ή να έχει κλίση.

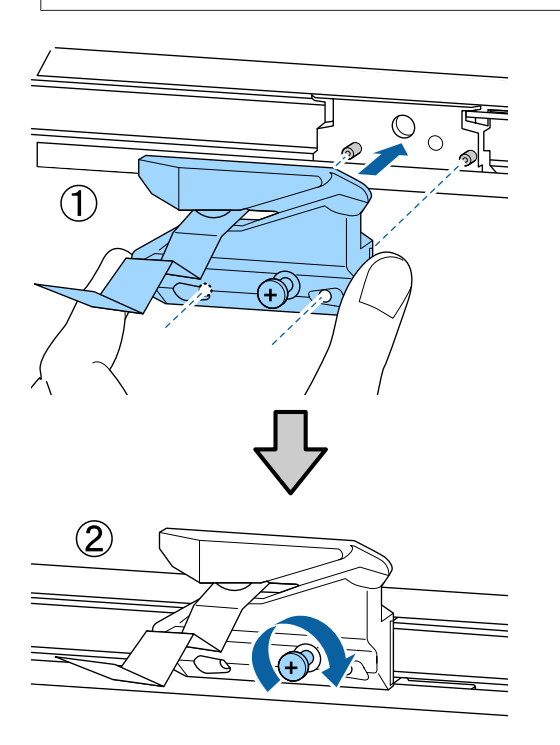

Αφού αντικαταστήσετε τον κόφτη, πατήστε το κουμπί ΟΚ.

Ο κόφτης θα επιστρέψει στην αρχική του θέση. Αφαιρέστε το υλικό που αποσπάστηκε από τον κόπτη.

Στον πίνακα ελέγχου εμφανίζεται η ένδειξη **Ready**, αφού ολοκληρωθεί η διαδικασία.

# Καθαρισμός του εκτυπωτή

Να καθαρίζετε τον εκτυπωτή τακτικά (περίπου μία φορά το μήνα), προκειμένου να τον διατηρείτε στη βέλτιστη κατάσταση λειτουργίας του.

Χρησιμοποιείτε το παρεχόμενο (ή αναλώσιμο) χαρτί καθαρισμού για να καθαρίσετε την υποδοχή χαρτιού μία φορά τον χρόνο, ως γενική οδηγία.

## Καθαρισμός του εξωτερικού μέρους

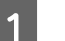

2

3

Αφαιρέστε τυχόν χαρτί από τον εκτυπωτή.

Βεβαιωθείτε πρώτα ότι ο εκτυπωτής είναι απενεργοποιημένος και ότι η οθόνη έχει σβήσει, και μετά αποσυνδέστε το καλώδιο ρεύματος από την πρίζα.

Χρησιμοποιήστε ένα απαλό, καθαρό πανί για να αφαιρέσετε προσεκτικά τυχόν βρωμιά ή σκόνη.

Ειδικότερα, καθαρίστε το πίσω μέρος και τις πλευρές, ώστε να μην συσσωρεύεται σκόνη. (Η παρακάτω εικόνα δείχνει τον εκτυπωτή όταν έχει εγκατασταθεί η μονάδα επέκτασης Adobe PostScript 3).

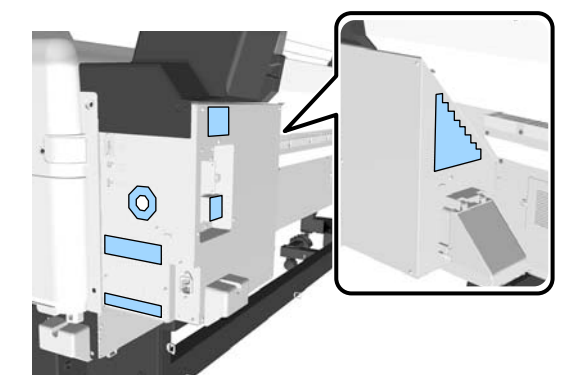

Εάν ο εκτυπωτής είναι ιδιαίτερα βρώμικος, υγράνετε το πανί σε νερό που να περιέχει μικρή ποσότητα ουδέτερου απορρυπαντικού και στη συνέχεια στύψτε το καλά προτού το χρησιμοποιήσετε για να σκουπίσετε την επιφάνεια του εκτυπωτή. Εν συνεχεία, χρησιμοποιήστε ένα στεγνό πανί για να σκουπίσετε την υγρασία που έχει απομείνει.

## Σημαντικό:

Σε καμία περίπτωση μην χρησιμοποιείτε βενζόλιο, διαλύτες ή αλκοόλη για να καθαρίσετε τον εκτυπωτή. Αυτές οι ουσίες μπορεί να προκαλέσουν αποχρωματισμό και παραμορφώσεις.

## Καθαρισμός του εσωτερικού μέρους

Όταν υπάρχουν βρώμικα εξαρτήματα, συμβαίνουν τα εξής.

- Τμήμα ρολού
   Οι εκτυπώσεις είναι μουτζουρωμένες ή λεκιασμένες.
- Τμήμα πλάκας, περιοχές απορρόφησης μελανιού Το χαρτί λερώνεται με μελάνι και σωματίδια χαρτιού που προσκολλώνται επάνω στο χαρτί. Εάν δεν αφαιρέσετε τη σκόνη και τα σωματίδια χαρτιού, μπορεί να φράξουν τα ακροφύσια ή να προκληθεί φθορά στην κεφαλή εκτύπωσης.
- Αισθητήρας τροφοδοσίας χαρτιού Μειώνεται η ποιότητα εκτύπωσης.
- Υποδοχή χαρτιού Συγκεντρώνεται σκόνη στα εκτυπωμένα μέσα και τις κεφαλές εκτύπωσης, με αποτέλεσμα το φράξιμο των ακροφυσίων.

## Καθαρισμός του ρολού

Ακολουθήστε τα παρακάτω βήματα για να καθαρίσετε τον κύλινδρο χρησιμοποιώντας απλό χαρτί.

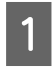

Ενεργοποιήστε τον εκτυπωτή και τοποθετήστε το πιο πλατύ χαρτί σε ρολό που έχετε διαθέσιμο.

2 Πατήστε το κουμπί ≫. 🖵 και μετά το κουμπί ▼.

Η τροφοδοσία χαρτιού γίνεται όσο πατάτε το κουμπί ▼. Εάν το χαρτί δεν είναι λεκιασμένο, αυτό σημαίνει ότι ο καθαρισμός έχει ολοκληρωθεί.

Κόψτε το χαρτί μόλις ολοκληρωθεί ο καθαρισμός.

🖅 «Μέθοδος μη αυτόματης κοπής» στη σελίδα 40

## Καθαρισμός του εσωτερικού του εκτυπωτή

1

Βεβαιωθείτε πρώτα ότι ο εκτυπωτής είναι απενεργοποιημένος και ότι η οθόνη έχει σβήσει, και μετά αποσυνδέστε το καλώδιο ρεύματος από την πρίζα.

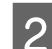

3

Αφήστε τον εκτυπωτή για ένα λεπτό.

Ανοίξτε το κάλυμμα του εκτυπωτή.

### Σημαντικό:

- Προσέξτε να μην αγγίξετε τους εσωτερικούς κυλίνδρους κατά τη διάρκεια του καθαρισμού. Αυτό μπορεί να οδηγήσει σε λεκιασμένες εκτυπώσεις.
- Προσέξτε να μην αγγίξετε τα σωληνάκια μελάνης στο εσωτερικό του εκτυπωτή, διαφορετικά μπορεί να προκληθεί ζημιά στον εκτυπωτή.

#### Καθαρίστε όλα τα εξαρτήματα.

#### Τμήμα πλάκας

4

Χρησιμοποιήστε ένα μαλακό ύφασμα για να σκουπίσετε τη σκόνη και τους ρύπους από τα εξαρτήματα στο τμήμα «α» (γαλάζιο) στην παρακάτω εικόνα. Για να αποφευχθεί ο διασκορπισμός των ρύπων, σκουπίστε από μέσα προς τα έξω. Εάν ο εκτυπωτής είναι ιδιαίτερα βρώμικος, υγράνετε το πανί σε νερό που να περιέχει μικρή ποσότητα ουδέτερου απορρυπαντικού και στη συνέχεια στύψτε το καλά προτού το χρησιμοποιήσετε για να σκουπίσετε την επιφάνεια του εκτυπωτή. Στη συνέχεια, σκουπίστε το εσωτερικό του εκτυπωτή με ένα στεγνό, μαλακό πανί.

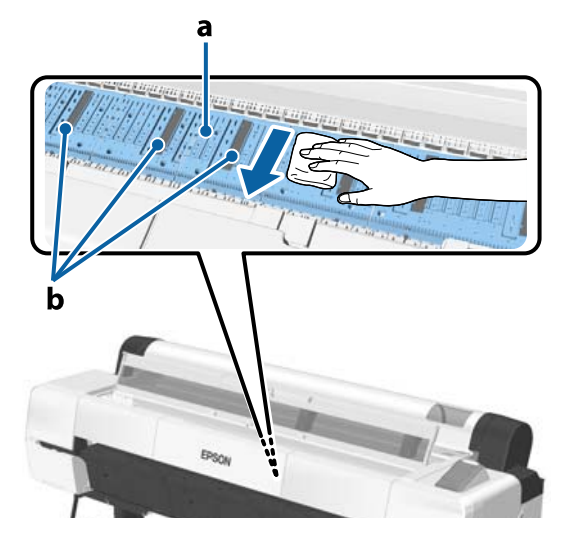

Εάν συσσωρευτούν σωματίδια χαρτιού (μοιάζουν με λευκή σκόνη), χρησιμοποιήστε ένα μακρύ μυτερό αντικείμενο, όπως μια οδοντογλυφίδα, για να τα σπρώξετε προς τα μέσα.

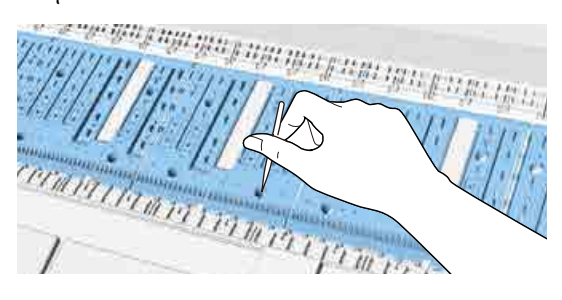

#### Περιοχές απορρόφησης μελανιού

Εάν συσσωρευτεί σκόνη ή σωματίδια χαρτιού στο τμήμα «b» της εικόνας, ή γύρω από αυτή την περιοχή, χρησιμοποιήστε ένα στικ καθαρισμού (παρεχόμενο ή αναλώσιμο) για να τα σκουπίσετε όπως απεικονίζεται παρακάτω.

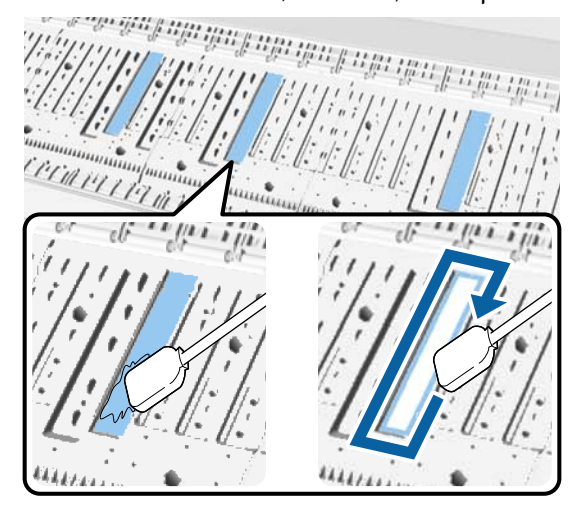

#### Σημαντικό:

- Μην τρίβετε με δύναμη τις περιοχές απορρόφησης μελανιού. Εάν το κάνετε αυτό θα αποκοπεί το επίθεμα απορρόφησης.
- Μην χρησιμοποιείτε μπατονέτες του εμπορίου. Οι ίνες από τις μπατονέτες μπορεί να παραμείνουν στην περιοχή απορρόφησης μελανιού και να οδηγήσουν σε λεκιασμένες εκτυπώσεις.

#### Αισθητήρας τροφοδοσίας χαρτιού

Χρησιμοποιώντας μια μπατονέτα, σκουπίστε τη σκόνη ή τους λεκέδες από τη γυάλινη επιφάνεια του αισθητήρα. Για να αποφευχθεί ο διασκορπισμός των ρύπων, σκουπίστε από μέσα προς τα έξω. Εάν είναι ιδιαίτερα βρώμικος, υγράνετε την μπατονέτα σε νερό που περιέχει μικρή ποσότητα ουδέτερου απορρυπαντικού και στη συνέχεια στύψτε την καλά προτού τη χρησιμοποιήσετε για να σκουπίσετε την επιφάνεια. Στη συνέχεια, σκουπίστε την υγρασία με μια νέα στεγνή μπατονέτα.

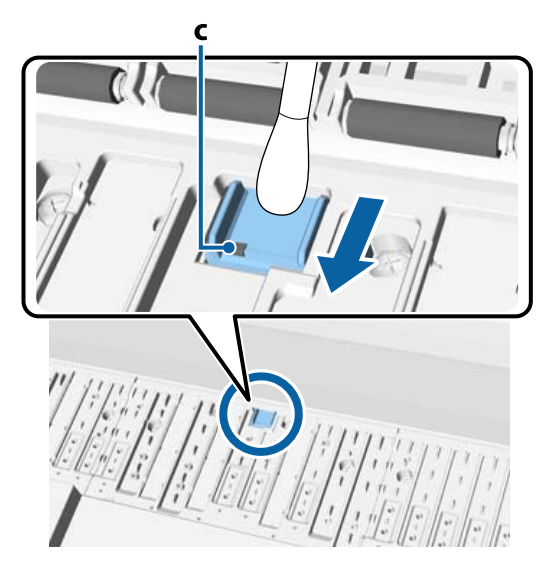

### Σημαντικό:

5

Προσέξτε να μην αγγίξετε και να μην λυγίσετε τους κυλίνδρους και τα μεταλλική μέρη (C, υποδεικνύονται με γκρι χρώμα) στη διάρκεια του καθαρισμού. Αυτό μπορεί να οδηγήσει σε λεκιασμένες εκτυπώσεις.

Μετά τον καθαρισμό, κλείστε το κάλυμμα του εκτυπωτή.

## Καθαρισμός της υποδοχής χαρτιού

Ένα ύφασμα προσαρτάται στην υποδοχή τροφοδότησης χαρτιού σε ρολό, για τη συλλογή των σωματιδίων χαρτιού και της σκόνης που συσσωρεύονται στην επιφάνεια και τις άκρες του χαρτιού. Χρησιμοποιήστε το παρεχόμενο φύλλο καθαρισμού (ή αναλώσιμο) με την παρακάτω διαδικασία, για να αφαιρέσετε τη σκόνη που παγιδεύεται από το ύφασμα στην υποδοχή τροφοδότησης χαρτιού σε ρολό. Εάν το παρεχόμενο φύλλο καθαρισμού έχει χρησιμοποιηθεί ήδη, προμηθευτείτε ένα αναλώσιμο.

#### 

#### Σημαντικό:

- Χρησιμοποιείτε πάντα καινούριο φύλλο καθαρισμού. Η εκ νέου χρήση ενός φύλλου καθαρισμού μπορεί ακόμα και να αυξήσει την ποσότητα των ρύπων στην περιοχή.
- Μην τροφοδοτείτε το φύλλο καθαρισμού.
   Μπορεί να προκληθεί εμπλοκή χαρτιού.
- Μην καθαρίζετε την υποδοχή χαρτιού με οτιδήποτε άλλο εκτός του φύλλου καθαρισμού. Αν το κάνετε, μπορεί να καταστραφεί το ύφασμα.
- Καθαρίζετε την υποδοχή χαρτιού με φύλλο καθαρισμού μία φορά τον χρόνο, ως γενική οδηγία.
  - Βεβαιωθείτε ότι δεν υπάρχει τοποθετημένο χαρτί.

Αφαιρέστε το χαρτί, εάν υπάρχει.

2 «Βασικές λειτουργίες» στη σελίδα 34

- Βεβαιωθείτε ότι ο εκτυπωτής είναι εκτός λειτουργίας.
- Ξεκολλήστε το προστατευτικό φύλλο από το φύλλο καθαρισμού.

Το σκιασμένο μέρος, Α, είναι αυτοκόλλητο φύλλο. Μην το αγγίξετε με τα χέρια σας και μην το αφήσετε να κολλήσει σε άλλα αντικείμενα.

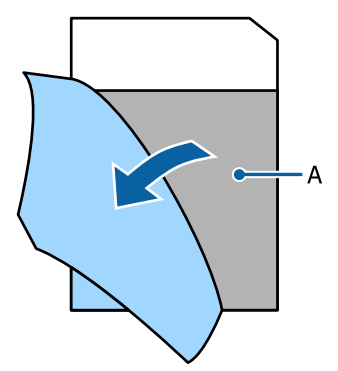

4 Με την κολλητική επιφάνεια στραμμένη προς τα εσάς, εισαγάγετε την άκρη του φύλλο περίπου 1 εκ. εντός της υποδοχής χαρτιού και, στη συνέχεια, τραβήξτε το έξω. Επαναλάβετε αυτή την ενέργεια 2 με 3 φορές.

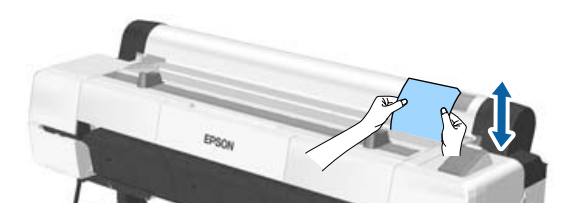

5 Εισαγάγετε και αφαιρέστε το φύλλο σε ολόκληρο το μήκος της υποδοχής χαρτιού, από αριστερά προς δεξιά.

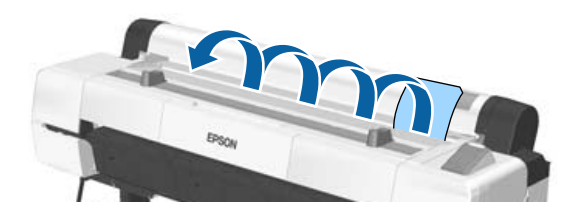

Απορρίψτε το χρησιμοποιημένο φύλλο καθαρισμού.

# Οδηγός επίλυσης προβλημάτων

# Τι πρέπει να κάνετε όταν εμφανίζεται ένα μήνυμα

Εάν ο εκτυπωτής εμφανίσει κάποιο από τα παρακάτω μηνύματα, ανατρέξτε στην προτεινόμενη λύση και εκτελέστε τα απαραίτητα βήματα.

| Μηνύματα                                                                                                | Τι πρέπει να κάνετε                                                                                                    |
|----------------------------------------------------------------------------------------------------|----------------------------------------------------------------------------------------------------|
| Ink Cartridge Error<br>Ink cartridge cannot be<br>recognized. Insert again or<br>replace ink cartridge. | Αφαιρέστε και επανατοποθετήστε το δοχείο μελάνης. Εάν το μήνυμα εξακολουθεί να εμφανίζεται, τοποθετήστε νέο δοχείο μελάνης (μην επανατοποθετήσετε το δοχείο που προκάλεσε το σφάλμα). «Τρόπος αντικατάστασης» στη σελίδα 169                                                                                                    |
| Ink Cartridge Error<br>Ink cartridge cannot be detected.<br>Insert again or replace ink<br>cartridge.   | <ul> <li>Μπορεί να παρουσιαστεί συμπύκνωση στο δοχείο μελάνης. Προτού τοποθετήσετε το δοχείο μελάνης, αφήστε το σε θερμοκρασία δωματίου για τουλάχιστον τέσσερις ώρες.</li> <li>«Σημειώσεις σχετικά με το χειρισμό των δοχείων μελανιού» στη σελίδα 24</li> </ul>                                                                                                    |
| Ink Cartridge Error<br>Please install the correct ink<br>cartridge.                                     | Τοποθετήστε ένα γνήσιο δοχείο μελάνης Epson εγκεκριμένο για χρήση στον εκτυπωτή.                                                                                                    |
| Ink Low                                                                                                 | Η στάθμη της μελάνης είναι χαμηλή. Προετοιμάστε ένα καινούργιο δοχείο μελανιού.<br>🖅 «Αναλώσιμα προϊόντα και επιλογές» στη σελίδα 201                                                                                                    |
| Cleaning Error<br>Clogged nozzles were not fixed.<br>Retry?                                             | Ο καθαρισμός κεφαλής πραγματοποιήθηκε αυτόματα, αλλά τα ακροφύσια<br>εξακολουθούν να είναι φραγμένα.<br>Clean Head Again: Εκτελεί ξανά αυτόματα τον καθαρισμό.<br>Continue Printing: Η εκτύπωση συνεχίζεται με φραγμένα ακροφύσια.<br>Cancel: Ακυρώνει τον αυτόματο καθαρισμό ή την εκτύπωση. Εμφανίζεται ένα μήνυμα<br>που εξηγεί τη διαδικασία αντιμετώπισης του προβλήματος.                                                 |
| Cleaning Error<br>Refer to manual to cancel any<br>print jobs remaining on que, then<br>press OK.       | Αυτό το μήνυμα εμφανίζεται όταν επιλέγετε <b>Cancel</b> από το Cleaning Error για το παραπάνω.<br>Πριν πατήσετε το κουμπί ΟΚ, ακυρώστε τυχόν δεδομένα (εργασία εκτύπωσης) από τον υπολογιστή σας, τα οποία δεν έχουν αποσταλεί ακόμη στον εκτυπωτή. Η μέθοδος της ακύρωσης διαφέρει ανάλογα με το λειτουργικό σύστημα.                                                                                                    |
| Cleaning Error<br>Refer to problem solver section in<br>manual and fix clogged nozzles.                 | Αυτό το μήνυμα εμφανίζεται όταν επιλέγετε <b>Cancel</b> από το Cleaning Error για τα δύο<br>παραπάνω και, στη συνέχεια, επιλέγετε <b>OK</b> . Πατώντας το κουμπί OK, ακυρώνεται ο<br>αυτόματος καθαρισμός ή η εκτύπωση.<br>Εφόσον τα ακροφύσια εξακολουθούν να είναι φραγμένα, συμβουλευτείτε το εγχειρίδιο<br>για να εκτελέσετε καθαρισμό της κεφαλής εκτύπωσης από τον πίνακα ελέγχου.<br>Δ κατό τον εκτυπωτή» στη σελίδα 162 |

## Οδηγός επίλυσης προβλημάτων

| Μηνύματα                                                                                                    | Τι πρέπει να κάνετε                                                                                                    |
|----------------------------------------------------------------------------------------------------|----------------------------------------------------------------------------------------------------|
| Paper Load Error<br>No paper detected.<br>Paper Edge Detect Error<br>Paper edge cannot be detected.<br>Loaded paper is positioned<br>incorrectly. | <ul> <li>Αφαιρέστε και επανατοποθετήστε το χαρτί.</li> <li>Χαρτί σε ρολό<br/>Πριν τοποθετήσετε ξανά το χαρτί, κόψτε ευθεία και οριζόντια την άκρη του ρολού<br/>χαρτιού. Κόψτε τυχόν τμήματα που προεξέχουν ή είναι διπλωμένα.<br/>Αν υπάρχει πρόβλημα με την άκρη, προκύπτει ξανά σφάλμα φόρτωσης του χαρτιού.<br/>Επίσης, βεβαιωθείτε ότι δεν υπάρχουν κενά ανάμεσα στο χαρτί σε ρολό και τους<br/>προσαρμογείς χαρτιού σε ρολό. Εάν υπάρχουν κενά, η άκρη του χαρτιού δεν<br/>μπορεί να ανιχνευθεί σωστά.</li> <li>«Τοποθέτηση και αφαίρεση του χαρτιού σε ρολό» στη σελίδα 34</li> <li>Χωριστά φύλλα/Χαρτόνι αφίσας<br/>Τοποθετήστε το χαρτί ίσιο για να μην στρεβλωθεί.</li> <li>«Τοποθέτηση και αφαίρεση χωριστών φύλλων» στη σελίδα 42</li> <li>«Τοποθέτηση και αφαίρεση χαρτονιού αφίσας» στη σελίδα 45</li> </ul> |
| Paper Load Error<br>Some paper has not been fed.                                                                                                  | Το χαρτί παραμένει εντός του εκτυπωτή. Αφαιρέστε το χαρτί.                                                                                                    |
| Paper Eject Error<br>Could not eject paper.                                                                                                    | Πατήστε το κουμπί ΟΚ για τον καθαρισμό του σφάλματος. Εάν έχει παραμείνει χαρτί<br>στο εσωτερικό του εκτυπωτή, αφαιρέστε το.<br>«Εμπλοκή χαρτιού σε ρολό» στη σελίδα 196<br>«Εμπλοκή χωριστών φύλλων» στη σελίδα 197<br>Ενδεχομένως να έχουν επιλεγεί χωριστά φύλλα από το μενού και να τοποθετήθηκε<br>χαρτί σε ρολό. Τοποθετήστε το χαρτί σύμφωνα με τα επιλεγμένα στοιχεία και τη<br>μέθοδο τοποθέτησης.<br>«Τοποθέτηση και αφαίρεση του χαρτιού σε ρολό» στη σελίδα 34                                                                                                    |
| Paper Cut Error<br>Remove uncut paper.                                                                                                    | Αφού πατήσετε το κουμπί ΟΚ, τραβήξτε έξω το χαρτί και κόψτε το κατά μήκος της<br>γραμμής, στο σημείο όπου απέτυχε η κοπή, χρησιμοποιώντας ψαλίδι ή κόφτη του<br>εμπορίου.<br>Τραβήξτε την άκρη του χαρτιού ευθεία έξω από τον εκτυπωτή.                                                                                                    |
| Paper Size Error<br>Loaded paper is not supported<br>size.                                                                                        | Το πλάτος του τοποθετημένου χαρτιού δεν υποστηρίζεται. Πατήστε το κουμπί ΟΚ και<br>αφαιρέστε το χαρτί.<br>Το χαρτί για χρήση στον εκτυπωτή πρέπει να έχει πλάτος τουλάχιστον 254 mm.<br>Χρησιμοποιήστε χαρτί πλάτους τουλάχιστον 254 mm.<br>Εάν εμφανιστεί αυτό το μήνυμα ακόμη και αν έχει τοποθετηθεί χαρτί με το σωστό<br>πλάτος, ενδεχομένως να έχετε τη δυνατότητα να εκτυπώσετε εάν επιλέξετε <b>Off</b> για το<br><b>Paper Size Check</b> στο μενού Setup.<br>Οι τροποποιημένες ρυθμίσεις εφαρμόζονται όταν τοποθετείται εκ νέου το χαρτί.                                                                                                    |

## Οδηγός επίλυσης προβλημάτων

| Μηνύματα                                                                                         | Τι πρέπει να κάνετε                                                                                                    |
|--------------------------------------------------------------------------------------------------|----------------------------------------------------------------------------------------------------|
| Paper Sensor Error<br>Loaded paper or printout has a<br>problem.<br>Refer to manual for details. | Πατήστε το κουμπί Ⅱ∙⊠ για να διαγράψετε το σφάλμα από τον πίνακα ελέγχου.                                                                                                    |
|                                                                                                  | Εάν αυτό το σφάλμα εμφανιστεί κατά την εκτέλεση της αυτόματης στοίχισης κεφαλής,<br>ελέγξτε τα παρακάτω στοιχεία.                                                                                                    |
|                                                                                                  | <ul> <li>Το χαρτί υποστηρίζει αυτόματη στοίχιση κεφαλής;</li> <li>Η λειτουργία στοίχισης κεφαλής δεν είναι διαθέσιμη για διαφανή ή έγχρωμα μέσα, χαρτί ιχνογραφίας, χαρτί που δεν υποστηρίζεται από τη λειτουργία αυτόματης στοίχισης κεφαλής ή χαρτί 1,0 mm ή παχύτερο.</li> <li>Δείτε την παρακάτω ενότητα για πληροφορίες σχετικά με τους τύπους χαρτιού που υποστηρίζουν αυτόματη στοίχιση κεφαλής.</li> <li>«Πίνακας ειδικών μέσων Epson» στη σελίδα 204</li> </ul> |
|                                                                                                  | Μήπως κάποιες εξωτερικές πηγές φωτός παρεμβάλλονται στη διαδικασία;<br>Αν ο εκτυπωτής είναι εκτεθειμένος σε άμεση ηλιακή ακτινοβολία ή σε άλλη πηγή<br>φωτός που προκαλεί οπτική παρεμβολή, προστατεύστε τον εκτυπωτή από αυτές<br>τις πηγές.                                                                                                    |
|                                                                                                  | Είναι επιλεγμένες οι προεπιλεγμένες τιμές για το Platen Gap;<br>Επαναφέρετε την προεπιλεγμένη τιμή στο στοιχείο.                                                                                                    |
|                                                                                                  | Μήπως είναι φραγμένα κάποια ακροφύσια της κεφαλής εκτύπωσης;<br>Κάντε καθαρισμό της κεφαλής.  3 «Καθαρισμός της κεφαλής εκτύπωσης» στη<br>σελίδα 161                                                                                                    |
|                                                                                                  | Εάν αυτό το σφάλμα παρουσιάζεται σε άλλες περιπτώσεις, εκτός από τις<br>προαναφερόμενες, ελέγξτε αν ο εκτυπωτής υποστηρίζει το τρέχον χαρτί.                                                                                                    |
|                                                                                                  | 🖅 «Υποστηριζόμενα μέσα» στη σελίδα 204                                                                                                    |
| F/W Install Error<br>Firmware update failed.<br>Restart the printer.                             | Απενεργοποιήστε τον εκτυπωτή, περιμένετε μερικά λεπτά και έπειτα ενεργοποιήστε<br>τον ξανά.                                                                                                    |
|                                                                                                  | Ενημερώστε ξανά το υλικολογισμικό.                                                                                                    |
|                                                                                                  | Εάν το μήνυμα εμφανιστεί ξανά στην οθόνη LCD, επικοινωνήστε με τον προμηθευτή<br>σας ή με την Υποστήριξη της Epson.                                                                                                    |
| Command Error<br>Check driver settings.                                                          | Πατήστε το κουμπί <b>ΙΙ</b> ∙⊠ και επιλέξτε <b>Job Cancel</b> για να διακοπεί η εκτύπωση.<br>Βεβαιωθείτε ότι το πρόγραμμα οδήγησης του εκτυπωτή που χρησιμοποιείτε<br>υποστηρίζει αυτόν τον εκτυπωτή.                                                                                                    |
| Reel Unit Error<br>Check Auto Take-up Reel Unit<br>and restart printer.                          | Απενεργοποιήστε τον εκτυπωτή, περιμένετε μερικά λεπτά και έπειτα ενεργοποιήστε<br>τον ξανά.                                                                                                    |
|                                                                                                  | Εάν το μήνυμα εμφανιστεί ξανά στην οθόνη LCD, επικοινωνήστε με τον προμηθευτή<br>σας ή με την Υποστήριξη της Epson.                                                                                                    |
| Reel Unit Error<br>Connect Auto Take-up Reel Unit<br>cable and restart printer.                  | Αφού επανασυνδέσετε το καλώδιο που συνδέει τη μονάδα αυτόματης περιτύλιξης<br>ρολού στον εκτυπωτή, απενεργοποιήστε τον εκτυπωτή και έπειτα ενεργοποιήστε τον<br>ξανά.<br>Δ Οδηγός εγκατάστασης                                                                                                    |
| Bool Unit Disconnects                                                                            |                                                                                                    |
| Auto Take-up reel unit is<br>disconnected. Do you continue?                                      | Η μονάδα αυτομάτης περιτυλιξης ρόλου δεν είναι σύνδεδεμένη. Αφού<br>επανασυνδέσετε το καλώδιο που συνδέει τη μονάδα αυτόματης περιτύλιξης ρολού<br>στον εκτυπωτή, επιλέξτε <b>Νο</b> για να απενεργοποιήσετε τον εκτυπωτή. Ενεργοποιήστε<br>ξανά τον εκτυπωτή μετά από σύντομο χρονικό διάστημα.                                                                                                    |
|                                                                                                  | 🖙 Οδηγός εγκατάστασης                                                                                                    |
|                                                                                                  | Για να συνεχίσετε την εκτύπωση χωρίς να χρησιμοποιήσετε τη μονάδα αυτόματης<br>περιτύλιξης ρολού, επιλέξτε <b>Yes</b> .                                                                                                    |
| Μηνύματα                                                                                              | Τι πρέπει να κάνετε                                                                                                    |  |  |  |
|----------------------------------------------------------------------------------------------------|----------------------------------------------------------------------------------------------------|--|--|--|
| Take-Up Error<br>Check that sensor is properly<br>installed and clear of<br>obstructions. Then remove | Για να συνεχιστεί η εκτύπωση, βεβαιωθείτε ότι ο αισθητήρας για τη μονάδα αυτόματης<br>περιτύλιξης ρολού έχει ρυθμιστεί σωστά, ότι δεν υπάρχουν στοιχεία που τον<br>παρεμποδίζουν, καθώς και ότι δεν είναι υπερβολικά χαλαρό το χαρτί και, στη συνέχεια,<br>πατήστε το κουμπί ΟΚ.                                                                                                    |  |  |  |
| sagging from paper.                                                                                   | Εάν το χαρτί είναι πολύ χαλαρό, ρυθμίστε τον διακόπτη Auto στη θέση Off και, στη<br>συνέχεια, κρατήστε τον διακόπτη Manual στην κατεύθυνση περιτύλιξης για να τυλίξετε<br>το χαρτί. Αφού βεβαιωθείτε ότι το χαρτί εφαρμόζει σωστά, θέστε το διακόπτη Auto<br>στην αρχική του θέση και πατήστε το κουμπί OK.                                                                                                    |  |  |  |
|                                                                                                    | 🖉 «Χρήση της μονάδας αυτόματης περιτύλιξης ρολού» στη σελίδα 51                                                                                                    |  |  |  |
| HDD Error<br>HDD used for another printer<br>needs to be formatted. Continue?                         | Οι προαιρετικές μονάδες σκληρού δίσκου και οι μονάδες επέκτασης Adobe PostScript<br>3 που έχουν συνδεθεί σε άλλον εκτυπωτή πρέπει να μορφοποιούνται όταν<br>χρησιμοποιούνται σε αυτόν τον εκτυπωτή. Ο δίσκος δεν μπορεί να χρησιμοποιηθεί αν<br>πρώτα δεν μορφοποιηθεί. Επιλέγοντας <b>Yes</b> , ξεκινά η μορφοποίηση. Επιλέγοντας <b>No</b> , ο<br>εκτυπωτής δεν αναγνωρίζει τη μονάδα σκληρού δίσκου ή τη μονάδα επέκτασης Adobe<br>PostScript 3 κατά την εκκίνηση της λειτουργίας του. |  |  |  |
| Storage Error<br>Check if hard disk unit is correctly<br>installed.                                   | Πατήστε το κουμπί <b>ιι</b> ·፹ και επιλέξτε <b>Job Cancel</b> για να διακοπεί η εκτύπωση. Αφαιρέστε<br>και επανασυνδέστε την προαιρετική μονάδα σκληρού δίσκου ή τη μονάδα επέκτασης<br>του Adobe PostScript 3.                                                                                                    |  |  |  |
|                                                                                                    | Εάν το μήνυμα εμφανιστεί ξανά στην οθόνη LCD, επικοινωνήστε με τον προμηθευτή<br>σας ή με την Υποστήριξη της Epson.                                                                                                    |  |  |  |
|                                                                                                    | Όταν εκτυπώνετε μέσω του προγράμματος οδήγησης που περιλαμβάνεται στον<br>εκτυπωτή, μπορείτε να εκτυπώνετε ανεξάρτητα από την κατάσταση της μονάδας<br>σκληρού δίσκου όταν επιλέγετε <b>Print only (Μόνο εκτύπωση)</b> στο παράθυρο<br>διαλόγου Settings (Ρυθμίσεις) του Hard Disk Unit (Μονάδα σκληρού δίσκου). Εάν είναι<br>εγκατεστημένη η μονάδα επέκτασης Adobe PostScript 3, δεν μπορείτε να εκτυπώσετε<br>μέσω του προγράμματος οδήγησης PS.                                       |  |  |  |
| Data Size Error<br>Data size of print job is too large.<br>Check on print job.                        | Η προαιρετική μονάδα σκληρού δίσκου ή η μονάδα επέκτασης Adobe PostScript 3<br>μπορεί να αποθηκεύσει εργασίες εκτύπωσης μεγέθους έως 100 GB. Για μεγαλύτερες<br>εκτυπώσεις, επιλέξτε <b>Print only (Μόνο εκτύπωση)</b> από το <b>Hard Disk Unit (Μονάδα</b><br><b>σκληρού δίσκου)</b> στο πρόγραμμα οδήγησης εκτυπωτή. Εναλλακτικά, βεβαιωθείτε ότι<br>οι εργασίες εκτύπωσης είναι μικρότερες από 100 GB.                                                                                 |  |  |  |
|                                                                                                    | 🖅 «Αποθήκευση εργασιών εκτύπωσης» στη σελίδα 72                                                                                                    |  |  |  |
| HDD Store Error<br>Hard disk does not have enough                                                     | Μπορείτε να διαγράψετε τις ανεπιθύμητες εργασίες από το Remote Manager ή το LFP<br>HDD Utility.                                                                                                    |  |  |  |
| space.<br>See documentation for how to<br>delete stored print jobs.                                   | 🖅 «Διαχείριση εργασιών εκτύπωσης» στη σελίδα 72                                                                                                    |  |  |  |
| HDD Boot Error<br>Hard disk error. Hard disk cannot<br>be used.                                       | Πατήστε το κουμπί ΟΚ για να διαγράψετε το σφάλμα από τον πίνακα ελέγχου. Όταν<br>εκτυπώνετε μέσω του προγράμματος οδήγησης που περιλαμβάνεται στον εκτυπωτή,<br>μπορείτε να εκτυπώνετε ανεξάρτητα από την κατάσταση του σκληρού δίσκου όταν<br>επιλέγετε <b>Print only (Μόνο εκτύπωση)</b> στο <b>Hard Disk Unit (Μονάδα σκληρού</b><br><b>δίσκου)</b> . Εάν είναι συνδεδεμένη η μονάδα επέκτασης Adobe PostScript 3, δεν μπορείτε<br>να εκτυπώσετε μέσω του προγράμματος οδήγησης PS.    |  |  |  |
|                                                                                                    | 29 «Αποθήκευση εργασιών εκτύπωσης» στη σελίδα 72                                                                                                    |  |  |  |
|                                                                                                    | εαν το μηνυμα εμφανιστει ςανα στην οθονη LCD, επικοινωνήστε με τον προμηθευτή<br>σας ή με την Υποστήριξη της Epson.                                                                                                    |  |  |  |
| Held Jobs Limit                                                                                       | Οι εργασίες σε αναμονή έχουν φτάσει τις 200.                                                                                                    |  |  |  |
| neid job queue full.                                                                                  | Πατήστε το κουμπί ΟΚ και επιλέξτε <b>Resume All Jobs</b> .                                                                                                    |  |  |  |
|                                                                                                    | 🖅 «Σύνοψη λειτουργιών» στη σελίδα 71                                                                                                    |  |  |  |

| Μηνύματα                                                                                         | Τι πρέπει να κάνετε                                                                                                    |  |  |
|--------------------------------------------------------------------------------------------------|----------------------------------------------------------------------------------------------------|--|--|
| Firmware Error<br>Firmware mismatch between PS3                                                  | Δεν είναι δυνατή η λειτουργία, επειδή οι εκδόσεις υλικολογισμικού της προαιρετικής<br>μονάδας επέκτασης Adobe PostScript 3 και του εκτυπωτή δεν είναι συμβατές.                                                                                                    |  |  |
| Expansion Unit and printer.<br>Refer to manual for details                                       | Ενημερώστε και τα δύο με την πιο πρόσφατη έκδοση υλικολογισμικού.                                                                                                    |  |  |
|                                                                                                  | Μπορείτε να πραγματοποιήσετε λήψη του πιο πρόσφατου υλικολογισμικού από την<br>τοποθεσία της Epson στο Web.                                                                                                    |  |  |
| Feed Stabilizer Error<br>Paper Feed Stabilizer is not<br>available.<br>Continue printing?        | Παρουσιάστηκε σφάλμα στη λειτουργία σταθεροποιητή τροφοδοσίας χαρτιού.<br>Επιλέγοντας <b>Yes</b> , η λειτουργία <b>Paper Feed Stabilizer</b> ρυθμίζεται σε <b>Off</b> και η<br>εκτύπωση συνεχίζεται. Επιλέγοντας <b>No</b> , εμφανίζεται ένα μήνυμα σέρβις στην οθόνη.<br>CP «Μενού Setup» στη σελίδα 145 |  |  |
| Paper Feed Sensor Error<br>Refer to the manual to find out<br>how to solve the problem.          | Ο αισθητήρας της τροφοδοσίας χαρτιού είναι βρώμικος. Καθαρίστε τον αισθητήρα.                                                                                                    |  |  |
| Paper Feed Stabilizer is not available.                                                          | Αυτό εμφανίζεται όταν επιλέγετε <b>Yes</b> στο <b>Feed Stabilizer Error</b> . Το μήνυμα<br>εξαφανίζεται όταν διορθώνεται το σφάλμα.                                                                                                    |  |  |
| Perform powerful cleaning on all nozzles.                                                        | Αυτό το μήνυμα εμφανίζεται αφού παρέλθει ένα προκαθορισμένο χρονικό διάστημα<br>μετά τη ρύθμιση του <b>Timer Cleaning</b> σε <b>Off</b> .                                                                                                    |  |  |
|                                                                                                  | Το μήνυμα παραμένει εάν δεν καθαρίσετε όλες τις σειρές με <b>Powerful Cleaning</b> από<br>το <b>Administrator Menu</b> .                                                                                                    |  |  |
|                                                                                                  | 🖅 «Administrator Menu» στη σελίδα 155                                                                                                    |  |  |
| Head maintenance                                                                                 | Δείτε παρακάτω για λεπτομέρειες σχετικά με τον καθαρισμό.                                                                                                    |  |  |
| See documentation and clean<br>caps, wiper and around print<br>head.<br>Press OK after cleaning. | 🖅 «Καθαρισμός γύρω από την κεφαλή εκτύπωσης» στη σελίδα 190                                                                                                    |  |  |

# Όταν εμφανίζεται μήνυμα συντήρησης/μήνυμα σέρβις

| Μηνύματα σφάλματος                                        | Τι πρέπει να κάνετε                                                                                                    |
|-----------------------------------------------------------|----------------------------------------------------------------------------------------------------|
| Maintenance Request<br>Replace Part Soon/Replace Part Now | Κάποιο εξάρτημα που χρησιμοποιείται στον εκτυπωτή πλησιάζει στο τέλος της<br>διάρκειας ζωής του.                                                                                                    |
| XXXXXXXX                                                  | Επικοινωνήστε με τον προμηθευτή σας ή την Υποστήριξη της Epson και<br>αναφέρετε τον κωδικό αιτήματος συντήρησης.                                                                                                    |
|                                                           | Δεν μπορείτε να διαγράψετε το αίτημα συντήρησης, προτού αντικατασταθεί το<br>εξάρτημα. Εάν συνεχίσετε να χρησιμοποιείτε τον εκτυπωτή, θα εμφανιστεί ένα<br>μήνυμα σέρβις.                                                                                                    |
| Call For Service                                          | Η εντολή επισκευής παρουσιάζεται όταν:                                                                                                    |
| XXXX Error XXXX<br>Power off and then on. If this doesn't | Το καλώδιο ρεύματος δεν είναι συνδεδεμένο με ασφάλεια                                                                                                    |
| work, note the code and call for service.                 | Παρουσιάζεται ένα σφάλμα χωρίς δυνατότητα διαγραφής                                                                                                    |
|                                                           | Όταν εμφανίζεται μήνυμα σέρβις, η εκτύπωση διακόπτεται αυτόματα.<br>Απενεργοποιήστε τον εκτυπωτή, αποσυνδέστε το καλώδιο ρεύματος από την<br>ηλεκτρική πρίζα και από την είσοδο ΑC στον εκτυπωτή και έπειτα συνδέστε το<br>ξανά. Ενεργοποιήστε ξανά τον εκτυπωτή πολλές φορές. |
|                                                           | Εάν εμφανιστεί στην οθόνη LCD το ίδιο μήνυμα σέρβις, επικοινωνήστε με τον<br>προμηθευτή σας ή την Υποστήριξη της Epson για βοήθεια. Αναφέρετε τον<br>κωδικό μηνύματος σέρβις «XXXX».                                                                                           |

# Επίλυση προβλημάτων

# Δεν μπορείτε να εκτυπώσετε (επειδή ο εκτυπωτής δεν λειτουργεί)

# Ο εκτυπωτής δεν ενεργοποιείται

- Είναι συνδεδεμένο το καλώδιο τροφοδοσίας στην πρίζα ηλεκτρικού ρεύματος και τον εκτυπωτή; Βεβαιωθείτε ότι το καλώδιο τροφοδοσίας είναι καλά συνδεδεμένο στον εκτυπωτή.
- Υπάρχει πρόβλημα με την ηλεκτρική πρίζα; Βεβαιωθείτε ότι η τροφοδοσία ρεύματος λειτουργεί, συνδέοντας το καλώδιο τροφοδοσίας ενός άλλου ηλεκτρικού προϊόντος.

# Ο εκτυπωτής απενεργοποιείται αυτόματα

Είναι ενεργοποιημένη η δυνατότητα Power Off Timer; Επιλέξτε Off, ώστε ο εκτυπωτής να μην απενεργοποιείται αυτόματα.

د «Preferences» στη σελίδα 153

# Η εγκατάσταση του προγράμματος οδήγησης εκτυπωτή δεν έχει εκτελεστεί σωστά (Windows)

Μήπως το εικονίδιο για αυτόν τον εκτυπωτή εμφανίζεται στο φάκελο Devices and Printers (Συσκευές και εκτυπωτές)/Printer (Εκτυπωτής), Printers and Faxes (Εκτυπωτές και φαξ);

#### Ναι Το πρόγραμμα οδήγησης εκτυπωτή έχει εγκατασταθεί. Δείτε την περίπτωση «Ο εκτυπωτής δεν είναι σωστά συνδεδεμένος στον υπολογιστή» στην επόμενη σελίδα.

Όχι Το πρόγραμμα οδήγησης εκτυπωτή δεν έχει εγκατασταθεί. Εγκαταστήστε το πρόγραμμα οδήγησης του εκτυπωτή.

# Η ρύθμιση θύρας του εκτυπωτή αντιστοιχεί με τη θύρα σύνδεσης του υπολογιστή; Ελέγξτε τη θύρα του εκτυπωτή.

Κάντε κλικ στην καρτέλα **Port (Θύρα)** στο παράθυρο διαλόγου Properties (Ιδιότητες) του εκτυπωτή και ενεργοποιήστε την επιλογή για το στοιχείο **Print to** following port(s) (Εκτύπωση στις παρακάτω θύρες).

- USB: USB xxx (x αντιστοιχεί στον αριθμό της θύρας) για τη σύνδεση USB
- Δίκτυο: Η σωστή διεύθυνση ΙΡ για τη σύνδεση δικτύου

Εάν αυτή δεν υποδεικνύεται, το πρόγραμμα οδήγησης του εκτυπωτή δεν έχει εγκατασταθεί σωστά. Διαγράψτε και επανεγκαταστήστε το πρόγραμμα οδήγησης του εκτυπωτή.

-29 «Κατάργηση εγκατάστασης λογισμικού» στη σελίδα 32

# Η εγκατάσταση του προγράμματος οδήγησης εκτυπωτή δεν έχει εκτελεστεί σωστά (Mac OS X)

 Έχει προστεθεί ο εκτυπωτής στη λίστα εκτυπωτών;
 Επιλέξτε System Preferences (Προτιμήσεις συστήματος) > Print & Scan (Εκτύπωση & σάρωση) (ή

Print & Fax (Εκτύπωση & φαξ)) από το μενού Apple.

Εάν δεν εμφανίζεται το όνομα του εκτυπωτή, προσθέστε τον εκτυπωτή.

# Ο εκτυπωτής δεν επικοινωνεί με τον υπολογιστή

- Είναι σωστά συνδεδεμένο το καλώδιο; Βεβαιωθείτε ότι το καλώδιο διασύνδεσης είναι συνδεδεμένο με ασφάλεια στη θύρα του εκτυπωτή και στον υπολογιστή. Επίσης, βεβαιωθείτε ότι το καλώδιο δεν είναι σπασμένο ή συστραμμένο. Εάν έχετε δεύτερο καλώδιο, δοκιμάστε να συνδέσετε τον εκτυπωτή με αυτό.
- Πληροί το καλώδιο διασύνδεσης τις προδιαγραφές του υπολογιστή; Βεβαιωθείτε ότι οι προδιαγραφές του καλωδίου διασύνδεσης είναι αντίστοιχες αυτών του εκτυπωτή και του υπολογιστή.

225 «Απαιτήσεις συστήματος» στη σελίδα 225

## Χρησιμοποιείται σωστά ο διανομέας USB (εάν υπάρχει);

Σύμφωνα με τις προδιαγραφές του USB, υπάρχει η δυνατότητα για αλυσιδωτές συνδέσεις έως και πέντε διανομέων USB. Ωστόσο, συνιστούμε να συνδέετε τον εκτυπωτή σας στον πρώτο διανομέα, ο οποίος συνδέεται απευθείας με τον υπολογιστή. Ανάλογα με το διανομέα που χρησιμοποιείτε, η λειτουργία του εκτυπωτή ενδέχεται να καταστεί ασταθής. Εάν συμβεί αυτό, συνδέστε το καλώδιο USB απευθείας στη θύρα USB του υπολογιστή σας.

Αναγνωρίζεται σωστά ο διανομέας USB; Βεβαιωθείτε ότι διανομέας USB αναγνωρίζεται σωστά από τον υπολογιστή σας. Εάν ο υπολογιστής αναγνωρίσει σωστά το διανομέα USB, αποσυνδέστε όλους τους διανομείς USB από τον υπολογιστή και συνδέστε τον εκτυπωτή απευθείας στη θύρα USB του υπολογιστή. Απευθυνθείτε στον κατασκευαστή του διανομέα USB σχετικά με τη λειτουργία του διανομέα USB.

## Δεν μπορείτε να εκτυπώσετε σε περιβάλλον δικτύου

Είναι σωστές οι ρυθμίσεις δικτύου; Ρωτήστε το διαχειριστή δικτύου για τις ρυθμίσεις δικτύου.

Συνδέστε τον εκτυπωτή απευθείας με τον υπολογιστή χρησιμοποιώντας καλώδιο USB και, στη συνέχεια, δοκιμάστε να εκτυπώσετε. Εάν μπορείτε να εκτυπώσετε μέσω USB, αυτό σημαίνει ότι υπάρχει πρόβλημα με τις ρυθμίσεις δικτύου. Ρωτήστε το διαχειριστή του δικτύου σας ή ανατρέξτε στο εγχειρίδιο για το σύστημα δικτύου σας. Εάν δεν μπορείτε να εκτυπώσετε μέσω USB, ανατρέξτε στην κατάλληλη ενότητα των παρουσών Οδηγιών Χρήστη.

## Υπάρχει σφάλμα στον εκτυπωτή

 Δείτε το μήνυμα που εμφανίζεται στον πίνακα ελέγχου.
 «Πίνακας ελέγχου» στη σελίδα 15
 «Τι πρέπει να κάνετε όταν εμφανίζεται ένα μήνυμα» στη σελίδα 178

## Ο εκτυπωτής σταματά την εκτύπωση

## Η κατάσταση της ουράς εκτύπωσης είναι Pause (Παύση) (Windows);

Εάν εσείς ή ο εκτυπωτής σταματήσει την εκτύπωση εξαιτίας ενός σφάλματος, η ουρά εκτύπωσης μεταβαίνει σε κατάσταση **Pause (Παύση)**. Δεν μπορείτε να εκτυπώσετε σε αυτή την κατάσταση

Κάντε διπλό κλικ στο εικονίδιο εκτυπωτή στο φάκελο Devices and Printers (Συσκευές και εκτυπωτές), Printers (Εκτυπωτές) ή Printers and Faxes (Εκτυπωτές και φαξ). Αν διακοπεί η εκτύπωση, ανοίξτε το μενού Printer (Εκτυπωτής) και απενεργοποιήστε το πλαίσιο ελέγχου Pause (Παύση).

# Η τρέχουσα κατάσταση εκτυπωτή είναι Printing Paused (Εκτύπωση εμφάνιση Παύση) (Mac OS X);

Ανοίξτε το παράθυρο διαλόγου κατάστασης για τον εκτυπωτή σας και ελέγξτε εάν έχει γίνει παύση της εκτύπωσης.

(1) Επιλέξτε System Preferences (Προτιμήσεις συστήματος) > Print & Scan (Εκτύπωση & σάρωση) (ή Print & Fax (Εκτύπωση & φαξ)) > Open Print Queue (Άνοιγμα ουράς εκτύπωσης) από το μενού Apple.

(2) Κάντε διπλό κλικ στο εικονίδιο για οποιονδήποτε εκτυπωτή με κατάσταση **Paused (Παύση)**.

(3) Επιλέξτε Resume Printer (Επανεκκίνηση εκτυπωτή).

# Το πρόβλημά σας δεν αναγράφεται εδώ

Αποφασίστε αν το πρόβλημα προκαλείται από το πρόγραμμα οδήγησης του εκτυπωτή ή από την εφαρμογή. (Windows)

Εκτελέστε μια δοκιμαστική εκτύπωση από το πρόγραμμα οδήγησης του εκτυπωτή, ώστε να βεβαιωθείτε για την ορθότητα της σύνδεσης ανάμεσα στον εκτυπωτή και τον υπολογιστή και των ρυθμίσεων του προγράμματος οδήγησης του εκτυπωτή.

 Βεβαιωθείτε ότι ο εκτυπωτής είναι ενεργοποιημένος και σε κατάσταση ετοιμότητας, και τοποθετήστε χαρτί Α4 ή μεγαλύτερου μεγέθους.

(2) (2) Ανοίξτε το φάκελο Devices and Printers (Συσκευές και εκτυπωτές), Printers (Εκτυπωτές) ή Printers and Faxes (Εκτυπωτές και φαξ).

(3) Κάντε δεξί κλικ στο εικονίδιο του εκτυπωτή σας και επιλέξτε **Properties (Ιδιότητες)**.

(4) Στο παράθυρο διαλόγου Properties (Ιδιότητες), επιλέξτε την καρτέλα **General (Γενικά)** και κάντε κλικ στην επιλογή **Print Test Page (Εκτύπωση δοκι**μαστικής σελίδας).

Μετά από λίγο ο εκτυπωτής αρχίζει να εκτυπώνει μια δοκιμαστική σελίδα.

- Εάν η δοκιμαστική σελίδα εκτυπωθεί σωστά, η σύνδεση ανάμεσα στον εκτυπωτή και τον υπολογιστή είναι σωστή. Μεταβείτε στην επόμενη ενότητα.
- Εάν η δοκιμαστική σελίδα δεν εκτυπώνεται σωστά, ελέγξτε ξανά τα παραπάνω στοιχεία. «Δεν μπορείτε να εκτυπώσετε (επειδή ο εκτυπωτής δεν λειτουργεί)» στη σελίδα 183

Η «Έκδοση προγράμματος οδήγησης» που εμφανίζεται στη δοκιμαστική σελίδα είναι ο αριθμός έκδοσης του εσωτερικού προγράμματος οδήγησης των Windows. Αυτός διαφέρει από τον αριθμό έκδοσης του προγράμματος οδήγησης του εκτυπωτή Epson που έχετε εγκαταστήσει.

# Ο εκτυπωτής ακούγεται σαν να εκτυπώνει, αλλά δεν εκτυπώνεται τίποτα

# Η κεφαλή εκτύπωσης κινείται, αλλά δεν εκτυπώνει τίποτα

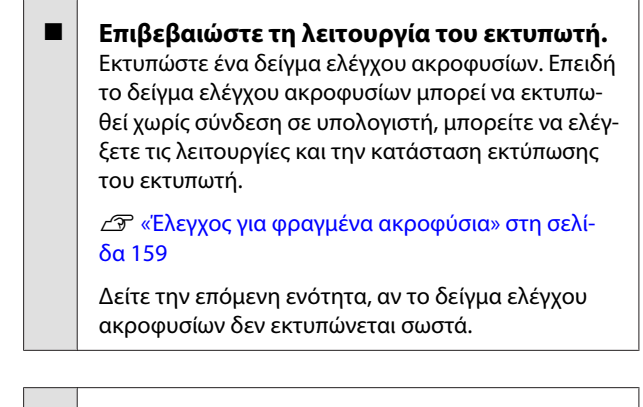

Μήπως εμφανίζεται το μήνυμα Motor Self Adjustment στην οθόνη του πίνακα ελέγχου; Ο εκτυπωτής κάνει προσαρμογή του εσωτερικού μηχανισμού. Περιμένετε λίγο χωρίς να απενεργοποιήσετε τον εκτυπωτή.

# Το δείγμα ελέγχου ακροφυσίων δεν εκτυπώνεται σωστά

## Κάντε καθαρισμό της κεφαλής. Τα ακροφύσια μπορεί να είναι φραγμένα. Εκτυπώστε ένα δείγμα ελέγχου ακροφυσίων ξανά, αφού εκτελέσετε καθαρισμό κεφαλής.

∠ «Καθαρισμός της κεφαλής εκτύπωσης» στη σελίδα 161

Μήπως ο εκτυπωτής έχει παραμείνει αχρησιμοποίητος για μεγάλο χρονικό διάστημα;

Εάν ο εκτυπωτής δεν έχει χρησιμοποιηθεί για μεγάλο χρονικό διάστημα, τα ακροφύσια ενδέχεται να έχουν ξεραθεί ή φράξει.

# Τα αποτελέσματα της εκτύπωσης δεν είναι τα αναμενόμενα

# Η ποιότητα της εκτύπωσης είναι κακή, ανομοιόμορφη, πολύ φωτεινή ή πολύ σκοτεινή

## Μήπως είναι φραγμένα τα ακροφύσια της κεφαλής εκτύπωσης;

Εάν κάποια ακροφύσια είναι φραγμένα, τότε δεν εκτοξεύουν μελάνι με συνέπεια τη μείωση της ποιότητας εκτύπωσης. Εκτυπώστε ένα δείγμα ελέγχου ακροφυσίων.

- «Ελεγχος για φραγμένα ακροφύσια» στη σελίδα 159

# Εκτελέστηκε η λειτουργία Head Alignment;

Με την αμφίδρομη εκτύπωση, η κεφαλή εκτυπώνει κινούμενη δεξιά και αριστερά. Εάν η κεφαλή εκτύπωσης δεν είναι σωστά στοιχισμένη, οι καθορισμένες γραμμές ενδέχεται επίσης να στοιχιστούν λανθασμένα. Εάν οι κατακόρυφες καθορισμένες γραμμές στοιχίζονται λανθασμένα με την αμφίδρομη εκτύπωση, εκτελέστε τη λειτουργία Head Alignment.

«Διόρθωση λανθασμένης στοίχισης εκτύπωσης (Head Alignment)» στη σελίδα 159

## Χρησιμοποιείτε γνήσια δοχεία μελανιού Epson;

Αυτός ο εκτυπωτής έχει σχεδιαστεί για χρήση με δοχεία μελανιού της Epson. Αν χρησιμοποιείτε άλλα δοχεία μελανιού (όχι Epson), μπορεί να είναι αχνή η εκτύπωση ή να αλλάξει το χρώμα της εκτυπωμένης εικόνας, επειδή δεν εντοπίζεται σωστά η στάθμη του υπόλοιπου μελανιού. Βεβαιωθείτε πως χρησιμοποιείτε το κατάλληλο δοχείο μελανιού.

## Χρησιμοποιείτε παλαιό δοχείο μελανιού;

Η ποιότητα εκτύπωσης μειώνεται όταν χρησιμοποιείται παλιό δοχείο μελανιού. Αντικαταστήστε το παλιό δοχείο μελανιού με ένα καινούργιο. Συνιστούμε να χρησιμοποιείτε όλη τη μελάνη του δοχείου πριν την ημερομηνία λήξης που αναγράφεται στη συσκευασία (εντός ενός έτους από την τοποθέτηση).

#### Ανακινήσατε τα δοχεία μελάνης;

Τα δοχεία μελάνης για αυτόν τον εκτυπωτή περιέχουν μελάνια χρωστικής. Ανακινήστε πολύ καλά τα δοχεία, προτού τα τοποθετήσετε στον εκτυπωτή.

#### Είναι σωστές οι ρυθμίσεις για το Media Type (Τύπος μέσου);

Η ποιότητα εκτύπωσης επηρεάζεται, εάν η ρύθμιση **Media Type (Τύπος μέσου)** που επιλέξατε στην οθόνη Printer Settings (Ρυθμίσεις εκτυπωτή) (Windows) ή στην οθόνη Print (Εκτύπωση) (Mac OS X), στο πρόγραμμα οδήγησης του εκτυπωτή, δεν συμφωνεί με το χαρτί που είναι τοποθετημένο στον εκτυπωτή. Βεβαιωθείτε πως η ρύθμιση τύπου μέσου ταιριάζει με το χαρτί που είναι τοποθετημένο στον εκτυπωτή.

Έχετε επιλέξει λειτουργία χαμηλής ποιότητας (όπως το Speed (Ταχύτητα)) ως Print Quality (Ποιότητα εκτύπωσης); Εάν οι επιλογές για το στοιχείο Print Quality (Ποιότητα εκτ.) > Advanced (Για προχωρημένους) δίνουν προτεραιότητα στην ταχύτητα, η ποιότητα θα θυσιαστεί για χάρη της ταχύτητας εκτύπωσης και πιθανότατα η ποιότητα εκτύπωσης θα είναι μειωμένη. Για να βελτιώσετε την ποιότητα εκτύπωσης, κάντε επιλογές για το στοιχείο Resolution (Ανάλυση), οι οποίες δίνουν προτεραιότητα στην ποιότητα.

## Είναι ενεργοποιημένη η διαχείριση χρώματος;

Ενεργοποιήστε τη διαχείριση χρώματος.

 «Εκτύπωση διαχείρισης χρώματος» στη σελίδα 122

#### Έχετε συγκρίνει το αποτέλεσμα της εκτύπωσης με την εικόνα στην οθόνη; Λαμβάνοντας υπόψη ότι οι οθόνες και οι εκτυπωτές αναπαράγουν διαφορετικά τα χρώματα, τα εκτυπωτές

αναπαράγουν διαφορετικά τα χρώματα, τα εκτυπωμένα χρώματα δεν θα είναι πάντα πανομοιότυπα με αυτά της οθόνης.

## Ανοίξατε το κάλυμμα του εκτυπωτή κατά την εκτύπωση;

Εάν το κάλυμμα του εκτυπωτή ανοιχτεί κατά την εκτύπωση, η κεφαλή εκτύπωσης σταματά ξαφνικά προκαλώντας ανομοιομορφία στο χρώμα. Μην ανοίγετε το κάλυμμα του εκτυπωτή κατά την εκτύπωση.

## Εμφανίζεται η ένδειξη Ink Low στον πίνακα ελέγχου;

Η ποιότητα εκτύπωσης μπορεί να μειωθεί αν η στάθμη του μελανιού είναι χαμηλή. Συνιστούμε να αντικαταστήσετε το δοχείο μελανιού με καινούργιο. Εάν υπάρχει διαφορά στο χρώμα μετά την αντικατάσταση του δοχείου μελανιού, εκτελέστε καθαρισμό κεφαλής μερικές φορές.

## Χρησιμοποιείτε τον εκτυπωτή στη συνήθη θερμοκρασία περιβάλλοντος;

Τα ειδικά μέσα Epson θα πρέπει να χρησιμοποιούνται υπό συνήθεις συνθήκες θερμοκρασίας δωματίου (θερμοκρασία: 15 έως 25 °C, υγρασία: 40 έως 60%). Ειδάλλως, μπορεί να εμφανιστούν θολά ή ανομοιόμορφα χρώματα σε κάθε άκρη του χαρτιού. Ελέγξτε το περιβάλλον στο οποίο χρησιμοποιείται ο εκτυπωτής.

## Κόψτε 80 mm από την άκρη του χαρτιού σε ρολό πριν το χρησιμοποιήσετε.

Εφόσον η προεξέχουσα άκρη του χαρτιού σε ρολό είναι συνήθως σε επαφή με τον αέρα, η ποιότητα του χαρτιού μπορεί να μειωθεί ανάλογα με τη θερμοκρασία και την υγρασία του γύρω περιβάλλοντος. Κόψτε το τμήμα που ήταν σε επαφή με τον αέρα πριν από τη χρήση.

## Χρησιμοποιήστε τη λειτουργία Paper Edge Quality.

Εάν οι εκτυπώσεις είναι θολές σε κάθε άκρη του χαρτιού ή έχουν ανομοιόμορφα χρώματα, ρυθμίστε το **Paper Edge Quality** στο πρόγραμμα οδήγησης του εκτυπωτή για να μειωθούν τα θολά και ανομοιόμορφα χρώματα.

Ανατρέξτε στη βοήθεια του προγράμματος οδήγησης εκτυπωτή για περισσότερες λεπτομέρειες.

### Είναι βρώμικος ο αισθητήρας ανίχνευσης χαρτιού;

Εάν ο αισθητήρας είναι βρώμικος, δεν είναι δυνατή η ανίχνευση της τροφοδοσίας χαρτιού και η ποιότητα της εκτύπωσης μπορεί να μειωθεί. Καθαρίστε τον αισθητήρα.

2 «Καθαρισμός του εσωτερικού του εκτυπωτή» στη σελίδα 174

## Έχει ρυθμιστεί το Paper Feed Stabilizer σε Off;

Όταν ρυθμίζεται σε **Off**, η ποιότητα της εκτύπωσης μπορεί να μειωθεί. Ρυθμίστε το σε **On**.

## Εκτελείται High speed (Υψηλή ταχύτητα) με χαρτί του εμπορίου;

Όταν επιλέγετε Custom Paper στο **Paper Type** και τα χρώματα στις εκτυπωμένες εικόνες είναι ανομοιόμορφα, δοκιμάστε τις παρακάτω λύσεις.

- Όταν δεν έχουν καταχωρηθεί ρυθμίσεις για το χαρτί του εμπορίου
   Ακολουθήστε τα βήματα παρακάτω και, στη συνέχεια, καταχωρήστε τις ρυθμίσεις.
   «Πριν εκτυπώσετε σε χαρτί του εμπορίου» στη σελίδα 219
- Όταν έχουν καταχωρηθεί ρυθμίσεις για το χαρτί του εμπορίου
   Εκτελέστε εκτύπωση μονής κατεύθυνσης.
   Ακολουθήστε τα βήματα παρακάτω για να εκκαθαρίσετε το πλαίσιο ελέγχου High speed (Υψηλή ταχύτητα) στο πρόγραμμα οδήγησης του εκτυπωτή.
   Windows: Στην καρτέλα Main (Κύριο), επιλέξτε Advanced Settings (Σύνθετες ρυθμίσεις) από το Print Quality (Ποιότητα εκτ.)

Mac OS X: Επιλέξτε **Print Settings** από τη λίστα και, στη συνέχεια, επιλέξτε την καρτέλα **Advanced Color Settings** 

# Έχει συσσωρευτεί σκόνη στο ύφασμα που είναι προσαρτημένο στην υποδοχή χαρτιού; Η σκόνη από την επιφάνεια του χαρτιού συσσωρεύε-

ται στο ύφασμα που είναι προσαρτημένο στην υποδοχή χαρτιού, εάν ο εκτυπωτής χρησιμοποιηθεί για παρατεταμένο χρονικό διάστημα. Εάν συνεχίσετε να χρησιμοποιείτε τον εκτυπωτή ως έχει, ενώ η σκόνη εξακολουθεί να βρίσκεται εκεί, μπορεί να εμφανιστεί σκόνη στις εκτυπωμένες εικόνες ή να φράξουν ακροφύσια. Χρησιμοποιήστε το παρεχόμενο (ή αναλώσιμο) χαρτί καθαρισμού για να καθαρίσετε την υποδοχή χαρτιού.

# Το χρώμα δεν είναι ακριβώς το ίδιο όπως με έναν άλλον εκτυπωτή

#### Τα χρώματα διαφέρουν ανάλογα με τον τύπο του εκτυπωτή, εξαιτίας των διαφορετικών χαρακτηριστικών του κάθε εκτυπωτή.

Τα μελάνια, τα προγράμματα οδήγησης και τα προφίλ των εκτυπωτών αναπτύσσονται ειδικά για κάθε μοντέλο εκτυπωτή και, συνεπώς, τα χρώματα που εκτυπώνονται από διαφορετικά μοντέλα εκτυπωτών δεν είναι ακριβώς τα ίδια.

Μπορείτε να επιτύχετε παρόμοια χρώματα με την ίδια μέθοδο ρύθμισης χρωμάτων ή την ίδια ρύθμιση γάμμα, χρησιμοποιώντας το πρόγραμμα οδήγησης του εκτυπωτή.

29 «Εκτύπωση διαχείρισης χρώματος» στη σελίδα 122

Για την ακριβή αντιστοίχιση του χρώματος, χρησιμοποιήστε τη συσκευή μέτρησης χρώματος για την εκτέλεση της διαχείρισης χρώματος.

## Η εκτύπωση δεν είναι τοποθετημένη στο σωστό σημείο στα μέσα

 Έχετε προσδιορίσει την περιοχή εκτύπωσης;
 Ελέγξτε την περιοχή εκτύπωσης στις ρυθμίσεις της εφαρμογής και του εκτυπωτή.

## Είναι σωστή η επιλογή για το στοιχείο Paper Size (Μέγεθος χαρτιού);

Εάν η επιλογή για το στοιχείο **Paper Size (Μέγεθος χαρτιού)** στο πρόγραμμα οδήγησης του εκτυπωτή δεν συμφωνεί με το χαρτί που είναι τοποθετημένο στον εκτυπωτή, η εκτύπωση ενδέχεται να μην βρίσκεται στη σωστή θέση ή κάποια δεδομένα ενδέχεται να εκτυπωθούν εκτός του χαρτιού. Σε αυτή την περίπτωση, ελέγξτε τις ρυθμίσεις εκτύπωσης.

#### Μήπως το χαρτί έχει κλίση;

Εάν είναι επιλεγμένη η ρύθμιση **Off** για το στοιχείο **Paper Skew Check** στο μενού Printer Setup, η εκτύπωση θα συνεχιστεί ακόμα και αν το χαρτί είναι παραμορφωμένο, με αποτέλεσμα τα δεδομένα να εκτυπωθούν εκτός του χαρτιού. Επιλέξτε **On** για το στοιχείο **Paper Skew Check** στο μενού Printer Setup.

🖅 «Printer Setup» στη σελίδα 145

#### Χωράνε τα δεδομένα εκτύπωσης στο εύρος του χαρτιού;

Παρόλο που υπό κανονικές συνθήκες η εκτύπωση διακόπτεται, εάν η εικόνα εκτύπωσης είναι πλατύτερη από το χαρτί, ο εκτυπωτής ενδέχεται να εκτυπώνει εκτός των ορίων του χαρτιού, όταν είναι επιλεγμένη η ρύθμιση **Off** για το στοιχείο **Paper Size Check** στο μενού Printer Setup. Αλλάξτε τη ρύθμιση σε **On**.

Οι τροποποιημένες ρυθμίσεις εφαρμόζονται όταν τοποθετείται εκ νέου το χαρτί.

🖅 «Printer Setup» στη σελίδα 145

## Έχει οριστεί το περιθώριο του χαρτιού σε ρολό στα 15 mm ή τα 35 mm;

Αν η επιλεγμένη τιμή για το στοιχείο **Roll Paper Margin** στο Custom Paper Setting είναι πιο φαρδιά από τα επιλεγμένα περιθώρια στην εφαρμογή, θα δοθεί προτεραιότητα στην τιμή που έχει επιλεγεί στο **Roll Paper Margin**. Για παράδειγμα, εάν επιλεγούν 15 mm για το αριστερό και το δεξί περιθώριο στο Custom Paper Setting και το έγγραφο προσαρμόζεται στη σελίδα, τα 15 mm στην αριστερή και τη δεξιά πλευρά της σελίδας δεν θα εκτυπωθούν.

2 «Εκτυπώσιμη περιοχή» στη σελίδα 68

# Οι κατακόρυφες καθορισμένες γραμμές είναι λανθασμένα στοιχισμένες

Μήπως είναι λανθασμένα στοιχισμένη η κεφαλή εκτύπωσης; (στην αμφίδρομη εκτύπωση)

Με την αμφίδρομη εκτύπωση, η κεφαλή εκτυπώνει κινούμενη δεξιά και αριστερά. Εάν η κεφαλή εκτύπωσης δεν είναι σωστά στοιχισμένη, οι καθορισμένες γραμμές ενδέχεται επίσης να στοιχιστούν λανθασμένα. Εάν οι κατακόρυφες καθορισμένες γραμμές στοιχίζονται λανθασμένα με την αμφίδρομη εκτύπωση, εκτελέστε τη λειτουργία Head Alignment.

∠ 3 «Διόρθωση λανθασμένης στοίχισης εκτύπωσης (Head Alignment)» στη σελίδα 159

# Η εκτυπωμένη επιφάνεια φέρει γρατζουνιές ή ρύπους

Είναι πολύ παχύ ή πολύ λεπτό το χαρτί; Βεβαιωθείτε ότι οι προδιαγραφές του χαρτιού είναι συμβατές με το συγκεκριμένο εκτυπωτή.

23 «Υποστηριζόμενα μέσα» στη σελίδα 204

Για πληροφορίες σχετικά με τους τύπους μέσων και τις κατάλληλες ρυθμίσεις για εκτύπωση σε χαρτί άλλων κατασκευαστών ή όταν χρησιμοποιείτε λογισμικό RIP, ανατρέξτε στην τεκμηρίωση που παρέχεται με το χαρτί ή επικοινωνήστε με τον προμηθευτή του χαρτιού ή τον κατασκευαστή του RIP.

Είναι τσαλακωμένο ή διπλωμένο το χαρτί; Μην χρησιμοποιείτε παλαιό χαρτί ή χαρτί με πτυχώσεις. Να χρησιμοποιείτε πάντα καινούριο χαρτί.

 Έχει κυρτώσει ή μαλακώσει το χαρτί;
 Οι αλλαγές στη θερμοκρασία και την υγρασία ενδέχεται να προκαλέσουν την κύρτωση ή κυμάτωση του χαρτιού, με αποτέλεσμα γρατζουνισμένες εκτυπώσεις.

Ελέγξτε τα παρακάτω στοιχεία.

- Εισαγάγετε το χαρτί αμέσως πριν από την εκτύπωση.
- Μην χρησιμοποιείτε κυματοειδές ή κυρτωμένο χαρτί.

Για χαρτί σε ρολό, κόψτε τα κυματοειδή ή κυρτωμένα μέρη του και, στη συνέχεια, τοποθετήστε το ξανά. Για χωριστά φύλλα, χρησιμοποιήστε νέο χαρτί.

#### Η κεφαλή εκτύπωσης γρατζουνάει την επιφάνεια εκτύπωσης;

Αν η εκτυπωμένη επιφάνεια είναι γδαρμένη, επιλέξτε μια φαρδύτερη τιμή για το στοιχείο **Platen Gap** στο **Printer Setup** στο μενού Setup ή στο στοιχείο**Custom Paper Setting** στο μενού Paper. Αν η κατάσταση δεν βελτιώνεται, επιλέξτε στο στοιχείο **Use Paper Eject Roller** την τιμή **On** από το μενού Custom Paper Setting. Ωστόσο, εάν το **Use Paper Eject Roller** ρυθμιστεί σε **On** κατά την εκτύπωση σε γυαλιστερό χαρτί, η επιφάνεια του χαρτιού μπορεί να φθαρεί.

د Custom Paper Setting» στη σελίδα 140

∠ Printer Setup» στη σελίδα 145

#### Η κεφαλή εκτύπωσης γρατζουνάει το άκρο του χαρτιού;

Στο μενού Custom Paper Setting, ορίστε **Top45mm/ Bottom15mm** για το στοιχείο **Roll Paper Margin**.

د Custom Paper Setting» στη σελίδα 140

## Η κεφαλή εκτύπωσης γρατζουνάει το προεξέχον άκρο του χαρτιού;

Ανάλογα με το χαρτί, τη χρήση του χαρτιού. τις συνθήκες αποθήκευσης και το περιεχόμενο των δεδομένων εκτύπωσης, το προεξέχον άκρο ενδέχεται να γρατζουνίζεται κατά την εκτύπωση.

Δημιουργήστε τα δεδομένα σας με ευρύτερο κάτω περιθώριο.

Εάν η κατάσταση δεν βελτιωθεί, επιλέξτε **Paper** Edge Quality από το πρόγραμμα οδήγησης του εκτυπωτή και, στη συνέχεια, εκτυπώστε.

## Η κεφαλή εκτύπωσης γρατζουνάει την αριστερή/δεξιά άκρη του χαρτιού; Ανάλογα με το χαρτί, τη χρήση του χαρτιού. τις συνθήκες αποθήκευσης και το περιεχόμενο των δεδομένων εκτύπωσης, η δεξιά/αριστερή άκρη ενδέχεται να γρατζουνίζεται κατά την εκτύπωση. Δημιουργήστε τα δεδομένα σας με ευρύτερο δεξί/ αριστερό περιθώριο.

Εάν η κατάσταση δεν βελτιωθεί, περιστρέψτε τα δεδομένα κατά 90 μοίρες στο πρόγραμμα οδήγησης του εκτυπωτή ή το λογισμικό που χρησιμοποιείτε και, στη συνέχεια, εκτυπώστε.

## Όταν εκτυπώνετε πολλαπλές σελίδες, είναι το Auto Cut ρυθμισμένο σε Off;

Εάν δεν πραγματοποιείται κοπή μετά από κάθε σελίδα, η περιοχή ανάμεσα στις σελίδα μπορεί να γδαρθεί. Επιλέξτε στο **Margin Per Page** την τιμή **65mm** από το στοιχείο Custom Paper Setting.

د Custom Paper Setting» στη σελίδα 140

Είναι πολύ μεγάλη η γωνία του αισθητήρα της μονάδας αυτόματης περιτύλιξης ρολού; Εάν ο εσωτερικός αισθητήρας της μονάδας αυτόματης περιτύλιξης ρολού είναι σε υπερβολικά μεγάλη γωνία, το χαρτί μπορεί να αγγίξει το δάπεδο κατά τη διάρκεια της περιτύλιξης. Βεβαιωθείτε ότι η γωνία του αισθητήρα δεν είναι πολύ μεγάλη.

🖅 «Προσάρτηση πυρήνα ρολού» στη σελίδα 52

Είναι βρώμικο το εσωτερικό του εκτυπωτή; Οι κύλινδροι μπορεί να χρειάζονται καθάρισμα. Καθαρίστε τους κυλίνδρους μέσω τροφοδοσίας και εξόδου χαρτιού.

Καθαρίστε γύρω από την κεφαλή εκτύπωσης. Εάν οι εκτυπώσεις είναι βρώμικες ακόμα και μετά την εκτέλεση των παραπάνω ενεργειών, δείτε παρακάτω τον τρόπο καθαρισμού γύρω από την κεφαλή εκτύπωσης, τα πώματα και τις προεξοχές.

23 «Καθαρισμός γύρω από την κεφαλή εκτύπωσης» στη σελίδα 190

## Καθαρισμός γύρω από την κεφαλή εκτύπωσης

Πριν από τον καθαρισμό, προετοιμάστε τα παρακάτω και σημειώστε τα στοιχεία που περιγράφονται.

## Προετοιμασία

Στικ καθαρισμού (παρέχεται)
 Για τον καθαρισμό των αντίστοιχων περιοχών.
 Όταν ολοκληρώσετε τη χρήση του παρεχόμενου στικ καθαρισμού, προμηθευτείτε ένα αναλώσιμο.
 «Αναλώσιμα προϊόντα και επιλογές» στη σελίδα 201

## Σημειώσεις σχετικά με τον καθαρισμό

- Μην αγγίζετε τίποτα άλλο εκτός από τα προβλεπόμενα εξαρτήματα για τον καθαρισμό. Ειδάλλως, μπορεί να προκληθεί βλάβη στον εκτυπωτή ή να μειωθεί η ποιότητα της εκτύπωσης.
- Χρησιμοποιείτε πάντα καινούρια στικ καθαρισμού. Η εκ νέου χρήση των στικ καθαρισμού μπορεί ακόμα και να αυξήσει την ποσότητα των ρύπων στην περιοχή.
- Μην αγγίζετε την απόληξη του στικ καθαρισμού με το χέρι σας. Τα έλαια από το χέρι σας μπορεί να επηρεάσουν τη λειτουργία του εκτυπωτή.
- Πρέπει να αγγίζετε κάτι μεταλλικό για να αποφορτίσετε τον στατικό ηλεκτρισμό πριν ξεκινήσετε την εργασία.
- Μην σκουπίζετε τα πώματα με οργανικούς διαλύτες όπως η αλκοόλη. Ειδάλλως, μπορεί να προκληθεί βλάβη στην κεφαλή εκτύπωσης.

- Μην μετακινείτε την κεφαλή εκτύπωσης με το χέρι. Η μη τήρηση αυτής της σύστασης μπορεί να οδηγήσει σε βλάβη του εκτυπωτή.
- Εάν έχει τοποθετηθεί χαρτί, αφαιρέστε το πριν από τον καθαρισμό.

## Καθαρισμός

Κουμπιά που χρησιμοποιούνται στις παρακάτω ρυθμίσεις

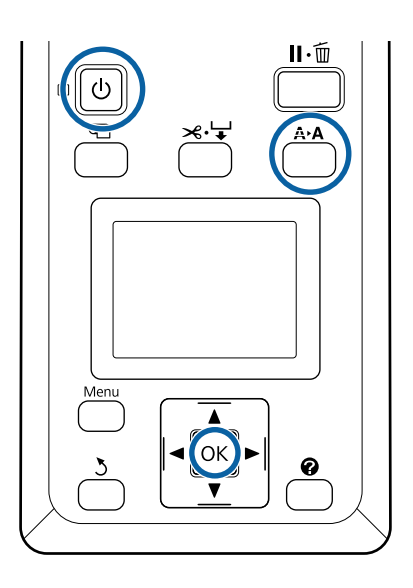

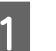

Απενεργοποιήστε τον εκτυπωτή.

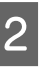

Εκκινήστε τον εκτυπωτή σε λειτουργία συντήρησης κεφαλής.

 Κρατώντας πατημένο το κουμπί ▲▶Α, πατήστε το κουμπί <sup>(1)</sup>.

(2) Όταν ανάψει η λυχνία <sup>(1)</sup>, αφήστε το κουμπί <sup>(1)</sup>.

(3) Όταν εμφανιστεί η ένδειξη Head Maintenance στην οθόνη, αφήστε το κουμπί Α►Α.

(4) Βεβαιωθείτε ότι η λυχνία <sup>(1)</sup> δεν αναβοσβήνει πλέον, αλλά είναι αναμμένη σταθερά.

- 3 Πατήστε το κουμπί ΟΚ. Η κεφαλή εκτύπωσης μετακινείται στη θέση συντήρησης. Head Maintenance ок Move Head oĸStart ⊍ Turn Off Ανοίξτε το αριστερό κάλυμμα μελανιού. 4 5 Αφαιρέστε τις βίδες.

- 6
  - Σύρετε το κάλυμμα προς τα αριστερά και αφαιρέστε το.

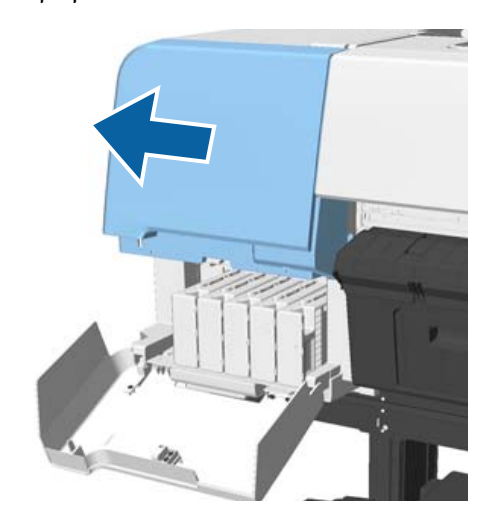

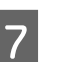

Κλείστε το κάλυμμα του μελανιού.

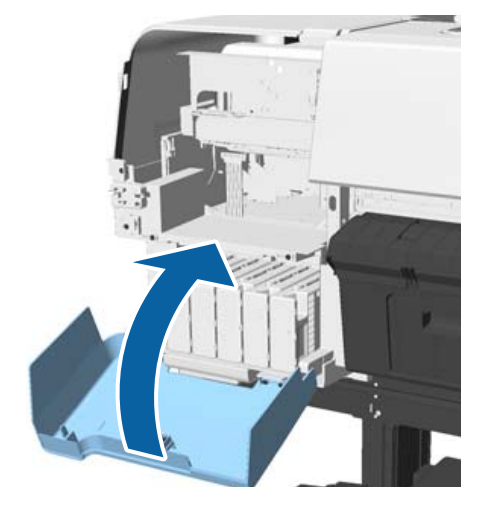

Δείτε την κεφαλή εκτύπωσης από κάτω και καθαρίστε γύρω της χρησιμοποιώντας ένα στικ καθαρισμού.

## Σημαντικό:

8

Μην αγγίζετε τις περιοχές που εμφανίζονται παρακάτω με στικ καθαρισμού. Η μη τήρηση αυτής της σύστασης μπορεί να οδηγήσει σε βλάβη του εκτυπωτή.

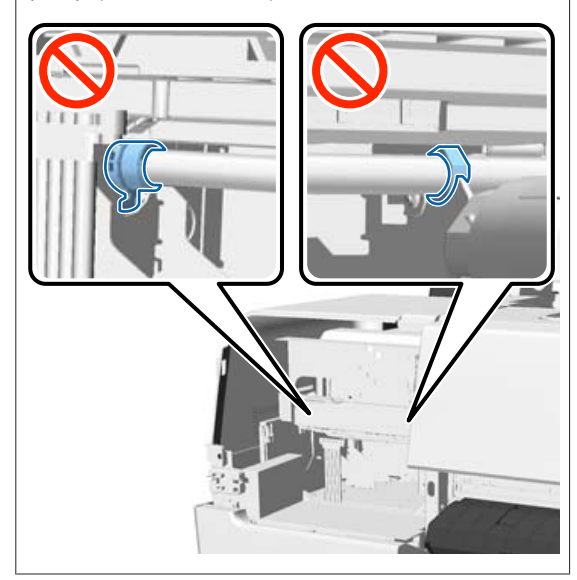

(1) Σκουπίστε τις άκρες στο πίσω και το μπροστινό μέρος της κεφαλής εκτύπωσης.

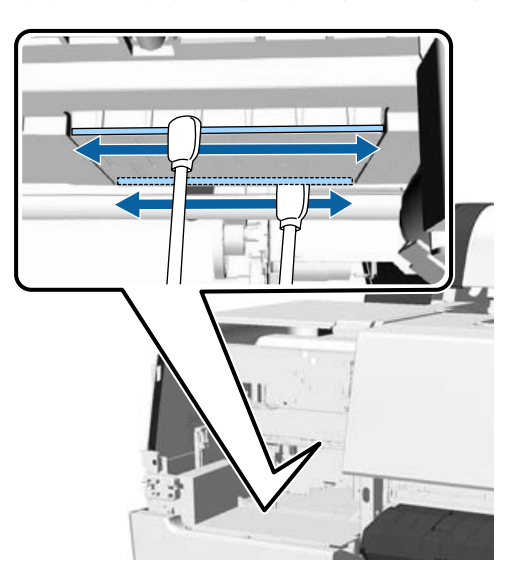

(2) Σκουπίστε τα κενά στην κεφαλή εκτύπωσης αριστερά και δεξιά.

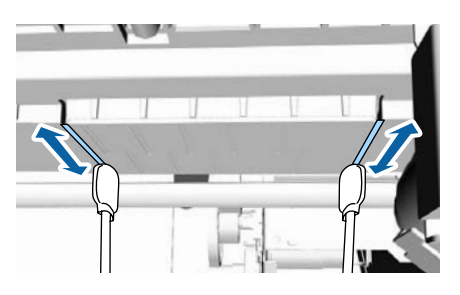

## Σημείωση:

Χρησιμοποιήστε καθρέπτη εάν είναι δύσκολο να δείτε γύρω από τις επιφάνειες των ακροφυσίων.

9 Όταν ολοκληρώσετε το σκούπισμα των ρύπων, ανοίξτε το κάλυμμα μελανιού και τοποθετήστε το κάλυμμα που αφαιρέσατε.

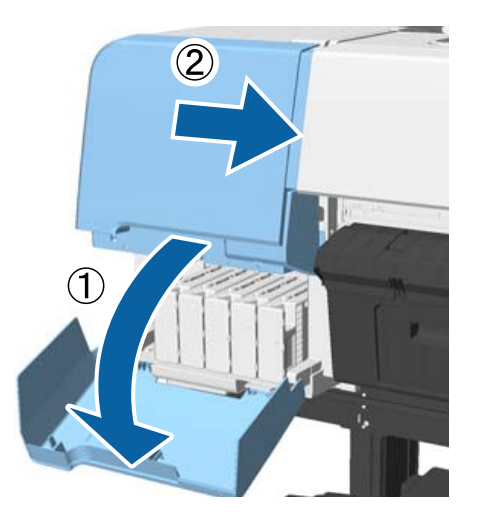

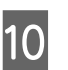

Προσαρτήστε τις βίδες και, στη συνέχεια, κλείστε το κάλυμμα του μελανιού.

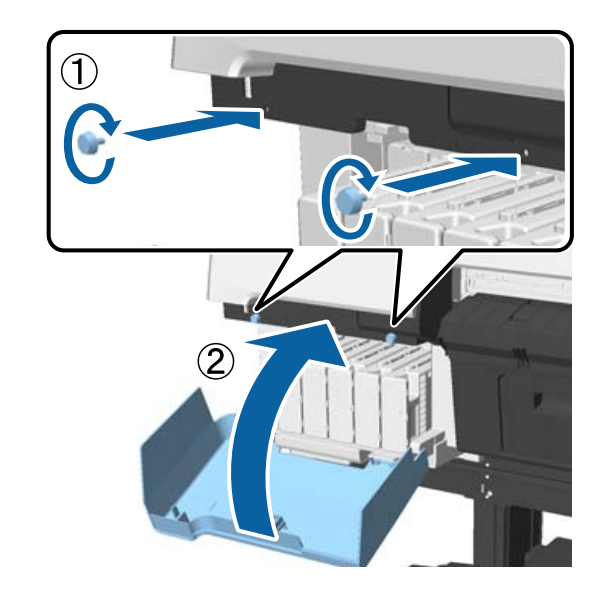

Ανοίξτε το κάλυμμα του εκτυπωτή και, στη συνέχεια, χρησιμοποιήστε ένα στικ καθαρισμού για να σκουπίσετε τους ρύπους από τις επάνω άκρες του πώματος (δύο σημεία).

## Σημαντικό:

11

Μην τρίβετε τα πώματα ή τις προεξοχές με πολύ μεγάλη δύναμη, καθώς μπορεί να φθαρούν. Εάν φθαρούν, υπάρχει ο κίνδυνος να εισέλθει αέρας με αποτέλεσμα το στέγνωμα της κεφαλής ή την αποτυχία του καθαρισμού.

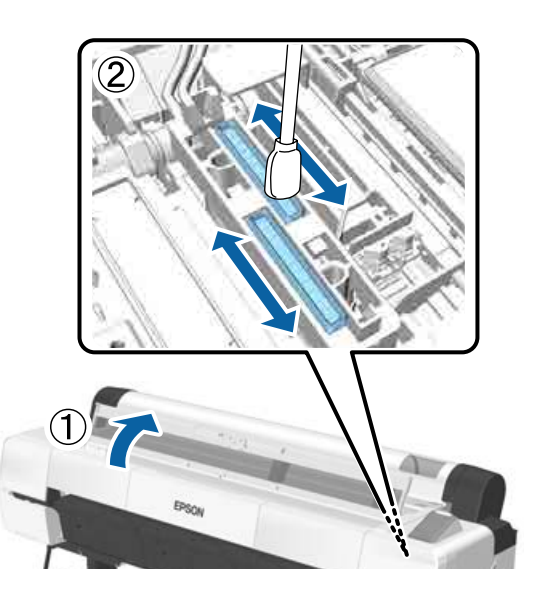

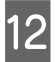

Σκουπίστε τις εξωτερικές περιοχές των προεξοχών (τρία σημεία) και τις επάνω άκρες.

 Σκουπίστε τις εξωτερικές περιοχές των μπροστινών προεξοχών (δύο σημεία).

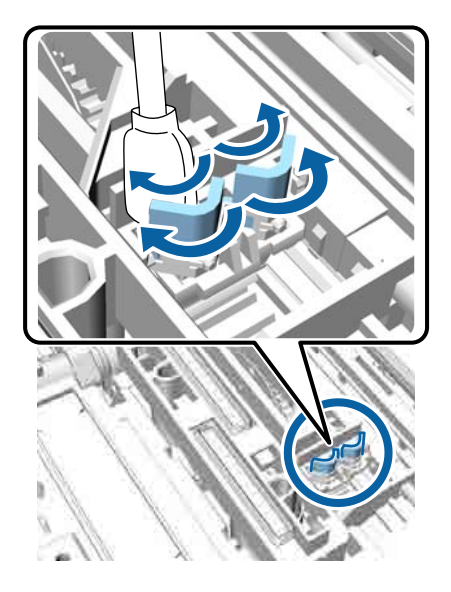

(2) Σκουπίστε τις εξωτερικές περιοχές των πίσω προεξοχών (ένα σημείο).

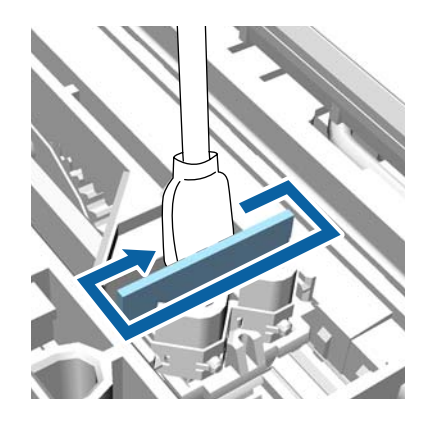

(3) Σκουπίστε τις επάνω άκρες των μπροστινών προεξοχών (τρία σημεία).

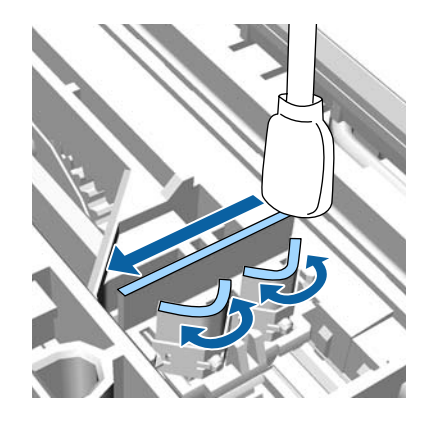

13

Όταν ολοκληρώσετε το σκούπισμα των ρύπων, κλείστε το κάλυμμα του εκτυπωτή και, στη συνέχεια, πατήστε το κουμπί ΟΚ.

Η κεφαλή εκτύπωσης επιστρέφει στην κανονική θέση και ξεκινά αυτόματα ο καθαρισμός της κεφαλής εκτύπωσης.

14

Εάν εμφανιστεί η οθόνη του βήματος 3, απενεργοποιήστε την τροφοδοσία.

Εάν εμφανιστεί οθόνη σφάλματος:

Δεν είναι δυνατή η εκκαθάριση των φραγμένων ακροφυσίων. Καθαρίστε την κεφαλή εκτύπωσης χειροκίνητα επιλέγοντας **Cancel** και, στη συνέχεια, απενεργοποιήστε και ενεργοποιήστε ξανά την τροφοδοσία.

# Το χαρτί είναι τσαλακωμένο

## Χρησιμοποιείτε τον εκτυπωτή στη συνήθη θερμοκρασία περιβάλλοντος;

Τα ειδικά μέσα Epson θα πρέπει να χρησιμοποιούνται υπό συνήθεις συνθήκες θερμοκρασίας δωματίου (θερμοκρασία: 15 έως 25 °C, υγρασία: 40 έως 60%). Για πληροφορίες σχετικά με το χαρτί άλλων κατασκευαστών, όπως π.χ. το λεπτό χαρτί, που απαιτεί ειδικό χειρισμό, ανατρέξτε στην τεκμηρίωση που παρέχεται με το χαρτί.

## Όταν χρησιμοποιείτε ειδικά μέσα που δεν είναι Epson, ρυθμίζετε τα χαρακτηριστικά του χαρτιού;

Όταν χρησιμοποιείτε ειδικά μέσα που δεν είναι Epson, ρυθμίζετε τα χαρακτηριστικά του χαρτιού (προσαρμοσμένο χαρτί), προτού εκτυπώσετε.

2 «Πριν εκτυπώσετε σε χαρτί του εμπορίου» στη σελίδα 219

## Η πίσω πλευρά του εκτυπωμένου χαρτιού είναι λεκιασμένη

Επιλέξτε On ως ρύθμιση Paper Size Check στο μενού Printer Setup.

Παρόλο που η εκτύπωση κανονικά διακόπτεται, εάν η εικόνα εκτύπωσης είναι πλατύτερη από το χαρτί, όταν είναι επιλεγμένη η ρύθμιση **Off** για το στοιχείο **Paper Size Check** στο μενού Printer Setup, ο εκτυπωτής ενδέχεται να εκτυπώσει εκτός των ορίων του χαρτιού με αποτέλεσμα να τρέξει μελάνη στο εσωτερικό του εκτυπωτή. Αυτό μπορεί να αποτραπεί αλλάζοντας τη ρύθμιση σε **On**.

Οι τροποποιημένες ρυθμίσεις εφαρμόζονται όταν τοποθετείται εκ νέου το χαρτί.

🖅 «Printer Setup» στη σελίδα 145

- «Καθαρισμός του εσωτερικού μέρους» στη σελίδα 174

#### Η μελάνη είναι στεγνή στην εκτυπωμένη επιφάνεια;

Ανάλογα με την πυκνότητα εκτύπωσης και τον τύπο των μέσων, μπορεί να χρειαστεί λίγη ώρα για να στεγνώσει η μελάνη. Μην στοιβάζετε το χαρτί μέχρι να στεγνώσει η εκτυπωμένη επιφάνεια.

Επίσης, εάν ρυθμίσετε την επιλογή **Drying Time per** Head Pass (Χρόνος ξήρανσης ανά πέρασμα κεφαλής) στο στοιχείο Paper Configuration (Ρύθμιση χαρτιού) από το πρόγραμμα οδήγησης του εκτυπωτή, μπορείτε να διακόψετε τη λειτουργία μετά την εκτύπωση (έξοδος και κοπή του χαρτιού) και να περιμένετε μέχρι να στεγνώσει η μελάνη. Για περισσότερες λεπτομέρειες σχετικά με το παράθυρο διαλόγου Paper Configuration (Ρύθμιση χαρτιού), ανατρέξτε στη βοήθεια του προγράμματος οδήγησης του εκτυπωτή.

## Πραγματοποιείτε μεγάλο αριθμό εκτυπώσεων χωρίς περιθώρια;

Εάν πραγματοποιείτε μεγάλο αριθμό εκτυπώσεων χωρίς περιθώρια, μπορεί να συσσωρευτούν σωματίδια χαρτιού και σκόνη στις περιοχές απορρόφησης μελανιού εντός του εκτυπωτή. Εάν αφήσετε τα σωματίδια χαρτιού και τη σκόνη που έχει συσσωρευτεί, μπορεί να απορροφήσει μελάνι και να λεκιάσει το πίσω μέρος του χαρτιού. Ελέγξτε τις περιοχές απορρόφησης μελανιού και αφαιρέστε τη σκόνη ή τα σωματίδια χαρτιού.

2 «Καθαρισμός του εσωτερικού μέρους» στη σελίδα 174

# Εκτοξεύεται υπερβολική ποσότητα μελανιού

## Είναι σωστές οι ρυθμίσεις για το Media Type (Τύπος μέσου);

Βεβαιωθείτε ότι οι ρυθμίσεις **Media Type (Τύπος μέσου)** του προγράμματος οδήγησης του εκτυπωτή αντιστοιχούν στο χαρτί που χρησιμοποιείτε. Η ποσότητα του μελανιού που εκτοξεύεται, εξαρτάται από τον τύπο του μέσου. Εάν οι ρυθμίσεις δεν αντιστοιχούν στο χαρτί που έχει τοποθετηθεί, ενδέχεται να εκτοξευθεί υπερβολική ποσότητα μελανιού.

 Είναι σωστή η ρύθμιση Color Density (Πυκνότητα χρώματος);

Μειώστε την πυκνότητα της μελάνης στο παράθυρο διαλόγου **Paper Configuration (Ρύθμιση χαρτιού)** από το πρόγραμμα οδήγησης του εκτυπωτή. Ο εκτυπωτής μπορεί να εκτοξεύει υπερβολική ποσότητα μελανιού για ορισμένα χαρτιά. Για περισσότερες λεπτομέρειες σχετικά με το παράθυρο διαλόγου Paper Configuration (Ρύθμιση χαρτιού), ανατρέξτε στη βοήθεια του προγράμματος οδήγησης του εκτυπωτή.

## Εκτυπώνετε σε χαρτί ιχνογραφίας;

Αν παρατηρήσετε υπερβολική χρήση μελάνης κατά την εκτύπωση με τη ρύθμιση **Black (Μαύρο)** σε χαρτί ιχνογραφίας, ίσως τα αποτελέσματα να είναι καλύτερα αν επιλέξετε χαμηλότερη πυκνότητα εκτύπωσης στο παράθυρο διαλόγου **Paper Configuration** (Ρύθμιση χαρτιού).

# Εμφανίζονται περιθώρια σε εκτύπωση χωρίς περιθώρια

#### Είναι σωστές οι ρυθμίσεις για τα δεδομένα εκτύπωσης στην εφαρμογή; Βεβαιωθείτε ότι οι ρυθμίσεις χαρτιού στην εφαρμογή είναι σωστές, όπως επίσης και στο πρόγραμμα οδήγησης του εκτυπωτή.

🖅 «Εκτύπωση χωρίς περιθώρια» στη σελίδα 95

- Είναι σωστές οι ρυθμίσεις χαρτιού; Βεβαιωθείτε ότι οι ρυθμίσεις χαρτιού του εκτυπωτή ταιριάζουν με το χαρτί που χρησιμοποιείτε.
- Έχετε αλλάξει το ποσοστό της μεγέθυνσης; Προσαρμόστε το ποσοστό της μεγέθυνσης για εκτύπωση χωρίς περιθώρια. Εάν ορίσετε το ποσοστό της μεγέθυνσης στο Min (Ελάχιστο.) ενδέχεται να εμφανιστούν περιθώρια.

🖅 «Εκτύπωση χωρίς περιθώρια» στη σελίδα 95

#### Γίνεται σωστά η αποθήκευση του χαρτιού; Το χαρτί μπορεί να διευρυνθεί ή να συμπτυχθεί εάν δεν αποθηκευτεί σωστά, με αποτέλεσμα να εμφανίζονται περιθώρια ακόμα και όταν έχει οριστεί εκτύπωση χωρίς περιθώρια. Για περισσότερες πληροφορίες σχετικά με τη μέθοδο αποθήκευσης, ανατρέξτε στην τεκμηρίωση που παρέχεται με το χαρτί.

# Χρησιμοποιείτε χαρτί που υποστηρίζει εκτύπωση χωρίς περιθώρια; Χαρτί που δεν υποστηρίζει την εκτύπωση χωρίς πε-

ριθώρια ενδεχομένως να επεκταθεί ή να συρρικνωθεί κατά τη διάρκεια της εκτύπωσης, ώστε να εμφανίζονται τα περιθώρια ακόμα και όταν επιλεγεί η ρύθμιση χωρίς περιθώρια. Συνιστούμε τη χρήση χαρτιού που έχει σχεδιαστεί ώστε να υποστηρίζει την εκτύπωση χωρίς περιθώρια.

## Δοκιμάστε να ρυθμίσετε τον κόφτη.

Όταν υπάρχουν περιθώρια στο επάνω και κάτω μέρος του χαρτιού σε ρολό κατά την εκτύπωση χωρίς περιθώρια, δοκιμάστε να εκτελέσετε τη λειτουργία **Adjust Cut Position**. Αυτή η ενέργεια ενδέχεται αν μειώσει τα περιθώρια.

🖅 «Μενού Maintenance» στη σελίδα 143

# Προβλήματα τροφοδοσίας ή εξόδου

# Δεν είναι δυνατή η τροφοδοσία ή έξοδος χαρτιού

| L | Έχει τοποθετηθεί το χαρτί στη σωστή θέση;        |
|---|--------------------------------------------------|
|   | Παρακάτω παρουσιάζονται οι σωστές θέσεις τοποθέ- |
|   | τησης χαρτιού.                                   |

23 «Τοποθέτηση και αφαίρεση του χαρτιού σε ρολό» στη σελίδα 34

«Τοποθέτηση και αφαίρεση χωριστών φύλλων» στη σελίδα 42

Εάν το χαρτί έχει τοποθετηθεί σωστά, ελέγξτε την κατάσταση του χαρτιού που χρησιμοποιείτε.

## Έχει τοποθετηθεί το χαρτί με τη σωστή κατεύθυνση;

Τοποθετήστε τα χωριστά φύλλα κατακόρυφα. Εάν δεν είναι τοποθετημένα στη σωστή κατεύθυνση, το χαρτί ενδέχεται να μην αναγνωρίζεται και μπορεί να παρουσιαστεί σφάλμα.

«Τοποθέτηση και αφαίρεση χωριστών φύλλων» στη σελίδα 42

Είναι τσαλακωμένο ή διπλωμένο το χαρτί; Μην χρησιμοποιείτε παλαιό χαρτί ή χαρτί με πτυχώσεις. Να χρησιμοποιείτε πάντα καινούριο χαρτί.

## Είναι υγρό το χαρτί;

Μην χρησιμοποιείτε υγρό χαρτί. Επίσης, τα ειδικά μέσα Epson θα πρέπει να παραμένουν στη συσκευασία τους μέχρι να τα χρησιμοποιήσετε. Εάν αφεθεί έξω για μεγάλο χρονικό διάστημα, το χαρτί κατσαρώνει και απορροφά υγρασία, με αποτέλεσμα να μην τροφοδοτείται σωστά.

#### Έχει κυρτώσει ή μαλακώσει το χαρτί;

Εάν οι αλλαγές στη θερμοκρασία και την υγρασία κάνουν το χαρτί κυματοειδές ή κυρτωμένο, ο εκτυπωτής μπορεί να μην έχει τη δυνατότητα να αναγνωρίσει σωστά το μέγεθος του χαρτιού.

Ελέγξτε τα παρακάτω στοιχεία.

- Εισαγάγετε το χαρτί αμέσως πριν από την εκτύπωση.
- Μην χρησιμοποιείτε κυματοειδές ή κυρτωμένο χαρτί.

Για χαρτί σε ρολό, κόψτε τα κυματοειδή ή κυρτωμένα μέρη του και, στη συνέχεια, τοποθετήστε το ξανά.

Για χωριστά φύλλα, χρησιμοποιήστε νέο χαρτί.

Είναι πολύ παχύ ή πολύ λεπτό το χαρτί; Βεβαιωθείτε ότι οι προδιαγραφές του χαρτιού είναι συμβατές με το συγκεκριμένο εκτυπωτή. Για πληροφορίες σχετικά με τους τύπους μέσων και τις κατάλληλες ρυθμίσεις για εκτύπωση σε χαρτί άλλων κατασκευαστών ή όταν χρησιμοποιείτε λογισμικό RIP, ανατρέξτε στην τεκμηρίωση που παρέχεται με το χαρτί ή επικοινωνήστε με τον προμηθευτή του χαρτιού ή τον κατασκευαστή του RIP.

## Χρησιμοποιείτε τον εκτυπωτή στη συνήθη θερμοκρασία περιβάλλοντος; Το ειδικά μάσε Γρεορ θα πρόπουσα μοσσιμοποιού

Τα ειδικά μέσα Epson θα πρέπει να χρησιμοποιούνται υπό συνήθεις συνθήκες θερμοκρασίας δωματίου (θερμοκρασία: 15 έως 25 °C, υγρασία: 40 έως 60%).

Υπάρχει εμπλοκή χαρτιού στον εκτυπωτή; Ανοίξτε το κάλυμμα του εκτυπωτή και ελέγξτε εάν υπάρχουν εμπλοκές χαρτιού ή ξένα αντικείμενα στο εσωτερικό του εκτυπωτή. Εάν υπάρχει εμπλοκή χαρτιού, δείτε παρακάτω πώς να αφαιρέσετε το μπλοκαρισμένο χαρτί.

## Είναι υπερβολική η ισχύς αναρρόφησης χαρτιού; Αν εξακολομθείτε να ένετε ποοβλάματα με την έλ

Αν εξακολουθείτε να έχετε προβλήματα με την έξοδο χαρτιού, δοκιμάστε να μειώσετε τη ρύθμιση Paper Suction (η ποσότητα της αναρρόφησης που χρησιμοποιείται για τη διατήρηση του χαρτιού στη διαδρομή τροφοδοσίας χαρτιού).

د Custom Paper Setting» στη σελίδα 140

## Έχετε τοποθετήσει προεκτυπωμένο χαρτί όπως πιστοποιητικά;

Όταν το **Paper Size Check** είναι ρυθμισμένο σε **On** και τοποθετείται προεκτυπωμένο χαρτί, η ανάγνωση αποτυγχάνει. Ρυθμίστε το **Paper Size Check** σε **Off**. Η εργοστασιακή προεπιλεγμένη ρύθμιση είναι **On**.

Οι τροποποιημένες ρυθμίσεις εφαρμόζονται όταν τοποθετείται εκ νέου το χαρτί.

∠͡͡͡ «Printer Setup» στη σελίδα 145

# Το χαρτί δεν συλλέγεται στη θήκη χαρτιού ή τσαλακώνεται ή διπλώνεται, όταν χρησιμοποιείται η θήκη χαρτιού

- Η εργασία εκτύπωσης απαιτεί πολύ μελάνι ή ο χώρος εργασίας έχει αυξημένη υγρασία; Ανάλογα με την εργασία και το περιβάλλον εργασίας, το χαρτί ενδέχεται να μην συλλέγεται στη θήκη χαρτιού. Κάντε τα παρακάτω, όπως απαιτείται.
  - Το χαρτί δεν συλλέγεται στη θήκη χαρτιού. Πιέστε με τα χέρια σας ελαφρά το χαρτί μέσα στη θήκη χαρτιού κατά την έξοδό του από τον εκτυπωτή.
  - Το χαρτί διπλώνει αφού κοπεί αυτόματα: Επιλέξτε μη αυτόματη κοπή και κρατήστε το χαρτί με τα δύο χέρια μετά την κοπή.
  - Το χαρτί τσαλακώνεται και δεν συλλέγεται σωστά στη θήκη χαρτιού: Για να συνεχίσετε την εκτύπωση, κλείστε τη θήκη χαρτιού. Προτού το εξερχόμενο χαρτί ακουμπήσει στο δάπεδο, πιάστε το και με τα δύο χέρια κοντά στο στήριγμα χαρτονιού αφίσας και συνεχίστε να το κρατάτε μέχρι να ολοκληρωθεί η εκτύπωση.

# Εμπλοκή χαρτιού σε ρολό

Ακολουθήστε τα παρακάτω βήματα για να αφαιρέσετε το μπλοκαρισμένο χαρτί:

# 🔨 Προσοχή:

Αν ανοίξετε το κάλυμμα του εκτυπωτή κατά τη διάρκεια της λειτουργίας, μην αγγίζετε την περιοχή (όπως δείχνουν οι προειδοποιητικές ετικέτες).

Οι υψηλές θερμοκρασίες μπορούν να προκαλέσουν εγκαύματα.

Απενεργοποιήστε τον εκτυπωτή.

Ενεργοποιήστε τον εκτυπωτή.

2

4

Μετά από μια παύση, θα εμφανιστεί το μήνυμα Open printer cover then tear off and remove jammed portion.

Ανοίξτε το κάλυμμα του εκτυπωτή και 3 απομακρύνετε την κεφαλή εκτύπωσης από το σημείο εμπλοκής χαρτιού.

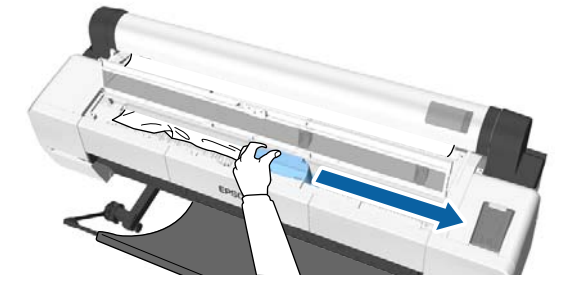

## Σημαντικό:

Μην αγγίζετε την κεφαλή εκτύπωσης, εκτός κι αν αφαιρείτε μπλοκαρισμένο χαρτί. Αν ακουμπάτε την κεφαλή εκτύπωσης με το χέρι, ο στατικός ηλεκτρισμός μπορεί να προκαλέσει δυσλειτουργία.

Κόψτε το πάνω μέρος σκισμένων ή τσαλακωμένων τμημάτων με έναν κόφτη του εμπορίου.

Όταν χρησιμοποιείτε τη μονάδα αυτόματης περιτύλιξης ρολού, κόψτε γύρω από τη ράβδο στήριξης.

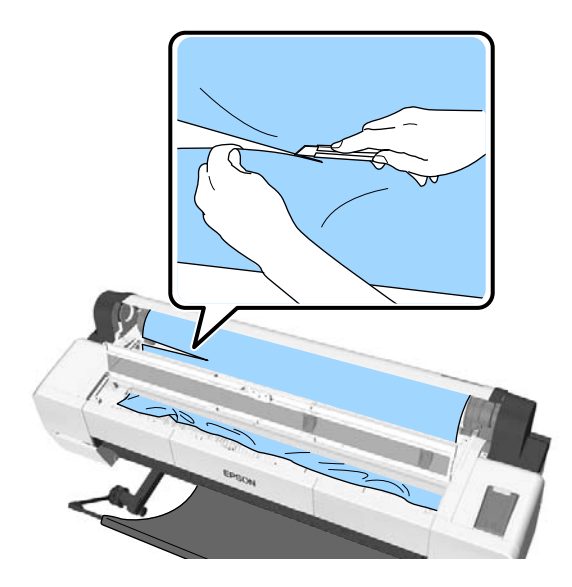

5

Αφαιρέστε τα σχισμένα ή τσαλακωμένα τμήματα.

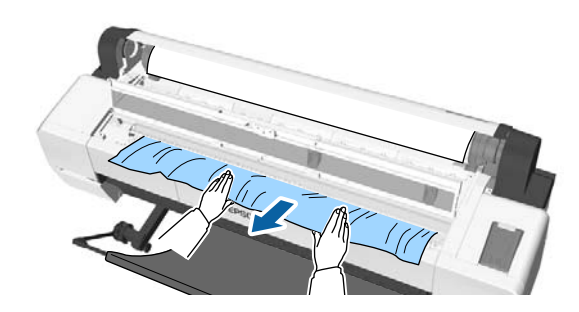

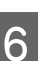

Ξεκλειδώστε το μοχλό κλειδώματος του ρολού χαρτιού και τυλίξτε το χαρτί.

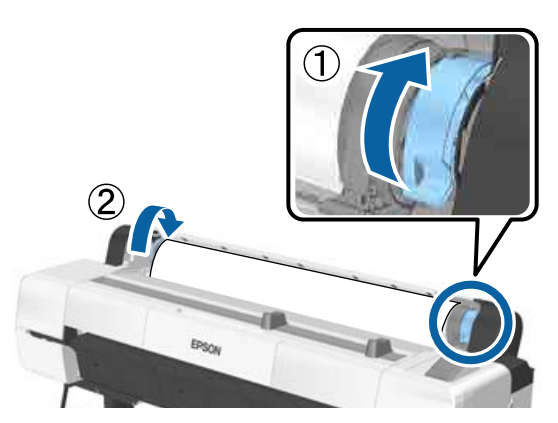

Αφού αφαιρέσετε το χαρτί, τοποθετήστε το ξανά και επανεκκινήστε την εκτύπωση.

2 «Τοποθέτηση χαρτιού σε ρολό» στη σελίδα 37

## Σημαντικό:

Πριν τοποθετήσετε ξανά το ρολό χαρτιού, κόψτε ευθεία και οριζόντια την άκρη. Κόψτε τα κυρτωμένα ή τσαλακωμένα μέρη.

Εάν υπάρχει πρόβλημα στην άκρη, η ποιότητα της εκτύπωσης μπορεί να μειωθεί και να προκληθούν εμπλοκές χαρτιού.

# Εμπλοκή χωριστών φύλλων

Ακολουθήστε τα παρακάτω βήματα για να αφαιρέσετε το μπλοκαρισμένο χαρτί:

# 🕂 Προσοχή:

Αν ανοίξετε το κάλυμμα του εκτυπωτή κατά τη διάρκεια της λειτουργίας, μην αγγίζετε την περιοχή (όπως δείχνουν οι προειδοποιητικές ετικέτες).

Οι υψηλές θερμοκρασίες μπορούν να προκαλέσουν εγκαύματα.

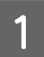

3

Απενεργοποιήστε τον εκτυπωτή.

Ενεργοποιήστε τον εκτυπωτή.

Mετά από μια παύση, θα εμφανιστεί το μήνυμα Open printer cover then tear off and remove jammed portion.

Ανοίξτε το κάλυμμα του εκτυπωτή και απομακρύνετε την κεφαλή εκτύπωσης από το σημείο εμπλοκής χαρτιού.

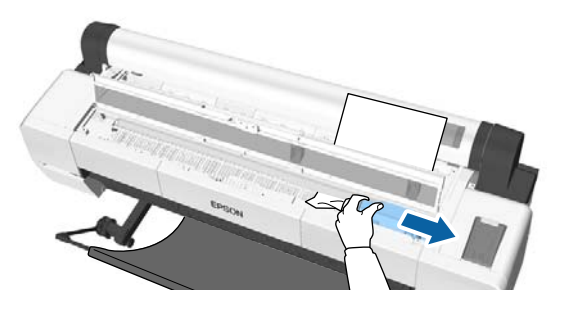

## Σημαντικό:

Μην αγγίζετε την κεφαλή εκτύπωσης εκτός εάν αφαιρείτε εμπλοκές χαρτιού. Αν ακουμπάτε την κεφαλή εκτύπωσης με το χέρι, ο στατικός ηλεκτρισμός μπορεί να προκαλέσει δυσλειτουργία.

Αφαιρέστε το χαρτί που προκάλεσε την εμπλοκή.

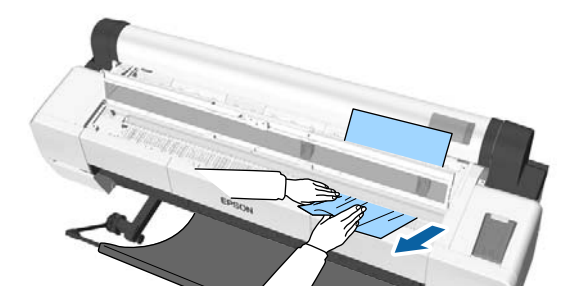

Αφού αφαιρέσετε το χαρτί, τοποθετήστε το ξανά και επανεκκινήστε την εκτύπωση.

27 «Τοποθέτηση χωριστών φύλλων» στη σελίδα 43

# Άλλα

# Η οθόνη του πίνακα ελέγχου σβήνει επανειλημμένα

| - | Μήπως ο εκτυπωτής βρίσκεται σε<br>κατάσταση αναμονής;                                                                                                    |  |  |  |
|---|----------------------------------------------------------------------------------------------------|--|--|--|
|   | Αν ληφθεί μια εργασία εκτύπωσης ή πατηθεί το κου-<br>μπί <sup>(1</sup> ) στον πίνακα ελέγχου, η κατάσταση αναμονής<br>εξαφανίζεται. Η καθυστέρηση μπορεί να αλλάξει<br>από το μενού Preferences. |  |  |  |

∠ ? «Preferences» στη σελίδα 153

# Το έγχρωμο μελάνι εξαντλείται γρήγορα ακόμα και με ασπρόμαυρες εκτυπώσεις ή εκτυπώσεις δεδομένων μαύρου χρώματος

Το έγχρωμο μελάνι καταναλώνεται κατά τη διάρκεια της διαδικασίας καθαρισμού κεφαλής.

Εάν είναι επιλεγμένα όλα τα ακροφύσια, όταν εκτελείτε τη λειτουργία **Head Cleaning** ή **Powerful Cleaning**, θα χρησιμοποιηθούν τα μελάνες όλων των χρωμάτων. (Αυτό θα συμβεί ακόμα και αν η τρέχουσα εκτύπωση είναι ασπρόμαυρη.)

2 «Καθαρισμός της κεφαλής εκτύπωσης» στη σελίδα 161

# Η κοπή του χαρτιού δεν γίνεται με ακρίβεια

Αντικαταστήστε τον κόπτη.
 Εάν το χαρτί δεν κόβεται σωστά, αντικαταστήστε τον κόφτη.

2 «Αντικατάσταση του κόπτη» στη σελίδα 171

## Χρησιμοποιείτε το SC-P20000 Series για εκτύπωση σε χαρτί με πλάτος μεγαλύτερο από 44 ίντσες;

Το άκρο κοπής μπορεί να λυγίσει όταν πραγματοποιείτε κοπή χαρτιού με πλάτος μεγαλύτερο από 44 ίντσες. Λύστε αυτό το πρόβλημα ρυθμίζοντας το εξάρτημα στο στήριγμα του χαρτονιού αφίσας.

23 «Αποκοπή του χαρτιού σε ρολό» στη σελίδα 39

# Το χαρτί σε ρολό έχει τοποθετηθεί, αλλά δεν μπορώ να δω το χαρτί στο εσωτερικό του εκτυπωτή

Απενεργοποιήθηκε ή τέθηκε σε κατάσταση αναμονής ο εκτυπωτής μετά την τοποθέτηση του χαρτιού σε ρολό; Για να μειωθούν τα σημάδια από το ρολό στην άκρη του χαρτιού, το χαρτί μετακινείται στη θέση εξαγωγής όταν ο εκτυπωτής απενεργοποιείται ή εισέρχεται σε κατάσταση αναμονής. Όταν αποστέλλονται δεδομένα εκτύπωσης όσο το χαρτί βρίσκεται στη θέση εξαγωγής, το χαρτί τροφοδοτείται και εκτυπώνεται αυτόματα.

Μπορείτε να εκτελέσετε τις παρακάτω εργασίες από τον πίνακα ελέγχου.

- Επιλέξτε στοιχεία από το μενού Paper Load/ Remove Paper
- □ Κρατήστε πατημένο το κουμπί ▼ για να τροφοδοτηθεί το χαρτί.

# Ένα φως είναι ορατό στο εσωτερικό του εκτυπωτή

Αυτό δεν οφείλεται σε αποτυχία.
 Αυτό είναι το φως στο εσωτερικό του εκτυπωτή ή το φως για τον αισθητήρα τροφοδοσίας χαρτιού.

# Ο κωδικός πρόσβασης διαχειριστή έχει χαθεί

Εάν ξεχάσετε τον κωδικό πρόσβασης διαχειριστή, επικοινωνήστε με τον προμηθευτή σας ή την Υποστήριξη της Epson.

# Ο καθαρισμός κεφαλής ξεκινά, όταν ο εκτυπωτής ενεργοποιείται

Για να διασφαλιστεί η ποιότητα της εκτύπωσης, ο εκτυπωτής εκτελεί αυτόματα καθαρισμό της κεφαλής κάθε έξι μήνες, όταν ενεργοποιείται.

# Ο εκτυπωτής απενεργοποιήθηκε λόγω διακοπής ηλεκτρικού ρεύματος

Απενεργοποιήστε τον εκτυπωτή και, στη συνέχεια, ενεργοποιήστε τον ξανά. Όταν ο εκτυπωτής δεν απενεργοποιείται κανονικά, η κεφαλή εκτύπωσης μπορεί να μην πωματιστεί σωστά. Εάν η κεφαλή εκτύπωσης παραμείνει απωμάτιστη για μεγάλο χρονικό διάστημα, η ποιότητα της εκτύπωσης ενδέχεται να μειωθεί.

Όταν ενεργοποιείτε τον εκτυπωτή, ο πωματισμός πραγματοποιείται αυτόματα μετά από μερικά λεπτά.

Επίσης, εάν ο εκτυπωτής είναι απενεργοποιημένος κατά τη διάρκεια της βαθμονόμησης, η μετάδοση δεδομένων και η εγγραφή τιμών προσαρμογής μπορεί να μην πραγματοποιηθούν σωστά. Ενεργοποιήστε τον εκτυπωτή και ελέγξτε το **Calibration Date** από το μενού Printer Status. Μόλις τεθεί σε ισχύ η ημερομηνία, εκκινούνται επίσης οι τιμές προσαρμογής.

Εξέλθετε από το Epson Color Calibration Utility και, στη συνέχεια, πραγματοποιήστε επανεκκίνηση. Οι τιμές προσαρμογής επανέρχονται αυτόματα.

∠ Printer Status» στη σελίδα 148

Epson Color Calibration Utility Οδηγίες χρήστη
(PDF)

# Δεν είναι δυνατή η απενεργοποίηση του εκτυπωτή

Είναι ανοιχτό το κάλυμμα του εκτυπωτή; Ο εκτυπωτής απενεργοποιείται όταν κλείνετε το κάλυμμα του εκτυπωτή.

# Παρουσιάζεται σφάλμα κατά τη διάρκεια της μέτρησης του χρώματος και τα χρώματα δεν ταιριάζουν ακόμη και μετά τη βαθμονόμηση των χρωμάτων

## Είναι η θερμοκρασία και η υγρασία εντός του εύρους που προβλέπεται για τον εκτυπωτή (κατά τη διάρκεια της λειτουργίας) και το χαρτί;

Εάν το γράφημα μέτρησης χρώματος εκτυπωθεί εκτός των συνιστώμενων συνθηκών περιβάλλοντος, δεν λαμβάνεται σωστή μέτρηση χρώματος. Δείτε τα εγχειρίδια που παρέχονται με τον εκτυπωτή και το χαρτί για τις συνιστώμενες συνθήκες περιβάλλοντος.

23 «Πίνακας προδιαγραφών» στη σελίδα 226

Μήπως το γράφημα μέτρησης χρώματος εκτυπώθηκε με φραγμένα ακροφύσια; Βεβαιωθείτε ότι δεν υπάρχει ορατός διαχωρισμός ζωνών (οριζόντιες γραμμές ανά τακτικά διαστήματα) στο γράφημα μέτρησης χρώματος. Εάν ένα γράφημα μέτρησης χρώματος εκτυπωθεί με φραγμένα ακροφύσια, δεν είναι δυνατή η λήψη του σωστού αποτελέσματος μέτρησης χρώματος. Εάν υπάρχουν φραγμένα ακροφύσια, εκτελέστε καθαρισμό κεφαλής και, στη συνέχεια, εκτυπώστε ξανά το γράφημα μέτρησης χρώματος.

Υπάρχουν κηλίδες ή χαρακιές στο γράφημα μέτρησης χρώματος ή σημειώνεται αποκόλληση του μελανιού;

Εάν υπάρχουν κηλίδες ή χαρακιές, ή σημειώνεται αποκόλληση του μελανιού, δεν είναι δυνατή η λήψη του σωστού αποτελέσματος μέτρησης χρώματος. Εκτυπώστε ξανά το γράφημα μέτρησης χρώματος.

# Καταχωρήθηκαν οι πληροφορίες του προσαρμοσμένου χαρτιού;

Όταν εκτελείτε βαθμονόμηση για χαρτί του εμπορίου, χρησιμοποιήστε μία από τις παρακάτω μεθόδους για να καταχωρήσετε τις πληροφορίες του προσαρμοσμένου χαρτιού. Εάν το χαρτί δεν έχει καταχωρηθεί, δεν μπορείτε να το επιλέξετε από το Paper Type του Epson Color Calibration Utility.

Mac OS X 🖅 «Αποθήκευση στο Presets (Προκαθορισμένες ρυθμίσεις)» στη σελίδα 84

Καταχώρηση στον εκτυπωτή
 Στο Select Reference Paper, επιλέξτε οτιδήποτε εκτός από το No Paper Selected. Εάν επιλέξετε No Paper Selected, δημιουργείται σφάλμα στο Epson Color Calibration Utility και δεν είναι δυνατή η εκτέλεση της βαθμονόμησης.
 «Custom Paper Setting» στη σελίδα 140

 Εισέρχεται εξωτερικό φως (άμεση ηλιακή ακτινοβολία) στον εκτυπωτή κατά την εκτέλεση της μέτρησης χρώματος;
 Εάν εισέρχεται εξωτερικό φως στον εκτυπωτή, δεν είναι δυνατή η λήψη του σωστού αποτελέσματος μέτρησης χρώματος. Αποτρέψτε την είσοδο εξωτερι-

κού φωτός στον εκτυπωτή.

# Παράρτημα

# Αναλώσιμα προϊόντα και επιλογές

Τα παρακάτω προαιρετικά εξαρτήματα και αναλώσιμα προϊόντα είναι διαθέσιμα για χρήση με τον εκτυπωτή σας (από τον Σεπτέμβριο του 2015).

Για τις πιο πρόσφατες πληροφορίες, ανατρέξτε στην τοποθεσία Web της Epson.

# Ειδικά μέσα Epson

27 «Πίνακας ειδικών μέσων Epson» στη σελίδα 204

# Δοχεία μελάνης

Η Epson συνιστά τη χρήση γνήσιων δοχείων μελανιού Epson. Η Epson δεν μπορεί να εγγυηθεί την ποιότητα ή την αξιοπιστία μη γνήσιων μελανιών. Η χρήση μη γνήσιων μελανών μπορεί να προκαλέσει βλάβη που δεν καλύπτεται από τις εγγυήσεις της Epson και, υπό συγκεκριμένες συνθήκες, να προκαλέσει την ακανόνιστη λειτουργία του εκτυπωτή.

Ενδέχεται να μην εμφανίζονται πληροφορίες σχετικά με τη στάθμη μη γνήσιων μελανιών, ενώ η χρήση μη γνήσιου μελανιού καταγράφεται για ενδεχόμενη χρήση από το τμήμα υποστήριξης επισκευών.

| Όνομα προϊόντος           |                                                | Αριθμός προϊόντος       |                         |                         |
|---------------------------|------------------------------------------------|-------------------------|-------------------------|-------------------------|
|                           |                                                | SC-P20000/<br>SC-P10000 | SC-P20070/<br>SC-P10070 | SC-P20080/<br>SC-P10080 |
| Δοχεία μελανιού (700 ml)  | Photo Black (Μαύρο φωτογρα-<br>φιών)           | T8001                   | T8091                   | T8021                   |
|                           | Cyan (Γαλάζιο)                                 | T8002                   | T8092                   | T8022                   |
|                           | Vivid Magenta (Ζωντανό ματζέ-<br>ντα)          | T8003                   | T8093                   | T8023                   |
|                           | Yellow (Κίτρινο)                               | T8004                   | T8094                   | T8024                   |
|                           | Light Cyan (Ανοιχτό γαλάζιο)                   |                         | T8095                   | T8025                   |
|                           | Vivid Light Magenta (Ζωντανό<br>αχνό ματζέντα) | T8006                   | T8096                   | T8026                   |
| Dark Gray (Σκούρο Γκρι)   |                                                | T8007                   | T8097                   | T8027                   |
|                           | Matte Black (Ματ μαύρο)                        | T8008                   | T8098                   | T8028                   |
|                           | Gray (Гкрı)                                    | T8009                   | T8099                   | T8029                   |
| Light Gray (Ανοιχτό Γκρι) |                                                | T8000                   | T8090                   | T8020                   |

| Όνομα προϊόντος              |                                                | Αριθμός προϊόντος       |                         |                         |
|------------------------------|------------------------------------------------|-------------------------|-------------------------|-------------------------|
|                              |                                                | SC-P20000/<br>SC-P10000 | SC-P20070/<br>SC-P10070 | SC-P20080/<br>SC-P10080 |
| Δοχεία μελανιού (350 ml)     | Photo Black (Μαύρο φωτογρα-<br>φιών)           | T9001                   | T9091                   | T9021                   |
|                              | Cyan (Γαλάζιο)                                 | T9002                   | T9092                   | T9022                   |
|                              | Vivid Magenta (Ζωντανό ματζέ-<br>ντα)          | T9003                   | T9093                   | T9023                   |
|                              | Yellow (Κίτρινο)                               | T9004                   | T9094                   | T9024                   |
| Light Cyan (Ανοιχτό γαλάζιο) |                                                | T9005                   | T9095                   | T9025                   |
|                              | Vivid Light Magenta (Ζωντανό<br>αχνό ματζέντα) | T9006                   | T9096                   | T9026                   |
|                              | Dark Gray (Σκούρο Γκρι)                        | T9007                   | T9097                   | T9027                   |
|                              | Matte Black (Ματ μαύρο)                        | T9008                   | T9098                   | T9028                   |
|                              | Gray (Гкрı)                                    | Т9009                   | T9099                   | T9029                   |
|                              | Light Gray (Ανοιχτό Γκρι)                      | Т9000                   | Т9090                   | T9020                   |

# Άλλα

| Προϊόν                                                      | Αριθμός εξαρτήματος                                 |                         | Επεξήγηση                                                                                                    |  |
|-------------------------------------------------------------|-----------------------------------------------------|-------------------------|----------------------------------------------------------------------------------------------------|--|
|                                                             | SC-P20000/<br>SC-P20070/<br>SC-P10000/<br>SC-P10070 | SC-P20080/<br>SC-P10080 |                                                                                                    |  |
| Maintenance Box (Δοχείο<br>συντήρησης)                      | T6193                                               | T6193                   | Ανταλλακτικό Maintenance Box (Δοχείο συντήρησης)<br>που πλησιάζει στο τέλος της διάρκειας ζωής του.                                |  |
|                                                             |                                                     |                         | Δ9 «Αντικατάσταση δοχείων συντήρησης» στη σελί-<br>δα 170                                                                          |  |
| Auto Cutter Spare Blade (Εφε-<br>δρική λεπίδα αυτόματου κό- | C13S210040                                          | C13S210041              | Δείτε την παρακάτω ενότητα για την αντικατάσταση<br>του κόφτη.                                                                     |  |
| πτη)                                                        |                                                     |                         | 🖅 «Αντικατάσταση του κόπτη» στη σελίδα 171                                                                                         |  |
| Cleaning Stick (Στικ καθαρι-<br>σμού)                       | C13S090013                                          | C13S090013              | Είναι το ίδιο με το στικ καθαρισμού που παρέχεται με<br>τον εκτυπωτή.                                                              |  |
|                                                             |                                                     |                         | Χρησιμοποιήστε το όταν καθαρίζετε τις περιοχές απορ-<br>ρόφησης μελανιού εντός του εκτυπωτή και γύρω από<br>τις κεφαλές εκτύπωσης. |  |
|                                                             |                                                     |                         |                                                                                                    |  |
|                                                             |                                                     |                         |                                                                                                    |  |
| Roll Adapter (Προσαρμογέας<br>ρολού)                        | C12C932231                                          | C12C932291              | Είναι το ίδιο με τον προσαρμογέα χαρτιού σε ρολό που<br>παρέχεται με τον εκτυπωτή.                                                 |  |

| Προϊόν                                                                                                    | Αριθμός εξαρτήματος                                 |                         | Επεξήγηση                                                                                                    |  |
|----------------------------------------------------------------------------------------------------|-----------------------------------------------------|-------------------------|----------------------------------------------------------------------------------------------------|--|
|                                                                                                    | SC-P20000/<br>SC-P20070/<br>SC-P10000/<br>SC-P10070 | SC-P20080/<br>SC-P10080 |                                                                                                    |  |
| Auto Take-up Reel Unit (Mo-<br>νάδα αυτόματης περιτύλιξης<br>ρολλού)                                              | C12C932201                                          | C12C932211              | Για πληροφορίες σχετικά με την εγκατάσταση, ανατρέξ-<br>τε στην τεκμηρίωση που παρέχεται με τη μονάδα αυτό-<br>ματης περιτύλιξης ρολού.                                                                                                    |  |
|                                                                                                    |                                                     |                         | Χρήση του 🖅 «Χρήση της μονάδας αυτόματης περιτύ-<br>λιξης ρολού» στη σελίδα 51                                                                                                    |  |
| Hard Disk Unit (Μονάδα<br>σκληρού δίσκου)                                                                         | C12C848031                                          | C12C848031              | ∠͡͡͡ «Χρήση της προαιρετικής μονάδας σκληρού δί-<br>σκου» στη σελίδα 71                                                                                                    |  |
| Adobe® PostScript® 3 <sup>™</sup><br>Expansion Unit (Μονάδα επέ-<br>κτασης Adobe®<br>PostScript® 3 <sup>™</sup> ) | C12C891131                                          | C12C891131              | Με αυτή τη μονάδα μπορείτε να χρησιμοποιήσετε τον<br>εκτυπωτή ως εκτυπωτή PostScript. Για πληροφορίες<br>σχετικά με τη χρήση αυτής της μονάδας, ανατρέξτε<br>στα έγγραφα τεκμηρίωσης που παρέχονται με τη μονά-<br>δα επέκτασης Adobe PostScript 3. |  |
| Roll Paper Belt (Ιμάντας χαρ-<br>τιού σε ρολό)                                                                    | C12C890121                                          | C12C890121              | Αυτή η ταινία συγκράτησης εμποδίζει το ξετύλιγμα του<br>χαρτιού σε ρολό, αφού αφαιρεθεί από τον εκτυπωτή.<br>ඌ «Αφαίρεση χαρτιού σε ρολό» στη σελίδα 41                                                                                             |  |
| Cleaning Sheet (Φύλλο καθα-<br>ρισμού)                                                                            | C13S400045                                          | C13S400045              | Είναι το ίδιο με το φύλλο καθαρισμού που παρέχεται<br>με τον εκτυπωτή.                                                                                                    |  |
|                                                                                                    |                                                     |                         | Χρησιμοποιήστε όταν καθαρίζετε την υποδοχή χαρτιού.                                                                                                    |  |
|                                                                                                    |                                                     |                         | ∠͡͡͡ «Καθαρισμός της υποδοχής χαρτιού» στη σελί-<br>δα 176                                                                                                    |  |

# Υποστηριζόμενα μέσα

Παρακάτω περιγράφονται τα μέσα που υποστηρίζονται από αυτόν τον εκτυπωτή (από τον Σεπτέμβριο του 2015).

Συνιστούμε να χρησιμοποιείτε τα ακόλουθα ειδικά μέσα της Epson για εκτυπώσεις υψηλής ποιότητας.

#### Σημείωση:

Για πληροφορίες σχετικά με τους τύπους μέσων και τις κατάλληλες ρυθμίσεις για εκτύπωση με άλλο χαρτί, εκτός των ειδικών μέσων της Epson, ή όταν χρησιμοποιείτε λογισμικό Raster Image Processing (RIP), ανατρέξτε στην τεκμηρίωση που παρέχεται με το χαρτί ή επικοινωνήστε με τον προμηθευτή του χαρτιού ή τον κατασκευαστή του RIP.

# Πίνακας ειδικών μέσων Epson

| Τίτλος                           | Επεξήγηση                                                                                                    |  |  |
|----------------------------------|----------------------------------------------------------------------------------------------------|--|--|
| Μέγεθος                          | Διαθέσιμα μεγέθη χαρτιού. Το μέγεθος για το χαρτί σε ρολό υποδεικνύει το πλάτος.                                                                                                    |  |  |
| Χωρίς περιθώρια                  | Υποστηρίζει εκτύπωση χωρίς περιθώρια.<br>✔: Συνιστώμενο χαρτί, -: Μη διαθέσιμο χαρτί                                                                                                    |  |  |
| Calibration                      | Καθορίζει αν είναι διαθέσιμο ή όχι το Epson Color Calibration Utility.<br>✔: Διαθέσιμο, -: Μη διαθέσιμο                                                                                                    |  |  |
| Αυτόματη ευθυγράμμιση<br>κεφαλής | Περιγράφει εάν είναι διαθέσιμη η ευθυγράμμιση κεφαλής χρησιμοποιώντας <b>Auto (Bi-D)</b> .<br>✓: Διαθέσιμο, -: Μη διαθέσιμο<br>Δείτε παρακάτω για περισσότερες πληροφορίες σχετικά με την ευθυγράμμιση κεφαλής.<br>☞ «Διόρθωση λανθασμένης στοίχισης εκτύπωσης (Head Alignment)» στη σελίδα 159                                                                                 |  |  |
| Περιτύλιξη                       | Περιγράφει την κατεύθυνση περιτύλιξης και την αναγκαιότητα χρήσης τεντωτήρα όταν<br>χρησιμοποιείται η μονάδα αυτόματης περιτύλιξης ρολού.<br>Η μονάδα αυτόματης περιτύλιξης ρολού είναι προαιρετικό στοιχείο.<br>F: Εμπρός (εκτυπωμένη πλευρά προς τα έξω), B: Πίσω (εκτυπωμένη πλευρά προς τα μέσα),<br>Y: Τεντωτόρας απαρρίτητος N: Τεντωτόρας μη απαραίτητος -: Mn διαθέσιμο |  |  |

Παρακάτω επεξηγούνται οι τίτλοι του πίνακα για τα υποστηριζόμενα μεγέθη χαρτιού.

## Χαρτί σε ρολό

| Premium Glossy Photo Paper (250) (Γυαλιστερό φωτογραφικό χαρτί Premium (250)) |                                             |                                                                         |  |  |
|-------------------------------------------------------------------------------|---------------------------------------------|-------------------------------------------------------------------------|--|--|
|                                                                               | Πάχος χαρτιού: 0,27 mm                      | Μέγεθος πυρήνα ρολού (διάμετρος πυρήνα): 3 ίντσες                       |  |  |
|                                                                               | Ρυθμίσεις προγράμματος οδήγησης<br>εκτυπωτή | : Photo Paper (Φωτογραφικό χαρτί) — Premium Glossy Photo<br>Paper (250) |  |  |
|                                                                               | Προφίλ ΙCC                                  | : SC-P20000_Series PremiumGlossyPhotoPaper250.icc                       |  |  |
|                                                                               |                                             | : SC-P10000_Series PremiumGlossyPhotoPaper250.icc                       |  |  |

| Μέγεθος            | Χωρίς περιθώρια | Calibration | Αυτόματη ευθυ-<br>γράμμιση κεφαλής | Περιτύλιξη |
|--------------------|-----------------|-------------|------------------------------------|------------|
| 406 mm/16 ίντσες   |                 |             |                                    |            |
| 610 mm/24 ίντσες   |                 |             |                                    |            |
| 914 mm/36 ίντσες   | 1               | 1           | 1                                  | FN/B       |
| 1118 mm/44 ίντσες  |                 |             |                                    |            |
| 1524 mm/60 ίντσες* |                 |             |                                    |            |

\* Το SC-P10000 Series δεν υποστηρίζεται

## Premium Semigloss Photo Paper (250) (Ημιγυαλιστερό φωτογραφικό χαρτί Premium (250))

| Πάχος χαρτιού: 0,27 mm                      | Μέγεθος πυρήνα ρολού (διάμετρος πυρήνα): 3 ίντσες                          |
|---------------------------------------------|----------------------------------------------------------------------------|
| Ρυθμίσεις προγράμματος οδήγησης<br>εκτυπωτή | : Photo Paper (Φωτογραφικό χαρτί) — Premium Semigloss Photo<br>Paper (250) |
| Προφίλ ΙCC                                  | : SC-P20000_Series PremiumSemiglossPhotoPaper250.icc                       |
|                                             | : SC-P10000_Series PremiumSemiglossPhotoPaper250.icc                       |

## Υποστηριζόμενα μεγέθη χαρτιού

| Μέγεθος            | Χωρίς περιθώρια | Calibration | Αυτόματη ευθυ-<br>γράμμιση κεφαλής | Περιτύλιξη |
|--------------------|-----------------|-------------|------------------------------------|------------|
| 406 mm/16 ίντσες   |                 |             |                                    |            |
| 610 mm/24 ίντσες   | <i>√</i>        | \$          | ~                                  | FN/B       |
| 914 mm/36 ίντσες   |                 |             |                                    |            |
| 1118 mm/44 ίντσες  |                 |             |                                    |            |
| 1524 mm/60 ίντσες* |                 |             |                                    |            |

\* Το SC-P10000 Series δεν υποστηρίζεται

## Premium Semimatte Photo Paper (260) (Ημι-ματ φωτογραφικό χαρτί Premium (260))

| Πάχος χαρτιού: 0,27 mm                      | Μέγεθος πυρήνα ρολού (διάμετρος πυρήνα): 3 ίντσες                          |
|---------------------------------------------|----------------------------------------------------------------------------|
| Ρυθμίσεις προγράμματος οδήγησης<br>εκτυπωτή | : Photo Paper (Φωτογραφικό χαρτί) — Premium Semimatte Photo<br>Paper (260) |
| Προφίλ ΙCC                                  | : SC-P20000_Series PremiumSemimattePhotoPaper260.icc                       |
|                                             | : SC-P10000_Series PremiumSemimattePhotoPaper260.icc                       |

| Μέγεθος           | Χωρίς περιθώρια | Calibration | Αυτόματη ευθυ-<br>γράμμιση κεφαλής | Περιτύλιξη |
|-------------------|-----------------|-------------|------------------------------------|------------|
| 406 mm/16 ίντσες  |                 |             |                                    |            |
| 610 mm/24 ίντσες  | 1               | 1           | 1                                  | FN/B       |
| 1118 mm/44 ίντσες |                 |             |                                    |            |

## Premium Luster Photo Paper (260) (Φωτογραφικό ιλουστρασιόν χαρτί Premium (260))

| Πάχος χαρτιού: 0,27 mm                      | Μέγεθος πυρήνα ρολού (διάμετρος πυρήνα): 3 ίντσες                    |
|---------------------------------------------|----------------------------------------------------------------------|
| Ρυθμίσεις προγράμματος οδήγησης<br>εκτυπωτή | : Photo Paper (Φωτογραφικό χαρτί) — Premium Luster Photo Paper (260) |
| Προφίλ ΙCC                                  | : SC-P20000_Series PremiumLusterPhotoPaper260.icc                    |
|                                             | : SC-P10000_Series PremiumLusterPhotoPaper260.icc                    |

## Υποστηριζόμενα μεγέθη χαρτιού

| Μέγεθος            | Χωρίς περιθώρια | Calibration | Αυτόματη ευθυ-<br>γράμμιση κεφαλής | Περιτύλιξη |
|--------------------|-----------------|-------------|------------------------------------|------------|
| 300 mm             |                 |             |                                    | -          |
| 406 mm/16 ίντσες   | - J             | 1           | ✓                                  |            |
| 508 mm/20 ίντσες   |                 |             |                                    | FN/B       |
| 610 mm/24 ίντσες   |                 |             |                                    |            |
| 1118 mm/44 ίντσες  |                 |             |                                    |            |
| 1524 mm/60 ίντσες* |                 |             |                                    |            |

\* Το SC-P10000 Series δεν υποστηρίζεται

## Premium Glossy Photo Paper (170) (Γυαλιστερό φωτογραφικό χαρτί Premium (170))

| Πάχος χαρτιού: 0,18 mm                      | Μέγεθος πυρήνα ρολού (διάμετρος πυρήνα): 2 ίντσες                       |
|---------------------------------------------|-------------------------------------------------------------------------|
| Ρυθμίσεις προγράμματος οδήγησης<br>εκτυπωτή | : Photo Paper (Φωτογραφικό χαρτί) — Premium Glossy Photo<br>Paper (170) |
| Προφίλ ΙCC                                  | : SC-P20000_Series PremiumGlossyPhotoPaper170.icc                       |
|                                             | : SC-P10000_Series PremiumGlossyPhotoPaper170.icc                       |
|                                             |                                                                         |

| Μέγεθος            | Χωρίς περιθώρια | Calibration | Αυτόματη ευθυ-<br>γράμμιση κεφαλής | Περιτύλιξη |
|--------------------|-----------------|-------------|------------------------------------|------------|
| 420 mm/A2          | -               |             |                                    |            |
| 610 mm/24 ίντσες   |                 |             |                                    |            |
| 914 mm/36 ίντσες   |                 | 1           | 1                                  | FN/BY      |
| 1118 mm/44 ίντσες  |                 |             |                                    |            |
| 1524 mm/60 ίντσες* |                 |             |                                    |            |

\* Το SC-P10000 Series δεν υποστηρίζεται

## Premium Semigloss Photo Paper (170) (Ημιγυαλιστερό φωτογραφικό χαρτί Premium (170))

| Πάχος χαρτιού: 0,18 mm                      | Μέγεθος πυρήνα ρολού (διάμετρος πυρήνα): 2 ίντσες                          |
|---------------------------------------------|----------------------------------------------------------------------------|
| Ρυθμίσεις προγράμματος οδήγησης<br>εκτυπωτή | : Photo Paper (Φωτογραφικό χαρτί) — Premium Semigloss Photo<br>Paper (170) |
| Προφίλ ΙCC                                  | : SC-P20000_Series PremiumSemiglossPhotoPaper170.icc                       |
|                                             | : SC-P10000_Series PremiumSemiglossPhotoPaper170.icc                       |

## Υποστηριζόμενα μεγέθη χαρτιού

| Μέγεθος            | Χωρίς περιθώρια | Calibration | Αυτόματη ευθυ-<br>γράμμιση κεφαλής | Περιτύλιξη |
|--------------------|-----------------|-------------|------------------------------------|------------|
| 420 mm/A2          | -               |             |                                    |            |
| 610 mm/24 ίντσες   |                 |             |                                    |            |
| 914 mm/36 ίντσες   |                 | 1           | 1                                  | FN/BY      |
| 1118 mm/44 ίντσες  |                 |             |                                    |            |
| 1524 mm/60 ίντσες* |                 |             |                                    |            |

\* Το SC-P10000 Series δεν υποστηρίζεται

## Photo Paper Gloss (Γυαλιστερό φωτογραφικό χαρτί Gloss) 250

| Πάχος χαρτιού: 0,25 mm                      | Μέγεθος πυρήνα ρολού (διάμετρος πυρήνα): 3 ίντσες         |
|---------------------------------------------|-----------------------------------------------------------|
| Ρυθμίσεις προγράμματος οδήγησης<br>εκτυπωτή | : Photo Paper (Φωτογραφικό χαρτί) — Photo Paper Gloss 250 |
| Προφίλ ΙCC                                  | : SC-P20000_Series PhotoPaperGloss250.icc                 |
|                                             | : SC-P10000_Series PhotoPaperGloss250.icc                 |
|                                             |                                                           |

| Μέγεθος           | Χωρίς περιθώρια | Calibration | Αυτόματη ευθυ-<br>γράμμιση κεφαλής | Περιτύλιξη |
|-------------------|-----------------|-------------|------------------------------------|------------|
| 432 mm/17 ίντσες  | J               | 1           | -                                  | FN/BN      |
| 610 mm/24 ίντσες  |                 |             |                                    |            |
| 914 mm/36 ίντσες  |                 |             |                                    |            |
| 1118 mm/44 ίντσες |                 |             |                                    |            |

### Epson Proofing Paper White Semimatte (Epson Λευκό, ημι-ματ χαρτί για εκτυπώσεις δοκιμίων)

| Πάχος χαρτιού: 0,25 mm                      | Μέγεθος πυρήνα ρολού (διάμετρος πυρήνα): 3 ίντσες                          |
|---------------------------------------------|----------------------------------------------------------------------------|
| Ρυθμίσεις προγράμματος οδήγησης<br>εκτυπωτή | : Proofing Paper (Χαρτί ελέγχου) — Epson Proofing Paper White<br>Semimatte |
| Προφίλ ΙCC                                  | : SC-P20000_Series EpsonProofingPaperWhiteSemimatte.icc                    |
|                                             | : SC-P10000_Series EpsonProofingPaperWhiteSemimatte.icc                    |

## Υποστηριζόμενα μεγέθη χαρτιού

| Μέγεθος             | Χωρίς περιθώρια | Calibration | Αυτόματη ευθυ-<br>γράμμιση κεφαλής | Περιτύλιξη |
|---------------------|-----------------|-------------|------------------------------------|------------|
| 329 mm/13 ίντσες    | - ✓*1           | 7           | ✓                                  | -          |
| 432 mm/17 ίντσες    |                 |             |                                    | FN/BN      |
| 610 mm/24 ίντσες    |                 |             |                                    |            |
| 914 mm/36 ίντσες    |                 |             |                                    |            |
| 1118 mm/44 ίντσες   |                 |             |                                    |            |
| 1524 mm/60 ίντσες*2 |                 |             |                                    |            |

\*1 Η εκτύπωση χωρίς περιθώρια είναι διαθέσιμη, αλλά η ποιότητα της εκτύπωσης μπορεί να μειωθεί ή η εκτύπωση χωρίς περιθώρια να μην είναι διαθέσιμη λόγω της διαστολής ή συστολής του χαρτιού

\*2 To SC-P10000 Series δεν υποστηρίζεται

#### Epson Proofing Paper Commercial (Epson Χαρτί για εκτυπώσεις δοκιμίων για εμπορική χρήση)

- Πάχος χαρτιού: 0,20 mm
- Μέγεθος πυρήνα ρολού (διάμετρος πυρήνα): 3 ίντσες
- Ρυθμίσεις προγράμματος οδήγησης : Proofing Paper (Χαρτί ελέγχου) Epson Proofing Paper Commercial εκτυπωτή

## Προφίλ ICC: SC-P20000\_Series EpsonProofingPaperCommercial.icc

: SC-P10000\_Series EpsonProofingPaperCommercial.icc

| Μέγεθος           | Χωρίς περιθώρια | Calibration | Αυτόματη ευθυ-<br>γράμμιση κεφαλής | Περιτύλιξη |
|-------------------|-----------------|-------------|------------------------------------|------------|
| 329 mm/13 ίντσες  | <b>√</b> *      | ✓           | 1                                  | -          |
| 432 mm/17 ίντσες  |                 |             |                                    | FN/BN      |
| 610 mm/24 ίντσες  |                 |             |                                    |            |
| 914 mm/36 ίντσες  |                 |             |                                    |            |
| 1118 mm/44 ίντσες |                 |             |                                    |            |

\* Η εκτύπωση χωρίς περιθώρια είναι διαθέσιμη, αλλά η ποιότητα της εκτύπωσης μπορεί να μειωθεί ή η εκτύπωση χωρίς περιθώρια να μην είναι διαθέσιμη λόγω της διαστολής ή συστολής του χαρτιού

## Singleweight Matte Paper (Ματ χαρτί Singleweight)

| Πάχος χαρτιού: 0,15 mm                      | Μέγεθος πυρήνα ρολού (διάμετρος πυρήνα): 2 ίντσες    |
|---------------------------------------------|------------------------------------------------------|
| Ρυθμίσεις προγράμματος οδήγησης<br>εκτυπωτή | : Matte Paper (Χαρτί ματ) — Singleweight Matte Paper |
| Προφίλ ΙCC                                  | : SC-P20000_Series Standard.icc                      |
|                                             | : SC-P10000_Series Standard.icc                      |

## Υποστηριζόμενα μεγέθη χαρτιού

| Μέγεθος           | Χωρίς περιθώρια | Calibration | Αυτόματη ευθυ-<br>γράμμιση κεφαλής | Περιτύλιξη |
|-------------------|-----------------|-------------|------------------------------------|------------|
| 432 mm/17 ίντσες  |                 | 1           | -                                  | FN/BY      |
| 610 mm/24 ίντσες  | 1               |             |                                    |            |
| 914 mm/36 ίντσες  |                 |             |                                    |            |
| 1118 mm/44 ίντσες |                 |             |                                    |            |

## Doubleweight Matte Paper (Ειδικό ματ χαρτί μεγάλου πάχους)

| Πάχος χαρτιού: 0,21 mm                      | Μέγεθος πυρήνα ρολού (διάμετρος πυρήνα): 2 ίντσες    |
|---------------------------------------------|------------------------------------------------------|
| Ρυθμίσεις προγράμματος οδήγησης<br>εκτυπωτή | : Matte Paper (Xαρτί ματ) — Doubleweight Matte Paper |
| Προφίλ ΙCC                                  | : SC-P20000_Series Standard.icc                      |
|                                             | : SC-P10000_Series Standard.icc                      |

| Μέγεθος            | Χωρίς περιθώρια | Calibration | Αυτόματη ευθυ-<br>γράμμιση κεφαλής | Περιτύλιξη |
|--------------------|-----------------|-------------|------------------------------------|------------|
| 610 mm/24 ίντσες   |                 | J           | ✓                                  | FN         |
| 914 mm/36 ίντσες   | 1               |             |                                    |            |
| 1118 mm/44 ίντσες  |                 |             |                                    |            |
| 1626 mm/64 ίντσες* | -               |             |                                    |            |

\* Το SC-P10000 Series δεν υποστηρίζεται

## Enhanced Matte Paper (Ενισχυμένο ματ χαρτί)

| Πάχος χαρτιού: 0,25 mm                      | Μέγεθος πυρήνα ρολού (διάμετρος πυρήνα): 3 ίντσες                                                          |
|---------------------------------------------|----------------------------------------------------------------------------------------------------|
| Ρυθμίσεις προγράμματος οδήγησης<br>εκτυπωτή | : Matte Paper (Χαρτί ματ) — Enhanced Matte Paper                                                           |
| Προφίλ ICC                                  | : SC-P20000_Series EnhancedMattePaper_MK.icc (όταν είναι<br>επιλεγμένο το Matte Black (Ματ μαύρο))         |
|                                             | : SC-P20000_Series EnhancedMattePaper_PK.icc (όταν είναι<br>επιλεγμένο το Photo Black (Μαύρο φωτογραφιών)) |
|                                             | : SC-P10000_Series EnhancedMattePaper_MK.icc (όταν είναι<br>επιλεγμένο το Matte Black (Ματ μαύρο))         |
|                                             | : SC-P10000_Series EnhancedMattePaper_PK.icc (όταν είναι<br>επιλεγμένο το Photo Black (Μαύρο φωτογραφιών)) |

#### Αυτόματη ευθυ-Χωρίς περιθώρια Calibration Περιτύλιξη Μέγεθος γράμμιση κεφαλής 432 mm/17 ίντσες 610 mm/24 ίντσες **√**\*1 914 mm/36 ίντσες FN 1 1 1118 mm/44 ίντσες 1626 mm/64 ίντσες\*2 \_

Υποστηριζόμενα μεγέθη χαρτιού

\*1 Η εκτύπωση χωρίς περιθώρια είναι διαθέσιμη, αλλά η ποιότητα της εκτύπωσης μπορεί να μειωθεί ή η εκτύπωση χωρίς περιθώρια να μην είναι διαθέσιμη λόγω της διαστολής ή συστολής του χαρτιού

\*2 To SC-P10000 Series δεν υποστηρίζεται

#### Watercolor Paper - Radiant White (Χαρτί Acquerello Radiant White)

 Πάχος χαρτιού: 0,29 mm
 Μέγεθος πυρήνα ρολού (διάμετρος πυρήνα): 3 ίντσες
 Ρυθμίσεις προγράμματος οδήγησης εκτυπωτή
 Fine Art Paper (Καλλιτεχνικό χαρτί) — Watercolor Paper - Radiant White

Προφίλ ICC : SC-P20000\_Series WatercolorPaper-RadiantWhite\_MK.icc (όταν είναι επιλεγμένο το Matte Black (Ματ μαύρο))

: SC-P20000\_Series WatercolorPaper-RadiantWhite\_PK.icc (όταν είναι επιλεγμένο το Photo Black (Μαύρο φωτογραφιών))

: SC-P10000\_Series WatercolorPaper-RadiantWhite\_MK.icc (όταν είναι επιλεγμένο το Matte Black (Ματ μαύρο))

: SC-P10000\_Series WatercolorPaper-RadiantWhite\_PK.icc (όταν είναι επιλεγμένο το Photo Black (Μαύρο φωτογραφιών))

## Υποστηριζόμενα μεγέθη χαρτιού

| Μέγεθος           | Χωρίς περιθώρια | Calibration | Αυτόματη ευθυ-<br>γράμμιση κεφαλής | Περιτύλιξη |
|-------------------|-----------------|-------------|------------------------------------|------------|
| 610 mm/24 ίντσες  |                 |             |                                    |            |
| 914 mm/36 ίντσες  | <b>√</b> *      | 1           | 1                                  | FN         |
| 1118 mm/44 ίντσες | -               |             |                                    |            |

\* Η εκτύπωση χωρίς περιθώρια είναι διαθέσιμη, αλλά η ποιότητα της εκτύπωσης μπορεί να μειωθεί ή η εκτύπωση χωρίς περιθώρια να μην είναι διαθέσιμη λόγω της διαστολής ή συστολής του χαρτιού

#### UltraSmooth Fine Art Paper (Λείο χαρτί καλλιτεχνικών εφαρμογών Ultra)

| Πάχος χαρτιού: 0,34 mm                      | Μέγεθος πυρήνα ρολού (διάμετρος πυρήνα): 3 ίντσες                                                               |
|---------------------------------------------|----------------------------------------------------------------------------------------------------|
| Ρυθμίσεις προγράμματος οδήγησης<br>εκτυπωτή | : Fine Art Paper (Καλλιτεχνικό χαρτί) — UltraSmooth Fine Art Paper                                              |
| Προφίλ ΙCC                                  | : SC-P20000_Series UltraSmoothFineArtPaper_MK.icc (όταν είναι<br>επιλεγμένο το Matte Black (Ματ μαύρο))         |
|                                             | : SC-P20000_Series UltraSmoothFineArtPaper_PK.icc (όταν είναι<br>επιλεγμένο το Photo Black (Μαύρο φωτογραφιών)) |
| :<br>ε                                      | : SC-P10000_Series UltraSmoothFineArtPaper_MK.icc (όταν είναι<br>επιλεγμένο το Matte Black (Ματ μαύρο))         |
|                                             | : SC-P10000_Series UltraSmoothFineArtPaper_PK.icc (όταν είναι<br>επιλεγμένο το Photo Black (Μαύρο φωτογραφιών)) |

| Μέγεθος             | Χωρίς περιθώρια | Calibration | Αυτόματη ευθυ-<br>γράμμιση κεφαλής | Περιτύλιξη |
|---------------------|-----------------|-------------|------------------------------------|------------|
| 432 mm/17 ίντσες    |                 | 1           |                                    |            |
| 610 mm/24 ίντσες    | ✓*1             |             | -                                  | FN         |
| 1118 mm/44 ίντσες   |                 |             |                                    |            |
| 1524 mm/60 ίντσες*2 |                 |             |                                    |            |

\*1 Η εκτύπωση χωρίς περιθώρια είναι διαθέσιμη, αλλά η ποιότητα της εκτύπωσης μπορεί να μειωθεί ή η εκτύπωση χωρίς περιθώρια να μην είναι διαθέσιμη λόγω της διαστολής ή συστολής του χαρτιού

\*2 To SC-P10000 Series δεν υποστηρίζεται

#### Enhanced synthetic paper (Ενισχυμένο συνθετικό χαρτί)

| Πάχος χαρτιού: 0,13 mm                      |      | Μέγεθος πυρήνα ρολού (διάμετρος πυρήνα): 2 ίντσες |
|---------------------------------------------|------|---------------------------------------------------|
| Ρυθμίσεις προγράμματος οδήγησης<br>εκτυπωτή | : O  | thers (Άλλα) — Enhanced Synthetic                 |
| Προφίλ ΙCC                                  | : SO | C-P20000_Series Standard.icc                      |
|                                             | : S0 | C-P10000_Series Standard.icc                      |

### Υποστηριζόμενα μεγέθη χαρτιού

| Μέγεθος           | Χωρίς περιθώρια | Calibration | Αυτόματη ευθυ-<br>γράμμιση κεφαλής | Περιτύλιξη |
|-------------------|-----------------|-------------|------------------------------------|------------|
| 610 mm/24 ίντσες  |                 |             |                                    | 5/0        |
| 1118 mm/44 ίντσες | ✓ *             | <b>v</b>    | V                                  | F/B        |

\* Η εκτύπωση χωρίς περιθώρια είναι διαθέσιμη, αλλά η ποιότητα της εκτύπωσης μπορεί να μειωθεί ή η εκτύπωση χωρίς περιθώρια να μην είναι διαθέσιμη λόγω της διαστολής ή συστολής του χαρτιού

#### Enhanced adhesive synthetic paper (Ενισχυμένο κολλητικό συνθετικό χαρτί)

| Πάχος χαρτιού: 0,17 mm                      | Μέγεθος πυρήνα ρολού (διάμετρος πυρήνα): 2 ίντσες   |
|---------------------------------------------|-----------------------------------------------------|
| Ρυθμίσεις προγράμματος οδήγησης<br>εκτυπωτή | : Others (Άλλα) — Enhanced Adhesive Synthetic Paper |
| Προφίλ ΙCC                                  | : SC-P20000_Series Standard.icc                     |
|                                             | : SC-P10000_Series Standard.icc                     |

#### Υποστηριζόμενα μεγέθη χαρτιού

| Μέγεθος           | Χωρίς περιθώρια | Calibration | Αυτόματη ευθυ-<br>γράμμιση κεφαλής | Περιτύλιξη |
|-------------------|-----------------|-------------|------------------------------------|------------|
| 610 mm/24 ίντσες  |                 |             |                                    | 5 (0)      |
| 1118 mm/44 ίντσες | ✓ *             |             | ~                                  | F/B        |

\* Η εκτύπωση χωρίς περιθώρια είναι διαθέσιμη, αλλά η ποιότητα της εκτύπωσης μπορεί να μειωθεί ή η εκτύπωση χωρίς περιθώρια να μην είναι διαθέσιμη λόγω της διαστολής ή συστολής του χαρτιού

# Χωριστά φύλλα

## Premium Glossy Photo Paper (Γυαλιστερό φωτογραφικό χαρτί Premium)

Πάχος χαρτιού: 0,27 mm

| Ρυθμίσεις προγράμματος οδήγησης<br>εκτυπωτή | : Photo Paper (Φωτογραφικό χαρτί) — EPSON Premium Glossy Photo<br>Paper |
|---------------------------------------------|-------------------------------------------------------------------------|
| Προφίλ ICC                                  | : SC-P20000_Series PremiumGlossyPhotoPaper.icc                          |
|                                             | : SC-P10000_Series PremiumGlossyPhotoPaper.icc                          |

## Υποστηριζόμενα μεγέθη χαρτιού

| Μέγεθος | Χωρίς περιθώρια | Calibration | Αυτόματη ευθυγράμ-<br>μιση κεφαλής |
|---------|-----------------|-------------|------------------------------------|
| A3+     | <b>√</b> *      |             |                                    |
| A2      | -               | <b>v</b>    |                                    |

\* Η εκτύπωση χωρίς περιθώρια είναι διαθέσιμη, αλλά η ποιότητα της εκτύπωσης μπορεί να μειωθεί ή η εκτύπωση χωρίς περιθώρια να μην είναι διαθέσιμη λόγω της διαστολής ή συστολής του χαρτιού

## Premium Semigloss Photo Paper (Ημιγυαλιστερό φωτογραφικό χαρτί Premium)

- Πάχος χαρτιού: 0,27 mm
- Ρυθμίσεις προγράμματος οδήγησης : Photo Paper (Φωτογραφικό χαρτί) Premium Semigloss Photo Paper εκτυπωτή
   Ε ο βροσορο ο με δραφικό το βροσορο στο δραφικό χαρτί με βία στο βροσορο στο δραφικό χαρτί με βία στο βροσορο στο δραφικό χαρτί με βία στο βροσορο στο δραφικό χαρτί με βία στο βροσορο στο δραφικό χαρτί με βία στο βροσορο στο δραφικό χαρτί με βία στο βροσορο στο δραφικό χαρτί με βία στο βροσορο στο δραφικό χαρτί με βία στο βία στο βία

 Προφίλ ICC
 : SC-P20000\_Series PremiumSemiglossPhotoPaper.icc

: SC-P10000\_Series PremiumSemiglossPhotoPaper.icc

## Υποστηριζόμενα μεγέθη χαρτιού

| Μέγεθος | Χωρίς περιθώρια | Calibration | Αυτόματη ευθυγράμ-<br>μιση κεφαλής |
|---------|-----------------|-------------|------------------------------------|
| A3+     | <b>√</b> *      |             |                                    |
| A2      | -               | <b>v</b>    |                                    |

\* Η εκτύπωση χωρίς περιθώρια είναι διαθέσιμη, αλλά η ποιότητα της εκτύπωσης μπορεί να μειωθεί ή η εκτύπωση χωρίς περιθώρια να μην είναι διαθέσιμη λόγω της διαστολής ή συστολής του χαρτιού

## Premium Luster Photo Paper (Φωτογραφικό ιλουστρασιόν χαρτί Premium)

Πάχος χαρτιού: 0,27 mm

- Ρυθμίσεις προγράμματος οδήγησης : Photo Paper (Φωτογραφικό χαρτί) Premium Luster Photo Paper εκτυπωτή
- Προφίλ ICC: SC-P20000\_Series PremiumLusterPhotoPaper.icc

: SC-P10000\_Series PremiumLusterPhotoPaper.icc

## Υποστηριζόμενα μεγέθη χαρτιού

| Μέγεθος | Χωρίς περιθώρια | Calibration | Αυτόματη ευθυγράμ-<br>μιση κεφαλής |
|---------|-----------------|-------------|------------------------------------|
| A3+     | <b>√</b> *      |             |                                    |
| A2      | -               | <b>v</b>    |                                    |

## EPSON Proofing Paper White Semimatte (EPSON Λευκό, ημι-ματ χαρτί για εκτυπώσεις δοκιμίων)

| Πάχος χαρτιού: 0,25 mm                      |                                                                            |
|---------------------------------------------|----------------------------------------------------------------------------|
| Ρυθμίσεις προγράμματος οδήγησης<br>εκτυπωτή | : Proofing Paper (Χαρτί ελέγχου) — Epson Proofing Paper White<br>Semimatte |
| Προφίλ ΙCC                                  | : SC-P20000_Series EpsonProofingPaperWhiteSemimatte.icc                    |
|                                             | : SC-P10000_Series EpsonProofingPaperWhiteSemimatte.icc                    |

### Υποστηριζόμενα μεγέθη χαρτιού

| Μέγεθος | Χωρίς περιθώρια | Calibration | Αυτόματη ευθυγράμ-<br>μιση κεφαλής |
|---------|-----------------|-------------|------------------------------------|
| A3+     | <b>√</b> *      | 1           | 1                                  |

\* Η εκτύπωση χωρίς περιθώρια είναι διαθέσιμη, αλλά η ποιότητα της εκτύπωσης μπορεί να μειωθεί ή η εκτύπωση χωρίς περιθώρια να μην είναι διαθέσιμη λόγω της διαστολής ή συστολής του χαρτιού

#### Photo Quality Ink Jet Paper (Ειδικό χαρτί (72/144 dpi) με ματ φινίρισμα)

- Πάχος χαρτιού: 0,12 mm
- Ρυθμίσεις προγράμματος οδήγησης : Matte Paper (Χαρτί ματ) Photo Quality Ink Jet Paper εκτυπωτή
   Προφίλ ICC : SC-P20000\_Series Standard.icc

: SC-P10000\_Series Standard.icc

## Υποστηριζόμενα μεγέθη χαρτιού

| Μέγεθος | Χωρίς περιθώρια | Calibration | Αυτόματη ευθυγράμ-<br>μιση κεφαλής |
|---------|-----------------|-------------|------------------------------------|
| A4      |                 |             |                                    |
| A3      | -               |             |                                    |
| A3+     | <b>√</b> *      | -           | -                                  |
| A2      | -               |             |                                    |

\* Η εκτύπωση χωρίς περιθώρια είναι διαθέσιμη, αλλά η ποιότητα της εκτύπωσης μπορεί να μειωθεί ή η εκτύπωση χωρίς περιθώρια να μην είναι διαθέσιμη λόγω της διαστολής ή συστολής του χαρτιού

## Archival Matte Paper (Ματ χαρτί για φωτογραφικό αρχείο)

Πάχος χαρτιού: 0,25 mm

| Ρυθμίσεις προγράμματος οδήγησης<br>εκτυπωτή | : Matte Paper (Xa<br>ρτί μaτ) — Archival Matte Paper                                                       |
|---------------------------------------------|----------------------------------------------------------------------------------------------------|
| Προφίλ ICC                                  | : SC-P20000_Series ArchivalMattePaper_MK.icc (όταν είναι επιλεγμένο<br>το Matte Black (Ματ μαύρο))         |
|                                             | : SC-P20000_Series ArchivalMattePaper_PK.icc (όταν είναι επιλεγμένο<br>το Photo Black (Μαύρο φωτογραφιών)) |

: SC-P10000\_Series ArchivalMattePaper\_MK.icc (όταν είναι επιλεγμένο το Matte Black (Ματ μαύρο))

: SC-P10000\_Series ArchivalMattePaper\_PK.icc (όταν είναι επιλεγμένο το Photo Black (Μαύρο φωτογραφιών))

## Υποστηριζόμενα μεγέθη χαρτιού

| Μέγεθος | Χωρίς περιθώρια | Calibration | Αυτόματη ευθυγράμ-<br>μιση κεφαλής |
|---------|-----------------|-------------|------------------------------------|
| A3+     | <b>√</b> *      |             |                                    |
| A2      | -               | <b>v</b>    | 7                                  |

\* Η εκτύπωση χωρίς περιθώρια είναι διαθέσιμη, αλλά η ποιότητα της εκτύπωσης μπορεί να μειωθεί ή η εκτύπωση χωρίς περιθώρια να μην είναι διαθέσιμη λόγω της διαστολής ή συστολής του χαρτιού

## Watercolor Paper - Radiant White (Χαρτί Acquerello Radiant White)

🗅 Πάχος χαρτιού: 0,29 mm

|  | Ρυθμίσεις προγράμματος οδήγησης<br>εκτυπωτή | : Fine Art Paper (Καλλιτεχνικό χαρτί) — Watercolor Paper - Radiant<br>White                                          |
|--|---------------------------------------------|----------------------------------------------------------------------------------------------------|
|  | Προφίλ ΙCC                                  | : SC-P20000_Series WatercolorPaper-RadiantWhite_MK.icc (όταν είναι<br>επιλεγμένο το Matte Black (Ματ μαύρο))         |
|  |                                             | : SC-P20000_Series WatercolorPaper-RadiantWhite_PK.icc (όταν είναι<br>επιλεγμένο το Photo Black (Μαύρο φωτογραφιών)) |
|  |                                             | : SC-P10000_Series WatercolorPaper-RadiantWhite_MK.icc (όταν είναι<br>επιλεγμένο το Matte Black (Ματ μαύρο))         |
|  |                                             | : SC-P10000_Series WatercolorPaper-RadiantWhite_PK.icc (όταν είναι<br>επιλεγμένο το Photo Black (Μαύρο φωτογραφιών)) |

#### Υποστηριζόμενα μεγέθη χαρτιού

| Μέγεθος | Χωρίς περιθώρια | Calibration | Αυτόματη ευθυγράμ-<br>μιση κεφαλής |
|---------|-----------------|-------------|------------------------------------|
| A3+     | -               | 1           | 1                                  |

## UltraSmooth Fine Art Paper (Λείο χαρτί καλλιτεχνικών εφαρμογών Ultra)

Πάχος χαρτιού: 0,46 mm

- Ρυθμίσεις προγράμματος οδήγησης : Fine Art Paper (Καλλιτεχνικό χαρτί) UltraSmooth Fine Art Paper εκτυπωτή
- Προφίλ ICC : SC-P20000\_Series UltraSmoothFineArtPaper\_MK.icc (όταν είναι επιλεγμένο το Matte Black (Ματ μαύρο))

: SC-P20000\_Series UltraSmoothFineArtPaper\_PK.icc (όταν είναι επιλεγμένο το Photo Black (Μαύρο φωτογραφιών))

: SC-P10000\_Series UltraSmoothFineArtPaper\_MK.icc (όταν είναι επιλεγμένο το Matte Black (Ματ μαύρο))

: SC-P10000\_Series UltraSmoothFineArtPaper\_PK.icc (όταν είναι επιλεγμένο το Photo Black (Μαύρο φωτογραφιών))

## Υποστηριζόμενα μεγέθη χαρτιού

| Μέγεθος | Χωρίς περιθώρια | Calibration | Αυτόματη ευθυγράμ-<br>μιση κεφαλής |
|---------|-----------------|-------------|------------------------------------|
| A3+     | <b>√</b> *      |             |                                    |
| A2      | -               | , v         |                                    |

\* Η εκτύπωση χωρίς περιθώρια είναι διαθέσιμη, αλλά η ποιότητα της εκτύπωσης μπορεί να μειωθεί ή η εκτύπωση χωρίς περιθώρια να μην είναι διαθέσιμη λόγω της διαστολής ή συστολής του χαρτιού

### Velvet Fine Art Paper (Βέλβετ χαρτί καλλιτεχνικών εφαρμογών)

Πάχος χαρτιού: 0,48 mm

| Ρυθμίσεις προγράμματος οδήγησης<br>εκτυπωτή | : Fine Art Paper (Καλλιτεχνικό χαρτί) — Velvet Fine Art Paper                                              |
|---------------------------------------------|----------------------------------------------------------------------------------------------------|
| Προφίλ ΙCC                                  | : SC-P20000_Series VelvetFineArtPaper_MK.icc (όταν είναι επιλεγμένο<br>το Matte Black (Ματ μαύρο))         |
|                                             | : SC-P20000_Series VelvetFineArtPaper_PK.icc (όταν είναι επιλεγμένο<br>το Photo Black (Μαύρο φωτογραφιών)) |
|                                             | : SC-P10000_Series VelvetFineArtPaper_MK.icc (όταν είναι επιλεγμένο<br>το Matte Black (Ματ μαύρο))         |

: SC-P10000\_Series VelvetFineArtPaper\_PK.icc (όταν είναι επιλεγμένο το Photo Black (Μαύρο φωτογραφιών))

#### Υποστηριζόμενα μεγέθη χαρτιού

| Μέγεθος | Χωρίς περιθώρια | Calibration | Αυτόματη ευθυγράμ-<br>μιση κεφαλής |
|---------|-----------------|-------------|------------------------------------|
| A3+     | <b>√</b> *      |             |                                    |
| A2      | -               | <b>v</b>    |                                    |

\* Η εκτύπωση χωρίς περιθώρια είναι διαθέσιμη, αλλά η ποιότητα της εκτύπωσης μπορεί να μειωθεί ή η εκτύπωση χωρίς περιθώρια να μην είναι διαθέσιμη λόγω της διαστολής ή συστολής του χαρτιού
#### Enhanced Matte Poster Board (Ενισχυμένο ματ χαρτί αφίσας)

Πάχος χαρτιού: 1,30 mm

| Ρυθμίσεις προγράμματος οδήγησης<br>εκτυπωτή | : Others (Άλλα) — Enhanced Matte Poster Board                                                                    |
|---------------------------------------------|----------------------------------------------------------------------------------------------------|
| Προφίλ ΙCC                                  | : SC-P20000_Series EnhancedMattePosterBoard_MK.icc (όταν είναι<br>επιλεγμένο το Matte Black (Ματ μαύρο))         |
|                                             | : SC-P20000_Series EnhancedMattePosterBoard_PK.icc (όταν είναι<br>επιλεγμένο το Photo Black (Μαύρο φωτογραφιών)) |
|                                             | : SC-P10000_Series EnhancedMattePosterBoard_MK.icc (όταν είναι<br>επιλεγμένο το Matte Black (Ματ μαύρο))         |
|                                             | : SC-P10000_Series EnhancedMattePosterBoard_PK.icc (όταν είναι<br>επιλεγμένο το Photo Black (Μαύρο φωτογραφιών)) |

#### Υποστηριζόμενα μεγέθη χαρτιού

| Μέγεθος                      | Χωρίς περιθώρια | Calibration | Αυτόματη ευθυγράμ-<br>μιση κεφαλής |
|------------------------------|-----------------|-------------|------------------------------------|
| 610 mm (24") × 762 mm (30")  | -               | -           | -                                  |
| 762 mm (30") × 1016 mm (40") |                 |             |                                    |

## Υποστηριζόμενο χαρτί του εμπορίου

Όταν χρησιμοποιείτε χαρτί του εμπορίου, βεβαιωθείτε πως έχετε καταχωρήσει τις πληροφορίες του χαρτιού.

#### 27 «Πριν εκτυπώσετε σε χαρτί του εμπορίου» στη σελίδα 219

Ο συγκεκριμένος εκτυπωτής υποστηρίζει τις ακόλουθες προδιαγραφές χαρτιού για χαρτιά άλλων εταιρειών και όχι της Epson.

#### Σημαντικό:

- Μην χρησιμοποιείτε χαρτί που είναι ζαρωμένο, γρατζουνισμένο, σχισμένο ή ρυπαρό.
- Παρόλο που στον εκτυπωτή μπορεί να τοποθετηθεί και να τροφοδοτηθεί απλό χαρτί και ανακυκλωμένο χαρτί που κατασκευάζεται από άλλες εταιρείες, με την προϋπόθεση ότι πληροί τις ακόλουθες προδιαγραφές, η Epson δεν μπορεί να εγγυηθεί την ποιότητα της εκτύπωσης.
- Παρόλο στον εκτυπωτή μπορούν να τοποθετηθούν και να τροφοδοτηθούν άλλοι τύποι χαρτιού που κατασκευάζονται από άλλες εταιρείες, με την προϋπόθεση ότι πληρούν τις ακόλουθες προδιαγραφές, η Epson δεν μπορεί να εγγυηθεί την τροφοδοσία του χαρτιού και την ποιότητα της εκτύπωσης.

#### Χαρτί σε ρολό

| Μέγεθος πυρήνα χαρτιού                   | 2 ίντσες και 3 ίντσες |
|------------------------------------------|-----------------------|
| Εξωτερική διάμετρος χαρ-<br>τιού σε ρολό | 170 mm ή μικρότερη    |

| Πλάτος χαρτιού | SC-P20000 Series: 254 mm (10 ίντσες) έως 1626 mm (64 ίντσες)<br>SC-P10000 Series: 254 mm (10 ίντσες) έως 1118 mm (44 ίντσες) |
|----------------|----------------------------------------------------------------------------------------------------|
| Πάχος          | 0,08 mm έως 0,50 mm                                                                                                    |
| Βάρος χαρτιού  | SC-P20000 Series: 24 kg<br>SC-P10000 Series: 17 kg                                                                           |

#### Χωριστά φύλλα/Χαρτόνι αφίσας

| Πλάτος χαρτιού             | 210 mm (A4) έως 1118 mm (44 ίντσες)                       |
|----------------------------|-----------------------------------------------------------|
| Μήκος χαρτιού <sup>*</sup> | 279,4 mm (Letter) έως 1580 mm (Super B0)                  |
| Πάχος                      | 0,08 mm έως 1,5 mm (0,8 mm έως 1,5 mm για χαρτόνι αφίσας) |

\* Έως και 1030 mm για χαρτόνι αφίσας.

# Υποστηριζόμενα πλάτη χαρτιού για εκτύπωση χωρίς περιθώρια (για χαρτί σε ρολό και χωριστά φύλλα)

| 254 mm/10 ίντσες                   | B2/515 mm                 | B0/1030 mm                 |
|------------------------------------|---------------------------|----------------------------|
| 300 mm/11,8 ίντσες                 | A1/594 mm                 | Super B0/1118 mm/44 ίντσες |
| Super A3/SuperW A3/B/329 mm/13 ív- | Super A1/610 mm/24 ίντσες | 1270 mm/50 ίντσες*         |
| τσες                               | B1/728 mm                 | 1372 mm/54 ίντσες*         |
| 406 mm/16 ίντσες                   | A0/841 mm                 | 1524 mm/60 ίντσες*         |
| US C/432 mm/17 ίντσες              | Super A0/914 mm/36 ίντσες |                            |
| 508 mm/20 ίντσες                   |                           |                            |

\* Το SC-P10000 Series δεν υποστηρίζεται

## Όταν χρησιμοποιείται με το Epson Color Calibration Utility

## Ακόμη και αν πληρούνται οι καθορισμένες συνθήκες, δεν μπορείτε να χρησιμοποιήσετε τους παρακάτω τύπους χαρτιού.

- Δ Χαρτί που είναι λεπτό και μαλακό (απλό χαρτί κοκ)
- Χαρτί με ανομοιόμορφη επιφάνεια εκτύπωσης
- Χαρτί που είναι έγχρωμο ή διαφανές
- Χαρτί στο οποίο το μελάνι θολώνει ή υπερχειλίζει κατά την εκτύπωση
- Σαρτί που κυρτώνεται σε σημαντικό βαθμό κατά τη διάρκεια της τοποθέτησης και της εκτύπωσης

#### Όταν πραγματοποιείτε βαθμονόμηση χρώματος για πολλαπλούς εκτυπωτές, μπορείτε να χρησιμοποιήσετε μόνο χωριστά φύλλα μεγέθους Α3+ ή μεγαλύτερα.

Για έναν εκτυπωτή, μπορείτε να χρησιμοποιήσετε χαρτί σε ρολό μεγέθους A3+ ή μεγαλύτερα, όπως επίσης και χωριστά φύλλα.

## Πριν εκτυπώσετε σε χαρτί του εμπορίου

#### Σημείωση:

- Βεβαιωθείτε να ελέγξετε τα χαρακτηριστικά του χαρτιού (όπως εάν το χαρτί είναι γυαλιστερό, το υλικό και το πάχος) στο εγχειρίδιο που παρέχεται με το χαρτί ή επικοινωνήστε με τον προμηθευτή χαρτιού.
- Δοκιμάστε την ποιότητα εκτύπωσης με αυτόν τον εκτυπωτή, προτού αγοράσετε μεγάλη ποσότητα χαρτιού.

Όταν χρησιμοποιείτε μέσα που δεν είναι Epson (προσαρμοσμένο χαρτί), πριν την εκτύπωση ρυθμίστε τις παραμέτρους για το χαρτί σύμφωνα με τα χαρακτηριστικά του χαρτιού. Η εκτύπωση χωρίς ρυθμίσεις μπορεί να προκαλέσει ζάρωμα, τρίψιμο, ανομοιόμορφα χρώματα κ.λπ.

Φροντίστε να ορίσετε τα παρακάτω τρία στοιχεία.

| Select Reference Paper | Οι βέλτιστες ρυθμίσεις για τη χρήση διαφορετικών τύπων ειδικού μέσου Epson έχουν<br>ήδη καταχωρηθεί στον εκτυπωτή.                                                                                                    |  |
|------------------------|----------------------------------------------------------------------------------------------------|--|
|                        | Οι βέλτιστες ρυθμίσεις για το χαρτί Baryta είναι επίσης καταχωρημένες ως μέσα που<br>δεν είναι της Epson.<br>Ελέγξτε τα παρακάτω και, στη συνέχεια, επιλέξτε τον τύπο χαρτιού που πλησιάζει<br>περισσότερο το χαρτί που χρησιμοποιείτε. |  |
|                        |                                                                                                    |  |
|                        | Glossy paper <sup>*</sup> : Photo Paper (συμπεριλαμβανομένου του χαρτιού Baryta) ή<br>Proofing Paper                                                                                                    |  |
|                        | Παχύ χαρτί που δεν είναι γυαλιστερό: Matte Paper                                                                                                    |  |
|                        | Λεπτό, απαλό χαρτί που δεν είναι γυαλιστερό: Plain Paper                                                                                                    |  |
|                        | Βαμβακερό χαρτί με ανομοιόμορφη επιφάνεια: Fine Art Paper                                                                                                    |  |
|                        | Ειδικά μέσα όπως φιλμ, ύφασμα, χαρτόνι αφίσας και χαρτί ιχνογραφίας: Others                                                                                                    |  |
| Paper Thickness        | Ορίστε το πάχος του χαρτιού. Μετρήστε το χαρτί ή απευθυνθείτε στο κατάστημα<br>πώλησης του χαρτιού ή ανατρέξτε στα έγγραφα τεκμηρίωσης που παρέχονται με το<br>χαρτί για πληροφορίες σχετικά με το πάχος του.                           |  |
|                        | Αυτό σας επιτρέπει να μειώσετε την κοκκιώδη αίσθηση και τις γρατζουνιές στις<br>εκτυπώσεις, καθώς και διαφορές στη θέση και στο χρώμα εκτύπωσης.                                                                                        |  |
| Paper Feed Adjust      | Βελτιστοποιεί την τροφοδοσία χαρτιού κατά την εκτύπωση. Μειώνει τις γραμμές<br>(οριζόντιες λωρίδες) ή τα ανομοιόμορφα χρώματα.                                                                                                    |  |

\* Ελέγξτε ποιο θα επιλέξετε στο εγχειρίδιο που παρέχεται με το χαρτί ή επικοινωνήστε με τον προμηθευτή χαρτιού. Για παχύ χαρτί που είναι γυαλιστερό, επιλέξτε το χαρτί Baryta στο Photo Paper.

Πραγματοποιήστε ρυθμίσεις με μία από τις παρακάτω μεθόδους.

Ορίστε το Custom Paper Setting στο μενού Paper.

Μπορείτε να πραγματοποιήσετε ρυθμίσεις χαρτιού για όλα τα στοιχεία εκτός από τα τρία που αναφέρονται παραπάνω.

🖅 «Από τον εκτυπωτή» στη σελίδα 221

#### Ορίστε στο EPSON LFP Remote Panel 2 (παρεχόμενο λογισμικό).

Μπορείτε να πραγματοποιήσετε τις ίδιες ρυθμίσεις με το μενού Paper του πίνακα ελέγχου από έναν υπολογιστή. Για λεπτομέρειες, δείτε τη βοήθεια του EPSON LFP Remote Panel 2.

Ορίστε στο πρόγραμμα οδήγησης εκτυπωτή.

Πραγματοποιήστε ρυθμίσεις από το πρόγραμμα οδήγησης του εκτυπωτή και αποθηκεύστε τις σε έναν υπολογιστή.

Όταν έχει επιλεγεί το **Custom Paper** στο **Select Paper Type** από το μενού Paper του πίνακα ελέγχου, οι ρυθμίσεις του πίνακα ελέγχου είναι ενεργοποιημένες ανεξάρτητα των ρυθμίσεων προγράμματος οδήγησης εκτυπωτή.

27 «Από το πρόγραμμα οδήγησης του εκτυπωτή» στη σελίδα 221

Όταν έχετε ολοκληρώσει τις ρυθμίσεις, εκτυπώστε με τις αποθηκευμένες ρυθμίσεις και ελέγξτε τα αποτελέσματα. Εάν δεν είστε ικανοποιημένο με τα αποτελέσματα εκτύπωσης, ελέγξτε τα παρακάτω και ορίστε το στοιχείο ανάλογα με το πρόβλημα.

27 «Τα αποτελέσματα της εκτύπωσης δεν είναι τα αναμενόμενα» στη σελίδα 186

#### Σημαντικό:

Εάν αλλάξετε στοιχεία που έχουν οριστεί στο μενού Paper, θα πρέπει να εκτελέσετε πάλι το **Paper Feed** Adjust.

## Από τον εκτυπωτή

Κουμπιά που χρησιμοποιούνται στις παρακάτω ρυθμίσεις

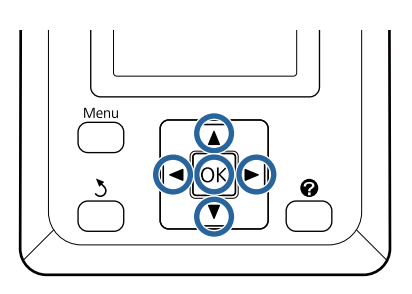

 Πατήστε τα κουμπιά 
 στον πίνακα ελέγχου για να επισημάνετε το στοιχείο 
 και πατήστε το κουμπί OK.

Θα εμφανιστεί το μενού Paper.

- 2 Πατήστε τα κουμπιά ▼/▲ για να επιλέξετε το στοιχείο Custom Paper Setting και, στη συνέχεια, πατήστε το κουμπί ΟΚ.
- 3 Πατήστε τα κουμπιά ▼/▲ για να επιλέξετε τον αριθμό προσαρμοσμένου χαρτιού (1 έως 10) όπου θέλετε να αποθηκεύσετε τις ρυθμίσεις και, στη συνέχεια, πατήστε το κουμπί OK.

Εμφανίζεται μια οθόνη στοιχείων ρύθμισης. Εάν επιλέξετε έναν αριθμό στον οποίο υπάρχουν ήδη αποθηκευμένες ρυθμίσεις, η ρύθμιση αντικαθίσταται.

Φροντίστε να ορίσετε τα παρακάτω τρία στοιχεία.

- Select Reference Paper
- Paper Thickness
- Paper Feed Adjust

Δείτε παρακάτω για περισσότερες πληροφορίες σχετικά με κάθε στοιχείο ρύθμισης.

∠ «Custom Paper Setting» στη σελίδα 140

## Από το πρόγραμμα οδήγησης του εκτυπωτή

Windows Ανοίξτε την οθόνη Main (Κύριο) και αποθηκεύστε τις ρυθμίσεις στο Custom Settings

## (Προσαρμ. Ρυθμ) από το Paper Configuration (Ρύθμιση χαρτιού).

□ Mac OS X

Επιλέξτε το Paper Configuration (Ρύθμιση χαρτιού) από τη λίστα και, στη συνέχεια, αποθηκεύστε τις ρυθμίσεις στο Presets (Προκαθορισμένες ρυθμίσεις). «Αποθήκευση στο Presets (Προκαθορισμένες ρυθμίσεις)» στη σελίδα 84

## Σημειώσεις για τη μετακίνηση ή τη μεταφορά του εκτυπωτή

Αυτή η ενότητα περιγράφει τα μέτρα προφύλαξης για τη μετακίνηση και τη μεταφορά του προϊόντος.

Δείτε πρώτα την ενότητα Επιλογή τοποθεσίας για τον εκτυπωτή από τον Οδηγός εγκατάστασης (φυλλάδιο), για να βεβαιωθείτε ότι η τοποθεσία είναι κατάλληλη για την εγκατάσταση του εκτυπωτή.

## Ρυθμίσεις κατά τη μεταφορά ή αποθήκευση σε περιβάλλον με θερμοκρασία -10 °C ή λιγότερο

Πρέπει να πραγματοποιήσετε εσωτερικές ρυθμίσεις στον εκτυπωτή όταν πρόκειται να μεταφέρετε ή να αποθηκεύσετε τον εκτυπωτή σε περιβάλλον με θερμοκρασία -10 °C ή λιγότερο. Δείτε παρακάτω τις εσωτερικές ρυθμίσεις που πρέπει να πραγματοποιήσετε στον εκτυπωτή όταν πρόκειται να μεταφέρετε ή να αποθηκεύσετε τον εκτυπωτή σε περιβάλλον με θερμοκρασία -10 °C ή λιγότερο.

Κουμπιά που χρησιμοποιούνται στις παρακάτω ρυθμίσεις

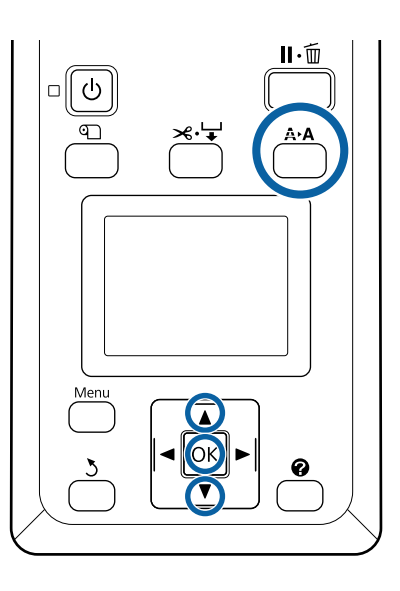

Επιβεβαιώστε ότι ο εκτυπωτής είναι έτοιμος και πατήστε το κουμπί **Α>Α**.

Εμφανίζεται το μενού Maintenance.

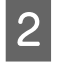

Πατήστε τα κουμπιά ▼/▲ για να επιλέξετε Transportation/Storage και πατήστε το κουμπί OK.

3 Πατήστε το κουμπί OK.

Όταν ολοκληρωθούν οι λειτουργίες, ο εκτυπωτής απενεργοποιείται αυτόματα.

## Σημειώσεις για τη μετακίνηση του εκτυπωτή

Σε αυτήν την ενότητα θεωρούμε δεδομένο ότι το προϊόν μετακινείται σε άλλη θέση στον ίδιο όροφο, χωρίς να χρειαστεί να περάσει από σκάλες, ράμπες ή ανελκυστήρες. Στην παρακάτω ενότητα θα βρείτε πληροφορίες για τη μετακίνηση του εκτυπωτή σε άλλον όροφο ή σε άλλο κτίριο.

23 «Σημειώσεις για τη μεταφορά» στη σελίδα 223

## 🕂 Προσοχή:

- Μην γέρνετε το προϊόν πάνω από 10 μοίρες προς τα μπρος ή προς τα πίσω όταν το μετακινείτε. Αν δεν τηρήσετε αυτό το μέτρο, ο εκτυπωτής μπορεί να ανατραπεί και να προκαλέσει ατυχήματα.
- Μην τοποθετείτε το χέρι σας στα σημεία της ράβδου στήριξης που φέρουν σήμανση με ετικέτες. Αν δεν τηρήσετε αυτό το μέτρο προφύλαξης, το χέρι σας μπορεί να πιαστεί στον μηχανισμό και να τραυματιστείτε.

### Σημαντικό:

Μην αφαιρείτε τα δοχεία μελανιού. Αν δεν τηρήσετε αυτό το μέτρο, μπορεί να στεγνώσουν τα ακροφύσια της κεφαλής εκτύπωσης.

## Προετοιμασία

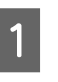

Βεβαιωθείτε ότι ο εκτυπωτής είναι εκτός λειτουργίας.

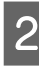

Αποσυνδέστε τα καλώδια ρεύματος και όλα τα υπόλοιπα καλώδια.

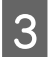

Τοποθετήστε τη θήκη χαρτιού στη θέση αποθήκευσής της.

2 «Αποθήκευση του υφάσματος» στη σελίδα 62

4 Αποθηκεύστε τον αισθητήρα για τη μονάδα αυτόματης περιτύλιξης ρολού.

27 «Αποθήκευση του αισθητήρα» στη σελίδα 60

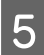

Χαμηλώστε τη ράβδο στήριξης στη θέση αποθήκευσης.

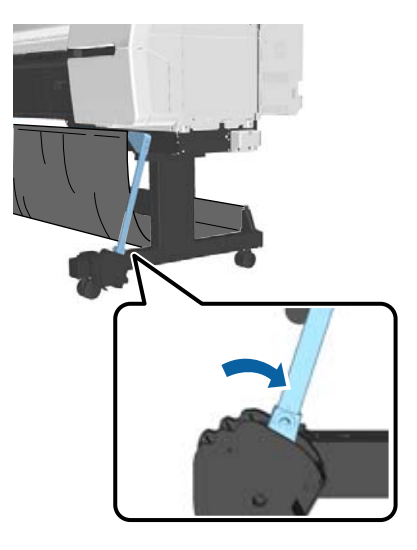

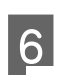

Ξεκλειδώστε τα ροδάκια.

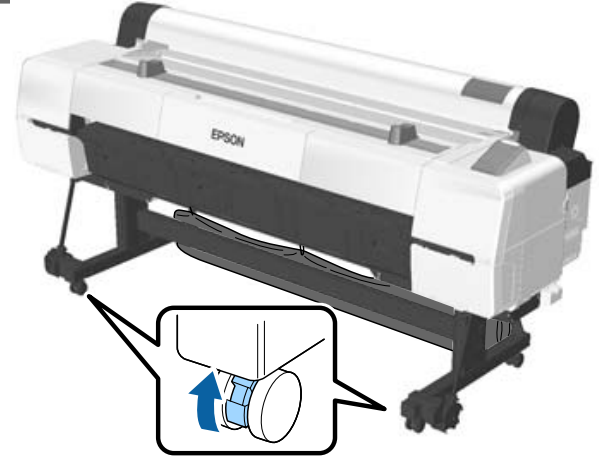

7

Μετακινήστε τον εκτυπωτή.

#### Σημαντικό:

Χρησιμοποιήστε τα ροδάκια για να μετακινήσετε τον εκτυπωτή σε μικρή απόσταση σε εσωτερικό, επίπεδο χώρο. Δεν μπορείτε να χρησιμοποιήσετε τα ροδάκια για μεταφορά.

## Σημειώσεις για τη μεταφορά

Κάντε τις παρακάτω προετοιμασίες προτού μεταφέρετε τον εκτυπωτή.

- Απενεργοποιήστε τον εκτυπωτή και αφαιρέστε όλα τα καλώδια.
- Αφαιρέστε το χαρτί εάν υπάρχει.
- Αφαιρέστε τυχόν προαιρετικά εξαρτήματα, εάν είναι εγκατεστημένα. Για να αφαιρέσετε τα προαιρετικά εξαρτήματα, δείτε την τεκμηρίωση για κάθε εξάρτημα και ακολουθήστε αντίστροφα τη διαδικασία προσάρτησης.

Επιπλέον, συσκευάστε τον με το αρχικό κουτί και τα αρχικά υλικά συσκευασίας, για να τον προστατέψετε από κραδασμούς και δονήσεις.

Κατά τη συσκευασία, μην αμελήσετε να χρησιμοποιήσετε προστατευτικό υλικό για να ασφαλίσετε την κεφαλή εκτύπωσης.

### 🕂 Προσοχή:

- Ο εκτυπωτής είναι βαρύς. Όταν συσκευάζετε ή μετακινείτε τον εκτυπωτή, χρησιμοποιήστε τέσσερα ή περισσότερα άτομα για να τον μεταφέρετε.
- Όταν σηκώνετε τον εκτυπωτή, θα πρέπει να έχετε φυσική στάση του σώματος.
- Όταν σηκώνετε τον εκτυπωτή, τοποθετήστε τα χέρια σας στα σημεία που φαίνονται στην παρακάτω εικόνα.

Αν σηκώσετε τον εκτυπωτή ενώ κρατάτε άλλα πράγματα, μπορεί να τραυματιστείτε. Για παράδειγμα, μπορεί να σας πέσει ο εκτυπωτής ή μπορεί να πατηθούν τα δάχτυλά σας όταν κατεβάζετε τον εκτυπωτή.

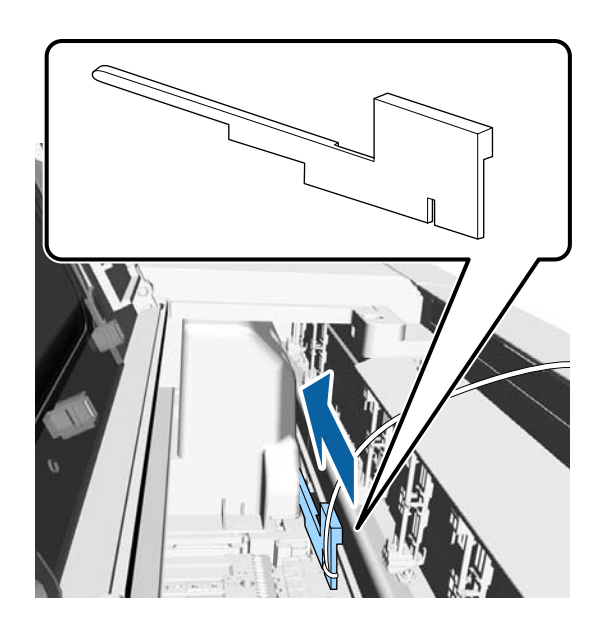

Όταν μετακινείτε τον εκτυπωτή την ώρα που τον συσκευάζετε, πρώτα τοποθετήστε τα χέρια σας στα σημεία που φαίνονται στην παρακάτω εικόνα και έπειτα σηκώστε τον.

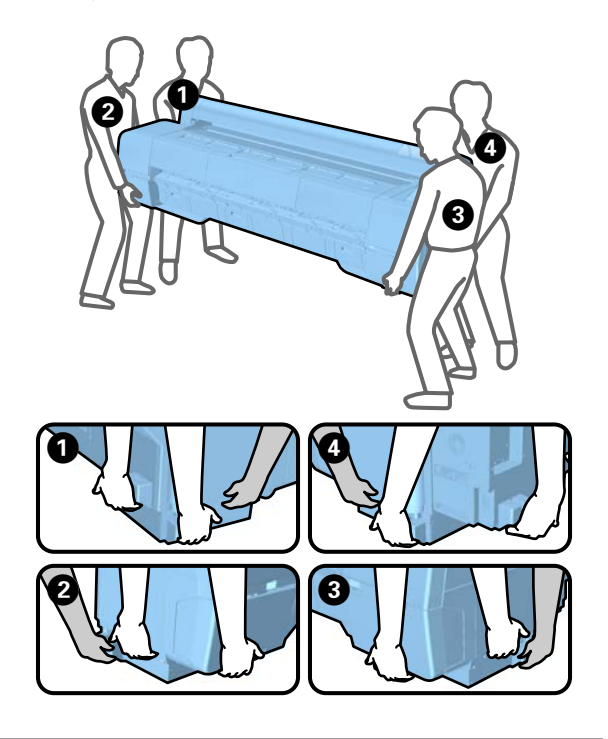

### Σημαντικό:

- Να κρατάτε μόνο την απαιτούμενη περιοχή. Ειδάλλως, ενδέχεται να προκαλέσετε ζημιά στον εκτυπωτή. Η μη τήρηση αυτής της σύστασης μπορεί να οδηγήσει σε βλάβη του εκτυπωτή.
- Ο εκτυπωτής θα πρέπει να μετακινείται και να μεταφέρεται με εγκατεστημένα τα δοχεία μελανιού. Μην αφαιρείτε τα δοχεία μελανιού, καθώς τα ακροφύσια ενδέχεται να φράξουν καθιστώντας αδύνατη την εκτύπωση ή ενδέχεται να σημειωθεί διαρροή μελανιού.

## Σημειώσεις για την επανάχρηση του εκτυπωτή

Ελέγξτε τα παρακάτω στοιχεία πριν χρησιμοποιήσετε ξανά τον εκτυπωτή μετά τη μετακίνηση ή μεταφορά του.

- Είναι κλειδωμένα τα ροδάκια;
- Είναι φραγμένη η κεφαλή εκτύπωσης;

   «Ελεγχος για φραγμένα ακροφύσια» στη σελίδα 159

## Απαιτήσεις συστήματος

## Απαιτήσεις συστήματος για το πρόγραμμα οδήγησης του εκτυπωτή

Το παρακάτω γράφημα δείχνει τις απαιτήσεις συστήματος για την εγκατάσταση και τη χρήση του προγράμματος οδήγησης που περιλαμβάνεται σε αυτόν τον εκτυπωτή. Για πληροφορίες σχετικά με τα υποστηριζόμενα λειτουργικά συστήματα, επισκεφτείτε την τοποθεσία της Epson στο web.

#### Windows

| Λειτουργικό σύ-                    | Windows XP                                                              |
|------------------------------------|-------------------------------------------------------------------------|
| στημα                              | Windows Vista                                                           |
|                                    | Windows 7                                                               |
|                                    | Windows 8                                                               |
|                                    | Windows 8.1                                                             |
|                                    | Windows 10                                                              |
|                                    | Windows Server 2003                                                     |
|                                    | Windows Server 2008                                                     |
|                                    | Windows Server 2008 R2                                                  |
|                                    | Windows Server 2012                                                     |
| Επεξεργαστής                       | Core 2 Duo 3,05 GHz ή ανώτερος                                          |
| Μνήμη                              | 1 GB η μεγαλύτερη διαθέσιμη μνή-<br>μη                                  |
| Διαθέσιμος χώρος<br>σκληρού δίσκου | 32 GB ή μεγαλύτερος                                                     |
| Διασύνδεση                         | Hi-Speed USB — Συμβατό με την<br>Προδιαγραφή για USB 2.0. <sup>*1</sup> |
|                                    | Ethernet 100BASE-TX/<br>1000BASE-T <sup>*2</sup>                        |
|                                    | (Το 10Base-Τ δεν υποστηρίζεται)                                         |
| Ανάλυση οθόνης                     | SVGA (800 × 600) ή υψηλότερη ανά-<br>λυση                               |

- \*1 Όταν χρησιμοποιείτε διανομέα USB (μια συσκευή αναμετάδοσης για τη σύνδεση πολλαπλών συσκευών USB) κατά τη διάρκεια μιας σύνδεσης USB, συνιστούμε να κάνετε απευθείας σύνδεση με τον υπολογιστή, χρησιμοποιώντας το διανομέα USB πρώτης βαθμίδας. Ανάλογα με το διανομέα USB που χρησιμοποιείτε, η λειτουργία του εκτυπωτή ενδέχεται να καταστεί ασταθής. Εάν συμβεί αυτό, συνδέστε το καλώδιο USB απευθείας στη θύρα USB του υπολογιστή σας.
- \*2 Χρησιμοποιήστε θωρακισμένο καλώδιο συνεστραμμένου ζεύγους (Κατηγορίας 5 ή υψηλότερης).

#### Σημείωση:

Κατά την εγκατάσταση, πρέπει να συνδεθείτε ως χρήστης με δικαιώματα computer administrator (Διαχειριστής υπολογιστή) (χρήστης που ανήκει στην ομάδα Administrators group (Ομάδα διαχειριστών)).

#### Mac OS X

| Λειτουργικό σύ-<br>στημα           | Mac OS X v10.6.8 ή μεταγενέστερη<br>έκδοση                              |
|------------------------------------|-------------------------------------------------------------------------|
| Επεξεργαστής                       | Core 2 Duo 3,05 GHz ή ανώτερος                                          |
| Μνήμη                              | 1 GB η μεγαλύτερη διαθέσιμη μνή-<br>μη                                  |
| Διαθέσιμος χώρος<br>σκληρού δίσκου | 32 GB ή μεγαλύτερος                                                     |
| Ανάλυση οθόνης                     | WXGA (1280 × 800) ή υψηλότερη<br>ανάλυση                                |
| Διασύνδεση                         | Hi-Speed USB — Συμβατό με την<br>Προδιαγραφή για USB 2.0. <sup>*1</sup> |
|                                    | Ethernet 100BASE-TX/<br>1000BASE-T <sup>*2</sup>                        |
|                                    | (Το 10Base-Τ δεν υποστηρίζεται)                                         |

\*1 Όταν χρησιμοποιείτε διανομέα USB (μια συσκευή αναμετάδοσης για τη σύνδεση πολλαπλών συσκευών USB) κατά τη διάρκεια μιας σύνδεσης USB, συνιστούμε να κάνετε απευθείας σύνδεση με τον υπολογιστή, χρησιμοποιώντας το διανομέα USB πρώτης βαθμίδας. Ανάλογα με το διανομέα USB που χρησιμοποιείτε, η λειτουργία του εκτυπωτή ενδέχεται να καταστεί ασταθής. Εάν συμβεί αυτό, συνδέστε το καλώδιο USB απευθείας στη θύρα USB του υπολογιστή σας.

\*2 Χρησιμοποιήστε θωρακισμένο καλώδιο συνεστραμμένου ζεύγους (Κατηγορίας 5 ή υψηλότερης).

## Πίνακας προδιαγραφών

| Προδιαγραφές εκτυπωτή           |                                                                                                    |  |
|---------------------------------|----------------------------------------------------------------------------------------------------|--|
| Μέθοδος εκτύπω-<br>σης          | Ψεκασμός κατ' απαίτηση                                                                                                    |  |
| Διαμόρφωση<br>ακροφυσίων        | 800 ακροφύσια × 10 χρώματα<br>(Cyan (Γαλάζιο), Vivid Magenta (Ζω-<br>ντανό ματζέντα), Yellow (Κίτρινο),<br>Photo Black (Μαύρο φωτογρα-<br>φιών), Matte Black (Ματ μαύρο),<br>Dark Gray (Σκούρο Γκρι), Gray<br>(Γκρι), Light Gray (Ανοιχτό Γκρι),<br>Light Cyan (Ανοιχτό γαλάζιο), Vivid<br>Light Magenta (Ζωντανό αχνό μα-<br>τζέντα)) |  |
| Ανάλυση (μέγιστη)               | 2400 × 1200 dpi                                                                                                    |  |
| Κωδικός ελέγχου                 | ESC/P raster (απόρρητη εντολή)                                                                                                    |  |
| Μέθοδος τροφο-<br>δοσίας μέσου  | Τροφοδότηση με τριβή                                                                                                    |  |
| Ενσωματωμένη<br>μνήμη           | SC-P20000 Series: 1,5 GB<br>SC-P10000 Series: 1,0 GB                                                                                                    |  |
| Λειτουργίες δι-<br>κτύου        | ΙΡν4, ΙΡν6, WSD, επικοινωνία SSL,<br>ΙΕΕΕ802.1Χ                                                                                                    |  |
| Διαβαθμισμένη τά-<br>ση         | AC 100 – 240 V                                                                                                    |  |
| Ονομαστική συ-<br>χνότητα       | 50/60 Hz                                                                                                    |  |
| Ονομαστικό ρεύμα                | 5 A                                                                                                    |  |
| Κατανάλωση ρεύματος             |                                                                                                    |  |
| Κατά τη χρήση                   | Περίπου 95 W                                                                                                    |  |
| Λειτουργία ετοι-<br>μότητας     | Περίπου 46 W                                                                                                    |  |
| Κατάσταση ανα-<br>μονής         | Περίπου 2,8 W                                                                                                    |  |
| Απενεργοποίη-<br>ση τροφοδοσίας | Περίπου 0,5 W                                                                                                    |  |

| Προδιαγραφές εκτυπωτή     |                                                                                                    |  |
|---------------------------|----------------------------------------------------------------------------------------------------|--|
| Θερμοκρασία <sup>*1</sup> | Λειτουργία: 10 έως 35 °C                                                                                                |  |
|                           | Αποθήκευση (πριν την αφαίρεση<br>από τη συσκευασία):<br>-20 έως 60 °C (εντός 120 ωρών σε<br>60 °C, ένας μήνας σε 40 °C) |  |
|                           | Αποθήκευση (μετά την αφαίρεση<br>από τη συσκευασία):<br>-20 έως 40 °C (εντός ενός μήνα<br>στους 40 °C)                  |  |
| Υγρασία                   | Λειτουργία: 20 έως 80% (χωρίς συ-<br>μπύκνωση)                                                                          |  |
|                           | Αποθήκευση (πριν την αφαίρεση<br>από τη συσκευασία): 5 έως 85%<br>(χωρίς συμπύκνωση)                                    |  |
|                           | Αποθήκευση (μετά την αφαίρεση<br>από τη συσκευασία): 5 έως 85%<br>(χωρίς συμπύκνωση)                                    |  |

#### Προδιαγραφές εκτυπωτή

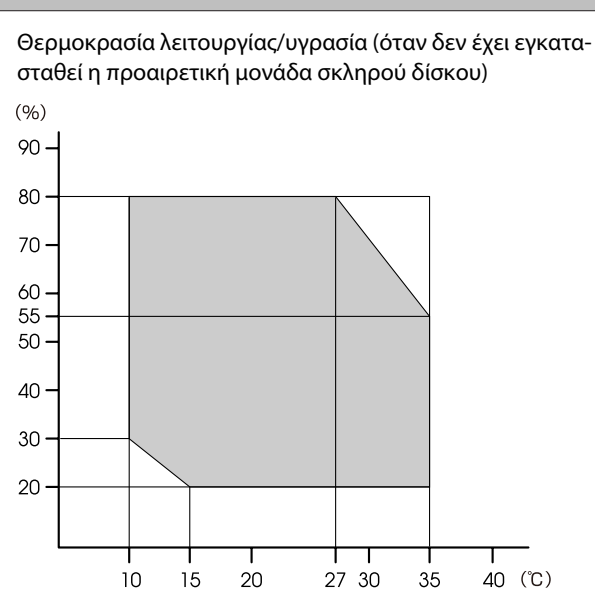

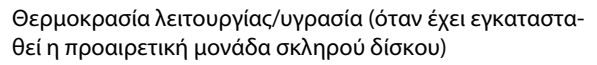

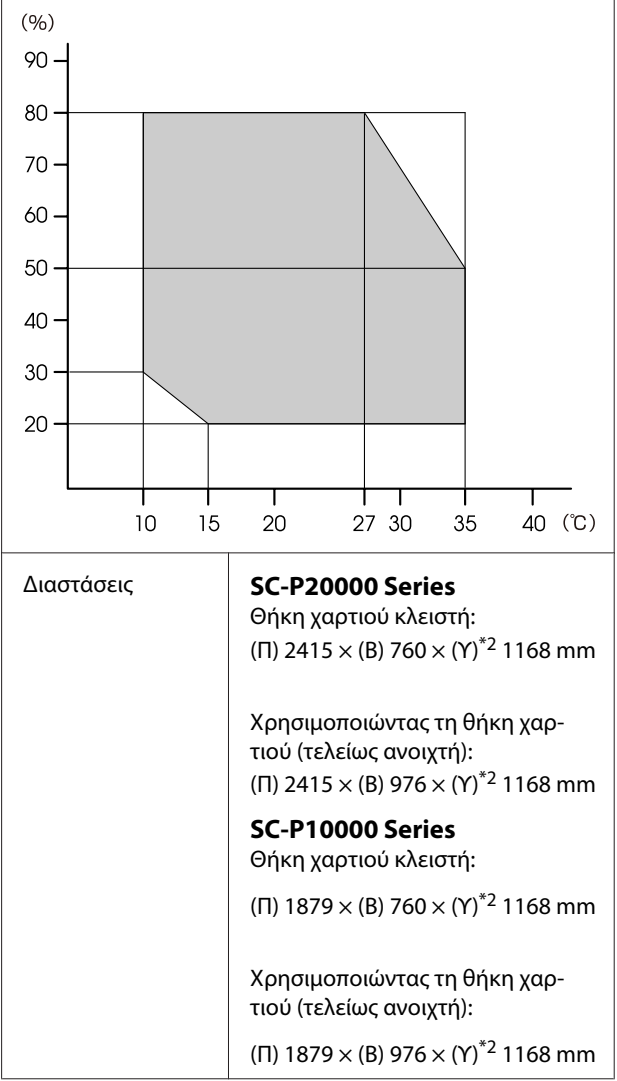

| Προδιαγραφές εκτυπωτή |                                           |
|-----------------------|-------------------------------------------|
| Βάρος <sup>*3</sup>   | <b>SC-P20000 Series</b><br>Περίπου 171 kg |
|                       | <b>SC-P10000 Series</b><br>Περίπου 126 kg |

- \*1 Όταν μεταφέρετε ή αποθηκεύετε τον εκτυπωτή σε περιβάλλον με θερμοκρασία -10 °C ή μικρότερη, πρέπει να εκτελέσετε τη λειτουργία Transportation/Storage από το μενού Maintenance του πίνακα ελέγχου. Η μη τήρηση αυτής της σύστασης μπορεί να οδηγήσει σε βλάβη της κεφαλής εκτύπωσης.
- \*2 Τιμή όταν είναι ανοιχτό το κάλυμμα του χαρτιού σε ρολό. 1145 mm όταν είναι κλειστό.
- \*3 Χωρίς δοχεία μελανιού.

| Προδιαγραφές μελανιού                        |                                                                                                    |
|----------------------------------------------|----------------------------------------------------------------------------------------------------|
| Τύπος                                        | Ειδικά δοχεία μελανιού                                                                                                    |
| Μελάνι χρωστικής                             | Μαύρο:<br>Dark Gray (Σκούρο Γκρι), Light<br>Gray (Ανοιχτό Γκρι), Gray (Γκρι),<br>Photo Black (Μαύρο φωτογρα-<br>φιών), Matte Black (Ματ μαύρο)                                                                                           |
|                                              | Χρώμα:<br>Cyan (Γαλάζιο), Light Cyan (Ανοι-<br>χτό γαλάζιο), Vivid Magenta (Ζω-<br>ντανό ματζέντα), Vivid Light<br>Magenta (Ζωντανό αχνό ματζέ-<br>ντα), Yellow (Κίτρινο)                                                                |
| Ημερομηνία λήξης                             | Δείτε την ημερομηνία που είναι τυ-<br>πωμένη στη συσκευασία (σε κανο-<br>νική θερμοκρασία)                                                                                                    |
| Ημερομηνία λήξης<br>ποιότητας εκτύπω-<br>σης | 1 έτος (όταν είναι τοποθετημένα<br>στον εκτυπωτή)                                                                                                    |
| Θερμοκρασία απο-<br>θήκευσης                 | Μη τοποθετημένα/τοποθετημένα<br>στον εκτυπωτή:<br>-20 έως 40 °C (εντός 4 ημερών σε<br>-20 °C, εντός ενός μήνα σε 40 °C)<br>Μεταφορά:<br>-20 έως 60 °C (εντός 4 ημερών σε<br>-20 °C, εντός ενός μήνα σε 40 °C,<br>εντός 72 ωρών σε 60 °C) |
| Διαστάσεις δο-<br>χείου                      | 700 ml:<br>(Π) 40 × (B) 305 × (Y) 110 mm<br>350 ml:<br>(Π) 40 × (B) 200 × (Y) 110 mm                                                                                                    |

#### Σημαντικό:

- Συνιστούμε να αφαιρείτε και να ανακινείτε τα τοποθετημένα δοχεία μελάνης μία φορά κάθε τρίμηνο, ώστε να διασφαλίζεται η ποιότητα της εκτύπωσης.
- Μην ξαναγεμίζετε τα δοχεία μελανιού.

## Πληροφορίες της Δήλωσης συμμόρφωσης ΕΕ

Το πλήρες κείμενο της Δήλωσης συμμόρφωσης ΕΕ για αυτό τον εξοπλισμό διατίθεται στην ακόλουθη διεύθυνση στο διαδίκτυο.

http://www.epson.eu/conformity

# Αναζήτηση βοήθειας

## Ιστοσελίδα τεχνικής υποστήριξης στο Web

Η ιστοσελίδα τεχνικής υποστήριξης στο Web της Epson παρέχει βοήθεια για τα προβλήματα που δεν μπορείτε να αντιμετωπίσετε με τις πληροφορίες επίλυσης προβλημάτων που περιλαμβάνονται στην τεκμηρίωση του προϊόντος που διαθέτετε. Αν διαθέτετε πρόγραμμα περιήγησης στο Web και μπορείτε να συνδεθείτε στο Διαδίκτυο, μεταβείτε στην τοποθεσία:

#### http://support.epson.net/

Για τα πιο πρόσφατα προγράμματα οδήγησης, συχνές ερωτήσεις, εγχειρίδια ή άλλα στοιχεία που μπορείτε να λάβετε, αποκτήστε πρόσβαση στην τοποθεσία:

#### http://www.epson.com

Στη συνέχεια, επιλέξτε την ιστοσελίδα της υπηρεσίας υποστήριξης Epson της περιοχής σας.

## Επικοινωνία με την Υποστήριξη Epson

## Πριν από την επικοινωνία με την Epson

Αν το προϊόν της Epson που διαθέτετε δεν λειτουργεί κανονικά και δεν μπορείτε να λύσετε το πρόβλημα χρησιμοποιώντας τις πληροφορίες επίλυσης προβλημάτων στα έγγραφα τεκμηρίωσης του προϊόντος, επικοινωνήστε με τις υπηρεσίες υποστήριξης της Epson για βοήθεια. Αν στην παρακάτω λίστα δεν περιλαμβάνεται η υπηρεσία υποστήριξης Epson της περιοχής σας, απευθυνθείτε στο κατάστημα αγοράς του προϊόντος.

Η υποστήριξη Epson θα σας εξυπηρετήσει πολύ πιο γρήγορα εάν παρέχετε τις ακόλουθες πληροφορίες:

- Σειριακό αριθμό προϊόντος
   (Η ετικέτα του σειριακού αριθμού βρίσκεται συνήθως στο πίσω μέρος του προϊόντος.)
- Μοντέλο προϊόντος
- Έκδοση λογισμικού προϊόντος (Κάντε κλικ στο About, Version Info ή σε ανάλογο κουμπί στο λογισμικό του προϊόντος.)
- Μάρκα και μοντέλο του υπολογιστή σας
- Όνομα και έκδοση του λειτουργικού συστήματος του υπολογιστή σας
- Ονόματα και εκδόσεις των εφαρμογών λογισμικού που χρησιμοποιείτε συνήθως με το προϊόν

## Βοήθεια για χρήστες Βορείου Αμερικής

Η Epson παρέχει τις υπηρεσίες τεχνικής υποστήριξης που αναγράφονται παρακάτω.

## Υποστήριξη μέσω διαδικτύου

Επισκεφθείτε την ιστοσελίδα υποστήριξης της Epson στη διεύθυνση http://epson.com/support, επιλέξετε το προϊόν σας και βρείτε λύσεις στα συχνότερα αναφερόμενα προβλήματα. Μπορείτε να κατεβάσετε προγράμματα οδήγησης και έγγραφα τεκμηρίωσης, να δείτε τις Συχνές ερωτήσεις και τις συμβουλές επίλυσης προβλημάτων ή να στείλετε τις ερωτήσεις σας στην Epson μέσω e-mail.

## Συνομιλήστε με έναν εκπρόσωπο υποστήριξης

Καλέστε το: (562) 276-1300 (Η.Π.Α.) ή (905) 709-9475 (Καναδάς), 6 π.μ. με 6 μ.μ., Ώρα Ειρηνικού, Δευτέρα με Παρασκευή. Οι ημέρες και ώρες υποστήριξης υπόκεινται σε καθεστώς αλλαγής χωρίς προειδοποίηση. Ενδέχεται να ισχύουν χρεώσεις τελών ή απόστασης.

Πριν καλέσετε το τμήμα υποστήριξης της Epson, να έχετε διαθέσιμες τις παρακάτω πληροφορίες:

- Όνομα προϊόντος
- Σειριακό αριθμό προϊόντος
- Αποδεικτικό αγοράς (όπως π.χ. η απόδειξη από το κατάστημα) και ημερομηνία αγοράς
- Διαμόρφωση υπολογιστή
- Περιγραφή του προβλήματος

#### Σημείωση:

Για βοήθεια σχετικά με τη χρήση άλλου λογισμικού στο σύστημά σας, συμβουλευτείτε τα έγγραφα τεκμηρίωσης του λογισμικού για τεχνικές πληροφορίες.

## Αγορά προμηθειών και εξαρτημάτων

Μπορείτε να αγοράζετε γνήσια δοχεία μελανιού, μελανοταινίες, χαρτί και εξαρτήματα Epson από εξουσιοδοτημένους μεταπωλητές της Epson. Για να βρείτε τον πλησιέστερο μεταπωλητή, καλέστε στο 800-GO-EPSON (800-463-7766). Εναλλακτικά, μπορείτε να κάνετε τις αγορές από το διαδίκτυο, στη διεύθυνση http://www.epsonstore.com (πωλήσεις στις H.Π.A.) ή http://www.epson.ca (πωλήσεις στον Καναδά).

## Βοήθεια για χρήστες Ευρώπης

Ελέγξτε το **Pan-European Warranty Document** (Εγγραφο πανευρωπαϊκής εγγύησης) για πληροφορίες σχετικά με το πώς μπορείτε να επικοινωνήσετε με την Υποστήριξη Epson.

## Βοήθεια για χρήστες Αυστραλίας

Η Epson Australia επιθυμεί να σας παράσχει υψηλό επίπεδο εξυπηρέτησης πελατών. Εκτός από την τεκμηρίωση του προϊόντος σας, παρέχουμε τις ακόλουθες πηγές εύρεσης πληροφοριών:

## Ο προμηθευτής σας

Μην ξεχνάτε ότι ο προμηθευτής σας μπορεί συχνά να εντοπίσει και να επιλύσει τα προβλήματα που αντιμετωπίζετε. Ο προμηθευτής θα πρέπει να είναι ο πρώτος που θα συμβουλευτείτε. Μπορεί επίσης να αντιμετωπίσει προβλήματα εύκολα και γρήγορα και να σας παράσχει συμβουλές σχετικά με τις ενέργειες στις οποίες θα πρέπει να προβείτε.

### Internet URL http://www.epson.com.au

Επισκεφτείτε τις σελίδες της Epson Australia στον παγκόσμιο ιστό. Σίγουρα αξίζει τον κόπο να σερφάρετε εδώ ανά διαστήματα! Η τοποθεσία περιλαμβάνει περιοχή τηλεφόρτωσης για προγράμματα οδήγησης, σημεία επικοινωνίας με την Epson, πληροφορίες για νέα προϊόντα και υπηρεσία τεχνικής υποστήριξης (μέσω e-mail).

#### Αναζήτηση βοήθειας

## **Epson Helpdesk**

Η μονάδα Helpdesk της Epson παρέχεται ως εφεδρική για τις παραπάνω υπηρεσίες, ώστε να διασφαλίζεται ότι οι πελάτες μας έχουν κάθε δυνατότητα πρόσβασης σε υπηρεσίες παροχής συμβουλών. Οι τηλεφωνητές της μονάδας μπορούν να σας βοηθήσουν με την εγκατάσταση, τη διαμόρφωση και τη λειτουργία του προϊόντος Epson που διαθέτετε. Το προσωπικό υποστήριξης πωλήσεων (Pre-sales) της μονάδας Helpdesk μπορεί να σας παράσχει βιβλιογραφία σχετικά με τα καινούρια προϊόντα της Epson και να σας πληροφορήσει για τη διεύθυνση του κοντινότερου καταστήματος ή συνεργείου. Εδώ θα βρείτε την απάντηση σε πολλές ερωτήσεις σας.

Οι αριθμοί της μονάδας Helpdesk είναι:

| Τηλέφωνο: | 1300 361 054   |
|-----------|----------------|
| Φαξ:      | (02) 8899 3789 |

Συνιστάται να έχετε συγκεντρώσει όλες τις σχετικές πληροφορίες προτού τηλεφωνήσετε. Όσο περισσότερες πληροφορίες έχετε συγκεντρώσει, τόσο γρηγορότερα θα σας βοηθήσουμε να επιλύσετε το πρόβλημά σας. Στις πληροφορίες αυτές περιλαμβάνονται η τεκμηρίωση του προϊόντος Epson που διαθέτετε, ο τύπος του υπολογιστή, το λειτουργικό σύστημα, τα προγράμματα των εφαρμογών και οποιεσδήποτε άλλες πληροφορίες θεωρείτε χρήσιμες.

## Βοήθεια για χρήστες Σιγκαπούρης

Οι διαθέσιμες πηγές πληροφοριών, υποστήριξης και υπηρεσιών από την Epson Singapore είναι οι εξής:

### Παγκόσμιος Ιστός (http://www.epson.com.sg)

Διατίθενται πληροφορίες μέσω e-mail σχετικά με προδιαγραφές προϊόντων, προγράμματα οδήγησης για τηλεφόρτωση, συνήθεις ερωτήσεις, πληροφορίες για αγορά και τεχνική υποστήριξη.

## Epson Helpdesk (Τηλέφωνο: (65) 6586 3111)

Η ομάδα HelpDesk μπορεί να σας δώσει πληροφορίες μέσω τηλεφώνου σχετικά με τα εξής:

- Πληροφορίες για την αγορά και πληροφορίες για τα προϊόντα
- Ερωτήσεις ή προβλήματα σχετικά με τη χρήση του προϊόντος
- Πληροφορίες σχετικά με τις υπηρεσίες επισκευής και την εγγύηση

## Βοήθεια για χρήστες Ταϊλάνδης

Στοιχεία επικοινωνίας για πληροφορίες, υποστήριξη και υπηρεσίες:

### Παγκόσμιος Ιστός (<mark>http://www.epson.co.th</mark>)

Διατίθενται πληροφορίες σχετικά με προδιαγραφές προϊόντων, προγράμματα οδήγησης για τηλεφόρτωση, συνήθεις ερωτήσεις και αποστολή e-mail.

## Epson Hotline (Τηλέφωνο: (66) 2685-9899)

Η ομάδα Hotline μπορεί να σας δώσει πληροφορίες μέσω τηλεφώνου σχετικά με τα εξής:

- Πληροφορίες για την αγορά και πληροφορίες για τα προϊόντα
- Ερωτήσεις ή προβλήματα σχετικά με τη χρήση του προϊόντος
- Πληροφορίες σχετικά με τις υπηρεσίες επισκευής και την εγγύηση

## Βοήθεια για χρήστες Βιετνάμ

Στοιχεία επικοινωνίας για πληροφορίες, υποστήριξη και υπηρεσίες:

Epson Hotline (Τηλέφωνο): 84-8-823-9239

#### Αναζήτηση βοήθειας

Κέντρο υπηρεσιών:

80 Truong Dinh Street, District 1, Hochiminh City Βιετνάμ

## Βοήθεια για χρήστες Ινδονησίας

Στοιχεία επικοινωνίας για πληροφορίες, υποστήριξη και υπηρεσίες:

### Παγκόσμιος Ιστός (http://www.epson.co.id)

- Πληροφορίες σχετικά με προδιαγραφές προϊόντων, προγράμματα οδήγησης για τηλεφόρτωση
- Συνήθεις ερωτήσεις, πληροφορίες για αγορά, ερωτήσεις μέσω e-mail

## **Epson Hotline**

- Πληροφορίες για την αγορά και πληροφορίες για τα προϊόντα
- Τεχνική υποστήριξη
   Τηλέφωνο: (62) 21-572 4350
  - Φαξ: (62) 21-572 4357

### Κέντρο υπηρεσιών Epson

| Jakarta  | Mangga Dua Mall 3rd floor No 3A/B<br>Jl. Arteri Mangga Dua,<br>Jakarta |
|----------|------------------------------------------------------------------------|
|          | Τηλέφωνο/Φαξ: (62) 21-62301104                                         |
| Bandung  | Lippo Center 8th floor<br>Jl. Gatot Subroto No.2<br>Bandung            |
|          | Τηλέφωνο/Φαξ: (62) 22-7303766                                          |
| Surabaya | Hitech Mall lt IIB No. 12<br>Jl. Kusuma Bangsa 116 – 118<br>Surabaya   |
|          | Τηλέφωνο: (62) 31-5355035<br>Φαξ: (62)31-5477837                       |

| Yogyakarta | Hotel Natour Garuda<br>Jl. Malioboro No. 60<br>Yogyakarta          |
|------------|--------------------------------------------------------------------|
|            | Τηλέφωνο: (62) 274-565478                                          |
| Medan      | Wisma HSBC 4th floor<br>Jl. Diponegoro No. 11<br>Medan             |
|            | Τηλέφωνο/Φαξ: (62) 61-4516173                                      |
| Makassar   | MTC Karebosi Lt. Ill Kav. P7-8<br>JI. Ahmad Yani No.49<br>Makassar |
|            | Τηλέφωνο:                                                          |

(62) 411-350147/411-350148

## Βοήθεια για χρήστες Χονγκ Κονγκ

Για τεχνική υποστήριξη και παροχή υπηρεσιών μετά την πώληση, οι χρήστες καλούνται να επικοινωνήσουν με την Epson Hong Kong Limited.

## Κεντρική σελίδα στο Διαδίκτυο

Η Epson Hong Kong δημιούργησε μια τοπική κεντρική σελίδα στο Διαδίκτυο στην Κινεζική και την Αγγλική γλώσσα, για να παρέχει στους χρήστες τις ακόλουθες πληροφορίες:

- Πληροφορίες για το προϊόντα
- Απαντήσεις σε συνήθεις ερωτήσεις
- Πρόσφατες εκδόσεις των προγραμμάτων οδήγησης προϊόντων της Epson

Οι χρήστες μπορούν να αποκτήσουν πρόσβαση στην κεντρική σελίδα στον παγκόσμιο ιστό, στη διεύθυνση:

http://www.epson.com.hk

## Τηλέφωνο (Hotline) τεχνικής υποστήριξης

Επίσης, μπορείτε να επικοινωνήσετε με το προσωπικό τεχνικής υποστήριξης στους ακόλουθους αριθμούς τηλεφώνων και φαξ:

| Τηλέφωνο: | (852) 2827-8911 |
|-----------|-----------------|
| Φαξ:      | (852) 2827-4383 |

## Βοήθεια για χρήστες Μαλαισίας

Στοιχεία επικοινωνίας για πληροφορίες, υποστήριξη και υπηρεσίες:

### Παγκόσμιος Ιστός (http://www.epson.com.my)

- Πληροφορίες σχετικά με προδιαγραφές προϊόντων, προγράμματα οδήγησης για τηλεφόρτωση
- Συνήθεις ερωτήσεις, πληροφορίες για αγορά, ερωτήσεις μέσω e-mail

## Epson Trading (M) Sdn. Bhd.

Κεντρικά γραφεία.

Φαξ: 603-56288388/399

#### Epson Helpdesk

 Πληροφορίες για την αγορά και πληροφορίες για τα προϊόντα (Infoline)

Τηλέφωνο: 603-56288222

 Πληροφορίες για τις εργασίες επισκευής και την εγγύηση, τη χρήση των προϊόντων και την τεχνική υποστήριξη (Techline)
 Τηλέφωνο: 603-56288333

## Βοήθεια για χρήστες Ινδίας

Στοιχεία επικοινωνίας για πληροφορίες, υποστήριξη και υπηρεσίες:

### Παγκόσμιος Ιστός (http://www.epson.co.in)

Διατίθενται πληροφορίες σχετικά με τις προδιαγραφές των προϊόντων, τα προγράμματα οδήγησης για τηλεφόρτωση, καθώς και πληροφορίες για την αγορά.

## Κεντρικά γραφεία της Epson India — Bangalore

Τηλέφωνο: 080-30515000

Φαξ: 30515005

### Τοπικά γραφεία της Epson India:

| Τοποθεσία  | Αριθμός τηλε-<br>φώνου                 | Αριθμός φαξ  |
|------------|----------------------------------------|--------------|
| Mumbai     | 022-28261515/<br>16/17                 | 022-28257287 |
| Delhi      | 011-30615000                           | 011-30615005 |
| Chennai    | 044-30277500                           | 044-30277575 |
| Kolkata    | 033-22831589/90                        | 033-22831591 |
| Hyderabad  | 040-66331738/39                        | 040-66328633 |
| Cochin     | 0484-2357950                           | 0484-2357950 |
| Coimbatore | 0422-2380002                           | NA           |
| Pune       | 020-30286000/<br>30286001/<br>30286002 | 020-30286000 |
| Ahmedabad  | 079-26407176/77                        | 079-26407347 |

## Helpline

Για υπηρεσίες, πληροφορίες προϊόντων ή για παραγγελία δοχείων μελανιού — 18004250011 (9 π.μ. – 9 μ.μ.) — Αριθμός χωρίς χρέωση.

Για υπηρεσίες (χρήστες CDMA και κινητών συσκευών) — 3900 1600 (9 π.μ. – 6 μ.μ.) Πληκτρολογήστε πρώτα τον κωδικό της περιοχής.

## Βοήθεια για χρήστες Φιλιππίνων

Για τεχνική υποστήριξη και παροχή υπηρεσιών μετά την πώληση, οι χρήστες καλούνται να επικοινωνήσουν με την Epson Philippines Corporation στους αριθμούς τηλεφώνου και φαξ, καθώς και στη διεύθυνση e-mail που αναγράφονται παρακάτω:

| Κεντρική<br>γραμμή:              | (63-2) 706 2609              |
|----------------------------------|------------------------------|
| Φαξ:                             | (63-2) 706 2665              |
| Απευθείας<br>γραμμή<br>Helpdesk: | (63-2) 706 2625              |
| E-mail:                          | epchelpdesk@epc.epson.com.ph |

#### Παγκόσμιος Ιστός

(http://www.epson.com.ph)

Διατίθενται πληροφορίες σχετικά με προδιαγραφές προϊόντων, προγράμματα οδήγησης για τηλεφόρτωση, συνήθεις ερωτήσεις και αποστολή πληροφοριών μέσω e-mail.

#### Αρ. ατελούς κλήσης 1800-1069-EPSON(37766)

Η ομάδα Hotline μπορεί να σας δώσει πληροφορίες μέσω τηλεφώνου σχετικά με τα εξής:

- Πληροφορίες για την αγορά και πληροφορίες για τα προϊόντα
- Ερωτήσεις ή προβλήματα σχετικά με τη χρήση του προϊόντος
- Πληροφορίες σχετικά με τις υπηρεσίες επισκευής και την εγγύηση

## ΑΔΕΙΑ ΧΡΗΣΗΣ ΛΟΓΙΣΜΙΚΟΥ ΑΝΟΙΚΤΟΥ ΠΗΓΑΙΟΥ ΚΩΔΙΚΑ

 Αυτό το προϊόν εκτυπωτή περιλαμβάνει προγράμματα λογισμικού ανοικτού πηγαίου κώδικα, τα οποία παρατίθενται στην Ενότητα 5) σύμφωνα με τους όρους άδειας χρήσης κάθε προγράμματος λογισμικού ανοικτού πηγαίου κώδικα.

2) Παρέχουμε τον πηγαίο κώδικα των Προγραμμάτων GPL, των Προγραμμάτων LGPL, του Προγράμματος άδειας χρήσης Apache και του Προγράμματος άδειας χρήσης ncftp (καθένα ορίζεται στην Ενότητα 5) έως πέντε (5) έτη μετά την παύση της κυκλοφορίας του μοντέλου αυτού του προϊόντος εκτυπωτή. Εάν επιθυμείτε τη λήψη του παραπάνω πηγαίου κώδικα, ανατρέξτε στην ενότητα «Επικοινωνία με την Υποστήριξη Epson» στις Οδηγίες Χρήστη και επικοινωνήστε με το τμήμα υποστήριξης πελατών της περιοχής σας. Θα πρέπει να συμμορφώνεστε με τους όρους της άδειας χρήσης κάθε προγράμματος λογισμικού ανοικτού πηγαίου κώδικα.

3) Τα προγράμματα λογισμικού ανοικτού πηγαίου κώδικα παρέχονται ΧΩΡΙΣ ΚΑΜΙΑ ΕΓΓΥΗΣΗ ΟΠΟΙΟΥΔΗΠΟΤΕ ΕΙΔΟΥΣ και χωρίς τη σιωπηρή εγγύηση ΕΜΠΟΡΕΥΣΙΜΟΤΗΤΑΣ ΚΑΙ ΚΑΤΑΛΛΗΛΟΤΗΤΑΣ ΓΙΑ ΣΥΓΚΕΚΡΙΜΕΝΟ ΣΚΟΠΟ. Για περισσότερες λεπτομέρειες ανατρέξτε στις άδειες χρήσης κάθε προγράμματος ανοικτού πηγαίου κώδικα, οι οποίες περιγράφονται στο \Manual\Data\oss.pdf στο δίσκο λογισμικού του εκτυπωτή.

4) Οι όροι άδειας χρήσης κάθε προγράμματος ανοικτού πηγαίου κώδικα περιγράφονται στο \Manual\Data\oss.pdf στο δίσκο λογισμικού του εκτυπωτή.

5) Παρακάτω παρουσιάζεται η λίστα των προγραμμάτων λογισμικού ανοικτού πηγαίου κώδικα, τα οποία περιλαμβάνει αυτό το προϊόν εκτυπωτή.

Γενική Άδεια Δημόσιας Χρήσης GNU

Αυτό το προϊόν εκτυπωτή περιλαμβάνει τα προγράμματα λογισμικού ανοικτού πηγαίου κώδικα, τα οποία χρησιμοποιούν τη Γενική Άδεια Δημόσιας Χρήσης GNU, Έκδοση 2 ή μεταγενέστερη («Προγράμματα GPL»).

Aίστα των Προγραμμάτων GPL: linux-2.6.35-arm1-epson12 busybox-1.17.4 ethtool-2.6.35 e2fsprogs-1.41.14 scrub-2.4 smartmontools-5.40 WPA Supplicant 0.7.3

Ελάσσων Γενική Άδεια Δημόσιας Χρήσης GNU

Αυτό το προϊόν εκτυπωτή περιλαμβάνει τα προγράμματα λογισμικού ανοικτού πηγαίου κώδικα, τα οποία χρησιμοποιούν την Ελάσσονα Γενική Άδεια Δημόσιας Χρήσης GNU, Έκδοση 2 ή μεταγενέστερη («Προγράμματα LGPL»).

Λίστα των Προγραμμάτων LGPL: uclibc-0.9.32 libusb-1.0.8 libiConv-1.14

#### Άδεια χρήσης Apache

Αυτό το προϊόν εκτυπωτή περιλαμβάνει το πρόγραμμα λογισμικού ανοικτού πηγαίου κώδικα «Bonjour», το οποίο χρησιμοποιεί την άδεια χρήσης Apache, Έκδοση 2.0 («Πρόγραμμα άδειας χρήσης Apache»).

#### Άδεια χρήσης Bonjour

Αυτό το προϊόν εκτυπωτή περιλαμβάνει το πρόγραμμα λογισμικού ανοικτού πηγαίου κώδικα «Bonjour», το οποίο εφαρμόζει τους όρους και τις προϋποθέσεις που παρέχονται από τον κάτοχο των πνευματικών δικαιωμάτων του «Bonjour».

#### Άδεια χρήσης Net-SNMP

Αυτό το προϊόν εκτυπωτή περιλαμβάνει το πρόγραμμα λογισμικού ανοικτού πηγαίου κώδικα «Net-SNMP», το οποίο εφαρμόζει τους όρους και τις προϋποθέσεις που παρέχονται από τον κάτοχο των πνευματικών δικαιωμάτων του «Net-SNMP».

Άδεια χρήσης BSD (Άδεια χρήσης Berkeley Software Distribution)

Αυτό το προϊόν εκτυπωτή περιλαμβάνει το πρόγραμμα ανοικτού πηγαίου κώδικα που χρησιμοποιεί την άδεια χρήσης Berkeley Software Distribution («Πρόγραμμα BSD»).

Η λίστα των προγραμμάτων με άδεια BSD:

busybox-1.17.4 WPA Supplicant 0.7.3

#### Άδεια χρήσης Sun RPC

Αυτό το προϊόν εκτυπωτή περιλαμβάνει το πρόγραμμα λογισμικού ανοικτού κώδικα «busybox-1.17.4», το οποίο χρησιμοποιεί την άδεια χρήσης Sun RPC («Πρόγραμμα Sun RPC»).

#### Άδεια χρήσης ncftp

Αυτό το προϊόν εκτυπωτή περιλαμβάνει το πρόγραμμα λογισμικού ανοικτού πηγαίου κώδικα «ncftp-3.2.4», το οποίο εφαρμόζει τους όρους και τις προϋποθέσεις που παρέχονται από τον κάτοχο των πνευματικών δικαιωμάτων του «ncftp».

#### Άδεια χρήσης e2fsprogs

Αυτό το προϊόν εκτυπωτή περιλαμβάνει το πρόγραμμα λογισμικού ανοικτού πηγαίου κώδικα «e2fsprogs-1.41.14», το οποίο εφαρμόζει τους όρους και τις προϋποθέσεις που παρέχονται από τον κάτοχο των πνευματικών δικαιωμάτων του «e2fsprogs».

#### Άδεια χρήσης ΜΙΤ

Αυτό το προϊόν εκτυπωτή περιλαμβάνει το πρόγραμμα ανοικτού πηγαίου κώδικα «jQuery v1.8.2» που χρησιμοποιεί την άδεια χρήσης MIT.

## Bonjour

This printer product includes the open source software programs which apply the Apple Public Source License Version1.2 or its latest version ("Bonjour Programs").

We provide the source code of the Bonjour Programs pursuant to the Apple Public Source License Version1.2 or its latest version until five (5) years after the discontinuation of same model of this printer product. If you desire to receive the source code of the Bonjour Programs, please see the "Contacting Customer Support" in Appendix or Printing Guide of this User's Guide, and contact the customer support of your region.

You can redistribute Bonjour Programs and/or modify it under the terms of the Apple Public Source License Version1.2 or its latest version.

These Bonjour Programs are WITHOUT ANY WARRANTY; without even the implied warranty of MERCHANTABILITY AND FITNESS FOR A PARTICULAR PURPOSE.

The Apple Public Source License Version1.2 is as follows. You also can see the Apple Public Source License Version1.2 at http://www.opensource.apple.com/apsl/. APPLE PUBLIC SOURCE LICENSE Version 2.0 - August 6, 2003

1. General; Definitions. This License applies to any program or other work which Apple Computer, Inc. ("Apple") makes publicly available and which contains a notice placed by Apple identifying such program or work as "Original Code" and stating that it is subject to the terms of this Apple Public Source License version 2.0 ("License"). As used in this License:

1.1 "Applicable Patent Rights" mean: (a) in the case where Apple is the grantor of rights, (i) claims of patents that are now or hereafter acquired, owned by or assigned to Apple and (ii) that cover subject matter contained in the Original Code, but only to the extent necessary to use, reproduce and/or distribute the Original Code without infringement; and (b) in the case where You are the grantor of rights, (i) claims of patents that are now or hereafter acquired, owned by or assigned to You and (ii) that cover subject matter in Your Modifications, taken alone or in combination with Original Code.

1.2 "Contributor" means any person or entity that creates or contributes to the creation of Modifications.

1.3 "Covered Code" means the Original Code, Modifications, the combination of Original Code and any Modifications, and/or any respective portions thereof.

1.4 "Externally Deploy" means: (a) to sublicense, distribute or otherwise make Covered Code available, directly or indirectly, to anyone other than You; and/or (b) to use Covered Code, alone or as part of a Larger Work, in any way to provide a service, including but not limited to delivery of content, through electronic communication with a client other than You.

1.5 "Larger Work" means a work which combines Covered Code or portions thereof with code not governed by the terms of this License.

1.6 "Modifications" mean any addition to, deletion from, and/or change to, the substance and/or structure of the Original Code, any previous Modifications, the combination of Original Code and any previous Modifications, and/ or any respective portions thereof. When code is released as a series of files, a Modification is: (a) any addition to or deletion from the contents of a file containing Covered Code; and/or (b) any new file or other representation of computer program statements that contains any part of Covered Code.

1.7 "Original Code" means (a) the Source Code of a program or other work as originally made available by Apple under this License, including the Source Code of any updates or upgrades to such programs or works made available by Apple under this License, and that has been expressly identified by Apple as such in the header file(s) of such work; and (b) the object code compiled from such Source Code and originally made available by Apple under this License

1.8 "Source Code" means the human readable form of a program or other work that is suitable for making modifications to it, including all modules it contains, plus any associated interface definition files, scripts used to control compilation and installation of an executable (object code).

1.9 "You" or "Your" means an individual or a legal entity exercising rights under this License. For legal entities, "You" or "Your" includes any entity which controls, is controlled by, or is under common control with, You, where "control" means (a) the power, direct or indirect, to cause the direction or management of such entity, whether by contract or otherwise, or (b) ownership of fifty percent (50%) or more of the outstanding shares or beneficial ownership of such entity.

2. Permitted Uses; Conditions & Restrictions. Subject to the terms and conditions of this License, Apple hereby grants You, effective on the date You accept this License and download the Original Code, a world-wide, royalty-free, non-exclusive license, to the extent of Apple's Applicable Patent Rights and copyrights covering the Original Code, to do the following:

2.1 Unmodified Code. You may use, reproduce, display, perform, internally distribute within Your organization, and Externally Deploy verbatim, unmodified copies of the Original Code, for commercial or non-commercial purposes, provided that in each instance:

(a) You must retain and reproduce in all copies of Original Code the copyright and other proprietary notices and disclaimers of Apple as they appear in the Original Code, and keep intact all notices in the Original Code that refer to this License; and

(b) You must include a copy of this License with every copy of Source Code of Covered Code and documentation You distribute or Externally Deploy, and You may not offer or impose any terms on such Source Code that alter or restrict this License or the recipients' rights hereunder, except as permitted under Section 6.

2.2 Modified Code. You may modify Covered Code and use, reproduce, display, perform, internally distribute within Your organization, and Externally Deploy Your Modifications and Covered Code, for commercial or non-commercial purposes, provided that in each instance You also meet all of these conditions:

(a) You must satisfy all the conditions of Section 2.1 with respect to the Source Code of the Covered Code;

(b) You must duplicate, to the extent it does not already exist, the notice in Exhibit A in each file of the Source Code of all Your Modifications, and cause the modified files to carry prominent notices stating that You changed the files and the date of any change; and

(c) If You Externally Deploy Your Modifications, You must make Source Code of all Your Externally Deployed Modifications either available to those to whom You have Externally Deployed Your Modifications, or publicly available. Source Code of Your Externally Deployed Modifications must be released under the terms set forth in this License, including the license grants set forth in Section 3 below, for as long as you Externally Deploy the Covered Code or twelve (12) months from the date of initial External Deployment, whichever is longer. You should preferably distribute the Source Code of Your Externally Deployed Modifications electronically (e.g. download from a web site).

2.3 Distribution of Executable Versions. In addition, if You Externally Deploy Covered Code (Original Code and/ or Modifications) in object code, executable form only, You must include a prominent notice, in the code itself as well as in related documentation, stating that Source Code of the Covered Code is available under the terms of this License with information on how and where to obtain such Source Code.

2.4 Third Party Rights. You expressly acknowledge and agree that although Apple and each Contributor grants the licenses to their respective portions of the Covered Code set forth herein, no assurances are provided by Apple or any Contributor that the Covered Code does not infringe the patent or other intellectual property rights of any other entity. Apple and each Contributor disclaim any liability to You for claims brought by any other entity based on infringement of intellectual property rights or otherwise. As a condition to exercising the rights and licenses granted hereunder, You hereby assume sole responsibility to secure any other intellectual property rights needed, if any. For example, if a third party patent license is required to allow You to distribute the Covered Code, it is Your responsibility to acquire that license before distributing the Covered Code.

3. Your Grants. In consideration of, and as a condition to, the licenses granted to You under this License, You hereby grant to any person or entity receiving or distributing Covered Code under this License a non-exclusive, royalty-free, perpetual, irrevocable license, under Your Applicable Patent Rights and other intellectual property rights (other than patent) owned or controlled by You, to use, reproduce, display, perform, modify, sublicense, distribute and Externally Deploy Your Modifications of the same scope and extent as Apple's licenses under Sections 2.1 and 2.2 above.

4. Larger Works. You may create a Larger Work by combining Covered Code with other code not governed by the terms of this License and distribute the Larger Work as a single product. In each such instance, You must make sure the requirements of this License are fulfilled for the Covered Code or any portion thereof.

5. Limitations on Patent License. Except as expressly stated in Section 2, no other patent rights, express or implied, are granted by Apple herein. Modifications and/or Larger Works may require additional patent licenses from Apple which Apple may grant in its sole discretion.

6. Additional Terms. You may choose to offer, and to charge a fee for, warranty, support, indemnity or liability obligations and/or other rights consistent with the scope of the license granted herein ("Additional Terms") to one or more recipients of Covered Code. However, You may do so only on Your own behalf and as Your sole responsibility, and not on behalf of Apple or any Contributor. You must obtain the recipient's agreement that any such Additional Terms are offered by You alone, and You hereby agree to indemnify, defend and hold Apple and every Contributor harmless for any liability incurred by or claims asserted against Apple or such Contributor by reason of any such Additional Terms.

7. Versions of the License. Apple may publish revised and/or new versions of this License from time to time. Each version will be given a distinguishing version number. Once Original Code has been published under a particular version of this License, You may continue to use it under the terms of that version. You may also choose to use such Original Code under the terms of any subsequent version of this License published by Apple. No one other than Apple has the right to modify the terms applicable to Covered Code created under this License.

8. NO WARRANTY OR SUPPORT. The Covered Code may contain in whole or in part pre-release, untested, or not fully tested works. The Covered Code may contain errors that could cause failures or loss of data, and may be incomplete or contain inaccuracies. You expressly acknowledge and agree that use of the Covered Code, or any portion thereof, is at Your sole and entire risk. THE COVERED CODE IS PROVIDED "AS IS" AND WITHOUT WARRANTY, UPGRADES OR SUPPORT OF ANY KIND AND APPLE AND APPLE'S LICENSOR(S) (COLLECTIVELY REFERRED TO AS "APPLE" FOR THE PURPOSES OF SECTIONS 8 AND 9) AND ALL CONTRIBUTORS EXPRESSLY DISCLAIM ALL WARRANTIES AND/OR CONDITIONS, EXPRESS OR IMPLIED, INCLUDING, BUT NOT LIMITED TO, THE IMPLIED WARRANTIES AND/OR CONDITIONS OF MERCHANTABILITY, OF SATISFACTORY QUALITY, OF FITNESS FOR A PARTICULAR PURPOSE, OF ACCURACY, OF QUIET ENJOYMENT, AND NONINFRINGEMENT OF THIRD PARTY RIGHTS. APPLE AND EACH CONTRIBUTOR DOES NOT WARRANT AGAINST INTERFERENCE WITH YOUR ENJOYMENT OF THE COVERED CODE, THAT THE FUNCTIONS CONTAINED IN THE COVERED CODE WILL MEET YOUR REQUIREMENTS, THAT THE OPERATION OF THE COVERED CODE WILL BE UNINTERRUPTED OR ERROR-FREE, OR THAT DEFECTS IN THE COVERED CODE WILL BE CORRECTED. NO ORAL OR WRITTEN INFORMATION OR ADVICE GIVEN BY APPLE, AN APPLE AUTHORIZED REPRESENTATIVE OR ANY CONTRIBUTOR SHALL CREATE A WARRANTY. You acknowledge that the Covered Code is not intended for use in the operation of nuclear facilities, aircraft navigation, communication systems, or air traffic control machines in which case the failure of the Covered Code could lead to death, personal injury, or severe physical or environmental damage.

9. LIMITATION OF LIABILITY. TO THE EXTENT NOT PROHIBITED BY LAW, IN NO EVENT SHALL APPLE OR ANY CONTRIBUTOR BE LIABLE FOR ANY INCIDENTAL, SPECIAL, INDIRECT OR CONSEQUENTIAL DAMAGES ARISING OUT OF OR RELATING TO THIS LICENSE OR YOUR USE OR INABILITY TO USE THE COVERED CODE, OR ANY PORTION THEREOF, WHETHER UNDER A THEORY OF CONTRACT, WARRANTY, TORT (INCLUDING NEGLIGENCE), PRODUCTS LIABILITY OR OTHERWISE, EVEN IF APPLE OR SUCH CONTRIBUTOR HAS BEEN ADVISED OF THE POSSIBILITY OF SUCH DAMAGES AND NOTWITHSTANDING THE FAILURE OF ESSENTIAL PURPOSE OF ANY REMEDY. SOME JURISDICTIONS DO NOT ALLOW THE LIMITATION OF LIABILITY OF INCIDENTAL OR CONSEQUENTIAL DAMAGES, SO THIS LIMITATION MAY NOT APPLY TO YOU. In no event shall Apple's total liability to You for all damages (other than as may be required by applicable law) under this License exceed the amount of fifty dollars (\$50.00).

10. Trademarks. This License does not grant any rights to use the trademarks or trade names "Apple", "Apple Computer", "Mac", "Mac OS", "QuickTime", "QuickTime Streaming Server" or any other trademarks, service marks, logos or trade names belonging to Apple (collectively "Apple Marks") or to any trademark, service mark, logo or trade name belonging to any Contributor. You agree not to use any Apple Marks in or as part of the name of products derived from the Original Code or to endorse or promote products derived from the Original Code or to endorse at all times with Apple's third party trademark usage guidelines which are posted at http://www.apple.com/legal/guidelinesfor3rdparties.html.

11. Ownership. Subject to the licenses granted under this License, each Contributor retains all rights, title and interest in and to any Modifications made by such Contributor. Apple retains all rights, title and interest in and to the Original Code and any Modifications made by or on behalf of Apple ("Apple Modifications"), and such Apple Modifications will not be automatically subject to this License. Apple may, at its sole discretion, choose to license such Apple Modifications under this License, or on different terms from those contained in this License or may choose not to license them at all.

12. Termination.

12.1 Termination. This License and the rights granted hereunder will terminate:

(a) automatically without notice from Apple if You fail to comply with any term(s) of this License and fail to cure such breach within 30 days of becoming aware of such breach;

(b) immediately in the event of the circumstances described in Section 13.5(b); or

(c) automatically without notice from Apple if You, at any time during the term of this License, commence an action for patent infringement against Apple; provided that Apple did not first commence an action for patent infringement against You in that instance.

12.2 Effect of Termination. Upon termination, You agree to immediately stop any further use, reproduction, modification, sublicensing and distribution of the Covered Code. All sublicenses to the Covered Code which have been properly granted prior to termination shall survive any termination of this License. Provisions which, by their nature, should remain in effect beyond the termination of this License shall survive, including but not limited to Sections 3, 5, 8, 9, 10, 11, 12.2 and 13. No party will be liable to any other for compensation, indemnity or damages of any sort solely as a result of terminating this License in accordance with its terms, and termination of this License will be without prejudice to any other right or remedy of any party.

#### 13. Miscellaneous.

13.1 Government End Users. The Covered Code is a "commercial item" as defined in FAR 2.101. Government software and technical data rights in the Covered Code include only those rights customarily provided to the public as defined in this License. This customary commercial license in technical data and software is provided in accordance with FAR 12.211 (Technical Data) and 12.212 (Computer Software) and, for Department of Defense purchases, DFAR 252.227-7015 (Technical Data -- Commercial Items) and 227.7202-3 (Rights in Commercial Computer Software or Computer Software Documentation). Accordingly, all U.S. Government End Users acquire Covered Code with only those rights set forth herein.

13.2 Relationship of Parties. This License will not be construed as creating an agency, partnership, joint venture or any other form of legal association between or among You, Apple or any Contributor, and You will not represent to the contrary, whether expressly, by implication, appearance or otherwise.

13.3 Independent Development. Nothing in this License will impair Apple's right to acquire, license, develop, have others develop for it, market and/or distribute technology or products that perform the same or similar functions as, or otherwise compete with, Modifications, Larger Works, technology or products that You may develop, produce, market or distribute.

13.4 Waiver; Construction. Failure by Apple or any Contributor to enforce any provision of this License will not be deemed a waiver of future enforcement of that or any other provision. Any law or regulation which provides that the language of a contract shall be construed against the drafter will not apply to this License.

13.5 Severability. (a) If for any reason a court of competent jurisdiction finds any provision of this License, or portion thereof, to be unenforceable, that provision of the License will be enforced to the maximum extent permissible so as to effect the economic benefits and intent of the parties, and the remainder of this License will continue in full force and effect. (b) Notwithstanding the foregoing, if applicable law prohibits or restricts You from fully and/or specifically complying with Sections 2 and/or 3 or prevents the enforceability of either of those Sections, this License will immediately terminate and You must immediately discontinue any use of the Covered Code and destroy all copies of it that are in your possession or control.

13.6 Dispute Resolution. Any litigation or other dispute resolution between You and Apple relating to this License shall take place in the Northern District of California, and You and Apple hereby consent to the personal jurisdiction of, and venue in, the state and federal courts within that District with respect to this License. The application of the United Nations Convention on Contracts for the International Sale of Goods is expressly excluded.

13.7 Entire Agreement; Governing Law. This License constitutes the entire agreement between the parties with respect to the subject matter hereof. This License shall be governed by the laws of the United States and the State of California, except that body of California law concerning conflicts of law.

Where You are located in the province of Quebec, Canada, the following clause applies: The parties hereby confirm that they have requested that this License and all related documents be drafted in English.

Les parties ont exigé que le présent contrat et tous les documents connexes soient rédigés en anglais.

EXHIBIT A.

"Portions Copyright (c) 1999-2003 Apple Computer, Inc. All Rights Reserved.

This file contains Original Code and/or Modifications of Original Code as defined in and that are subject to the Apple Public Source License Version 2.0 (the 'License'). You may not use this file except in compliance with the License. Please obtain a copy of the License at http://www.opensource.apple.com/apsl/ and read it before using this file.

The Original Code and all software distributed under the License are distributed on an 'AS IS' basis, WITHOUT WARRANTY OF ANY KIND, EITHER EXPRESS OR IMPLIED, AND APPLE HEREBY DISCLAIMS ALL SUCH WARRANTIES, INCLUDING WITHOUT LIMITATION, ANY WARRANTIES OF MERCHANTABILITY, FITNESS FOR A PARTICULAR PURPOSE, QUIET ENJOYMENT OR NON-INFRINGEMENT. Please see the License for the specific language governing rights and limitations under the License."

## Άλλες Άδειες χρήσης λογισμικού

## Info-ZIP copyright and license

This is version 2007-Mar-4 of the Info-ZIP license. The definitive version of this document should be available at ftp://ftp.info-zip.org/pub/infozip/license.html indefinitely and a copy at http://www.info-zip.org/pub/infozip/license.html.

Copyright © 1990-2007 Info-ZIP. All rights reserved.

For the purposes of this copyright and license, "Info-ZIP" is defined as the following set of individuals:

Mark Adler, John Bush, Karl Davis, Harald Denker, Jean-Michel Dubois, Jean-loup Gailly, Hunter Goatley, Ed Gordon, Ian Gorman, Chris Herborth, Dirk Haase, Greg Hartwig, Robert Heath, Jonathan Hudson, Paul Kienitz, David Kirschbaum, Johnny Lee, Onno van der Linden, Igor Mandrichenko, Steve P. Miller, Sergio Monesi, Keith Owens, George Petrov, Greg Roelofs, Kai Uwe Rommel, Steve Salisbury, Dave Smith, Steven M. Schweda, Christian Spieler, Cosmin Truta, Antoine Verheijen, Paul von Behren, Rich Wales, Mike White.

Permission is granted to anyone to use this software for any purpose, including commercial applications, and to alter it and redistribute it freely, subject to the above disclaimer and the following restrictions:

- 1. Redistributions of source code (in whole or in part) must retain the above copyright notice, definition, disclaimer, and this list of conditions.
- 2. Redistributions in binary form (compiled executables and libraries) must reproduce the above copyright notice, definition, disclaimer, and this list of conditions in documentation and/or other materials provided with the distribution. The sole exception to this condition is redistribution of a standard UnZipSFX binary (including SFXWiz) as part of a self-extracting archive; that is permitted without inclusion of this license, as long as the normal SFX banner has not been removed from the binary or disabled.

- 3. Altered versions--including, but not limited to, ports to new operating systems, existing ports with new graphical interfaces, versions with modified or added functionality, and dynamic, shared, or static library versions not from Info-ZIP--must be plainly marked as such and must not be misrepresented as being the original source or, if binaries, compiled from the original source. Such altered versions also must not be misrepresented as being Info-ZIP releases--including, but not limited to, labeling of the altered versions with the names "Info-ZIP" (or any variation thereof, including, but not limited to, different capitalizations), "Pocket UnZip", "WiZ" or "MacZip" without the explicit permission of Info-ZIP. Such altered versions are further prohibited from misrepresentative use of the Zip-Bugs or Info-ZIP e-mail addresses or the Info-ZIP URL(s), such as to imply Info-ZIP will provide support for the altered versions.
- 4. Info-ZIP retains the right to use the names "Info-ZIP", "Zip", "UnZip", "UnZipSFX", "WiZ", "Pocket UnZip", "Pocket Zip", and "MacZip" for its own source and binary releases.